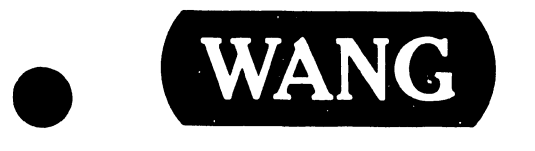

### **OFFICE INFORMATION SYSTEMS**

Models:

OIS 140 (Model 6540) OIS 145 (Model 6545)

**Customer Engineering Product Maintenance Manual** 

741-0664

#### PREFACE

The purpose of this manual is to provide the Wang-trained Customer Engineer (CE) with instructions to operate, troubleshoot and repair Wang Office Information Systems 140 (Model 6540) and 145 (Model 6545).

#### Third Edition (July 1984)

This reprint of Document 729-0664-A is identified by a new converted document number (741-0664) and incorporates the following: Document 729-0664, Addendums 729-0664-1 through 729-0664-6, Product Service Notices (PSN's) 729-0986 and 729-1111, and Publication Update Bulletin (PUB) 729-0664-A1. The material in this document may be used only for the purpose stated in the Preface. Updates and/or changes to this document will be published as PUB's or subsequent editions.

This document is the property of Wang Laboratories, Inc. All information contained herein is considered company proprietary and its use is restricted to assisting the Wang-trained CE in servicing this Wang product. Reproduction of all or any part of this document is prohibited without the prior consent of Wang Laboratories, Inc.

Copyright WANG Labs., Inc. 1982, 1984

ſ

#### TABLE OF CONTENTS

|                                                                   | PAGE   |
|-------------------------------------------------------------------|--------|
| LIST OF TABLES                                                    | v      |
| LIST OF ILLUSTRATIONS                                             | vi     |
| CHAPTER 1 INTRODUCTION                                            |        |
| 1.1 SCOPE AND PURPOSE                                             | 1-1    |
| 1.2 ORGANIZATION                                                  | 1-2    |
| 1.3 RELATED DOCUMENTATION                                         | 1-3    |
| 1.4 TOOLS AND EQUIPMENT                                           | 1-4    |
| 1.4.1 RECOMMENDED TEST EQUIPMENT / TOOL LIST                      | 1-4    |
| 1.4.2 SPECIAL TOOLS AND EQUIPMENT                                 | 1-4    |
| 1.4.3 SOFTWARE TOOLS                                              | 1-4    |
| CHAPTER 2 SYSTEM DESCRIPTION                                      |        |
| 2.1 GENERAL DESCRIPTION OF OIS 140/145                            | 2-1    |
| 2.2 MASTER UNIT SPECIFICATIONS                                    | 2-4    |
| 2.3 STANDARD/OPTIONAL DISK DRIVES                                 | 2-9    |
| 2.3.1 STANDARD DISK DRIVE - OIS 140                               | 2-9    |
| 2.3.2 STANDARD DISK DRIVE $-$ OIS 145                             | 2 - 10 |
| 2.3.3 HAWK DISK DRIVE                                             | 2-10   |
| 2.4 OPTIONAL PERIPHERALS                                          | 2-14   |
| 2.5 ENVIRONMENTAL CHARACTERISTICS                                 | 2 - 14 |
| 3.1 INTRODUCTION                                                  | 3-1    |
| 3.2 CHECKLIST FOR SITE PREPARATION                                | 3-2    |
| 3.3 UNPACKING & INITIAL INSPECTION                                | 3-4    |
| 3.3.1 UNPACKING THE MASTER PROCESSOR                              | 3-4    |
| 3.3.2 UNPACKING THE CRT WORKSTATION                               | 3-5    |
| 3.3.3 UNPACKING THE PHOENIX DISK DRIVE                            | 3-6    |
| 3.3.4 UNPACKING THE 300 MEG SMD DISK DRIVE                        | 3-7    |
| 3.3.5 UNPACKING THE HAWK DISK DRIVE                               | 3-8    |
| 3.3.6 INSPECTING THE MASTER PROCESSOR                             | 3-9    |
| 3.3.7 INSPECTING THE CRT WORKSTATION                              | 3-11   |
| 3.3.8 INSPECTING THE PHOENIX DISK DRIVE                           | 3-11   |
| 3.3.9 INSPECTING THE 300 MEG SMD DISK DRIVE                       | 3-12   |
| 3.3.10 INSPECTING THE HAWK DISK DRIVE                             | 3-13   |
| 3.4 SYSTEM INTERCONNECTIONS                                       | 3-14   |
| 3.4.1 CABLING                                                     | 3-14   |
| 3.4.2 ELECTRICAL POWER                                            | 3-17   |
| 3.5 INITIAL SETUP, CHECKS, AND ADJUSTMENTS                        | 3-18   |
| 3.5.1 INITIAL CHECKS AND ADJUSTMENTS FOR THE MASTER PROCESSOR     | 3-18   |
| 3.5.2 INITIAL CHECKS AND ADJUSTMENTS FOR THE CRT WORKSTATION      | 3-19   |
| 3.5.3 INITIAL CHECKS AND ADJUSTMENTS FOR THE PHOENIX DISK DRIVE   | 3-20   |
| 3.5.4 INITIAL CHECKS AND ADJUSTMENTS FOR THE SMD-300 DISK DRIVE   | 3-21   |
| 3.5.4.1 INITIAL CHECKS AND ADJUSTMENTS FOR THE 80 MEG SMD DRIVE . | 3-22a  |
| 3.5.5 INITIAL CHECKS AND ADJUSTMENTS FOR THE HAWK DISK DRIVE      | 3-23   |

,

#### TABLE OF CONTENTS (continued)

|                                                                          | PACE         |
|--------------------------------------------------------------------------|--------------|
| 3.6 POWER-UP PROCEDURE                                                   | 3-25         |
| 3.7 MASTER UNIT POWER-UP DIAGNOSTIC                                      | 3-25         |
| 3.8 POWER-DOWN PROCEDURE<br>3.0 SOFTWARE INSTALLATION                    | 3-26         |
| 3.10 SYSTEM CHECKOUT                                                     | 3-20<br>3-27 |
| 3.11 FINAL WORD PROCESSING CHECK                                         | 3-28         |
| 3.12 DETAILED PROCEDURES                                                 | 3-29         |
| 3.12.1 MASTER PROCESSOR SWITCH SETTINGS                                  | 3-29         |
| 3.12.2 SWITCH SETTINGS FOR THE PHOENIX DRIVE                             | 3-31         |
| 3.12.3 SWITCH SETTINGS FOR THE SMD-300 DRIVE                             | 3-33         |
| 3.12.5 VOLTAGE ADJUSTMENTS FOR THE MAKE DRIVE                            | 3-35         |
| 3.12.6 INSTALLATION OF THE LOGICAL ADDRESS PLUGS                         | 3-37         |
| 3.12.7 CHECKING THE BOARD E-REV LEVELS                                   | 3-38         |
| CHAPTER 4 CONTROLS AND INDICATORS                                        |              |
| 4.1 INTRODUCTION                                                         | 4-1          |
| 4.2 MASTER-PROCESSOR CONTROLS AND INDICATORS                             | 4-2          |
| 4.2.1 MASTER-PROCESSOR FRONT PANEL                                       | 4-2<br>4-4   |
| 4.2.2 MASTER PROCESSOR INTERNAL CONTROLS AND INDICATORS                  | 4-4          |
| 4.2.2.2 7502 - 10 MEG/FLOPPY CONTROLLER BOARD                            | 4-6          |
| 4.2.2.3 7506 CMD/SMD "B" CONTROLLER BOARD                                | 4-7          |
| 4.2.2.4 VOLTAGE-SELECTOR SWITCH                                          | 4-9          |
| 4.3 PHOENIX DISK UNIT                                                    | 4-10         |
| 4.4 300 MEG SMD UNIT                                                     | 4-13         |
| 4.5 CRT WORKSTATION                                                      | 4-16         |
| CHAPTER 5 MAINTENANCE                                                    |              |
| 5.1 GENERAL                                                              | 5-1          |
| 5.2 MATERIALS REQUIRED                                                   | 5-1          |
| 5.4 DETAILED PROCEDURES                                                  | 5-2          |
| 5.4.1 EQUIPMENT OPERATIONAL CHECK                                        | 5-2          |
| 5.4.2 CLEANING                                                           | 5-2          |
| 5.4.3 INSPECTION                                                         | 5-3          |
| 5.4.4 ALIGNMENTS/ADJUSTMENTS                                             | 5-4          |
| CHAPTER 6 TROUBLE SHOOTING                                               |              |
| 6.1 GENERAL                                                              | 6-1          |
| 6.2 LEVEL OF KEPAIK<br>6.3 TROUBLESHOOTING AIDS FOR THE MASTER RROCESSOR | 0-2<br>6-2   |
| 6.3.1 POWER-UP (PROM) DIAGNOSTIC                                         | 6-2          |
| 6.3.2 OPERATING SYSTEM ERROR MESSAGES                                    | 6-2          |
| 6.3.3 MASTER DIAGNOSTIC MONITOR                                          | 6-3          |
| 6.3.4 SYSEX40 AND SYSEX40X                                               | 6-3          |
| 6.3.5 SOFTWARE PROCEDURES                                                | 6-3          |
| 6.4 TROUBLESHOOTING FLOWCHARTS                                           | 0-4          |

iv

#### TABLE OF CONTENTS (continued)

#### PAGE

#### CHAPTER 7 REPAIR

ì

| 7.1   | GENERAL                                                    | 7-1 |
|-------|------------------------------------------------------------|-----|
| 7.2   | TABLE OF FIELD-REPLACEABLE ITEMS                           | 7-1 |
| 7.3   | REMOVAL/REPLACEMENT PROCEDURES FOR THE MASTER PROCESSOR    | 7-2 |
| 7.3.1 | TOP COVER REMOVAL/REPLACEMENT PROCEDURE                    | 7-2 |
| 7.3.2 | FRONT PANELS REMOVAL/REPLACEMENT PROCEDURES                | 7-3 |
| 7.3.3 | PCB REMOVAL/REPLACEMENT PROCEDURES                         | 7-5 |
| 7.3.4 | DISKETTE DRIVE REMOVAL/REPLACEMENT PROCEDURE               | 7-5 |
| 7.3.5 | POWER CHASSIS REMOVAL/REPLACEMENT PROCEDURES               | 7-7 |
| 7.3.6 | MOTHERBOARD REMOVAL/REPLACEMENT PROCEDURES                 | 7-7 |
| 7.3.7 | REMOVING/REPLACING THE FAN MUFFINS                         | 7-8 |
| 7.3.8 | REMOVING/REPLACING THE SERIAL CONNECTOR PLATES             | 7-8 |
| 7.4   | REMOVAL/REPLACEMENT PROCEDURES FOR OTS 140/145 PERTPHERALS | 7-9 |

CHAPTER 8 THEORY OF OPERATION

| 8.1   | GENERAL                            | 8-1 |
|-------|------------------------------------|-----|
| 8.2   | THE CPU/MEMORY BOARD               | 8-1 |
| 8.3   | MEMORY-MAPPED I/O DEVICE ADDRESSES | 8-3 |
| 8.4   | MASTER UNIT DATA FLOW              | 8-4 |
| 8.5   | AUTOMATIC STATUS OPERATION (ASOP)  | 8-5 |
| 8.6   | THE DATA LINK CONTROLLER           | 8-6 |
| 8.7   | THE DISK DRIVE CONTROLLERS         | 8-7 |
| 8.7.1 | THE SMD CONTROLLER                 | 8-7 |
| 8.7.2 | THE 10 MEG/FLOPPY CONTROLLER       | 8-9 |
| 8.7.3 | FLOPPY DISK FORMAT                 | 8-9 |

| APPENDIX A | MASTER DIAGNOSTICS MONITOR                        | A-1 |
|------------|---------------------------------------------------|-----|
| APPENDIX B | SYSTEM ERROR MESSAGES                             | B-1 |
| APPENDIX C | SOFTWARE INSTALLATION PROCEDURES                  | C-1 |
| APPENDIX D | OIS 140-CLASS POWER-UP (PROM) DIAGNOSTIC          | D-1 |
| APPENDIX E | OIS 140-CLASS EXTENDED MEMORY POWER-UP DIAGNOSTIC | E-1 |
| APPENDIX F | FINAL WORD PROCESSING CHECK                       | F-1 |
| APPENDIX G | ILLUSTRATED PARTS BREAKDOWN                       | G-1 |
| APPENDIX H | SCHEMATICS                                        | H-1 |

#### LIST OF TABLES

| TABLE 3-1 | SITE PREPARATION CHECKLIST                           | 3-2  |
|-----------|------------------------------------------------------|------|
| TABLE 3-2 | ELECTRICAL AND ENVIRONMENTAL REQUIREMENTS            | 3-3  |
| TABLE 4-1 | OIS 140/145 CONTROLS AND INDICATORS                  | 4-1  |
| TABLE 4-2 | MASTER PROCESSOR FRONT-PANEL CONTROLS AND INDICATORS | 4-3  |
| TABLE 4-3 | MASTER PROCESSOR INTERNAL CONTROLS AND INDICATORS    | 4-5  |
| TABLE 4-4 | MASTER PROCESSOR INTERNAL CONTROLS AND INDICATORS    | 4-7  |
| TABLE 4-5 | PHOENIX CMD CONTROLS AND INDICATORS                  | 4-11 |
| TABLE 4-6 | 300 MEG SMD CONTROLS AND INDICATORS                  | 4-14 |
| TABLE 4-7 | WORKSTATION CONTROLS AND INDICATORS                  | 4-16 |
| TABLE 7-1 | FIELD-REPLACEABLE ITEMS                              | 7-1  |

| - 171 0 1 - 0 1 - 113150 0 11(211 10/1) | 1.1 | ST | OF | ILLUSTR. | ATIC | )NS |
|-----------------------------------------|-----|----|----|----------|------|-----|
|-----------------------------------------|-----|----|----|----------|------|-----|

|               |       | an an an an an an an an an an an an an a                                                   | PAGE  |
|---------------|-------|--------------------------------------------------------------------------------------------|-------|
| FIGURE        | 2-1   | MASTER UNIT MAJOR COMPONENT LOCATIONS                                                      | 2-5   |
| FIGURE        | 2-2   | 210-7507 MOTHERBOARD PCB AND CONNECTOR LOCATIONS                                           | 2-6   |
| FIGURE        | 2-3   | SHUGART DRIVE MOUNTED ON POWER CHASSIS                                                     | 2-8   |
| FIGURE        | 2-4   | PHOEN IX CMD                                                                               | 2-12  |
| FIGURE        | 2-5   | HAWK DISK DRIVE                                                                            | 2-12  |
| FIGURE        | 2-6   | 300 MEG SMD DISK DRIVE, MASTER PROCESSOR,                                                  | 2-13  |
| FIGURE        | 3-1   | PACKAGING FOR THE MASTER PROCESSOR                                                         | 3-4   |
| FIGURE        | 3-2   | PACKAGING FOR THE CRT WORKSTATION                                                          | 3-5   |
| FIGURE        | 3-3   | PACKAGING FOR THE PHOENIX DISK DRIVE                                                       | 3-6   |
| FIGURE        | 3-4   | PACKAGING FOR THE 300 MEG SMD DISK DRIVE                                                   | 3-7   |
| FIGURE        | 3-5   | PACKAGING FOR THE HAWK DISK UNIT                                                           | 3-8   |
| FIGURE        | 3-6   | MOTHERBOARD CONNECTIONS                                                                    | 39    |
| FIGURE        | 3-7   | POWER CHASSIS CAPACITOR CONNECTIONS AND<br>115/230 VOLTAGE-SELECT SWITCH                   | 3-10  |
| FIGURE        | 3-8   | 300 MEG SMD DETAILED LOCATIONS                                                             | 3-12  |
| FIGURE        | 3-9   | INSPECTING THE HAWK DISK UNIT                                                              | 3-13  |
| FIGURE        | 3-10  | MASTER UNIT DETAILED LOCATIONS                                                             | 315   |
| FIGURE        | 3-11  | MASTER UNIT DISK CABLE CLAMP                                                               | 3-16  |
| FIGURE        | 3-12  | CRT WORKSTATION CHECKS AND ADJUSTMENTS                                                     | 3-19  |
| FIGURE        | 3-13  | 300 MEG SMD CABLE CONFIGURATIONS                                                           | 3-21  |
| FIGURE        | 3-14  | 300 MEG SMD I/O CONNECTOR PANEL                                                            | 3-22  |
| FIGURE        | 3-14a | 80 MEG SMD CABLE CONFIGURATIONS                                                            | 3-22a |
| FIGURE        | 3-14b | 80 MEG SMD I/O CONNECTOR PANEL                                                             | 3-22b |
| FIGURE        | 3-15  | GROUNDING THE HAWK I/O RIBBON CABLE(S)                                                     | 3-24  |
| FIGURE        | 3-16  | CONNECTING THE HAWK I/O RIBBON CABLE(S)                                                    | 3-24  |
| FIGURE        | 3-17  | MASTER UNIT FRONT CONTROL PANEL                                                            | 3-26  |
| FIGURE        | 3-18  | CPU/MEM DIAGNOSTIC AND OPTION SWITCHES                                                     | 3-29  |
| FIGURE        | 3-19  | SWITCH SETTINGS FOR THE SMD/CMD "B" CONTROLLER                                             | 3-30  |
| FIGURE        | 3-20  | PHOENIX SWITCH SETTINGS FOR SERVO-COARSE PCB                                               | 3-31  |
| <b>FIGURE</b> | 3-21  | PHOENIX SWITCH SETTINGS FOR CONTROL MUX PCB                                                | 3-32  |
| FIGURE        | 3-22  | 300 MEG SMD SECTOR SWITCH SETTINGS                                                         | 3-33  |
| FIGURE        | 3-23  | HAWK SWITCH SETTINGS                                                                       | 3-34  |
| FIGURE        | 3-24  | VOLTAGE TEST AND ADJUSTMENT LOCATIONS                                                      | 3-36  |
| FIGURE        | 3-25  | LOGICAL ADDRESS PLUG FOR THE 300 MEG SMD                                                   | 3-37  |
| FIGURE        | 3-26  | E-REVISION LEVELS                                                                          | 3-38  |
| FIGURE        | 4-1   | MASTER PROCESSOR FRONT-PANEL CONTROLS AND INDICATORS                                       | 4-2   |
| FIGURE        | 4-2   | MASTER PROCESSOR INTERNAL CONTROLS AND INDICATORS<br>7501 CPU/MEMORY BOARD                 | 4-4   |
| FIGURE        | 4-3   | MASTER PROCESSOR INTERNAL CONTROLS AND INDICATORS<br>7502 - 10 MEG/FLOPPY CONTROLLER BOARD | 4-6   |
| FIGURE        | 4-4   | MASTER PROCESSOR INTERNAL CONTROLS AND INDICATORS<br>7506 CMD/SMD "B" CONTROLLER BOARD     | 4-8   |
| FIGURE        | 4-5   | MASTER PROCESSOR INTERNAL CONTROLS AND INDICATORS<br>POWER SUPPLY CHASSIS                  | 4-9   |
| FIGURE        | 4-6   | PHOENIX CMD CONTROLS AND INDICATORS                                                        | 4-10  |
| FIGURE        | 4-7   | 300 MEG SMD CONTROLS AND INDICATORS                                                        | 4-13  |
| FIGURE        | 4-8   | CRT WORKSTATION CONTROLS AND INDICATORS                                                    | 4-16  |
| FIGURE        | 5-1   | CHECKING/REPLACING THE DISKETTE DRIVE HEAD PAD                                             | 5-5   |
| FIGURE        | 6-1   | TROUBLESHOOTING FLOWCHART FOR MASTER UNIT COMMON FAILURES                                  | 6-4   |
| FIGURE        | 7-1   | MASTER UNIT TOP COVER REMOVAL                                                              | 7-2   |
| FIGURE        | 7-2   | REMOVING MASTER UNIT UPPER FRONT PANEL                                                     | 7-3   |
| FIGURE        | 7-3   | REMOVING MASTER UNIT LOWER FRONT PANEL                                                     | 7-4   |
| FIGURE        | 7-4   | DISKETTE DRIVE, POWER CHASSIS, AND MOTHERBOARD CONNECTIONS                                 | 7-6   |
| FIGURE        | 8-1   | OIS 140/145 SYSTEM SIMPLIFIED BLOCK DIAGRAM                                                | 8-2   |
| FIGURE        | 8-2   | 7505/7506 SMD CONTROLLER SIMPLIFIED BLOCK DIAGRAM                                          | 8-8   |

# CHAPTER INTRO-DUCTION

#### CHAPTER 1

#### INTRODUCTION

#### 1.1 SCOPE AND PURPOSE

This publication concerns the Office Information Systems 140 and 145, (018 140/145) and provides field personnel with the information necessary to:

- A. Understand the functions of the principle parts of the system and all the relationships and interactions among these parts
- B. Unpack and install the system
- C. Perform preventive maintenance procedures
- D. Perform diagnostic tests
- E. Analyze failure indications
- F. Replace failed assemblies

A block-level description of the printed circuit boards internal to the Master Unit is presented in Chapter 8, "Theory of Operation". This document also serves as a reference to those publications necessary for the installation and maintenance of optional peripherals and accessories.

This manual is written for Customer Engineering personnel with a background in WANG word processing. Familiarity with OIS 140 and 145 systems and the HAWK, Phoenix, and 300 Meg SMD disk drives is essential for effective use of this manual.

#### 1.2 ORGANIZATION

This manual describes the 140 and 145 Office Information Systems. Throughout this manual, all statements pertaining to both the OIS 140 and 145 systems will be identified as such by references to the collective 'OIS 140/145 System'. In cases where the two systems differ, the references will be qualified to explicitly indicate one system apart from the other. That is to say, whenever the phrase 'OIS 140' or 'OIS 145' stands alone, the ensuing statement applies to that system only.

The OIS 145 is essentially the same as the OIS 140 System, with the exception of the System Disk. The 145 is equipped with a 300 Megabyte Storage Module Drive (300 Meg SMD) as its System Disk, while the 140 System contains a 96 Meg 'Phoenix' Cartridge Module Drive (96 Meg CMD), sold in three different storage capacities.

In accordance with the stated scope and purpose, this manual is arranged into 8 chapters:

| CHAPTER   | 1 | INTRODUCTION            |
|-----------|---|-------------------------|
| CHAPTER   | 2 | SYSTEM DESCRIPTION      |
| CHAPTER   | 3 | INSTALLATION            |
| CHAP TE R | 4 | CONTROLS AND INDICATORS |
| CHAPTER   | 5 | MAINTENANCE             |
| CHAPTER   | 6 | TROUBLESHOOTING         |
| CHAPTER   | 7 | REPAIR                  |
| CHAPTER   | 8 | THEORY OF OPERATION     |
|           |   |                         |

This manual is further organized and arranged so that all information pertaining to a task or subject is complete on a single page. Obviously, more than one page is required for complicated and difficult subjects. In these instances, all the information written at "page level" is presented on that page; references are given for further details. The referenced material is also organized in the same fashion.

That is to say: when the CE has completed a page, he/she has completed the task described on that page; there is no more to be done. If the CE is not familiar with, or needs detailed information about, some item on that page he/she is referenced to a page which details that item (the details also being complete on one page). This arrangement allows the experienced CE to quickly run through all the steps in a task without being slowed by details with which he/she is already familiar. At the same time, all the details needed by a CE less familiar with the product are also available.

In order to reduce endless paging back-and-forth, the manual is arranged so that once the CE has gone to the detailed portion of the manual, he/she can remain there and proceed from one detailed page to another. Of course, if the CE only needed additional information on one item, he/she is better advised to return to the "higher level" procedures and continue from there.

Ň

#### 1.3 RELATED DOCUMENTATION

#### MISCELLANEOUS

| Systems Installation Guide for VS, 2200, WP/OIS Systems<br>Site Preparation Guide<br>OIS Supervisor Procedures Manual<br>OIS Supervisor Quick Reference Guide                                                                                                    |                                                                                                    |  |  |  |
|----------------------------------------------------------------------------------------------------|----------------------------------------------------------------------------------------------------|--|--|--|
| CRT WORKSTATION (Models 5536-2,-3,-4)                                                                                                    |                                                                                                    |  |  |  |
| Models 5536-1/-2/-3/-4 Workstations, WPNL No.81.<br>Model 5536 Series Workstation PMM                                                                                                    | (729-0522)<br>(729-0522A)                                                                                                    |  |  |  |
| PHOENIX CMD DISK DRIVE (Model 6580)                                                                                                    |                                                                                                    |  |  |  |
| CDC CMD Hardware Maintenence Manual<br>Wang Cartridge Module Disk Drive Manual<br>Cartridge Module Drive (Block Point 4) Manual<br>Wang CMD Addendum 2                                                                                                    | (729-0198A)<br>(729-0199)<br>(729-1063)<br>(729-0199-2)                                                                                   |  |  |  |
| CDC SMD DISK DRIVES (80 MB, 300 MB)                                                                                                    |                                                                                                    |  |  |  |
| CDC OEM Service Manual<br>CDC SMD Hardware Maintenance Manual<br>CDC SMD Hardware Reference Manual                                                                                                    | (729-0210)<br>(729-0221)<br>(729-0222)                                                                                                    |  |  |  |
| HAWK CDC DISK DRIVE (Model 6560)                                                                                                    |                                                                                                    |  |  |  |
| CDC HAWK Field Maintenance Manual<br>Wang/CDC HAWK Disk Drive Manual                                                                                                    | (729-0884)<br>(729-0181)                                                                                                    |  |  |  |
| SHUGART FLOPPY DISKETTE DRIVE (Model SA901)                                                                                                    |                                                                                                    |  |  |  |
| Shugart Disk System, Service Bulletin No. 46.2<br>PSN-2 Shugart SA901                                                                                                    | (729-0115)<br>(729-0122)                                                                                                    |  |  |  |
| OPTIONAL PERIPHERALS                                                                                                    |                                                                                                    |  |  |  |
| Product Maintenance Manual: Wang Daisy Printers<br>Archiving Workstation - Service Information, WPNL #77<br>Mag-Card Reader for WPS, WPNL #78<br>Model 61/62 Matrix Printer Maintenance Manual<br>Model 44, 48 Phototypesetter<br>Image Printer Maintenance Manual<br>Model 5538 Twin Sheet Feeder (TSF) Installation & Adjustment Manual<br>Envelope Feeder (EF) Product Maintenance Manual<br>WISE Model 6550-1 PMM<br>TCB-1 TC Controller Self Study Workbook | (729-0372A)<br>(729-0521)<br>(729-0545)<br>(729-0339)<br>(729-0465)<br>(729-0447)<br>(729-0549)<br>(729-0873)<br>(729-0906)<br>(729-1057) |  |  |  |

#### 1.4 TOOLS AND EQUIPMENT

#### 1.4.1 RECOMMENDED TEST EQUIPMENT / TOOL LIST

OIS installation, repair, and maintenance procedures can be performed using the following tools and test equipment:

- A. Customer Engineering Standard Tool Kit (WLI P/N 726-9401) containing the following :
  - 1. Allen Wrench (Hex Key) Set.
  - 2. Small Slotted Screwdriver (insulated shaft) (WL #726-9406) for voltage adjustments.
  - 3. Medium Phillips Screwdriver (WL #726-9407).
  - 4. Medium Slotted Screwdriver (WL #726-9408).
  - 5. Handle and Assorted Nutdrivers (WL #726-9478, 726-9459 through 9477).
  - 6. Diagonal cutters (WL #726-9416)
- B. Digital Voltmeter (e.g. FLUKE Model 8022A, WL #727-0119).
- C. Oscilloscope with two X1 probes and/or two X10 probes. (e.g. Phillips Model 3262, WL# 727-0054, probes - WL# 726-9689; Tektronix Model 465B, WL# 727-0001, probes - WL# 726-9690.)
- D. Alcohol Pads (WL #660-0130).
- E. Hypot/DC ESD Tester (WL #727-0144) (WL #727-0146 for 230 VAC, 50 Hz).
- F. AC Outlet Impedence Tester (WL #727-0143).
- G. Dry Air (WL #726-5816).
- H. Media Solution (WL #726-8018).

#### 1.4.2 SPECIAL TOOLS AND EQUIPMENT

Special tools and equipment for the Phoenix, Hawk, 300 Meg SMD, and Shugart drives are presented in the associated manuals outlined in section 1.3.

#### 1.4.3 SOFTWARE TOOLS

Software diskettes and documents referenced in this manual are:

| TITLE                                   | DISKETTE / DOCUMENT   |
|-----------------------------------------|-----------------------|
| OIS 140-Class Power Up (PROM)           | (702-0042D)           |
| OIS 140 Extended Memory Power Up (PROM) | (702-0123B)           |
| SYSEX40                                 | (702-0117)            |
| SYSEX40X                                | (702-0135)            |
| OIS 140-Class Master Monitor            | (702-0057D)           |
| OIS Online Device Monitor               | (702-0174)            |
| OIS Online Printer Part I               | (702-0176A, Rev 2422) |
| OIS Online Printer Part II              | (702-0149, Rev 21A0)  |

## CHAPTER 2 SYSTEM DESCRIP-TION

#### CHAPTER 2

#### SYSTEM DESCRIPTION

#### 2.1 GENERAL DESCRIPTION OF OIS 140/145

The OIS 140 and the closely-related OIS 145 are two of the continuing series of versatile text processors in Wang Laboratories Office Information Systems (OIS) "family". Masterprocessing and data-storage equipment form the core of these OIS systems; user devices are clustered around this core. Extensive options provide system configurations that are versatile and expandable.

The OIS 140 and 145 systems are the largest text processors in the OIS line. These CRT/disk-based processors are designed for users with large volumes of data input, output or storage requirements. The OIS System 140 is available in three different models (6540-1, 6540-2, and 6540-3). The basic configuration includes one master processor unit possessing a single diskette drive for off-line storage, one or more peripheral devices (workstations, printers, phototypesetters, etc.), and one or more hard disk storage devices (one of which is designated "System Disk"). The customer has three different choices for the size of his System Disk, available through configuration modifications on the unformatted 96 Meg CMD (Phoenix). These choices are reflected in the three different Model numbers of the OIS 140 System:

| SYSTEM    | MODEL NUMBER | SYSTEM DISK<br>(formatted capacity) |
|-----------|--------------|-------------------------------------|
| OIS 140-1 | 6540-1       | 26.8 Meg                            |
| OIS 140-2 | 6540-2       | 53.6 Meg                            |
| OIS 140-3 | 6540-3       | 80.4 Meg                            |

The OIS 145 is essentially the same as the OIS 140 System, with the exception of the System Disk. The 145 is equipped with a 300 Megabyte Storage Module Drive (300 Meg SMD) as its System Disk (formatted capacity = 275 Meg). In fact, up to three 300 Meg SMD units may be attached to the OIS 145, making the total system capable of storing over 334,000 pages of text. An additional 10 Meg HAWK drive is automatically sold with the system for information backup purposes.

Both the 140 and 145 systems utilize standard OIS architecture and software. Both may be expanded to include up to 32 peripherals (maximum of 24 workstations) in many different combinations. The diagrams on the next two pages outline the basic configuration, standard and optional software, and available peripherals for each system.

> Throughout the remainder of this manual, statements applicable to both the OIS 140 and 145 systems will be identified as such by references to the 'OIS 140/145 System'. In cases where the two systems differ, the references will be qualified to explicitly indicate one system apart from the other.

### OFFICE INFORMATION SYSTEM 140 Models 140-1, 140-2, 140-3

#### 140-1 26.8-Megabyte System Disk (26.8-megabyte-backup) 10-700 pages on line (10-700 pages backup) 140-2 53.6-Megabyte System Disk (53.6-megabyte backup) 21,400 pages on-line (21,400 pages backup) 140-3 80.4-Megabyte System Disk (80.4-megabyte backup) 32,100 pages on-line (32,100 pages backup) MASTER ••••• Can support a total of 32 peripherals (24 workstations maximum)

#### **Basic Configuration:**

1 System Master and Archive Diskette 1 System Disk (26.8, 53.6, or 80.4 Megabytes)

#### **Standard Software:**

Math Support Package Sort System Security Advanced Functions

#### **Optional Software:**

Office BASIC List Processing

#### **Optional Peripherals:**

Archiving Workstation (48K or 64K) Mag Card Reader Numeric Keypad Phototypesetter Phototypesetter Input Option Papertape Punch for Telex Telecommunications **Twin Sheet Feeder** 26 8, 53.6, or 80.4-Megabyte Disk (13.4-Megabyte removable cartridge) (2) 10-Megabyte Disks (5-Megabyte removable cartridge) WISE (Wang Inter-System Exchange) Workstation (32K, 48K, or 64K) Envelope Feeder MAILWAYTM **Optical Character Recognition Interface Bidirectional Forms Tractor** Multilingual Support Package

#### **Printers**:

35-CPS Daisy 35-CPS Wide Carriage Daisy 120-CPS Matrix Printer 200-CPS Matrix Printer 425-LPM Line Printer Intelligent Image Printer Twin-Head Daisy

#### Accessories:

Workstation Table General Work Table Line Printer Stand Additional Cable Lengths (2000' Max.)

MAILWAY<sup>TM</sup> is a trademark of Wang Laboratories, Inc

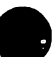

## OFFICE INFORMATION SYSTEM 145

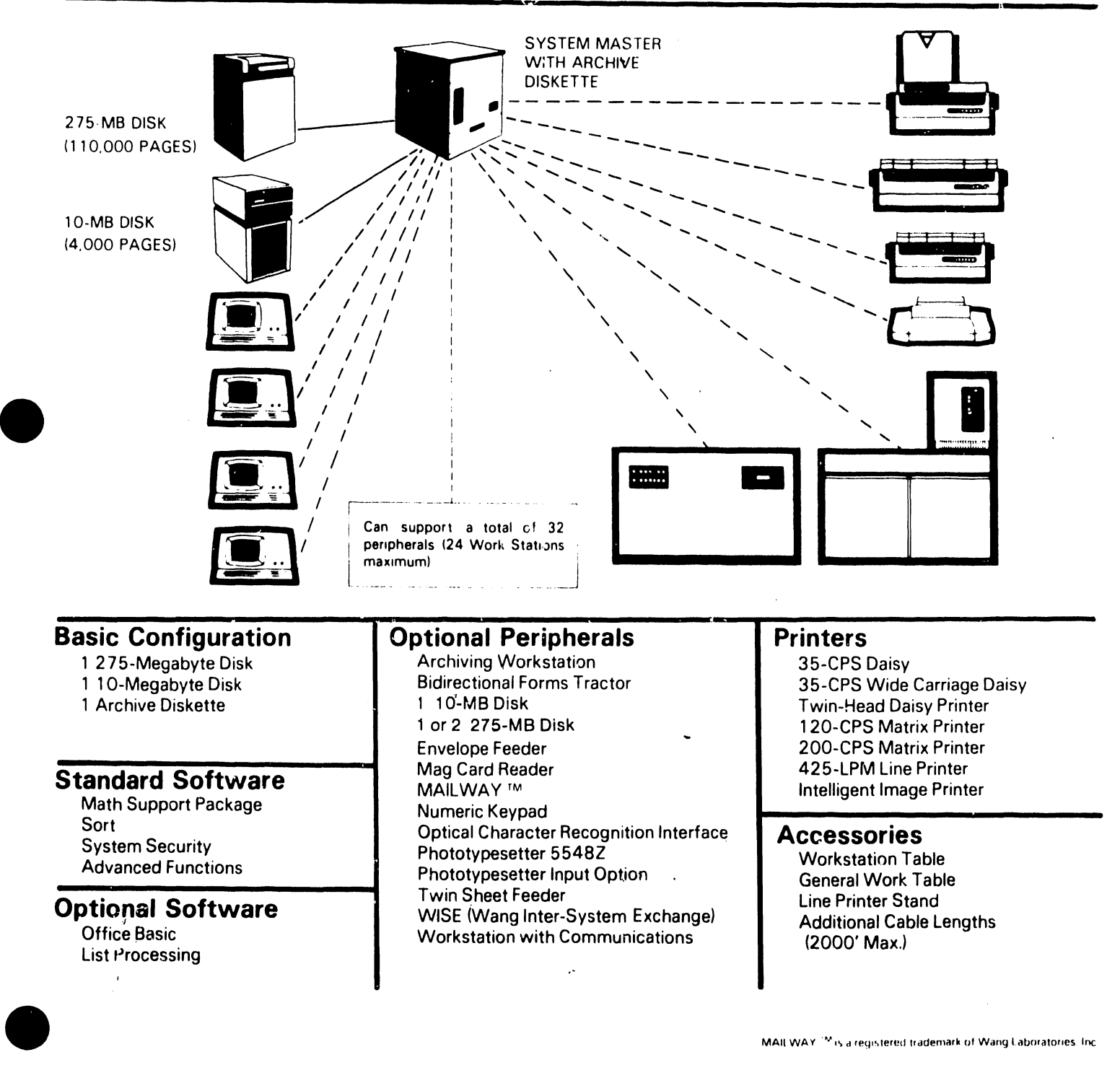

#### 2.2 MASTER UNIT SPECIFICATIONS

A Z-80 based Master CPU is a standard hardware feature of the OIS 140/145. Operating at 4 MHz, it provides this system with a faster transfer rate than previous processing systems. Included on the same circuit board as the Master CPU is a programmable Counter Timer Circuit (CTC), 3K of PROM, 1K of address space devoted to Memory Mapped I/O, and 60K of RAM. If the Extended Memory option is purchased, an additional 3K of PROM and 60K of RAM is available to the customer.

Other features of the Master Unit include thirty-two slave channels and I/O ports, nine Printed Circuit Assemblies (PCAs), a Power Supply Assembly, Front Panel Assembly, and Shugart Floppy Diskette Drive. Refer to Chapter 8, "Theory of Operation", for a block diagram discussion of the PCAs in the Master CPU.

Following is a list of printed circuit boards and chassis assemblies used in the OIS 140/145 Master Unit:

BOARD/CHASSIS #

NAME

| 210-7501-A | 64K CPU/Memory Board             |
|------------|----------------------------------|
| 210-7502   | Floppy/10 Meg Controller Board   |
| 210-7503   | Data Link Controller Board       |
| 210-7504-A | Data Buffer Board                |
| 210-7505   | SMD Disk Controller Board #1 (A) |
| 210-7506   | SMD Disk Controller Board #2 (B) |
| 210-7507   | Motherboard                      |
| 210-7508   | Regulator Board                  |
| 210-7518   | Front Panel PCB                  |
| 270-0599   | Motherboard Chassis              |
| 270-0601   | Power Supply Chassis (60 Hz)     |
| 270-0601-1 | Power Supply Chassis (50 Hz)     |

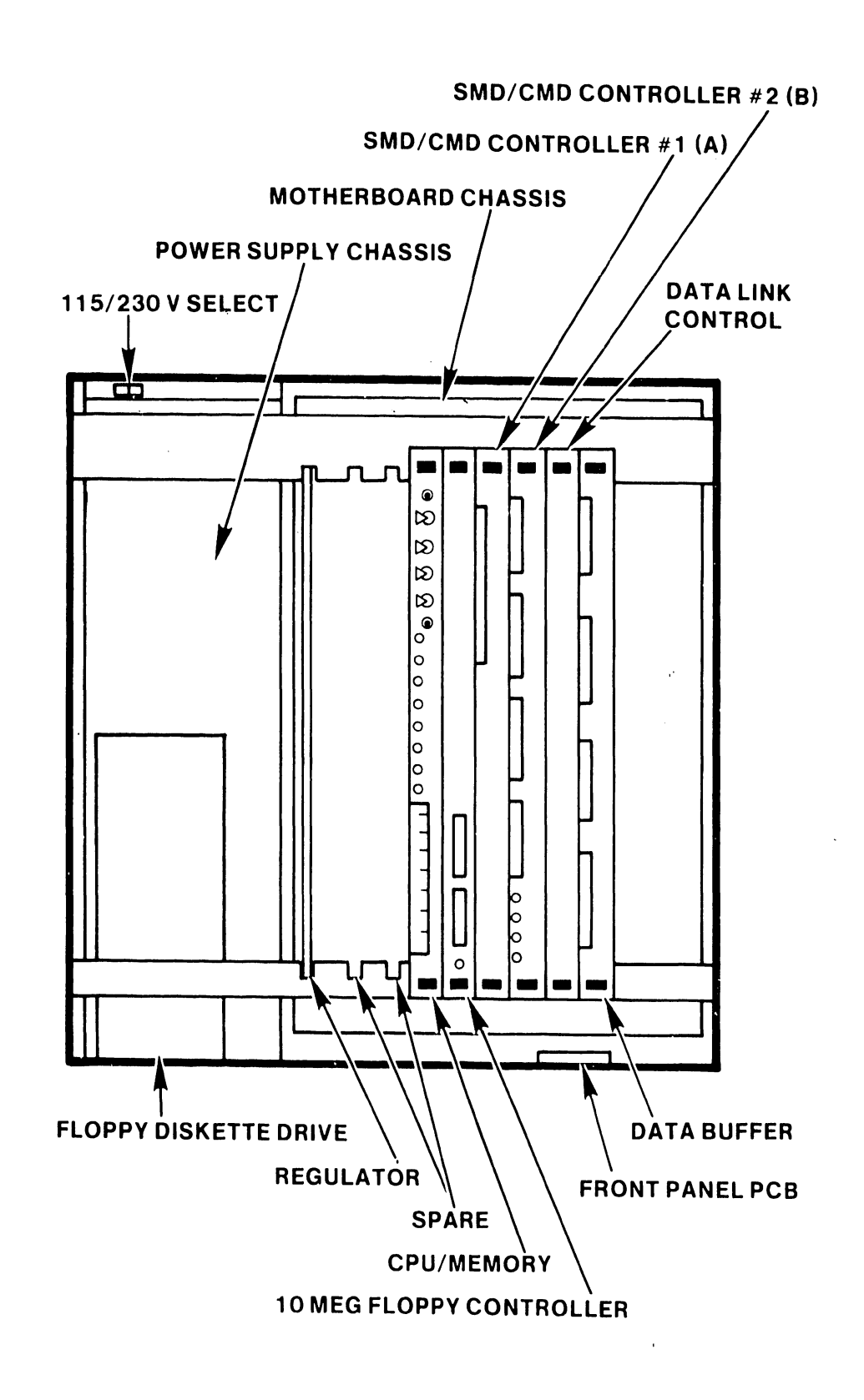

FIGURE 2-1 MASTER UNIT MAJOR COMPONENT LOCATIONS

2-5

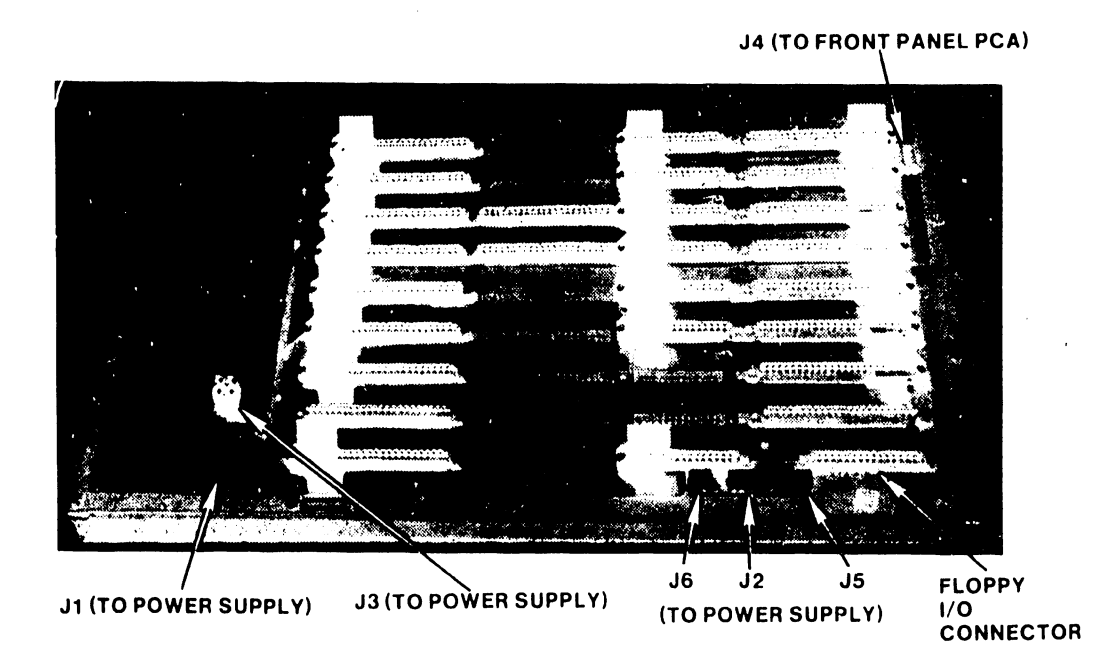

FIGURE 2-2 210-7507 MOTHERBOARD PCB AND CONNECTOR LOCATIONS

Following are the electrical and physical specifications for the Master Unit and Diskette Drive:

:

| Master Un                               | nit:                                                                                                    | Domestic                                                                                                    | International                                                                           |  |  |
|-----------------------------------------|----------------------------------------------------------------------------------------------------|----------------------------------------------------------------------------------------------------|-----------------------------------------------------------------------------------------|--|--|
| Heigt<br>Widt<br>Dept<br>Power<br>Power | nt<br>n<br>r Requirements<br>r Consumed                                                                                                    | 30 Inches<br>24 Inches<br>30 Inches<br>115VAC <u>+</u> 10%<br>60 Hz <u>+</u> 1 Hz<br>4A @ 115VAC<br>500 Watts         | (76.2 cm)<br>(60.9 cm)<br>(76.2 cm)<br>(230VAC + 10%)<br>(50 Hz + 1 Hz)<br>3A @ 230 VAC |  |  |
| Heat                                    | Dissipated                                                                                                    | 1700BTU/H <b>r</b>                                                                                                    |                                                                                         |  |  |
| Diskette                                | Drive: (See fig. 2-3)                                                                                                    |                                                                                                    |                                                                                         |  |  |
|                                         | Height<br>Width<br>Depth                                                                                                    | 12.75 Inches<br>6.0 Inches<br>16.5 inches                                                                             | (32.4 cm)<br>(15.3 cm)<br>(42 cm)                                                       |  |  |
| Diskette                                | Drive characteristics:                                                                                                    |                                                                                                    |                                                                                         |  |  |
|                                         | Diskette Capacity<br>Rotational Speed<br>Rotational Period<br>Average Access Time<br>Average Latency<br>Data Transfer Rate<br>Bit Cell Time<br>Track to Track                                                             | 315,392 Charac<br>360 RPM<br>166.72 msec<br>424 msec<br>83 msec<br>31,250 Bytes/s<br>4 usec                           | ters<br>ec.                                                                             |  |  |
|                                         | Access Time<br>Head Settling Time<br>Sectors per Track<br>No. of Tracks<br>Total Sectors<br>Sector Mark Duration<br>Index Mark Duration<br>Direction Select Pulse<br>Duration<br>Time Between Head Load<br>and Valid Data | 10 msec<br>10 msec<br>16<br>77<br>1232<br>400 usec <u>+</u> 200<br>400 usec <u>+</u> 200<br>1 usec minimun<br>50 msec | usec<br>usec                                                                            |  |  |
|                                         | Time Between Head Load<br>and step                                                                                                    | 30 msec                                                                                                    |                                                                                         |  |  |

Refer to Service Bulletins 46.2 (729-0115), 46.3 (729-0116), and 46.3A (729-0117) for additional information on the Floppy Diskette.

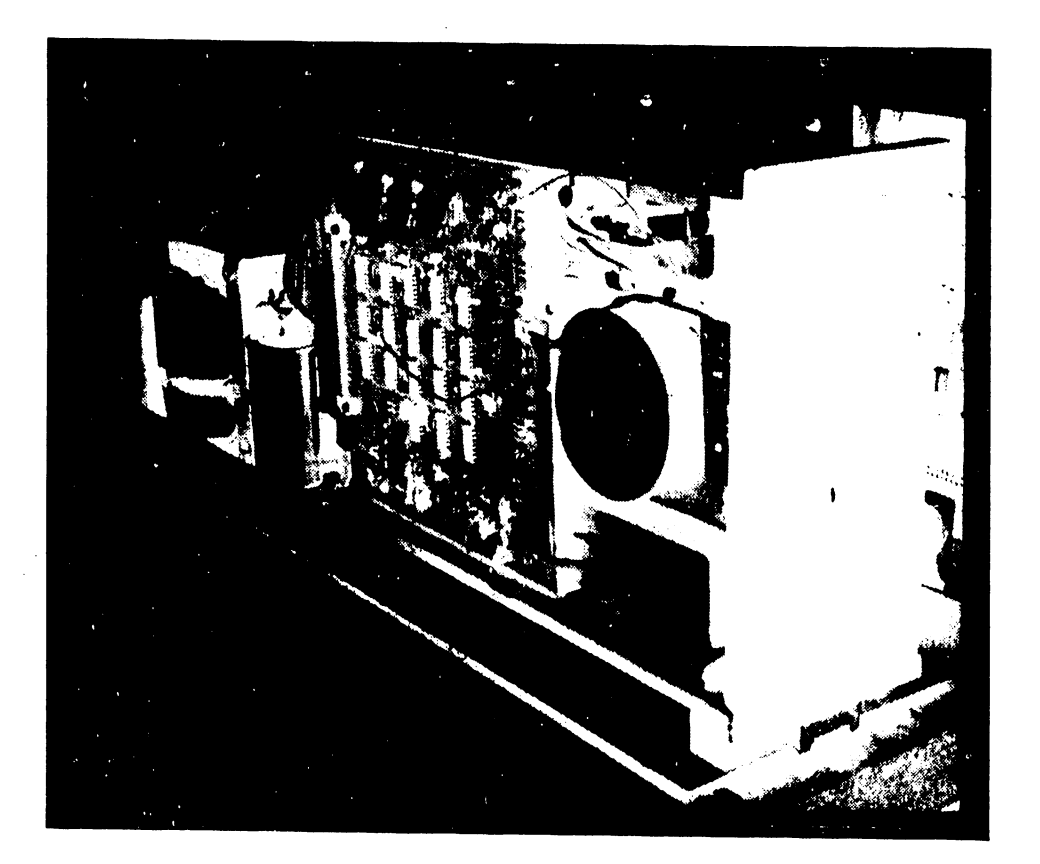

FIGURE 2-3 SHUGART DRIVE MOUNTED ON POWER CHASSIS

#### 2.3 STANDARD/OPTIONAL DISK DRIVES

Two types of disk drives are available to the OIS 140; the Phoenix (6580) Cartridge Module Drive (CMD) standard to the system, and the HAWK (6560) 10 Mbyte Drive (optional). The number of drives on-line depends upon the needs of the end user. Because one Phoenix Drive is standard on the OIS 140, one Phoenix and two Hawk drives may be added to the system. Therefore, the OIS 140 can support a maximum of four drive units providing the user with up to 180 Mbytes (depending on model) of formatted storage. If an additional Phoenix is to be added to the standard system, it must be configured to the same capacity as the original Phoenix.

Two types of disk drives are available to the OIS 145; a 275 Mbyte Storage Module Drive (SMD), (Model 6565), and the HAWK (6560) 10 Mbyte Drive; one of each is sold standard with the system. The SMD unit has an unformatted capacity of 300 Mbytes, and a formatted capacity of 275 Mbytes. For this reason, the unit is often referred to as an 300 Meg SMD. Up to three 300 Meg SMD units may be attached to a 145 System along with two (2) 10-Meg HAWKs. These three SMD units and two CMD HAWK units comprise the maximum configuration for the 145, providing over 840 Mbytes of total formatted storage.

#### 2.3.1 STANDARD DISK DRIVE - OIS 140

As previously stated, the Phoenix (6580) Cartridge Module Drive (CMD) is the standard storage device for the OIS 140 (See Fig. 2-4). The Phoenix CMD is a high performance, random access, mass storage device available in three versions. After formatting, the Model 1 (6580-1) stores a maximum of 26.8 Mbytes, the Model 2 (6580-2) stores a maximum of 53.6 Mbytes, and the Model 3 (6580-3) stores a maximum of 80.4 Mbytes.

A linear positioner, a density of 384 Tracks per Inch (TPI), and a 30 msec average access time give the Phoenix CMD a 9.67 MHz transfer rate.

Following are the electrical/physical characteristics of the Phoenix CMD:

| Phoenix                            | Specifications:     | Domestic                                                   | International                                    |  |  |
|------------------------------------|---------------------|------------------------------------------------------------|--------------------------------------------------|--|--|
| Height<br>Width<br>Depth<br>Weight |                     | 10.5 Inches<br>19.0 Inches<br>31 75 Inches                 | (264 mm)<br>(483 mm)<br>(806 mm)                 |  |  |
|                                    | Weight              | 170 lbs                                                    | (77.1 Kg)                                        |  |  |
|                                    | Power Requirements* | 115 VAC + 10%<br>60Hz + 1 Hz<br>8.2A @ 120 VAC<br>.950 KWH | (230VAC + 10%<br>(50Hz + 1 Hz)<br>(4A @ 230 VAC) |  |  |

Phoenix Data Capacity (formatted):

| Model | 1 | (6580-1) | 26,836,992 | bytes |
|-------|---|----------|------------|-------|
| Model | 2 | (6580-2) | 53,675,984 | bytes |
| Model | 3 | (6580-3) | 80,510,976 | bytes |

\* A separate, 20A (10A Int'1) dedicated line should be provided for the Phoenix.

#### Phoenix Specifications - continued

Track Density384 TPIMaximum Positioning Time55 msTrack-to-track55 msPositioning Time6 msAverage Access Time30 msSpindle Speed3600 rpm (+2.5%,-3.5%)Avg. Latency Time8.33 ms @ 3600 rpm

Refer to the Wang Cartridge Module Disk Drive Manual (729-0199, 729-0199-1, 729-0199-2) and the Control Data Cartridge Module Hardware Maintenance Manual (729-0198A) for a detailed description of the Phoenix CMD.

#### 2.3.2 STANDARD DISK DRIVE - OIS 145

The 300 megabyte Storage Module Drive unit (300 Meg SMD, Model 6565) is the standard storage device for the OIS 145 System (see Fig. 2-6). The 300 Meg SMD is a high speed, random access, mass storage device having a formatted capacity of 275 megabytes. Like the Phoenix, the 300 Meg SMD has a density of 384 Tracks per Inch (TPI), a 30 msec average access time, and a 9.67 MHz transfer rate.

Following are the electrical and physical characteristics of the 300 megabyte Storage Module Drive:

| 300 Me | g SMD Specifications:              | Domestic                                                                      | International                                                                                 |
|--------|------------------------------------|-------------------------------------------------------------------------------|-----------------------------------------------------------------------------------------------|
|        | Height<br>Width<br>Depth<br>Weight | 36 Inches<br>36 Inches<br>23 Inches<br>550 lbs                                | (920 mm)<br>(914 mm)<br>(584 mm)<br>(252 Kg)                                                  |
|        | Power Requirements*                | 208 VAC + 10%,<br>230 VAC + 10%<br>60Hz + 1Hz<br>8.0A @ 208 VAC<br>1300 Watts | (220 VAC <u>+</u> 10%),<br>(240 VAC <u>+</u> 10%)<br>(50Hz <u>+</u> 1 Hz)<br>(9.5A @ 220 VAC) |

300 Meg SMD Characteristics:

| 384 TPI                |
|------------------------|
| 55 ms                  |
|                        |
| 6 ms                   |
| 30 ms                  |
| 3600 rpm (+2.5%,-3.5%) |
| 8.33 ms @ 3600 rpm     |
|                        |

Data Capacity: 300 Mbytes (unformatted) 275 Mbytes (formatted)

 $\star$  A separate, 20A dedicated line should be provided for the 300 Meg SMD.

-----NOTE------

Refer to the CDC SMD Hardware Reference Manual (729-0222) and the CDC Hardware Maintenance Manual (729-0221) for a detailed description of the 300 Meg SMD.

#### 2.3.3 HAWK DISK DRIVE

Available as an option to the OIS 140 and standard on the 145 is the HAWK (6560) 10 Mbyte Cartridge Disk Drive (see Fig. 2-5). The OIS 140/145 can support a maximum of two HAWK drives; however, the HAWK Drive should not stand alone as the only storage device in an OIS 140/145 System.

Following are the electrical and physical characteristics of the HAWK Cartridge Disk Drive:

| HAWK | Specifications:                                          | Domestic                                                                                                    | International                                                                                                    |  |  |
|------|----------------------------------------------------------|----------------------------------------------------------------------------------------------------|----------------------------------------------------------------------------------------------------|--|--|
|      | Height<br>Width<br>Depth<br>Weight<br>Power Requirements | 10.3 Inches<br>18.9 Inches<br>30.6 Inches<br>150 lbs.<br>115VAC + 10%<br>60Hz + 1Hz<br>4.6A @ 120 VAC<br>310 Watts | (262 mm)<br>(480 mm)<br>(778 mm)<br>(68.2 kg)<br>(230VAC <u>+</u> 10%)<br>(50Hz <u>+</u> 1 Hz)<br>(2.5A @ 230 VAC) |  |  |
| HAWK | Characteristics:                                         |                                                                                                    |                                                                                                    |  |  |
|      | Track Density<br>Access Time<br>Average Access Time      | 200 TPI<br>60 msec<br>35 msec <u>+</u> 1 msec                                                                      |                                                                                                    |  |  |

| 2400 RPM (+ 48 RPM)<br>at + 0.5 -1.0 Hz of |
|--------------------------------------------|
| input freq. and                            |
| + 10%, -15% of                             |
| input voltage.                             |
| 12.5 msec (@ 2400 RPM)                     |
| 2.5 MHz                                    |
| 10 Mbytes                                  |
|                                            |

Refer to the Wang/CDC HAWK Disk Drive Manual (729-0181) for additional details.

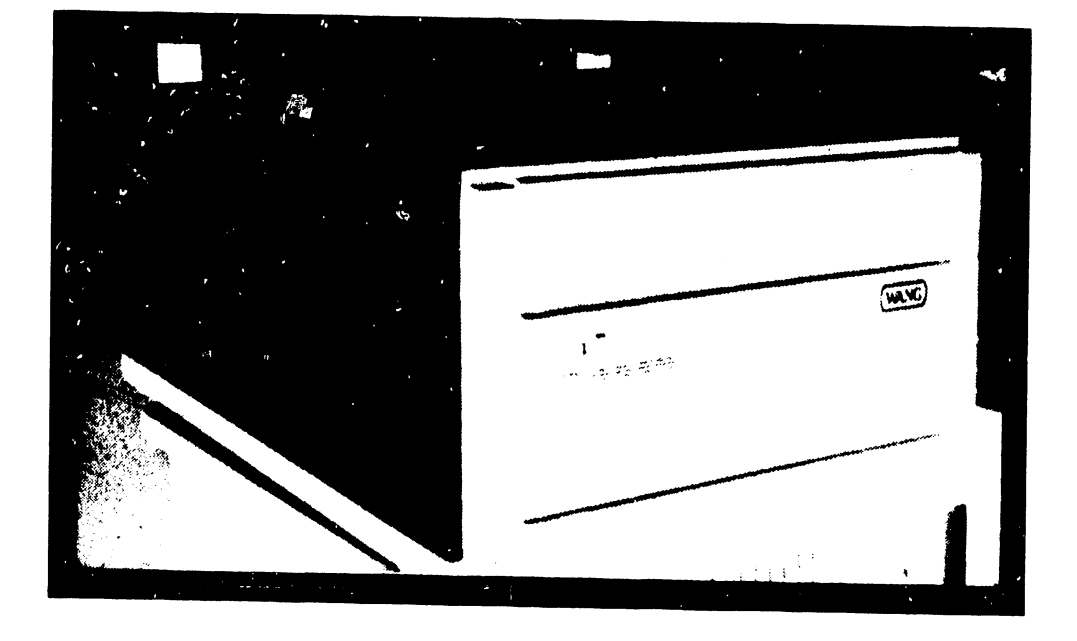

FIGURE 2-4 PHOENIX CMD

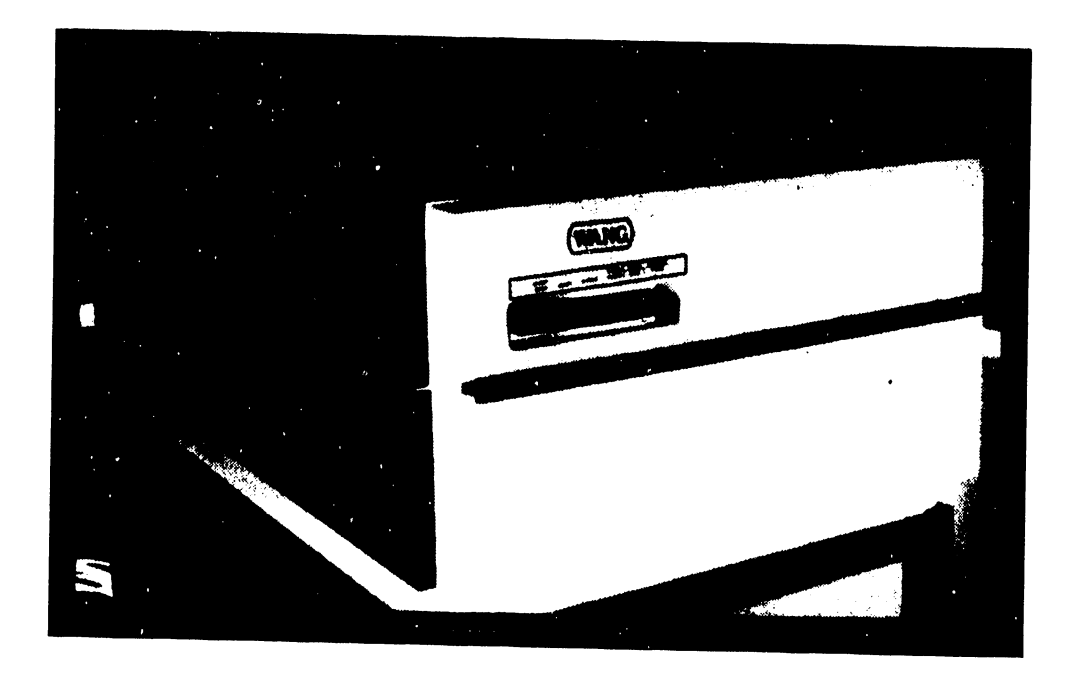

FIGURE 2-5 HAWK DISK DRIVE

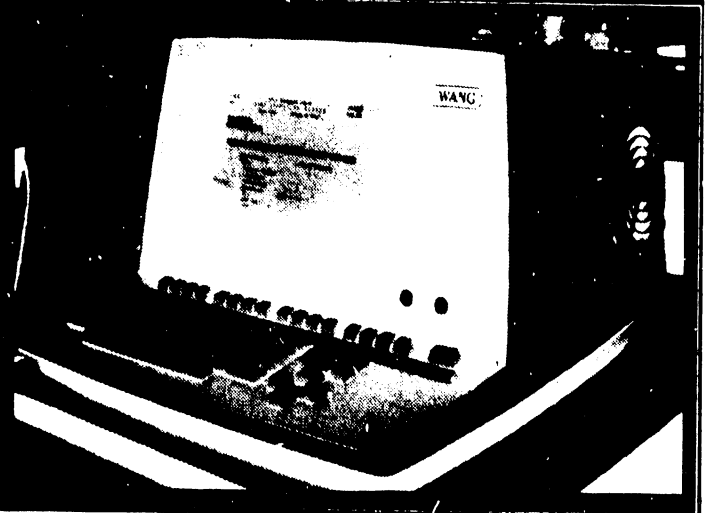

CRT WORKSTATION

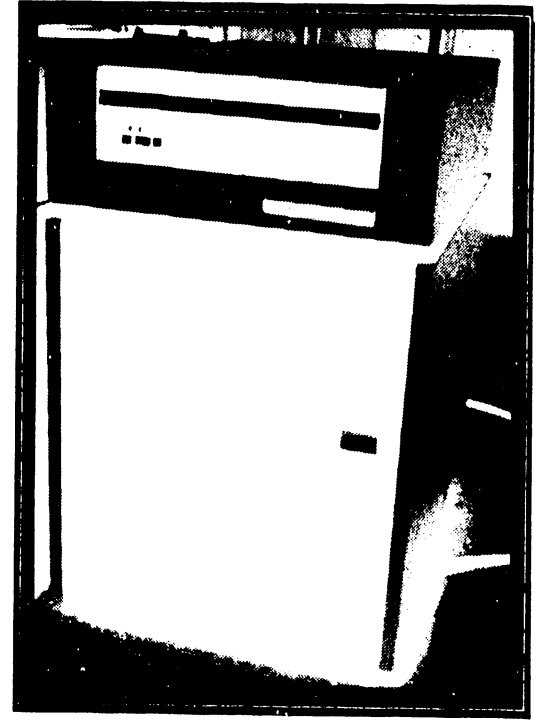

300 MEG SMD

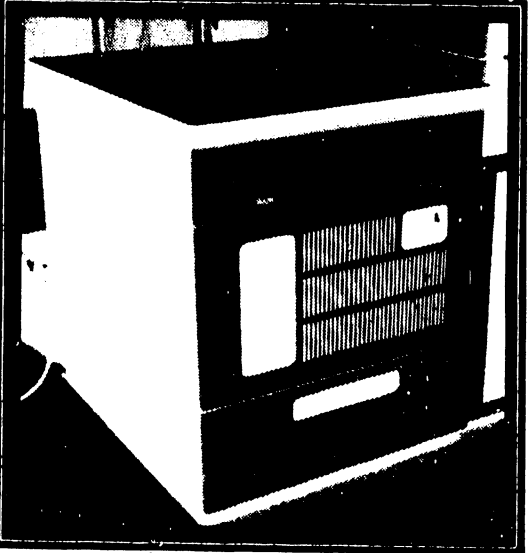

MASTER PROCESSOR

FIGURE 2-6 300 MEG SMD DISK DRIVE, MASTER PROCESSOR, AND CRT WORKSTATION

#### 2.4 OPTIONAL PERIPHERALS

The basic OIS 140/145 consists of a Master Unit and a System Disk. However, to communicate with the system, peripheral devices such as CRT/Workstations and printers are necessary additions.

Most peripherals available to the system are standard Wang products. These include the Model 5536-2, -3, and -4 CRT/Workstations with 32K, 48K, and 64K of memory, respectively, the 6521 Line Printer with 16K memory, and the 6581W Daisy Printer with 16K memory. A more complete list is provided on pages 2-2 and 2-3.

#### 2.5 ENVIRONMENTAL CHARACTERISTICS

The operating environment is an important consideration when installing a processing system. Although the OIS 140/145 is designed to operate efficiently under less-than-ideal conditions, a dust-free, temperature-controlled environment is recommended.

Adhering to the following system environmental specifications will ensure that maximum operating efficiency is maintained:

| 1. | Relative Humidity    | 40% to 60%               |
|----|----------------------|--------------------------|
| 2. | Ambient Temperature  | 60°F (15°C)              |
| 3. | Temperature Gradient | 12 <sup>0</sup> F/Hr (6. |
| 4. | Max. Wet Bulb Temp.  | 75 <sup>0</sup> F (24.5° |

5. Maximum Altitude \*\*

40% to 60% (non-condensing) 60°F (15°C) to 80°F (28°C) 12°F/Hr (6.7°C/Hr) 75°F (24.5°C) 10,000 ft (3048m)

\*\* Tape drives above 4000 ft (1200m) and disk drives (removable disks) above 6500 ft (1960m) require high altitude options.

## CHAPTER 3 INSTAL-LATION

#### CHAPTER 3

#### INSTALLATION

#### 3.1 INTRODUCTION

The configuration addressed in this manual is a minimum configuration and is comprised of a Master Processor with single diskette drive, CRT workstation, and a System Disk. A Model 6580 Phoenix CMD serves as System Disk for the OIS 140 System; a Model 6565 300 Meg SMD, for the OIS 145 System. System control is accomplished at the CRT workstation, while "off-line" data storage is provided by the diskette drive. Since the Model 6560 HAWK Disk Drive is a standard component in OIS 145 Systems, it is considered part of the minimum configuration, and so is addressed in this chapter.

This chapter sets forth a checklist for site preparation and the information necessary to unpack, inspect, make initial adjustments, and power-up the basic system. Specifically, this chapter provides:

ITEM

SECTION

| Checklist for site preparation         | 3.2  |
|----------------------------------------|------|
| Unpacking & initial inspection         | 3.3  |
| System Interconnections                | 3.4  |
| Initial Setup, checks, and adjustments | 3.5  |
| Power-up Procedure                     | 3.6  |
| Master Unit Power-up Diagnostic        | 3.7  |
| Power-down procedure                   | 3.8  |
| Software Installation                  | 3.9  |
| System Checkout                        | 3.10 |
| Final Word Processing Check            | 3.11 |
| Detailed Procedures                    | 3.12 |

#### 3.2 CHECKLIST FOR SITE PREPARATION

Proper location and site preparation are important for overall operating efficiency. Ideally, the area should be easily accessible, relatively dust free, and temperature and humidity controlled. An adequate number of dedicated, regulated, noise-free AC power outlets should be provided to minimize electromagnetic interference. Additional information is provided in the Systems Installation Guide (729-0907), and the Site Preparation Guide (700-5978).

Selection and preparation of the site should already be completed. The purpose of this checklist in Table 3-1 is to highlight key items, and thereby promote the best operating environment.

| ITEM               | NOTES                                                                                                    |  |  |  |
|--------------------|----------------------------------------------------------------------------------------------------|--|--|--|
| Location           | Master Processor near the primary user; devices may<br>be as much as 2000 feet from the Master Processor, if<br>necessary.                                                                                                    |  |  |  |
| Space              | Easy access by user and service personnel.                                                                                                    |  |  |  |
| Storage            | For manuals, materials (ribbon, paper, spare disks),<br>etc.                                                                                                    |  |  |  |
| Environment        | An air-conditioned and humidity-controlled<br>environment is recommended (see Table 3-2).                                                                                                    |  |  |  |
| Power Circuits     | <ol> <li>Separate, noise-free, 3-wire, 20 amp dedicated<br/>lines (properly installed in rigid metal<br/>conduits that are correctly joined to junction<br/>boxes).</li> </ol>                                                                                                    |  |  |  |
|                    | (2) Branch circuits protected by circuit breakers<br>suitable for motor load application<br>(see Table 3-2).                                                                                                    |  |  |  |
| Grounding          | Extremely important that the CPU and all disks be<br>connected to a Grounding Conductor, which is securely<br>attatched to the ground bus in the service panel.<br>The Grounding Conductor is green, green with yellow<br>stripe, or bare. In addition, all outlets used by<br>the system peripherals must be properly grounded. |  |  |  |
| Dust Free          | No noticeable accumulation of dust in a 24-hour period.                                                                                                    |  |  |  |
| Static Electricity | Preferably non-static floor materials.                                                                                                    |  |  |  |
| Access             | All doorways and corridors wide enough to allow<br>passage of the system, and sufficient elevator<br>weight-capacity (if used).                                                                                                    |  |  |  |

TABLE 3-1. SITE PREPARATION CHECKLIST

| V | А | 3 | • | М | - | 1 | A |
|---|---|---|---|---|---|---|---|
|   |   |   |   |   |   |   |   |

| DEV ICE                   | VOLTAGE REOUIREMENT                   | S AMPS                                                                                      | BTU/HR (max.)               |  |
|---------------------------|---------------------------------------|---------------------------------------------------------------------------------------------|-----------------------------|--|
|                           |                                       |                                                                                             |                             |  |
| ASTER UNIT                |                                       |                                                                                             |                             |  |
| Domestic                  | 115 VAC + 10% ·                       | 4A                                                                                          |                             |  |
| International             | (60  Hz + 1  Hz)                      |                                                                                             | 1700                        |  |
|                           | 230  VAC + 10%                        | 3A                                                                                          |                             |  |
|                           | (50  Hz + 1  Hz)                      |                                                                                             |                             |  |
| 96 MEG CMD                |                                       |                                                                                             |                             |  |
| Domestic<br>International | 115  VAC + 10%                        | 8.2A                                                                                        | 2000                        |  |
|                           | (80  Hz + 1  Hz)<br>230 VAC + 10%     | 4A                                                                                          | 3000                        |  |
|                           | (50  Hz + 1  Hz)                      |                                                                                             |                             |  |
| <br>300 Meg SMD           |                                       |                                                                                             |                             |  |
| Domestic                  | 208 VAC (+14.6, -                     | 29) 8.0A                                                                                    | , 4200                      |  |
|                           | 230 VAC (+16.0, -                     | 13) 7.2A                                                                                    |                             |  |
| International             | (60  Hz + 1  Hz)                      |                                                                                             |                             |  |
|                           | 220 VAC (+15.0, -                     | 25) 9.5A                                                                                    |                             |  |
|                           | 240 VAC (+17.0, -                     | 2/) 8./A                                                                                    |                             |  |
|                           |                                       |                                                                                             |                             |  |
| 5536-2/-3/-4 CRT          | /WS                                   | 0.54                                                                                        |                             |  |
| Jomestic                  | (60  Hz + 1  Hz)                      | 2.5A                                                                                        | 480                         |  |
| International             | (00  Hz + 1  Hz)<br>230 VAC + 10%     | 1.5A                                                                                        | 400                         |  |
|                           | (50  Hz + 1  Hz)                      |                                                                                             |                             |  |
|                           |                                       |                                                                                             |                             |  |
|                           | SYSTEM ENVIRONMENTA                   | L SPECIFICATIONS                                                                            |                             |  |
|                           | · · · · · · · · · · · · · · · · · · · |                                                                                             |                             |  |
| 2. Ambient Temperature    |                                       | 40% 10 00% (non-condensing)<br>$60^{0}$ (15 <sup>0</sup> C) to $80^{0}$ (28 <sup>0</sup> C) |                             |  |
| 3. Tempera                | 3. Temperature Gradient 12            |                                                                                             | $12^{\circ}F/Hr$ (6.7°C/Hr) |  |
| 4. Max. Wet Bulb Temp.    |                                       | 75 <sup>°</sup> F (24.5 <sup>°</sup> C)                                                     |                             |  |
| 5. Maximum                | Altitude ** 10                        | 10,000 ft (3048m)                                                                           |                             |  |
|                           |                                       |                                                                                             |                             |  |
| All AC outlets u          | sed by the system an                  | d peripherals mus                                                                           | st be checked wit           |  |
| AC Outlet Impede          | nce Tester (WL #727-                  | 0143) for proper                                                                            | polarity and                |  |
| grounding qualit          | у•                                    |                                                                                             |                             |  |
|                           | CAUTION                               |                                                                                             |                             |  |
| The AC Outlet Im          | pedence Tester, when                  | used on circuit                                                                             | s employing a GF            |  |
| will cause the G          | FI to trip. In envi                   | ronments contain                                                                            | ing extremely               |  |
| could snell disa          | enc, such as life su<br>ster.         | ipport equipment,                                                                           | cripping a ori              |  |
| opera arou                |                                       |                                                                                             |                             |  |
|                           |                                       |                                                                                             |                             |  |

#### 3.3 UNPACKING & INITIAL INSPECTION

#### 3.3.1 UNPACKING THE MASTER PROCESSOR

Inspect the shipping cartons and report any damage to the carrier. Do not proceed with unpacking until certain that this will not void any claims to the carrier.

Unpacking procedures for the Master Processor comprise 6 steps:

- A. Using diagonal cutters (or other suitable tool), cut the two plastic straps securing the shipping carton.
- B. Remove the the carton's top cover and the cushion assembly that protects the top of the Master Unit
- C. Slide the square cardboard tube off of the unit. (tube should not be stapled to pallet.)
- D. Remove the plastic bag surrounding the unit.
- E. Remove the four shipping brackets that secure the CPU to its pallet, using the appropriate size nut driver.
- F. The Master Unit is now ready to be lifted from the pallet and placed in its assigned location.

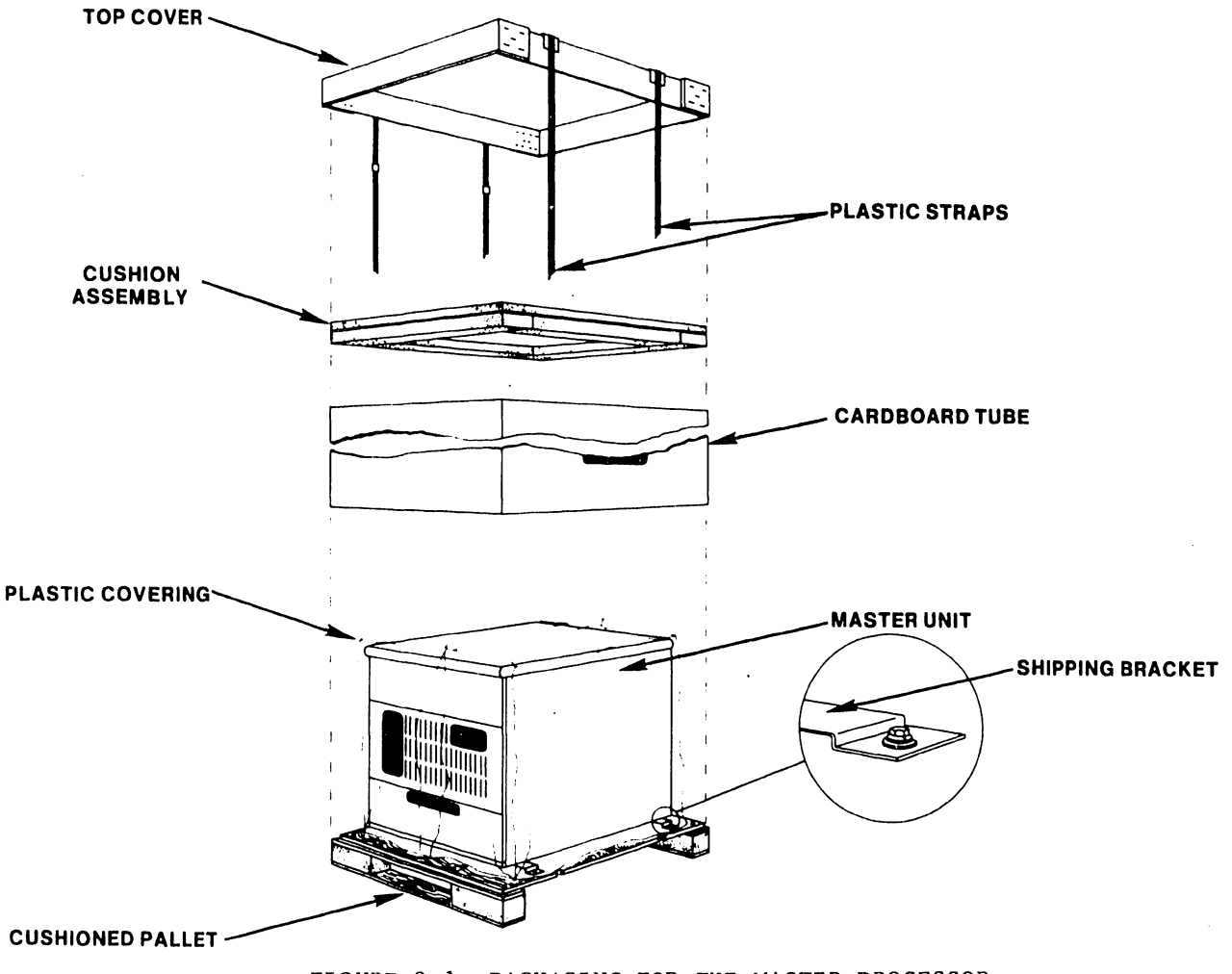

#### 3.3.2 UNPACKING THE CRT WORKSTATION

Inspect the shipping cartons and report any damage to the carrier. Do not proceed with unpacking until certain that this will not void any claims to the carrier.

Unpacking the CRT workstation follows standard procedures for "foam in place" packaging:

- A. Cut the sealing tape and open the top of the shipping carton
- B. Remove the foam padding at the top and sides of the CRT workstation C. Carefully, lift the CRT workstatic
- C. Carefully, lift the CRT workstation clear of the shipping carton and place it in its designated location.

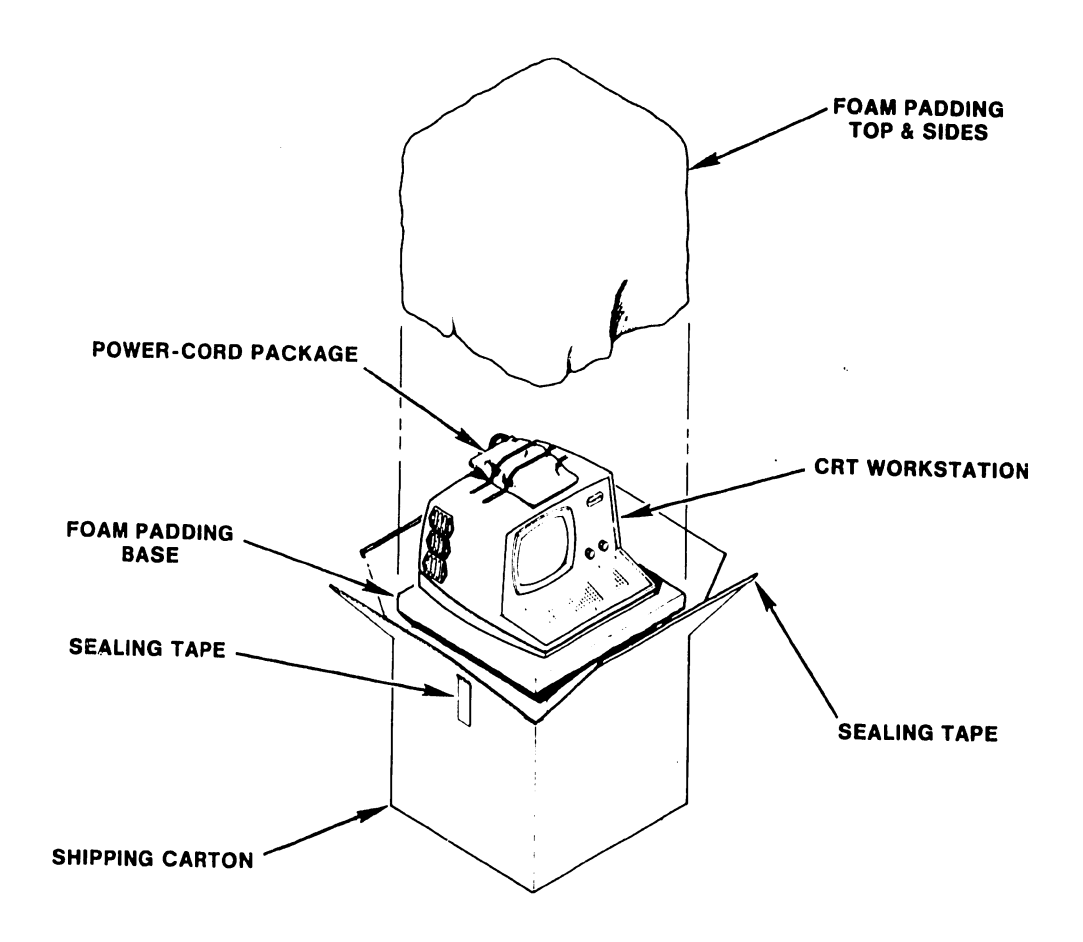

FIGURE 3-2 PACKAGING FOR THE CRT WORKSTATION

3-5

•

#### 3.3.3 UNPACKING THE PHOENIX DISK DRIVE

Inspect the shipping cartons and report any damage to the carrier. Do not proceed with unpacking until certain that this will not void any claims to the carrier.

Unpacking procedures for the Phoenix disk unit comprise 5 steps:

- A. Using diagonal cutters (or other suitable tool), cut the two steel straps securing the shipping carton.
- B. Open the top of the cardboard carton and remove Instapak that surrounds the drive. Take care not to lose or dispose of the hardware package shipped internally on top of the unit.
- C. Remove the staples that secure the cardboard carton to the wooden pallet, then lift off the carton.
- D. With the disk drive exposed, remove the four short metal hold-down brackets that secure the disk to the wooden support base.
- E. Prior to removing the Phoenix from the wooden pallet, raise one end of the drive at a time just enough to install the round white rubber mounts supplied with the associated hardware. The disk is now ready to mount on its stand.

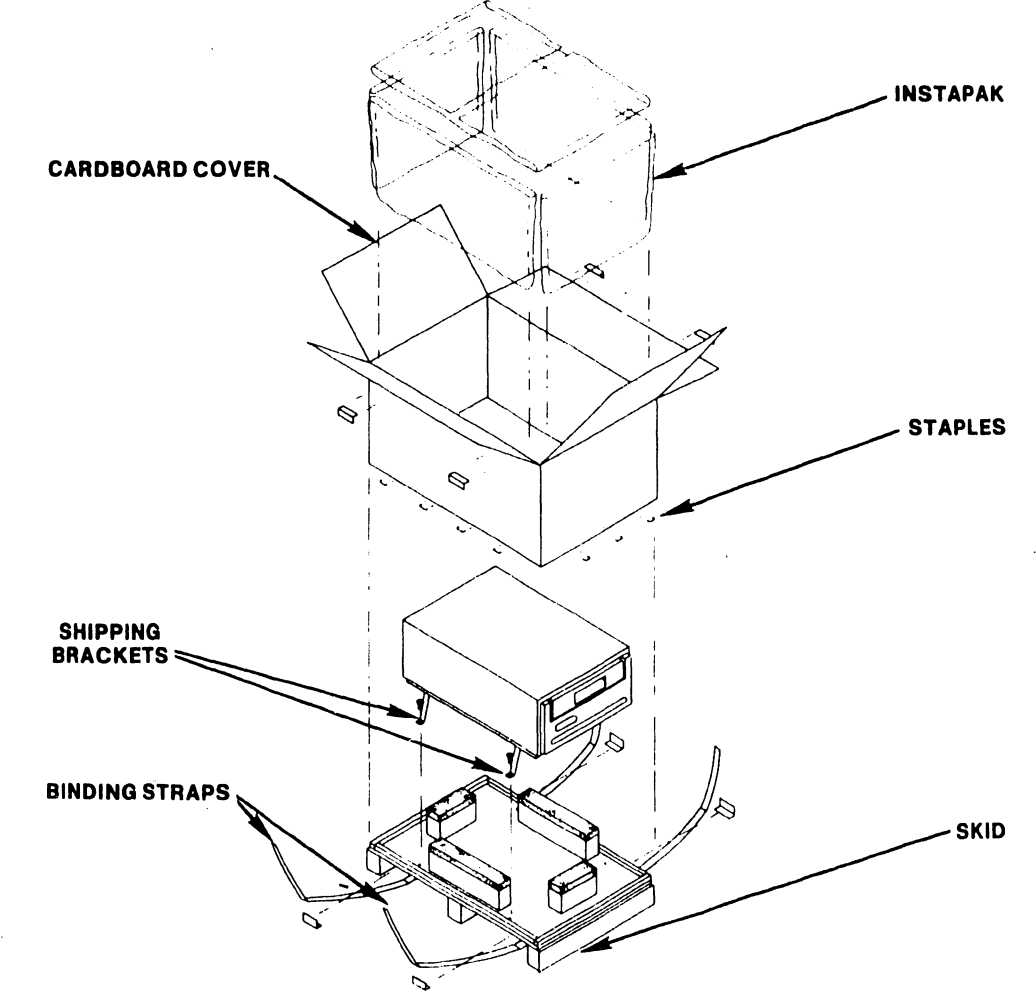

FIGURE 3-3 PACKAGING FOR THE PHOENIX DISK DRIVE

#### 3.3.4 UNPACKING THE 300 MEG SMD DISK DRIVE

Inspect the shipping cartons and report any damage to the carrier. Do not proceed with unpacking until certain that this will not void any claims to the carrier.

Unpacking procedures for the 300 Meg SMD disk unit comprise 5 steps:

- A. Using diagonal cutters (or other suitable tool), cut the two straps securing the shipping carton.
- B. Remove the the carton's top cover and the cushion assembly that protects the top of the Master Unit.
- C. Cut the inner straps that secure the unit to its pallet, then remove the protective plastic covering.
- D. Unbolt the shipping brackets and remove the middle and end cushion assemblies from the wooden pallet as shown in the figure below.
- E. Raise the four leveling legs as high as possible and slowly roll the unit down off the pallet. The disk is now ready to be placed in its assigned location.

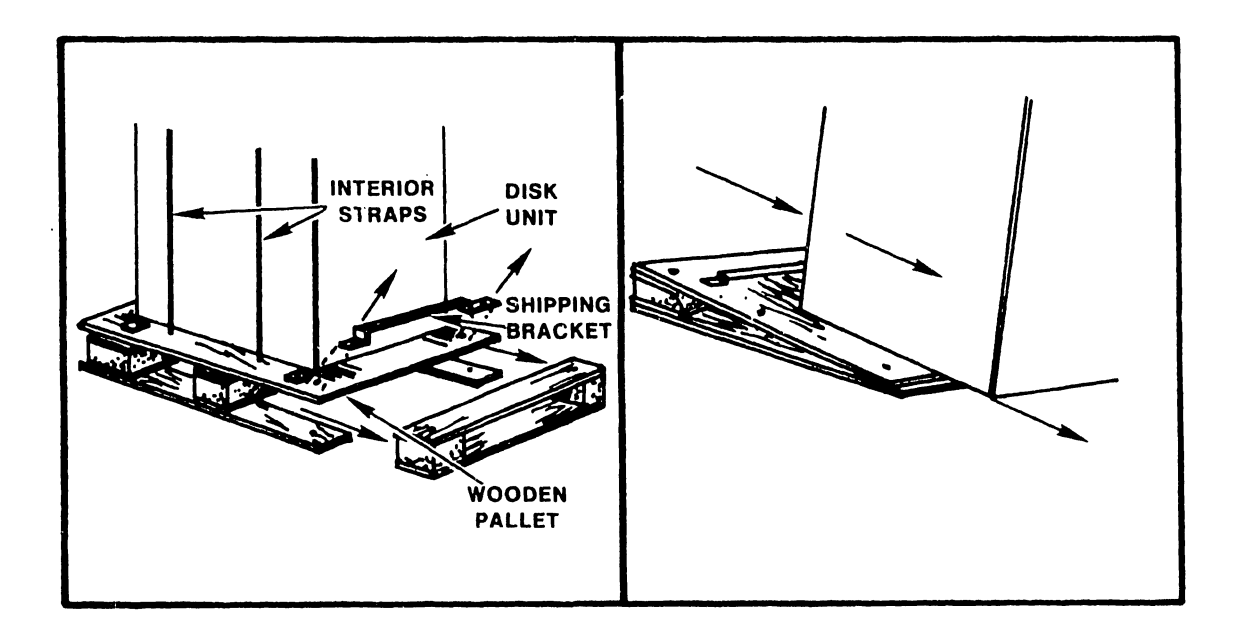

FIGURE 3-4 PACKAGING FOR THE 300 MEG SMD DISK DRIVE

#### 3.3.5 UNPACKING THE HAWK DISK DRIVE

Inspect the shipping cartons and report any damage to the carrier. Do not proceed with unpacking until certain that this will not void any claims to the carrier.

The HAWK disk unit is strapped to a cushioned pallet for shipping. A corrugated shipping carton covers the unit and is also strapped down.

Unpacking procedures comprise 6 steps:

- A. Using diagonal cutters (or other suitable tool), cut the steel straps securing the shipping carton.
- B. Using a slotted screwdriver, remove the staples which attach the carton to the pallet and lift off the carton.
- C. Remove any packing material.
- D. Cut the steel straps securing the HAWK disk unit.
- E. Carefully, lift the HAWK disk unit clear of the pallet and place it on the mounting cabinet.
- F. Thoroughly clean the unit of all particles of shipping dust.

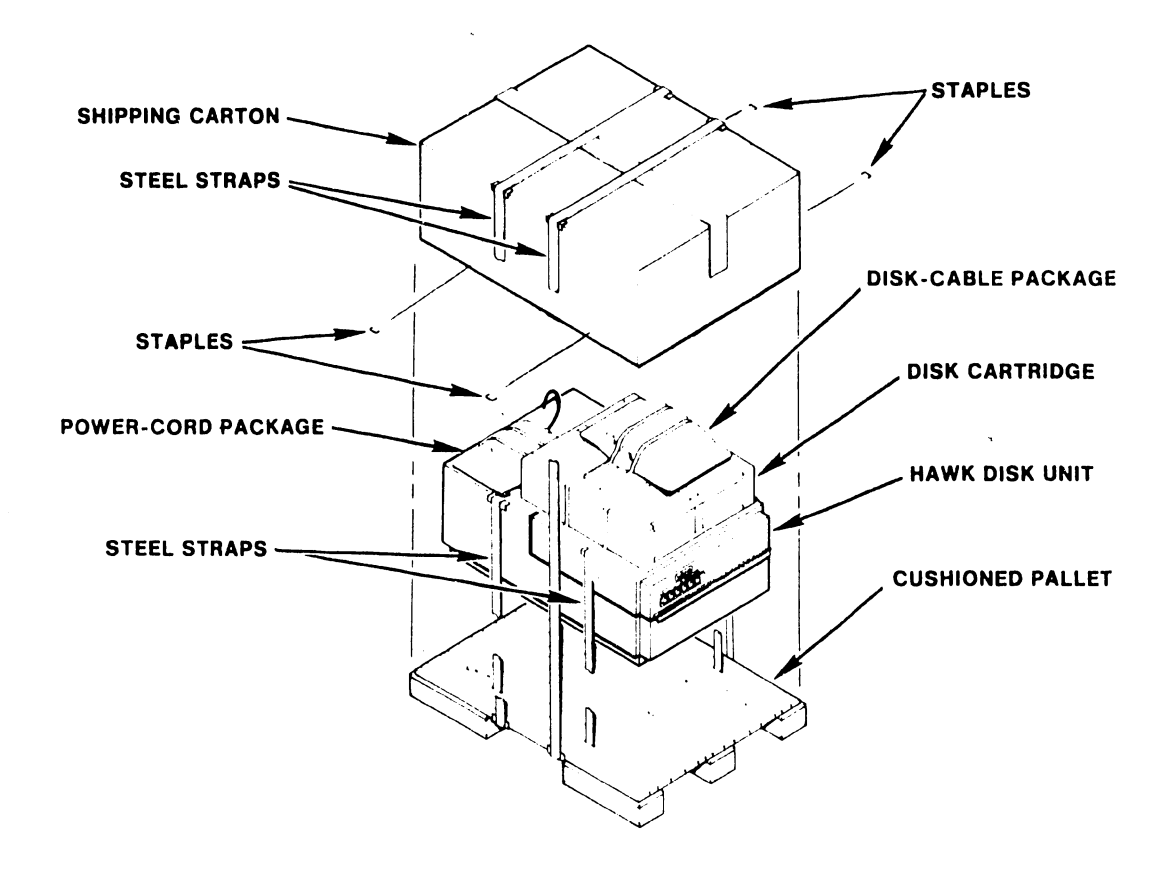

FIGURE 3-5 PACKAGING FOR THE HAWK DISK UNIT

#### **3.3.6** INSPECTING THE MASTER PROCESSOR

- A. Ensure that the power-on switch is in the OFF position.
- B. Remove the top cover and front panels per Sections 7.3.1 and 7.3.2.
- C. Ensure that all connections from the motherboard to the power supply chassis, front panel, and diskette drive are secure and properly oriented per sections 7.3.2 and 7.3.4 (see Figure 3-6).
- D. Inspect the inside of the Master Unit, the motherboard, and the power supply chassis for wire clippings, metal shavings, etc.
- E. Clean as necessary.
- F. Ensure that the two screws located on top of the large capacitor on the power supply chassis are sufficiently tight (see Figure 3-7).
- G. Set the voltage selector switch to the correct position (see Figure 3-7). Check fuse to ensure value is correct for line voltage selected. (115 VAC 4A SLO-BLO, WL# 360-1040-SB; 230 VAC 3A SLO-BLO, WL# 360-1031-SB.)
- H. Check and properly seat all PCAs and connectors per section 7.3.3.
- I. Complete, sign, and mail the shipping card enclosed with the unit.
- J. The top cover and front panels need not be replaced until the system installation and checkout is complete.

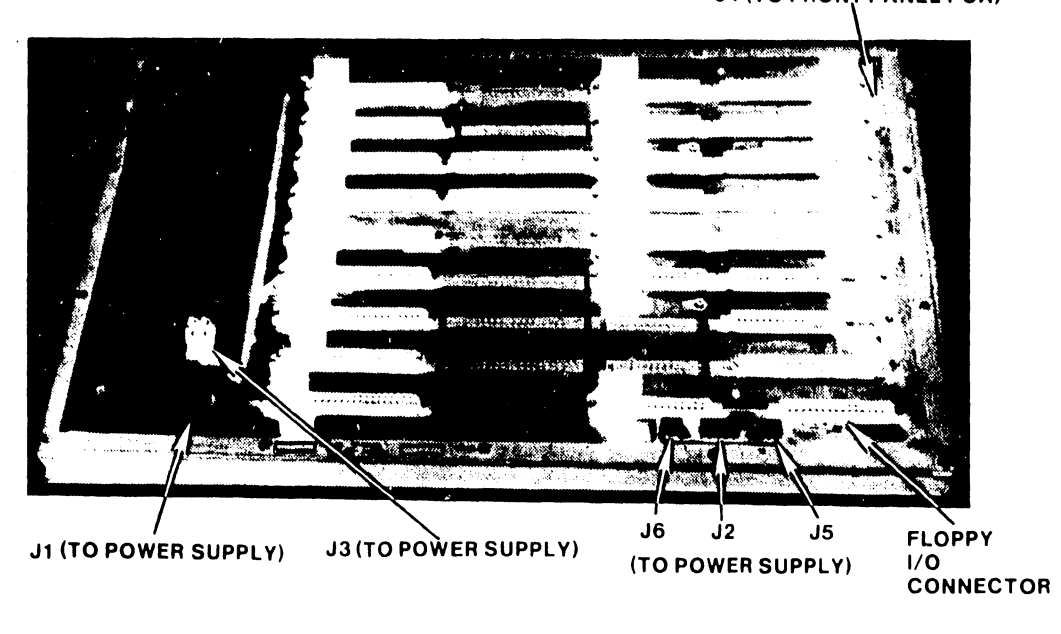

#### J4 (TO FRONT PANEL PCA)

FIGURE 3-6 MOTHERBOARD CONNECTIONS
POWER CHASSIS CAPACITOR

VOLTAGE SELECTOR SWITCH

. ر

FIGURE 3-7 POWER CHASSIS CAPACITOR CONNECTIONS AND 115/230 VOLTAGE-SELECT SWITCH

#### 3.3.7 INSPECTING THE CRT WORKSTATION

These procedures are detailed in <u>Models 5536-1/-2/-3/-4 Workstations</u>, WPNL No.81 (729-0522) and Model 5536 Series Workstation PMM (729-0522A).

Inspection requires:

- A. Removing the keyboard and main covers.
- B. Inspecting for wire clippings, metal showings, etc.
- C. Setting the switches
- D. Completion and mailing of the shipping card

The covers need not be replaced until the Initial Checks and Adjustments have been completed.

#### 3.3.8 INSPECTING THE PHOENIX DISK DRIVE

The following procedures are detailed in the Wang Cartridge Module Disk Drive Manual (729-0199), and CMD Block Point Four Manual (729-1063):

- A. Remove the top dust cover and inspect various items such as circuit boards, carriage assembly, and read/write heads for shipping damage.
- B. Remove the Electronic Module Securing Screws.
- C. Move the Head Carriage Locking Tool from the 'shipping' position to the 'operating' position.
- D. Loosen the Deck Hold Down Bolts and ensure that the Rear Shipping Bolt and spacer are in position before attempting to raise the deck assembly.
- E. Check that the unit is clean inside. Raise the base deck assembly to inspect inside the base pan. Note that the Electronic Module must be in maintenance position to open the deck (not applicable to Block Four units).
- F. Check/perform the inspection of the following items:
  - 1. Power supply is securely tightened.
  - 2. Check the unit for any shipping or packing material that may be in the cartridge receiver area.
  - 3. Inspect top of unit for loose wires or damaged components.
  - 4. Check the connectors on the bottom of the Electronics Module while the Deck Base is raised.
  - 5. Check the Deck Lowered Switch Interlock located under the Electronic Module.
- G. Lower the base deck assembly and restore the Electronics Module to its normal position per Section 2.6 of the Wang CMD Disk Drive Manual. Take care not to pinch any cables while lowering the assembly.
- H. Tighten the Deck Hold Down Bolts, remove the Rear Shipping Bolt and spacer.
- I. When the procedure outlined in Section 2.6 has been completed, restore the top dust cover and complete, sign, and mail the shipping card.

### 3.3.9 INSPECTING THE 300 MEG SMD DISK DRIVE

The following inspection procedures are detailed in the CDC SMD Hardware Maintenance Manual (729-0221):

- 1. Inspect drive for possible shipping damage. Any claim for this type of damage should be filed promptly with the transporter involved. If a claim is to be filed, save the original shipping materials.
- 2. Ensure that all shipping hardware, e.g. shipping bolts, head clamp, etc., have been removed per chapter 1 of the manual cited above.
- 3. Verify that all logic cards are firmly seated in logic chassis and power supply.
- 4. Verify that all connectors are firmly seated.
- 5. Verify that the control panel is firmly seated in its shroud.
- 6. Verify that all cabling is intact and that there are no broken or damaged wires.
- 7. Check entire drive for presence of foreign material which could cause an electrical short.
- 8. Check actuator and pack area for presence of material which could obstruct movement of carriage and heads.
- 9. Complete, sign, and mail the shipping card.

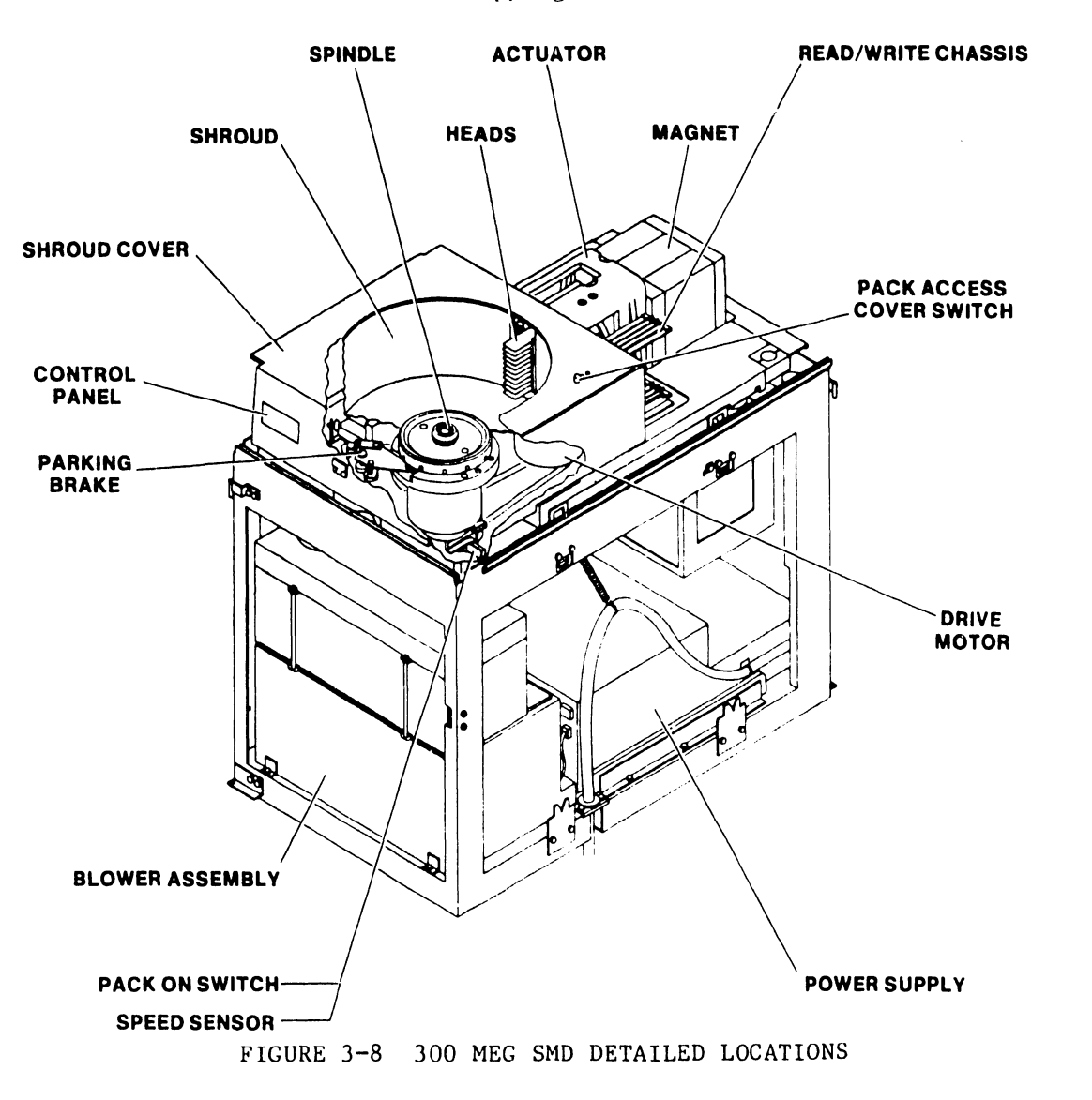

# 3.3.10 INSPECTING THE HAWK DISK DRIVE

The following procedures are detailed in the Wang/CDC HAWK Disk Drive Manual (729-0181); refer to this document for further information unless directed otherwise.

- A. Remove the electronics cover.
- B. Remove the carriage lock pin.
- C. Remove the card-cage cover.
- D. Verify that all logic cards are firmly seated.
- E. Set the option switches per Section 3.12.4.
- F. Ensure that the ground straps are properly installed.
- G. Complete and mail the shipping card.
- H. The electronics covers need not be replaced until the Initial Checks and Adjustments have been completed.

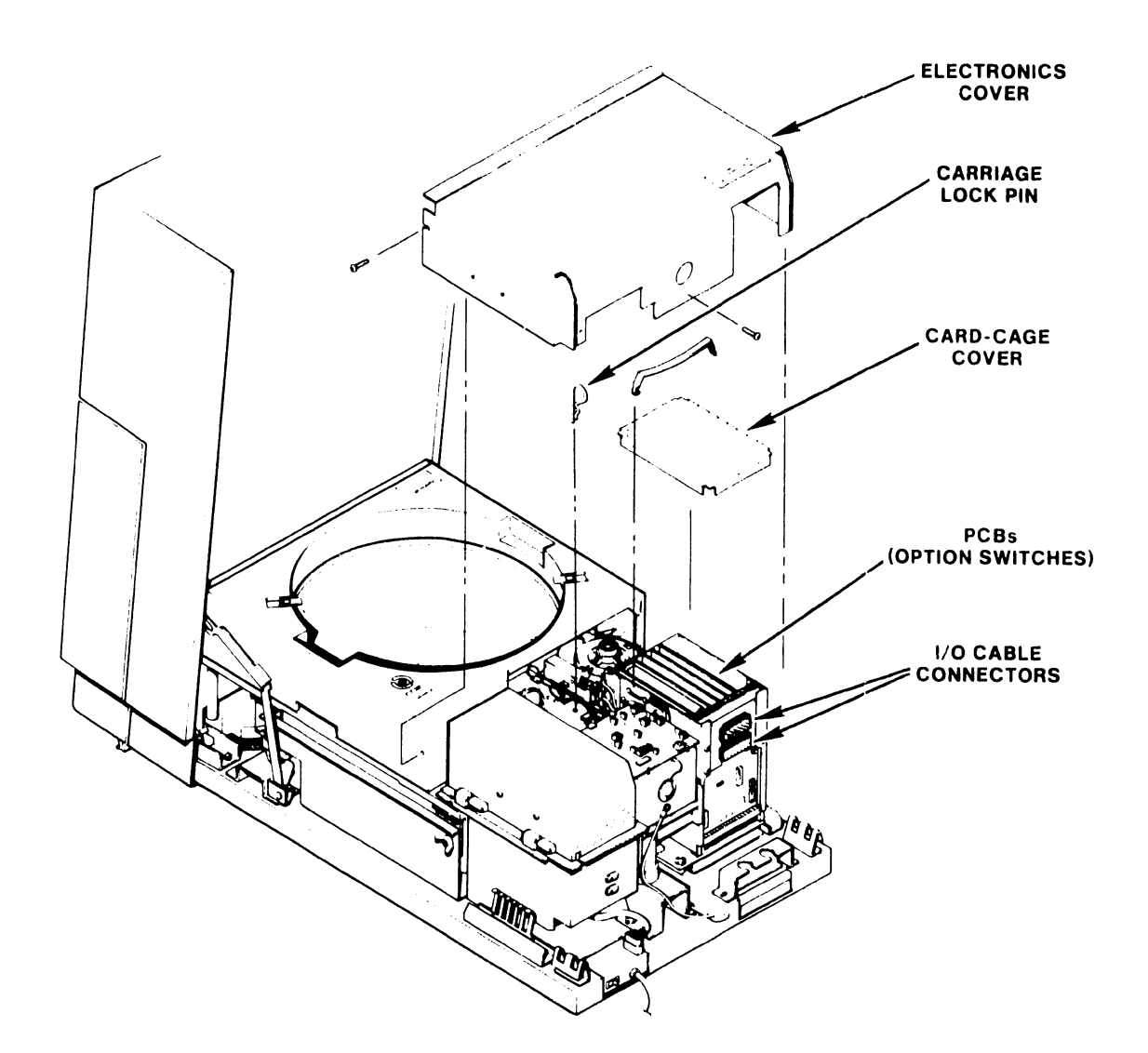

# FIGURE 3-9 INSPECTING THE HAWK DISK UNIT

#### V.A.3.M-1A

#### 3.4 SYSTEM INTERCONNECTIONS

#### 3.4.1 CABLING

The Master Unit is connected to its various peripherals as follows:

A. Connect all slave devices to the serial connector plates (279-0358) at the rear of the Master Unit. A CRT/Workstation should be close to the master processor to serve as a 'system console' for running Master Monitor Diagnostics and the like.

Be sure to number the coaxial cables at both ends, master and slave. Slave devices can be located up to 2000 feet from the Master Unit.

- B. Connect the four ribbon cables from the serial connector plates to the top of the 7504 DATA BUFFER board (See Fig. 3-10). The ribbon cable from adapter plate number one plugs into the  $J_1$  connector, from plate number two, into the  $J_2$  connector, and so on.
- C. The cables from the #1 HAWK drive, Phoenix CMDs, (or 300 Meg SMDs) are inserted through clamps at the rear of the main chassis. The  $J_1$  and  $J_2$  plugs of the HAWK cable are inserted into the  $J_1$  and  $J_2$  connectors, respectively, of the 210-7502 PCB. The CMD/SMD "A" cable is Ilugged into the 7505 board and the CMD/SMD "B" cables are plugged into Ports 0 through 3 (Connectors J1 through J4) of the 7506 board.

Ports 0 through 3 are interchangeable, i.e. any Phoenix (or 300 Meg SMD) drive may be connected to any of the four ports, as long as each drive-type definition switch is set to the appropriate state. For OIS 140/145 Systems employing more than one Phoenix (or 300 Meg SMD), it is recommended that all the drive-type definition switches be set identically. In this way, all four ports may be interchanged at will during troubleshooting without having to modify the drive-type definition switches. See Section 3.12.1 for instructions on how to set the drive-type definition switches.

-----NOTE------

The CMD/SMD "A" and "B" cables, and the HAWK cables are copper clad for shielding purposes. To ensure proper contact with the main chassis, all drive cables must be mounted as follows:

- 1. Slide plastic sleeve over ground clips ensuring that the copper shield is in contact with the clips. (See Fig. 3-11.)
- 2. Push cable into clamp until plastic sleeve of cable touches the cable clamp ground clips.
- 3. Tighten clamps to ensure good contact, do not overtighten as this could damage drive cable.

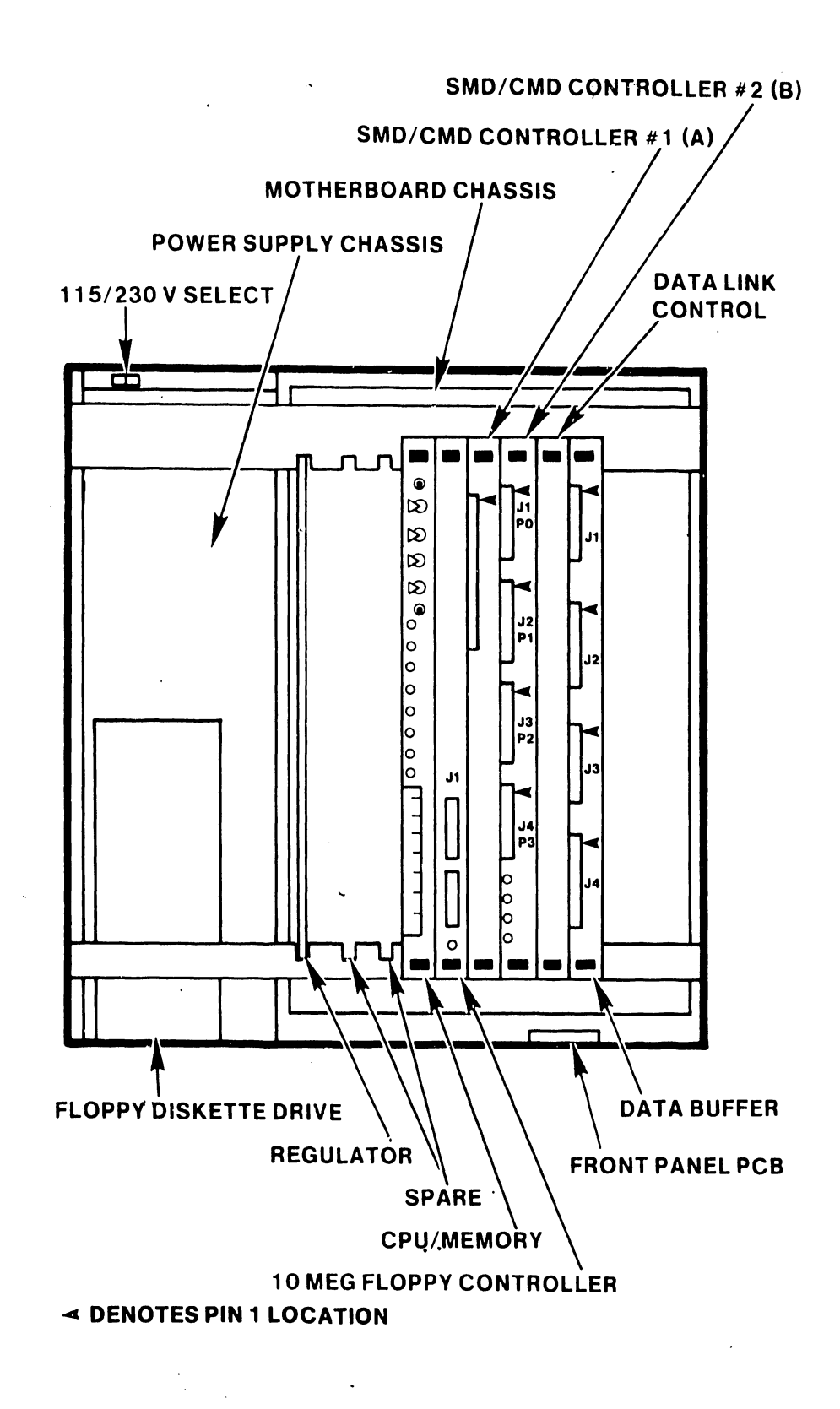

FIGURE 3-10 MASTER UNIT DETAILED LOCATIONS

3-15

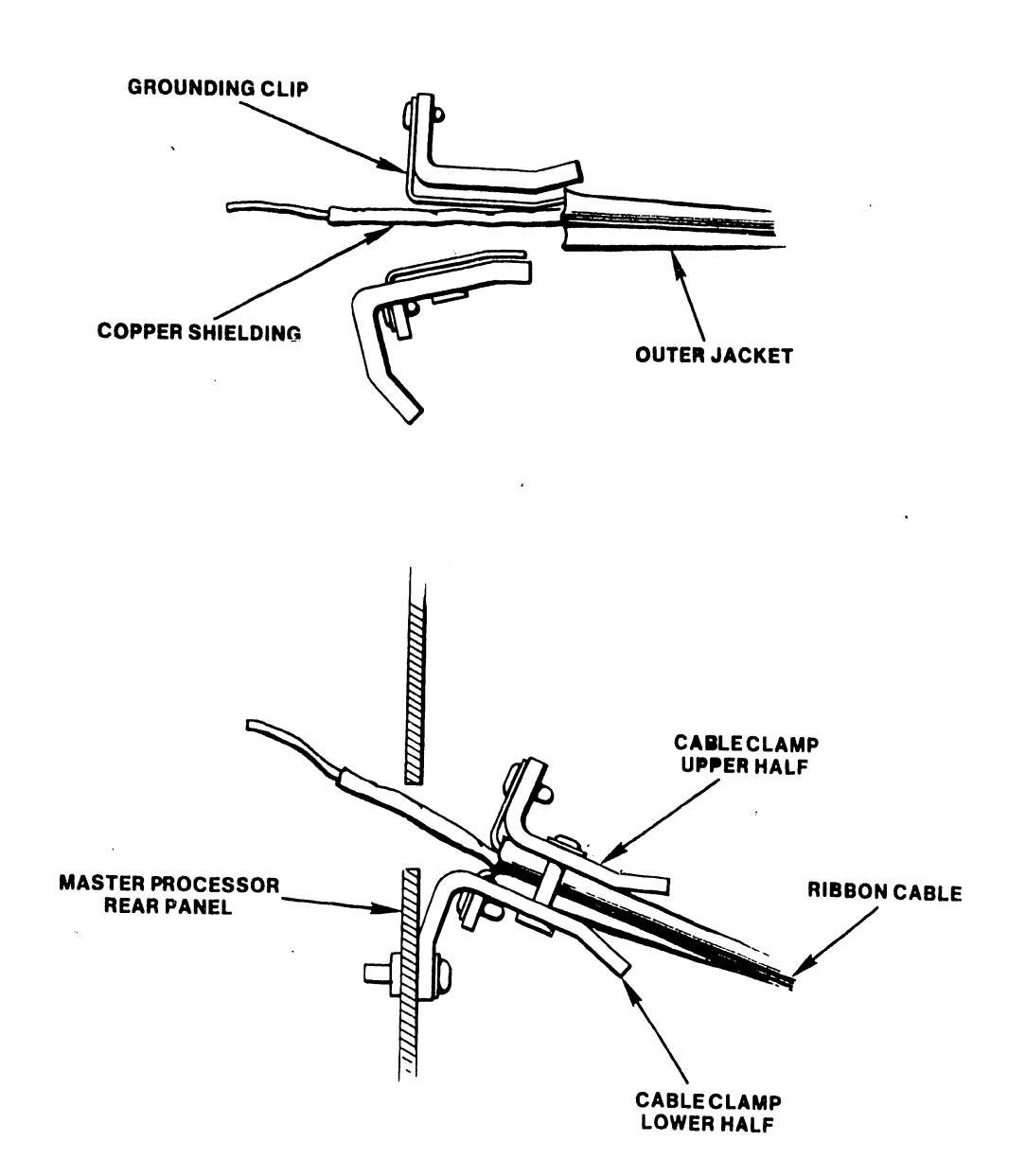

FIGURE 3-11 MASTER UNIT DISK CABLE CLAMP

#### 3.4.2 ELECTRICAL POWER

## WARNING-----WARNING------

It is extremely important that all system equipment and all outlets are properly grounded: The Master Unit and all disks must be connected to a Grounding Conductor which is securely attached to the ground bus in the service panel. "The Grounding Conductor shall be...green...or green with yellow stripes, unless it is bare." -- <u>National Electrical</u> <u>Code</u>, Article 210, National Fire Protection Association.

All AC outlets used by the system and peripherals must first be checked with the AC Outlet Impedence Tester (WL #727-0143) for proper polarity and grounding quality.

A. Ensure that all equipment power switches are positioned "OFF" and the Master Processor Voltage Selector switch is positioned correctly (see Figure 3-7).

B. Plug the Master Processor power cable into the outlet provided.

C. Plug all disk drive power cables into the outlets provided.

D. Plug the CRT Workstation power cable into the outlet provided.

## 3.5 INITIAL SETUP, CHECKS, AND ADJUSTMENTS

## 3.5.1 INITIAL CHECKS AND ADJUSTMENTS FOR THE MASTER PROCESSOR

-----WARNING-----

Do not touch the heat sink: serious injury could result. The heat sink reaches very high temperatures when the unit is running and the top cover is removed.

-----

A. If applicable, remove the top cover. (See Section 7.3.1.)
B. Check the PC board E-revision level. (See Section 3.12.7)
C. Properly set all switches. (See Section 3.12.1)

D. Position the power switch to "ON".

-----CAUTION------

Avoid touching bare leads and causing a short circuit: very little clearance is provided for these adjustments.

E. Adjust the voltages on the CPU/MEM board. (See Section 3.12.5)
F. Test the diagnostic LEDs. (See Section 3.12.5)
G. Replace the top cover. (See Section 7.3.1.)

# 3.5.2 INITIAL CHECKS AND ADJUSTMENTS FOR THE CRT WORKSTATION

These procedures are detailed in <u>Models 5536-1/-2/-3/-4</u> Workstations, WPNL No.81 (729-0522).

Initial checks and adjustments comprise the following steps.

- A. Turn power ON and adjust voltages
- B. Turn power OFF and connect video cable
- C. Connect fan
- D. Connect brightness/contrast cable
- E. Replace covers
- F. Ensure free rotation of the fan blades
- G. Tighten all screws

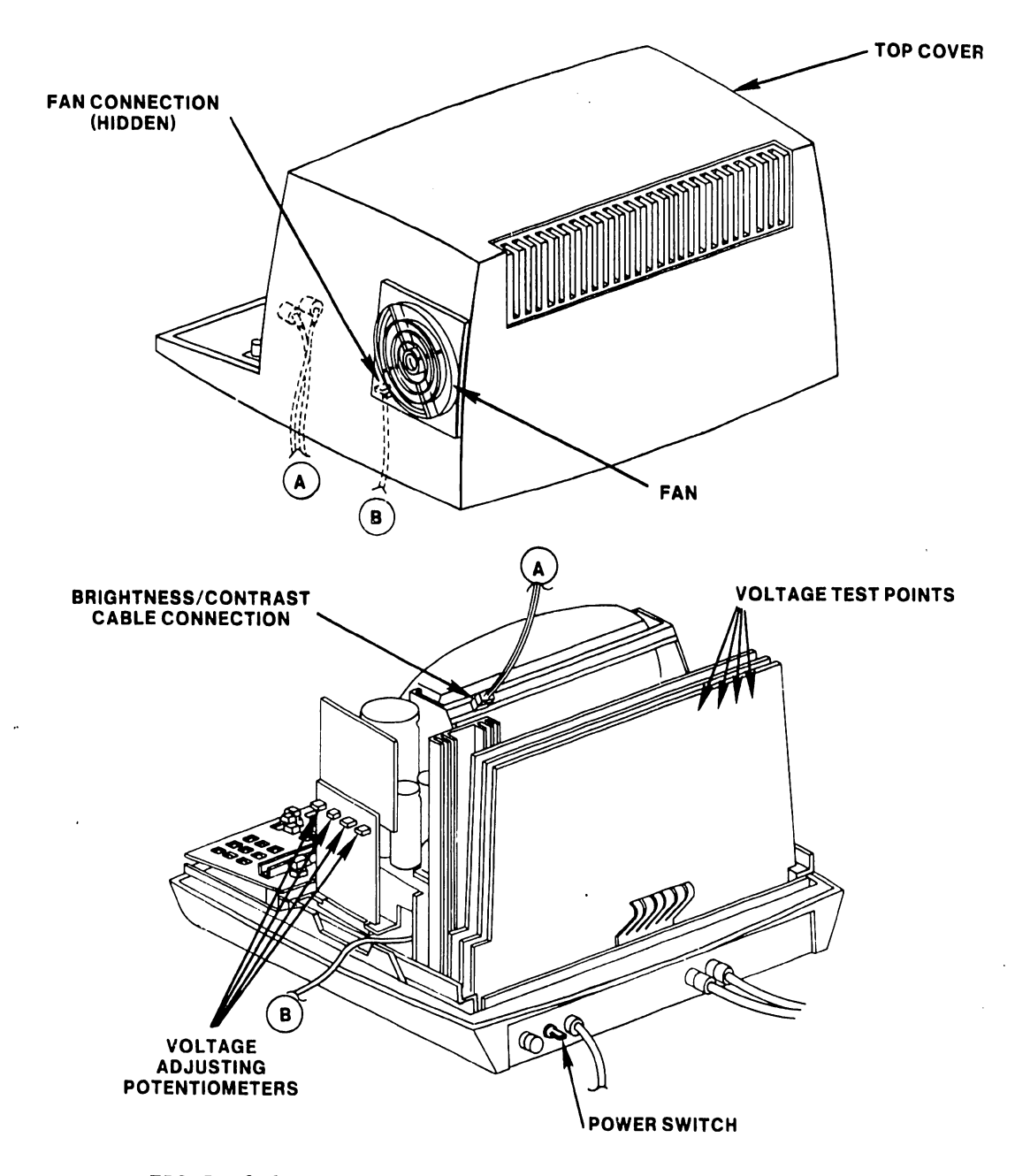

FIGURE 3-12 CRT WORKSTATION CHECKS AND ADJUSTMENTS

#### 3.5.3 INITIAL CHECKS AND ADJUSTMENTS FOR THE PHOENIX DISK DRIVE

The following procedures are detailed in the Wang Cartridge Module Disk Drive Manual (729-0199):

A. Ensure that the Carriage Locking Pin is in the 'operating' position.

B. Verify the following cable connections:

- 1. "A" Cable to the Jl connector of the I/O board.
- 2. "B" Cable to the J3 connector of the Control MUX PCB.
- 3. Terminator to the J2 connector of the I/O board of last drive in chain.
- 4. If daisy chained, "A" Cable from Jl connector of the I/O board, to J2 connector of the I/O board on "upstream"\* drive.

As viewed from the component side, positioned in the electronics module, the I/O board shows two large connectors. Connector J1 is to the left of J2. On both connectors, pin 1 is located in the upper-left corner.

The J3 connector of the Control MUX PCB, when viewed in the same manner locates pin 1 in the upper-left corner.

| С. | Make | proper | switch | settings | on | Servo | Coarse | PCB. | (See | Section | 3.12.2.) |  |
|----|------|--------|--------|----------|----|-------|--------|------|------|---------|----------|--|
|----|------|--------|--------|----------|----|-------|--------|------|------|---------|----------|--|

- D. Make proper switch settings on Control MUX PCB. (See Section 3.12.2.)
- E. Check/perform Logical Address Plug Installation. (See Section 3.12.6.)
- F. Power up and perform voltage checks.
- G. Verify/perform correct head alignment.
- H. Perform the Heads Loaded Switch Adjustment.
- I. Perform the Spin Speed Sensor Test.
- J. Perform the Velocity Gain Adjustment.

\* In daisy chain, upstream drive is next drive closer to Master Processor.

### 3.5.4 INITIAL CHECKS AND ADJUSTMENTS FOR THE SMD-300 DISK DRIVE

The following procedures are detailed in the CDC SMD Hardware Maintenance Manual (729-0221):

- A. Ensure that the SMD unit is properly grounded according to the Daisy Chain Grounding scheme outlined on page 1-11 of the manual cited above.
- B. Verify the following cable connections on the SMD I/O connector panel (see Figures 3-13, 3-14):
  - 1. "B" Cable to connector IJ2.
  - 2. "A" Cable to connector IJ3.
  - 3. Terminator to connector IJ4 of last drive in chain.
  - 4. If daisy chained, "A" Cable from connector IJ3 to connector IJ4 on "upstream"\* drive.
- C. Make the proper sector switch settings on the LTV card, in logic chassis position A06. (See Section 3.12.3.)
- D. Check/perform Logical Address Plug installation. (See Section 3.12.6.)
- E. Power up and perform voltage check.
- F. Perform Servo System Test and Adjustment and Head Alignment procedures.
- \* In daisy chain, upstream drive is next drive closer to Master Processor.

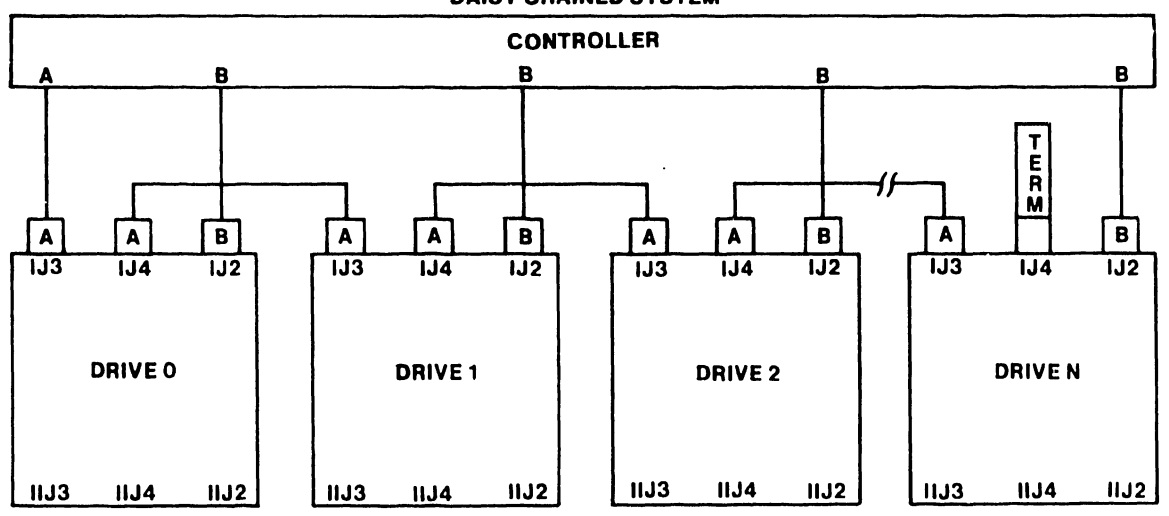

#### DAISY CHAINED SYSTEM

FIGURE 3-13 300 MEG SMD CABLE CONFIGURATIONS

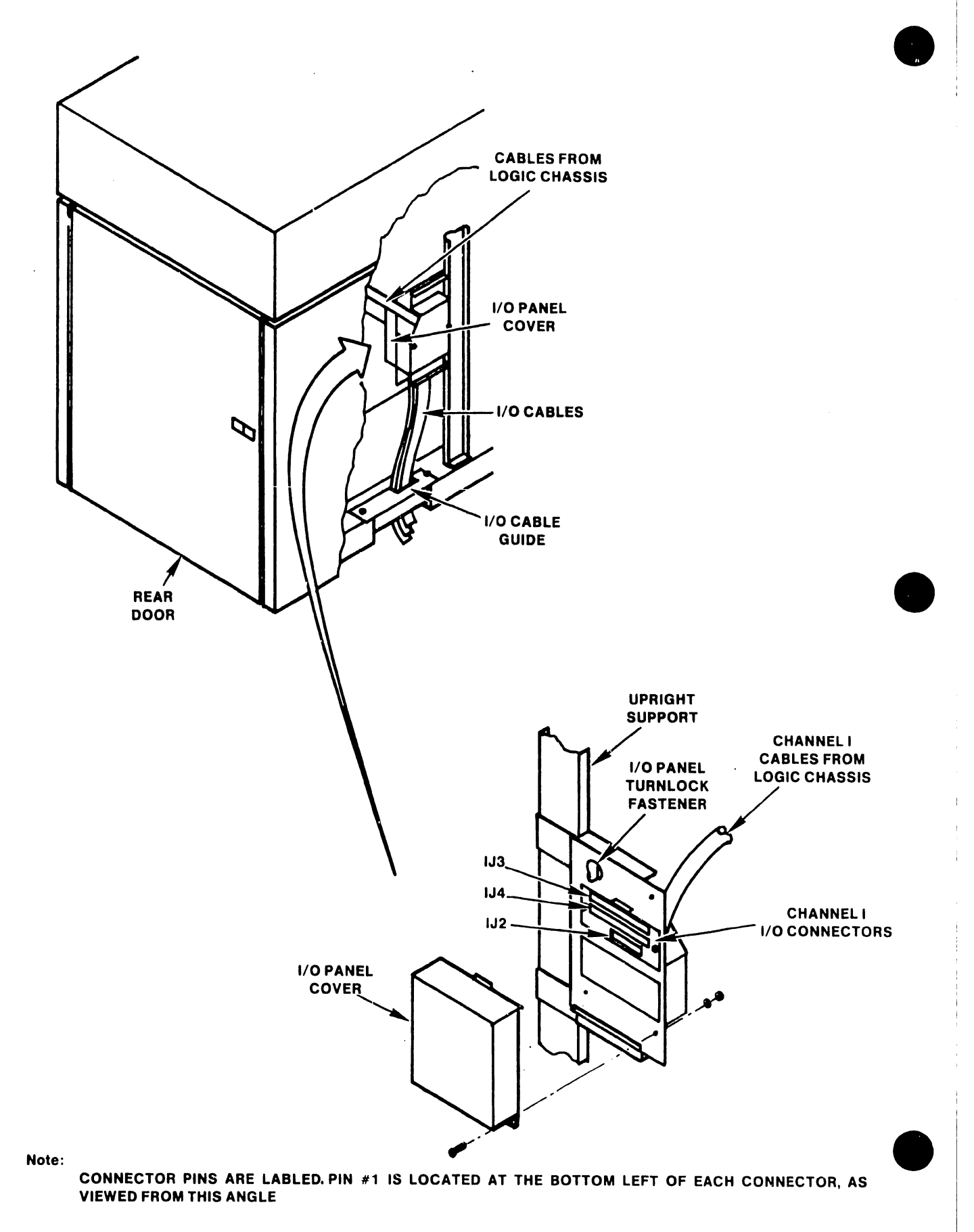

FIGURE 3-14 300 MEG SMD I/O CONNECTOR PANEL

## 3.5.4.1 INITIAL CHECKS AND ADJUSTMENTS FOR THE 80 MEG SMD DRIVE

The following procedures are detailed in the CDC OEM Service Manual (729-0210):

- A. Verify the following cable connections on the SMD I/O connector panel (see Figures 3-14a, 3-14b):
  - 1. "B" Cable to connector IJ2.
  - 2. "A" Cable to connector IJ3.
  - 3. Terminator to connector IJ4 of last drive in chain.
  - 4. If daisy chained, "A" Cable from connector IJ3 to connector IJ4 on "upstream"\* drive.
- B. Make the proper sector switch settings on
- the LTV card, in logic chassis position B08. (See Section 3.12.3.)
- C. Check/perform Logical Address Plug installation. (See Section 3.12.6.)
- D. Power up and perform voltage check.
- E. Perform Servo System Test and Adjustment and Head Alignment procedures.
- \* In daisy chain, upstream drive is next drive closer to Master Processor.

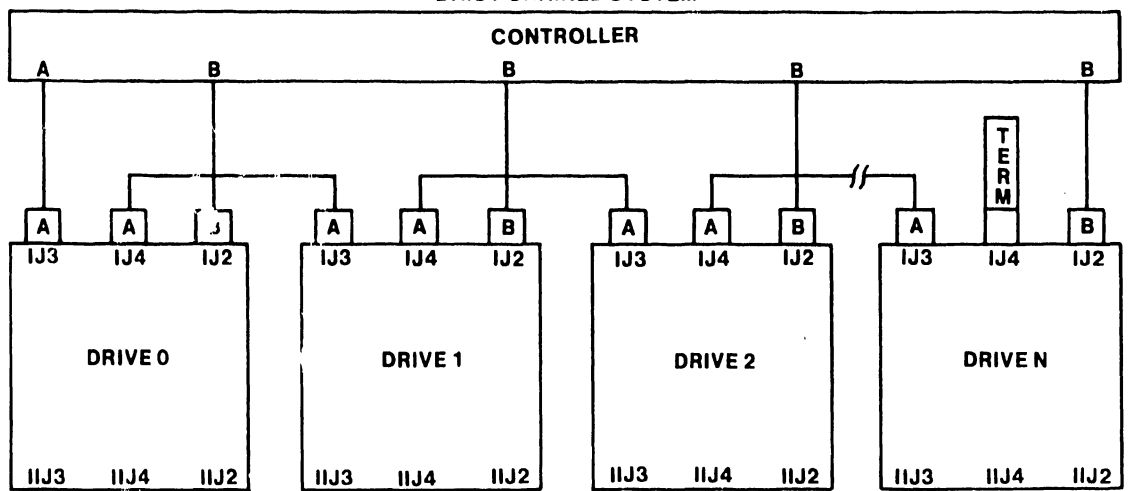

#### DAISY CHAINED SYSTEM

FIGURE 3-14a 80 MEG SMD CABLE CONFIGURATIONS

----

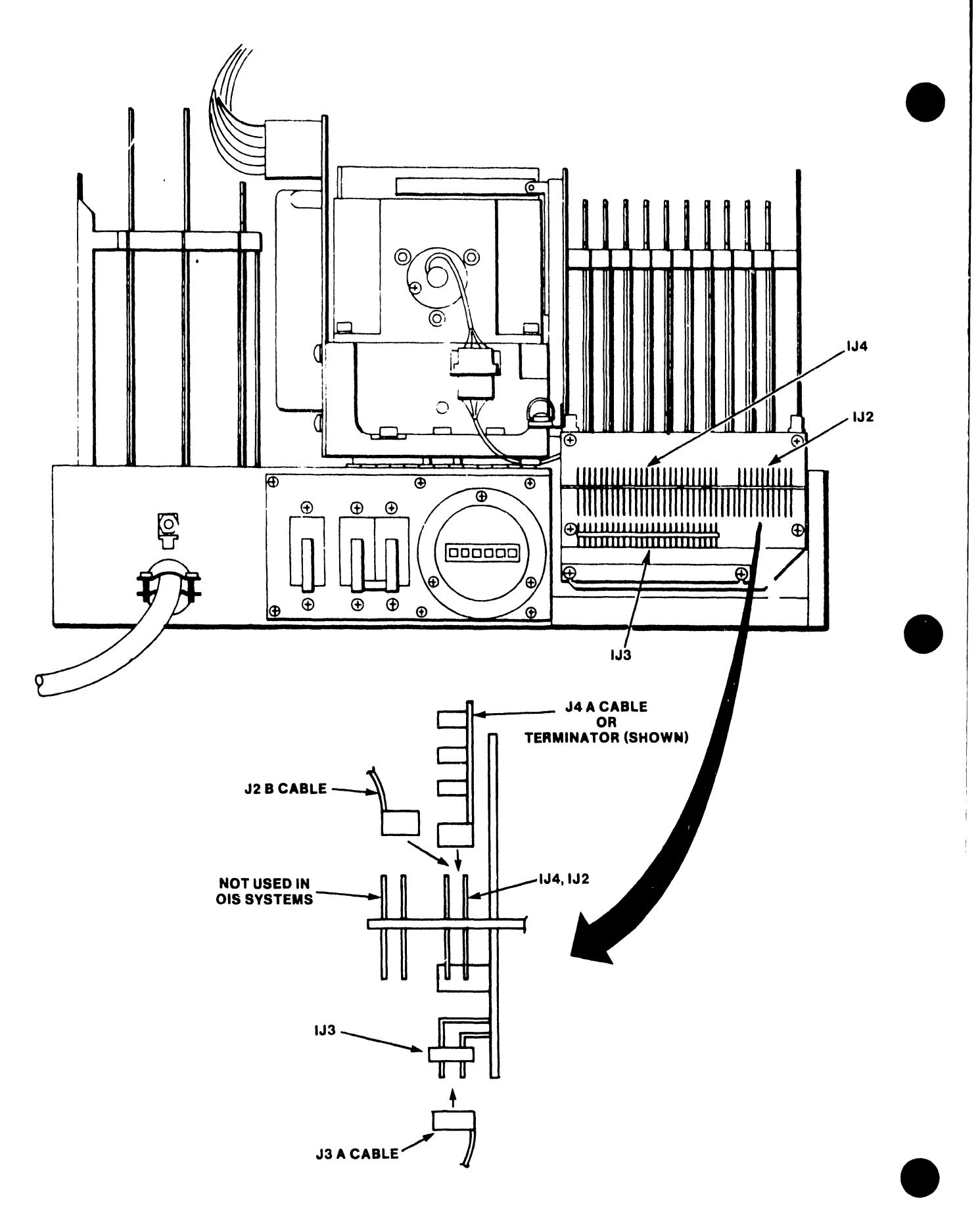

FIGURE 3-14b 80 MEG SMD I/O CONNECTOR PANEL

### 3.5.5 INITIAL CHECKS AND ADJUSTMENTS FOR THE HAWK DISK DRIVE

The following procedures are detailed in the Wang/CDC HAWK Disk Drive Manual (729-0181); refer to this document for further information unless directed otherwise.

- A. Ground the I/O ribbon cable at the rear of the HAWK unit (see Fig. 3-14).
  - 1. Tilt the top cover forward to access the I/O board at the rear of the unit.
  - 2. Feed the cable under the cable clamp, located just below the I/O board.
  - 3. Ensure that the bare shield is in contact with the clamp.
  - 4. Tighten the screws evenly, ensuring good electrical contact between the clamp and copper shield.
- B. Connect the ribbon cable to the Winchester I/O board at the rear of the unit (see Fig. 3-15).
  - Plug the ribbon cable from the Master Processor into the upper (male) connector on the Winchester I/O board. If there is only one HAWK in the system configuration, this ribbon cable should include a terminator at its connector, as shown in Figure 3-14.
  - 2. If a second HAWK is to be included in the system, plug the 'daisy chain' ribbon cable into the lower (female) connector on the Winchester I/O board as shown in Figure 3-15. The other end of the 'daisy chain' cable should include a terminator and be connected to the upper (male) connector of the 'downstream'\* HAWK.
  - 3. Evenly tighten the securing screws on all connectors.
- C. Ensure that the HAWK option switches have been set correctly. (See Section 3.12.4.)
- D. Power up the HAWK unit(s).
- E. Install the Cartridge Module(s).
- F. Perform compatibility alignments as outlined in Section 3 of the manual cited above.
- G. Replace all covers.

\* Downstream HAWK is unit furthest from Master Processor in daisy chain.

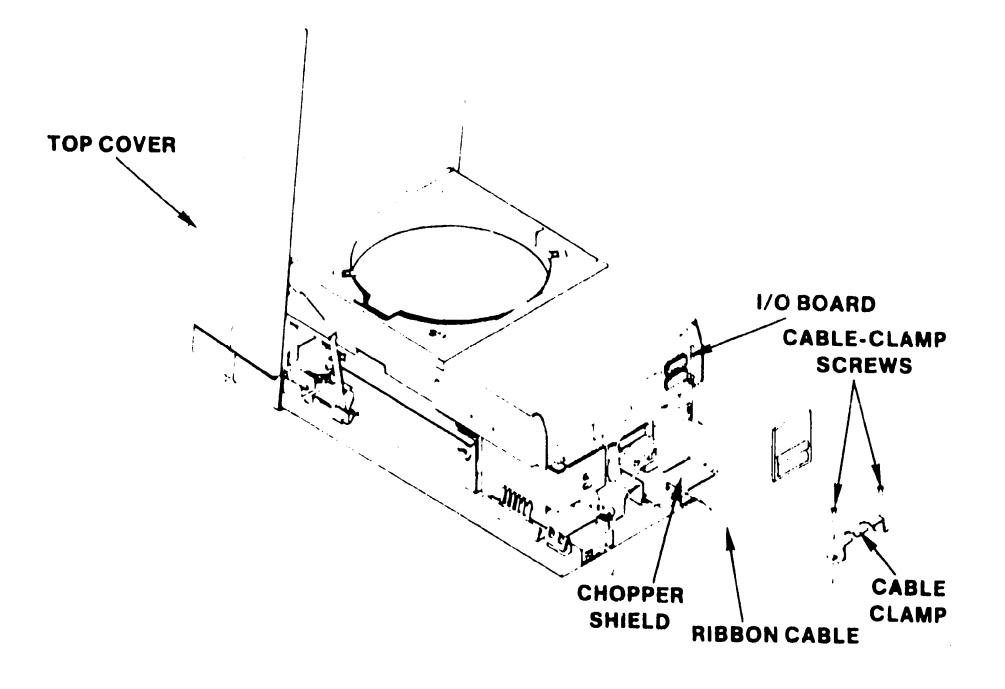

FIGURE 3-15 GROUNDING THE HAWK 1/O RIBBON CABLE(S)

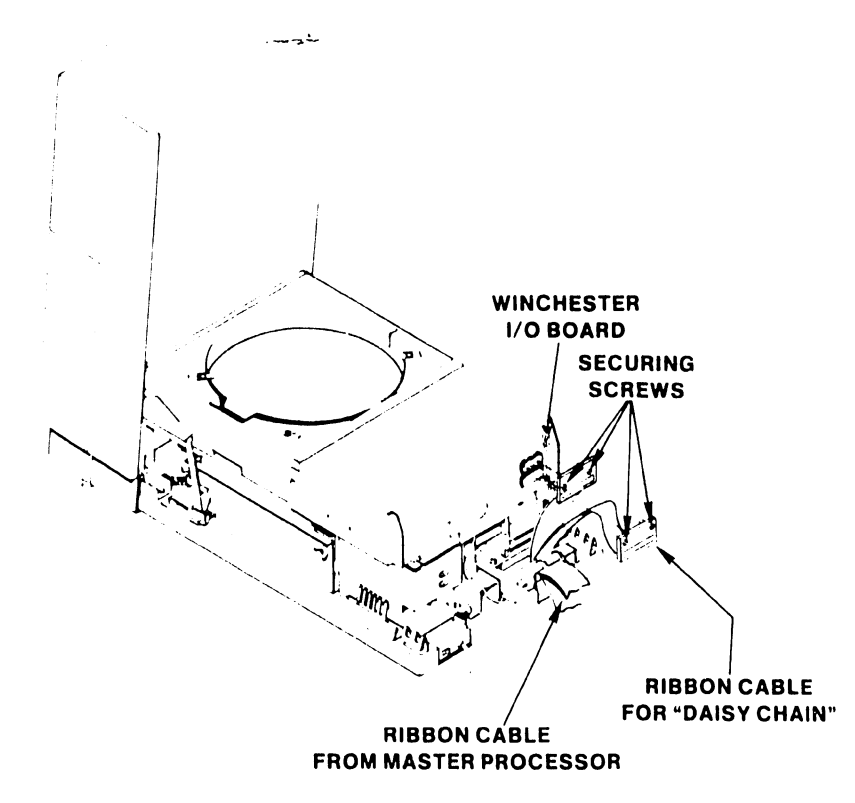

FIGURE 3-16 CONNECTING THE HAWK I/O RIBBON CABLE(S)

#### 3.6 POWER-UP PROCEDURE

Power is applied to the system upon completion of all installation checks and adjustments. The power switches for the HAWK, Phoenix, and 300 Meg SMD drives are located at the rear of each unit. The START/STOP switches for these drives are located on the front panel of each unit. To minimize risk of damage to the system, follow the power-up procedure outlined below:

- A. Position the Disk Select Switch on the Master Processor to indicate the location of the System Disk.
- B. Position the power switch on the Master Processor to ON.
- C. Position the power switches on all the disk units to "ON" and ensure that the blower motors start. (This is the "standby mode".)

Do not power-up (or down) any optional drive unit if the system has been IPLed and is operating. Do not activate any drive units simultaneously: allow an interval of at least one minute to avoid overloading circuits. Wait a minimum of 5 minutes (30 minutes if room temperature was below  $40^{\circ}$ F during shutdown) for the equipment to stabilize before proceeding to activate the disk units.

- D. If the optional disk unit is required, activate the unit by pressing the START/STOP pushbutton. (Note that the optional drive may be left in the standby mode if not required for daily operation; when required, activate and mount volume(s) using Disk Control.)
- E. Activate the System Disk unit by pressing its START/STOP pushbutton.
- F. Power-up all workstations and devices to be used.
- G. Press RESET on the Master Processor.
- H. Enter correct date and time when the IPL menu is displayed.

#### 3.7 MASTER UNIT POWER-UP DIAGNOSTIC

The Power-Up Diagnostic begins whenever the Master Unit is powered up, IPL'ed, or Reset and the system disk reaches operating speed. The diagnostics take approximately 15 seconds to complete.

Once the Power-Up diagnostic begins, the Power LED starts to flash. If all tests pass, the Power LED ceases flashing and goes to a steady-on state and the DATE/TIME sceen is displayed on the CRT. If an error occurs, an error code is displayed on the Front Panel Error LEDs of the Master Unit and the Power LED continues flashing (See Fig. 3-17). For detailed information concerning the OIS 140/145 Power-Up Diagnostic and is associated error codes, refer to Appendix D for the standard 64K CPU, and Appendix E for the 128K CPU.

### V.A.3.M-1A

### 3.8 POWER-DOWN PROCEDURE

- A. Power down all system devices (excluding the Master Processor and disk units).
- B. Press RESET on the Master Processor.
- C. Press START/STOP pushbutton on the optional disk unit (if used).
- D. Press START/STOP pushbutton on the System Disk unit.

It is recommended that the drive units be left in standby mode (AC power only, and the blower motors running). This will keep the drive units stabilized and reduce contaminants.

- F. Position the power switches on all disk units to OFF.
- G. Position the power switches on the Master Processor to OFF.

### 3.9 SOFTWARE INSTALLATION

Refer to Appendix C, SOFTWARE INSTALLATION PROCEDURES, for detailed information concerning software installation and updates procedures.

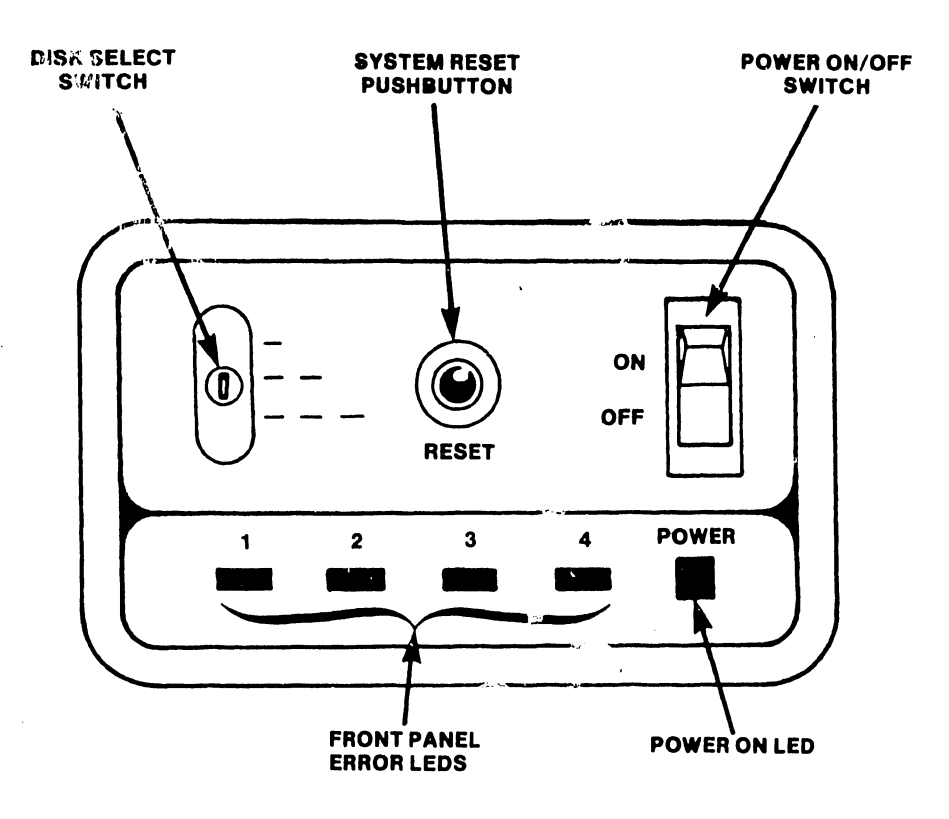

FIGURE 3-17 MASTER UNIT FRONT CONTROL PANEL

•

# 3.10 SYSTEM CHECKOUT

System checkout is complete when the items on the following checklist have been accomplished:

٠

| A. | Verify correct switch settings for <u>all</u> devices.                                                                                                   | (See | Section 3.12)   |
|----|----------------------------------------------------------------------------------------------------|------|-----------------|
| Β. | Verify correct head alignment for all disk drives                                                                                                    | •    | м.<br>С         |
| с. | Set switches on the CMD/SMD "B" CONTROLLER<br>board for the maximum storage capacity.                                                                    | (See | Section 3.12.1) |
| D. | Configure the U33 jumper-pack on the Phoenix<br>CONTROL MUX PCB for the maximum storage capacity.                                                        | (See | Section 3.12.2) |
| E. | Exercise the system for a minimum of four hours,<br>using SYSEX40, if available.                                                                         |      |                 |
| F. | Exercise the Master Diagnostics Monitor for<br>at least ten passes of each diagnostic program.                                                           | (See | Appendix A.)    |
| G. | Reset the switches in the Master Processor<br>and Phoenix to the purchased configurations.                                                               | (See | Section 3.12)   |
| н. | Format and initialize the System Disk.                                                                                                    | (See | Appendix C.)    |
| I. | Load software packages.                                                                                                    | (See | Appendix C.)    |
| J. | Format and initialize all remaining volumes.                                                                                                    |      |                 |
| К. | Run the Single Channel Diagnostic Monitor for all<br>devices (or on-line diagnostic, if available).                                                      |      |                 |
| L. | Verify static immunity for all system components<br>by Hypot testing to 2500 V. (Refer to Chapter 5<br>of the Systems Installation Guide, WL# 729-0907.) |      |                 |
| М. | Adjust printers for best print quality.                                                                                                    |      |                 |
| N. | Perform final Word Processing Check.                                                                                                    | (See | Section 3.11)   |
| 0. | Reinitialize the System Disk.                                                                                                    | (See | Appendix C.)    |

## 3.11 FINAL WORD PROCESSING CHECK

Assign a library to each workstation. The libraries should be equally divided among the volumes available to the system. Each workstation should run the glossary listed in Appendix F. This glossary will:

A. Create a New Document

B. Edit a Document by:

1. supercopying text from another document

- 2. super global replace words contained within the text
- 3. deleting words within the text

C. File document to archive diskette

D. Retrieve document from archive diskette

E. Delete document from archive diskette

F. Delete document from library

G. Start process all over again

Only archiving workstations and one standard workstation using the central archive drive, can perform steps C, D, and E simultaneously. This checkout should be run over night. Upon completion of this test, documents should be queued to every printer and printed out. At least 2 documents should be printed per printer.

Upon completion of this Final Check-Out, all volumes should be reinitialized and software reloaded. Because loading of the software at this time should be suited to the customer and with purchased software options, the proper loading of the software is the responsibility of the Marketing Support Representative.

## 3.12 DETAILED PROCEDURES

# 3.12.1 MASTER PROCESSOR SWITCH SETTINGS

Internal switches of the Master Processor comprise:

SWITCH

#### LOCATION

| Diagnostic switches          | CPU/MEM board          |
|------------------------------|------------------------|
| Voltage Selector switch      | Rear of power supply   |
| Drive Type Definition switch | SMD/CMD Controller "B" |
| Options switch               | CPU/MEM board          |

- A. Verify that the Voltage Selector switch has been set to the correct position (see Figure 3-7).
- B. Position all the Diagnostic switches on the CPU/MEM board to OFF (toward the component side of the board). The function of this group of switches is discussed in Appendices D and E.
- C. Position the switchpacks SW1 and SW2 on the CPU/MEM board as follows:

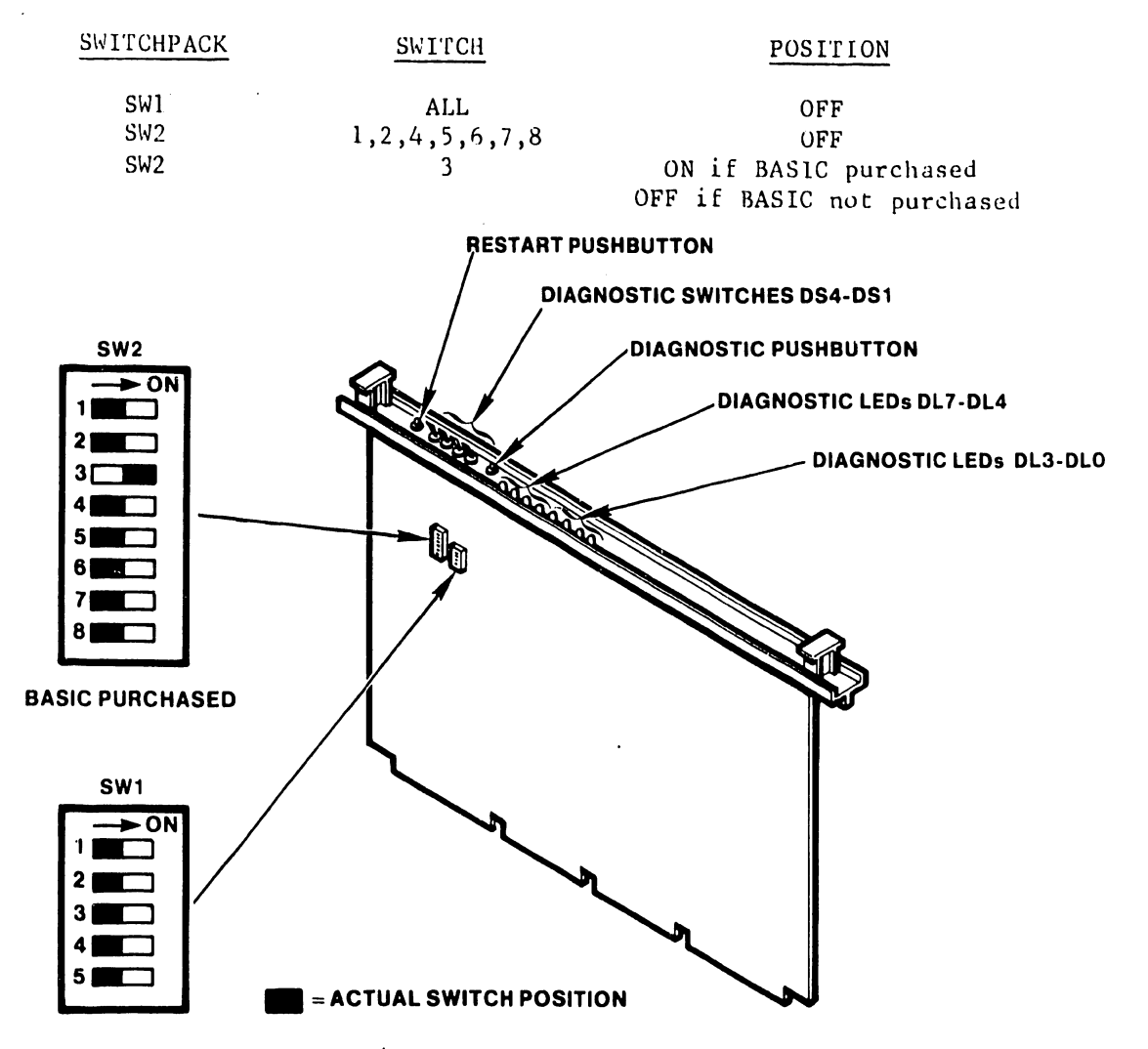

FIGURE 3-18 CPU/MEM DIAGNOSTIC AND OPTION SWITCHES

D. Position the Drive Type Definition switches on the 7506 SMD/CMD "B" CONTROLLER board as shown below:

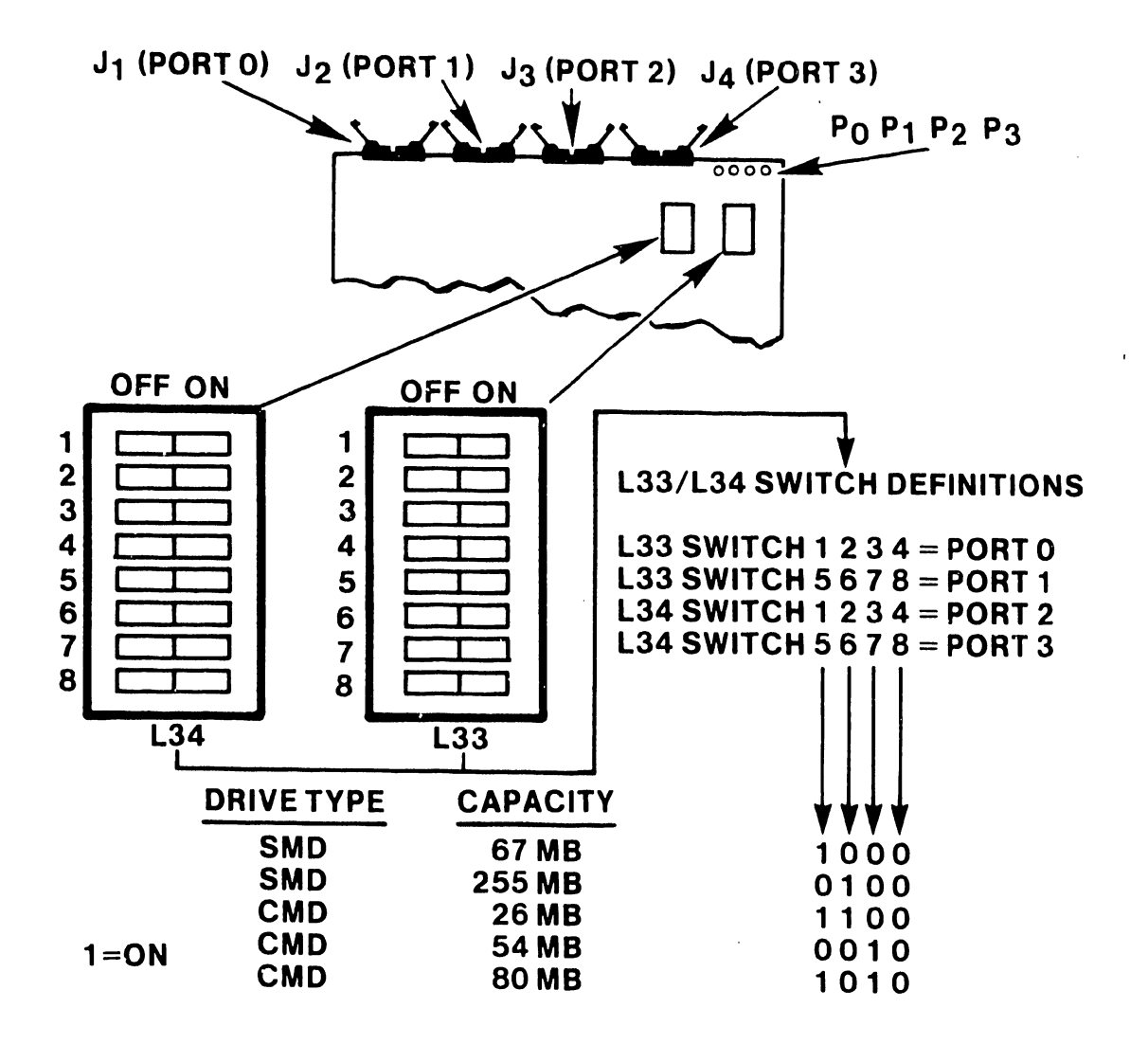

FIGURE 3-19 SWITCH SETTINGS FOR THE SMD/CMD "B" CONTROLLER

## 3.12.2 SWITCH SETTINGS FOR THE PHOENIX DRIVE

This section discusses only the internal Phoenix Drive switch settings unique to OIS 140 Systems. Additional switch settings are necessary for successful operation of the Phoenix Drive and may be obtained from the Wang CMD Disk Drive Manual (729-0199). Phoenix switch settings unique to OIS 140 Systems comprise:

- 1. Switchpack S1 on the SERVO-COARSE PCB (726-5780)
- 2. Switchpack S2 and jumper-pack U33 on the CONTROL MUX PCB (726-5779)
- A. Set the Sector Pulse switches (Switchpack S1) on the SERVO-COARSE PCB as shown in Figure 3-20.
- B. Set the Switch pack S2 and jumper-pack U33 on the CONTROL MUX PCB as shown in Figure 3-21. (One need not cut the jumper to create an open jumper; simply bend the associated pin out of its socket. In the event a pin breaks, the jumper-pack may be rotated 180 degrees, replaced in its socket, and will still function correctly. For reorder purposes, this jumper-pack has WLI No. 726-5889.

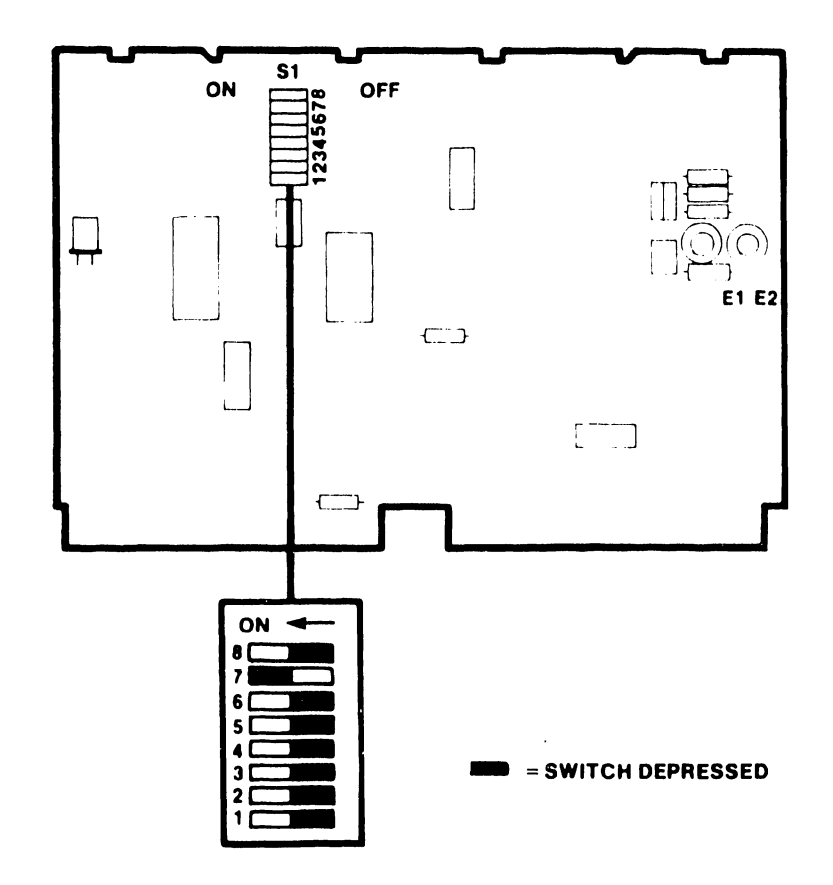

#### SERVO-COARSE PCB WLI NO. 726-5780

### FIGURE 3-20 PHOENIX SWITCH SETTINGS FOR SERVO-COARSE PCB

3-31

# CONTROL MUX PCB WLI No 726-5779

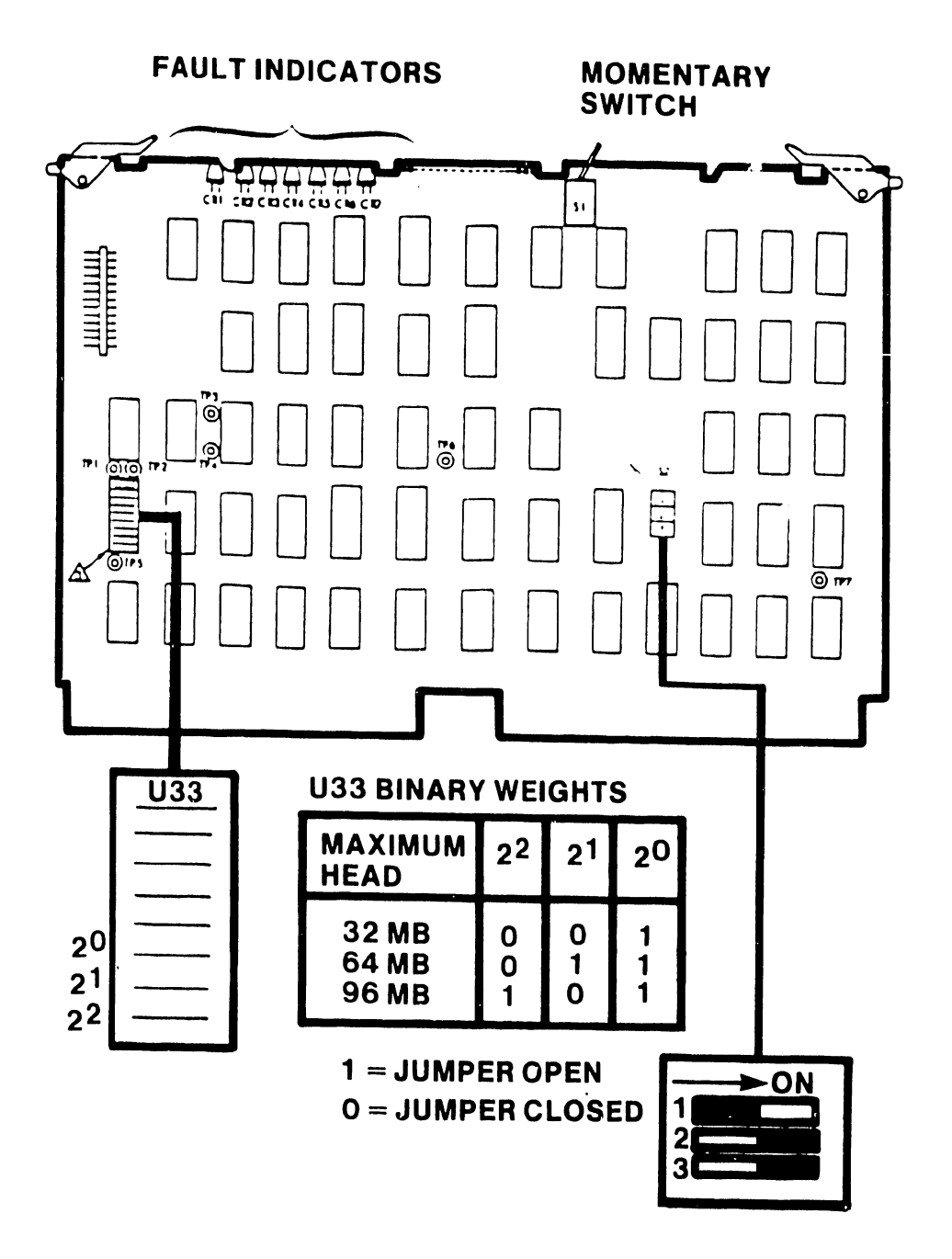

FIGURE 3-21 PHOENIX SWITCH SETTINGS FOR CONTROL MUX PCB

3-32

# 3.12.3 SWITCH SETTINGS FOR THE SMD-300 DRIVE

This section discusses only the internal 300 Meg SMD Drive switch settings unique to OIS 145 Systems. Additional switch settings are necessary for successful operation of the 300 Meg SMD Drive and may be obtained from the CDC SMD Hardware Maintenance Manual (729-0221). 300 Meg SMD switch settings unique to OIS 145 Systems affect the LTV printed circuit card located in chassis location A06. Figure 3-22 below depicts these settings:

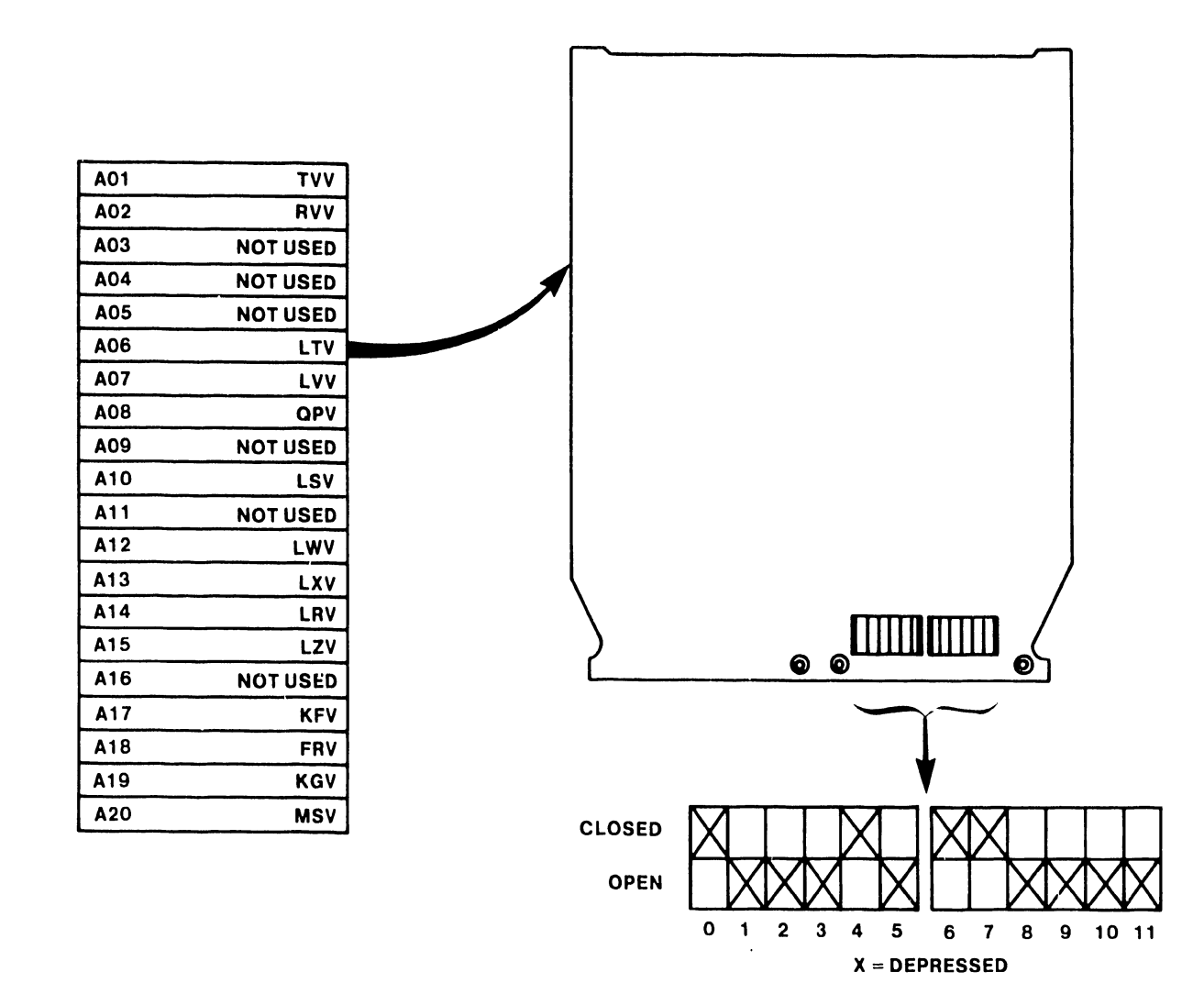

FIGURE 3-22 300 MEG SMD SECTOR SWITCH SETTINGS

# 3.12.4 SWITCH SETTINGS FOR THE HAWK DRIVE

This section discusses the internal switch settings for the HAWK Disk Drive, which are unique to OIS 140/145 Systems. Additional switch settings are necessary for successful operation of the HAWK Disk Drive and may be obtained from the Wang/CDC HAWK Disk Drive Manual (729-0181). The HAWK switch settings unique to OIS 140/145 Systems affect the Winchester I/O board located in the rear of the HAWK unit. Figure 3-23 below depicts these settings. Banks 1 through 4 on switch-packs S1 and S2 identify the drive unit number. For HAWK Unit 1, Bank 1 on both switch-packs should be 'ON', Banks 2, 3, and 4 should be 'OFF'. For HAWK Unit 2 (if present), Bank 2 should be 'ON', 1, 3, and 4, 'OFF'. Set switch-packs S3, S4, and S5 according to the diagram below.

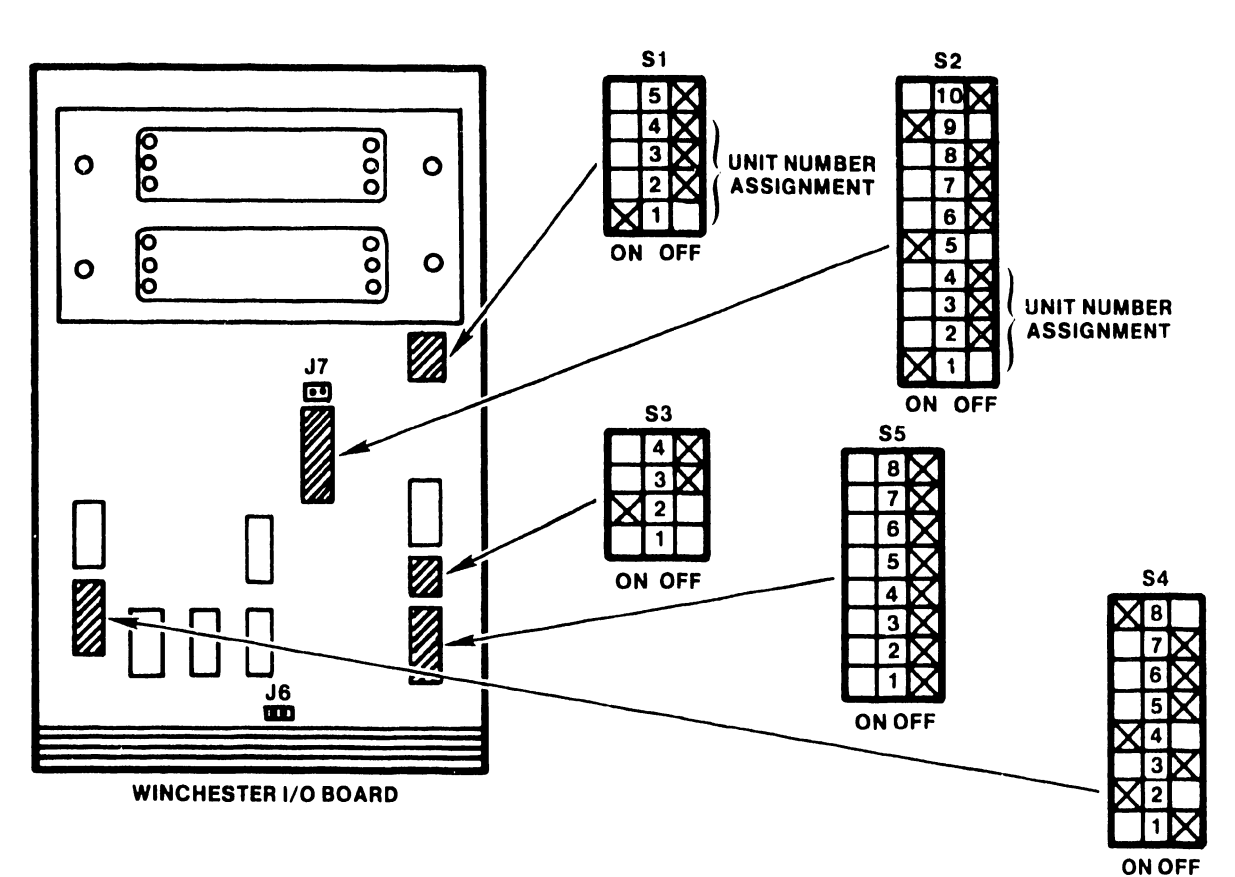

# NOTE: SWITCH SETTINGS SHOWN WOULD SELECT UNIT AS NUMBER 1

FIGURE 3-23 HAWK SWITCH SETTINGS

# 3.12.5 VOLTAGE ADJUSTMENTS FOR THE MASTER PROCESSOR

It is important that the following voltage-check procedures be performed to eliminate component failures due to improperly adjusted supply voltages.

- A. Ensure that all PCBs are properly seated.
- B. Plug in the main power cable from the Master Unit and turn the Master Unit Power switch ON.
- C. Using a DVM, measure the DC voltages at the test points on the CPU/MEM board using the GND point as a reference. These test points are located on the CPU/MEM board and are labeled +5V<sub>1</sub>, +5V<sub>2</sub>, -5V, +12V, -12V, +24V, respectively. (See Fig. 3-24.)
- D. Adjust specific voltages as necessary by trimming the related potentiometers located on the Power Regulator Board (210-7508), a ±2% variation is allowed. There is no adjustment for The -12V supply. This voltage should not be lower than -11.7 VDC. Replace regulator board if voltage is not within limits. (See Fig. 3-24.)
- E. Check the system clock, Oz, on the CPU/MEM board with an oscilloscope or DVM. To check with an oscilloscope, set the Volts/Div. to 2V and the SEC/DIV to .1 usec. The resulting display should have a pulse width of 0.25 usec. A reading of approximately +1.9 VDC should be obtained when using a DVM. (See Figure 3-24.)
- F. Engage the Diagnostic Pushbutton (DPB) on the CPU/MEM board. While keeping the DPB engaged, push the Reset (IPL) button on the front panel on the Master Unit. Engaging both pushbuttons in the above sequence causes all diagnostic LEDs on the CPU/MEM board and front panel to light, replace any board having an unlit LED. (See Fig. 3-17, 3-18.)
- G. Turn the Master Unit Power switch OFF.

| <b>Test Point</b> | Limits | (Vdc)  | Adjustment |  |
|-------------------|--------|--------|------------|--|
| + 24              | + 23.5 | + 24.5 | + pot.     |  |
| - 5               | - 4.9  | - 5.1  | – pot.     |  |
| - 12              | - 11.7 | - 12.3 | none .     |  |
| +12               | +11.75 | +12.25 | + pot.     |  |
| + 5V1             | + 4.9  | + 5.1  | + 5V1 pot. |  |
| + 5V2             | + 4.9  | + 5.1  | + 5V2 pot. |  |

USING DVM, MEASURE DC VOLTAGES AT TEST POINTS ON CPU/MEM BOARD USING GND POINT AS A REFERENCE. THESE TEST POINTS ARE LOCATED ON THE 210-7501 BOARD AND ARE LABELED +5V1, +5V2, -5V, +12V, -12V, +24V

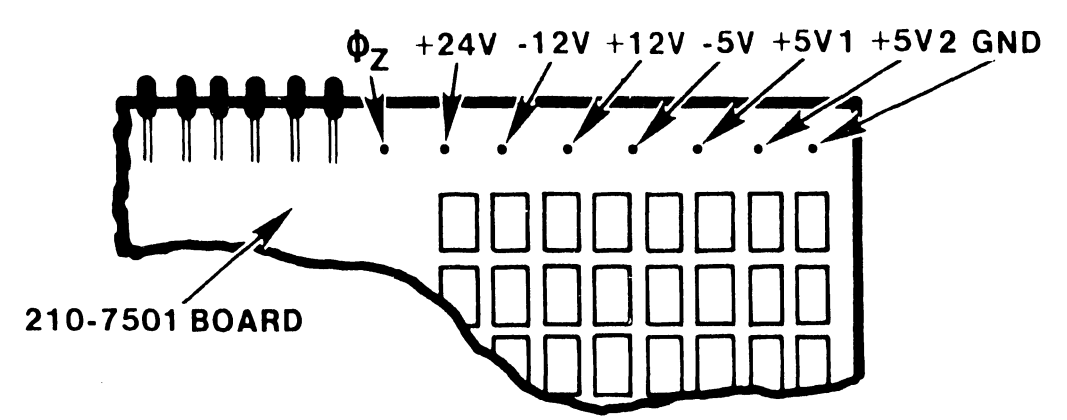

ADJUST VOLTAGES AS NECESSARY BY TRIMMING RELATED POTENTIOMETERS LOCATED ON POWER REGULATOR BOARD 210-7508. A <u>+</u>2% VARIATION IS ALLOWED

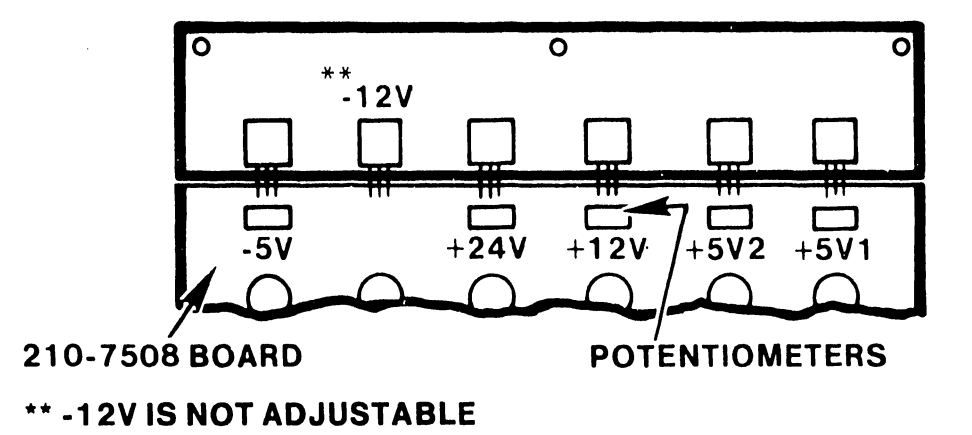

FIGURE 3-24 VOLTAGE TEST AND ADJUSTMENT LOCATIONS

# 3.12.6 INSTALLATION OF THE LOGICAL ADDRESS PLUGS

If more than one Phoenix or 300 Meg SMD drive is present in an OIS 140/145 System, and the drives are in a daisy-chained configuration, it becomes necessary to assign each drive a logical address, in order for the Master Processor to identify the individual drives. This is accomplished through the use of binary-coded Logical Address Plugs inserted into the front control panel of each disk unit. Plug 0 should be installed on the disk unit which serves as the System Disk. Extra plugs for the Phoenix may be ordered using WLI # 726-6550 (contains plugs 1-7), and WLI # 726-6848 (plug 0 only). Extra plugs for the 300 Meg SMD may be ordered using WLI # 726-6849. Note that only plugs with numbers 0 through 3 are valid addresses on the OIS System.

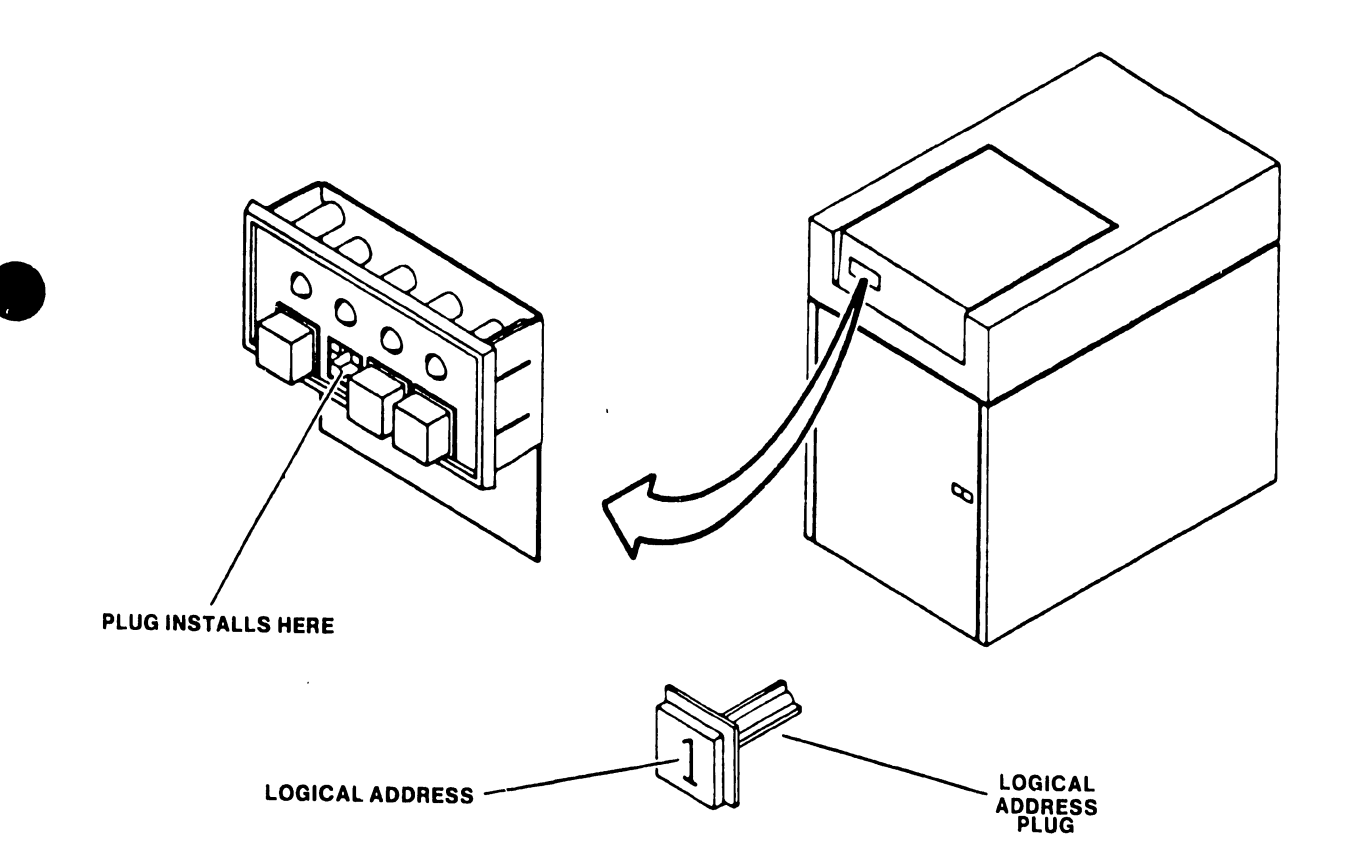

FIGURE 3-25 LOGICAL ADDRESS PLUG FOR THE 300 MEG SMD

# 3.12.7 CHECKING THE BOARD E-REV LEVELS

The E-revision level is noted on a sticker affixed to the non-component side of each PC board. Note that occasionally the E-revision level is only scratched into the board in the spot where the sticker should be affixed.

- A. Remove the PCB retainers.
- B. Remove the PCB by pulling up on the board handles.C. Verify that the board E-revision levels are at or above those listed in Figure 3-26 below.

| Board Revis                     | sion |  |
|---------------------------------|------|--|
| 7501 CPU & MEMORY               | 3    |  |
| 7502 10 MEG FLOPPY CNTRL        | 4    |  |
| 7503 DATA LINK CONTROL          | 9    |  |
| 7504 DATA BUFFER                | 1    |  |
| 7505 SMD CONTROLLER A (140/145) | 6    |  |
| 7506 SMD CONTROLLER B (140/145) | 6    |  |
| 7507 MOTHERBOARD (140/145)      | 2    |  |
| 7508 REGULATOR (140/145)        | 3    |  |
| 7650 DISK I/O A (105/115)       | 6    |  |
| 7653 DISK I/O B (105/115)       | 5    |  |
| 7887 REGULATOR                  | 3    |  |
| 7649 MOTHERBOARD                | 0    |  |
| 3025 CPU & MEMORY 128K ASSY     |      |  |
| 7684 MOTHER 128K                | 3    |  |
| 7685 DAUGHTER 128K              | 2    |  |
| 3014 TCB-1 ASSY                 |      |  |
| 7762 MOTHER TC                  | 2    |  |
| 7763 DAUGHTER TC                | 4    |  |

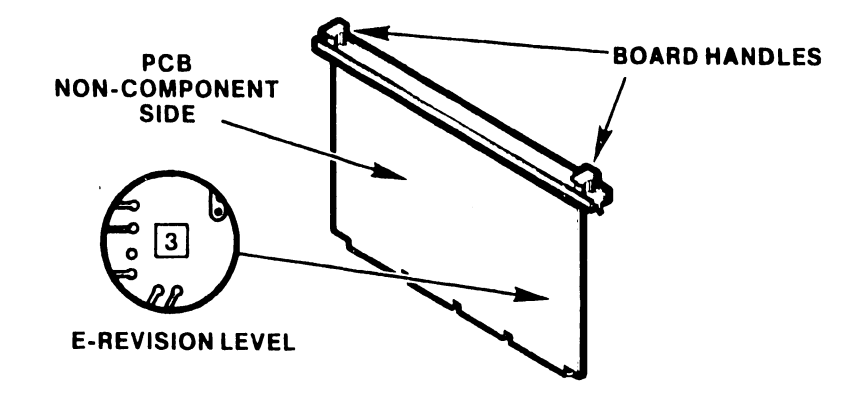

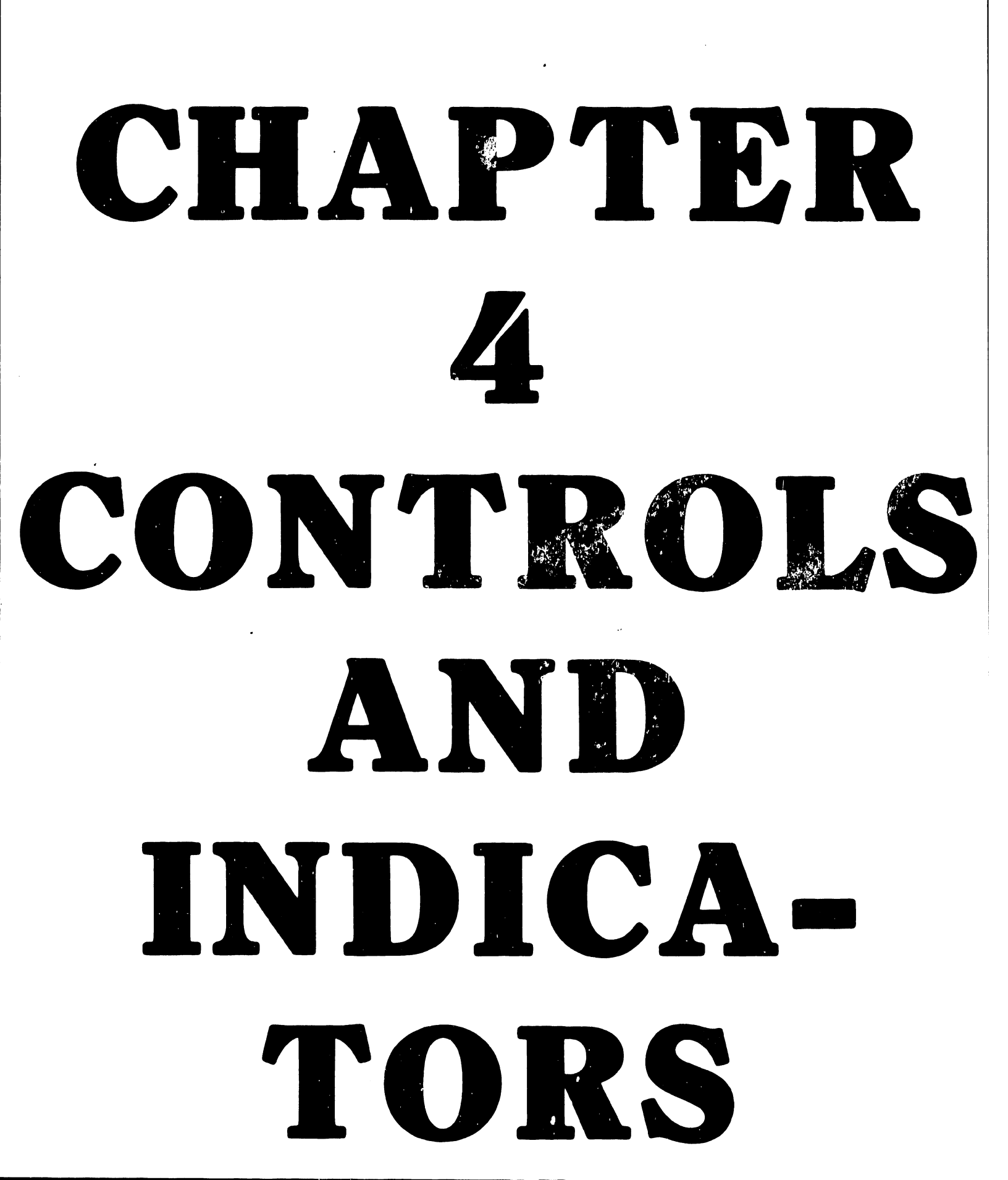

## CHAPTER 4

## CONTROLS AND INDICATORS

## 4.1 INTRODUCTION

This chapter describes the main switches, controls, and indicators for the OIS-140/145 Master Processor. Controls and indicators for the CRT workstation, Phoenix, and 300 Meg SMD disk units are referenced.

| TABLE 4-1 OIS 140/145 CONTROLS AND      | INDICATORS |
|-----------------------------------------|------------|
| NAME                                    | SECTION    |
|                                         |            |
| Power Switch                            | 4.2.1      |
| Front (Operator) Panel                  | 4.2.1      |
| Option Switches                         | 4.2.2.1    |
| Diagnostic Switches                     | 4.2.2.1    |
| Diagnostic LEDs                         | 4.2.2.1    |
| 10 Meg/Floppy Disk Activity LED         | 4.2.2.2    |
| CMD/SMD Drive Type Definition switches  | 4.2.2.3    |
| CMD/SMD Disk Acivity LEDs               | 4.2.2.3    |
| Voltage Selector Switch                 | 4.2.2.4    |
| Phoenix CMD controls and indicators     | 4.3        |
| 300 Meg SMD controls and indicators     | 4.4        |
| CRT workstation controls and indicators | 4.5        |
|                                         |            |

4-1

# 4.2 MASTER-PROCESSOR CONTROLS AND INDICATORS

Controls and indicators for the Master Processor are located on the front panel, the PCBs, and at the rear of the power supply chassis.

# 4.2.1 MASTER-PROCESSOR FRONT PANEL

The locations of front-panel controls and indicators are called out in Figure 4-1. Their functions and settings are described in the associated Table 4-2.

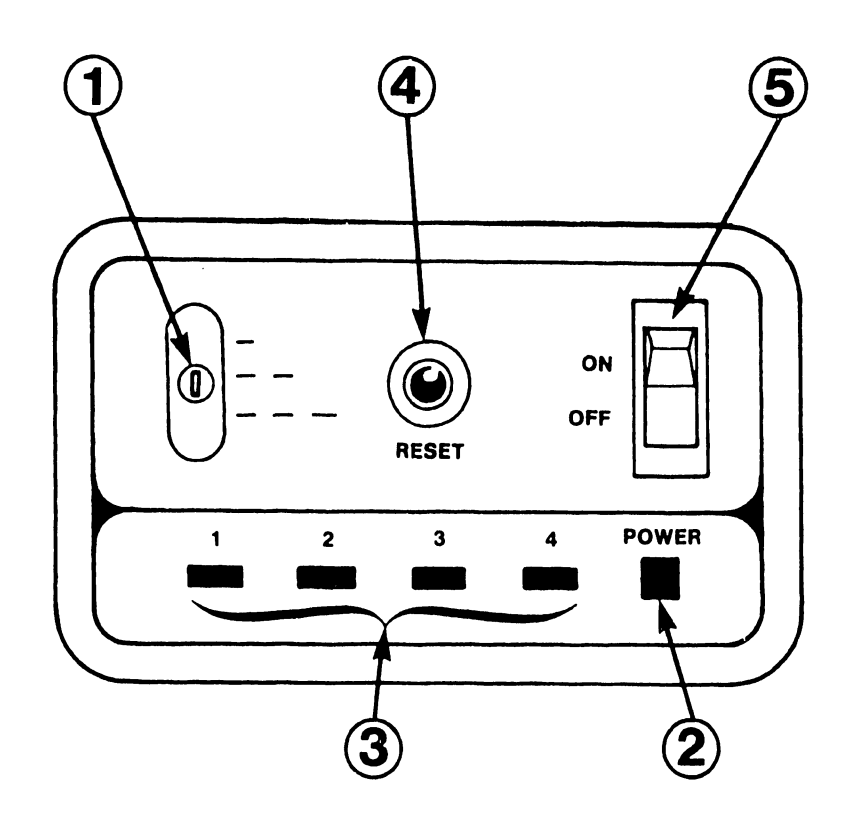

# TABLE 4-2 MASTER PROCESSOR FRONT-PANEL CONTROLS AND INDICATORS

| I TEM | NAME                     | TYPE AND FUNCTION                                                                                                    |
|-------|--------------------------|----------------------------------------------------------------------------------------------------|
| 1     | DISK-SELECT              | Three-position toggle switch. Set to System<br>Disk where IPL program is located. IPL program<br>is normally located on the CMD/SMD with Logical<br>Address Plug '0'.<br>UP (-) = Floppy diskette<br>MIDDLE () = Hawk disk unit<br>DOWN () = Phoenix CMD or 300 Meg SMD |
| 2     | POWER LED                | Indicates AC power applied to Master processor.<br>Flashes during power-up diagnostics and when an<br>error condition is detected.<br>Steadily illuminated while the system is<br>operational.                                                                          |
| 3     | ERROR LEDs<br>1, 2, 3, 4 | Error lights; indicate type of error detected<br>during power-up diagnostics.<br>LED l indicates a fatal error. LEDs 2, 3, and 4<br>indicate errors which are correctable by the<br>operator. Refer to Appendices D and E for error<br>descriptions.                    |
| 4     | RESET                    | Red pushbutton; IPL's system by forcing system<br>to address 0000H.                                                                                                    |
| 5     | POWER-ON<br>SWITCH       | Rocker-type switch; Energizes Master Unit and<br>forces system into Power-up diagnostics.                                                                                                    |

# 4.2.2 MASTER PROCESSOR INTERNAL CONTROLS AND INDICATORS

# 4.2.2.1 7501 CPU/MEMORY BOARD

Internal controls and indicators located on the 7501-board comprise those used for diagnostics and those used for options. The locations of the controls and indicators are called out in Figure 4-2, their function and use, in Table 4-3.

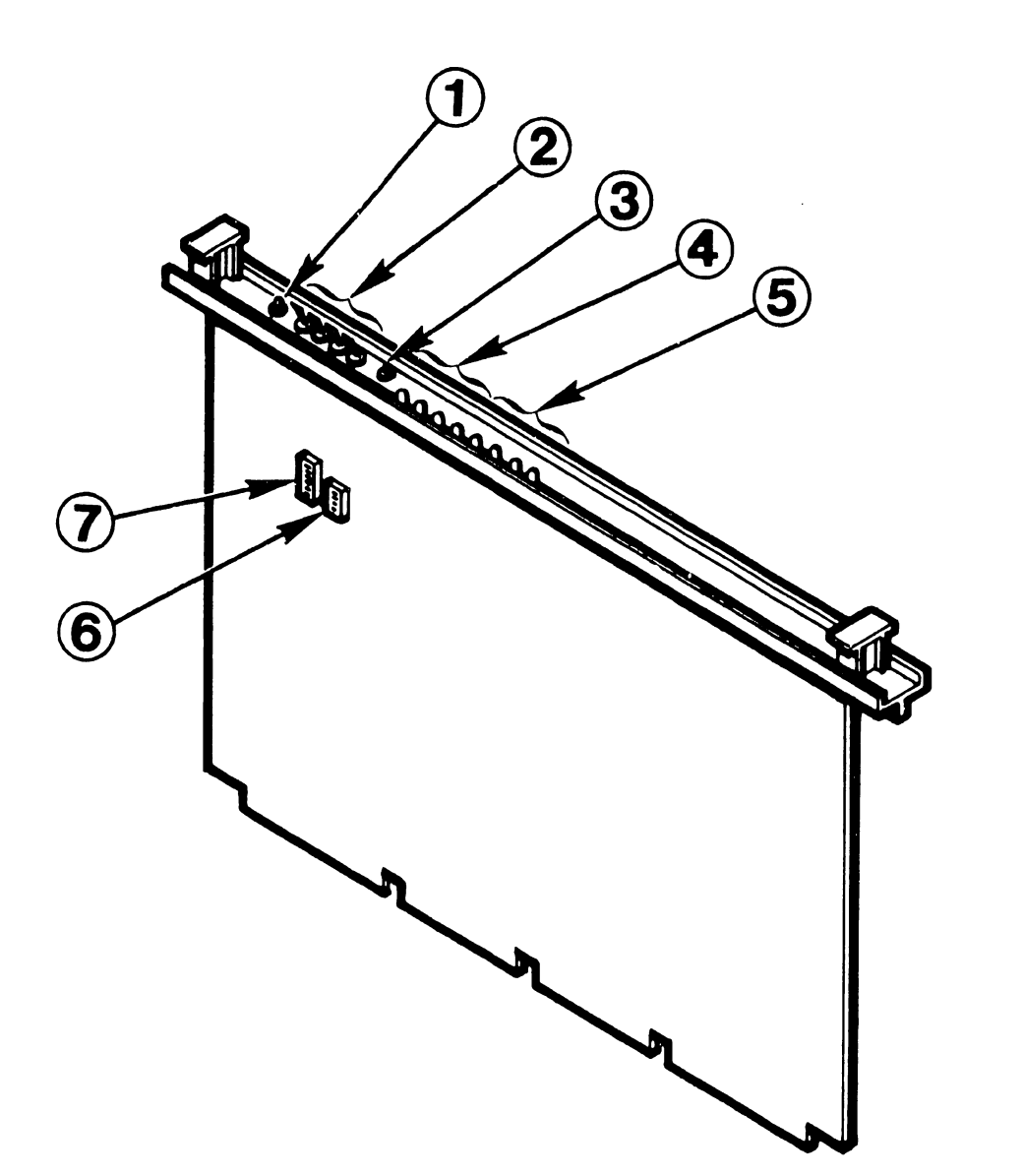
| ITEM | NAME                  | TYPE AND FUNCTION                                                                                                    |
|------|-----------------------|----------------------------------------------------------------------------------------------------|
| 1    | RST                   | Restart pushbutton; forces system to trap at<br>address 0066H; same effect as non-maskable<br>interrupt.                                                                                                    |
| 2    | DS4, DS3,<br>DS2, DS1 | Diagnostic switches; used to start diagnostic<br>programs at particular locations. All switches<br>should be positioned OFF for normal operation.<br>Appendices D and E contain information<br>concerning their use. |
| 3    | DPB                   | Diagnostic pushbutton; initializes requested<br>diagnostic programs.                                                                                                    |
| 4    | DL7-DL4               | Diagnostic LEDs; display fatal "detailed error<br>code" during power-up diagnostics. The detailed<br>error codes do not apply if the error is not<br>fatal. (See Appendices D and E.)                                |
| 5    | DL3-DLO               | Diagnostic LEDs; display the test number being<br>executed during power-up diagnostics. Also used<br>to display Extended Error information.<br>(See Appendices D and E.)                                             |
| 6    | SW1                   | Option switches; 5-bank DIP switch.<br>For future use. Position all switches to OFF.                                                                                                    |
| 7    | SW2                   | Option switches; 8-bank DIP switch.<br>BASIC purchased, position switch 3 ON<br>BAS 3 not purchased, position switch 3 OFF<br>Position switches 1, 2, 4, 5, 6, 7, and 8 OFF.                                         |

TABLE 4-3 MASTER PROCESSOR INTERNAL CONTROLS AND INDICATORS

4-5

## 4.2.2.2 7502 - 10 MEG/FLOPPY CONTROLLER BOARD

The activity LED indicates activity on either a Hawk disk drive or on the Shugart floppy diskette drive.

1TEM 1 10 Meg/Floppy Disk Activity LED

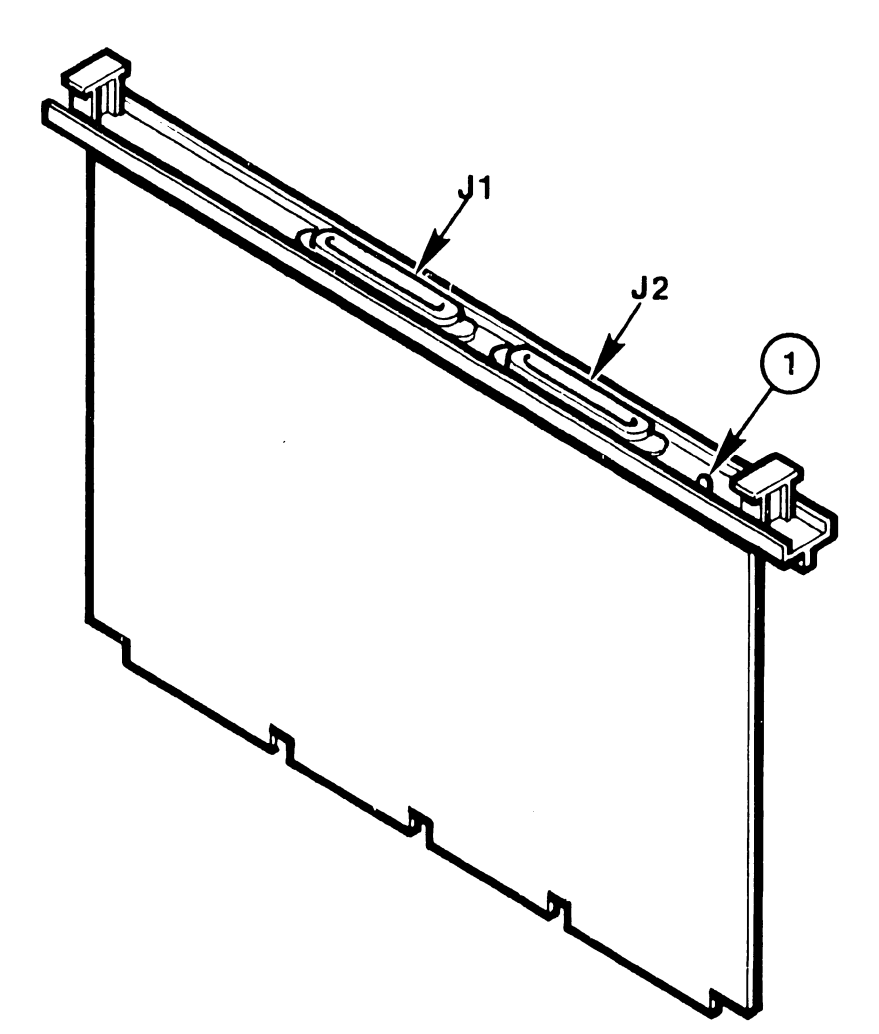

#### 4.2.2.3 7506 CMD/SMD "B" CONTROLLER BOARD

Internal switches and indicators located on the 7506 board comprise two 8-bank DIP switches used to define drive storage capacity and four LEDs to indicate drive activity. The locations of the switches and indicators are called out in Figure 4-4, their function and use, in Table 4-4.

|      | TABLE 4-4 | MASTER PROCESSOR INTERNAL CONTROLS AND INDICATORS<br>7506 CMD/SMD "B" CONTROLLER BOARD                                                                                                    |
|------|-----------|----------------------------------------------------------------------------------------------------|
| ITEM | NAME      | TYPE AND FUNCTION                                                                                                    |
| 1    | SW 1      | Drive-type Defininition switch (L33); 8-bank DIP<br>switch. Used to define the type and storage<br>capacity of CMD/SMD connected to each port of<br>the 7506 board. Switches 1 - 4 reference Port<br>0, switches 5 - 8 reference Port 1. Refer to<br>Figure 4-4 for details. |
| 2    | SW2       | Drive-type Defininition switch (L34); 8-bank DIP<br>switch. Used to define the type and storage<br>capacity of CMD/SMD connected to each port of<br>the 7506 board. Switches 1 - 4 reference Port<br>2, switches 5 - 8 reference Port 3. Refer to<br>Figure 4-4 for details. |
| 3    | PO - P3   | These LEDs indicate read, write, or seek<br>activity on the associated disk unit (PO<br>corresponds to the disk connected to Port O, Pl<br>to Port 1, etc.).                                                                                                    |
|      |           |                                                                                                    |

Ports 0 through 3 are interchangeable, i.e. any Phoenix (or 300 Meg SMD) drive may be connected to any of the four ports, as long as the associated drive-type definition switch is set to the appropriate state. For OIS 140/145 Systems employing multiple CMD or SMD drives, it is recommended that all the drive-type definition switches be set identically. In this way, all four ports may be interchanged at will during troubleshooting without having to modify the drive-type definition switches. (This recommendation assumes that all the CMD/SMD units in the particular system have identical storage capacity.)

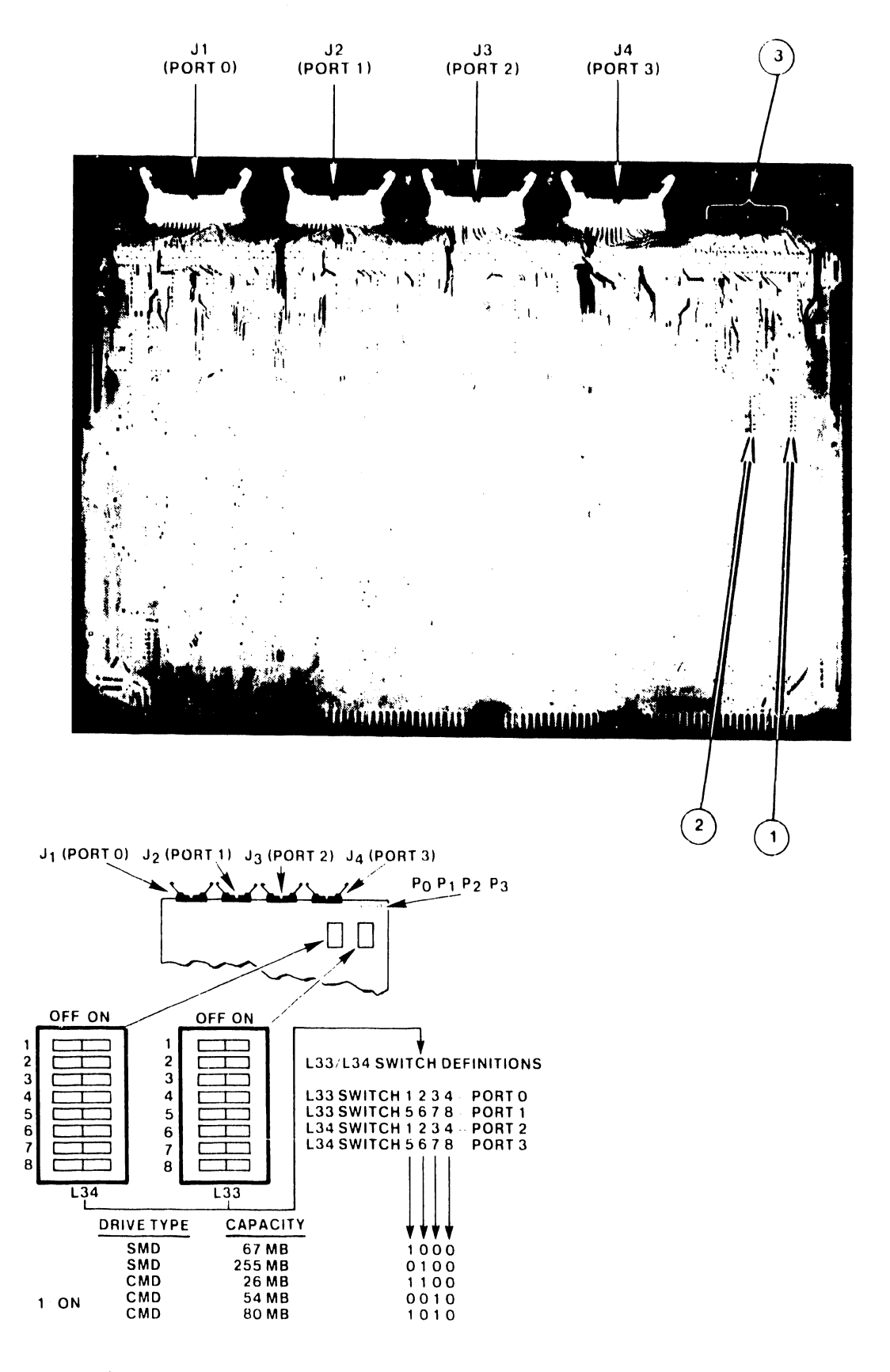

FIGURE 4-4 MASTER PROCESSOR INTERNAL CONTROLS AND INDICATORS 7506 CMD/SMD "B" CONTROLLER BOARD

### 4.2.2.4 VOLTAGE-SELECTOR SWITCH

The voltage-selector switch, located at the rear of the power-supply chassis, is used to select 115 Vac or 230 Vac according to the line voltage available. Changes in operating frequency (50/60 Hz) require a complete change of power supply and floppy diskette. The part numbers necessary to make such a change may be found in the IPB of Appendix G.

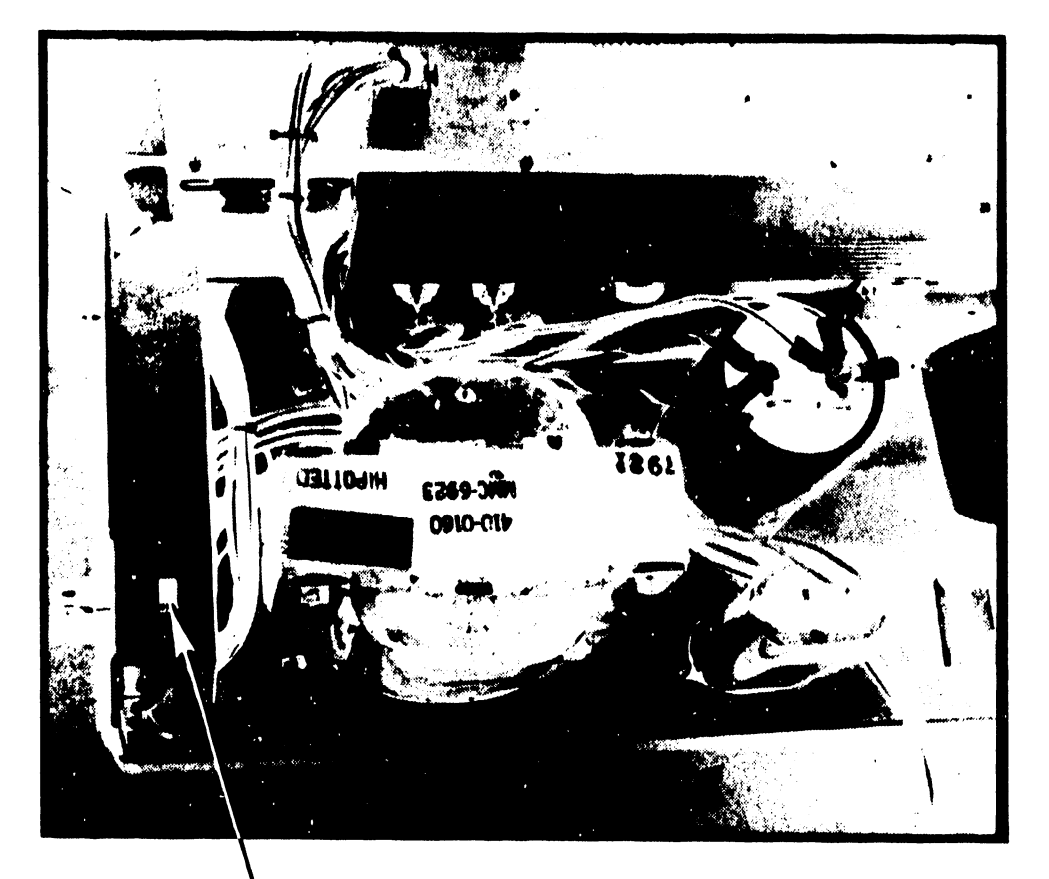

VOLTAGE SELECTOR SWITCH

FIGURE 4-5 MASTER PROCESSOR INTERNAL CONTROLS AND INDICATORS POWER SUPPLY CHASSIS

#### 4.3 PHOENIX DISK UNIT

Operator controls and indicators for the Phoenix disk unit are described in the Wang Cartridge Module Disk Drive Manual (729-0199); refer to this document for further information. The locations of the controls and indicators are called out in Figure 4-6, their function and use, in Table 4-5.

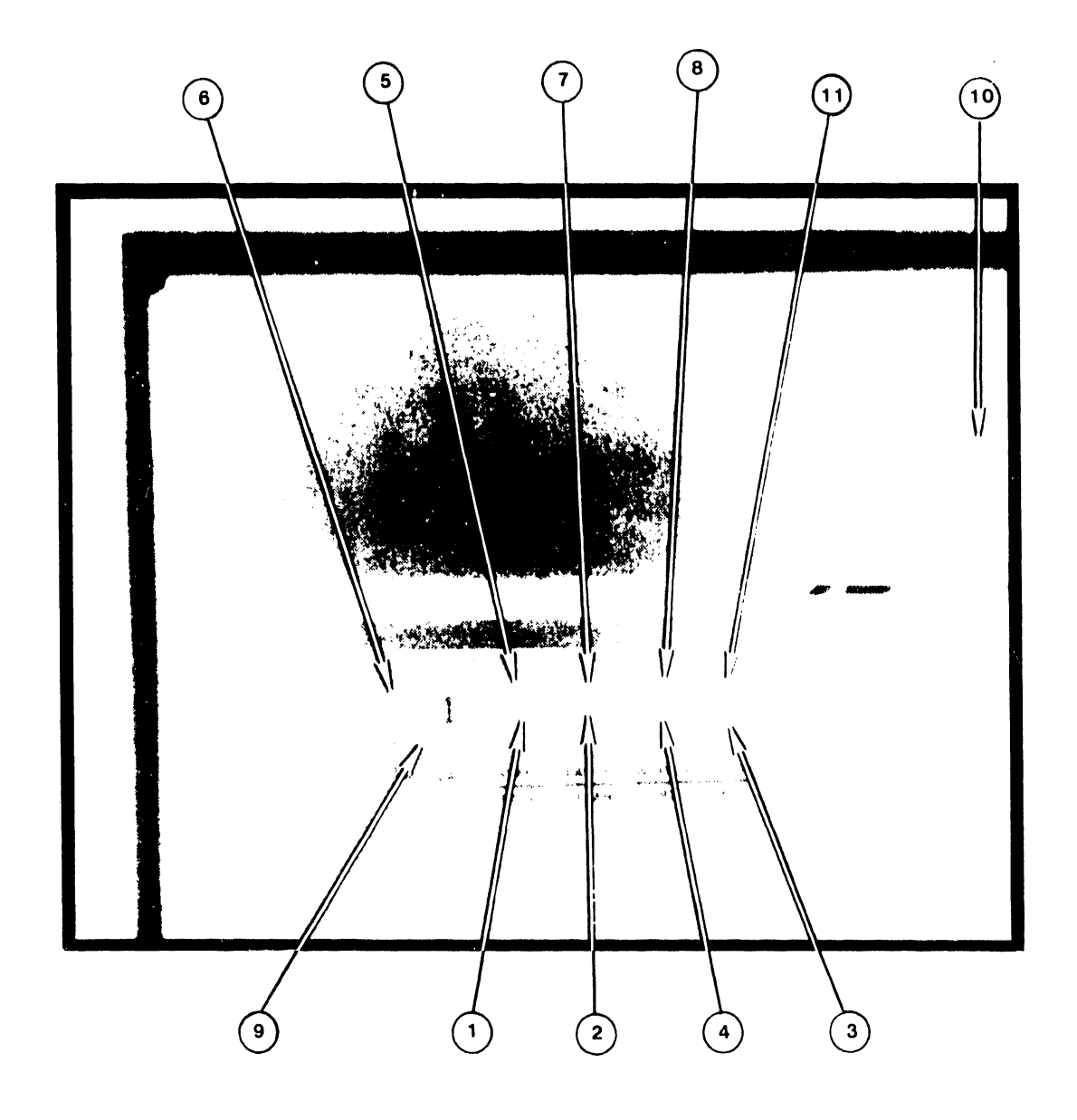

FIGURE 4-6 PHOENIX CMD CONTROLS AND INDICATORS

| TTEM | NAME                          | FUNCTION                                                                                                    |
|------|-------------------------------|----------------------------------------------------------------------------------------------------|
| 1    | START/STOP<br>SWITCH          | Energizes spindle motor and initiates the tirst<br>seek mode, provided the following conditions are met: <ol> <li>The AC circuit breaker is ON.</li> <li>The disk cartridge loading door is closed and<br/>latched with cartridge in place. (Deck in<br/>lowered position)</li> <li>FAULT indicator LED is OFF.</li> <li>Ground on HOLD line for LOCAL start mode.</li> <li>Releasing the switch when the drive is in powered-up<br/>state (disk pack spinning) initiates power-down<br/>sequence.</li> </ol> |
| 2    | FAULT SWITCH                  | Clears certain fault conditions when operated.<br>Start/Stop switch may have to be released to clear<br>some fault indicators.                                                                                                    |
| 3    | PROTECT FIXED<br>SWITCH       | Disables write driver for fixed media; disabled in<br>Wang Systems.                                                                                                    |
| 4    | PROTECT CART-<br>RIDGE SWITCH | Disables write driver for removable cartridge;<br>disabled in Wang Systems.                                                                                                    |
| 5    | START/STOP<br>INDICATOR LED   | Located within the START/STOP switch, lights when<br>the START/STOP switch is activated, turns off when<br>switch is released. Not all units have a START<br>indicator.                                                                                                    |
| 6    | READY INDICATOR<br>LED        | When lit this LED indicates unit ready status.<br>The READY indicator is lit whenever unit is up to<br>speed, heads are loaded, and no fault requiring<br>manual intervention exists within the unit. The<br>READY light will blink throughout the spindle start<br>and stop procedure.                                                                                                    |

TABLE 4-5 PHOENIX CMD CONTROLS AND INDICATORS

| ITEM | NAME                               | FUNCTION                                                                                                    |
|------|------------------------------------|----------------------------------------------------------------------------------------------------|
| 7    | FAULT INDICATOR<br>LED             | Located on the FAULT switch*. Indicates a fault<br>condition when lit. Turns OFF when the fault<br>condition is cleared by operating the FAULT switch.                                                                                                    |
| 8    | PROTECT CARTRIDGE<br>INDICATOR LED | Indicates that the removable volume cartridge of the drive is write protected.                                                                                                    |
| 9    | LOGICAL<br>ADDRESS PLUG            | Plastic plug; generates the logical unit address<br>when inserted into the socket. This is done by<br>closing the coded switch contacts in the Logical<br>Address socket. The plug is marked (0, 1, 2, 3)<br>to represent the unit number selected.                                                                                                    |
| 10   | DISK PACK<br>Access door<br>Latch  | The Disk Pack Access Door is opened by lifting the<br>latch located under the lip of the access door. The<br>latch will not open the door until after the spindle<br>motor has stopped rotating and the START/STOP switch<br>is in the OFF position. This causes the interlock<br>solenoid to release the catch. In the event of an<br>AC power loss, the interlock solenoid will not<br>release the catch. This is done to prevent damage<br>to the cartridge. |
| (11) | PROTECT FIXED<br>INDICATOR LED     | Indicates that the fixed volume media of the drive is write protected.                                                                                                    |

TABLE 4-5 (continued)

\* Does not indicate Seek error.

#### 4.4 300 MEG SMD UNIT

Operator controls and indicators for the 300 Meg SMD are described in the CDC SMD Hardware Maintenance Manual (729-0221); refer to this document for further information. The locations of the controls and indicators are called out in Figure 4-7, their function and use, in Table 4-6.

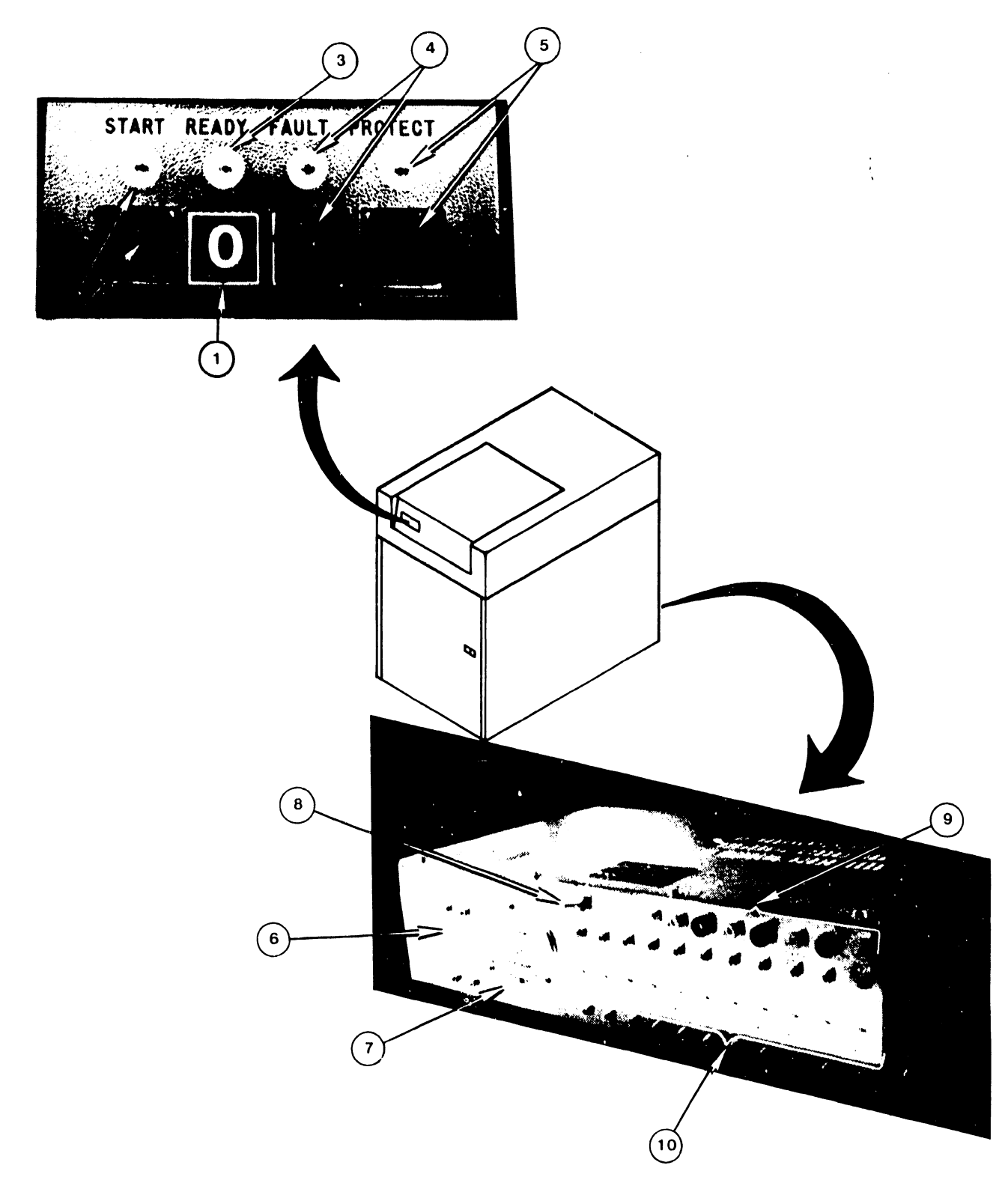

FIGURE 4-7 300 MEG SMD CONTROLS AND INDICATORS

|      | TABLE 4-6                         | 300 MEG SMD CONTROLS AND INDICATORS                                                                                                    |
|------|-----------------------------------|----------------------------------------------------------------------------------------------------|
| ITEM | NAME                              | FUNCTION                                                                                                    |
| 1    | LOGICAL ADDRESS<br>PLUG           | Determines logical address of drive. In OIS 145<br>Systems, this address may be 0, 1, or 2<br>(a maximum of 3 SMDs are allowed). 'Zero' plug<br>must reside on System Disk.                                                                                                    |
| 2    | START SWITCH/<br>INDICATOR        | Pressing button when drive is in power-off<br>condition (disk pack not spinning) lights<br>indicator and starts power-on sequence, provided<br>the following conditions are met:<br>1. Disk pack is installed<br>2. Pack access cover is closed<br>3. All power supply circuit breakers are on<br>Pressing the indicator when drive is in power-on<br>condition (disk pack spinning), extinguishes<br>indicator and starts power-off sequence. |
| 3    | READY INDICATOR                   | Lights when unit is up to speed, the heads are<br>loaded, and no fault conditions exist.                                                                                                    |
| 4    | FAULT SWITCH/<br>INDICATOR        | Lights if a fault condition exists within the<br>drive. It is extiguished by either of the<br>following:<br>1. Pressing fault switch on indicator control<br>panel<br>2. Maintenance Fault Clear switch on fault card<br>in logic chassis location Al7                                                                                                    |
| 5    | WRITE PROTECT<br>SWITCH/INDICATOR | Pressing switch lights indicator and disables<br>the driver write circuits, preventing data from<br>being written on the pack. Pressing the switch<br>to extinguish the indicator removes the disable<br>from the write circuits.                                                                                                    |
| 6    | MAIN AC CIRCUIT<br>BREAKER        | Controls application of site AC power to drive.<br>Closing this breaker applies power to blower and<br>elapsed time meter.                                                                                                    |

-----

4-14

\_\_\_\_

i.

|      | TA                                                                 | ABLE 4-6 (continued)                                                                                                    |  |
|------|--------------------------------------------------------------------|----------------------------------------------------------------------------------------------------|--|
| NAME |                                                                    | FUNCTION                                                                                                    |  |
| 7    | HOURS ELAPSED<br>TIME METER                                        | Records accumulated AC power-on time. Means<br>starts when Main AC Circuit Breaker is closed.                                                                                                    |  |
| 8    | LOCAL/REMOTE<br>SWITCH                                             | Controls whether drive can be powered-up from<br>drive, (LOCAL) or controller (REMOTE). The OIS<br>System uses the LOCAL position, and drive<br>power-on sequence starts when START switch is<br>pressed. |  |
| 9    | GRD, +46, -46,<br>+9.7, -9.7, +20<br>-20, +28<br>TEST POINTS       | Provide means of checking the associated DC voltages.                                                                                                    |  |
| 10   | +20V, MOTOR, +46,<br>-46, +9.7, -9.7,<br>+20, -20, +28<br>SWITCHES | Control application of associated voltages to<br>drive and also provide overload protection.                                                                                                    |  |

١

#### 4.5 CRT WORKSTATION

The CRT workstation is described in <u>Models 5536-1/-2/-3/-4 Workstations</u>, WPNL No.81 (729-0522). For more information on these controls and indicators, and the internal controls, refer to this WPNL.

#### TABLE 4-7 WORKSTATION CONTROLS AND INDICATORS

| ITEM       | NAME         | TYPE AND FUNCTION                                 |
|------------|--------------|---------------------------------------------------|
| ~          |              |                                                   |
| (1)        | DISPLAY      | CRT screen; displays input and output data.       |
| 2          | CONTRAST     | Potentiometer; adjusts contrast of "highlights".  |
| 3          | BRIGHTNESS   | Potentiometer; adjusts brightness of display.     |
| 4          | KEYBOARD     | "Typewriter" keys; input data.                    |
| 5          | CONNECTORS   | BNC & TNC connectors; connects Master Processor.  |
| 6          | POWER SWITCH | Toggle switch; energizes the workstation.         |
| $\bigcirc$ | FUSE         | 2.5A Slow-Blow fuse; protection for all circuits. |
| 8          | TONE         | Potentiometer; adjusts volume of "beep".          |
| 9          | CLICKER      | Potentiometer; adjusts volume of "clicker".       |

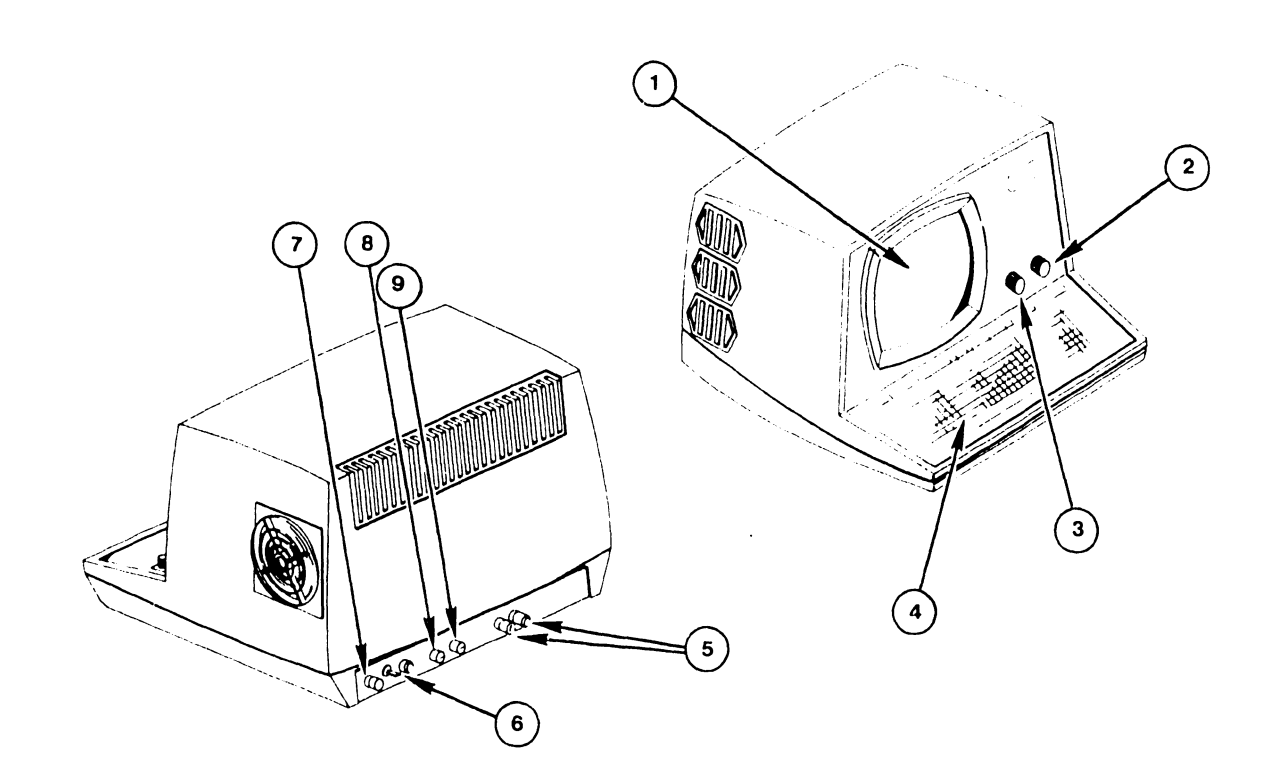

FIGURE 4-8 CRT WORKSTATION CONTROLS AND INDICATORS

# CHAPTER 5 MAINT-ENANCE

#### CHAPTER 5

#### MAINTENANCE

#### 5.1 GENERAL

This chapter contains a preventive maintenance schedule along with required materials and detailed maintenance procedures for the OIS 140/145 Master Unit. Proper and timely implementation of the information contained in this chapter is necessary to ensure maximum operating efficiency of the OIS 140/145 System.

Preventive maintenance procedures for the system's disk drives and CRT workstations do not fall within the scope of this manual. PM schedules and procedures for these peripheral devices may be found in the following documents:

A. PHOENIX CMD:

PM schedules and procedures for the Phoenix drive can be found in Chapter 6 of the CDC CMD Hardware Maintenence Manual (729-0198A).

B. 300 MEG SMD DRIVE:

PM schedules and procedures for the 300 Meg SMD drive are found in chapter 2 of the CDC SMD Hardware Maintenance Manual (729-0221).

C. HAWK DRIVE:

PM schedules and procedures for the HAWK drive are found in section 4 of the Wang/CDC HAWK Disk Drive Manual (729-0181).

D. CRT/WORKSTATION: (5536-2,-3,-4)

For information on maintenance procedures for the CRT workstation consult section 4 of Word Processing Newsletter No. 81 (729-0522).

#### 5.2 MATERIALS REQUIRED

Materials required to perform a thorough and efficient job of preventive maintenance on OIS 140/145 Systems include:

- 1. Cleaning agents for use on the system cabinetry and special cleaning agents for use on heads, contacts, etc.
- 2. Dusting tools and aids such as assorted brushes, swabs, a vacuum, and aerosol can filled with compressed air.
- 3. Materials for cleaning electrical contacts.
- 4. Touchup paints.

- 5. CE tool kit.
- 6. Oscilloscope.

| 7. | Diagnostics | OIS 140-Class Power Up (PROM) (702-0042D)<br>OIS 140 Extended Memory Power Up (PROM) (702-0123B)<br>SYSEX40 (702-0117)<br>SYSEX40X (702-0135)<br>OIS 140-Class Master Monitor (702-0057D)<br>OIS Online Device Monitor (702-0174)<br>OIS Online Printer Part I (702-0176A, Rev 2422)<br>OIS Online Printer Part II (702-0149, Rev 21A0)                        |
|----|-------------|----------------------------------------------------------------------------------------------------|
| 8. | Manuals     | OIS 140/145 Product Maintenance Manual (729-0664A),<br>CDC CMD Hardware Maintenance Manual (729-0198A),<br>CDC SMD Hardware Maintenance Manual (729-0221),<br>Cartride Module Drive (Block Point 4) (729-0221),<br>Wang/CDC HAWK Disk Drive Manual (729-0181),<br>CDC Hawk Field Maintenance Manual (729-0884)<br>Word Processing Newsletter No. 81 (729-0522) |

#### 5.3 PM SCHEDULES FOR THE MASTER PROCESSOR

| ACTION / FREQUENCY                | WEEKLY | 6 MONTHS | 12 MONTHS | SECTION |
|-----------------------------------|--------|----------|-----------|---------|
| Equipment operational check (IPL) | х      |          |           | 5.4.1   |
| Clean exterior                    |        | Х        |           | 5.4.2   |
| Clean interior                    |        | Х        |           | 5.4.2   |
| Inspect                           |        | х        |           | 5.4.3   |
| Align/Adjust                      |        | Х        |           | 5.4.4   |
| Diagnostic check                  |        | х        |           |         |
| Clean contacts and connectors     |        |          | Х         | 5.4.2   |
| Apply ECN's                       |        |          | х         |         |
| Replace parts                     |        |          | Х         |         |
| Repair scratches and blemishes    |        |          | Х         |         |

#### 5.4 DETAILED PROCEDURES

#### 5.4.1 EQUIPMENT OPERATIONAL CHECK

It is recommended that the customer perform an equipment operational test at least once weekly. This test constitutes running the Power-Up Diagnostic and checking the front panel Diagnostic LEDs for possible error codes. The test takes approximately 15 seconds to complete and is activated when the customer re-IPL's the system.

#### 5.4.2 CLEANING

A. Exterior:

1. Remove excess dust and debris from exterior with cloth and vacuum.

2. Apply general cleaning agent to soft cloth or towel and wipe case clean.

- B. Interior:
  - 1. Remove top cover, dust, then vacuum dust and debris from interior.
  - 2. Clean fan blades with cloth and cleaning agent.
- C. Contacts and Connectors:
  - 1. Remove all PCB assemblies and clean contacts if necessary, also brush and vacuum dust accumulated on PCBs.
  - 2. Clean PCB and I/O cable connector.
- D. Shugart Floppy:
  - 1. Using brush and vacuum cleaner, remove dust and debris from drive.
  - 2. Inspect the head load pad and head for dirt and/or damage. The head should be cleaned if it has an oxide build-up that is visible to the naked eye. Cleaning methods and materials other than those listed can permanently damage the head and should be avoided.
    - a. Lightly dampen a piece of clean, lintless tissue with isopropyl alcohol (use sparingly).
    - b. Lift the load arm of the head, being careful not to touch the load button (see Fig. 5-1). Note: Do not bend back the head load arm more than 90°.
    - c. Gently wipe the head with the moistened portion of the tissue.
    - d. After the alcohol has evaporated, gently polish the head with a clean, dry piece of lintless tissue.
    - e. Carefully lower the load arm onto the head. DO NOT let it snap back.

#### 5.4.3 INSPECTION

- A. Inspect for loose, missing, or damaged parts.
  - 1. Replace, if part on hand.
  - 2. Order for next PM, or call.
- B. Check PCB E-Rev, and PROM Rev levels.
  - Update, if parts available.
     Order parts for update on next PM, or call.
- C. Check PCB and I/O cable security.
- D. Clean and check fan operation.
- E. Inspect covers for scratches or blemishes.
- F. Check controller address switch setting for correctness.

- G. Inspect the Shugart floppy disk drive as follows:
  - 1. Check for and correct any loose connections.
  - 2. Check for excessive noise from spindle or head movement motors.
  - 3. Inspect drive belt for worn, frayed, or weak spots.

NOTE: Hands and ingers should be clean, free of oil and grease when handling drive.

4. Check spindle lock nut for tightness. Do not take apart spindle and lubricate it.

#### 5.4.4 ALIGNMENTS/ADJUSTMENTS

- A. Mechanical: None required.
- B. Voltage:

Adjust voltages per section 3.12.5 and Figure 3-24, using test points located on CPU/MEM board and adjusting potentiometers located on the Power Supply Regulator board.

Avoid touching bare leads and causing a short circuit: very little clearance is provided for these adjustments. If possible, insulate the shank of the adjusting screwdriver or use an insulated alignment tool. All PCBs must be inserted and the system drive connected for these adjustments.

C. Shugart Floppy:

Check and/or replace worn read/write head load pad buttons to prevent excessive wear on the diskette (see Fig. 5-1).

- To remove the button, hold the load arm out away from the head (not more than 90°), squeeze the locking tabs together with a pair of needle-nosed pliers and press forward.
- 2. To install the button, press the button into the head load arm and it will snap into place.
- 3. Check integrity of floppy door and door locking mechanism. Adjust as necessary.

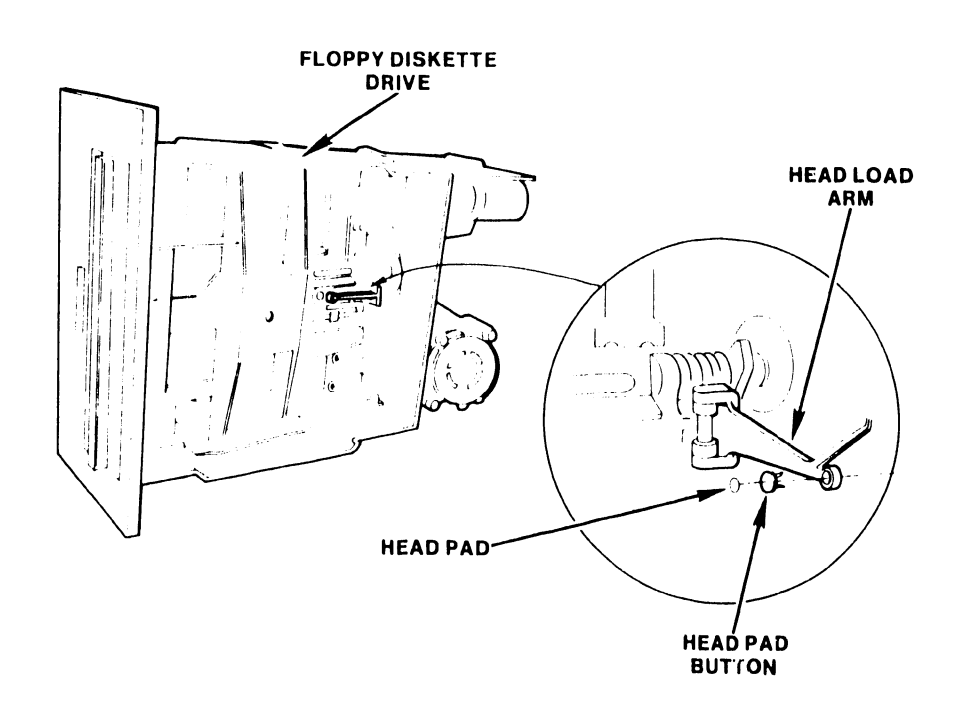

.

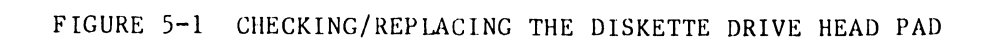

5-5

# CHAPTER ĥ TROUBLE-SHOOTING

#### CHAPTER 6

#### **TROUBLESHOOTING**

#### 6.1 GENERAL

Efficient troubleshooting depends primarily upon three factors:

- 1. Knowledge of design, operation, and potential malfunctions of the equipment.
- 2. "Common-sense" reasoning.
- 3. Proper test equipment and knowledge of its application.

Item 1 has been discussed in the preceeding chapters and, most especially, in the OIS training course. For greatest proficiency, however, this knowledge must be supplemented by practical experience. Item 2 is a prime ingredient which makes the difference between first-rate Field Service and that which is just mediocre. Item 3 is also important, but it should be remembered that many problems can be resolved using very simple test equipment, or, in many cases, no test equipment at all.

The proficient Field Service Technician evaluates all the evidence available; he/she then proceeds from the most obvious to the less obvious causes until the disorder is located. There are 3 methods for collecting the necessary evidence -- observation of the equipment, diagnostic aids, and test measurements.

Fortunately, observation usually provides enough information to allow the trouble to be isolated at least to a unit of equipment. The value of observation cannot be overstressed: often simple observations will identify the trouble at once; resulting in a quick service call without involved investigation at the customer 3 site. For example, the distinctive smell of melted transformer wax, varnish, or other component odors is familiar to the experienced technician and may pinpoint the defective component as well as the unit of equipment.

Extensive diagnostic aids are provided for the OIS systems. Fault-lights, diagnostic switches, and semi-automated tests furnish the Field Service Technician with detailed evidence. PROM-based diagnostics are exercised whenever the system is powered-on or IPLed. These usually provide sufficiently detailed evidence to isolate the trouble to a field-replaceable unit. More evidence, if needed, is available via the Master Monitor Diagnostic and Online Device Monitor.

Sometimes measurements are needed to make adjustments or actually test the defective component. Extensive diagnostic measurements at the customer's site, however, should be kept to a minimum.

- 1. Obtain the customer's full story of the complaint.
  - 2. Observe the equipment, cabling, panel indicators, cabinetry, and CRT-screen for obvious indications (CRT prompts, poor power-plug connection, etc.).
  - 3. Check all controls and switches.

6-1

- 4. Analyze the evidence from all sources to localize the trouble to an item of equipment (Master Processor, workstation, disk drive unit, etc.).
- 5. Utilize the diagnostic aids to further localize the trouble to a replaceable assembly.

#### 6.2 LEVEL OF REPAIR

Repair of the OIS 140/145 is at the "board-replacement-level"; i.e., only major assemblies will be replaced at the customer's site. Those assemblies designed for field replacement are listed in Table 7-1.

#### 6.3 TROUBLESHOOTING AIDS FOR THE MASTER PROCESSOR

#### 6.3.1 PCWER-UP (PROM) DIAGNOSTIC

The Power-up diagnostic resides in PROM and checks the system integ.ity each time the Master Processor is powered-up or reset. This diagnostic takes approximately 15 seconds to complete. The primary use of this Power-Up diagnostic at the field level is for the isolation of board failures within the OIS Master Unit. Fault isolation is accomplished through the use of error codes displayed on the Master Unit's front panel LEDs. These error codes are either termed "non-fatal", indicating faulty operating conditions, or "fatal", indicating faulty circuit boards. Corrections or repairs, if required, may be performed by Customer Engineering personnel.

This diagnostic also provides both Detailed and Expanded Error information via error codes displayed on the eight LED indicators present on the CPU/MEM board. This additional error information can be used in the field to aid in the isolation of those problems that are not readily resolved by direct replacement of suspected faulty board(s).

Fault isolation beyond board level is possible in the case of the CPU/MEM board. With the use of diagnostic switches on the top of this board, Expanded Error information is available to correct CPU/MEM board problems by isolating faulty memory chips.

A complete guide for the proper use of the OIS 140-Class Power-Up Diagnostic is presented in Appendix D. This Appendix discusses the 64K CPU version, while Appendix E describes the differences associated with the 128K Extended Memory Power-Up Diagnostic.

#### 6.3.2 OPERATING SYSTEM ERROR MESSAGES

The Operating System will display 4 types of error messages on the CRT screen:

- 1. Screen Package DEBUG error messages
- 2. Word Processing Error Handler messages
- 3. Request Control Block (RCB) error messages.
- 4. Additional error and warning messages.

These CRT error messages are explained in detail in Appendix B.

#### 6.3.3 MASTER DIAGNOSTIC MONITOR

The OIS 140-Class Master Diagnostic Monitor (702-0057D) is completely contained on a single floppy diskette. General use of this diagnostic at the field level is anticipated for situations where the PROM-based Power-Up Diagnostics fail to isolate a board or assembly failure; this is especially true in the case of a suspected intermittent failure. In addition, this diagnostic can be used for confidence testing, quickly establishing that all device components operate properly. Test routines included in the Master Diagnostics Monitor are:

| MASTER LOWER RAM TEST | Z80 INSTRUCTION TEST      |
|-----------------------|---------------------------|
| MASTER UPPER RAM TEST | FIELD TEST UNIT SIMULATOR |
| MASTER DATA LINK      | SLAVE DATA LINK EXERCISER |
| 10-MEG DISK CONTROL   | I/D MODE EXERCISER        |
| SLAVE LOWER RAM TEST  | WINCHESTER CONTROLLER     |
| CMD/SMD DISK CONTROL  |                           |

Once the Master Diagnostic Monitor diskette is IPLed via the Master Processor floppy diskette drive, the operator can select, execute, control, and monitor desired combinations of the test programs listed above.

Appendix A presents a complete guide for the software-related tasks required to perform the OIS 140-Class Master Diagnostics Monitor package.

#### 6.3.4 SYSEX40 AND SYSEX40X

SYSEX40 (702-0117) and SYSEX40X (702-0132) are diskette-based system exercisers which allow simultaneous exercising of each major logic board in the master processor plus some logic in attached slaves. SYSEX40 is used on systems with the standard 64K CPU memory while SYSEX40X is used with the 128K CPU memory option. Both generate a large amount of random activity on selected disk drives. They are very useful for system checkout, as slave memory may be used to perform some of the read, write, or random read operations.

#### 6.3.5 SOFTWARE PROCEDURES

Appendix C presents a complete guide for the software-related tasks required to perform the OIS 140/145 Software Initialization and Post-Installation Software updates.

Software Installation is normally a Customer Service Representative function. The procedure is included in this manual for cases where it has been determined that Customer Engineering should perform this task.

## 6.4 TROUBLESHOOTING FLOWCHARTS

The troubleshooting flowcharts provided on the following pages are intended to aid in the systematic investigation, diagnosis, and repair of failures common to all OIS 140/145 Master Processors.

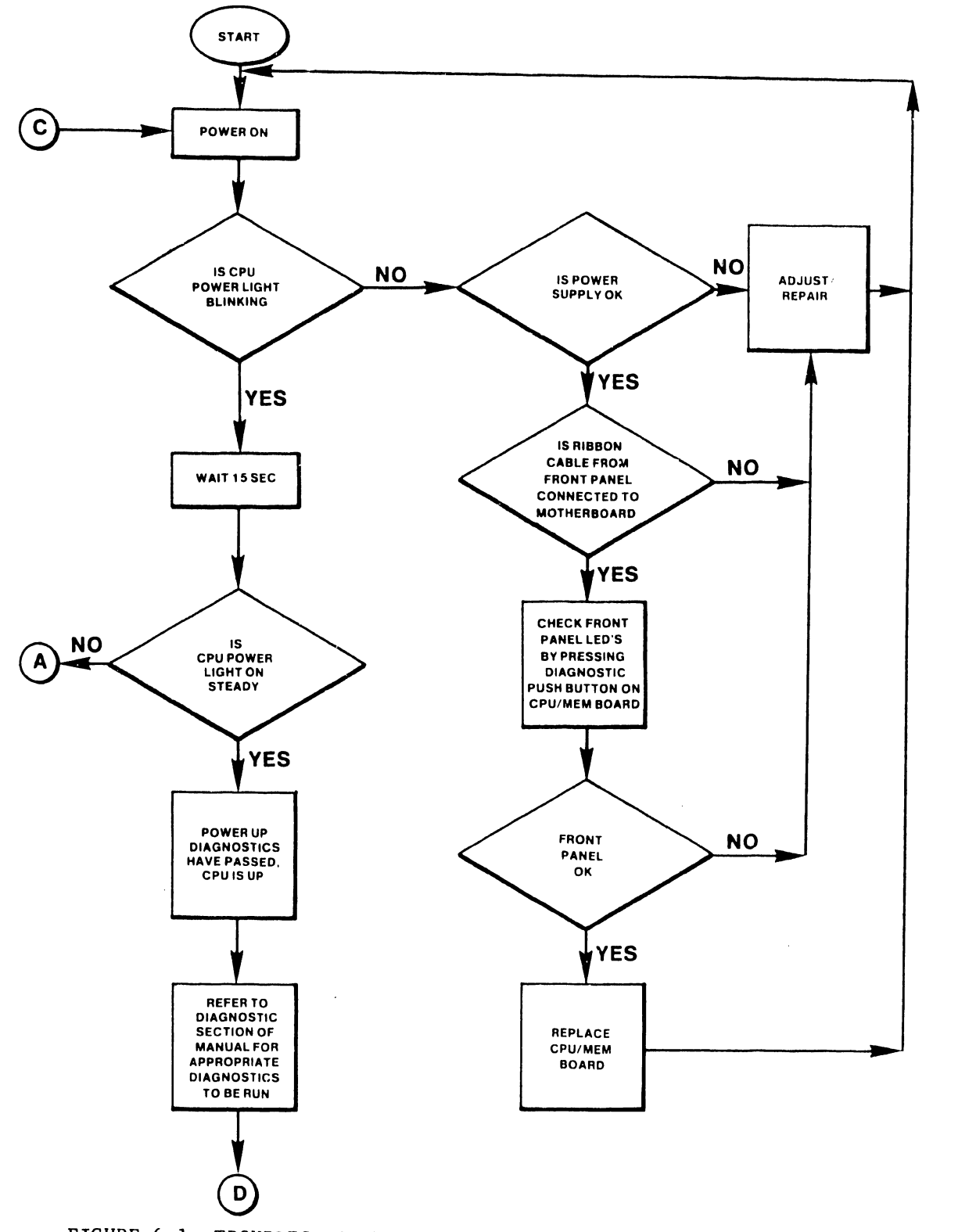

FIGURE 6-1 TROUBLESHOOTING FLOWCHART FOR MASTER UNIT COMMON FAILURES

.

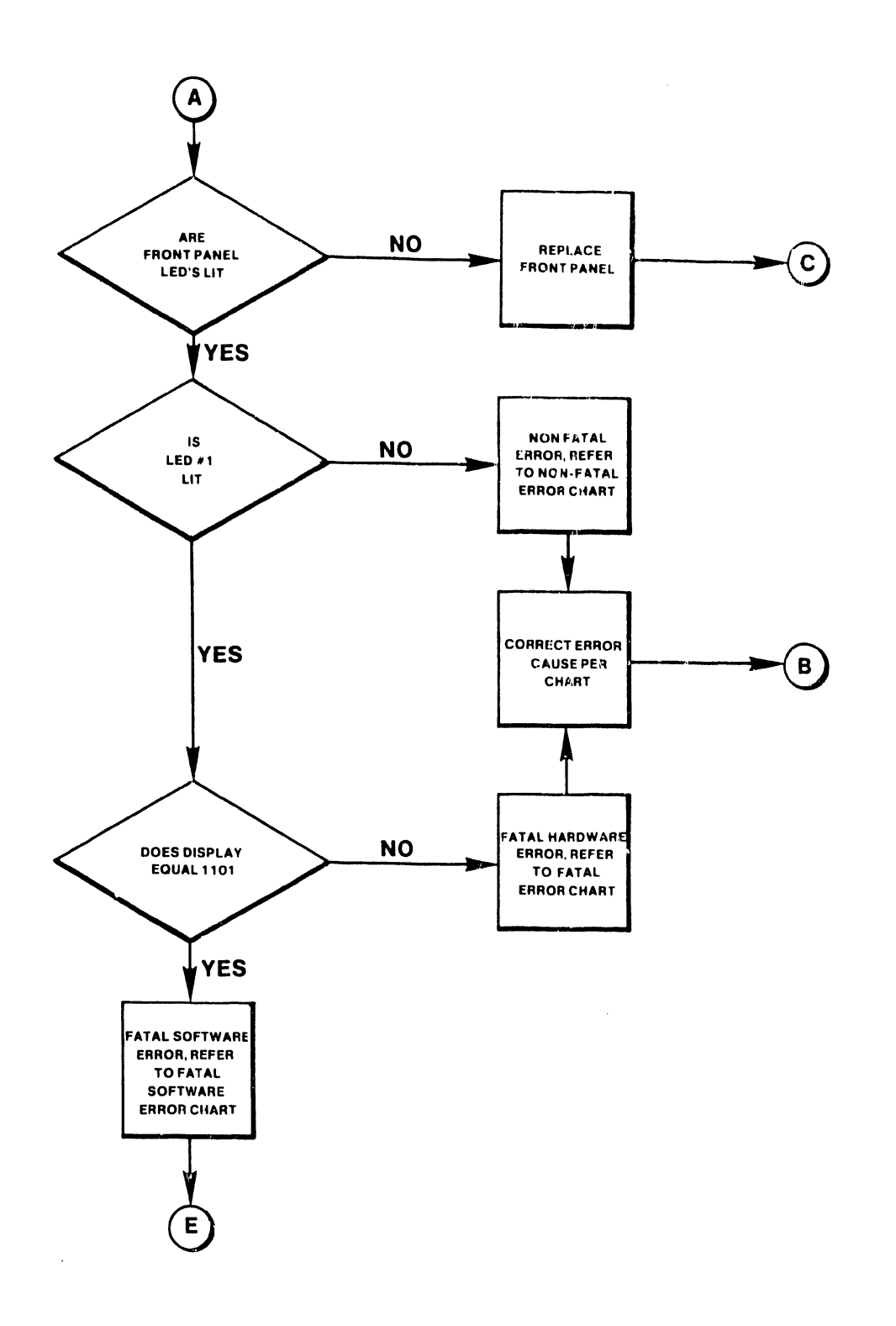

......

FIGURE 6-1 continued

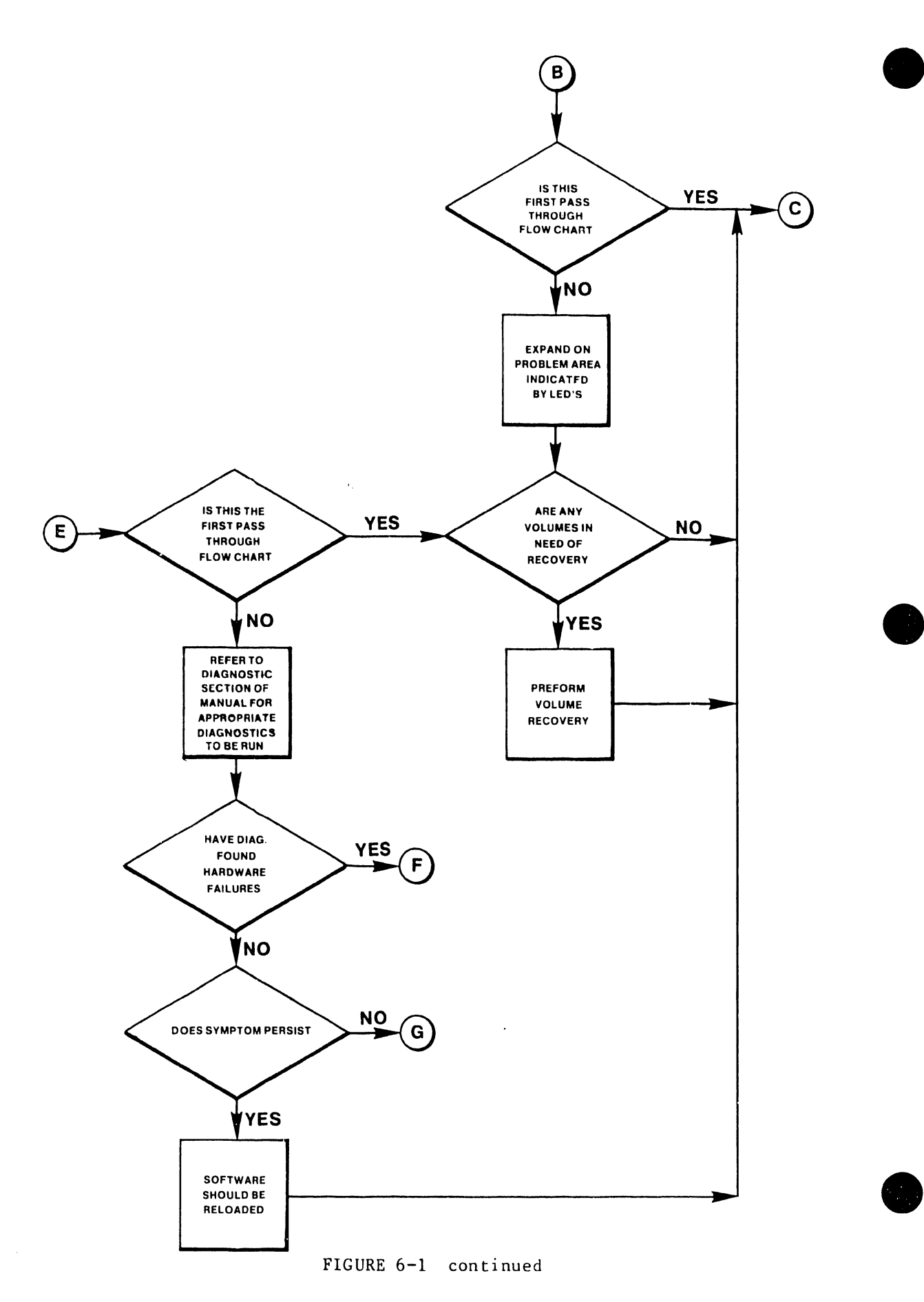

6-6

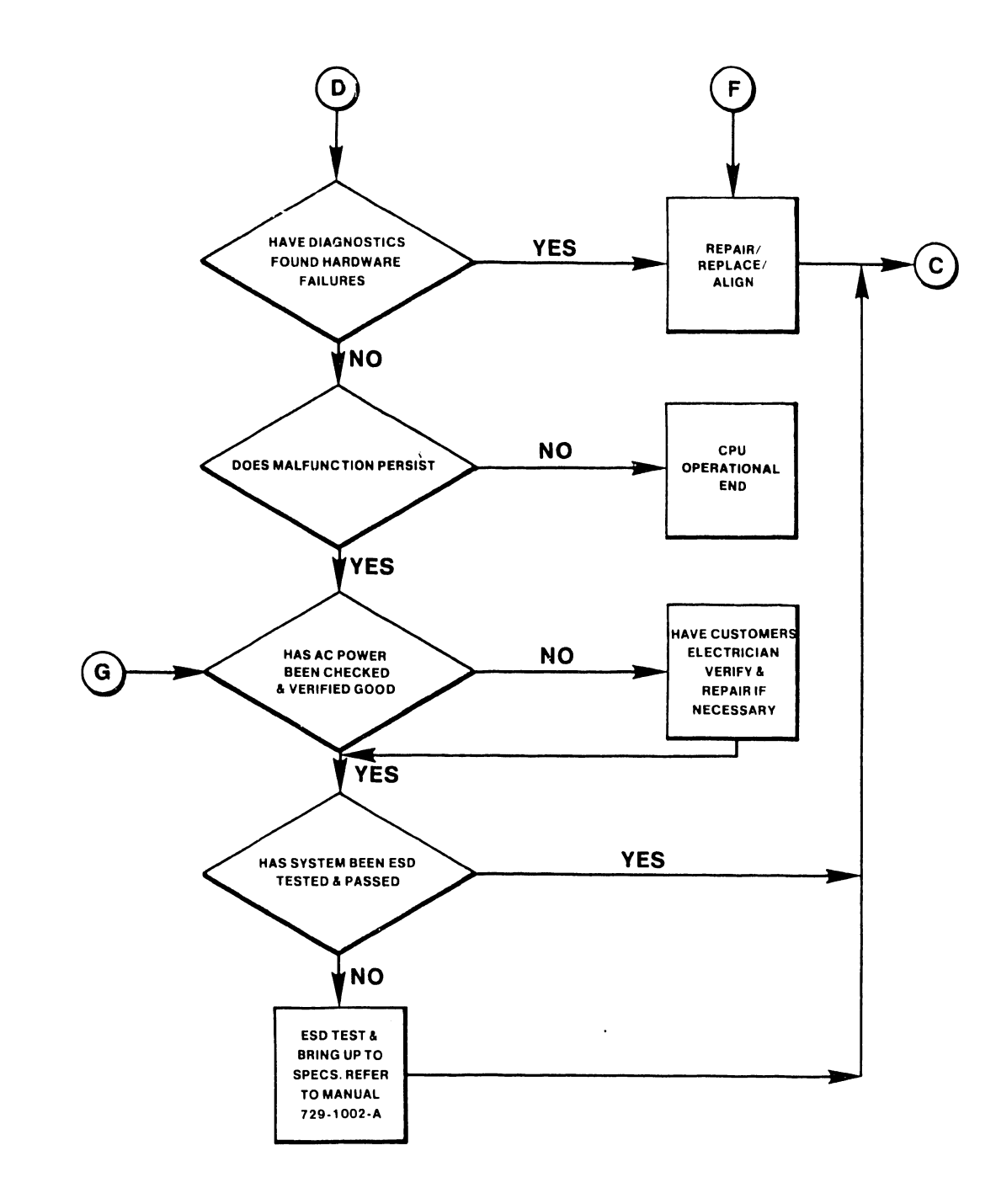

.

FIGURE 6-1 continued

## CHAPTER 7 REPAIR

#### CHAPTER 7

#### REPAIR

### 7.1 GENERAL

This chapter provides the information necessary to remove and replace OIS 140/145 parts and assemblies. In general, most parts and assemblies are accessed with the top cover and front panels of the Master Processor removed. Thus procedures for removing and replacing these items are discussed first and are subsequently referenced by most of the following repair procedures.

### 7.2 TABLE OF FIELD-REPLACEABLE ITEMS

| NAME                         | WLI PART NUMBER |
|------------------------------|-----------------|
|                              |                 |
| PCA CPU & (64K) MEMORY       | 210-7501-A      |
| PCA 10 MEG/FLOPPY CNTLR      | 210-7502        |
| PCA DATA LINK CONTROL        | 210-7503        |
| PCA DATA BUFFER              | 210-7504-A      |
| PCA SMD CONTROLLER #1        | 210-7505        |
| PCA SMD CONTROLLER #2        | 210-7506        |
| PCA REGULATOR                | 210-7508        |
| CABLE SMD B 15'              | 220-3033-18     |
| CABLE SMD A 15'              | 220-3041-6      |
| FLOPPY DISK DRIVE (60 Hz)    | 278-4003-M      |
| FLOPPY DISK DRIVE (50 Hz)    | 278-4003-1M*    |
| FUSE 3 AMP 250V              | 360-1031-SB     |
| FUSE 4 AMP 250               | 360-1040-SB     |
| FAN MUFFIN                   | 400-1003        |
| FLOPPY DOOR LOCK KIT         | 725-0053-93     |
| CABLE 10 MEG CHAIN DRIVE 1   | 220-0169-1      |
| CABLE 10 MEG CHAIN DRIVE 2   | 220-0187-1      |
| CABLE 10 MEG                 | 220-0236        |
| FLOPPY DISK CABLE            | 220-3011        |
| FRONT PANEL RIBBON CABLE     | 220-3020        |
| 30 PR FLAT A CABLE           | 220 - 3020      |
| 26 CONP SHIELDED FLAT CABLE  | 220-3033-19     |
| MOTHERBOARD ASSEMBLY         | 270-0599        |
| HEAT SINK ASSEMBLY           | 270-0600        |
| POWER SUPPLY CHASSIS (60 Hz) | 270-0601        |
| POWER SUPPLY CHASSIS (50 Hz) | 270-0601-1*     |
| FRONT PANEL ASSEMBLY         | 270-0605        |
| SERIAL CONNECTOR PLATE       | 270-0358        |

TABLE 7-1 FIELD-REPLACEABLE ITEMS

\* International only

-----

### 7.3 REMOVAL/REPLACEMENT PROCEDURES FOR THE MASTER PROCESSOR

The physical layout of the OIS 140/145 Master Unit chassis allows the field technician easy access to all major parts and assemblies internal to the Master Unit. This easy access simplifies removal and replacement of major parts and assemblies in comparison to previous systems. The following sections describe the procedures to be used to remove and replace major parts and assemblies.

DISCONNECT AC POWER CORD BEFORE REMOVING ANY PCBs OR INTERNAL ASSEMBLIES.

#### 7.3.1 TOP COVER REMOVAL/REPLACEMENT PROCEDURE

The top cover of the OIS 140 Master Unit is removed as follows (See Fig. 7-1):

- A. Remove the machine screw at the rear of the main chassis. This screw is used to secure the top cover to the main chassis.
- B. Push the cover to the rear of the unit to disengage the tab on the front edge of the cover from the front of the main chassis.
- C. Lift the cover up and away from the main chassis.

Reinstall the top cover by aligning the guides to the top cover with the main chassis, then perform the above procedure in reverse order.

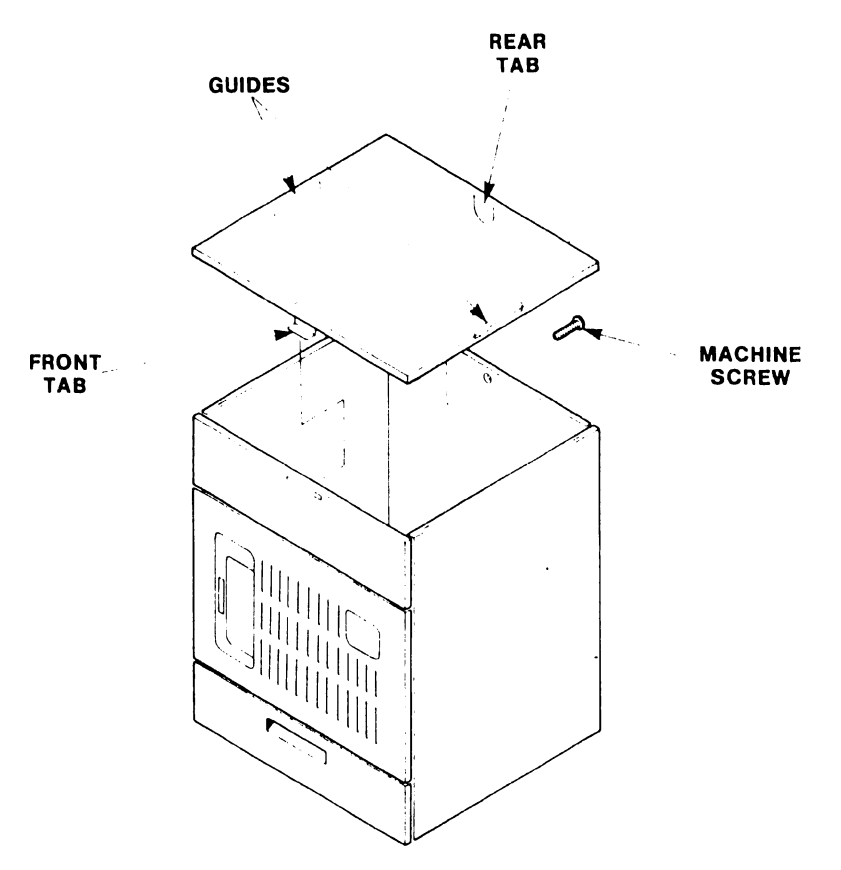

FIGURE 7-1 MASTER UNIT TOP COVER REMOVAL

## 7.3.2 FRONT PANELS REMOVAL/REPLACEMENT PROCEDURES

Two panels and a storage drawer are located on the front of the Master Unit. The panels consist of a small upper front panel and a larger lower front panel on which the control panel PCB is mounted. The upper panel is removed as follows (See Figs. 7-2, 7-3):

- lift the panel upward disengaging the four tabs mounted on it from Α. the slots located on the chassis.
- Β. Pull the panel away from the unit. С.
- Reinstall the upper panel by reversing the above procedure.

The lower front panel is removed as follows:

- Disconnect the AC Molex connector, then the Front Panel ribbon cable Α. at the motherboard. Note the orientation of both connectors.
- The lower front panel is then removed and replaced in the same manner B. as the upper front panel. Ensure that both cables are re-connected.

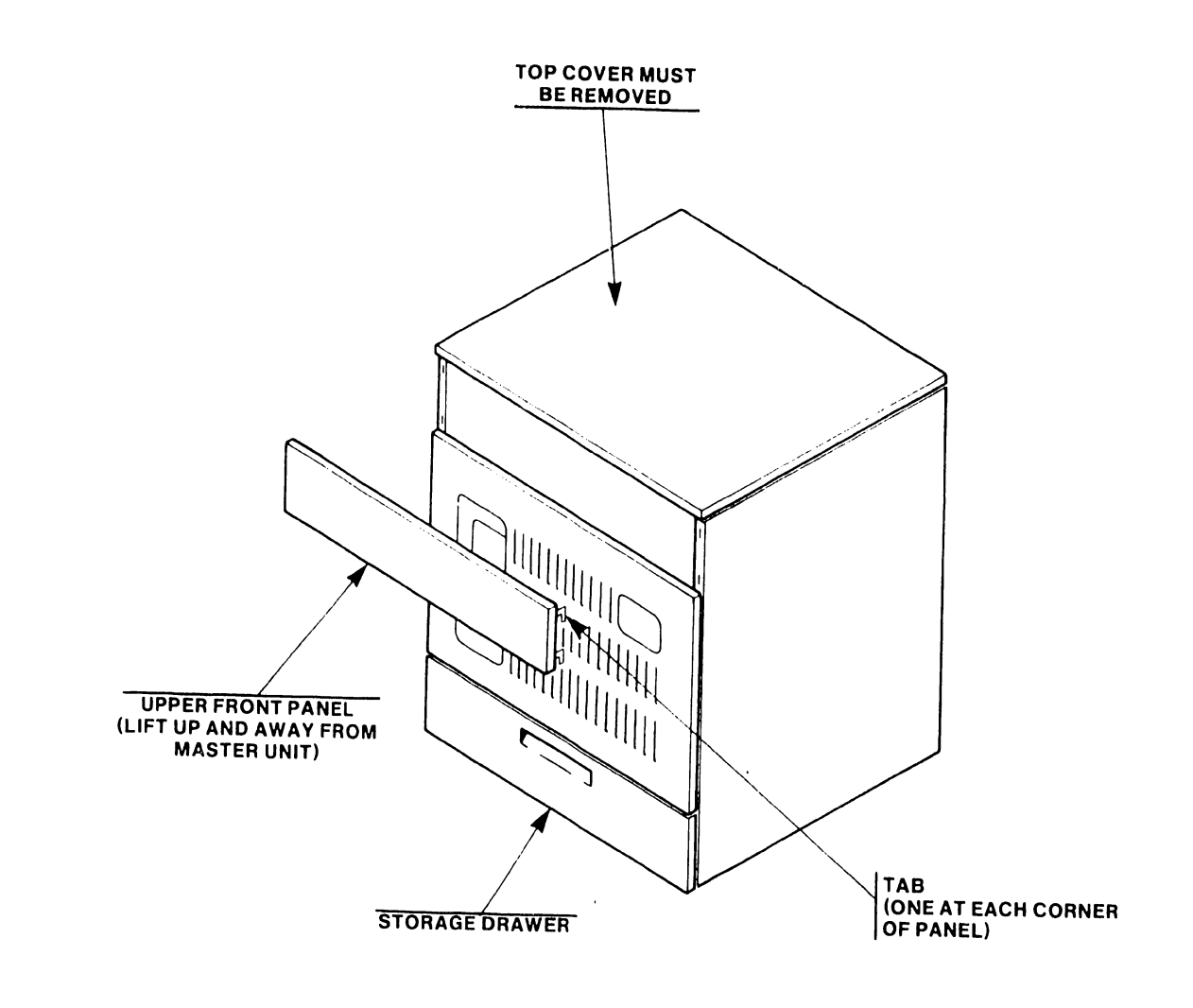

FIGURE 7-2 REMOVING MASTER UNIT UPPER FRONT PANEL

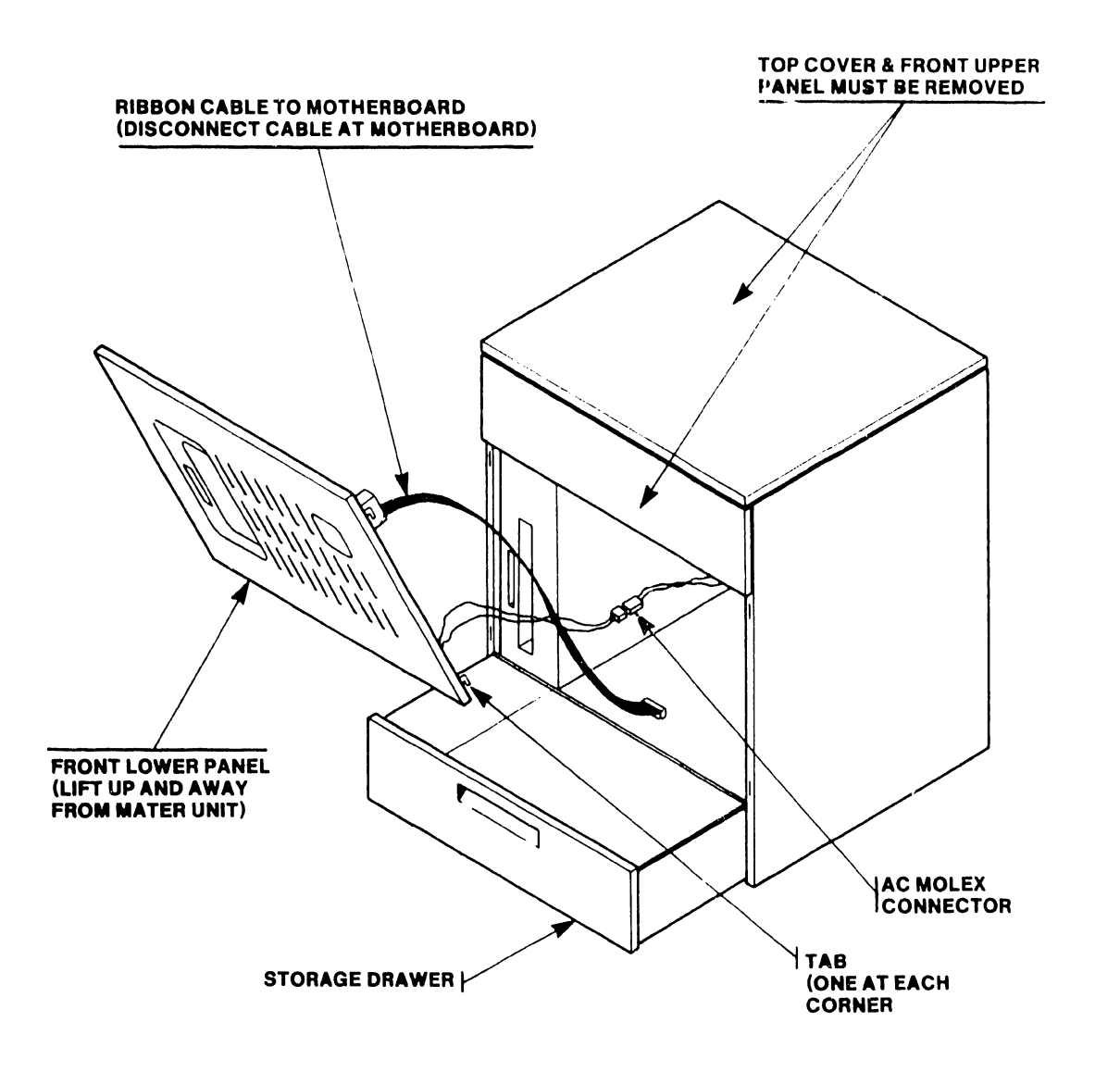

7.3.3 PCB REMOVAL/REPLACEMENT PROCEDURES

| 1TEM                    | WLI PART NUMBER |
|-------------------------|-----------------|
| PCA CPU & (64K) MEMORY  | 210-7501-A      |
| PCA 10 MEG/FLOPPY CNTLR | 210-7502        |
| PCA DATA LINK CONTROL   | 210-7503        |
| PCA DATA BUFFER         | 210-7504-A      |
| PCA SMD CONTROLLER #1   | 210-7505        |
| PCA SMD CONTROLLER #2   | 210-7506        |
| PCA REGULATOR           | 210-7508        |

These seven PCBs are secured by two board retainers. Each retainer is secured by a single Phillips screw and a tab. PCB removal has been greatly simplified in comparison with previous systems. To remove a PCB, perform the following procedures:

- A. Disconnect AC power.
- B. Remove the top cover per section 7.3.1.
- C. Remove the two board retainers (each secured by a Phillips screw and a Tab).
- D. Ensure that all cables are disconnected from the PCBs to be removed.
- E. Grasp the black handles mounted on the PCA faceplate and lift with a slow steady force.

To reinstall or replace a PCB, insert the PCB into the Master Unit using the plastic card guides on the motherboard to keep the PCB aligned with its connectors. Once the PCB is properly aligned, use a steady downward pressure to seat the PCB securely in place (see Fig. 2-1).

#### 7.3.4 DISKETTE DRIVE REMOVAL/REPLACEMENT PROCEDURE \*\*

The top cover and front panels of the Master Unit must be removed in order to remove the diskette drive.

Remove and replace the diskette drive as follows (See Fig. 7-4):

- A. After noting its orientation, disconnect the Floppy I/O cable from motherboard.
- B. Disconnect AC power cord from rear of drive.
- C. Pull storage drawer located beneath lower front panel part-way out, insert hand into drawer under drive and remove wing screw securing drive to main and power chassis.
- D. Use appropriate-sized nut driver to remove the two bolts that secure the floppy drive mounting bracket to the top of the floppy drive.
- E. Pull drive forward and out of chassis.
- F. To reinstall drive, reverse the above procedure. See Figure 7-4 for orientation of Floppy I/O cable.
- \*\* NOTE: OIS systems require Door Lock Kit be installed on all floppy drives. refer to PSN-2 Shugart SA901 (729-0122) for removal/replacement procedure.

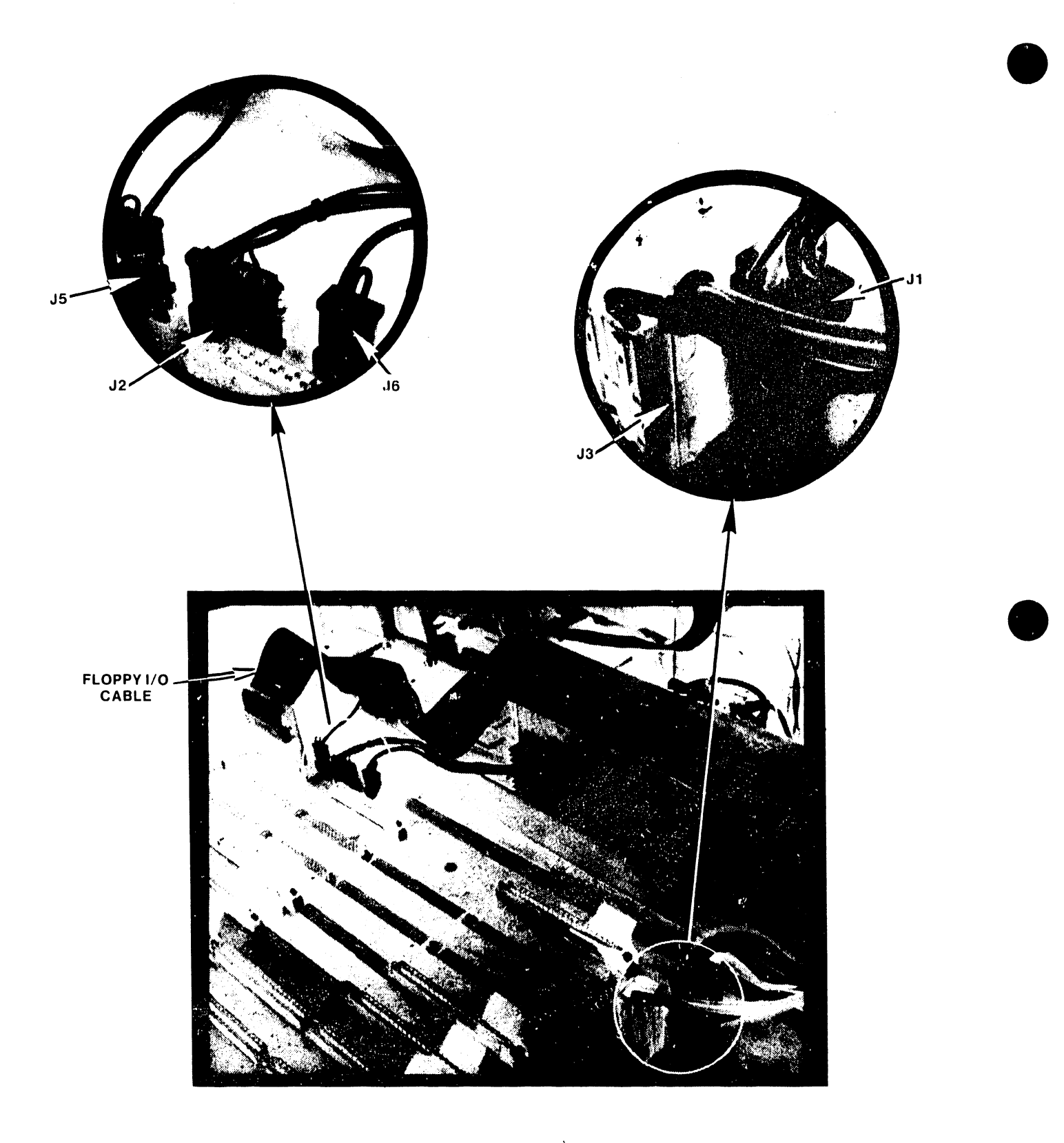

FIGURE 7-4 DISKETTE DRIVE, POWER CHASSIS, AND MOTHERBOARD CONNECTIONS

#### 7.3.5 POWER CHASSIS REMOVAL/REPLACEMENT PROCEDURES

Before removing the power chassis, <u>unplug the main AC power cord</u>. Remove the diskette drive as described in section 7.3.3. Once the drive is removed proceed as follows (See Fig. 7-4):

- A. Disconnect the five (J<sub>1</sub>, J<sub>2</sub>, J<sub>3</sub>, J<sub>5</sub>, J<sub>6</sub>) connectors from the power chassis to the motherboard. Remove these connectors by pulling them straight up, do not move them from side-to-side as this could damage the connectors.
- B. Using a 7/16<sup>ths</sup> inch nut driver, remove the two bolts at the front of the power chassis.
- C. Using a Philips screwdriver, remove the two screws securing the power chassis to the rear of the main chassis.
- D. Disconnect the fan leads at the rear of the power chassis.
- E. Pull the power chassis forward and out of the main chassis. Keep the AC power cord from tangling in rear of main chassis.

To reinstall or replace the power chassis, reverse the above procedure. When placing the power chassis into the main chassis feed the AC power cord through the back of the main chassis and align the fuse holder at the rear of the power chassis with the appropriate hole in the main chassis.

#### 7.3.6 MOTHERBOARD REMOVAL/REPLACEMENT PROCEDURES

The motherboard for the OIS 140 is removed and replaced or reinstalled as follows (See Fig. 7-4):

- A. Remove all data buffer and disk drive cables from PCBs. Note location of cables to aid in reinstallation.
- B. Remove all PCBs mounted on the motherboard per Section 7.3.3.
- C. Remove the five connectors coming from the power chassis (Section 7.3.5, Step A)
- D. Using a 7/16<sup>ths</sup> nut driver, remove the two bolts at the front of the motherboard.
- E. Grasp the front of the motherboard and lift upward slightly.
- F. Pull motherboard out from Master Unit while moving board from side-to-side (requires firm steady pressure). This is done to disengage the two tabs at the rear of the motherboard from the two slots on the main chassis.

To reinstall or replace the motherboard, reverse the above procedure. Ensure that all connections are correct and are firmly in place.

#### 7.3.7 REMOVING/REPLACING THE FAN MUFFINS

Both Master Unit fan muffins may be removed using the following procedure:

- A. Disconnect AC power.
- B. Remove the top cover per section 7.3.1.
- C. Disconnect the fan AC power lead from the top of the fan assembly.
- D. Remove the four Phillips screws and nuts that secure the fan muffin to the Master Unit rear panel.
- E. Remove the fan.

To replace the fan:

- A. Align fan, fan guard, and screw holes.
- B. Install and finger-tighten the four Phillips screws and nuts.
- C. Tighten the screws with a Phillips screwdriver.
- D. Connect the fan AC power lead at the top of the fan assembly.
- E. Replace the top cover per section 7.3.1.

#### 7.3.8 REMOVING/REPLACING THE SERIAL CONNECTOR PLATES

Each serial connector plate may be removed as follows:

- A. Disconnect the dual coaxial cables from the serial connector plate.
- B. Disconnect the ribbon cable from the Data Buffer board.
- C. Remove the four Phillips screws that connect the serial connector plate to the back panel (two at the top and two at the bottom).
- D. Remove the serial connector plate.

To replace:

- A. Insert the serial connector plate and align the screw holes.
- B. Finger-tighten all four Phillips screws (two at the top, two at the bottom).
- C. Tighten the screws with a Phillips screwdriver. Ensure that the serial connector plate makes good contact with the chassis so that the coaxial cables will be properly grounded.
- D. Connect the ribbon cable to the Data Buffer board per section 3.4.1.
- E. . Connect the dual coaxial cables to the serial connector plate.

#### 7.4 REMOVAL/REPLACEMENT PROCEDURES FOR OIS 140/145 PERIPHERALS

A detailed discussion of removal/replacement procedures for all OIS 140/145 peripheral devices is beyond the scope of this manual. However, the following paragraphs provide document re-order numbers and specific chapters containing removal/replacement procedures for 140/145 disk drives and CRT workstations:

A. PHOENIX CMD:

Removal/replacement procedures for the Phoenix drive can be found in Chapter 6 of the CDC CMD Hardware Maintenence Manual (729-0198A).

B. 300 MEG SMD DRIVE:

Removal/replacement procedures for the 300 Meg SMD drive are found in chapter 2 of the CDC SMD Hardware Maintenance Manual (729-0221).

C. HAWK DRIVE:

Removal/replacement procedures for the HAWK drive are found in section 4 of the Wang/CDC HAWK Disk Drive Manual (729-0181).

D. CRT/WORKSTATION: (5536-2,-3,-4)

For information on removal/replacement procedures for the CRT workstation consult section 4 of Word Processing Newsletter No. 81 (729-0522).

7-9
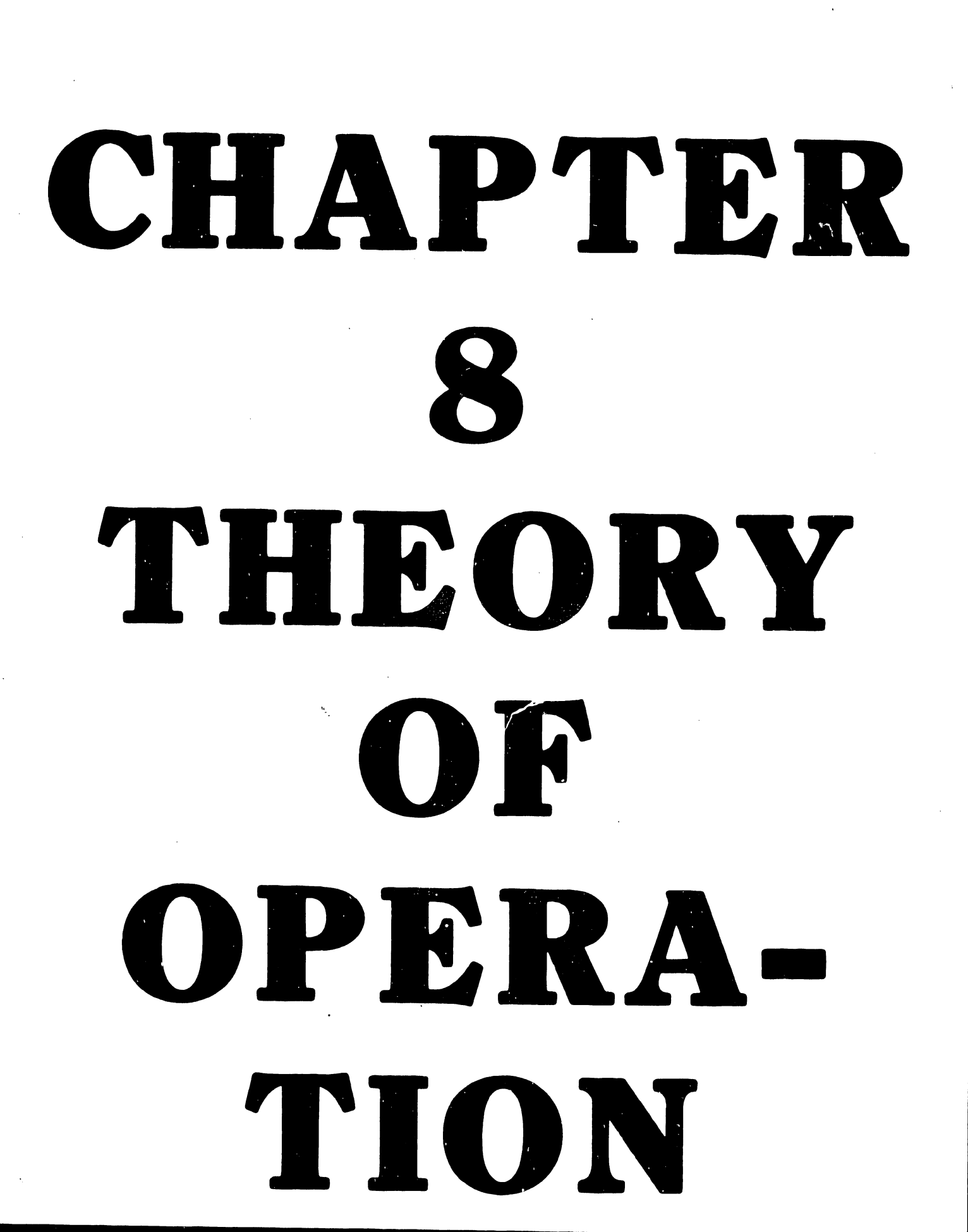

#### CHAPTER 8

#### THEORY OF OPERATION

#### 8.1 GENERAL

The Master CPU can be functionally divided into four components; the CPU/MEMORY board, TEN MEG/FLOPPY CONTROLLER, SMD CONTROLLER, and the DATA LINK CONTROLLER. The SMD Control Logic resides on two boards, SMD CONTROLLER "A" (#1), and SMD CONTROLLER "B" (#2). Similarly, the Data Link Control Logic also consists of two boards - the DATA LINK CONTROL board and the DATA BUFFER board. Figure 8-1 presents a simplified block diagram of the OIS 140/145 Master Unit.

#### 8.2 THE CPU/MEMORY BOARD

The heart of the Master Unit is its 7501 CPU/MEMORY board, which includes a Z80A Microprocessor operating at 4 Megahertz. In addition to the Z80A and its associated timing and control logic, this board contains:

- 1. 3K of PROM
- 2. 1K of Memory-Mapped I/O allocations
- 3. a Counter/Timer Circuit (CTC)
- 4. parity generation and checking
- 5. a priority interrupt structure
- 6. 60K of RAM memory (expandable to 120K with Expanded Memory option).

The PROM portion of memory occupies the bottom 3K of addressable locations, 0000 to OBFF Hex. The first 1K of PROM contains the "Bootstrap Loader" program while the remaining 2K contains the "Power-up Diagnostics". At power-up, the Bootstrap Loader gains program control briefly before passing it on to the Power-up Diagnostics. The diagnostics then test all basic system functions before allowing the system to proceed any further. If not satisfied with the state of the system, the Power-u Diagnostic program posts error codes on the Master Unit front panel indicators and the CPU/Memory board's diagnostic LEDs. The power-on light on the unit's front panel is set flashing and the system remains in this state until corrective measures are taken. When the Power-up Diagnostics program has determined the system to be operational, Z80A program control is passed back to the Bootstrap Loader program which then commences to Initial Program Load (IPL) the system.

The CPU/MEMORY board contains 64K bytes of Dynamic RAM memory, which must be continually refreshed in order to maintain its data. The Z80A provides a refresh pulse to serve this purpose. Because the PROM and Memory-Mapped I/O take up the lower 4K of memory addresses, only the upper 60K of RAM is addressable by the Z80A CPU. This 60K of RAM is referred to as "Master Memory". When the system is IPL'ed, the system operating software is loaded into Master Memory from the System Disk. The System Disk may reside in any one of three drives (floppy, Hawk, or SMD/CMD); its location is revealed to the CPU via the three-position switch on the Master Unit's front panel.

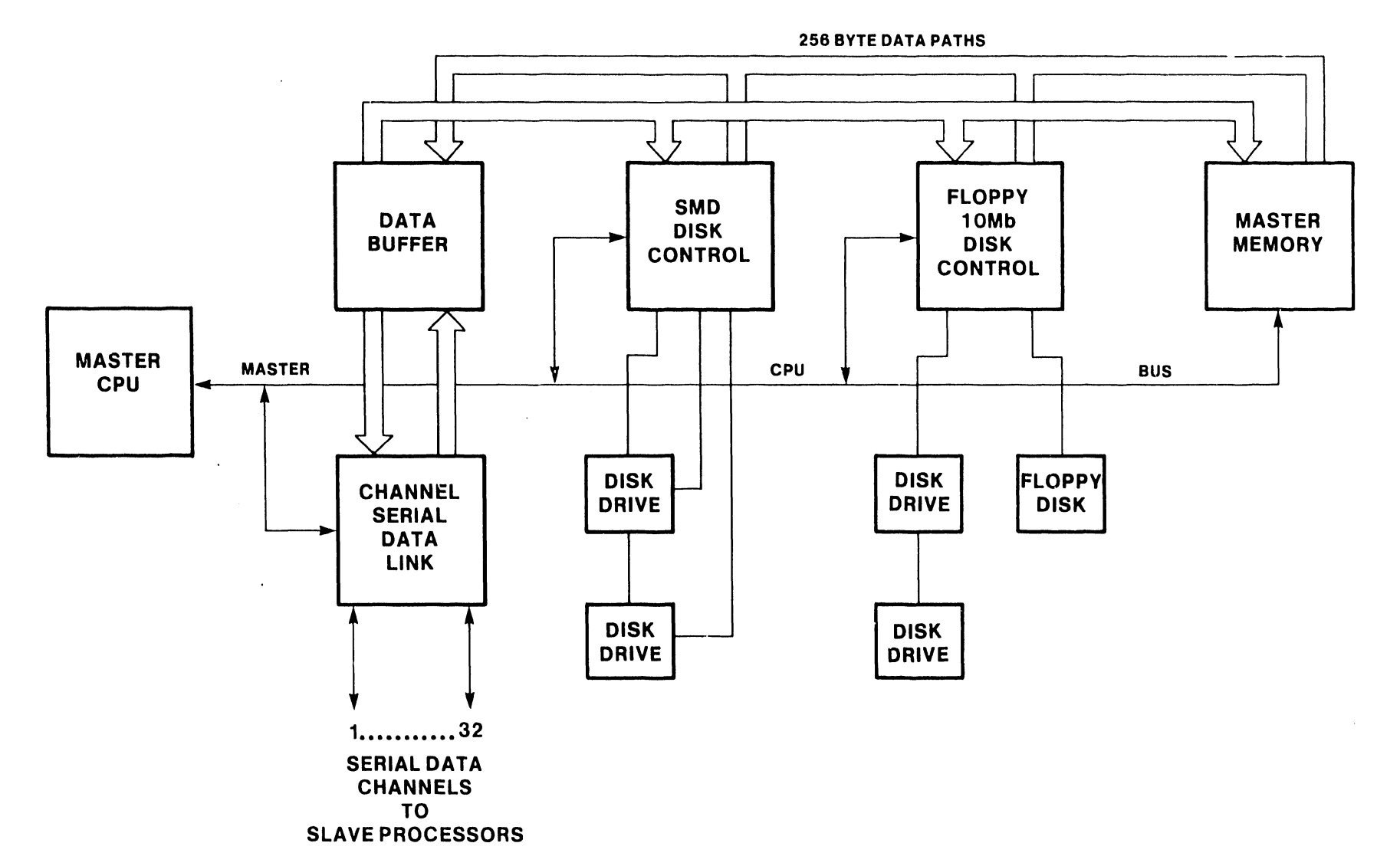

FIGURE 8-1 OIS 140/145 SYSTEM SIMPLIFIED BLOCK DIAGRAM

V.A.3.M-1A

8--2

The CPU/MEMORY logic uses a Memory-Mapped I/O technique (MMI/O) to transfer all I/O commands. In MMI/O, I/O devices pose as memory devices, and as long as they respond like memory devices, the CPU can not tell the difference. By using MMI/O, one is able to take advantage of the larger Z80A instruction set that references memory address space. It permits direct arithmetic and logical operations on port data as well as transfers between any of the Z80A internal registers and the I/O port. Conventional I/O interfacing methods do not offer this versatility. Blocks of memory addresses are assigned to each of the system I/O devices and when specific locations are addressed they are decoded into commands on the associated device controllers. In the OIS 140/145 systems, memory address locations 0C00 to OFFF Hex are reserved for Memory-Mapped I/O, sandwiched between 3K of PROM (0000 to OBFF Hex) and 60K of RAM (1000 to FFFF Hex). Although 1000 bytes are available for this purpose, only 256 bytes are needed at present.

#### 8.3 MEMORY-MAPPED I/O DEVICE ADDRESSES

The I/O devices referred to are the TEN MEG/FLOPPY CONTROLLER, SMD CONTROLLER, DATA LINK CONTROLLER, and the CPU/MEMORY board itself. Each is assigned MMI/O address space according to the following table:

| DEVICE TYPE         | DEVICE NUMBER | ADDRESS SPACE (Hex) |
|---------------------|---------------|---------------------|
| CPU/MEM BOARD       | 0             | 0C00 to 0C3F        |
| 10 MEG/FLOPPY CONT. | 1             | 0C40 to 0C7F        |
| SMD CONTROLLER BD.  | 2             | OC80 to OCBF        |
| DATA LINK CONT. BD. | 3             | OCCO to OCFF        |

The Master CPU's Z-80A is designed with an address bus of 16 bits for address selection  $(A_{15}-A_0)$ . These address bits break down as follows for I/O operations:

- 1. Address bits  $A_{15}$   $A_{12}$  are used to select either a RAM memory bank or PROM.
- Address bits A<sub>11</sub>-A<sub>10</sub> are used to select one of the four 1K memory locations within PROM. (The fourth 1K of PROM is Memory Mapped In/Out (MMI/O).
- Address bits Ag-A6 are used for Device selection (MCPU, 10 Megabyte and Floppy Disk controller, Data Link Control or SMD disk controller). See table above.
- 4. Address bits  $A_5-A_0$  are used for one of sixty-four command selections.

8-3

For example, when the CPU Address Bus holds address ( $0CCO_{\rm H}$  = 0000 1100 1100 0000), an OCCO MMI/O command is generated on device 03, the DATA LINK CONTROLLER Board, as follows:

| $A_{15} - A_{12}$ | $A_{11} - A_{10}$ | $A_9 - A_6$          | $A_5 - A_0$           |
|-------------------|-------------------|----------------------|-----------------------|
| 0 0 0 0           | 1 1               | 0 0 1 1              | 000000                |
| l of 16 MEMORY    | l of 4 PROM       | l of 16 DEVICE       | 1 of 64 COMMAND       |
| BANK SELECTIONS   | SELECTIONS        | SELECTIONS           | SELECTIONS            |
| 0000 SELECTS      | 11 SELECTS        | 0011 SELECTS         | 000000 SELECTS        |
| PROM              | MMI/O             | DATA LINK CONTROLLER | 1-BYTE STATUS COMMAND |

#### 8.4 MASTER UNIT DATA FLOW

Data Flow in the OIS 140/145 system can be divided into eight functional categories:

1. DISK WRITE TO MASTER MEMORY

256-Byte Sectors are read from a Disk and written into Master 'RAM' Memory, a sector at a time. This is how the Initial Program Load, (IPL) is accomplished.

2. DISK READ FROM MASTER MEMORY

256 Byte 'Pages' are read from Master 'RAM' Memory and written to the Disk, a Sector at a time. This is how Volume Label information is written to the disk.

3. INPUT SLAVE STATUS

The Master CPU commands a specified 'Slave' Work Station or Printer to send its current status to the CPU. The 4 status conditions are:

- a. Power On (PO) Slave power on or off.
- Memory Parity Error (MPE) A parity error occurred in the Slave's memory.
- c. Channel Parity Error (CPE) The slave data channel logic detected a parity error on one or more of the previously received characters.
- d. Initial Program Load State (IPL) The slave device has been powered on but is not running because it:

is waiting for an "IPL" from the Master.
 is waiting on a RESTART command from the Master.
 has had a hard failure.

### 4. SLAVE RESTART

The Master CPU commands a specified 'Slave' Work Station or Printer to do a 'Restart' due to a reported error from that unit or because that unit was just powered up.

5. ONE-BYTE WRITE

The Master CPU sends a 1 Byte Function Code, Slave Code, Drive Status or Function Release to a specific address in the selected slave's memory.

6. ONE-BYTE READ

The Master CPU commands a Slave to send it a One Byte Function code, Data Address (2 Bytes), or Slave Code from a specified address in that Slave's memory.

7. BLOCK WRITE TO SLAVE

A 256 Byte Sector is read from a Disk sector specified by the CPU and written to a specified page of a selected Slave Memory under Master CPU control.

8. BLOCK READ FROM SLAVE

A 256 Byte 'Page' is read from a selected Slave Memory and written to a specified disk sector under Master CPU control.

### 8.5 AUTOMATIC STATUS OPERATION (ASOP)

The OIS 140/145 System data link expands on the basic slave protocol by performing an Automatic Status Operation (ASOP) after each transfer operation except for the STATUS transfer command. The ASOP automatic slave STATUS read always reflects the slave's evaluation of the last transfer command. This relieves the Master software of the task of queueing a STATUS request following each command while other requests for the data link are backed up.

In addition, the received slave status error type bits are OR'ed together and presented in the master status word allowing the controlling software to see the result of each transfer as seen at both ends of the cable, by just examining one location.

#### 8.6 THE DATA LINK CONTROLLER

The DATA LINK CONTROL board (210-7503) combined with the DATA BUFFER board (210-7504) provide the interface between the Master CPU and all peripheral devices. Together the two boards are referred to as the CHANNEL SERIAL DATA LINK (CSDL). The CSDL logic can be divided into five functional blocks, one of which is the 7504 DATA BUFFER. The other four blocks, located on the DATA LINK CONTROL board, are:

- 1. Master CPU (MCPU) command and Status interface
- 2. Slave channel selection logic
- 3. Serial data transmitting and receiving logic
- 4. Line protocol command transmission and timing logic

The DATA LINK CONTROL board provides the communication interface between the Master CPU and slave devices such as workstations and printers. It interprets and executes CPU MMI/O commands to control the flow and direction of communications between the master and its slaves. In addition, it resolves conflicting line use requests and provides the neccessary control signals to the DATA BUFFER board.

The 7504 DATA BUFFER board serves as an intermediate storage area for data transfers between Master Memory and slave devices. It contains 256 bytes of Static RAM FIFO in addition to a 32 channel coaxial transmitter/receiver section. The data transfer is set up by a few commands from the CPU to the DATA LINK CONTROL board and one of the Disk Drive Controller boards. Then the hardware on the respective boards execute the transfer, leaving the CPU free to perform other tasks as needed. Four different types of data transfer involve the Data Buffer board. They are:

- 1. Block Read from Slave
- 2. Block Write to Slave
- 3. Disk Read from Master Memory (DMA READ)
- 4. Disk Write to Master Memory (DMA WRITE)

The DATA BUFFER board services a maximum of 32 lines, 24 of which may be CRT workstations. Each line (or channel) is a coaxial cable pair that can be up to 2000 feet long. The 32 channels are labeled CHOl through CH32 with CH00 (Channel Zero) being reserved for Master Memory. The CSDL logic remains in the transmit state except when actually receiving data from a selected slave. All slaves remain in the receive state except when individually selected and commanded by the master to transmit.

The CSDL logic (DATA BUFFER plus DATA LINK CONTROL board) is the only controller capable of executing a DMA block transfer. A DMA block is 256 bytes of data to be transferred between Master Memory and the DATA BUFFER (in either direction). The DMA transfer is initiated by the Z80A CPU when it issues a string of MMI/O commands to the DATA LINK CONTROL board. This board decodes these commands into either a Block Read from Master Memory, or a Block Write to Master Memory. The DATA LINK CONTROL board then generates a CBUSREQ signal which causes the Z80A on the CPU/MEM board

8-6

to enter a WAIT state. In addition, the CPU Address, Data, and Control Busses are tri-stated so that the DMA transfer logic can use the busses to access Master Memory. The DATA LINK CONTROLLER then provides the proper address and control signals to execute the transfer.

#### 8.7 THE DISK DRIVE CONTROLLERS

The 7502 TEN MEG/FLOPPY DISK CONTROLLER interfaces the OIS Master to a 300 kilobyte Shugart type Floppy Diskette drive and one or two 10 Megabyte HAWK hard disk drives. The 7505/7506 SMD DISK CONTROLLER interfaces the OIS Master to up to four CMD or SMD hard disk drives, in any combination. The CMD/SMD drives range from 26.8 to 275 Megabyte capacity and are generally used to store the system operating software as well as all active document files. The floppy diskette drive is used for archiving and for loading diagnostics and operating software into the system.

All disk operations are controlled by a series of MMI/O commands issued by the MCPU and all the data transfers occur in 256 byte blocks between the DATA BUFFER and the particular disk controller. When writing to a disk, a disk controller converts the parallel data from the DATA BUFFER to serial data for transfer to the disk drive. Similarly, when reading from a disk, the controller will convert the serial data obtained into parallel data to be supplied to the DATA BUFFER.

#### 8.7.1 THE SMD CONTROLLER

The 7505/7506 SMD CONTROLLER serves as an interpreter between the MCPU and the disk drive. It consists of two boards, SMD CONTROLLER BOARD "A" (210-7505), and SMD CONTROLLER BOARD "B" (210-7506). A maximum of four disk drives in any combination of SMD's and CMD's may be operated through these boards. The 7505/7506 SMD CONTROLLER contains the electronics neccessary to position, read, and write the disk in a format suitable for the system operating software.

Figure 8-2 presents a simplified block diagram of the 7505/7506 SMD CONTROLLER. There are four major functional interfaces to this controller. The "A" Cable Interface daisy chains to all connected drives and handles command/status information between the controller and the drives. Under control of the 7505 board, it provides the signals neccessary to select and address one out of several thousand sectors available on each drive. The "B" Cable Interface handles the read data, write data, synchronizing clocks, and format information for each disk drive up to a maximum of four. The Data Buffer Interface extracts parallel data from the DATA BUFFER during disk writes, and loads parallel data into the DATA BUFFER during disk reads. Lastly, the Master CPU Interface allows the CPU to check drive and controller status and diagnose errors and faults through MMI/O commands. The collection of logic blocks between the four interface blocks converts parallel data to serial and serial to parallel at a 9.67 MHZ serial rate. It also generates and checks a 35 bit error check character, performs header writing and checking, write check/read compare tests, and other functions necessary to position and control the disk drives.

8-7

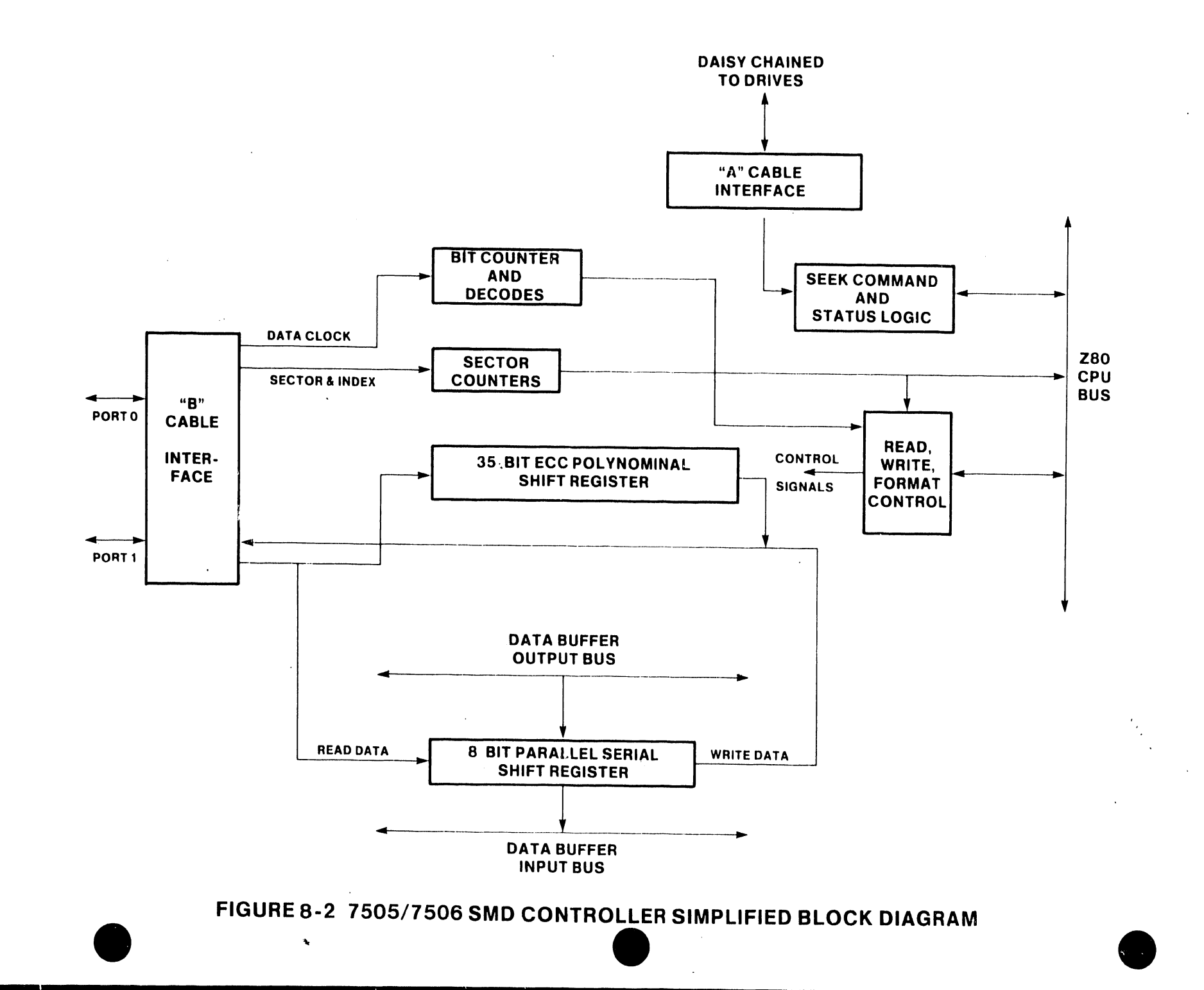

8-8

V.A.3.M-1A

#### 8.7.2 THE 10 MEG/FLOPPY CONTROLLER

The 10-Megabyte (Hard Disk Drive) and Floppy disk controller board 7502 is the interface between the MCPU and the selected disk drive (Floppy or 10 Megabyte/Hard Disk drives). Both the Floppy and Hard Disk Drives are controlled by a series of Memory Mapped Input/Output (MMI/O) commands i ued by the MCPU which permits the selected disk to read or write data to or 1 mm any selected bank of memory. The data transfers are always via the Processor Communication Channel (DMA). The commands for both the floppy and hard disk drives are general enough to permit both types of drives to operate with the 7502 controller.

The operating commands controlled by the disk controller and performed by the disk drives are the "READ", "WRITE" and "FORMAT" operations. The Read and Write operations are 256-byte transfers from a selected disk to a selected slave or master memory bank or from a selected slave or master memory bank to a selected disk. The Format is an operation that prepares the disk by loading the preamble and identifying each sector with the Header bytes for a specific Track and Sector address for the controller to identify.

The time required to transfer data internally to or from the disk drives depends on the type of disk drive selected. The Hard disk can Read and Write data at ten times the rate of the Floppy drive. This situation requires the controller to be capable of processing the data at a higher rate. The A and B clock generator is designed to operate at these two rates; generating clocks that will fill the requirements.

The 10 Meg/Floppy controller board is addressed as DEVICE TYPE 01 and will use PROM Memory Mapped I/O addresses  $0C40_{\rm H}$  to  $0C7F_{\rm H}$  for operating commands. The controller board will always be attached to a Floppy drive. In addition the controller will support a maximum of two 10-megabyte CDC HAWK (Model 6560) disk drives.

#### 8.7.3 FLOPPY DISK FORMAT

The sing. : floppy disk has 77 tracks (cylinders) and each track is divided into 32 equal sector marks. The present specifications require a sector to be 256 data bytes long, therefore, it was necessary to use two sector marks for each 256-byte formatted sector. Each track is divided then into 16 sectors allowing a time of 10.42 ms for each sector to be written into or read from. The following diagram illustrates the sector organization.

8-9

| ******** |        |        |     |        |            |     |           |  |
|----------|--------|--------|-----|--------|------------|-----|-----------|--|
| PREAMBLE | SYNC 1 | HEADER | GAP | SYNC 2 | DATA FIELD | CRC | POSTAMBLE |  |

FLOPPY DISK SECTOR FORMAT

#### PREAMBLE

This field is created during a format operation. It starts at the leading edge of the sector mark and consists of 20 bytes. The first nineteen bytes are 0 (all clock bits), the first 6 bits of the twentieth byte are 0 and the last two bits are two ones 'll'. This field is used to switch the head to read the SYNC 1 character during WRITE, READ and READ/VERIFY operations.

SYNC 1

This field is contained in the PREAMBLE. It consists of two bits (11). The interface detects a (11) and prepares to read the header.

#### HEADER

This section contains information identifying the sector as track and actual sector address (one byte each). It is created as a result of the FORMAT command. It is read and compared for WRITE and READ operations.

The following diagram describes the 16 bits of the header:

| FLOPPY DISK SECTOR HEADER                             | R FORMAT                                              |
|-------------------------------------------------------|-------------------------------------------------------|
| FIRST BYTE                                            | SECOND BYTE                                           |
| 0 64 32 16 8 4 2 1                                    | 0 0 0 0 8 4 2 1                                       |
| Track Address                                         | Sector Address                                        |
| Valid binary values<br>0000 0000 through<br>0100 1100 | Valid binary values<br>0000 0000 through<br>0000 1111 |

#### 

#### GAP

The gap is composed of all clock bits (zeros) but for the last two bits which are 'll'. This field serves as a preamble to the data field. The gap is used as a delay for header comparison time and allow for switching of the heads in the case of a write command.

#### SYNC 2

The SYNC 2 character is the last 2 bits of the GAP (11). These bits are created during a Write operation. For Read operation, these bits designate the start of the data field.

DATA FIELD

This field contains 256 bytes of data.

CRC

(Cyclic Redundancy Check) - This check is a two byte character created from the SYNC 2 character and the 256 bytes of the data field.

#### POSTAMBLE

This section is composed of all clock (zero) bits.

| FIELD                                                                                                  | LENGTH                                                            | APPROXIMATE BYTES                         |
|----------------------------------------------------------------------------------------------------|-------------------------------------------------------------------|-------------------------------------------|
| PREAMBLE & SYNC 1<br>HEADER 1<br>HEADER 2<br>GAP & SYNC 2<br>DATA FIELD<br>CRC 1<br>CRC 2<br>POSTAMBLE | 640us<br>32us<br>32us<br>640us<br>8192us<br>32us<br>32us<br>820us | 20<br>1<br>1<br>20<br>256<br>1<br>1<br>25 |
| <b>TOTAL</b>                                                                                           | 10420us                                                           | 325                                       |

DISKETTE SECTOR TIMING AND SIZE

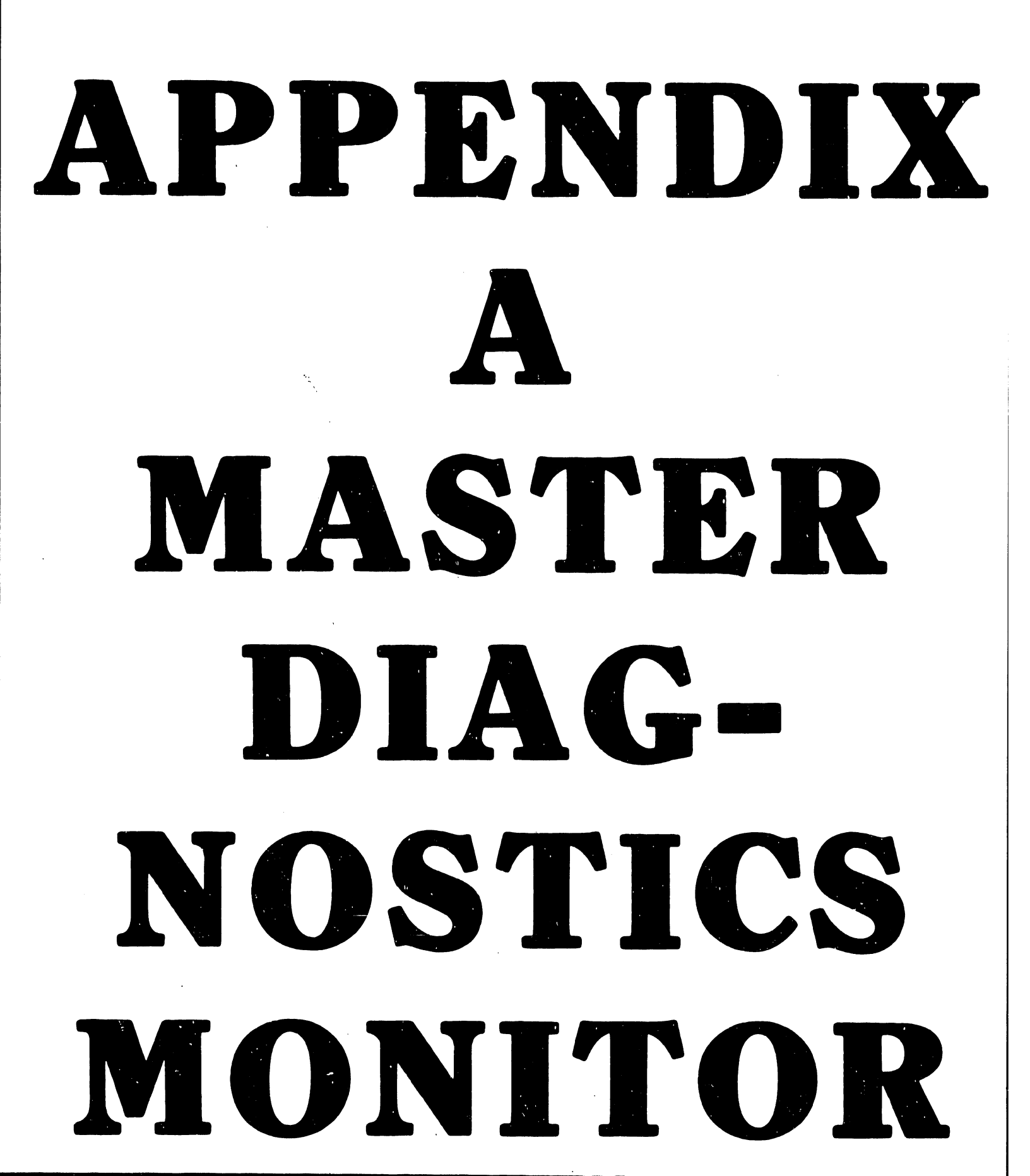

#### APPENDIX A

#### MASTER DIAGNOSTICS MONITOR

#### A.1 INTRODUCTION

This appendix presents a quick reference guide for the software-related tasks required to perform the OIS-140/145 Master Diagnostics Monitor package.

General use of these diagnostic test programs at the field level is anticipated for situations where the PROM-based Power-Up Diagnostics fail to identify/isolate a board/assembly failure; this is especially true in the case of a suspected intermittent failure.

In addition, these diagnostic test programs can be used for confidence testing, quickly establishing that all device components operate properly.

-----NOTE------

The information contained within this appendix is based on Release 2242 of the Master Monitor. Later releases may contain changes that are not reflected here. Refer to the documentation accompanying the monitor package for complete detailed instructions and error code interpretation.

#### A.2 GENERAL DESCRIPTION

This package is completely contained on a single floppy diskette. In addition to the monitor, the following diagnostic test programs are supplied on the diskette:

> MASTER LOWER RAM TEST MASTER UPPER RAM TEST MASTER DATA LINK 10-MEG DISK CONTROL SLAVE LOWER RAM TEST CMD/SMD DISK CONTROL

Z80 INSTRUCTION TEST FIELD TEST UNIT SIMULATOR SLAVE DATA LINK EXERCISER I/D MODE EXERCISER WINCHESTER CONTROLLER

Once the Master Diagnostic Monitor diskette is IPLed via the Master Processor floppy diskette drive, the operator can select, execute, control, and monitor desired combinations of the test programs listed above.

Operation of the diagnostic test programs on this diskette requires, as a minimum, that the following equipment be on-line.

- \* The Master Processor
- \* One operable (32k or greater) workstation (to be used as the Test Display Console (TDC)).
- \* One other serial device.

A.3 MASTER MONITOR COMMANDS

#### A.3.1 OVERVIEW

The diagnostic test programs are selected at the PROGRAM SELECTION MENU (see A.4.3). Testing begins with an EXECUTE command causing the selected diagnostic programs to run automatically in the order listed on the PROGRAM SELECTION MENU. This test sequence repeats automatically until the operator ends the test cycle.

The Stop On Error function (automatically enabled after EXECUTE) will cause the program sequence to halt on the first error detected.

During testing, the test program and the test routine in progress and other data are presented on the current RUN-TIME MENU.

Testing can be controlled via TDC key entries at anytime during run-time operation. The following types of test control are provided:

| PROGRAM FUNCTION   | FUNCTION KEY |
|--------------------|--------------|
| Pause              | FORMAT       |
| Loop on program    | DECTAB       |
| Loop on routine    | PAGE         |
| Stop on error      | CENTER       |
| Loop on error      | INDENT       |
| Loop on next error | MERGE        |
| Display Error Log  | COMMAND      |
| Clear all settings | STOP         |

The test program in progress is ended with the CANCEL commmand. CANCEL also ends the test sequence and causes the PROGRAM SELECT MENU to be re-displayed after a short delay.

#### A.3.2 PROGRAM SELECTION MENU FUNCTIONS

The uses of the individual diagnostic test programs are described below:

- 1. <u>MASTER LOWER RAM</u> Tests Master Memory including data and address busses, and parity circuitry. Both Addressing and data faults are detected. The memory that is not occupied by the monitor and this diagnostic will be tested. The Lower Ram diagnostic tests memory locations 1000 to 8FFF.
- MASTER UPPER RAM Used to check master memory address and data functions, as well as parity circuitry. This program should be selected whenever one of the MASTER DATA LINK test programs is selected. The Upper Ram diagnostic tests memory locations 6000 to FFFF.
- 3. <u>MASTER DATA LINK</u> Used to check the performance of the Data Link Controller and Data Buffer boards (7503 and 7504). Also included are tests of the channel select logic and all channel drivers to on-line devices.
- 4. <u>10-MEG/FLOPPY DISK CONTROL</u> This diagnostic locates faults in the <u>10-MEG/Floppy Controller</u> board (7502) and the HAWK Disk Drive(s).

This diagnostic does not perform a comprehensive media test.

- 5. <u>SLAVE LOWER RAM</u> Used to isolate faults in the data link and/or lower 12k of RAM of an on-line device.
- 6. <u>CMD/SMD DISK CONTROL</u> Used to check SMD/CMD Controller and attached <u>SMD/CMD disk drives</u>.

This diagnostic does not perform a comprehensive media test.

- 7. <u>Z80 INSTRUCTION SET</u> Used to verify the correct execution of all Z-80 CPU chip instructions on the Master CPU board.
- 8. <u>FIELD TEST UNIT SIMULATOR</u> This program is not a diagnostic, but will display an error message on the occurance of a disk drive error. This program is used to simulate the Hardware Field Test Unit; thus, allowing disk drive alignment and adjustments to be performed.
- 9. <u>SLAVE DATA LINK EXERCISER</u>- Designed to test Slave Data Link functions including Status, Restart, Byte Read, Byte Write, Block Read, and Block Write. The lower 12K of slave memory is tested for data faults, and all of the slave memory can be tested for addressing faults. Addressing of both the slave CPU and the Slave Data Link is tested.
- 10. WINCHESTER DISK CONTROLLER This program is only used to test OIS 105/115 systems. It verifies the correct operation of the two Winchester Controller boards in these systems, and the attached Winchester drive.

This diagnostic does not perform a comprehensive media test.

## -----NOTE-----NOTE------

Along with the programs on the preceding page, ten additional programs are made available when running on an expanded memory master. These ten programs are identical to the ten listed on the preceding page, except that they run in the second 64K of master memory, known as D space (D Sp). The ten on the preceding page run in the first 64K of memory, known as I space.

The D space programs are listed below:

MASTER LOWER RAM - D SPACE
 MASTER UPPER RAM - D SPACE
 MASTER DATA LINK - D SPACE
 10 MEG/FLOPPY DISK CONTROL - D SPACE
 SLAVE LOWER RAM - D SPACE
 SMD/CMD DISK CONTROLLER - D SPACE
 SMULATOR - D SPACE
 FTU SIMULATOR - D SPACE
 SLAVE DATA LINK EXERCISER - D SPACE
 WINCHESTER CONTROLLER - D SPACE

One more program exists to test the operation of the Extended Memory Master. Its description follows:

21. <u>I/D MODE EXERCISER</u> - Used only with OIS Expanded Memory Master, this diagnostic tests the 7684/7685 128K CPU/MEMORY boards, specifically the circuitry responsible for I/D mode functions. This includes total verification of 2K of firmware located on the 7685 board.

#### A.3.3 RUN-TIME CONTROLS

These commands are entered in the form of single-key entries to configure testing.

1

1. <u>Pause (FORMAT)</u> - Press FORMAT to interrupt the diagnostic program in progress. If the Monitor is between programs when FORMAT is keyed, the next program will come up in the Pause state. A second FORMAT key closure will restart the program from the interruption point.

2. Loop On Program (DECTAB) - DECTAB causes the diagnostic program in progress to be repeated continuously until the next DECTAB key closure. The number of loops performed is recorded by the Program Loop Counter. This counter is reset when the loop is exited.

3. Loop On Routine (PAGE) - PAGE causes the diagnostic program routine in progress to be repeated continuously until the next PAGE key closure. The number of loops performed is recorded by the Routine Loop Counter. This counter is reset when the loop is exited.

4. <u>Stop On Error (CENTER)</u> - CENTER causes the diagnostic program to stop when a hardware failure is detected. Testing is resumed when CENTER is re-keyed, and will not stop again on any subsequent failures (unless CENTER is selected again).

5. Loop On Error (INDENT) - INDENT causes a segment of the test routine in progress to loop when a hardware failure is detected. The segment repeated consists of all test routine code necessary to generate, detect, and report the error.

Non-intermittent errors are reported at a constant rate. If the error is intermittent, any remaining test routine code following the point of termination is performed, then the test routine begins again. Thus, the entire test routine is executed repeatedly until an error is detected (causing segment looping) or until the error loop is deselected with an INDENT key closure.

Deselection causes the diagnostic program:

- A. to continue from the interruption point, and
- B. to not loop on any subsequent failure (until INDENT is selected again), and
- C. to clear the Error Loop Counter.

6. <u>Scope Loop (MERGE)</u> - MERGE causes the same response as <u>Loop On Error</u> except that error reporting is disabled after the first error is detected. This feature is convenient when the error is to be traced with an oscilloscope as the time required to format and display error information may be very long compared to the time required to generate and test for the error.

7. <u>Clear All Settings (STOP)</u> - Press STOP to reset all diagnostic control commands currently set (e.g., stop looping if looping, or resume testing if halted).

8. Error Log (COMMAND) - COMMAND causes the error log to be displayed on the TDC screen in place of the Run-Time menu. The error log screen shows the most recent errors, up to the time when the command is invoked. See section A.3.5 for more details.

#### A.3.4 CURRENT TEST DESCRIPTOR MESSAGES

In addition to the RUN-TIME control commands described in A.3.3, the RUN-TIME MENU displays the following user prompts and messages

PROGRAM = Name of test program currently in progress.

TEST(RTN) = Name of test routine currently in progress.

ERROR CODE = Identifies the last hardware failure. (See Sect. A.5.)

ERROR COUNT = A cummulative count (decimal) of detected errors since returning to the PROGRAM SELECTION MENU or IPLing.

PROGRAM STATUS = Status of the current test program (<u>Test in Progress</u>, Program Pause, Stop On Error, etc,).

PROGRAM LOOP COUNT = The number of consecutive loops (decimal) which have occured during a current Loop On Program function.

PROGRAM SET LOOP COUNT = A cummulative count (decimal) of the loops made through the selected program(s) set since returning to the PROGRAM SELECTION MENU or IPLing.

ROUTINE LOOP COUNT= The number of consecutive loops (decimal) which have been made during a current Loop On Routine function.

ERROR MESSAGES = English language descriptions and commands associated with the test routine currently in progress.

For details concerning error messages and user prompts see the individual diagnostic programs described in Section A.5.

#### A.3.5 ERROR LOG

The Error Log mode is entered by pressing the COMMAND key, causing testing to be interrupted until the Error Log mode is exited. There are two exit commands:

NEXT SCRN clears the Error Log and restarts program execution at the interrupt point.

PREV SCRN saves the error codes while restarting the program at the interrupt point.

The Error Log shown below consists of a field of 8 characters arranged in a matrix of 22 rows and 8 columns. Thus, there are 176 entries displayed simultaneously. The error codes are displayed from left to right starting at the first row. The 177th error code writes over the first error code at row 1, column 1. In this way the matrix always displays the last 176 detected errors.

Each 8-character field is sub-divided into four 2-character codes as shown below:

aabbccdd

- -

| wnere: | aa = Channel Number of the failing device (ex. 00) |
|--------|----------------------------------------------------|
|        | bb = Program Number failed (ex. 07)                |
|        | cc = Test Routine Number failed (ex. 2D)           |
|        | dd = Error within the Test Routine (ex. 23)        |

(See Section A.5 for details concerning these codes)

| 00072D23 | 00000000   | 00000000   | 00000000  | 00000000  | 00000000   | 00000000  | 00000000  |
|----------|------------|------------|-----------|-----------|------------|-----------|-----------|
| 00000000 | 00000000   | 00000000   | 00000000  | 00000000  | 00000000   | 00000000  | 00000000  |
| 00000000 | 00000000   | 00000000   | 000000000 | 00000000  | 00000000   | 00000000  | 00000000  |
| 00000000 | 00000000   | 00000000   | 00000000  | 00000000  | 00000000   | 00000000  | 000000000 |
| 00000000 | 00000000   | 00000000   | 00000000  | 00000000  | 00000000   | 00000000  | 00000000  |
| 00000000 | 00000000   | 00000000   | 00000000  | 00000000  | 00000000   | 00000000  | 000000000 |
| 00000000 | 00000000   | 00000000   | 00000000  | 00000000  | 00000000   | 00000000  | 00000000  |
| 00000000 | 00000000   | 00000000   | 00000000  | 00000000  | 00000000   | 00000000  | 00000000  |
| 00000000 | 00000000   | 00000000   | 00000000  | 00000000  | 00000000   | 00000000  | 00000000  |
| 00000000 | 00000000   | 00000000   | 00000000  | 00000000  | 00000000   | 00000000  | 00000000  |
| 00000000 | 0000000    | 00000000   | 00000000  | 00000000  | 00000000   | 00000000  | 00000000  |
| 00000000 | 00000000   | 00000000   | 00000000  | 00000000  | 00000000   | 00000000  | 00000000  |
| 00000000 | 00000000   | 00000000   | 00000000  | 00000000  | 00000000   | 00000000  | 00000000  |
| 00000000 | 00000000   | 00000000   | 00000000  | 00000000  | 00000000   | 00000000  | 00000000  |
| 00000000 | 00000000   | 00000000   | 00000000  | 00000000  | 00000000   | 00000000  | 00000000  |
| 00000000 | 00000000   | 00000000   | 00000000  | 00000000  | 00000000   | 00000000  | 00000000  |
| 00000000 | 00000000   | 00000000   | 00000000  | 00000000  | 00000000   | 00000000  | 00000000  |
| 00000000 | 00000000   | 00000000   | 00000000  | 00000000  | 00000000   | 00000000  | 00000000  |
| 00000000 | 00000000   | 00000000   | 00000000  | 00000000  | 00000000   | 00000000  | 00000000  |
| 00000000 | 00000000   | 00000000   | 00000000  | 00000000  | 00000000   | 00000000  | 00000000  |
| 00000000 | 00000000   | 00000000   | 00000000  | 00000000  | 00000000   | 00000000  | 00000000  |
| 00000000 | 00000000   | 00000000   | 00000000  | 00000000  | 00000000   | 00000000  | 00000000  |
| "N       | EXT SCREEN | " CLEARS E | RROR LOG  | "PREV SCR | EEN" SAVES | ERROR LOG |           |

#### A.4 DISKETTE LOAD/UNLOAD PROCEDURES

#### A.4.1 DISKETTE LOAD PROCEDURE

- Position the Master Processor DISK-SELECT switch to "-" (up = floppy drive).
- 2. Insert the Master Diagnostic Monitor diskette into the Master Processor floppy drive.
  Leave the diagnostic diskette in the drive for the entire test duration.
- 3. Press the Master Processor RESET switch.

----- NOTE -----

At this time the PROM-based Power-Up Diagnostics are performed, and are followed by Monitor status checks of the system's devices and an initial Monitor test of each device's memory.

\_\_\_\_\_

4. To terminate a test program at any time, press CANCEL and do the A.4.2 Diagnostic Diskette Removal procedure.

#### A.4.2 DISKETTE REMOVAL PROCEDURE

Perform the following steps to discontinue testing and to enable normal system operation conditions:

- 1. Once testing is completed, set the Master Processor DISK-SELECT switch to the desired position.
- 2. Press and hold the Master Processor RESET pushbutton until the Master Diagnostic Monitor diskette is removed from the floppy drive.
- 3. The Master Diagnostic Monitor is now completed.
- 4. Return the system to desired operating conditions.

#### A.4.3 PROGRAM SELECT MENU

With this screen displayed perform the following steps for program selection:

1. Select the diagnostic program(s) to be run by positioning the cursor (using the spacebar= down, backspace = up, or the North/South arrows) and selecting/deselecting using the INSERT/DELETE keys. 2. With the desired program(s) selected, press EXECUTE. 3. The next screen displayed will indicate the first program selected (see the PROGRAM = prompt on the TDC display). ----- NOTE ------The CENTER = STOP CN ERROR test command is selected by default upon entering the first test program and remains in force until the first error is detected or the CENTER command is reset. Thus, program execution is automatically halted at the detection of the first error unless this function is reset. 4. Whenever end of testing is desired, press CANCEL to return to the PROGRAM SELECT MENU and then do the A.4.2 Diskette Removal procedure. 140 MASTER RESIDENT DIAGNOSTIC MONITOR REV: X.X POSITION CURSOR ON TEST YOU WANT SELECTED AND USE INSERT OR DELETE TO SELECT/DESELECT A TEST. USE EXECUTE TO START TESTS. TEST NAME TEST NAME MASTER UPPER RAM TST REV. XXX \_ MASTER DATA LINK REV. XXX 10-MEG DISK CONTROL REV. XXX SLAVE LOWER RAM TST REV. XXX CMD/SMD DISK CONTROL REV. XXX \_ 280 INSTRUCTION TST REV. XXX SLAVE DATA LINK EX REV. XXX FTU SIMULATOR REV. XXX WINCHESTER CONTRL **REV. XXX** 

> If an Extended Memory Master is being tested, the D-space counterparts of the above tests will appear as choices, along with the I/D Mode Exerciser, on the right side of the screen.

#### A.5 ERROR CODES

This section presents the diagnostic program error codes for detected faults for each of the pertinent OIS-140/145 diagnostic program routines. The error codes are presented as a two-character hexidecimal number. Error Codes for the following test programs are presented in this section:

| DIAGNOSTIC TEST             | SECTION |
|-----------------------------|---------|
| MASTER LOWER/UPPER RAM      | A.5.1   |
| MASTER DATA LINK            | A.5.2   |
| 10 MEG DISK CONTROL         | A.5.3   |
| SLAVE LOWER RAM TEST        | A.5.4   |
| CMD/SMD DISK CONTROL        | A.5.5   |
| <b>Z80 INSTRUCTION TEST</b> | A.5.6   |
| SLAVE DATA LINK EXERCISER   | A.5.7   |
| I/D MODE EXERCISER          | A.5.8   |

For systems employing Extended Memory, error code interpretation is the same whether the diagnostic is runnung in I space or D space.

#### A.5.1 MASTER UPPER/LOWER RAM

The following information is intended as a guide in interpreting and making use of the error messages for the MASTER UPPER and MASTER LOWER RAM Diagnostics. The suggested repair actions provided are meant for use in burn-in or at a customers site, not for board repair.

It is more economical to repair a unit by replacing a faulty memory chip than to replace the entire memory board. In cases where it is likely that the fault is with a single memory chip, enough information will be supplied to isolate that chip. In some cases it should be replaced, in others it should be checked for proper insertion (no bent pins that fail to make contact with socket).

All error messages with the exception of parity errors will begin in this form:

(type of error) at (loc.) Rec. data = xx Exp. data = yy Xor data = zz

The important details of this message are the (loc.), the address at which the fault was detected, and the Xor data, which represents the discrepancy between the received and expected data, i.e. the failing chip. From the address received in the message, the operator must determine which bank of memory chips contains the fault. To aid in this task, a table of address boundaries has been provided.

| Bank # | Address Range |
|--------|---------------|
| 0      | 1000-4FFF     |
| 1      | 5000-8FFF     |
| 2      | 9000-CFFF     |
| 3      | D000-FFFF     |

With Extended Memory systems, the operator should note whether the Master Upper/Lower RAM test is running in I-space or D-space. If in I-space, the faulty chip is located on the 7684A CPU motherboard; if in D-space, the chip is located on the 7685A daughterboard.

Once the bank has been located, the failing chip must be identified. This is accomplished with the Xor data. If in the case of a l-bit data error, where we wrote 'FF' to a location and read back '7F', the Xor data would equal '80' hex. This indicates that the failing chip is at bit D07, which can usually be located through markings on the PC board.

In the case of addressing errors, the failing address line or lines are identified in hex., along with what the problem appears to be, two shorted address lines, an address line stuck high or low, or an open address line. In many cases these faults cannot be repaired by replacing a single memory chip. The one exception to this is the open address line. The open address line looks just like a stuck address lines except that the Xor data contains only one bit, i.e. only one chip is being affected.

As mentioned before, parity errors do not follow this message format. The message form for parity errors will be:

Parity error occurred while testing memory from X000 to XFFF.

Note: In reference to the following table, the first error message received is always the most important one.

| ERROR CODE     | ERROR TYPE                          | SUGGESTED FIELD REPAIR                                                                                                    |
|----------------|-------------------------------------|----------------------------------------------------------------------------------------------------|
| 01             | Data error                          | Replace memory chip(s)<br>Replace memory board                                                                                                    |
| 02             | Addressing<br>error                 | For address shorts or stucks,<br>replace memory board.<br>For open address lines, and parity chip<br>open address lines, check for faulty chip<br>insertion, try replacing chip. |
| 04             | Parity error                        | Replace parity chip in appropriate bank.                                                                                                    |
| 05             | Bank address<br>error               | If the Xor data = FF, the problem is<br>affecting the entire bank, replace CPU bd.<br>If the Xor is not FF, it might be the<br>memory board, try replacing chips.                |
| 06             | Parity chip<br>open address<br>line | Check parity chip of bank specified for proper insertion, try replacing it.                                                                                                    |
| 07<br>08<br>09 | Parity<br>generator<br>errors       | Replace CPU board.                                                                                                    |

## A.5.2 MASTER DATA LINK

The error codes for the MASTER DATA LINK Diagnostic are listed below:

| TEST      | SCREEN NAME                                                   | ERROR CODE                          | FAILING MODULE |
|-----------|---------------------------------------------------------------|-------------------------------------|----------------|
| 11        | D-LINK R/W TEST                                               | 01,02,03,04                         | 7503           |
| 12        | OCDO IF AND DIAG                                              | 05,06                               | 7503           |
| 13        | OCCE/OCC1 LGO CHK                                             | 07                                  | 7503           |
| 14        | OCDO BLK BSY CHK                                              | 08,09,0A,0B                         | 7503, 7504     |
| 15        | OCCE MSTR AND LGO                                             | 07,16,17<br>18,19                   | 7503, 7504     |
| 16        | OCCO VLDST TCG CMDT                                           | 12,13                               | 7503, 7504     |
| 17        | OCCE STXD<br>STATUS BIT, BIT 7                                | 14,15                               | 7503, 7504     |
| 18        | NDTO PULSE WIDTH                                              | OD                                  | 7503, 7504     |
| 19        | DLNB INTERRUPT                                                | 0C,29                               | 7503           |
| 1A        | ОССО ОР СОМР СНК                                              | OF,10,11                            | 7503, 7504     |
| 1B        | DIAG MODE CMND                                                | 1A, 1B                              | 7503           |
| 1C        | DIAG MODE ADRS                                                | 1C                                  | 7503           |
| 1D/<br>1E | DIAG MODE BLK<br>XFER (1D), DIAG MODE<br>XFER BAD PARITY (1E) | 20,21,22<br>23,24,25<br>26,27,28    | 7503, 7504     |
| 1F        | DIAG MODE BOSS                                                | 1D,1E,1F                            | 7503,7504      |
| 20        | MSTR-D BUFF TEST                                              | 2A,2B,36<br>37,38,39<br>3A,3B,3C,3D | 7503, 7504     |
| 21        | D-BUFF ADR TEST                                               | 38,39,3F,3F                         | 7503, 7504     |
| 22        | D-BUFF DATA TEST                                              | 38,39,40,41                         | 7503, 7504     |
| 23        | D-BUFF PARITY TEST                                            | 38,39,42                            | 7503, 7504     |

| TEST | SCREEN NAME       | ERROR CODE                                  | FAILING MODULE |
|------|-------------------|---------------------------------------------|----------------|
| 24   | RST: BK RD/WT TST | 3D,44,45,46<br>47,48,49,50                  | 7503, 7504     |
| 25   | BK RD/WT          | 4A,4B,4C,<br>4D,4E                          | 7503, 7504     |
| 26   | BK RD/WT LOGIC    | 4A,4C,4D,4F                                 | 7503, 7504     |
| 27   | BK ADR LOGIC      | 4A,4C,4D,4F                                 | 7503, 7504     |
| 28   | SELCT LOGIC TEST  | 4A,4C,4D,<br>4F,51,56                       | 7503, 7504     |
| 29   | SELCT MUX TEST    | 38,39,52,<br>53,54,55                       | 7503, 7504     |
| 2A   | BYT NDTO BIT TST  | 57,58                                       | 7503, 7504     |
| 2B   | BYTE READ TEST    | 4F,59,5A                                    | 7503, 7504     |
| 2C   | BYTE WRITE TEST   | 4A,5B,5C                                    | 7503, 7504     |
| 2D   | DATA XFER XRCISER | 2D,56,59,5B,<br>5E,5F,60,61,<br>62,67,68,69 | 7503, 7504     |
|      |                   |                                             |                |

١,

•

## A.5.3 10 MEG DISK CONTROLLER

1

.

The error codes for the 10-MEG DISK CONTROL Diagnostic are listed below:

|      |                  | х.                                 |                |
|------|------------------|------------------------------------|----------------|
| TEST | SCREEN NAME      | ERROR CODE                         | FAILING MODULE |
| 00   | STATIC REGISTER  | 01                                 | 7502           |
| 02   | STATUS REG INTEG | 01,02                              | 7502           |
| 04   | CONFIGURATION    | 00                                 | 7502           |
| 06   | SECTOR REG. CHNG | 01                                 | 7502, Drive    |
| 08   | SECTOR REG. VAL. | 01,02,04                           | 7502, Drive    |
| 0A   | ROT'L PERIOD     | 01,02                              | Drive Motor    |
| 0C   | SECTOR PUL INTR  | 01,02,03                           | 7502           |
| 0E   | FIRST RESTORE    | 01,02,03,<br>04,05,06              | 7502, Drive    |
| 10   | SEEK INTERRUPT   | 01,02,03,<br>04,05,06,<br>07,08,09 | 7502, Drive    |
| 12   | CYLINDER ADRS    | 01,02,03,<br>04,05                 | 7502, Drive    |
| 14   | SEQ. FWD. SEEK   | 01,02,03,04,<br>05,06,07           | 7502, Drive    |
| 16   | SEQ. BKD. SEEK   | 01,02,03,<br>04,05,08              | 7502, Drive    |
| 18   | HEAD SELECT      | 01                                 | 7502, Drive    |
| 1A   | READ DECODE      | 01,02,03,<br>04,05                 | 7502           |
| 1C   | FIRST READ       | 01,02,03                           | 7502           |
| 1E   | READ INTERRUPT   | 01,02                              | 7502           |
| 20   | FORMAT DECODE    | 01,02,03                           | 7502           |
| 22   | FIRST FORMAT     | 01,02,03                           | 7502           |
| 24   | FORMAT INTERRUPT | 01                                 | 7502           |

| TEST       | SCREEN NAME       | ERROR CODE     | FAILING MODULE       |
|------------|-------------------|----------------|----------------------|
| 26         | HDR CHK ERR T1    | 01             | 7502                 |
| 28         | HDR CHK ERR T2    | 01             | 7502                 |
| 2A         | HDR CHK ERR T3    | 01             | 7502                 |
| 2C         | HEAD ADDRESSING   | 01,04<br>02,03 | Drive<br>7502, Drive |
| <b>2</b> E | WRITE DECODE      | 01,02,03       | 7502                 |
| 30         | FIRST WRITE       | 01,02,03       | 7502                 |
| 32         | WRITE INTERRUPT   | 01             | 7502                 |
| 34         | WRITE ALL F'S     | 01             | 7502                 |
| 36         | WRITE ALL 0'S     | 01             | 7502                 |
| 38         | WRITE INCR'L PAT  | 01             | 7502                 |
| 3A         | PARITY CHECK      | 01, 02         | 7502                 |
| 3C         | WRITE FLT O'S     | 01             | 7502                 |
| 3E         | WRITE FLT 1'S     | 01             | 7502                 |
| 40         | DB INP CTR CLR    | 01             | 7502                 |
| 42         | DB OUTPT CTR CLR  | 01             | 7502                 |
| 44         | CRC T1 (GOOD CRC) | 01             | 7502                 |
| 46         | CRC T2 (BAD CRC)  | 01,02          | 7502                 |
| 48         | OVERLAPPING SEEKS | 01,02,04       | 7502                 |

A-16

# A.5.4 SLAVE LOWER RAM TEST

The error codes for the SLAVE LOWER RAM are listed below:

| TEST | SCREEN NAME      | ERROR CODE | FAILING MODULE |
|------|------------------|------------|----------------|
| 01   |                  |            |                |
| 01   | GET SLAVE STATUS | 01         | 7503 or device |
| 02   | SLAVE RESTART    | 02         | coax           |
|      |                  | 04         | coax           |
|      |                  | 05         | coax or device |
| 03   | DATA BUS TEST    | 05         | coax or device |
| 04   | PARITY GEN       | 06         | 7503, 7504, or |
|      |                  |            | device         |
| 05   | BANK ADDRESS     | 0A         | 7503 or 7504   |
|      |                  | 08         | 7503 Or 7504   |
| 06   | ADDRESS BUS      | 08         | 7503 or 7504   |
|      |                  | ОВ         | 7503 or 7504   |
| 07   | ADRESS LINE      | 05         | 7503 or 7504   |
|      |                  | 07         | 7503 or 7504   |
| 08   | DMA/CPU ADDRESS  | 05         | 7503 or 7504   |
|      |                  | 07         | 7503 or 7504   |
|      |                  | 08         | 7503 or 7504   |
| 09   | MOVING INVRSN    | 05         | 7503 or 7504   |
| 0A   | MEMORY PARITY    | 06         | 7503 or 7504   |
| ОВ   | BLOCK WT/BYTE RD | 08         | 7503 or 7504   |
|      |                  | 09         | 7503 or 7504   |
| 0C   | BLCK WT/BLCK RD  | 05         | 7503 or 7504   |
|      |                  | 09         | 7503 or 7504   |
| OD   | REFRESH TST      | 05         | 7503 or 7504   |
|      |                  | 09         | 7503 or 7504   |
|      |                  |            |                |

# A.5.5 CMD/SMD DISK CONTROLLER

The following table presents the complete set of error messages for the CMD/SMD DISK CONTROLLER diagnostic.

| TEST | SCREEN NAME        | ERROR CODES                  | FAILING MODULE                       |
|------|--------------------|------------------------------|--------------------------------------|
| 01   | CUBSY TIMEOUT      | 1,2,4                        | 7505                                 |
| 02   | CONFIGURATION      | 1,2,7,8,9<br>4,5,6           | 7505<br>7506                         |
| 04   | CLEAR ERROR REG    | 1,2,5,7,9                    | 7506, DRIVE                          |
| 06   | CNTRL UNIT INPT    | 4,01,02                      | 7505                                 |
| 08   | SEEK INTERRUPT     | 2,4,5,6,7,8                  | 7505,DRIVE                           |
| 0A   | SEQ FWD SEEK       | 1,2,4,5,6,7,8                | 7505,7506 DRIVE                      |
| 0C   | SEQ BKWD SEEK      | 1,2,4,5,6,9,A,B              | DRIVE                                |
| OE   | SECTOR REG. CHANGE | 1                            | 7506, DRIVE                          |
| 10   | SECTOR REG. VAL.   | 1,2,4                        | 7506, OR DRIVE<br>SWITCHES SET WRONG |
| 12   | ROT'L PERIOD       | 1                            | DRIVE MOTOR                          |
| 14   | FIRST READ         | 4,5,6                        |                                      |
| 16   | READ RESET         | 1,2                          |                                      |
| 18   | TAG 3 (READ)       | 1,2,4,5<br>7,9,A<br>6        | 7505<br>7505, DRIVE                  |
| 1A   | SCTR ADFS/CMPRTR   | 1,2,4,5                      | · 7506                               |
| 1C   | READ CONTROL       | 1,2,4                        | 7506                                 |
| lE   | OFFSET SIGNALS     | 1,2,4,5,6,7,8,9<br>A,B,C,D,E | 7505                                 |
| 20   | FIRST FORMAT       | 1,2                          | 7506                                 |
| 22   | FORMA SIGNALS      | 1,2,3,4,5<br>6,8,9,A         | 7505,7506, DRIVE<br>7506, DRIVE      |
| 24   | HDR CHK PRP T1     | 1 2.4                        | 7506<br>7505,7506, DRIVE             |

•

| TEST | SCREEN NAMES     | ERROR CODES           | FAILING MODULE            |
|------|------------------|-----------------------|---------------------------|
|      |                  |                       |                           |
| 20   | HDR CHK PRR T2   | 1,2                   | 7506                      |
| 28   | HRD CHK ERR T3   | 1,2                   | 7506                      |
| 2A   | CONFIG/HEAD ADRS |                       |                           |
| 2C   | FMT CYL, X'0336' | 1                     | 7506, DRIVE, PACK         |
| 2E   | FIRST WRITE      | 1,2                   |                           |
| 30   | TAG 3 (WRITE)    | 1,2,4,5,<br>6,7,8,9,A | 7505<br>7505, DRIVE       |
| 32   | WRITE CONTROL    | 1,2,4                 | 7506                      |
| 34   | READ END         | 1<br>2,4,5            | 7506                      |
| 36   | HDR CLK NOISE    | 1                     | 7505                      |
| 38   | HEADER INTEGRITY | 1                     | 7505, DRIVE               |
| 3A   | WRITE ALL F's    | 1,4<br>2              | 7506<br>7505, DRIVE, PACK |
| 3C   | WRITE ALL O's    | 1,4<br>2              | 7506<br>7506, DRIVE, PACK |
| 3E   | WRITE INCR'L PAT | 1,4<br>2              | 7506<br>7506, DRIVE, PACK |
| 40   | PARITY CHECK     | 1,2                   | 7506                      |
| 42   | WRITE-CHK F's    | 1<br>2,4              | 7505<br>7506              |
| 44   | WRITE-CHK FLT O  | 1,2                   | 7506                      |
| 48   | WRITE-CHK O's    | 7506<br>4             |                           |
| 4A   | WRITE-CHK INCR'L | 2                     | 7506                      |
| 4C   | CLR MSK/ADR (WR) | 1<br>2                | 7506<br>7505,7506         |
| 4E   | CLR MSK/ADR (RD) | 1<br>2                | 7506<br>7505,7506         |
| 50   | DIAG RD FRC FCC  | 1,2,4,5               | 7505,7506                 |

| TEST    | SCREEN NAMES     | ERROR CODES | FAILING MODULE |  |
|---------|------------------|-------------|----------------|--|
| 52      | ECC 1-BIT DETECT | 1,2,4       | 7506           |  |
| 54      | ECC ADRS CTR T1  | 1,2         | 7505           |  |
| 56      | ECC ADRS CTR T2  | 1           | 7505           |  |
| 58      | ECC ADRS CTR T3  | 1           | 7505           |  |
| 5A      | ECC ADRS CTR T4  | 1,2         | 7505           |  |
| 5C      | ECC ADRS FLT 1,0 | 1,2,4,5,6   | 7505,7506      |  |
| 5E      | ECC MULT BIT ERR | 1,2,4,5,6,7 | 7506,7505      |  |
| 60      | DB INP CTR CLR   | 1           | 7506           |  |
| 62      | DB OUTPT CTR CLR | 1           | 7506           |  |
| 64      | OVERLAPPING SEEK | 1,2,4       | DRIVE,7505     |  |
| •====== |                  |             |                |  |

A-20

## A.5.6 Z80 INSTRUCTION TEST

The following table describes a list of error codes for the Z80 CPU INSTRUCTION TEST Diagnostic. Each error code denotes a faulty 7501 CPU board.

| ERROR CODE | DESCRIPTION                      |  |  |
|------------|----------------------------------|--|--|
|            |                                  |  |  |
| 01         | AND, OR, XOR COMMAND FAILURE     |  |  |
| 02         | ACCUMULATOR FAILURE              |  |  |
| 04         | 8-BIT REGISTER FAILURE           |  |  |
| 05         | RL RR COMMAND FAILURE            |  |  |
| 06         | RLC RRC COMMAND FAILURE          |  |  |
| 07         | SLA SRA COMMAND FAILURE          |  |  |
| 08         | SRL COMMAND FAILURE              |  |  |
| 09         | RLD RRD COMMAND FAILURE          |  |  |
| OA         | HL, BC, DE REGISTER FAILURE      |  |  |
| OB         | EX DE, HL OR EXX COMMAND FAILURE |  |  |
| OC         | IX, IY, OR SP REGISTER FAILURE   |  |  |
| OD         | PUSH OR POP ERROR                |  |  |
| OE         | CCF OR SCF COMMAND FAILURE       |  |  |
| OF         | 8-BIT ADC COMMAND FAILURE        |  |  |
| 10         | 16-BIT ADC COMMAND FAILURE       |  |  |
| 11         | 8-BIT ADD COMMAND FAILURE        |  |  |
| 12         | 16-BIT ADD COMMAND FAILURE       |  |  |
| 13         | SUBTRACT CMD FAILURE             |  |  |
| 14         | DAA COMMAND FAILURE              |  |  |
| 15         | BIT TEST FAILING                 |  |  |
| 16         | RES CMD FAILURE                  |  |  |
| 1.7        | SET CMD FAILURE                  |  |  |
| 18         | CPI CMD FAILURE                  |  |  |
| 19         | CPD CMD FAILURE                  |  |  |
| 1A         | CPDR CMD FAILURE                 |  |  |
| 18         | CPIR CMD FAILURE                 |  |  |
| 10         | LDI CMD FAILURE                  |  |  |
| 1 D        | LDD CND FAILURE                  |  |  |
| 1E         | LDIR CMD FAILURE                 |  |  |
| 1F         | LDDR CMD FAILURE                 |  |  |
| 20         | CALL OR RET CMD FAILURE          |  |  |
| 21         | INDEXED ADDRESSING FAILURE       |  |  |
|            |                                  |  |  |

A-21

\_\_\_\_\_

-----

\_ \_ \_ \_ \_

\_\_\_\_

### A.5.7 SLAVE DATA LINK EXERCISER

This section presents a list of error codes and a summary of the error messages reported in the SLAVE DATA LINK EXERCISER.

| TEST | SCREEN NAME F      | ERROR CODE | DESCRIPTION                                                                                                    |
|------|--------------------|------------|----------------------------------------------------------------------------------------------------|
| 01   | GET SLAVE STATUS   | 01         | Bad Status Returns on Hardware Status<br>Request.                                                                   |
|      |                    | 0D         | Device Type Changing.                                                                                               |
|      |                    | OE         | Intermittent NDTO returned on -Hardware<br>Status Request                                                           |
|      |                    | OF         | No slave on line for -Hardware Status<br>Request                                                                    |
| 02   | SLAVE RESTART      | <u>^2</u>  | Bad status Returned on -Slave Restart                                                                               |
| 0L   |                    | 10         | Bad Status Returned on -Byte Read                                                                                   |
|      |                    | 11         | Bad Status Returned on -Byte Write                                                                                  |
|      |                    | 12         | Restart is not executing the program                                                                                |
|      |                    | 13         | Restart is working intermittently.                                                                                  |
| 03   | ιλη κιις / αλρτην  | 05         | Data Frror.                                                                                                    |
| 05   | DAIA DOSTIANIII    | 06         | Parity Error.                                                                                                    |
| 04   | ADDRESS LINE       | ОВ         | Slave CPU addressing Error.                                                                                         |
|      |                    | 11         | Bad Status Returned on -Byte Write                                                                                  |
|      |                    | 02         | Bad status returned on -Slave Restart                                                                               |
|      |                    | 05         | Data error.                                                                                                    |
|      |                    | 06         | Parity error.                                                                                                    |
|      |                    | 11         | Bad status returned on -Byte Write                                                                                  |
|      |                    | OB         | Slave CPU addressing error.                                                                                         |
|      |                    | 22         | Stuck address line to slave memory.                                                                                 |
| 05   | BYTE LOW ADDRESS   |            |                                                                                                    |
|      |                    | 02         | Bad Status Returned on -Slave Restart                                                                               |
|      |                    | 05         | Data Error.                                                                                                    |
|      |                    | 10         | Bad Status Returned on -Byte Read                                                                                   |
|      |                    | 11         | Bad Status Returned on -Byte Write                                                                                  |
| 06   | BYTE HIGH ADDRESS  | 02         | Bad Status Returned on -Slave Restart                                                                               |
|      |                    | 05         | Data Error.                                                                                                    |
|      |                    | 10         | Bad Status Returned on -Byte Read                                                                                   |
|      |                    | · 11       | Bad Status Returned on -Byte Write                                                                                  |
| 07   | DMA/CPU ADDRESS TE | ST 05      | Data Error.                                                                                                    |
|      |                    | 07         | Slave CPU Address Lines and DMA Address<br>line did not meet at location XXXX Bad<br>Status Returned on -Byte Write |
| 08   | MOV-INVRSN/PARITY  | 05         | Data Error.                                                                                                    |
|      |                    | 11         | Bad Status Returned on -Byte Write                                                                                  |
|      |                    | 10         | Bad status returned on -Byte Read                                                                                   |

| TE ST | SCREEN NAME E       | RROR CODE | DESCRIPTION                                      |
|-------|---------------------|-----------|--------------------------------------------------|
| 09    | BLOCK WRT/RYTE DEAD | 05        |                                                  |
|       | DECOR WRI/DITE READ | 05        | Data Error.                                      |
|       |                     | 08        | Bad Status returned on byte transfer.            |
|       |                     | 09        | Bad Status returned on Block Transfer.           |
| ОВ    | BLOCK LOW ADDRESS   | 02        | Bad Status returned on -Slave Restart-           |
|       |                     | 11        | Bad Status returned on -Byte Write               |
|       |                     | 18        | Bad Status on Block Transfer to Data             |
|       |                     | 19        | Bad Status on D1 1 m C C C                       |
|       |                     | 19        | Buffer.                                          |
|       |                     | 1A        | Data error on block transfer.                    |
| OC    | BLOCK HIGH ADDRESS  | 02        | Bad Status returned on -Slave Restart-           |
|       |                     | 18        | Bad Status on Block Transfer to Data             |
|       |                     |           | Buffer.                                          |
|       |                     | 19        | Bad Status on Block Transfer from Data           |
|       |                     |           | Buffer.                                          |
|       |                     | 1A        | Data Error on Block Transfer Operation           |
| OD    | CPE Test            | 14        | CPE bit not set after receiving had              |
|       |                     |           | parity byte.                                     |
|       |                     | 15        | Slave did not terminate the data Xfer            |
|       |                     |           | the point of bad parity data.                    |
|       |                     | 16        | Data Error on Xfer of block with single          |
|       |                     |           | byte of bad parity data: at byte XX              |
|       |                     | 17        | Data Error on Xfer of single byte of ba          |
|       |                     |           | parity data: CPE failed to inhibit slav          |
|       |                     |           | memory write at XX.                              |
| OE    | Refresh Test        | 05        | Data Error.                                      |
|       |                     | 09        | Refresh Erryc while attempting to write          |
|       |                     |           | a block of data to the slave                     |
|       |                     | 0A        | Refresh Error while attempting to mod            |
|       |                     |           | block of data from the slave.                    |
| OF    | Power on Test       | 01        | Bad status return on -Hardware Status<br>Request |
|       |                     | 1B        | Power-on bit not set                             |
|       |                     | 10        | IPL bit r t set.                                 |
|       |                     | 1D        | CPE bit mot reset.                               |
|       |                     | 1E        | MPE bit not reset.                               |
|       |                     | 1F        | Didn't receive had parity from alar              |
|       |                     | 11        | Bad stat is return after -Ryte Write-            |
|       |                     | OF        | No slave on line.                                |
|       |                     | 20        | Could not detect bad parity. MPE bit no          |
|       |                     |           | 561,                                             |
### A.5.8 I/D MODE EXERCISER

Error codes for the I/D MODE EXERCISER used with expanded Memory CPU/MEM boards are presented in the two tables that follow. Replace the CPU/MEM board if failure is indicated.

\_\_\_\_\_ ERROR CODE DESCRIPTION \_\_\_\_\_ I TO D DMA TEST 01 BAD DMA Transfer from I space page AO to D space page BO BAD DMA Transfer from D space page BO to I space page CO 02 NON MEMORY ACCESS INSTRUCTION 03 NMI DID NOT OCCUR AFTER OCOE. JP (C3) INSTRUCTION DID NOT EXECUTE. 04 05 JP NZ (C2) EXECUTED WITH Z SET. 06 JP M (FA) EXECUTED WITH S SET. 07 JP C (DA) EXECUTED WITH C RESET. 80 JP Z (CA) NOT EXECUTED WITH Z SET. 09 JP P (F2) NOT EXECUTED WITH S SET. 0A JP NC (D2) NOT EXECUTED WITH C RESET. JP Z (CA) EXECUTED WITH Z RESET. OB 0C JP P (F2) EXECUTED WITH S RESET. OD JP NC (D2) EXECUTED WITH C SET. OE JP NZ (C2) NOT EXECUTED WITH Z RESET. OF JP M (FA) NOT EXECUTED WITH S RESET. 10 JP C (DA) NOT EXECUTED WITH C RESET. 11 JR (18) NO EXECUTED. 12 JP PO (E2) EXECUTED WITH P/V RESET. 13 JP PE (EA) NOT EXECUTED WITH P/V SET. 14 JP PE (EA) EXECUTED WITH P/V SET. 15 JP PO (E2) NOT EXECUTED WITH P/V RESET. JR NZ (20) EXECUTED WITH Z SET. 16 17 JR Z (28) NOT EXECUTED WITH P/V RESET. 18 JR Z (28) EXECUTED WITH Z RESET. JR NZ (20) NOT EXECUTED WITH Z RESET. 19 1A JR NC EXECUTING WITH C SET 1B JR C NOT EXECUTING WITH C SET 1C JR C EXECUTING WITH C RESET JR NC NOT EXECUTING WITH C RESET 1D 1E DJNZ NOT EXECUTING CORRECTLY. Note: Z= Zero Flag C= Carry Flag S= Sign Flag P/V= Parity/Overflow Flag

| CODE       | FAILED INSTRUCTION | CODE        | FAILED INSTRUCTION     |
|------------|--------------------|-------------|------------------------|
|            |                    |             |                        |
|            | MEMORY ACCESS I    | NSTRUCTIONS |                        |
| <b>1</b> F | PUSH AF            | 20          | PUSH BC                |
| 21         | PUSH DE            | 22          | PUSH HL                |
| 23         | PUSH IX            | 24          | PUSH IV                |
| 25         | JP (HL)            | 26          | IP(IX)                 |
| 27         | JP (IY)            | 28          | CALL NZ                |
| 29         | CALL M             | 2A          | CALL C                 |
| 2 B        | CALL P             | 2C          | CALL Z                 |
| 2D         | CALL NC            | 2E          | CALL Z                 |
|            |                    |             |                        |
| 2 F        | CALL P             | 30          | CALL NC                |
| 31         | CALL M             | 32          | CALL NC                |
| 35         | CALL PE            | 36          |                        |
| 37         | CALL PO            | 38          | LD (RC) A              |
| 39         | LD (DE) .A         | 34          | LD(DC), A              |
| 3в         | LD (HL) B          | 30          | LD(LL), A              |
| 3D         | LD (HL) D          | 3E          | LD (HL),C              |
| 3F         | LD (HL) H          | 40          |                        |
| 41         | LD (HL) NN         | 40          | LD(LL), L              |
| 43         | LD (IX) .B         | 44          | ID(IX), A<br>ID(IX) C  |
| 45         | LD (IX) D          | 46          | LD (IX) E              |
| 47         | LD (IX) .H         | 40          | LD(IX), E              |
| 49         | LD (IX) NN         | 40<br>44    | LD(IX), L              |
| 4B         | LD (IY) .B         | 40          |                        |
| 4D         | LD (IY) D          | ΔE          | LD (IV) F              |
| 4 <b>F</b> | LD (IY),H          | 50          |                        |
| 51         | LD (IY) NN         | 52          | ID(NN)                 |
| 53         | LD (NN) BC         | 54          | LD (NN) $DE$           |
| 55         | LD (NN) HL         | 56          | LD (NN) $TV$           |
| 57         | LD (NN) TY         | 50          | $\frac{1}{10} (NN) CD$ |
| 59         | RETN               | 54          | LD (ИМ) ,5P<br>ретт    |
| 5B         | RET Z              | 50          | REII<br>Ret N7         |
| 5D         | RET C              | 5F          | NEI NG                 |
| 5F         | RET M              | 60          | REI NU<br>Ret D        |
| 61         | RET PE             | 62          | NEI F<br>DET DO        |

A-25

۰.

# APPENDIX R SYSTEM ERROR MESSAGES

### APPENDIX B SYSTEM ERROR MESSAGES

### **B.1** INTRODUCTION

The OIS Operating System presents error messages on the CRT in one of the following 4 types:

- 1. Screen Package DEBUG error messages. (Table B-1.)
- Word Processing Error Handler messages. (Table B-2.)
   Request Control Block (RCB) error messages. (Table B-3.)
- 4. Additional error and warning messages. (Table B-4.)

### B.2 SCREEN PACKAGE DEBUG ERROR MESSAGES

----- NOTE -----At present, these error messages are being revised. 

TABLE B-1. SCREEN PACKAGE DEBUG ERROR MESSAGES

| ERROR | CODE | MEANING                                      |
|-------|------|----------------------------------------------|
|       | **** |                                              |
| Α     | ١    | Message row invalid                          |
| В     |      | Message column invalid                       |
| С     |      | Message will not fit on the screen           |
| D     |      | Buffer data larger than display area         |
| E     |      | Msgnr* does not start with stx**             |
| F     |      | Invalid character in msgnr message           |
| G     |      | Invalid character in buffer area             |
| н     |      | Cannot load message module                   |
| I     |      | Screen clear request invalid                 |
| J     |      | Invalid Link Table                           |
| К     |      | Invalid offset or choice pointer value       |
| L     |      | More than 16 error messages (stack overflow) |
| М     |      | Invalid date mask                            |

\* Message number \*\* Start of message text flag

# B.3 WORD PROCESSING ERROR HANDLER MESSAGES

Table B-2 explains the messages and suggested methods for recovery.

TABLE B-2. ERROR HANDLER MESSAGES

| ERROR MESSAGE                              | MEAN1NG                                                                                                    |
|--------------------------------------------|----------------------------------------------------------------------------------------------------|
| File access conflict                       | A workstation is tying up a file which is<br>necessary to Word Processing. Since this may<br>be only a momentary problem, first simply retry<br>the whole operation from scratch. Request that<br>all the workstations return to the main WP menu<br>and retry the operation. If that fails, try<br>entering SHIFT-CANCEL at each workstation. (If<br>it is possible to isolate the workstation which<br>is tying up the file, then it may be necessary<br>to IPL only that workstation.) Only as a last<br>resort should the Master Processor be IPLed. |
| Master Processor overload                  | This message indicates that there are too many<br>files open. Try the same procedure indicated<br>for a "File access conflict".                                                                                                    |
| Lock-out on shared files                   | This is similar to "file access conflict". The same procedure is recommended.                                                                                                    |
| File not found on volume                   | A file necessary to Word Processing is<br>missing. If it is one which is copied to the<br>WPS during installation, it may be possible to<br>retrieve it from the Installation Disk. If it<br>is a document, check to see if the volume for<br>that library has been changed. Otherwise this<br>should be considered a software error.                                                                                                    |
| Volume not found                           | Word Processing i expecting a particular<br>volume to be mounted, and cannot find it. (In<br>most cases the volume name will be contained<br>within the file name displayed.) Check all the<br>drives to be sure that the correct volumes are<br>mounted, then retry the operation.                                                                                                    |
| No disk in drive                           | This indicates almost the same problem as<br>above, although it refers to operations usually<br>performed on floppy disks. Check all the<br>drives to be sure that the disks are mounted<br>properly.                                                                                                    |
| System residence volume<br>space exhausted | The "system" volume is full of files. Archiving<br>documents from libraries found on the system<br>volume will remedy this.                                                                                                    |

| ERROR MESSAGE           | MEANING                                                                                                    |
|-------------------------|----------------------------------------------------------------------------------------------------|
| Volume space exhausted  | This is the same problem as above, but the disk<br>is not the "System" volume. If the volume is a<br>floppy disk, it will be necessary to delete<br>documents (files); otherwise the procedures<br>described above are recommended. |
| Drive not ready         | Ensure that all the drives are powered up properly.                                                                                                    |
| Drive write protected   | Check to see that the buttons on the front<br>panel of the regular disk drives are not set to<br>"write protect", and that the write-enabling<br>tab is in place on any floppy disks being used.                                    |
| Data transmission error | This indicates a true hardware error.                                                                                                    |
| Disk format error       | This could be either a software or a hardware error.                                                                                                    |
| Equipment malfunction   | This indicates a true hardware error.                                                                                                    |
| Slave parity error      | A parity error occurred when riting to the workstation memory. This is a hardware error.                                                                                                    |
| Data link               | A parity error occurred when writing to the workstation memory. This is a hardware error.                                                                                                    |
| Parameter error         | This is a programming error.                                                                                                    |
| Drive dropped ready     | Ensure that the disks are correctly powered-up<br>and that the Fault light (on disk drive) is not<br>on.                                                                                                    |
| All others              | Consider to be fatal errors.                                                                                                    |

TABLE B-2 (continued). ERROR HANDLER MESSAGES

# B.4 REQUEST CONTROL BLOCK ERROR MESSAGES

If the error is so disabling that the Word Processing Error Handler cannot be invoked, then the following message format is displayed on the CRT screen.

Copy the message before touching any key: touching any key causes the message to be erased.

Fatal I/O Error RCB=(xxyy0000 00000000 00zz0000 00000000) Press Any Key

Request Code Hardware Error Code if status code = X'08'. Status Code

The error message while in WP Mode has the form:

\*\*\* xx \*\*\* yy zz, or System error codes : xxyyzz

Explanations of these codes are presented in Tables B-3, 4, and 5.

TABLE B-3. REQUEST CODES

| CODE xx                           | MEANING                                                                                                    |
|-----------------------------------|----------------------------------------------------------------------------------------------------|
|                                   |                                                                                                    |
| 00                                | OPENopen file                                                                                                    |
| 01                                | READread sectors from a file                                                                                                    |
| 02                                | WRITEwrite sectors to a file                                                                                                    |
| 03                                | CATALOGchange name of a file                                                                                                    |
| 04                                | CLOSEterminates access to a file                                                                                                    |
| 05                                | OPEN CATprovides scratch file containing information of a chasen subtree of a catalog                                                   |
| 06                                | DEAD-LOCK meet lock sectors from a file second with should second                                                                       |
| 00                                | READ-LOCKread lock sectors from a file opened with shared access                                                                        |
| 08                                | REOPENaccess to a file which is open may be changed without                                                                             |
|                                   | closeing-read only-read/write-shared                                                                                                    |
| 09                                | OPEN-DCopen drive for direct control                                                                                                    |
| 0A                                | DIRECT I/Oenables slave to perform any physical operation on                                                                            |
| 0B                                | LOCKlocks sectors from a file open with shared access so a                                                                              |
| 0.0                               | write operation can be performed*                                                                                                    |
| 00                                | GET-FILE-NAMEallows sequential steping through names of files<br>on a volume                                                            |
| 0 D                               | FILE-LOCKlocks the entire file for exclusive use by the requesting slave*                                                               |
| 0E                                | FILE-UNLOCKunlocks the file from exclusive use*                                                                                         |
| OF                                | ASSIGN-PASSWORDused to place/replace or remove passwords on nodes of the astalog                                                        |
| 10                                | OPEN-DCS (Model 40 & XMM only)**slave direct access to the<br>memory of another slave as well as control of the slave                   |
| * Receive<br>** Model 4<br>OIS-14 | es no hardware I/O error<br>40 includes OIS-105, OIS-115, OIS-125A, OIS-130A, OIS-140, and<br>45. XMM refers to Extended Memory Master. |

**B-4** 

TABLE B-4. STATUS CODES

| CODE yy | MEANING                                                                                                    |
|---------|----------------------------------------------------------------------------------------------------|
| 01      | Reference Number not valid, or Name node not found on volume.                                                                                                    |
| 02      | Buffer not on page boundary, or Name string indicates a file-Access conflict, or Address drive is not available, or End                                                                                                  |
| 03      | File not open with write access, read/write access, shared<br>acesss, or Volume not mounted, or No disk in drive, or Slave not<br>open for direct control, or RN not for direct control disk, or<br>Slave not available. |
| 04      | Invalid file segment specified (out of bounds), or Name string<br>format error, or Insufficient space on volume to increase file<br>size to that request, or Password string format error.                               |
| 05      | Lock-out (shared files only), or Tree structure error, or File<br>not open for shared read/write access.                                                                                                    |
| 06      | Segment not previously lock (shared file only), or Buffer not or<br>page boundary, or Password incorrect or not provided.                                                                                                |
| 07      | Volume name is incorrect, or Master processor overloaded, or<br>Invalid new password.                                                                                                    |
| 08      | Permanent I/O error.                                                                                                    |
| 09      | Invalid request option specified.                                                                                                    |
| 0A      | Catalog damaged.                                                                                                    |
| ОВ      | VAU Map damaged.                                                                                                    |
| 0C      | Insufficient space on volume to create file prologue sector.                                                                                                    |
| 0D*     | System not found (WISE systems only).                                                                                                    |
| 0E*     | File source connection broken (External File Source software option only).                                                                                                    |
| 80      | Successful.                                                                                                    |
| 81      | Successful, less than requested sectors read/written (System<br>Residence Volume space exhausted, end-of-file encountered).                                                                                              |

TABLE B-5. HARDWARE ERROR CODES

| CODE zz | MEANING                                                        |
|---------|----------------------------------------------------------------|
| 01      | Drive not ready                                                |
| 02      | Drive is write protected                                       |
| 03      | CRC or non-correctable ECC error                               |
| 04      | Format error/header error                                      |
| 05      | Equipment malfunction error                                    |
| 06      | Parity error (reading slave memory)                            |
| 07      | Data-link error (writing slave memory)                         |
| 08      | Programming error                                              |
| 09      | Drive dropped power during operation                           |
| 0A      | Slave not available                                            |
| ОВ      | Slave dropped power during operation or Master Data Link error |
| 0C      | Write-check compare error (Model 40 & XMM only)**              |

\* Applies to Operation Systems 4.4, 5.1, or above.
 \*\* Model 40 includes OIS-105, OIS-115, OIS-125A, OIS-130A, OIS-140, and OIS-145. XMM refers to Extended Memory Master.

.

# B.5 ADDITIONAL ERROR AND WARNING MESSAGES

Table B-6 includes some of the ERROR and WARNING messages the operator will encounter during the DOS software implementation and operations contained in this document.

| TABLE B-6. ADDITIONAL ERROR AND WARNING MESSAGES |                                                                                                    |  |
|--------------------------------------------------|----------------------------------------------------------------------------------------------------|--|
| ERROR MESSAGE                                    | MEAN ING                                                                                                    |  |
| Access Conflict, Input File                      | Displayed next to the file name if the file<br>is in use during during a Copy Mode. These<br>file names should be noted and the file<br>copied later. |  |
| Answer all Questions                             | Before the system will accept the EXECUTE command, all fields on the menu must be completed.                                                          |  |
| Cannot Make Copy<br>Insufficient Space           | The Volume is full, delete files to continue.                                                                                                    |  |
| Cannot Read Catalog File                         | The system cannot access the catalog file;<br>the system disk is full. Archive or delete<br>documents/files from the system.                          |  |
| Cannot Read Print Job File                       | The system cannot print the file because it<br>has been deleted or it is in use.                                                                      |  |
| Cannot Reserve Requested Drive                   | The drive is being accessed from another<br>workstation and it is not available for<br>mounting or dismounting a disk at this time.                   |  |
| Catalog Damaged                                  | The system disk has been damaged and cannot<br>be cataloged. Try Volume Recovery<br>procedures through the Volume Utilities.                          |  |
| Could Not Cancel Active Job                      | The job is being processed at another device.                                                                                                    |  |
| Disk I/O Error                                   | Indicates a system error. Reset the system.                                                                                                    |  |
| Drive is Not Available                           | Indicates that the drive is in use and cannot be accessed at this time.                                                                               |  |
| Error Found When<br>Opening Catalog              | The Input Name String has been entered<br>incorrectly. Reenter it, using the correct<br>syntax.                                                       |  |
| Error Initializing Disk                          | Indicates a Format error, or a bad sector on<br>the disk. Try the process again, if the<br>same message appears, try another disk.                    |  |

B-6

ERROR MESSAGE MEANING File Not Found The system has searched and has not foun! the named file on the Volume. Check to see that the name string has been entered correctly and that it's Volume is logically mounted. Invalid Character in Field Letters and Numbers Only Volume names, library names and passwords cannot contain any symbol other than uppercase letters, lower case letters or numbers 0-9. Invalid Key, Ignored A typographical error or illegal response has been entered. Reenter and press EXECUTE. Invalid Page The Print Thru Page number entered in the Print Document field does not exist in the document; this number cannot be higher than the last page of the document. Invalid Partial File Name The input name has been entered incorrectly. Check that it is in the correct DOS name string syntax and that it is a partial file name (volume and/or library only). Named Mode Not Found Indicates that the file has been deleted, on Volume the file name entered incorrectly, or the wrong volume has been accessed. Name String Format Error The name string has not been entered in the correct name string syntax: VOLUME1: DOCUMENT.A.12.34. No Disk in Drive The system does not recognize any volume at the designated address. Check to see if disk is mounted. Prototype Document This message means that the library prototype does not exist. It can be created using the Create Library Function. Password Error An error was made entering the password. Try again, or check that the Volume being requested is correct. Unable to Rename File Error in the Input Name String such as the wrong number of nodes or an illegal character. Volume Not Mounted Volume cannot be accessed until it is logically mounted. Mount the volume using the Volume Utility Mount/Dismount function.

TABLE B-6 (continued). ADDITIONAL ERROR AND WARNING MESSAGES

# APPENDIX SOFTWARE INSTALLATION PROCEDURES

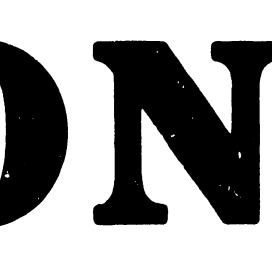

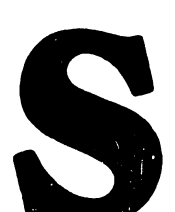

### APPENDIX C

### SOFTWARE INSTALLATION PROCEDURES

### C.1 INTRODUCTION

This appendix presents a complete guide for the software-related tasks required to perform the OIS 140/145 Software Initialization (Section C.2) and the Post-Installation Software Updates Procedures (Section C.3).

To properly utilize this appendix, address Section C.2 when performing system start-up during site installation.

Section C.3 provides the step-by-step procedures required to up-date or add on software to a previously installed system.

Further information on Software Loading and Operation is available in the OIS Supervisor Procedures Manual (700-5562C).

### C.2 SOFTWARE INITIALIZATION AND INSTALLATION PROCEDURE

The procedures in Section C.2 provide a complete guide for performing software-related tasks during an initial installation of the OIS-140/145 systems. This section is divided into three areas:

C.2.1 System Disk Initialization (Screens 1 through 14)

C.2.2 System Configuration (Screens 15 through 18)

C.2.3 Software Installation (Screens 19 through 27)

Software Installation is normally a Customer Support Analyst function. The procedure is provided here for cases where it has been determined that Customer Engineering should perform this task.

C-1

# C.2 SYSTEM DISK INITIALIZATION PROCEDURE

This procedure formats the system disk and loads the "STARTER" DOS system and "SYSTEM GENERATION" software packages.

### C.2.1 SCREEN 1

1. Ensure that the switch settings on the CPU/MEM board conform to the configuration desired:

Position 3 of SW2 ON if BASIC is to be installed. Position 4 of SW2 ON if the ALLIANCE software option is used.

- Ensure that the switch settings on the 7506-board (SMD/CMD Controller "B") conform to the configuration desired (See section 3.12.1).
- 3. Perform the system Power-Up procedure described in section 3.6 of this manual.
- Position the Master Processor DISK-SELECT switch to "-" (up=floppy drive).
- 5. Insert the STARTER diskette into the Master Processor diskette drive.
- 6. Press the Master Processor RESET pushbutton to access SCREEN 1.

|                                                                                                    | - |
|----------------------------------------------------------------------------------------------------|---|
| Unit XX Office Information System Type XXX<br>INITIAL PROGRAM LOAD<br>Release X.X System is "STARTER" |   |
| Enter Date and Time, Press EXECUTE                                                                    | 1 |
| Enter Date: mm/dd/yy://                                                                               |   |
| Enter time: hh:mm ::                                                                                  |   |
|                                                                                                    |   |
| SCREEN 1                                                                                              | • |

7. At the workstation, enter the Date on SCREEN 1 and press RETURN.

8. Enter the Time and press EXECUTE <u>twice</u> to access the next screen. (CANCEL would terminate this installation procedure.) After a short delay SCREEN 2 will appear on the Workstation CRT.

۰.

# C.2.1 SCREEN 2

- 1. Select 'System Generation' (using the spacebar) at SCREEN 2.
- 2. <u>Press EXECUTE</u> to access SCREEN 3.

| 02/18/81<br>Unit XX<br>Release X.X<br>Office Information System<br>System is "STARTER" | <br> 11:01:39<br>  <br>  Type XXX<br>  <br> |
|----------------------------------------------------------------------------------------|---------------------------------------------|
| Press EXECUTE to<br>Select Indicated Choice                                            |                                             |
| X System Generation _ Control Functions                                                |                                             |
|                                                                                        |                                             |
| SCREEN 2                                                                               | ==========================                  |

.

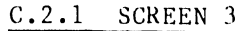

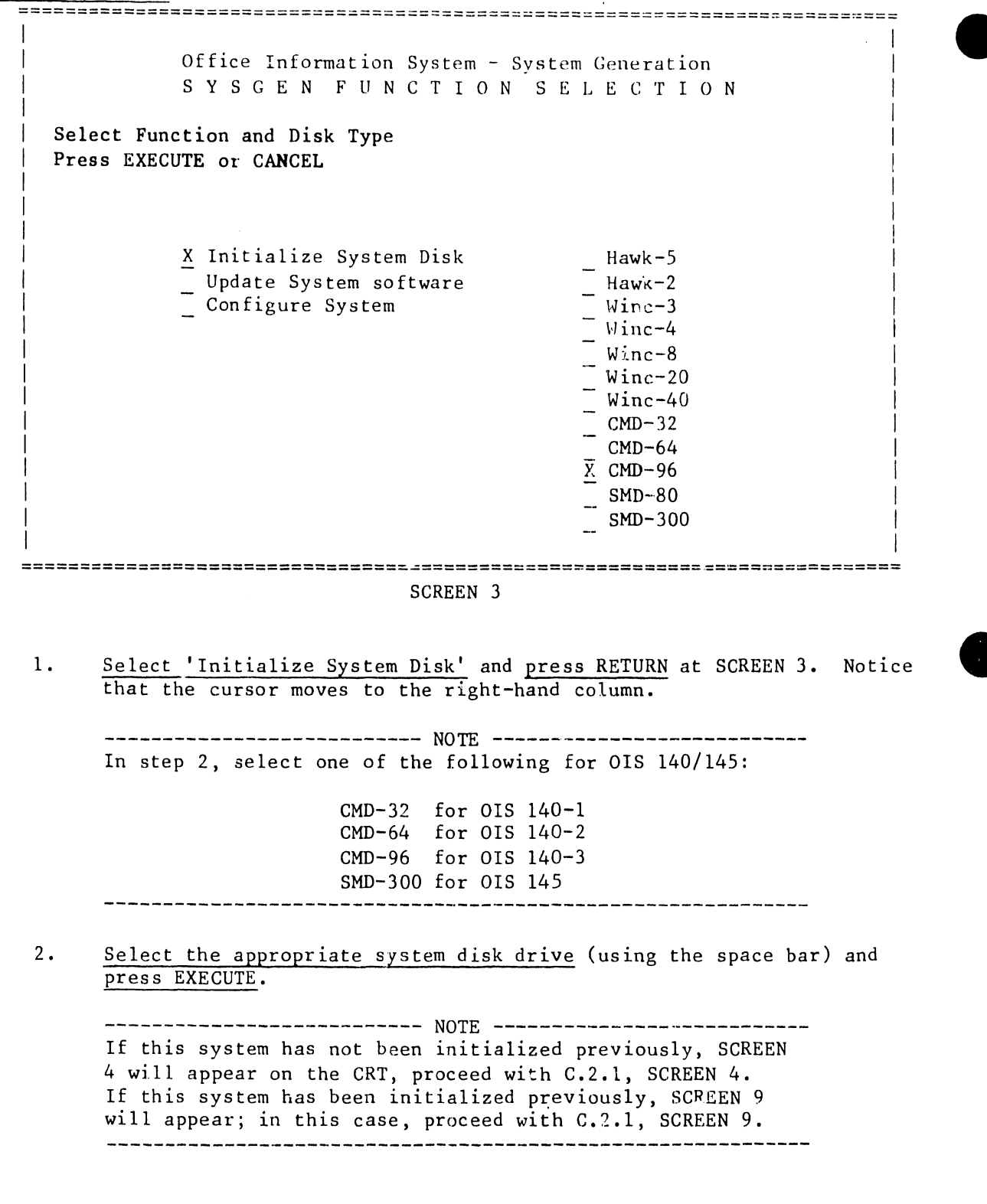

C.2.1 SCREEN 4

1

| ======       |                                                                                                    |
|--------------|----------------------------------------------------------------------------------------------------|
|              | Office Information System - System Generation<br>INITIALIZE SYSTEM DISK                                                                                                    |
| Fil<br>  Pre | l in all fields<br>ss EXECUTE or CANCEL                                                                                                    |
|              | Initialize xxxxxx Disk on Drive nn                                                                                                    |
|              | Formatting is Required                                                                                                    |
|              | New Volume Name:                                                                                                    |
|              | New Password:                                                                                                    |
|              | New Sectors Per VAU:                                                                                                    |
|              | SCREEN 4                                                                                                    |
| 1.           | For xxxxxxx, the system will enter the name of the disk selected on<br>the previous menu. For Disk on Drive nn, the system will enter the<br>disk hardware address. (In this example xxxxxxx = CMD-96, nn = 50.)** |
| 2.           | With SCREEN 4 on the CRT, Enter the volume name, up to eight alphanumeric characters. Press RETURN.                                                                                                    |
| 3.           | Enter a password in the appropriate field and press RETURN.                                                                                                    |
|              | NOTE                                                                                                    |
|              | In step 4, suggested VAU's (Volume Allocation Units) are as follows:                                                                                                    |
|              | 32 for CMD-32                                                                                                    |
|              | 32 for CMD-64                                                                                                    |
|              | 64  for SMD-300                                                                                                    |
|              |                                                                                                    |
| 4.           | Fill in the appropriate New Sectors Per VAU.                                                                                                    |
| 5.           | Press EXECUTE and note that SCREEN 5 appears on the CRT.                                                                                                    |
|              |                                                                                                    |

<sup>\*\*</sup> NOTE: For drive addresses, i.e. nn = 50, the first digit is the value of the port setting on the 7506 board, and the second digit is the LAP (Logical Address Plug) number of the drive.

# C.2.1 SCREEN 5

1. With SCREEN 5 displayed on the CRT, press EXECUTE. SCREEN 6 will appear on the CRT and Formatting will begin automatically.

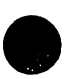

Office Information System-System Generation INITIALIZE SYSTEM DISK Press EXECUTE to \*\*\*BEGIN INITIALIZATION\*\*\* Initialize CMD-96 Disk on Drive 50 Formatting is Required New Volume Name: VOL1 New Sectors Per VAU: 64

### C.2.1 SCREEN 6

1. SCREEN 6 (Formatting) will continue for anywhere from 10 to 105 minutes (depending on system model). This time will increase dramatically if retries are performed by the Disk Unit. At the conclusion of Formatting, SCREEN 7 will automatically appear.

It's possible that at the end of Formatting, the CRT screen will display the following to indicate that bad sectors were found:

> Disk Contains XX Bad Sector(s) Press EXECUTE to continue

XX indicates the number of bad sectors. The sector(s) could have either a SOFT or a HARD (damaged surface) error. EXECUTE must be pressed at this time as an acknowledgement before the procedure may continue. With EXECUTE as an acknowledgement, the system will flag the bad sector(s); indicating that they are not to be used, insuring that they will not effect normal disk operation.

If the number of bad sectors exceeds 85, the following prompt will be displayed:

Too Many Bad Sectors, Unable to continue please press cancel

The Initialization Procedure should then be canceled and the source of the problem located and repaired.

Office Information System-System Generation INITIALIZE SYSTEM DISK

INITIALIZATION IN PROGRESS (Formatting)

Initialize CMD-96 Disk on Drive 50 Formatting is Required

New Volume Name: VOL1

New Sectors Per VAU: 64

### C.2.1 SCREEN 7

1. When SCREEN 7 automatically replaces SCREEN 6 (after Formatting is complete), the word 'Formatting' will be sequentially replaced by 'Initializing Catalog', then 'Installing Master', and finally 'Installing Device Software'.

NOTE

All three operations combined will last approximately 2-1/2 minutes, after which SCREEN 8 will automatically replace SCREEN 7.

|                                             | == |
|---------------------------------------------|----|
|                                             |    |
| Office Information System-System Generation |    |
| INITIALIZE SYSTEM DISK                      |    |
|                                             |    |
| INITIALIZATION IN PROGRESS                  |    |
| (Initializing Catalog)(Installing Master)   | 1  |
| (Installing Device Software)                |    |
|                                             | ļ  |
|                                             |    |
| Initialize CMD-96 Disk on Drive 50          | ļ  |
| Formatting is Required                      |    |
|                                             |    |
|                                             |    |
|                                             |    |
|                                             |    |
|                                             | i  |
|                                             | i  |
| New Sectors Per VAII: 64                    | i  |
|                                             | i  |
|                                             | i  |
|                                             | Ì  |
| 2822222222222222222222222222222222222       | == |
| CODEEN 7                                    |    |

### C.2.1 SCREEN 8

1. When SCREEN 8 appears, <u>press CANCEL</u> (SCREEN 15 will appear on the CRT). Continue by performing the C.2.2, System Configuration Procedure

Office Information System-System Generation INITIALIZE SYSTEM DISK Initialization Complete Please Press CANCEL Initialize CMD-96 Disk on Drive 50 Formatting is Required New Volume Name: VOL1 New Sectors Per VAU: 64

### C.2.1 SCREEN 9

NOTE

SCREEN 9 will appear if this system has been initialized in the past (e.g., at the factory), a password will have already been entered. Thus, the password is requested before the System Disk Initialization Procedure may continue. Manufacturing and shipping use the volume name 'VOL1' and the password (vol1) when initializing system disks.

1. <u>Enter the required password</u> and <u>press EXECUTE</u>. SCREEN 10 will appear on the CRT.

| 1  |                                             |    |
|----|---------------------------------------------|----|
| ì  | Office Information System-System Generation | i  |
| i  | INITIALIZE SYSTEM DISK                      | i  |
| i  |                                             | Ì  |
| Ì  | Press EXECUTE to Continue                   | I  |
|    | or CANCEL for Previous Menu                 |    |
| 1  |                                             | ļ  |
| 1  |                                             |    |
| ļ  |                                             |    |
|    |                                             |    |
| 1  | VOLUME "VOLI" on Drive 50                   |    |
| 1  | Productd Required                           | i  |
| ì  |                                             | Ì  |
| i  |                                             | i  |
| i  |                                             | Ì  |
| =: |                                             | == |
|    | SCREEN 9                                    |    |
|    |                                             |    |

### C.2.1 SCREEN 10

2.

3.

1. Since the disk has been previously initialized, the existing volume name, password, and sectors per VAU are displayed. These may be modified if so desired. Press RETURN until the cursor is positioned in the right hand field.

----- NOTE -----Suggested sectors per VAU are as follows: 32 for CMD-32 32 for CMD-64 64 for CMD-96 64 for SMD-300 \_\_\_\_\_ If during the previous step, the VAU size was modified, reformatting is required. Select Format and Initialize using the spacebar. If circumstances dictate, select 'Reinitialize' instead. Press EXECUTE and note that SCREEN 11 appears on the CRT. Office Information System-System Generation INITIALIZE SYSTEM DISK

Fill in all fields Press EXECUTE or CANCEL

> Initialize CMD-96 Disk on Drive 50 Disk has Volume Name: VOL1

> > Initialization Operation

X Format and Initialize \_ Reinitialize

New Volume Name: VOL1

New Password: voll

New Sectors Per VAU: 64

# C.2.1 SCREEN 11

1. With SCREEN 11 displayed on the CRT, press EXECUTE. SCREEN 12 will appear on the CRT and Formatting will begin automatically.

| Office Information System-S<br>INITIALIZE SYS                    | System Generation                                |
|------------------------------------------------------------------|--------------------------------------------------|
| Press EXECUTE to<br>***BEGIN INITIALIZATION***                   |                                                  |
| Initialize CMD-96 Disk on Drive 50<br>Disk has Volume Name: VOL1 |                                                  |
|                                                                  | Initialization Operation                         |
| New Volume Name: VOL1                                            | <u>X</u> Format and Initialize<br>_ Reinitialize |
| New Sectors Per VAU: 64                                          |                                                  |
|                                                                  |                                                  |
|                                                                  | =======================================          |
| SCREEN 11                                                        |                                                  |

### C.2.1 SCREEN 12

1. SCREEN 12 (Formatting) will continue for anywhere from 10 to 105 minutes (depending on system model). This time will increase dramatically if retries are performed by the Disk Unit. At the conclusion of Formatting, SCREEN 13 will automatically appear.

It's possible that at the end of Formatting, the CRT screen will display the following to indicate that bad sectors were found:

> Disk Contains XX Bad Sector(s) Press EXECUTE to continue

XX indicates the number of bad sectors. The sector(s) could have either a SOFT or a HARD (damaged surface) error. EXECUTE must be pressed at this time as an acknowledgement before the procedure may continue. With EXECUTE as an acknowledgement, the system will flag the bad sector(s); indicating that they are not to be used, insuring that they will not effect normal disk operation.

If the number of bad sectors exceeds 85, the following prompt will be displayed:

Too Many Bad Sectors, Unable to continue please press cancel

The Initialization Procedure should then be canceled and the source of the problem located and repaired.

\_\_\_\_\_

Office Information System-System Generation INITIALIZE SYSTEM DISK

INITIALIZATION IN PROGRESS (Formatting)

Initialize CMD-96 Disk on Drive 50 Disk has Volume Name: VOL1

Initialization Operation

<u>X</u> Format and Initialize Reinitialize

New Volume Name: VOL1

New Sectors Per VAU: 64

### C.2.1 SCREEN 13

1. When SCREEN 13 automatically replaces SCREEN 12, the word 'Formatting' will be sequentially replaced by 'Initializing Catalog', then 'Installing Master', and finally 'Installing Device Software'.

NOTE -----

All three operations combined will last approximately 2-1/2 minutes, after which SCREEN 14 will automatically replace SCREEN 13.

| Office Information System-<br>INITIALIZE SY                      | System Generation<br>S T E M D I S K           |
|------------------------------------------------------------------|------------------------------------------------|
| INITIALIZATION IN PROGRESS                                       |                                                |
| (Initializing Catalog)(Installing Ma                             | aster)                                         |
|                                                                  | Ň                                              |
| Initialize CMD-96 Disk on Drive 50<br>Disk has Volume Name: VOL1 | ۰.<br>۱                                        |
|                                                                  | Initialization Operation                       |
| New Volume Name: VOL1                                            | <u>X</u> Format and Initialize<br>Reinitialize |
| New Sectors Per VAU: 64                                          |                                                |
|                                                                  |                                                |
| SCREEN 13                                                        |                                                |

# C.2.1 SCREEN 14

1. When SCREEN 14 appears, press CANCEL (SCREEN 15 will appear on the CRT). Continue by performing C.2.2, System Configuration Procedure

•

Office Information System-System Generation INITIALIZE SYSTEM DISK Initialization Complete Please Press CANCEL Initialize CMD-96 Disk on Drive 50 Disk has Volume Name: VOL1 New Volume Name: VOL1 New Volume Name: VOL1 New Sectors Per VAU: 64 SCREEN 14

۲.

### C.2.2 SYSTEM CONFIGURATION PROCEDURE

This procedure enters system hardware configuration information onto the system disk.

### C.2.2 SCREEN 15

- 1. With SCREEN 15 on the CRT as a result of completing the C.2.1, System Disk Initialization Procedure, select 'Configure System' using the spacebar and press RETURN.
- 2. Identify the appropriate system drive model (must be the same as the one selected in C.2.1, SCREEN 3 of the System Disk Initialization Procedure) using the spacebar and press EXECUTE. SCREEN 16 will appear on the CRT.

| <br> <br> <br>  Select Fun<br>  Press EXEC<br> | Office Information System<br>SYSGEN FUNCTIO<br>ction and Disk Type<br>UTE or CANCEL | n-System Generation<br>N S E L E C T I O N                                                                                                    |
|------------------------------------------------|-------------------------------------------------------------------------------------|----------------------------------------------------------------------------------------------------|
|                                                | _ Initialize System Disk<br>_ Update System software<br><u>X</u> Configure System   | - Hawk-5<br>- Hawk-2<br>- Winc-3<br>- Winc-4<br>- Winc-8<br>- Winc-20<br>- Winc-40<br>- CMD-32<br>- CMD-64<br>- X CMD-96<br>- SMD-80<br>- SMD-300 |
|                                                |                                                                                     |                                                                                                    |

# C.2.2 SCREEN 16

 With SCREEN 16 displayed on the CRT, enter the password (same as the one used during C.2.1, SCREEN 4 or C.2.1, SCREEN 10 of the System Disk Initialization Procedure) and press EXECUTE. SCREEN 17 will appear.

Office Information System-System Generation CONFIGURE SYSTEM Press EXECUTE to Continue

or CANCEL for Previous Menu

VOLUME "VOL1" on Drive 50

Password Required:

### C.2.2 SCREEN 17

1. Make selections as explained below and press EXECUTE. SCREEN 18 will appear.

Enter the number of disk drives (of each type) to be supported by the system.

- a. Floppy drive should be 1.
- b. Hawk Units\* may be 0, 1 or 2.
- c. SM may be 1, 2, 3. This digit indicates the number of CMD or SMD units which are supported by the operating system.

<u>Devices</u> - Set for the total number of devices supported by the system (example 140/145 = 32 devices).

Non-Wise Devices - On systems not using WISE, this number should be the same as that set for "Devices". On systems using WISE, if the WISE box is on port 1, this number should be 1 less than the number set for "Devices"; if the WISE box is on port 2, it should be 2 less than the number set for "Devices".

External File Source - This must be set as "Supported" for all systems using WISE, 3270, or RCF (Remote cluster facility). Set this selection as "Not Supported" for all other systems.

Extended Memory Master - This must be set as "Supported" for all systems containing the Extended Memory Option (128K). Set this selection as "Not Supported" for systems with the 64K master.

\* Note that a unit is different from a drive in that a unit may contain one or more drives (volumes). A Hawk Disk Unit contains two Hawk drives. A CMD Disk Unit contains two CMD drives, and an SMD Disk Unit contains one SMD drive.

> Office Information System-System Generation CONFIGURE SYSTEM

Modify Configuration Press EXECUTE or CANCEL

Configure CMD-96 Disk on Drive 50 Disk has Volume Name: VOLl

Floppy Drives: 1 Hawk Units : 2 SM/Winc Units: 4 External File Source

X Non-Supported

Supported

Software Release X.X Last IPLed on: 03/05/81

Devices (Dec): 32 Non-WISE Devices (Dec): 32

Extended Memory Master

X\_Non-Supported Supported

SCREEN 17

\_\_\_\_\_

### C.2.2 SCREEN 18

- 1. With SCREEN 18 on the CRT, press EXECUTE again. When the operation is complete, the message 'New Configuration Written to Disk' will appear on the screen. press CANCEL to return to the main menu.
- On the Master Processor set the Disk Select switch to the bottom "---" position.
- 3. Press the Master Processor RESET pushbutton while removing the STARTER diskette from the floppy disk drive. Once the diskette is removed, release the RESET pushbutton. SCREEN 19 will appear on the CRT, after the system has been initialized from the System Disk.
- 4. The system is now ready for installation of software. Proceed to C.2.3, Software Installation.

The following screen shows a system configuration of one floppy, zero Hawks, and two CMD units, with 128K Extended Memory and a WISE unit on port 3.

| = |                                                        |                              |
|---|--------------------------------------------------------|------------------------------|
|   | Office Information System<br>C O N F I G U R E         | -System Generation<br>SYSTEM |
|   | Modify Configuration<br>Press EXECUTE to write to disk |                              |
|   | Configure CMD-96 Disk on Drive 50                      | Software Release X.X         |
|   | Disk has Volume Name: VOL1                             | Last IPLed on: 03/05/81      |
|   | Floppy Drives: 1                                       | Devices (Dec): 32            |
|   | Hawk Units : O                                         | Non-WISE Devices (Dec): 29   |
|   | SM/Winc Units: <b>2</b>                                |                              |
|   | External File Source                                   | Extended Memory Master       |
|   | Non-Supported<br>X_Supported                           | Non-Supported<br>X_Supported |

# C.2.3 SOFTWARE INSTALLATION PROCEDURE

This procedure is used to enter software packages onto the system disk. The software packages are distributed on separate floppy diskettes.

If installation of software is required, perform the following procedure (having completed the C.2.1, System Disk Initialization and C.2.2, System Configuration Procedures).

### C.2.3 SCREEN 19

- 1. With SCREEN 19 on the Workstation CRT as the result of IPL'ing from the System Disk, enter the Date and press RETURN.
- 2. Enter Time and press EXECUTE twice. SCREEN 20 will appear on the CRT.

| Unit XX Office Information System<br>INITIAL PROGRAM LOAD<br>Release X.X System is "VOL1" | Type XXX |
|-------------------------------------------------------------------------------------------|----------|
| Fill in fields,                                                                           |          |
| Then press EXECUTE                                                                        |          |
| Enter Date: mm/dd/yy://                                                                   |          |
| Enter time: hh:mm ::                                                                      |          |
|                                                                                           |          |
| =======================================                                                   |          |
|                                                                                           |          |

# C.2.3 SCREEN 20

1. With SCREEN 20 on the CRT, press EXECUTE. SCREEN 21 will appear.

 02/18/81
 Office Information System
 11:17:07

 Unit XX
 D I S K O P E R A T I N G S Y S T E M Type XXX

 Release X.X
 System is "VOL1"

 Press EXECUTE to
 Select Indicated Choice

 X
 Control Functions

 X
 Control Functions

# C.2.3 SCREEN 21

1. With SCREEN 21 on the CRT, select 'Install Software Package' and press EXECUTE. SCREEN 22 will appear.

| <br>  02/18/81 Offi<br>  Unit XX D I S K O<br>  Release<br> | ce Information System<br>OPERATING SYSTEM<br>e X.X System is "VOL1"        | 11:18:25<br>Type XXX                    |
|-------------------------------------------------------------|----------------------------------------------------------------------------|-----------------------------------------|
| Press EXECUTE to<br>Select Indicated Choice                 |                                                                            |                                         |
| Control Functions:                                          | _ Queue Control<br>_ Device Control<br>_ Disk Control<br>_ Message Control |                                         |
|                                                             | <u>X</u> Install Software Package                                          |                                         |
|                                                             | CODEEN 21                                                                  | ======================================= |

## C.2.3 SCREEN 22

٠

<u>CAUTION</u>

BEFORE PROCEEDING TO LOAD ANY SOFTWARE DISKETTES INTO THE SYSTEM, READ ALL MATERIAL IN THE RELEASE DOCUMENTATION ACCOMPANYING THE DISKETTES.

- 1. With SCREEN 22 on the CRT, mount the appropriate diskette (according to the sequence presented in the release documentation) into the Master Processor floppy disk drive.
- 2. <u>Press EXECUTE</u> to start the diskette installation process. Type in Destination Volume if different. When prompted, <u>press EXECUTE</u> <u>again</u>. SCREEN 23 will appear. (Some utilities packages will display a selection menu like SCREEN 22A.)

Office Information System INSTALL SOFTWARE PACKAGE Mount Installation Disk in Drive Ol and Press EXECUTE Destination Volume: "VOL1"

SCREEN 22

### C.2.3 SCREEN 22A

1. With SCREEN 22A on the CRT or some other similiar menu depending on the utility being installed, select each of the entries this system is to support. Use the INSERT key for selection, and the DELETE key for deselection. Then press EXECUTE. Answer all prompts if any occur. SCREEN 23 will appear.

| Office Information System |
|---------------------------|
| SOFTWARE SELECTION OPTION |
|                           |
| Make Software Selection   |
| Press EXECUTE to Begin    |
|                           |
|                           |
| X Library Catalog         |
| X Document Compare        |
| X Document Recover        |
| X Duplicate Diskette      |
| X Recover Diskette        |
| X Sort Document           |
|                           |
|                           |
|                           |
| SCREEN 22A                |

# C.2.3 SCREEN 23

NOTE

The 'Package ID' of the diskette currently being installed will be displayed automatically on SCREENS 23 and 24.

1. With diskette installation in progress, SCREEN 23 will be present until the installation of the current package is complete. When each diskette installation is completed, SCREEN 24 will automatically appear on the CRT.

> Office Information System INSTALL SOFTWARE PACKAGE

Installation in Progress

Destination Volume: "VOL1" Package ID: SP000012
# C.2.3 SCREEN 24

1. If there are more software packages (diskettes) to install when SCREEN 24 appears, press EXECUTE and return to C.2.3, SCREEN 22 where you will repeat the procedure and install another package. If, however, the last package has been installed, press CANCEL (SCREEN 25 will appear). Proceed with C.2.3, SCREEN 25.

Office Information System INSTALL SOFTWARE PACKAGE Press EXECUTE to Run Again or CANCEL to Terminate Destination Volume: "VOL1" Package ID: SP000012

1. With SCREEN 25 on the CRT, first remove diskette and then press EXECUTE. SCREEN 26 will appear on the CRT.

> Office Information System INSTALL SOFTWARE PACKAGE

Remove Installation Disk From Drive O1 and Press EXECUTE

Destination Volume: "VOL1" Package ID: SP000012

# SCREEN 25

.

.

1. With SCREEN 26 on the CRT, press CANCEL. The main DOS menu (SCREEN 27) will appear.

| 02/18/81 Offi<br>Unit XX DISK C<br>Release  | ice Information System<br>DPERATING SYSTEM<br>X.X System is "VOL1"                               | 11:24:31<br>Type XXX |
|---------------------------------------------|--------------------------------------------------------------------------------------------------|----------------------|
| Press EXECUTE to<br>Select Indicated Choice |                                                                                                  |                      |
| Control Functions:                          | X Queue Control<br>Device Control<br>Disk Control<br>Message Control<br>Install Software Package |                      |
|                                             |                                                                                                  | <br>                 |
|                                             | SCREEN 26                                                                                        |                      |

1. With the main DOS menu displayed, Software Initialization is complete.

The DOS menu will only display the names of the software packages that have been installed in this section.

2. The Customer Support Analyst and/or the customer will now be able to initialize other volumes using Volume Utilities.

For information on operating the Disk Operating System functions, refer to Word Processing Newsletter 76 or 76.1.

| 02/18/81    | Office Information System                                                                                 | 11:30:02 |
|-------------|----------------------------------------------------------------------------------------------------|----------|
| Unit XX     | DISKOPERATING SYSTEM<br>Release X.X System is "VOL1"                                                      | Type XXX |
| Press EXECU | TF to                                                                                                    |          |
| Select Indi | cated Choice                                                                                              |          |
|             | _ Word Processing Control Funct<br>Supervisory Utilities<br>Volume Utilities<br>File Utilities<br>Basic . | ions     |
| *********** |                                                                                                    |          |
|             | SCREEN 27                                                                                                 | -        |

# C.3 POST-INSTALLATION SOFTWARE UPDATES

The procedures in Section C.3 provide a complete guide for performing software-related tasks during software modification of the OIS 140/145 systems. This section is divided into three areas:

| C.3.1 | Updating System Software   | (Screens 28 through 34) |
|-------|----------------------------|-------------------------|
| C.3.2 | System Re-Configuration    | (Screens 35 through 40) |
| C.3.3 | Updating Software Packages | (Screens 41 through 49) |

In one case, a new STARTER will be installed (Updating System Software) and the system will be re-configured (System Re-Configuration), if the Hardware configuration has changed. In the other case, where a new STARTER is not involved; the software resident within the system is IPL'd to control updating (Updating Software Packages).

In either case, installation of updated software is normally a Customer Support Analyst function. Customer Engineering should carry out such procedures only if a need is specifically indicated.

When software packages are available to update a customer's system and a new STARTER package release is not involved, perform the procedure under paragraph C.3.3 (Updating Software Packages) in this section. In this case, IPL from the system drive to obtain C.3.3, SCREEN 41.

### C.3.1 UPDATING SYSTEM SOFTWARE

Perform the following procedure when software updating includes the reinstallation of new Operating System Software. This procedure will require the reinstallation of all Wang System Software

# C.3.1 SCREEN 28

- Position the Master Processor DISK-SELECT switch to "-" (up=floppy drive).
- 2. Insert the STARTER diskette into the Master Processor diskette drive.
- 3. Press the Master Processor RESET pushbutton to access SCREEN 28.

FOLLOW THE STEP-BY-STEP PROCEDURES IN THIS APPENDIX: IGNORE PROMPTS ON THE CRT SCREEN. Make keyboard entries to fill in requested information and make appropriate selections only as directed by this procedure.

- 4. Enter the Date and press RETURN.
- 5. <u>Enter Time</u> and <u>press EXECUTE twice</u> to access the next screen. (CANCEL would terminate this software updating procedure.) After a short delay, SCREEN 29 will appear on the Workstation CRT.

| 1   |      |            |                                 |      |     |
|-----|------|------------|---------------------------------|------|-----|
| 1   | Unit | XX         | Office Information System       | Type | XXX |
| i i |      |            | TNTTTAL PROGRAM LOAD            |      |     |
| 1   |      |            | Polonce V V Sustem in "CTAPTER" |      | i   |
| 1   |      |            | Refease X.X System is Starter   |      |     |
| !   |      |            |                                 |      |     |
| 1   |      |            |                                 |      |     |
|     | Fill | in fields, |                                 |      |     |
| 1   | Then | press EXEC | UTE                             |      |     |
| i   |      | <b>r</b>   |                                 |      | 1   |
| 1   |      |            |                                 |      | i   |
| ł.  |      |            | Entre Dates malddlaus / /       |      | i   |
| 1   |      |            | Enter Date: mm/dd/yy:/_/        |      | 1   |
| ļ   |      |            |                                 |      |     |
|     |      |            | Enter time: hh:mm ::            |      |     |
|     |      |            |                                 |      |     |
| 1   |      | ,          |                                 |      |     |
|     |      |            |                                 |      |     |

# C.3.1 SCREEN 29

1. <u>Select 'System Generation</u>' at SCREEN 29.

2. <u>Press EXECUTE</u> to access SCREEN 30.

 02/18/81
 Office Information System
 11:33:51

 Unit XX
 D I S K O P E R A T I N G S Y S T E M Type XXX

 Release X.X
 System is "STARTER"

 Press EXECUTE to
 Select Indicated Choice

 X
 System Generation

 Control Functions
 Image: Control Functions

# C.3.1 SCREEN 30

1. With SCREEN 30 on the CRT, select 'Update System Software' (using the spacebar) and press RETURN.

In step 2, select the drive as follows: CMD-32 for OIS 140-1 CMD-64 for OIS 140-2 CMD-96 for OIS 140-3 SMD-300 for OIS 145

2. <u>Select the appropriate system disk drive</u> (using the space bar) and <u>press EXECUTE</u>. SCREEN 31 will appear on the CRT.

| * * * * * * * * * * * * * * * * * * * *     |  |  |  |  |
|---------------------------------------------|--|--|--|--|
|                                             |  |  |  |  |
| Office Information System-System Generation |  |  |  |  |
| SYSGEN FUNCTION SELECTION                   |  |  |  |  |
|                                             |  |  |  |  |
| Select Function and Disk Type               |  |  |  |  |
| Press EXECUTE or CANCEL                     |  |  |  |  |
|                                             |  |  |  |  |
|                                             |  |  |  |  |
| Initialize System Disk Hawk-5               |  |  |  |  |
| X Update System software Hawk-2             |  |  |  |  |
| Configure System Winc-3                     |  |  |  |  |
| Winc-4                                      |  |  |  |  |
| Winc-8                                      |  |  |  |  |
| - Winc-20 .                                 |  |  |  |  |
| - Winc-40                                   |  |  |  |  |
| - CMD-32                                    |  |  |  |  |
| - CMD-64                                    |  |  |  |  |
| $\overline{X}$ CMD-96                       |  |  |  |  |
| - SMD-80                                    |  |  |  |  |
|                                             |  |  |  |  |
|                                             |  |  |  |  |
|                                             |  |  |  |  |
| SCREEN 30                                   |  |  |  |  |

# C.3.1 SCREEN 31

1. Enter the required password and press EXECUTE. SCREEN 32 will appear on the CRT.

Office Information System-System Generation INITIALIZE SYSTEM DISK Press EXECUTE to Continue or CANCEL for Previous Menu VOLUME "VOL1" on Drive 50 Password Required \_\_\_\_\_ SCREEN 31

# C.3.1 SCREEN 32

1. With SCREEN 32 displayed on the CRT, press EXECUTE. SCREEN 33 will appear on the CRT and updating will begin automatically.

Office Information System-System Generation U P D A T E S Y S T E M S O F T W A R E Press EXECUTE to \*\*\*BEGIN UPDATING\*\*\* Updating CMD-96 Disk on Drive 50 Disk has Volume Name: "VOL1"

# C.3.1 SCREEN 33

1. 'Installing Master' then 'Installing Device Software' will appear on SCREEN 33 as updating takes place.

At the end of updating, SCREEN 34 will automatically replace SCREEN 33.

Office Information System-System Generation UPDATE SYSTEM SOFTWARE

UPDATE IN PROGRESS (Installing Master) ...(Installing Device Software)

> Updating CMD-96 Disk on Drive 50 Disk has Volume Name: "VOL1"

C.3.1 SCREEN 34

- 1. When SCREEN 34 appears, press CANCEL (SCREEN 35 will appear on the CRT).
- With SCREEN 35 on the CRT, this Updating System Software Procedure is completed.
- 3. Continue by performing the C.3.2, System Re-Configuration Procedure, if the Hardware Configuration has changed. Otherwise continue with Section C.2.3..

Office Information System-System Generation UPDATESYSTEM SOFTWARE Update Complete Please Press CANCEL Updating CMD-96 Disk on Drive 50 Disk has Volume Name: "VOL1" SCREEN 34

# C.3.2 SYSTEM RE-CONFIGURATION

Perform the following procedure only if the disk has been formatted, and loaded with new operating software; or if the hardware configuration has changed.

C.3.2 SCREEN 35

- IPL the System from the STARTER diskette, and select System Generation. With SCREEN 35 on the CRT, select 'Configure System' and press RETURN.
- 2. <u>Select the appropriate system drive model</u> (the same as the one selected in C.3.1, SCREEN 30) and <u>press EXECUTE</u>. SCREEN 36 will appear on the CRT.

Office Information System-System Generation SYSGEN FUNCTION SELECTION Select Function and Disk Type Press EXECUTE or CANCEL \_ Hawk-5 \_ Initialize System Disk \_ Hawk-2 Update System software X Configure System Winc-3 Winc-4 Winc-8 \_ Winc-20 Winc-40 CMD-32 CMD-64 X CMD-96 SMD-80 SMD-300 SCREEN 35

C-38

# C.3.2 SCREEN 36

1. Enter the password (the same one used in C.3.1, SCREEN 31) and press EXECUTE. SCREEN 37 will appear.

Office Information System-System Generation C O N F I G U R E S Y S T E M Press EXECUTE to Continue or CANCEL for Previous Menu VOLUME "VOL1" on Drive 50 Password Mequired \_\_\_\_\_ SCREEN 36

# C.3.2 SCREEN 37

1. <u>Change the information on SCREEN 37</u> to reflect the configuration of the system and <u>press EXECUTE</u>, press EXECUTE, then press CANCEL. SCREEN 38 will appear on the CRT.

| Office Information System<br>CONFIGURE       | m-System Generation<br>SYSTEM |
|----------------------------------------------|-------------------------------|
|                                              |                               |
| Press EXECUTE or CANCEL                      |                               |
| <br> <br>  Configure CMD-96 Disk on Drive 50 | Software Release X.X          |
| I CONTERATE OND TO DISK ON DELVE SO          | boltware Refease Ath          |
| <br>  Disk has Volume Name: VOL1<br>         | Last IPLed on: 12/30/80       |
| Floppy Drives: 1                             | Devices (Dec): 32             |
| Hawk Units : 2                               | Non-WISE Devices (Dec): 32    |
| SM/Winc Units: 4                             |                               |
| External File Source                         | Extended Memory Master        |
| X Non-Supported<br>Supported                 | X Non-Supported<br>Supported  |
|                                              |                               |

# C.3.2 SCREEN 38

- 1. With SCREEN 38 on the CRT, System Re-configuration is complete.
- On the Master Processor set the DISK SELECT switch to the "- -" (bottom=CMD/SMD) position.
- 3. <u>Press and hold the Master Processor RESET pushbutton while removing the STARTER diskette from the floppy disk drive.</u> Once the diskette is released from the drive, release the RESET pushbutton. SCREEN 39 will appear on the CRT.
- 4. The system is now ready for updating of other software packages.

5. Proceed to C.3.3, Updating Software Packages.

| ==================================== |                                                                            |                                                                                                    |
|--------------------------------------|----------------------------------------------------------------------------|----------------------------------------------------------------------------------------------------|
|                                      | Office Information System-S<br>SYSGEN FUNCTION                             | System Generation<br>SELECTION                                                                                                    |
| Select F<br>Press EX                 | unction and Disk Type<br>ECUTE or CANCEL                                   |                                                                                                    |
|                                      | _ Initialize System Disk<br>_ Update System software<br>_ Configure System | - Hawk-5<br>- Hawk-2<br>- Winc-3<br>- Winc-4<br>- Winc-8<br>- Winc-20<br>- Winc-40<br>- CMD-32<br>- CMD-64<br>- CMD-96<br>- SMD-80<br>- SMD-300 |
|                                      |                                                                            | <br>                                                                                                    |
|                                      | SUREEN 38                                                                  |                                                                                                    |

# C.3.3 UPDATING SOFTWARE PACKAGES

Perform the following procedure to update software packages. This procedure can be entered in two ways:

- 1. By performing the UPDATE SYSTEM SOFTWARE procedure (C.3.1 ) in this section, Or,
- 2. By simply IPLing from the system disk for the case when the STARTER was not updated.

# C.3.3 SCREEN 39

- 1. With SCREEN 39 on the CRT, enter Date and press RETURN.
- 2. Enter Time and press EXECUTE twice. SCREEN 40 will appear on the CRT.

|                                                                                                | =======        |
|------------------------------------------------------------------------------------------------|----------------|
| Unit XX Office Information System Type<br>INITIAL PROGRAM LOAD<br>Release X.X System is "VOL1" | XXX  <br> <br> |
| Fill in fields,<br>Then press EXECUTE                                                          |                |
| Enter Date: mm/dd/yy://                                                                        |                |
| Enter time: hh:mm ::                                                                           |                |
|                                                                                                |                |
|                                                                                                |                |
|                                                                                                |                |
| SCREEN 39                                                                                      |                |

1. With SCREEN 40 displayed, press EXECUTE. SCREEN 41 will appear.

۰.

 02/18/81
 Office Information System
 11:40:26

 Unit XX
 DISKOPERATINGSYSTEM
 Type XXX

 Release X.X
 System is "VOL1"

 Press EXECUTE to
 Select Indicated Choice

 . . . .
 X
 Control Functions

 . . . .
 . . . .

 . . . . .
 . . . .

# C.3.3 SCREEN 41

- 1. At SCREEN 41, select 'Install Software Package'.
- 2. Press EXECUTE, SCREEN 42 will appear.

\_\_\_\_\_\_ 02/18/81 Office Information System 11:41:39 DISK OPERATING SYSTEM Unit XX Type XXX Release X.X System is "VOL1" Press EXECUTE to Select Indicated Choice Control Functions: \_ Queue Control Device Control \_ Disk Control \_ Message Control X Install Software Package 

|    | CAUTION                                                                                                    |
|----|----------------------------------------------------------------------------------------------------|
|    | BEFORE PROCEEDING TO LOAD ANY SOFTWARE DISKETTES INTO THE<br>SYSTEM, READ ALL MATERIAL IN THE RELEASE DOCUMENTATION<br>ACCOMPANYING THE DISKETTES.                                                                                              |
|    |                                                                                                    |
| 1. | With SCREEN 42 on the CRT, mount the appropriate diskette (according<br>to the sequence presented in the release documentation) into the<br>Master Processor floppy disk drive.                                                                 |
| 2. | Press EXECUTE to start the diskette installation process. Type in<br>Destination Volume if different. When prompted, press EXECUTE<br>again. SCREEN 43 will appear. (Some utilities packages will display<br>a selection menu like SCREEN 42A.) |

Office Information System INSTALL SOFTWARE PACKAGE Mount Installation Disk in Drive Ol and Press EXECUTE Destination Volume: "VOL1"

# C.3.3 SCREEN 42A

1. With SCREEN 42A on the CRT or some other similiar menu depending on the utility being installed, select each of the entries this system is to support. Use the INSERT key for selection and the delete key for deselection. Then press EXECUTE. Answer all prompts if any occur. SCREEN 43 will then appear.

| Office Information System<br>SOFTWARE SELECTION OPTION                                               |
|----------------------------------------------------------------------------------------------------|
| Make Software Selection<br>Press EXECUTE to Begin                                                    |
| XLibrary CatalogXDocument CompareXDocument RecoverXDuplicate DisketteXRecover DisketteXSort Document |
| ,<br>                                                                                                |
| SCREEN 42A                                                                                           |

٠.

# C.3.3 SCREEN 43

The 'Package ID' of the diskette currently being updated will be displayed automatically on SCREENS 43 and 44.

1. With installation in progress, SCREEN 43 will be present until the update of the current package is complete. When each diskette installation is completed, SCREEN 44 will appear on the CRT.

```
Office Information System
INSTALL SOFTWARE PACKAGE
```

Installation in Progress

Destination Volume: "VOL1" Package ID: SP000012

# C.3.3 SCREEN 44

1. If there are more software packages (diskettes) to install when SCREEN 44 appears, press EXECUTE and return to C.3.3, SCREEN 42 where you will repeat the procedure by installing another package. If, however, the last package has been installed, press CANCEL and proceed with C.3.3, SCREEN 45.

> Office Information System INSTALL SOFTWARE PACKAGE

Press EXECUTE to Run Again or CANCEL to Terminate

Destination Volume: "VOL1" Package ID: SP000012

SCREEN 44

\_\_\_\_\_\_

1. With SCREEN 45 on the CRT, first remove diskette (DO NOT RESET) and then press EXECUTE. SCREEN 46 will appear on the CRT.

Office Information System INSTALL SOFTWARE PACKAGE

Remove Installation Disk From Drive Ol and Press EXECUTE

Destination Volume: "VOL1" Package ID: SP000012

# C.3.3 SCREEN 46

1. With SCREEN 46 on the CRT, press CANCEL. The main DOS menu (SCREEN 47) will appear.

02/18/81 Office Information System 11:44:09 Unit XX ' DISK CPERATING SYSTEM Туре ХХХ Release X.X System is "VOL1" Press EXECUTE to Select Indicated Choice Control Functions: X Queue Control \_ Device Control \_ Disk Control Message Control \_ Install Software Package 

1. With SCREEN 47 displayed, Software Updating is complete.

NOTE The DOS menu will display the software packages that have been installed by this section (C.3.3) and also those previously installed during the original Software Initialization procedure.

2. The Customer Support Analyst and/or the customer will now be able to initialize other volumes using Volume Utilities (if required).

| <br>  02/18/81                             | Office Information System                                                                                                  | 11:45:57       |
|--------------------------------------------|----------------------------------------------------------------------------------------------------|----------------|
|                                            | Release X.X System is "VOL1"                                                                                               | Type XXX  <br> |
| <br>  Press EXECUTE<br>  Select Indica<br> | to<br>ted Choice                                                                                                    |                |
|                                            | Word Processing Control Functions<br>Supervisory Utilities<br>Volume Utilities<br>File Utilities<br>Basic<br>Demonstration |                |
|                                            | SCREEN 47                                                                                                    |                |
|                                            |                                                                                                    |                |

# APPENDIX OIS 140 - CLASSPOWER-UP (PROM) DIAGNOSTIC

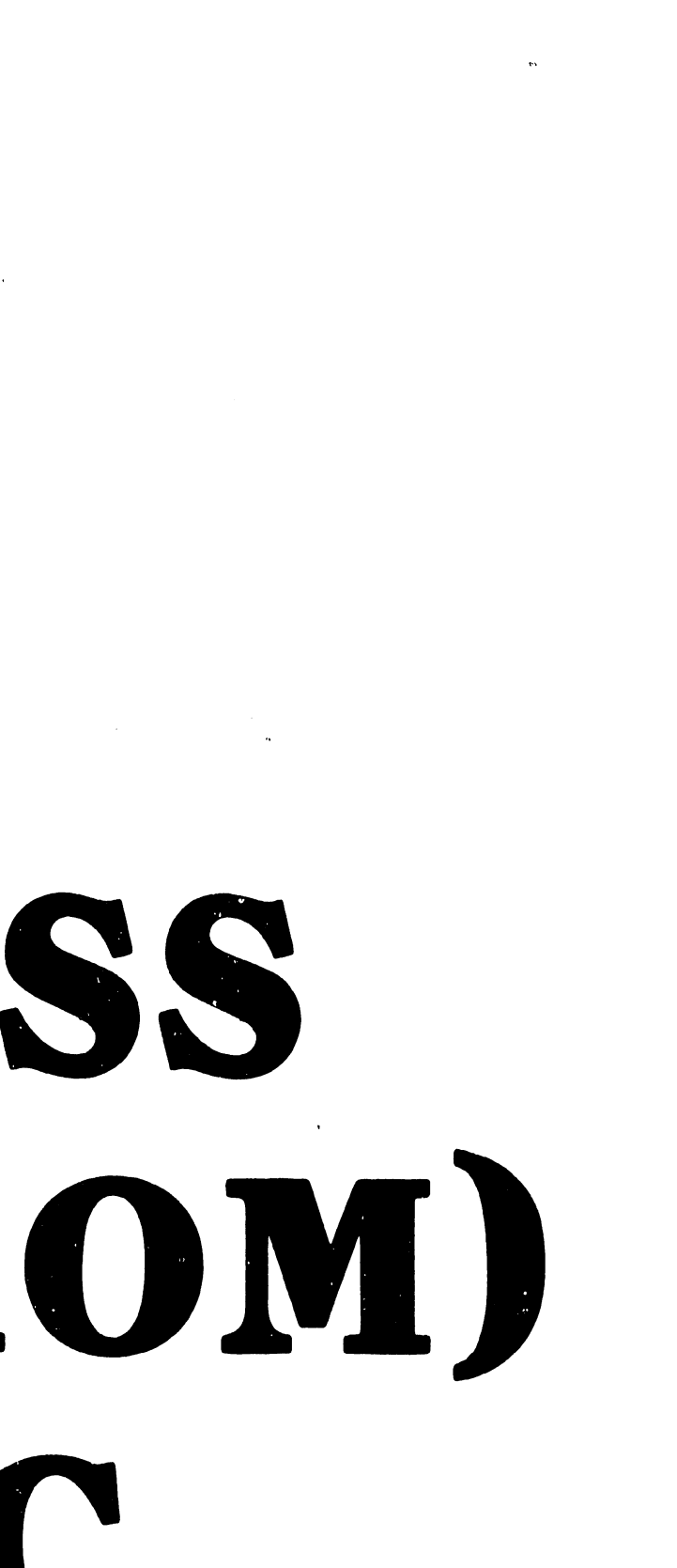

### APPENDIX D

# OIS 140-CLASS POWER-UP (PROM) DIAGNOSTIC

### D.1 INTRODUCTION

This appendix contains the complete guide for the proper use of the PROM-based OIS 140-Class Power-Up Diagnostic (Revision 5.0 at this printing). This Appendix discusses the 64K CPU version, with Appendix E describing the differences associated with the 128K Extended Memory Power-Up Diagnostic. The diagnostic is automatically initiated when the system is powered up or alternatively, when the front panel RESET button is depressed.

The primary use of this Power-Up diagnostic at the field level is for the isolation of board failures within the OIS Master Unit. Fault isolation is accomplished through the use of error codes displayed on the Master Unit's front panel LEDs. These error codes are either termed "non-fatal", indicating faulty operating conditions, or "fatal", indicating faulty circuit boards. Corrections or repairs, if required, may be performed by Customer Engineering personnel.

This diagnostic also provides both Detailed and Expanded Error information via error codes displayed on the eight LED indicators present on the CPU/MEM board. This additional error information can be used in the field to aid in the isolation of those problems that are not readily resolved by direct replacement of suspected faulty board(s).

Fault isolation beyond board level is possible in the case of the CPU/MEM board. With the use of diagnostic switches on the top of this board, Expanded Error information is available to correct CPU/MEM board problems by isolating faulty memory chips.

### D.2 CONFIGURATION REQUIREMENTS

This diagnostic program verifies correct operation of the OIS 140-Class\*\* Operating System as well as correct operation of the following types of OIS-140-Class Master Unit PCBs:

| 7501      | E Rev. 3   | CPU/MEMORY               |
|-----------|------------|--------------------------|
| 7502      | E Rev. 4   | 10 MEG/FLOPPY CONTROLLER |
| 7503/7504 | E Rev. 5/1 | DATA LINK CONTROLLER     |
| 7505/7506 | E Rev. 6/6 | SMD/CMD CONTROLLER       |
| 7650/7653 | E Rev. 2/1 | WINCHESTER CONTROLLER    |

\*\* Masters in the 140-Class incude Models 105, 115, 125A, 130A, 130B/E, 140, and 145.

In order to operate the Power-Up Diagnostics, the following conditions must be met:

- a. One slave (of any type except WISE) must be connected and powered on (if not available, the test will hang with appropriate error code).
- b. The System Disk must be on line and READY (if not, the test will hang with appropriate error code).
- c. The Initial Bootstrap Chip (IBC) must be present in the 7501 CPU/MEM board.
- d. The System Disk must already be designated by the three-level Disk Select Switch on the front panel BEFORE powering-up or resetting the Master. The switch designates the System Disk to both the Power-Up Diagnostic and Operating System Software.

### D.3 MAJOR CHARACTERISTICS

The major characteristics of the OIS 140-Class Power-Up Diagnostic are as follows:

1. The Diagnostic is PROM-loaded, residing in two 1K 2708 EPROMs found on the CPU/MEM board (memory locations 0400 to OBFF).

PROM 1 (L101), 378-2666R5

PROM 2 (L102), 378-2667R5

- 2. The program is written in Z80 Assembly Language and attains control whenever the system is powered on or reset.
- 3. At the beginning of the test, the program controls the following events:
  - It erases all four diagnostic LEDs on the front panel (they are automatically turned on by reset or power on).
  - b. It sets a hardware register bit (X'OCOB') to direct any parity error to the diagnostic parity handler.
- 4. The test reads only the IPL sector data (Track 0, Sector 1) from the System Disk. The System Disk is selected by the three-level pointer switch on the front panel as follows:

| Level | - | : | diskette                                                                                            |  |  |  |
|-------|---|---|----------------------------------------------------------------------------------------------------|--|--|--|
| Level |   | : | 10 Meg disk drive (Model 6560)                                                                      |  |  |  |
| Level |   | : | 80 Meg, 300 Meg SMD disk drive (Model 6565),<br>32-, 64-, or 96-Meg CMD disk drive (Model<br>6580). |  |  |  |

During the test, no disk write operations take place.

- 5. In the event of an error, a four bit error code will be displayed on the front panel.
- 6. If the System Disk is not on line ( i.e., not powered up or not up to speed), the test will hang in a loop and display an error code on the front panel. When the disk comes on line the error code is erased and the test continues.
- 7. The OIS 140/145 may include up to 32 peripherals (slaves). The test will IPL the first slave encountered while scanning through all the channels from 1 to 32. If there is no slave powered on, the test will hang in a loop and display an error code on the front panel. When one of the channels comes on line, the error code is erased and the test continues.
- 8. If an error condition causes the system to halt, it may still be IPLed with the OIS 140 Master Monitor diskette (see section D.12 for instructions).

# D.4 USER INTERFACE

The Power-Up Diagnostic is initiated when the user powers up the system via the front panel ON/OFF switch (1/0 on some OIS 140-Class Masters). Alternatively, if the system is already powered up, the user may press the front panel RESET button to re-IPL the system and initiate the diagnostic test.

There are two sets of LEDs used for diagnostic purposes. Four of these are located on the Master Unit's front panel, while the remaining eight reside on the 7501 CPU/MEM board. The four front panel LEDs indicate that either a fatal or non-fatal error has occurred, according to the error codes explained in Table D-1, Section D.6. The front panel LED labled POWER is used to indicate that the Power-Up Diagnostic is executing (blinking mode), or that the system software is executing (solid-on mode). Figures D-1 and D-2 show the OIS 140-Class front panel controls and indicators.

The eight LEDs residing on the CPU/MEM board provide Detailed Error information when a fatal error has occurred (figure D-3). LEDs DL3 through DL0 indicate the number of the last test in process when the fault was encounterred. (Section D.7 lists and numbers the various tests comprising the Power-Up Diagnostic.) All eight LEDs, when read together, provide the two-digit Hex code for Detailed Error analysis. Detailed Error codes are explained in sections D.8 and D.9.

There are four switches and two push buttons on the CPU/MEM board that are used for diagnostics. These controls are used to obtain Expanded Error information (section D.10), or perform special diagnostic functions as explained in section D.12. ••

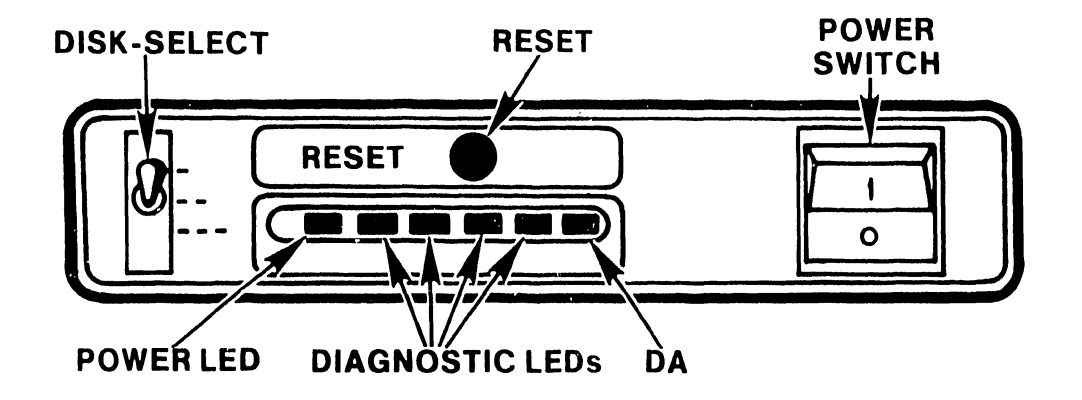

Figure D-1 Front Panel Controls -- OIS 105, 115, 125A, 130A/B/C

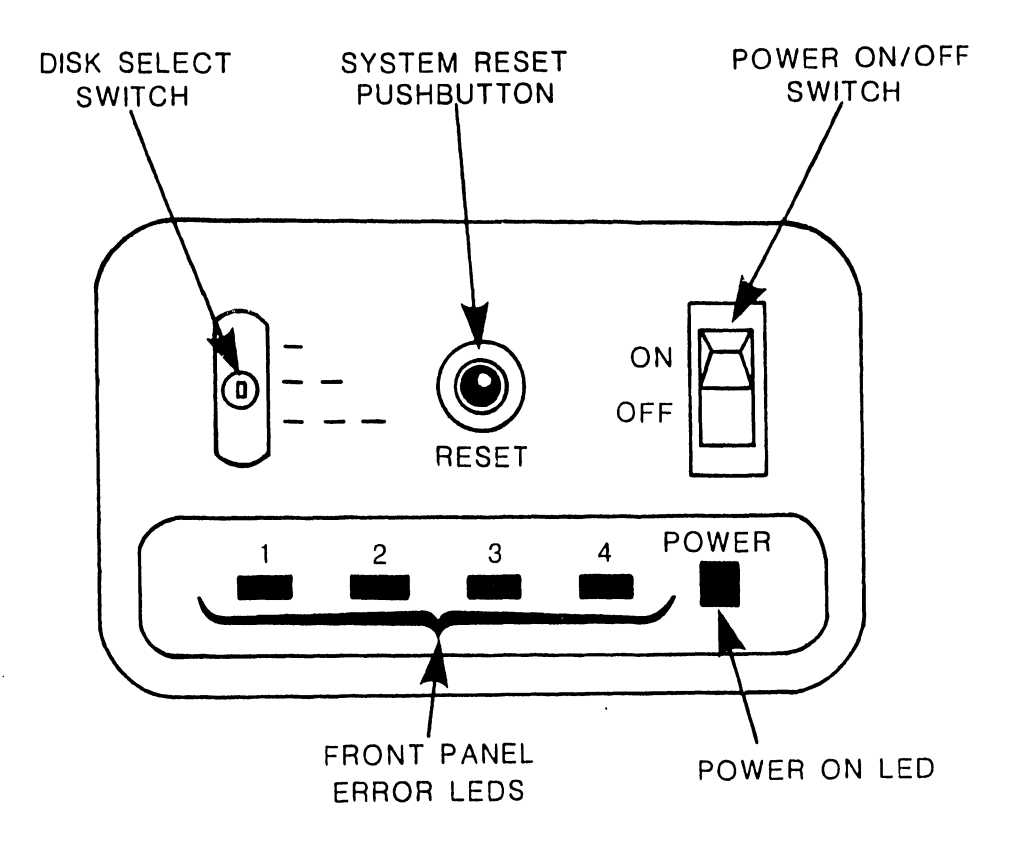

Figure D-2 Front Panel Controls -- OIS 140/145

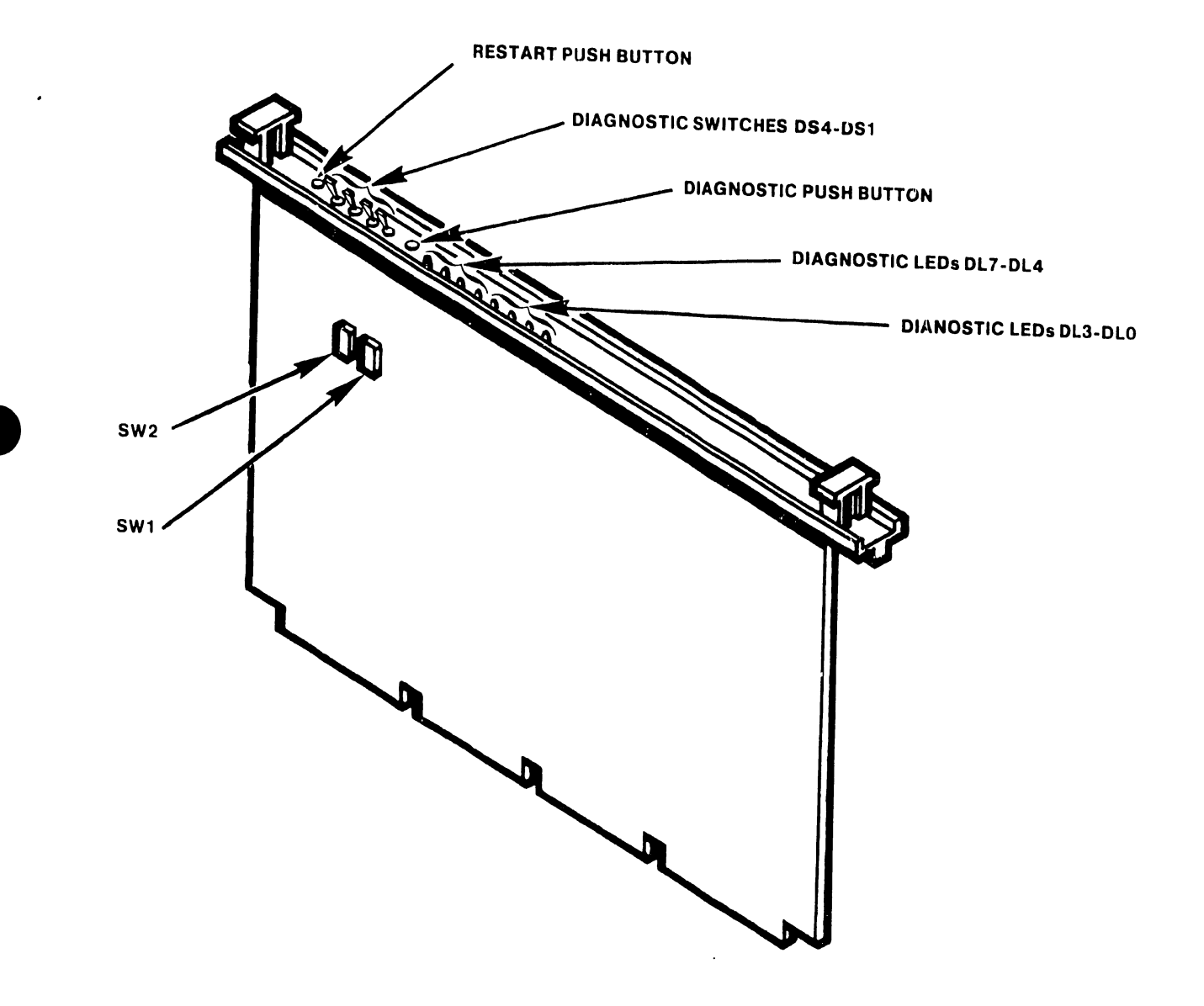

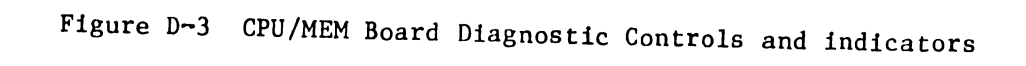

# D.5 OPERATING PROCEDURE

The Power-up (PROM) diagnostics start whenever the Master Processor is powered-up or reset and take approximately 15 seconds to be performed.

- 1. Press RESET on the Master Processor Front Panel. If the system is powered-down, simply set the power switch to 1 (ON).
- 2. The Power LED will blink while the diagnostics are running.
  - A. When all tests pass, the Power LED stops blinking (goes to steady-on) and the IPL menu is displayed at the CRT workstation.
  - B. If an error is detected, the Power LED will continue to blink while the Front Panel LEDs display an error code. See sections D.6 through D.10 for error code interpretation. Take action as specified.
- 3. Enter correct Date and Time when the IPL menu is displayed.

# D.6 MASTER UNIT FRONT PANEL ERRROR CODES

Table D-1 explains the error codes displayed by the four front panel diagnostic LEDs. There are two major types of errors: non-fatal and fatal. Non-fatal errors are operator correctable, while fatal errors, which may be either hardware or software faults, require system servicing. Fatal errors are distinguishable by the presence of front panel LED #1 in the "on" state.

| LED<br>1 | ERF<br>2 | ROR<br>3 | CODE<br>4 | PROBLEM                                                                                                    |
|----------|----------|----------|-----------|----------------------------------------------------------------------------------------------------|
|          |          |          |           | NON-FATAL ERROR INDICATIONS                                                                                    |
| 0        | 0        | 0        | 1         | No external devices on line: Turn on a workstation.                                                            |
| 0        | 0        | 1        | 0         | Floppy diskette not on line: Check position of Disk<br>Select Switch, insert a diskette, or close floppy door. |
| 0        | 0        | 1        | 1         | System CMD, SMD, or Winchester not on line: Check<br>ready light on drive.                                     |
| 0        | 1        | 0        | 0         | HAWK 10-Meg disk unit not on line: Check ready<br>light on HAWK.                                               |
| 0        | 1        | 0        | 1         | Run-time error: Record CPU/MEM LED status and<br>Re-IPL.                                                       |

# TABLE D-1 FRONT PANEL ERROR INDICATIONS

| TABLE | D-1 | FRONT | PANEL  | ERROR | INDICATIONS |
|-------|-----|-------|--------|-------|-------------|
|       |     | (c    | ontinu | ed)   |             |

| LED<br>1 | EF<br>2 | RRC<br>2 | )R<br>3 | CODE<br>4 | PROBLEM                                                                                                    |
|----------|---------|----------|---------|-----------|----------------------------------------------------------------------------------------------------|
|          |         |          |         |           | FATAL ERROR INDICATIONS                                                                                           |
| 1        | (       | 0        | 0       | 0         | 7501 CPU/MEM board: Check CPU/MEM LEDs and Table D-3.                                                             |
| 1        | (       | 0        | 0       | 1 .       | 7503 DATA LINK CONTROL board or<br>7504 DATA BUFFER board: Replace. (see Table D-4)                               |
| 1        | (       | 0        | 1       | 0         | 7502 10-MEG/FLOPPY CONTROLLER board: Replace.<br>(see Table D-5)                                                  |
| 1        |         | 1        | 0       | 0         | 7505/7506 SMD/CMD CONTROLLER board(s) or<br>7650/7653 WINCHESTER CONTROLLER board(s): Replace.<br>(see Table D-6) |
| 1        |         | 1        | 0       | 1         | Software error: Check CPU/MEM LEDs and Table D-7.                                                                 |

# D.7 DIAGNOSTIC TEST NUMBER IDENTIFICATION

The Diagnostic LEDs DL3 through DL0 on the top of the CPU/MEM board display the Power-Up Diagnostic test number currently in process. Table D-2 identifies the various tests comprising this diagnostic.

| CP<br>LE | U/MEM<br>D IND | I BOAR | D<br>RS | TEST   | TEST NAME                                |
|----------|----------------|--------|---------|--------|------------------------------------------|
| DL3      | DL2            | DL1    | DL0     | NUMBER |                                          |
| 0        | 0              | 0      | 0       | 0      | Data Bus/Parity Gen/Marching 1's and 0's |
| 0        | 0              | 0      | 1       | 1      | Not Used                                 |
| 0        | 0              | 1      | 0       | 2      | Not Used                                 |
| 0        | 0              | 1      | i       | 3      | Not Used                                 |
| 0        | 1              | 0      | 0       | 4      | Interrupt structure                      |
| 0        | 1              | 0      | 1       | 5      | CTC Timing/Priority                      |
| 0        | 1              | 1      | 0       | 6      | Data Link Function                       |
| 0        | 1              | 1      | 1       | 7      | Diskette Controller                      |
| 1        | 0              | 0      | 0       | 8      | 10-Meg Controller                        |
| 1        | 0              | 0      | 1       | 9      | SMD/CMD Controller                       |
| 1        | 1              | 1      | 0       | Е      | Winchester Controller                    |

TABLE D-2 TEST IDENTIFICATION AND DESCRIPTIONS

The normal sequence of test execution is 00, 04, 05, and 06. Note that test 06 will be skipped if a WISE is the only slave on-line. Only one of tests 07, 08, 09, or 0E will be executed next, depending on which drive is selected by the three-level front panel Disk Select switch. If the Winchester Drive is present (not applicable to OIS 140/145) and it is not the System Disk, it will be initialized and positioned at sector 00 before passing execution to the Initial Bootstrap Chip.

# D.8 DETAILED HARDWARE ERROR CODES

The Diagnostic LEDs DL7 through DLO on the top of the CPU/MEM board display detailed hardware error code when a fatal error has occurred. Tables D-3 through D-6 decipher these codes. Each table corresponds to one of four hardware Front Panel Error Codes, presenting detailed error information for that particular code.

| (FRONT PANEL ERROR = 1000) |         |         |                                         |  |  |  |  |  |
|----------------------------|---------|---------|-----------------------------------------|--|--|--|--|--|
| HEX                        | DL7-DL4 | DL3-DL0 | PROBLEM                                 |  |  |  |  |  |
|                            |         |         |                                         |  |  |  |  |  |
| 10*                        | 0001    | 0000    | Data Bus Error                          |  |  |  |  |  |
| 20                         | 0010    | 0000    | MPE bit (OCO6) does not flag bad parity |  |  |  |  |  |
| 30                         | 0011    | 0000    | NMI does not flag parity errors         |  |  |  |  |  |
| 40×                        | 0100    | 0000    | MAIN MEMORY PARITY ERROR                |  |  |  |  |  |
| 50*                        | 0101    | 0000    | Memory error: first read of a           |  |  |  |  |  |
|                            |         |         | READ/WRITE/READ sequence                |  |  |  |  |  |
| 65                         | 0110    | 0101    | CTC Time Out Occurred                   |  |  |  |  |  |
| 75×                        | 0111    | 0101    | CTC Priority Error                      |  |  |  |  |  |
| 80*                        | 1000    | 0000    | Memory error: second read of a          |  |  |  |  |  |
|                            |         |         | READ/WRITE/READ sequence                |  |  |  |  |  |
| 94*                        | 1001    | 0100    | Incorrect interrupt vector              |  |  |  |  |  |
|                            |         |         | generated by OCOF                       |  |  |  |  |  |
| A4                         | 1010    | 0100    | No interrupts generated by OCOF         |  |  |  |  |  |
| B4 ☆                       | 1011    | 0100    | Incorrect number of interrupts          |  |  |  |  |  |
|                            |         |         | generated by OCOF                       |  |  |  |  |  |
| С0                         | 1100    | 0000    | ILLEGAL PROM ADDRESS ERROR              |  |  |  |  |  |
|                            |         |         |                                         |  |  |  |  |  |

TABLE D-3 CPU/MEM ERRORS (FRONT PANEL FROR = 1000)

\* Error codes notated with asterisks refer to those codes that may be expanded using Diagnostic Switch DS2 on the CPU/MEM board. (See paragraph D.10 for details concerning expanded error information.)

|     |         |         | (FRONT PANEL ERROR = 1001)                               |
|-----|---------|---------|----------------------------------------------------------|
| HEX | UL7-DL4 | DL3-DL0 | PROBLEM                                                  |
|     |         |         |                                                          |
| 16* | r 0001  | 0110    | Read/Write Control Registers Error                       |
| 26  | 0010    | 0110    | Not used                                                 |
| 36  | 0011    | 0110    | CANNOT SELECT A SLAVE                                    |
| 46  | 0100    | 0110    | CANNOT IPL A SLAVE                                       |
| 56  | 0101    | 0110    | ONE BYTE SLAVE READ ERROR                                |
| 66  | 0110    | 0110    | Not used                                                 |
| 76* | * 0111  | 0110    | DATA LINK BUSY TIME OUT DOING BLOCK TRANSFER             |
| 86* | * 1000  | 0110    | DATA LINK BUSY INT DID NOT OCCUR DOING BLOCK<br>TRANSFER |
| 963 | * 1001  | 0110    | DATA LINK DATA BUFFER PARITY ERROR ON BLOCK<br>TRANSFER  |
| A6* | * 1010  | 0110    | Incorrect Data found after Block Transfer                |

# TABLE D-4 DATA LINK CONTROL ERRORS (FRONT PANEL ERROR = 1001)

# TABLE D-510-MEG/FLOPPY ERRORS(FRONT PANEL ERROR = 1010)

| <br> |         |                                                         |                                             |
|------|---------|---------------------------------------------------------|---------------------------------------------|
| HEX  | DL7-DL4 | DL3-DL0                                                 | PROBLEM                                     |
| <br> |         | ) taik taik ang ang ang taik taik taik taik ang ang ang |                                             |
| 17×  | 0001    | 0111                                                    | READ/WRITE Control Register Error (Floppy)  |
| 27   | 0010    | 0111                                                    | IPL from Floppy Status Error                |
| 47   | 0100    | 0111                                                    | Floppy: Cannot find track 00                |
| 77   | 0111    | 0111                                                    | No Sector Pulse Interrupt                   |
| 97   | 1001    | 0111                                                    | Sector Counter Never Indicates Sector 00    |
|      |         |                                                         |                                             |
| 18*  | 0001    | 1000                                                    | READ/WRITE Control Register Error (10-Meg)  |
| 38   | 0011    | 1000                                                    | Drive Select Register Error                 |
| 48   | 0100    | 1000                                                    | 10-MEG: Drive Does Not Restore              |
| 58   | 0101    | 1000                                                    | Restore Takes Greater Than 500 Milliseconds |
| 68   | 0110    | 1000                                                    | No Interrupt On Seek Complete.              |
| 78   | 0111    | 1000                                                    | No Sector Pulse Interrupt.                  |
| 88   | 1000    | 1000                                                    | IPL from 10-MEG Status Error.               |
| 98   | 1001    | 1000                                                    | Sector counter never indicates sector 00    |
|      |         |                                                         |                                             |

· , ·
|                                               |                                                              | (                                                           | FRONT PANEL ERROR = 1100)                                                                                                    |
|-----------------------------------------------|--------------------------------------------------------------|-------------------------------------------------------------|----------------------------------------------------------------------------------------------------|
| HEX                                           | DL7-DL4                                                      | DL3-DL0                                                     | PROBLEM                                                                                                    |
|                                               |                                                              |                                                             | SMD/CMD CONTROLLER                                                                                                    |
| 19*<br>29<br>39<br>49<br>59<br>69             | 0001<br>0010<br>0011<br>0100<br>0101<br>0110                 | 1001<br>7001<br>1001<br>1001<br>1001<br>1001                | READ/WRITE CONTROL REGISTER ERROR<br>Seek Operation Failed To Cause Interrupt<br>Seek Operation Returned Bad Status<br>Incorrect Interrupt Vector On Seek<br>Read Operation Failed To Cause Interrupt<br>Read IPL Sector Returned Bad Status (includes<br>an ECC error) |
| 1E*<br>2E<br>3E<br>4E<br>5E<br>6E<br>7E<br>8E | 0001<br>0010<br>0011<br>0100<br>0101<br>0110<br>0111<br>1000 | 1110<br>1110<br>1110<br>1110<br>1110<br>1110<br>1110<br>111 | WINCHESTER CONTROLLER<br>READ/WRITE CONTROL REGISTER ERROR<br>DRIVE DOES NOT BECOME READY<br>NO SEEK INTERRUPT ON RTZ<br>TKO NOT SET AFTER RTZ<br>TIMEOUT ON IPL READ<br>STATUS ERROR ON IPL READ<br>CANNOT FIND SECTOR ZERO<br>READ/SELECT FORCED READ ERROR           |

----

TABLE D-6 SMD/CMD OR WINCHESTER CONTROLLER ERRORS

#### D.9 DETAILED SOFTWARE ERROR CODES

When the four front panel LEDs indicate a fatal software error, additional information concerning the error may be obtained by analyzing DL7 through DL0 on the CPU/MEM board, according to the table that follows:

| HEX | DL7-DL4 | DL3-DL0 | PROBLEM                                     |
|-----|---------|---------|---------------------------------------------|
|     |         |         |                                             |
| EO  | 1110    | 0000    | IPLed Disk has an invalid Volume Label      |
| E1  | 1110    | 0001    | IPLed Disk is not a System Disk             |
| E2  | 1110    | 0010    | Bad Configuration: too little Master Memory |
| E3  | 1110    | 0011    | Bad Configuration: IPLed Disk excluded      |
| E4  | 1110    | 0100    | Insufficient Memory for Control Blocks TCB  |
| E5  | 1110    | 0101    | Insufficient Memory for Control Blocks VCB  |
| E6  | 1110    | 0110    | Insufficient Memory for Control Blocks DCB  |
| E7  | 1110    | 0111    | Insufficient Memory for Control Blocks FCB  |
| E8  | 1110    | 1000    | Bad Configuration: Unsupported Disk Type    |
| E9  | 1110    | 1001    | Insufficient Memory for Buffers (VAU Map)   |
| EA  | 1110    | 1010    | Insufficient Memory for Buffers (Catalog)   |
| EB  | 1110    | 1011    | Incorrect PROM Revision Installed           |
| EC  | 1110    | 1100    | Unsupported Timer Interval                  |
| ED  | 1110    | 1101    | Cannot Mount System Disk                    |
| FA  | 1111    | 1010    | Invalid IPL Sector Hash Code                |
| FB  | 1111    | 1011    | Error Reading Master or Volume Label        |
| FC  | 1111    | 1100    | Hard Debug                                  |
| FD  | 1111    | 1101    | Soft Debug                                  |
| FE  | 1111    | 1110    | Restart Button Depressed                    |
| FF  | 1111    | 1111    | Parity Error                                |

#### TABLE D-7 DETAILED SOFTWARE ERROR CODES (FRONT PANEL ERROR = 1101)

#### D.10 EXPANDED HARDWARE ERROR INFORMATION

The detailed hardware error codes marked with an asterisk in Tables D-3 through D-6 can be expanded by positioning Diagnostic Switch DS2 on the CPU/MEM board to its opposite position. Valid additional information exists at the CPU/MEM board LEDs for error codes marked with an asterisk after DS2 has been toggled. The first change of the position of DS2 will cause the first byte of additional error information to be presented at the CPU/MEM board LEDs. Record the data displayed at the LEDs, then toggle DS2 a second time to obtain the second byte of expanded hardware error information.

For the detailed hardware error codes 10, 40, 50, and 80, (See Table D-3) the first byte of information is the high byte of the memory location in error. The second byte of information is the exclusive-or (XOR) of the data read with the data written. Refer to Section D.11 to use these error codes to locate and replace faulty memory chip(s).

For errors 94 and B4 the first byte of information displayed is hexidecimal BO (x'BO'). The second byte of expanded information for error 94 is the XOR of the low byte interrupt vector received and the one expected. The second byte of error B4 is the number of interrupts that were generated.

The first byte for error 75 is not applicable, the second byte is the XOR of the CTC channel expected to interrupt and the one that did the interrupting.

The first byte for errors 76, 86, 96, and A6, is not applicable. The second byte for each of these errors is the slave selected during the block transfer. Slave select value 00 implies the operation was master to master. Non-zero implies master to slave.

The first byte for errors 16, 17, 18, 19, and 1E (the READ/WRITE Register Test errors) has the low order byte of the Memory Mapped I/O (MMIO) location in error.

|            |     |         |         | DALANDED HARDWARE ERROR CODES |                                         |  |
|------------|-----|---------|---------|-------------------------------|-----------------------------------------|--|
|            | HEX | DL7-DL4 | DL3-DL0 | FIRST BYTE                    | SECOND BYTE                             |  |
|            |     |         |         |                               |                                         |  |
| **         | 10  | 0001    | 0000    | High Byte of                  | XOR of data read and                    |  |
| **         | 4.0 | 0100    | 0000    | Bad Mem Loc.                  | data written                            |  |
|            | 40  | 0100    | 0000    |                               | 11                                      |  |
| жж<br>1. 1 | 50  | 0101    | 0000    | 11                            | 11                                      |  |
| хx         | 80  | 1000    | 0000    | 4                             | 11                                      |  |
|            | 94  | 1001    | 0100    | x'B0'                         | XOR INTERRUPT                           |  |
|            | B4  | 1011    | 0100    | x'B0'                         | Number of Interrupts                    |  |
|            | 75  | 0111    | 0101    | N/A                           | XOR CTC Channel Number                  |  |
|            | 76  | 0111    | 0110    | N/A                           | Slave Selected During block<br>Transfer |  |
|            | 86  | 1000    | 0110    | N/A                           | н                                       |  |
|            | 96  | 1001    | 0110    | N/A                           | 11                                      |  |
|            | A6  | 1010    | 0110    | N/A                           | н                                       |  |
|            | 16  | 0001    | 0110    | LO BYTE MMIO                  | N/A                                     |  |
|            | 17  | 0001    | 0111    | 11                            | N/A                                     |  |
|            | 18  | 0001    | 1000    | 11                            | N / A                                   |  |
|            | 19  | 0001    | 1001    |                               | N/A                                     |  |
|            | lΕ  | 0001    | 1110    |                               | N/A                                     |  |

TABLE D-8 EXPANDED HARDWARE ERROR CODES

\*\* See Section D.ll for isolation of faulty memory chips.

D-12

#### D.11 ISOLATION OF FAULTY MEMORY CHIPS

Additional memory error information is available via the CPU/MEM board LEDs. If any of the error codes listed below occur, it may be possible to correct the problem by replacing a memory chip. There are two bytes of additional error information associated with these memory error codes. (Refer to section D.10 for instructions on obtaining expanded error information.) The first byte of information is the high byte of the location where the error occured. The second byte is the exclusive or of the data written to that location and the data subsequently read from the location.

#### DETAILED ERROR CODES (FRONT PANEL ERROR = 1000)

#### 10, 40, 50, 80

Use the two bytes of expanded error information in conjunction with the table below in order to locate the faulty memory chip.

| CECOND |       | FIRST | BYTE  |       |
|--------|-------|-------|-------|-------|
| BYTE   | 10-4F | 50-8F | 90-CF | DO-FF |
| 00     | L01   | L19   | L35   | L52   |
| 01     | L09   | L27   | L43   | L60   |
| 02     | L08   | L26   | L42   | L59   |
| 04     | L07   | L25   | L41   | L58   |
| 08     | L06   | L24   | L40   | L57   |
| 10     | L05   | L23   | L39   | 1.56  |
| 20     | L04   | L22   | L38   | L55   |
| 40     | L03   | L21   | L37   | L54   |
| 80     | L02   | L20   | L36   | L53   |

#### TABLE D-9 MEMORY CHIP ISOLATION

#### D.12 SPECIAL DIAGNOSTIC FUNCTIONS

#### D.12.1 BOOTING A DIAGNOSTIC DISKETTE AFTER A FATAL ERROR

If, during execution of the power-up, a fatal error is detected, it is still possible to IPL a diskette-based diagnostic such as the OIS 140-class Master Monitor Diagnostic package (WLI No. 702-0057).

- 1. Set the CPU/MEM board Diagnostic Switches to hexidecimal 'D' (i.e., DS4, DS3, and DS1 to 'ON', and DS2 to 'OFF').
- 2. Press the CPU/MEM Diagnostic Push Button (DPB). See figure D-3.

This will cause the Power-Up Diagnostic PROM to pass control to the Initial Bootstrap Chip and attempt to boot up the selected diskette.

#### D.12.2 LAMP TEST EXECUTION

Perform the following procedure to test all Front Panel and CPU/MEM Board LEDs.

- 1. Set the CPU/MEM Diagnostic Switches to the OFF position.
- 2. Press and hold the Diagnostic Push Button (DPB) on the CPU/MEM board.
- 3. Press and release the Front Panel RESET switch.

This should cause all of the Diagnostic LEDs (except DA on Systems with Winchester System Disks) to light. To continue with the diagnostic just release the DPB.

#### D.12.3 CPU/MEMORY BOARD TEST AND LOOP MODE

There is an option to continuously run only the CPU/MEM board diagnostic tests. To select this function perform the following procedure:

- 1. Set the four CPU/MEM board diagnostic switches to the 'ON' state.
- 2. Press and hold the CPU/MEM board Diagnostic Push Button (DPB).
- 3. Press and release the Front Panel RESET button, then release the DPB.

This action will set a flag directing the diagnostic to execute only CPU/MEM board functions in a continuous loop. Errors will be reported in the usual manner. To exit this mode and execute a normal Power-Up, simply reset the system via the Front Panel RESET button.

#### D.13 REFERENCE

At the time of this printing the OIS 140-Class Power-Up Diagnostic exists at the Revision 5161 level. Should this level change, as it often does, the latest version of the Power-Up Diagnostic documentation may be obtained by ordering WLI Number 702-0042 from the Diagnostic Distribution Group.

# APPENDIX E OIS 140-CLASS EXTENDED MEMORY POWER-UP DIAGNOSTICS

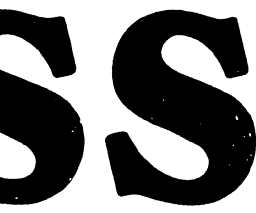

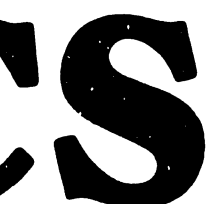

#### APPENDIX E

#### OIS 140-CLASS EXTENDED MEMORY POWER-UP DIAGNOSTIC

#### E.1 INTRODUCTION

This appendix is designed to serve as a supplement to Appendix D, outlining the differences between the normal power-up diagnostic and its Extended Memory counterpart. For the most part, Appendix D is directly applicable to Extended Memory systems. The exceptions are explicitly stated in the paragraphs that follow. The addition of the 7684/7685 Mother/Daughterboard set affects the normal 140-Class Power-Up Diagnostic in the following ways:

- 1. An additional code has been included in the set of front panel error codes, in order to indicate occurance of a fatal error in the 7685A Daughterboard.
- 2. An additional set of detailed error codes associated with the daughterboard has been included.
- 3. Additional extended (two-byte) error information has been included, in order to isolate faulty Daughterboard memory chips.
- 4. Three additional test modules have been included to test Daughterboard circuitry.

#### E.2 CONFIGURATION REQUIREMENTS

This diagnostic program verifies correct operation of the OIS 140-Class\*\* Operating System as well as correct operation of the following types of OIS 140-Class Master Unit PCBs:

| E Rev. 1/1 | CPU/MEMORY (MOTHER/DAUGHTER)                                     |
|------------|------------------------------------------------------------------|
| E Rev. 4   | 10 MEG/FLOPPY CONTROLLER                                         |
| E Rev. 5/1 | DATA LINK CONTROLLER                                             |
| E Rev. 6/6 | SMD/CMD CONTROLLER                                               |
| E Rev. 2/1 | WINCHESTER CONTROLLER                                            |
|            | E Rev. 1/1<br>E Rev. 4<br>E Rev. 5/1<br>E Rev. 6/6<br>E Rev. 2/1 |

\*\* Masters in the 140-Class incude Models 105, 115, 125A, 130A, 130B/E, 140, and 145.

|        | РСВ   | LOCATION | TYPE       | WLI No.    |
|--------|-------|----------|------------|------------|
| PROM 1 | 7684A | L110     | 2716 EPROM | 378-5002R2 |
| PROM 2 | 7684A | L111     | 2716 EPROM | 378-5003R2 |

#### E.3 PROM SPECIFICATIONS

#### E.4 128K EXTENDED MEMORY CHARACTERISTICS

The 128K Extended Memory (EM-OIS) is a two board option providing additional memory for OIS 140-Class systems. The option is available for Office Information Systems 140/145, as well as models 105/115/125A/130A/ 130B/130C. The option adds 60K of user RAM memory to the existing 60K user RAM. An OIS system with this option has 120K of user RAM, 2K of non-user RAM, and 6K of ROM for the Initial Bootstrap and Power-up diagnostics.

The option is installed by removing the existing 7501 CPU/MEMORY board and replacing it with the new two board combination of CPU/Memory and Extended Memory. The option is a piggyback arrangement of motherboard (210-7684A) and daughterboard (210-7685A) maintained as a unit (P/N 212-3025). It plugs into the single (4 section) connector where the previous CPU/MEMORY board was installed.

This 128K memory option allows future software enhancements of all OIS 140-Class systems. It is normally required when an OIS System is connected in a Wang Inter-System Exchange (WISE) network operating with Level 2 software. The Wise network, an intelligent interconnection system, functions as a high speed communication path between OIS systems. The WISE unit is a self-contained assembly with a single CPU and Memory board and up to four Data Link boards (1 per channel). It connects as a slave unit for a designated OIS Master. The EM-OIS 128K option increases the number of files than can be opened concurrently in a WISE network.

#### E.4.1 INSTALLATION

To install the EM-OIS 128K option on any OIS 140-Class system;

Turn off all power Remove the top cover of the cabinet Remove the existing 7501 CPU/Memory board Plug new piggyback combination (212-3025) into same location Return power to the system Reconfigure for "supported Extended Memory Master" using starter diskette

In OIS systems, both the Initial Bootstrap and the Power-up diagnostics are PROM resident. Returning power to the system resets the system, bootstraps it, and runs the diagnostics. The power-up diagnostic takes about 7 seconds to run if successful. It stops and displays error codes for any failed module or memory chip.

#### E.4.2 MODIFIED HARDWARE

The mother/daughter board combination has a memory address space of 64K, shared by two banks of memory. An address space of 3k is shared by 6K of Eraseable PROM (EPROM). An address space of 60K is shared by 60K of RAM Instruction (I) memory and 60K of RAM Data (D) memory. Memory Mapped I/O (MMIO) uses 1K of unshared RAM. The 126th option boards retain circuits for parity generation and checking and Input and Output (I/O) decoding. The option boards also retain the Counter Trater Circuit (CTC) and the priority interrupt (INT) structure.

The hardware design provides five software-controlled memory modes for the operating system. These modes are as follows:

Mode 1 Instruction (or I) space Mode 2 Instruction/Data (or I/D) space Mode 3 Data (or D) space Mode 4 DMA transfers Mode 5 Data/Instruction (or D/1) space.

The five memory modes are described below.

1. <u>MODE 1</u> is defined as Instruction, or I, space. In Mode 1, the system functions as a normal 140 class master ignoring the additional memory. It is the default mode after Reset or Power-up. Mode 1 loads all IPL code into Instruction (I) memory at power up time. After the IPL loading, software selects any of the five memory modes.

2. MODE 2 is a defined as I/D space, an Instruction/Data memory organization. This mode is the most powerful because it enables the additional 60K of RAM and its control circuitry. Mode 2 is selected only after the IPL code is loaded into (I) memory. It is initialized when an OIS 140 class system is in a WISE network with Level 2 software.

Two 60K banks of memory are active in the system with Mode 2. One array, or bank, is Instruction RAM (I space), and the second is Data RAM (D space). The memory banks share the same addressing space. Because they share address space, the bottom 4K of memory address space is masked. This space is used as adresses for 3K of ROM and 1K for Memory Mapped IN/OUT (MMIO)

Ideally, all instruction code is loaded into (I) space, while Stacks, Tables and File Control Blocks (FCBs) reside in (D) space.

The control circuitry, located on the daughterboard, does an OPCODE DECODE when the system is in the I/D mode. this decoding technique is a steering mechanism for memory, allowing convenient alternate addressing between the two 60K memory banks of RAM.

3. MODE 3 is defined as Data, or D, space. It is similar to Mode 1 except that the additional 60K of memory (D) space is the only memory array accessed by the system. This mode is useful for diagnostics.

4. <u>MODE 4</u> is defined as DMA transfer space. The modified CPU is designed for software-controlled DMA transfers between data buffers and either (I) or (D) space. Software directs the normal flow of the Master Memory/Data Buffer transfers to I space by clearing bit 2 of the Program Control Register (PCR). DMA transfers to or from D space are enabled when bit 2 of the PCR is set.

5. MODE 5 is defined as D/I space. It is the opposite of Mode 2 and follows the same conventions as Mode 2 except that memory is structured in a (D/I) configuration.

Memory organization is software-controlled through the PCR. Software selects the memory mode operation by controlling four bits in the PCR.

## E.5 MASTER UNIT FRONT PANEL ERROR CODES

Table E-1 explains the error codes displayed by the four front panel diagnostic LEDs. Note that this table differs from Table D-1 due to the addition of error code 1110, which indicates a fatal error involving the 7685A CPU/MEM Daughterboard.

| LED<br>1 | ERR | OR<br>3 | CODE<br>4 | PROBLEM                                                                                                    |
|----------|-----|---------|-----------|----------------------------------------------------------------------------------------------------|
|          |     |         |           |                                                                                                    |
|          |     |         |           | NON-FATAL ERROR INDICATIONS                                                                                        |
| 0        | 0   | 0       | 1         | No external devices on line: Turn on a workstation.                                                                |
| 0        | 0   | 1       | 0         | Floppy diskette not on line: Check position of Disk<br>Select Switch, insert a diskette, or close floppy door.     |
| 0        | 0   | 1       | 1         | System CMD, SMD, or Winchester not on line: Check<br>ready light on drive.                                         |
| 0        | 1   | 0       | 0         | HAWK 10-Meg disk unit not on line: Check ready<br>light on HAWK.                                                   |
| 0        | 1   | 0       | 1         | Run-time error: Record CPU/MEM LED status and Re-IPL.                                                              |
|          |     |         |           | FATAL ERROR INDICATIONS                                                                                            |
| 1        | 0   | 0       | 0         | 7684 CPU/MEM board: Check CPU/MEM LEDs and section E.7.                                                            |
| 1        | 0   | 0       | 1         | 7503 DATA LINK CONTROL board or<br>7504 DATA BUFFER board: Replace. (See Table D-4.)                               |
| 1        | 0   | 1       | 0         | 7502 10-MEG/FLOPPY CONTROLLER board: Replace.<br>(See Table D-5.)                                                  |
| 1        | 1   | 0       | 0         | 7505/7506 SMD/CMD CONTROLLER board(s) or<br>7650/7653 WINCHESTER CONTROLLER board(s): Replace.<br>(See Table D-6.) |
| 1        | 1   | 0       | 1         | Software error: Check CPU/MEM LEDs and Table D-7.                                                                  |
| 1        | 1   | 1       | 0         | 7685 EXPANDED MEMORY DAUGHTERBOARD: See section E.7                                                                |
|          |     |         |           |                                                                                                    |

TABLE E-1 FRONT PANEL ERROR INDICATIONS

#### E.6 DIAGNOSTIC TEST NUMBER IDENTIFICATION

The Diagnostic LEDs DL3 through DL0 on the top of the CPU/MEM board display the Power-Up Diagnostic test number currently in process. Table E-? identifies the various tests comprising this diagnostic.

| CP<br>LE | U/MEM<br>D IND | BOAR | LD<br>DRS | TEST   | TEST NAME                                     |
|----------|----------------|------|-----------|--------|-----------------------------------------------|
| DL3      | DL2            | DL1  | DLO       | NUMBER |                                               |
|          |                |      |           |        |                                               |
| 0        | 0              | 0    | 0         | 00     | Data Bus/Parity Gen/Marching 1's and O's      |
| 0        | 0              | 0    | 1         | 01     | Not Used                                      |
| 0        | 0              | 1    | 0         | 02     | Not Used                                      |
| 0        | 0              | 1    | 1         | 03     | Not Used                                      |
| 0        | 1              | 0    | 0         | 04     | Interrupt structure                           |
| 0        | 1              | 0    | 1         | 05     | CTC Timing/Priority                           |
| 0        | 1              | 1    | 0         | 06     | Data Link Function                            |
| 1        | 0              | 1    | 0         | 0A     | Test 00 applied to Daughterboard              |
| 1        | 0              | 1    | 1         | ОВ     | ROM Decoding Tests (Daughterboard)            |
| 1        | 1              | 0    | 0         | 0C     | I/D Interrupt Structure (Test 04 in I/D mode) |
| 0        | 1              | 1    | 1         | 07     | Diskette Controller                           |
| 1        | 0              | 0    | 0         | 08     | 10-Meg Controller                             |
| 1        | 0              | 0    | 1         | 09     | SMD/CMD Controller                            |
| 1        | 1              | 1    | 0         | 0E     | Winchester Controller                         |
|          |                |      |           |        |                                               |

TABLE E-2 TEST IDENTIFICATION AND DESCRIPTIONS

The normal sequence of test execution is 00, 04, 05, and 06. Note that Test 06 will be skipped if a WISE is the only slave on-line. After Test 06 is completed, Tests 0A through 0C will be executed if and only if the 7685 Expanded Memory board is present. Only one of Tests 07, 08, 09, or 0E will be executed next, depending on which drive is selected by the three-level front panel Disk Select switch. If the Winchester Drive is present (not applicable to OIS 140/145) and it is not the System Disk, it will be initialized and positioned at sector 00 before passing execution to the Initial Bootstrap Chip.

#### E.7 DETAILED ERROR CODES

Tables D-4 through D-7 in the preceding appendix are still applicable to Expanded Memory operation. The Expanded Memory Power-Up Diagnostic provides an additional set of detailed error codes which are associated with the 7684 Motherboard and the 7685 Daughterboard. These are presented in Tables E-3 and E-4 on the next two pages.

E-5

|     |         | TAI<br>( | BLE E-3 128K MOTHER MODULE<br>FRONT PANEL ERROR = 1000)   |
|-----|---------|----------|-----------------------------------------------------------|
| нех | DL7-DL4 | DL3-DL0  | PROBLEM                                                   |
| 10* | 0.001   | 0000     | Data Rus Franz                                            |
| 20  | 0010    | 0000     |                                                           |
| 30  | 0010    | 0000     | NML does not flag san'ty                                  |
| 40* | 0100    | 0000     | MAIN MEMORY PARITY URBOR                                  |
| 50* | 0100    | 0000     | MAIN MEMORI PARILI ERRUR                                  |
| J0  | 0101    | 0000     | Memory error: first read of a READ/WRITE/READ<br>sequence |
| 65  | 0110    | 0101     | CTC time out occurred                                     |
| 75  | 0111    | 0101     | CTC priority error                                        |
| 80* | 1000    | 0000     | Memory error: second read of a READ/WRITE/READ            |
|     |         |          | sequence                                                  |
| 94  | 1001    | 0100     | Incorrect interrupt vector generated by OCOF              |
| A4  | 1010    | 0100     | No interrupts generated by OCOF                           |
| В4  | 1011    | 0100     | Incorrect number of interrupts generated by OCOF          |
| C0  | 1100    | 0000     | ILLEGAL PROM ADDRESS ERROR                                |
|     |         |          |                                                           |

\* See section E.8 for Expanded Error Code information.

TABLE E-4120KDAUGHTERMODULE(FRONT PANEL ERROR = 1110)

| HEX | DL7-DL4 | DL3-DL0 | PROBLEM                                        |
|-----|---------|---------|------------------------------------------------|
|     |         |         |                                                |
| 1A  | 0001    | 1010    | Can not access other side of PROMs             |
| 2A  | 0010    | 1010    | D Space not being accessed                     |
| 3A  | 0011    | 1010    | No NM1 generated after parity error, or OC22   |
| 4A* | 0100    | 1010    | Data Bus Error                                 |
| 5A  | 0101    | 1010    | MPE Bit not set on p <b>arity error</b>        |
| 6A* | 0110    | 1010    | Parity error on Daughterboard                  |
| 7A  | 0111    | 1010    | Illegal PROM address error                     |
| 8A* | 1000    | 1010    | Memory error on first READ of READ/WRITE/READ  |
| 9A* | 1001    | 1010    | Memory error on second READ of READ/WRITE/READ |
| 1 B | 0001    | 1011    | IPA Bit not set after OC22 WRITE               |
| 2 B | 0010    | 1011    | Table ROM Checksum error ROM 1                 |
| 3 B | 0011    | 1011    | Table ROM Checksum error ROM 2                 |
| 4 B | 0100    | 1011    | No NMI when illegal PROM address is generated  |
| 5 B | 0101    | 1011    | I/D problem, page 0, PROM 1 (CB Instruction)   |
| 6 B | 0110    | 1011    | I/D problem, page 1, PROM 1 (ED Instruction)   |
| 7 B | 0111    | 1011    | I/D problem, page 2, PROM 1 (DD Instruction)   |
| 8 B | 1000    | 1011    | I/D problem, page 3, PROM 1 (FD Instruction)   |
| 9B  | 1001    | 1011    | D/I Mode not reflected in OC20                 |
| AB  | 1010    | 1011    | D/I does not execute MRD from I Space          |
| BB  | 1011    | 1011    | DMA BLOCK XFER from I to D bad                 |
| СВ  | 1100    | 1011    | DMA BLOCK XFER from D to I bad                 |
| DB  | 1101    | 1011    | Ml from D Space while in I/D Mode              |
| ΕB  | 1110    | 1011    | Can not return to continue PUP                 |
| 1C* | 0001    | 1100    | Incorrect interrupt vector generated           |
| 2C  | 0010    | 1100    | No interrupts occurred                         |
| 3C* | 0011    | 1100    | Incorrect number of interrupts occurred        |

\* See section E.8 for Expanded Error Code information.

#### E.8 EXPANDED HARDWARE ERROR INFORMATION

The detailed hardware error codes marked with an asterisk in Tables E-3 and E-4, can be expanded by positioning Diagnostic Switch DS2 on the CPU/MEM board to its opposite position. Valid additional information exists at the CPU/MEM board LEDs for error codes marked with an asterisk after DS2 has been toggled. The first change of the position of DS2 will cause the first byte of additional error information to be presented at the CPU/MEM board LEDs. Record the data displayed at the LEDs, then toggle DS2 a second time to obtain the second byte of expanded hardware error information. See Section D-10 for additional information.

| НЕХ | DL7-DL4 | DL3-DL0 | FIRST BYTE   | SECOND BYTE          |
|-----|---------|---------|--------------|----------------------|
|     |         |         |              |                      |
| 10  | 0001    | 0000    | High Byte of | XOR of data read and |
|     |         |         | Bad Mem Loc. | data written         |
| 40  | 0100    | 0000    | 11           | 11                   |
| 50  | 0101    | 0000    |              | 11                   |
| 80  | 1000    | 0000    | н            | "                    |
| 4A  |         |         | High Byte of | XOR of data read and |
|     |         |         | Bad Mem Loc. | data written         |
| 6A  |         |         | 11           | 11                   |
| 8A  |         |         | 11           | 11                   |
| 9A  |         |         | "            | 11                   |
| 1C  |         |         | x'B0'        | XOR INTERRUPT        |
| 3C  |         |         | x'Bo'        | Number of Interrupts |
|     |         |         |              |                      |

TABLE E-5 EXPANDED HARDWARE ERROR CODES

#### E.9 ISOLATION OF FAULTY MEMORY CHIPS

Additional memory error information is available via the CPU/MEM board LEDs. If any of the error codes listed below occur, it may be possible to correct the problem by replacing a memory chip. There are two bytes of additional error information associated with these memory error codes. (Refer to section E.8 for instructions on obtaining expanded error information.) The first byte of information is the high byte of the location where the error occured. The second byte is the exclusive or of the data written to that location and the data subsequently read from the location.

DETAILED ERROR CODES (FRONT PANEL ERROR = 1000)

#### 10, 40, 50, 80

#### DETAILED ERROR CODES (FRONT PANEL ERROR = 1110)

4A, 6A, 8A, 9A

Use the two bytes of expanded error information in conjunction with the tables E-5 and E-6 in order to locate the faulty memory chip.

E-8

| SECOND | FIRST BYTE |       |       |       |  |
|--------|------------|-------|-------|-------|--|
| BYTE   | 10-4F      | 50-8F | 90-CF | DO-FF |  |
| 00     | L09        | L30   | L50   | 1.69  |  |
| 01     | L08        | L29   | L49   | 1.68  |  |
| 02     | 107        | L28   | L48   | L67   |  |
| 04     | L06        | L27   | L47   | L66   |  |
| 08     | L05        | L26   | L46   | L65   |  |
| 10     | L04        | L25   | L45   | L64   |  |
| 20     | L03        | L24   | L44   | L63   |  |
| 40     | L02        | L23   | L43   | L62   |  |
| 80     | L01        | L22   | L42   | L61   |  |

#### TABLE E-6 MEMORY CHIP ISOLATION FRONT PANEL = 1000 (7684 PCB)

TABLE E-7 MEMORY CHIP ISOLATION FRONT PANEL = 1110 (7685 PCB)

| SECOND<br>BYTE | FIRST BYTE |       |       |       |
|----------------|------------|-------|-------|-------|
|                | 10-4F      | 50-8F | 90-CF | DO-FF |
| 00             | L07        | L24   | L41   | L58   |
| 01             | L15        | L32   | L49   | L66   |
| 02             | L14        | L31   | L48   | L65   |
| 04             | L13        | L30   | L47   | L64   |
| 08             | L12        | L29   | L46   | 1.63  |
| 10             | L11        | L28   | L45   | L62   |
| 20             | L10        | L27   | L44   | L61   |
| 40             | L09        | L26   | L43   | L60   |
| 80             | L08        | L25   | L42   | L59   |

#### E.10 REFERENCE

At the time of this printing the OIS 140-Class Extended Memory Power-Up Diagnostic exists at the Revision 5161 level. Should this level change, as it often does, the latest documentation on the Power-Up Diagnostic may be obtained by ordering WLI Number 702-0123 from the Diagnostic Distribution Group.

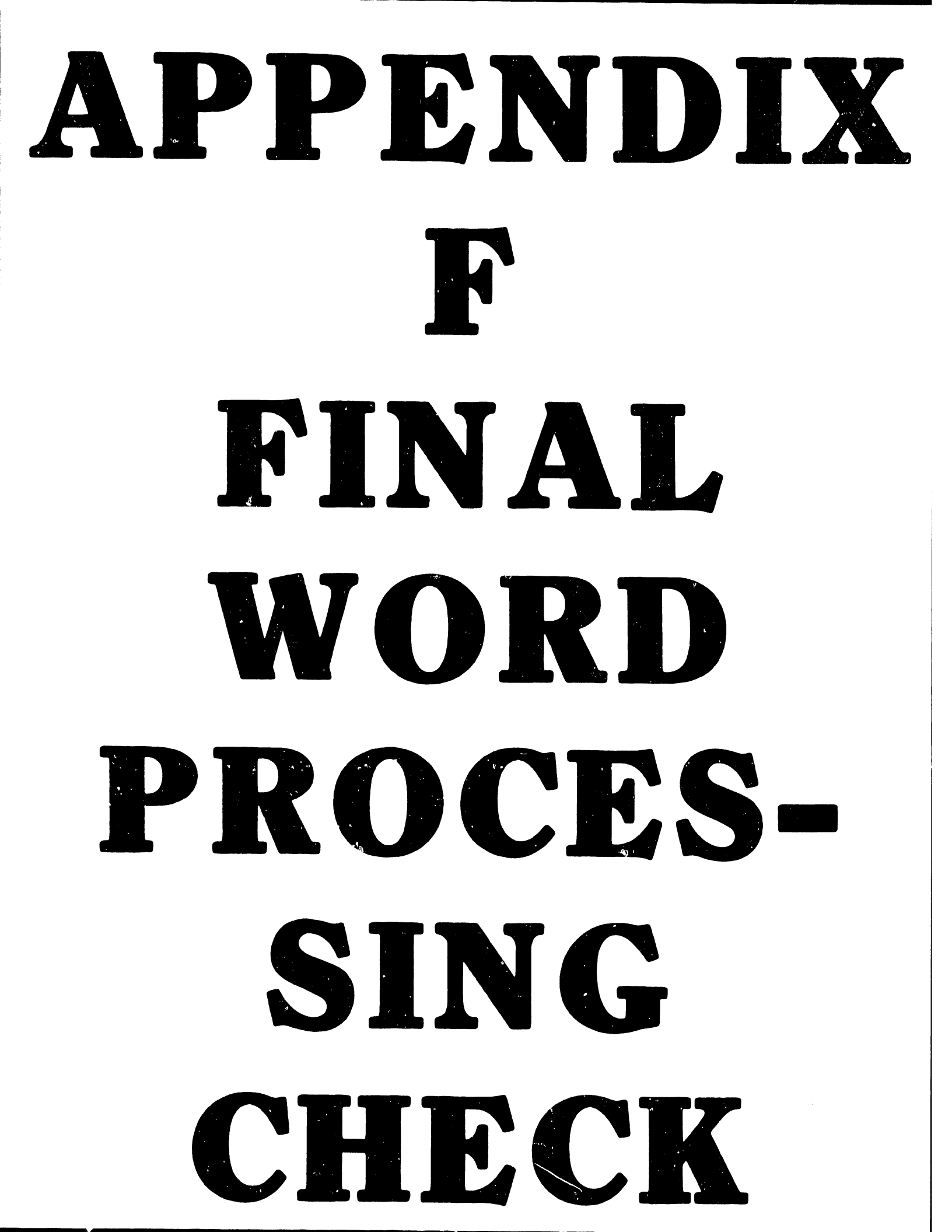

#### APPENDIX F FINAL WORD PROCESSING CHECK

#### F.1 DESCRIPTION

Final Word Processing Checkout for an OIS system consists of the following items:

Select Word ProcessingDelete words in the textCreate a New DocumentInsert words into the textSelect Edit a DocumentFile to archive disketteCreate textRetrieve from archive disketteGlobally replace words in the textDelete from archive diskette

This sequence of tests is to be run overnight on all workstations. After running these tests overnight, a document is to be queued to the printers, printed, and the document deleted from library.

A Glossary of the Final Word Processing Checkout has been prepared and this Glossary is included in this appendix. The glossary accounts for differences in tests for standard and archiving workstations. It is suggested that the Field Service Technician archive this Glossary onto his own diskette in order to expedite checkout of OIS systems.

The Final Word Processing Checkout glossary is exercised as follows:

- 1. Retrieve glossary from diskette (or enter the glossary on the keyboard).
- 2. Mount initialized diskettes in all archiving workstations and the central archiver.
- 3. Attach the glossary to all workstations.
- 4. Exercise Glossary "1" on all archiving workstations and one standard workstation (to test the central archiver).
- 5. Exercise Glossary "2" on all standard workstations.
- 6. Cancel the glossary when finished; the glossary will loop upon itself until cancelled.

#### F.2 GLOSSARY OF FINAL WORD PROCESSING CHECKOUT

(1) Page 1 of Glossary ------

(-RETURN-)(-PROMPT-)Enter Library(-EXECUTE-)(-1-KEY-)(-PROMPT-)(-EXECUTE-) (-GO-TO-GL-)A

----- Page 2 of Glossary -----

<u>(A)</u>

(-GL-)a (-GL-)b (-GU-TO-GL-)A

(2)

(-RETURN-)(-PROMPT-)Enter Library(-EXECUTE-)(-1-KEY-)(-PROMPT-)(-EXECUTE-) (-GO-TO-GL-)B

----- Page 4 of Glossary ------(B) (-GL-)a (-GL-)c(-GO-TO-GL-)B----- Page 5 of Glossary -----(a) (-EXECUTE-)Test Document(-EXECUTE-) This is a test. This is only a test.(-RETURN-) (-GO-TO-PAGE-)(-NORTH-)(-COPY-)(-GO-TO-PAGE-)(-SOUTH-)(-EXECUTE-)(-EXECUTE-) (-GO-TO-PAGE-)(-NORTH-)(-COPY-)(-GO-TO-PAGE-)(-SOUTH-)(-EXECUTE-)(-EXECUTE-) (-GO-TO-PAGE-)(-NORTH-)(-COPY-)(-GO-TO-PAGE-)(-SOUTH-)(-EXECUTE-)(-EXECUTE-) (-GO-TO-PAGE-)(-NORTH-)(-COPY-)(-GO-TO-PAGE-)(-SOUTH-)(-EXECUTE-)(-EXECUTE-) (-GO-TO-PAGE-)(-NORTH-)(-COPY-)(-GO-TO-PAGE-)(-SOUTH-)(-EXECUTE-)(-EXECUTE-) (-GO-TO-PAGE-)(-SOUTH-)(-PAGE-)(-GO-TO-PAGE-)1(-EXECUTE-)(-COPY-)(-GO-TO-PAGE-)99(-EXECUTE-)(-EXECUTE-)(-EXECUT E-) (-GO-TO-PAGE-)1(-EXECUTE-)(-SEARCH-)test(-CANCEL-) (-GLOBL-REPLC-)(-EAST-)(-EAST-)(-EAST-)(-EXECUTE-) TEST OF REPLACE(-EXECUTE-)(-GLOBL-REPLC-) (-GO-TO-PAGE-)1(-EXECUTE-) (-SOUTH-)(-SOUTH-)(-SOUTH-)(-SOUTH-)(-SOUTH-) (-DELETE-)(-SOUTH-)(-SOUTH-)(-SOUTH-)(-SOUTH-)(-RETURN-)(-EXECUTE-) (-INSERT-) This is a test INSERT(-RETURN-) This is a test INSERT(-RETURN-) This is a test INSERT(-RETURN-) This is a test INSERT(-RETURN-) This is a test INSERT(-RETURN-) (-EXECUTE-) (-CANCEL-)(-EXECUTE-) ----- Page 6 of Glossary -----(b) (-EXECUTE-) (-EXECUTE-)(-EXECUTE-)(-EXECUTE-)(-EXECUTE-) (-EXECUTE-)(-EXECUTE-)(-EXECUTE-)(-EXECUTE-) (-EXECUTE-)(-EXECUTE-)(-EXECUTE-) (-EXECUTE-)(-EXECUTE-)(-EXECUTE-) (-CANCEL-) ----- Page 7 of Glossary -----(c) (-EXECUTE-)

(-EXECUTE-)(-EXECUTE-)(-EXECUTE-) (-CANCEL-)

# **APPENDIX** G ILUSTRATED PARTS BREAKDOWN

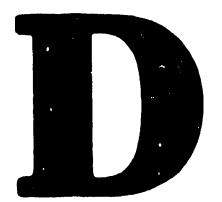

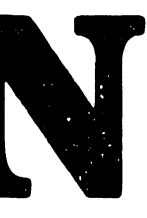

### APPENDIX G

## ILLUSTRATED PARTS BREAKDOWN

The Illustrated Parts Breakdown for the OIS 140/145 Master Unit is presented in this appendix as follows:

| TABLE G-                  | 1 IPB INDEX  |            |
|---------------------------|--------------|------------|
| DESCRIPTION               | ILLUSTRATION | PARTS LIST |
| Master Unit Overview      | Figure G-l   |            |
| Rear Panel Assembly       | Figure G-2   | Table G-2  |
| Frames Assembly           | Figure G-3   | Table G-3  |
| Rack-Mounted Sub Assembly | Figure G-4   | Table G-4  |
| Control Panel Assembly    | Figure G-5   | Table G-5  |
| Motherboard Assembly      | Figure G-6   | Table G-6  |
| Chassis Assembly          | Figure G-7   | Table G-7  |
|                           |              |            |

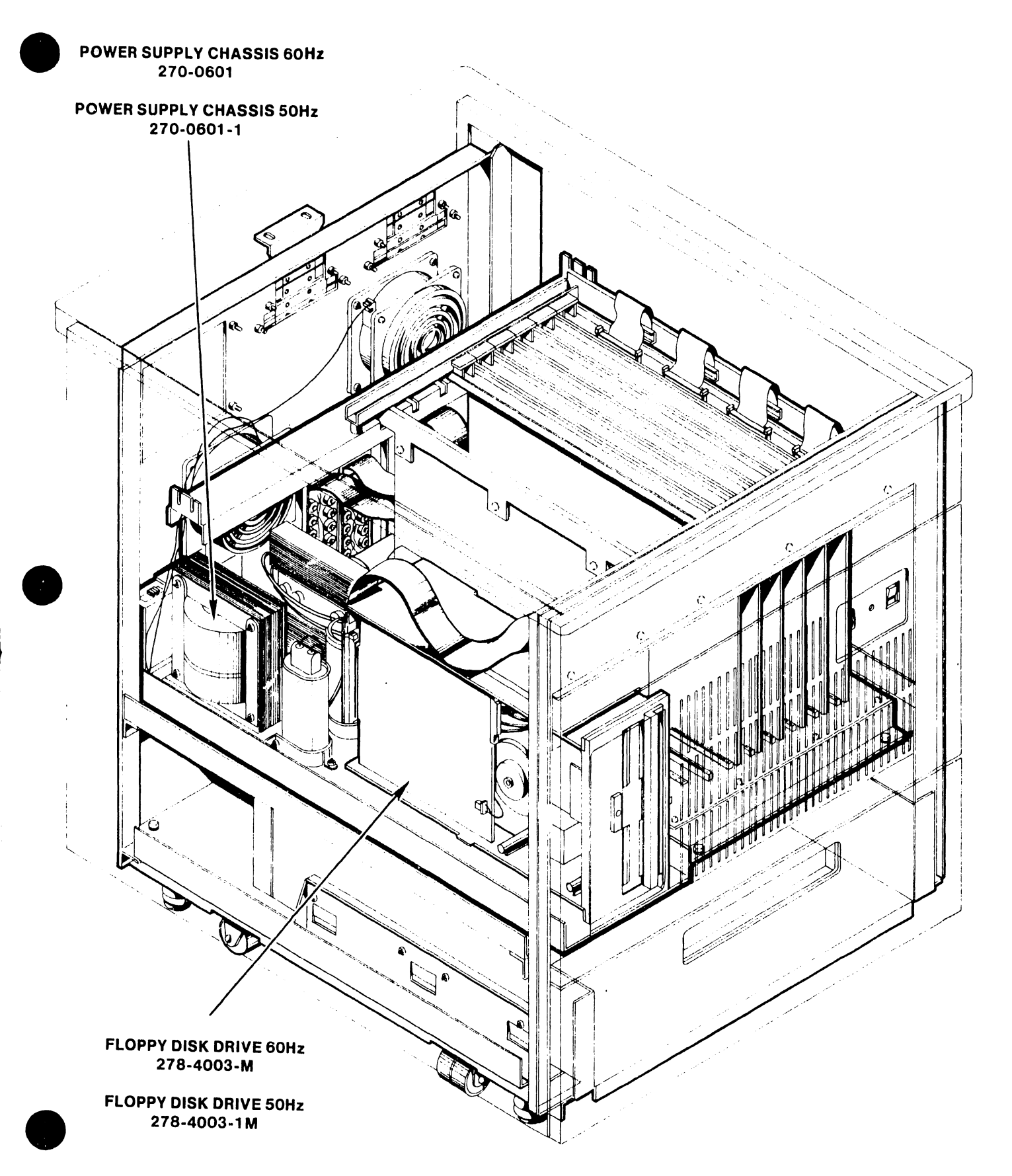

FIGURE G-1 MASTER UNIT OVERVIEW

# TABLE G-2 REAR PANEL ASSEMBLY

| ITEM                                                                                                    | PART NO.                                                                                                    | DESCRIPTION                                                                                                    |
|----------------------------------------------------------------------------------------------------|----------------------------------------------------------------------------------------------------|----------------------------------------------------------------------------------------------------|
| 1<br>2<br>3<br>4<br>5<br>6<br>*<br>7<br>*<br>8<br>*<br>9<br>*<br>10<br>*<br>11<br>*<br>12<br>*<br>13<br>*<br>14<br>*<br>15<br>*<br>16<br>*<br>17 | 451-2277<br>458-0784<br>458-0782<br>458-0785<br>458-0783<br>458-0787<br>458-0786<br>400-1003<br>449-0101<br>652-0032<br>650-3160<br>279-0358<br>452-2618<br>654-1011<br>350-1036<br>350-2078<br>451-2290 | REAR PANEL COVER<br>WIDE CABLE CLAMP RETAINER<br>WIDE RIBBON RETAINER<br>CABLE CLAMP RETAINER<br>NARROW RIBBON RETAINER<br>NARROW CABLE CLAMP GROUND STRAP<br>WIDE CABLE CLAMP GROUND STRAP<br>TUBEAXIAL FAN<br>FAN GUARD<br>6-32 LOCK-NUT KEPS<br>6-32 1/2 PAN HD PHILP SCREW<br>SERIAL CONNECTOR PLATE ASSY<br>CLAMP, CABLE<br>GROUND LUG, 3/8 INCH<br>BNC BULKHEAD CONNECTOR<br>TNC BULKHEAD CONNECTOR |
| 18 *                                                                                                    | 650-4240                                                                                                    | 8-32 x 3/4 PAN HD. PHIL SCREW                                                                                                    |

\* Indicates Part Is Stocked

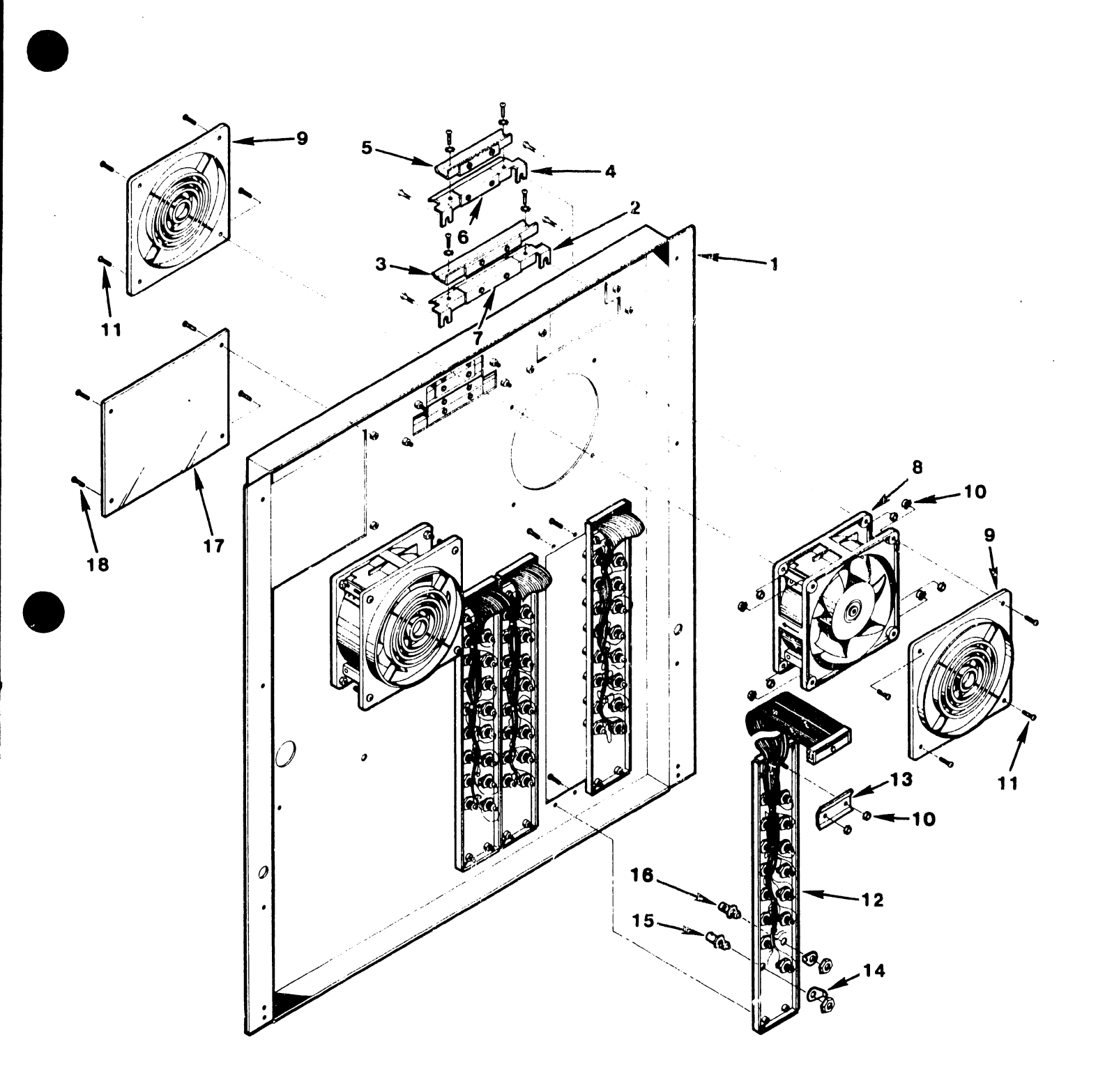

## FIGURE G-2 REAR PANEL ASSEMBLY

## TABLE G-3 FRAMES ASSEMBLY

| ITEM | PART NO. | DESCRIPTION                    |
|------|----------|--------------------------------|
| 1    | 451-2277 | REAR PANEL COVER               |
| 2 *  | 451-0144 | TABLE TOP                      |
| 3    | 451-4874 | BRACKET GUIDE, TOP             |
| 4 *  | 650-3160 | 6-32 X 1/2 PAN HD. EL. SCREW   |
| 5    | 451-4872 | BRACKET LOCATOR, TOP           |
| 6    | 452-2628 | FACE PLATE CLAMP               |
| 7    | 651-4120 | 8-32 X 3/8 PAN HD. PHIL. SCREW |
| 8    | 451-4871 | REAR FACE PLATE GUIDE          |
| 9    | 478-0571 | SPACER, FACE PLATE             |
| 10   | 452-2629 | STUD, FACE PLATE CLAMP         |
| 11   | 451-3089 | FRONT PANEL (TOP)              |
| 12   | 458-0749 | RH SIDE WELDMENT               |
| 13   | 451-4882 | BRACKET DAGGER, RH             |
| 14   | 451-3091 | FRONT PANEL (MIDDLE)           |
| 15   | 451-3093 | FRONT PANEL (BOTTOM)           |
| 16 * | 652-0032 | 6-32 LOCK-NUT KEPS             |
| 17   | 451-4881 | BRACKET DAGGER, LH             |
| 18   | 458-0750 | LH SIDE WELDMENT               |
| 19 * | 400-1003 | TUBEAXIAL FAN                  |
| 20   | 451-4873 | BRACKET STOP, TOP              |

\* Indicates Part Is Stocked

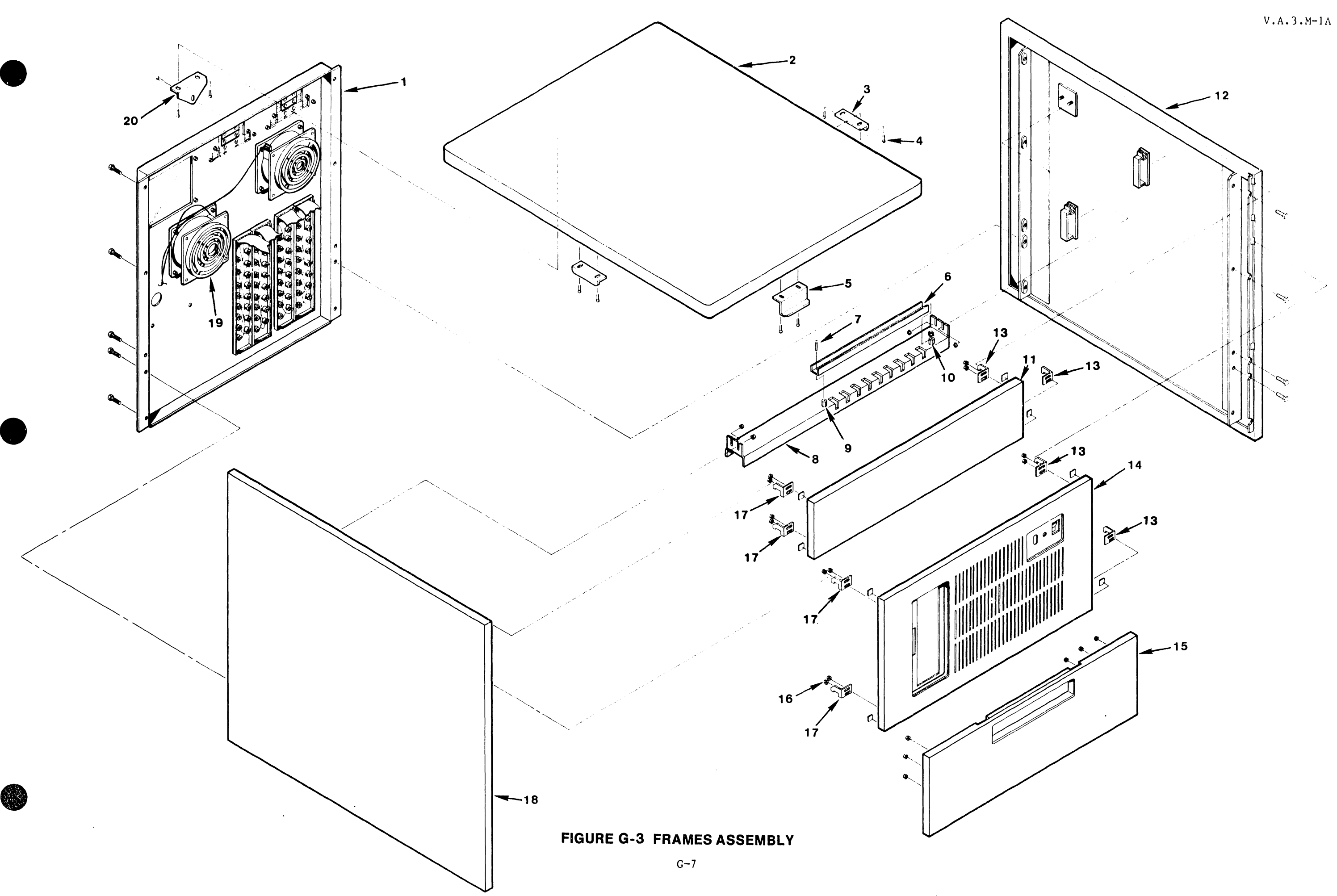

.

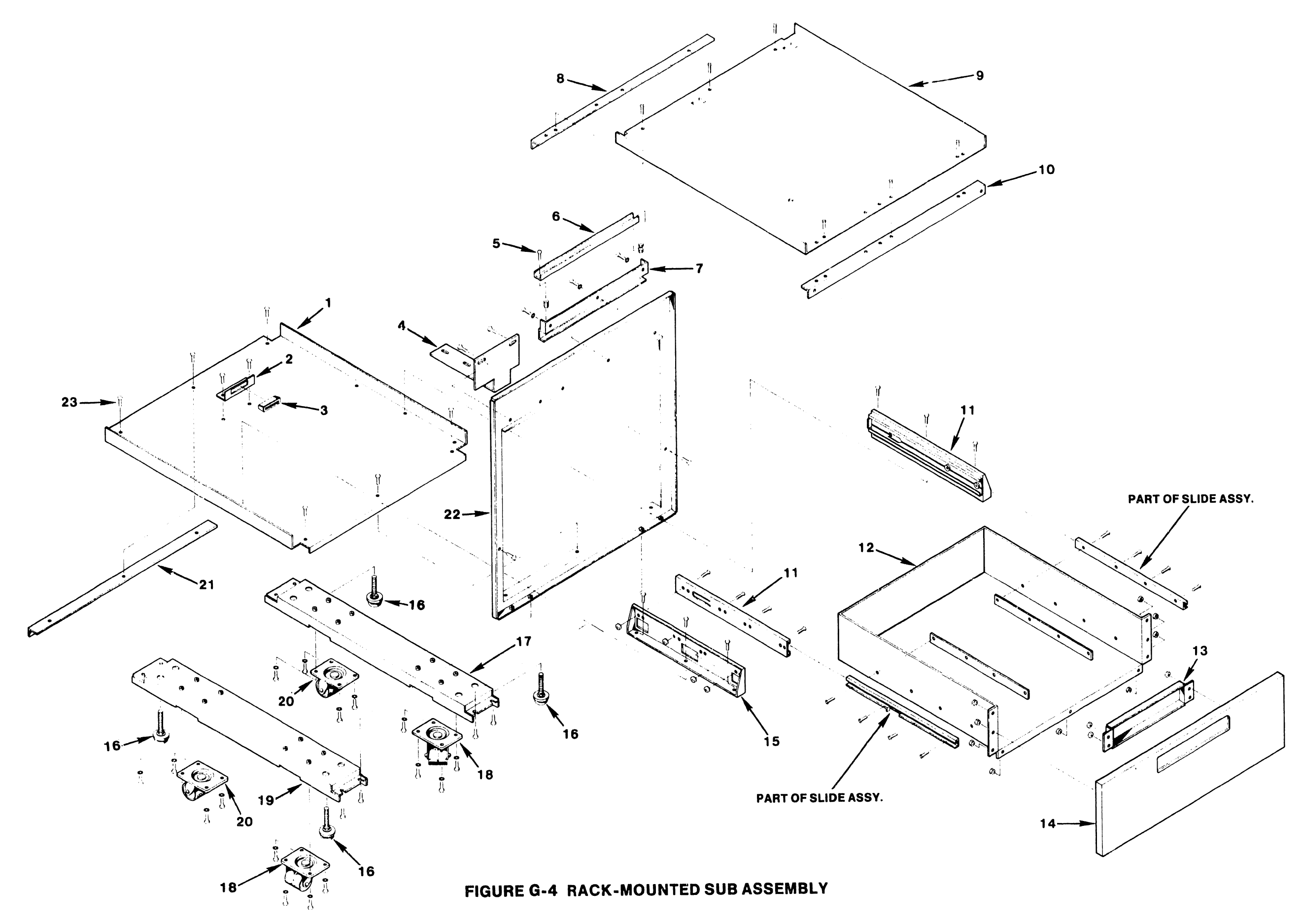

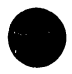

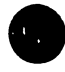

# TABLE G-4 RACK MOUNTED SUB-ASSEMBLY

| ITEM   | PART NO.             | DESCRIPTION                              |
|--------|----------------------|------------------------------------------|
| 1<br>2 | 458-0752<br>451-4561 | CABINET BOTTOM WELDMENT                  |
| 3<br>4 | 655-0017             | MAGNET CATCH                             |
| 5 *    | 451-4885<br>650-3160 | FLOPPY SUPPORT BRACKET                   |
| 6      | 452-2628             | FACE PLATE CLAMP                         |
| /<br>8 | 451-4875             | FRONT FACE PLATE GUIDE                   |
| 9      | 458-0754             |                                          |
| 10     | 451-4870             | FRONT BRACKET                            |
| 12     | 451-1947             | SLIDE ASSEMBLY                           |
| 13     | 451-2273             |                                          |
| 14     | 451-3093             | FRONT PANEL (BOTTOM)                     |
| 16 *   | 451-4878<br>855-0018 | SLIDE BRACKET                            |
| 17     | 451-4880             | LEVELING GUIDES<br>BRACKET I FVFI FR R H |
| 18 *   | 655-0020             | SWIVEL CASTOR                            |
| 20     | 451-4879<br>855-0190 | BRACKET LEVELER, L.H.                    |
| 21     | 451-4877             | BOTTOM REAR BRACKET                      |
| 22     | 458-0748             | FRONT SUPPORT                            |
|        | 030-9024             | SCRS/16-18 3/4 HEX HD SCREW              |

\* Indicates Part Is Stocked

.

# TABLE G-5 CONTROL PANEL ASSEMBLY

÷

ITEM

PART NO.

#### DESCRIPTION

٠.

|    | * | 270-0805 |
|----|---|----------|
| 1  | * |          |
| ÷. |   | 210-7518 |
| ~  | - | 325-0009 |
| 3  |   | 325-3094 |
| 4  | * | 370-0031 |
| 5  |   | 451-2278 |
| 6  | * | 652-2005 |
| 7  | * | 462-0274 |
| 8  |   | 451-4876 |
| 9  | * | 325-0021 |
| 10 | * | 451-3092 |
| 11 |   | 220-1382 |
| 12 | * | 650-3080 |
| 13 | * | 653-3000 |
| 14 | ٠ | 451-3091 |
| 15 | * | 220-3020 |
| 16 |   | 451-3090 |

\* Indicates Part Is Stocked

**OIS 140 FRONT CONTROL PANEL ASSY** PCA 140 FRONT PANEL BOARD SPDT TOGGLE SWITCH **RESET PUSH BUTTON RED RECTANGULAR LED CM4-264 SWITCH COVER** 4-40 LOCK-NUT KEPS SPACER, 6-32 CONTROL PANEL BRACKET WELDMENT **ROCKER SWITCH, SPST** FRONT PANEL SILK SCREEN FRONT PANEL SWITCH CABLE ASSY 6-32 x 1/4 PAN HD. PHIL. SCREW WASHER FRONT PANEL (MIDDLE) **14 PIN RIBBON CABLE** FRONT PANEL FLOPPY WELDMENT

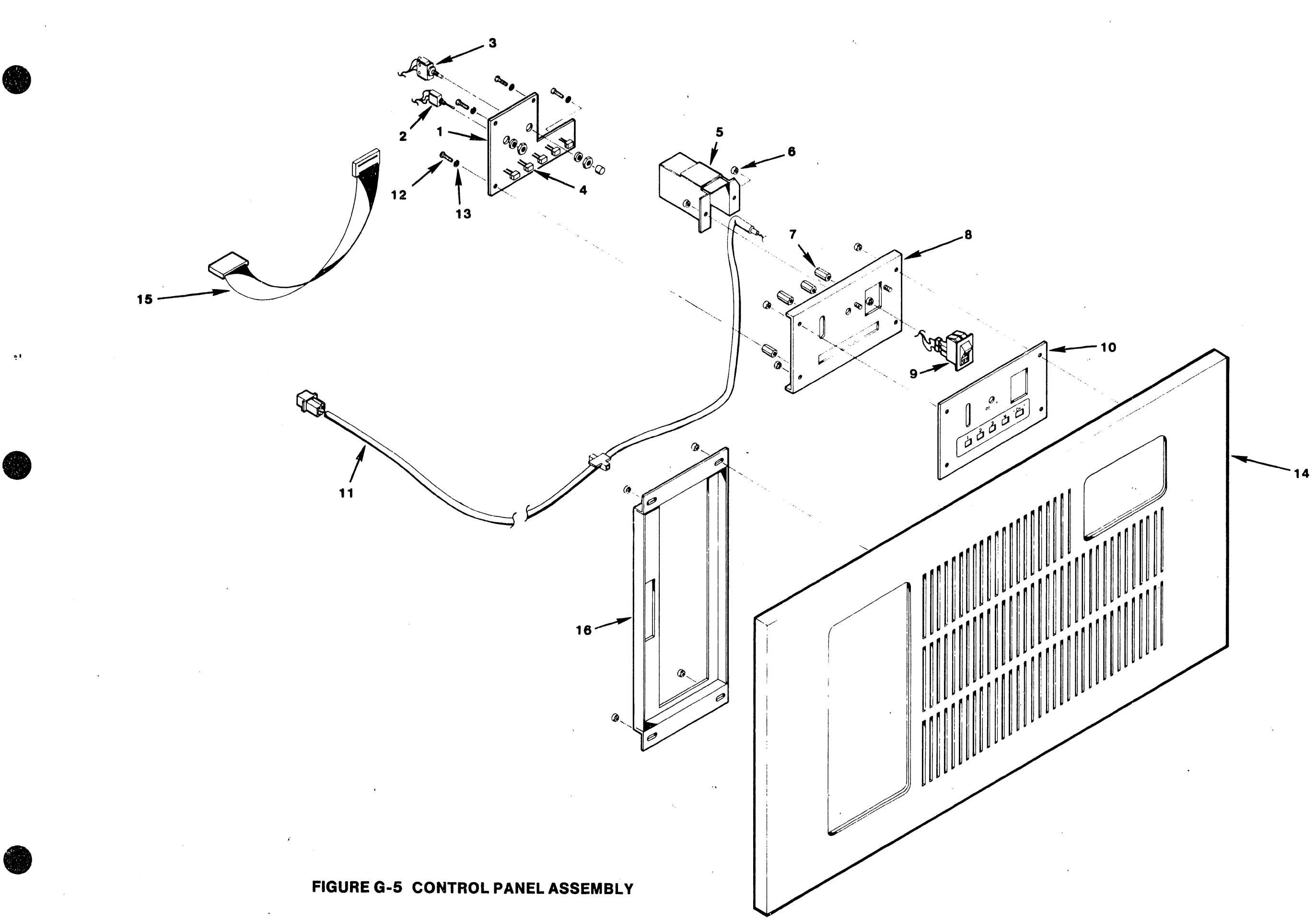

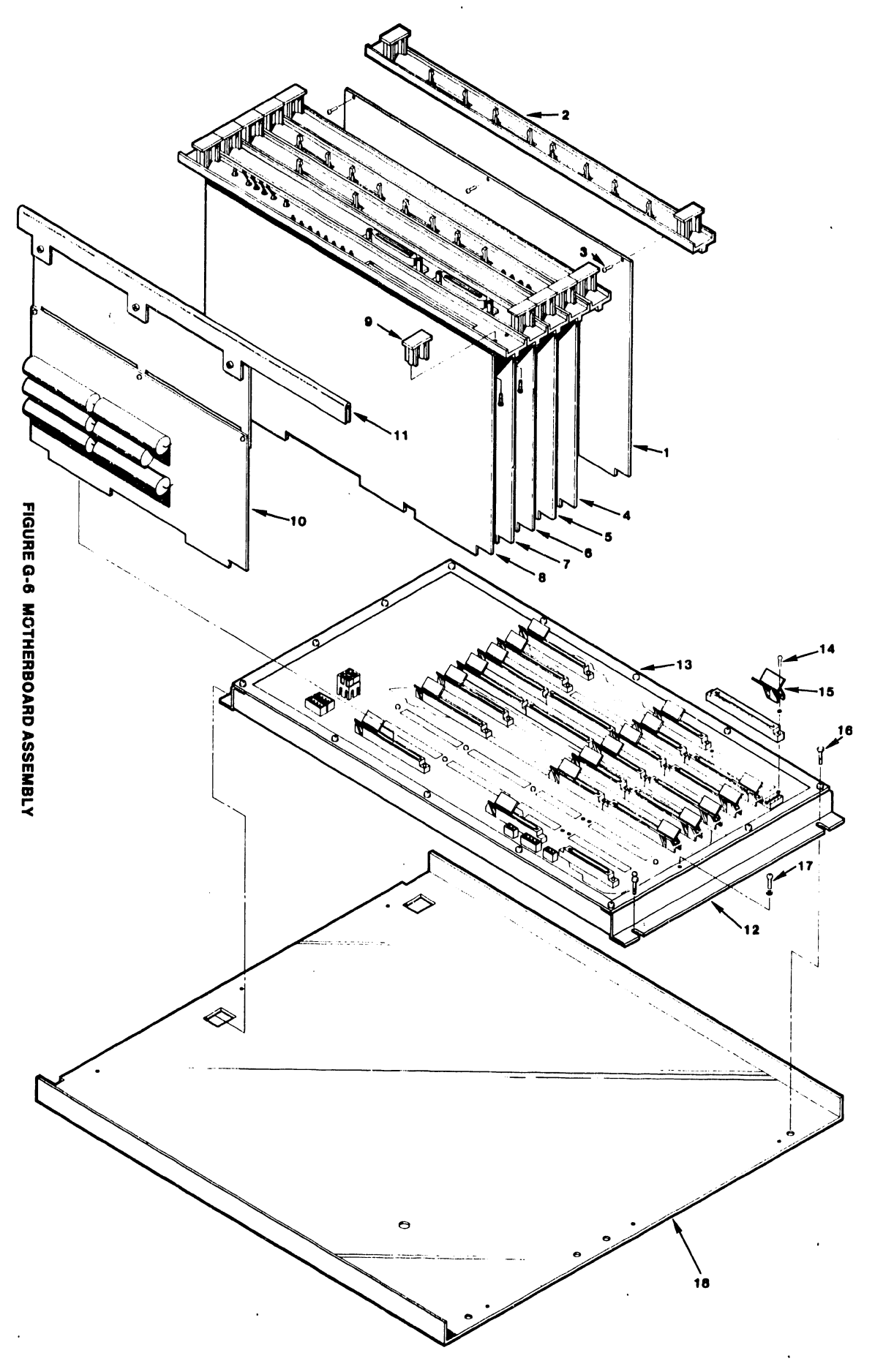

1

G-12

( )

## TABLE G-6 MOTHERBOARD ASSEMBLY

PART NO.

| ••  |
|-----|
|     |
| -A  |
| -23 |
|     |
|     |
|     |
|     |
|     |
| - 4 |
|     |
|     |
| -40 |
|     |
|     |
|     |
|     |
|     |
|     |
|     |
|     |

\* Indicates Part Is Stocked

ITEM

PCA DATA BUFFER FACE PLATE, 7504 BOARD 4-40 X 3/8 PAN HD SCREW PCA DATA LINK CONTROL PCA CMD/SMD CONTROLLER "B" PCA CMD/SMD CONTROLLER "A" PCA 10 MEG/FLOPPY CONTROLLER PCA CPU & MEMORY **FACE PLATE HANDLE** PCA 140 REGULATOR **REGULATOR FACE PLATE** MOTHERBOARD CHASSIS ASSY PCA MOTHERBOARD 4-40 X 5/8 PAN HD PHIL SCREW PC CARD GUIDE 1/4 X 7/16 HEX NUT HD SCREW 6-32 X 3/8 PAN HD PHIL SCREW MOTHERBOARD FRAME WLDMT

DESCRIPTION

## TABLE G-7 CHASSIS ASSEMBLY

| ITEM | PART NO.           | DESCRIPTION                       |
|------|--------------------|-----------------------------------|
| 1 *  | 270-0601           | POWER SUPPLY CHASSIS ASSY SO HT   |
| *    | 270-0601-1         | POWER SUPPLY CHASSIS ASSY 60 HZ   |
| 2    | 420-1022           | AC CORD                           |
| 3    | 654-1214           | GROMMET HEVCO 6P3-4               |
| 4 *  | 380-5001           | VARISTOR 250V                     |
| 5 *  | 410-2005           | LINE FILTER                       |
| 6    | 300-9024           | CAPACITOR BOOT                    |
| 7 *  | 300-3203           | CAPACITOR 4 HE 660 VAC            |
| 8    | 300-9026           | CAPACITOR CLAMP OVAL              |
| 9 *  | 300-3087           | CAPACITOR 161K HE 10V             |
| 10 * | 300-9006           | CAPACITOR CLAMP 21/2 INCH         |
| 11 * | 270-0600           | HEATSINK ASSEMBLY                 |
| 12   | 270-3149           | HEATSINK HARNESS ASSY             |
| 13   | 220-1365           | 115 VAC CABLE                     |
| 14   | 420-1021           | FLOPPY DISK POWER CORD ASSY       |
| 15   | 451-2274           | FILTER COVER                      |
| 16 * | 420-1005           | ROTRON FAN CORD                   |
| 17 * | 360-9002           | HEX NUT                           |
| 18 * | 360-9003           | LOCK WASHER                       |
| 19 * | 360-0000           | FUSE HOLDER                       |
| 20 * | 360-1040-SB        | 4.0 AMP FUSE 3AG SB (125 VAC PWB) |
|      | 360-1031-SB        | 3.0 AMP FUSE 3AG SB (250 VAC DWP) |
| 21   | 270-3150           | TRANSFORMER/HARNESS ASSV 60 HZ    |
|      | 270-3151           | TRANSFORMER/HARNESS ASSY 50 HZ    |
| 22 * | 220-3011           | FLOPPY DISK CABLE ASSY            |
| 23 * | 278-4003- <b>M</b> | FLOP Y DISK DRIVE ASSY 60 HZ      |
| • •  | 278-4003-1 M       | FLOP DISK DRIVE ASSY, 50 HZ       |
| 24   | 458-0754           | MOTHERBOARD FRAME WELDMENT        |

\* Indicates Part Is Stocked

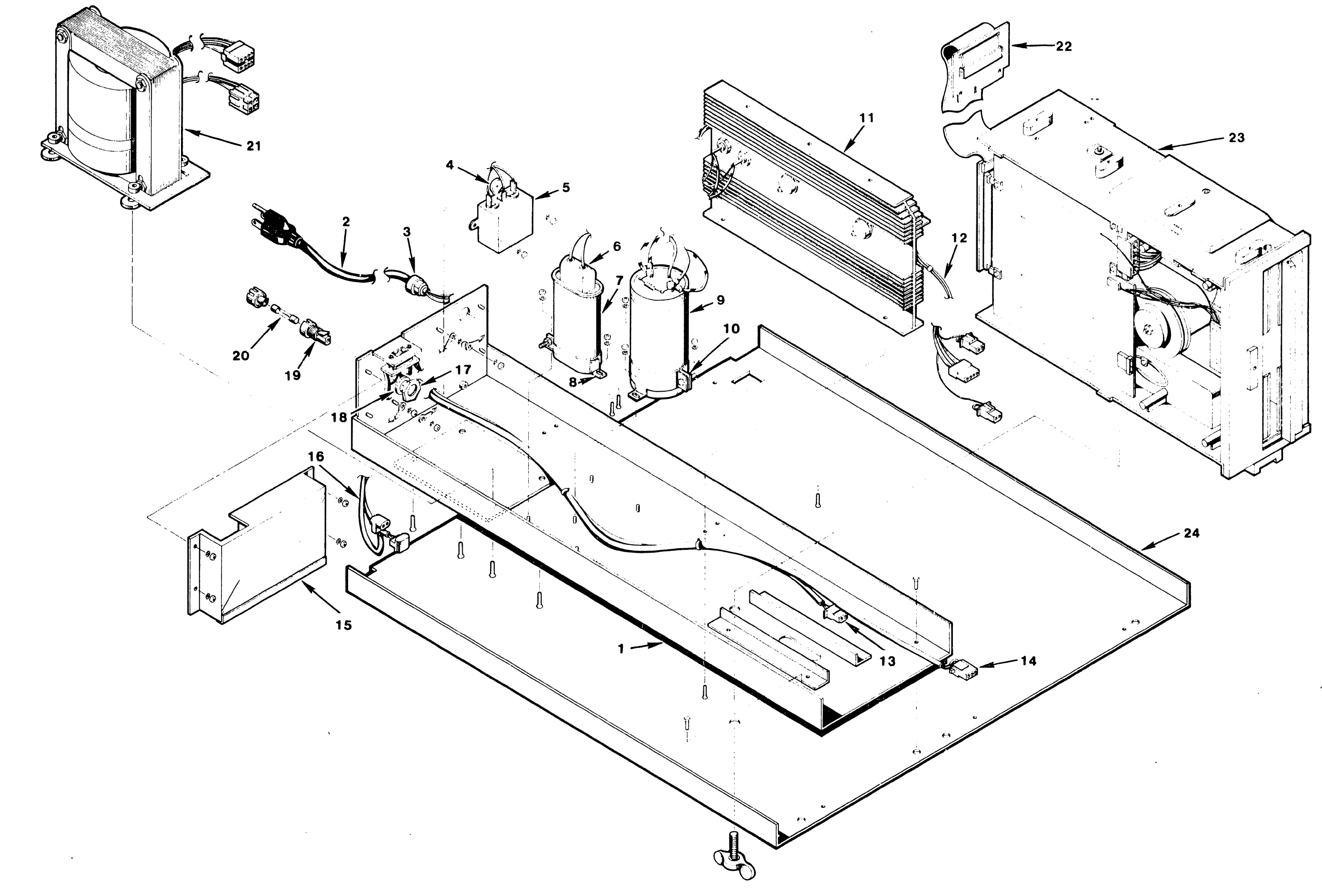

FIGURE G-7 CHASSIS ASSEMBLY

# APPENDIX Η SCHE-MATICS

#### APPENDIX H

## SCHEMATICS

This appendix provides electrical schematics for the following printed circuit boards:

.

| WLI #        | DESCRIPTION                | # PAGES |
|--------------|----------------------------|---------|
| 210-7501     |                            |         |
| 210-7502     | 10 MEC/ELOPPY CONTROLLED   | 6       |
| 210-7503     | DATA LINK CONTROLLER       | 6       |
| 210-7504     | DATA BURDED                | 8       |
| 210-7505     | DATA BUFFER                | 7       |
|              | CMD/SMD CONTROLLER "A"     | 6       |
| 210-/506     | CMD/SMD CONTROLLER "B"     | 8       |
| 210-7507     | MOTHE RBOA RD              | 4       |
| 210-7507-900 | INTERCONNECTION DIAGRAM    |         |
| 210-7508     | POWER SUPPLY REGULATOR     | 1       |
| 210-7684     | 128K FYTENDED MEM ODU      | 5       |
| 210-7685     | 120K EXTENDED MEM CPU      | 9       |
| 210-7005     | IZOK EXTENDED MEM DAUGHTER | 4       |

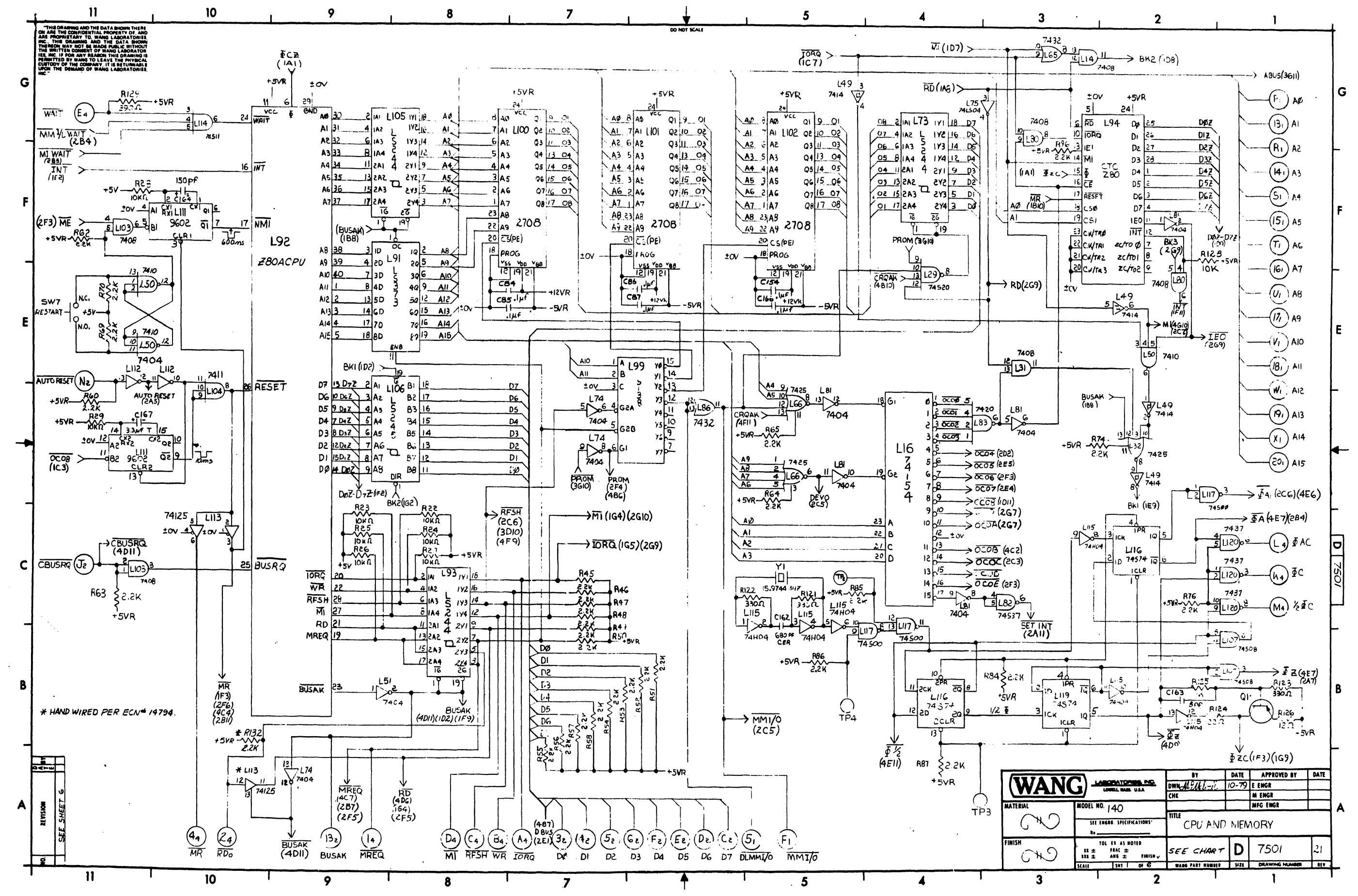

. .
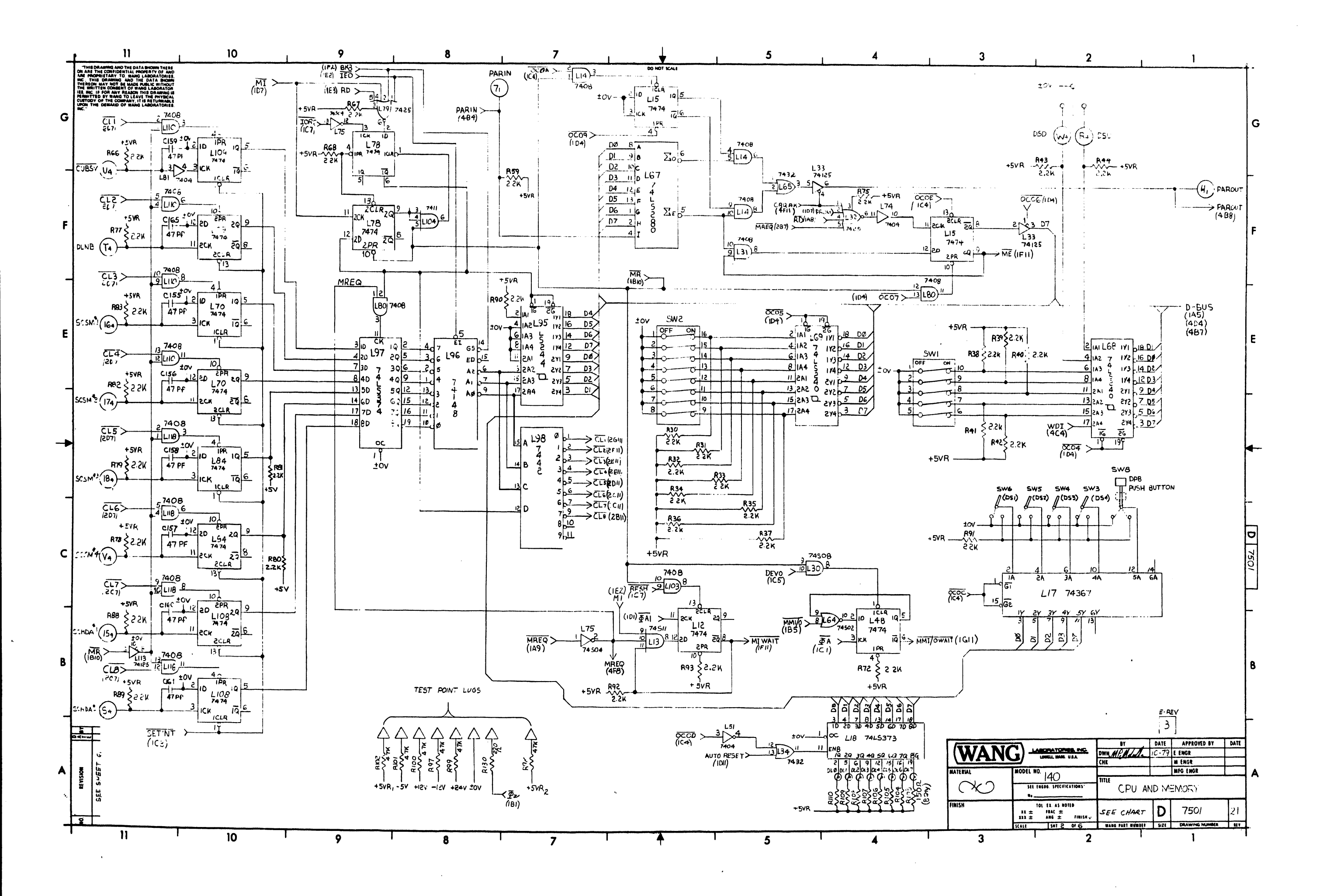

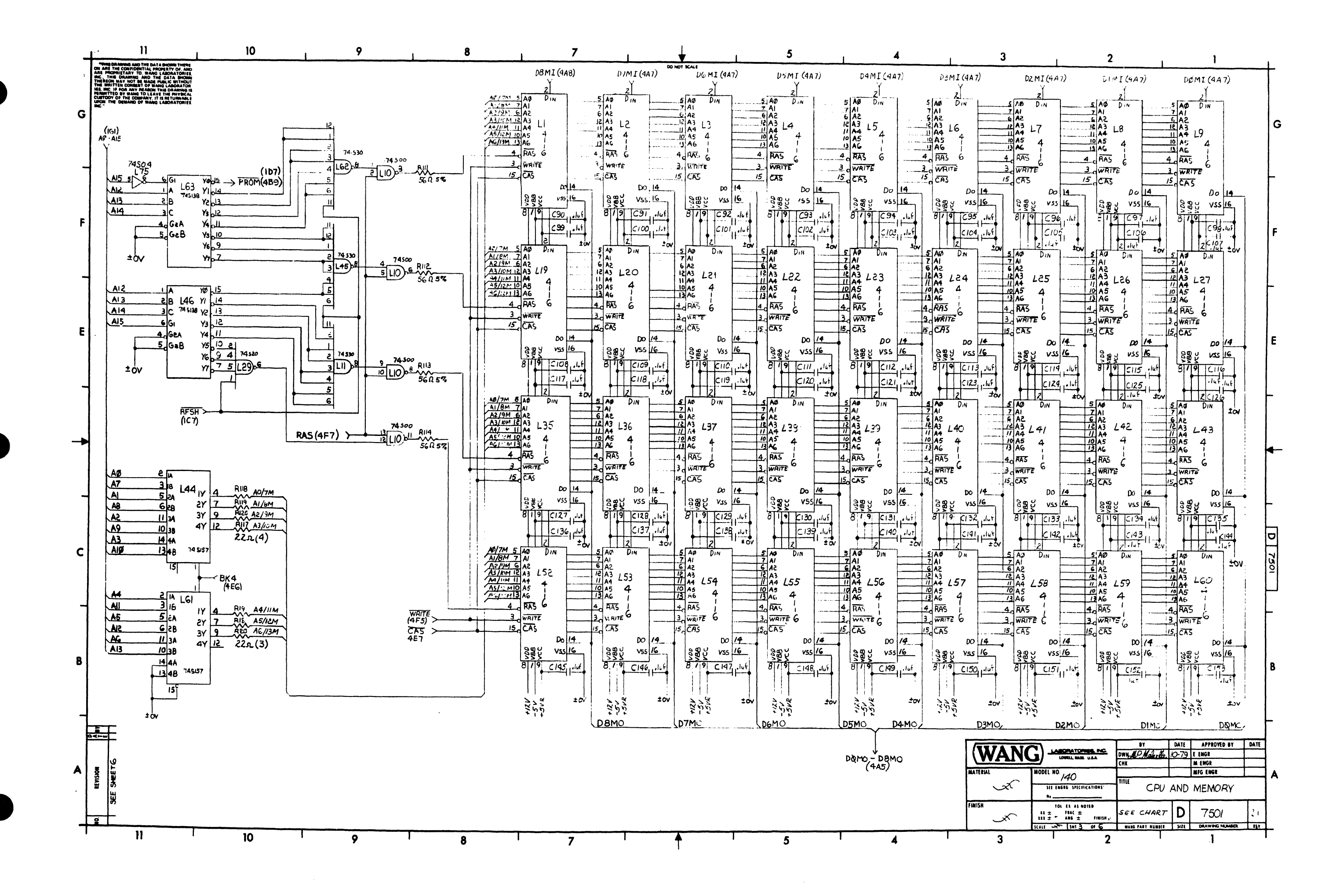

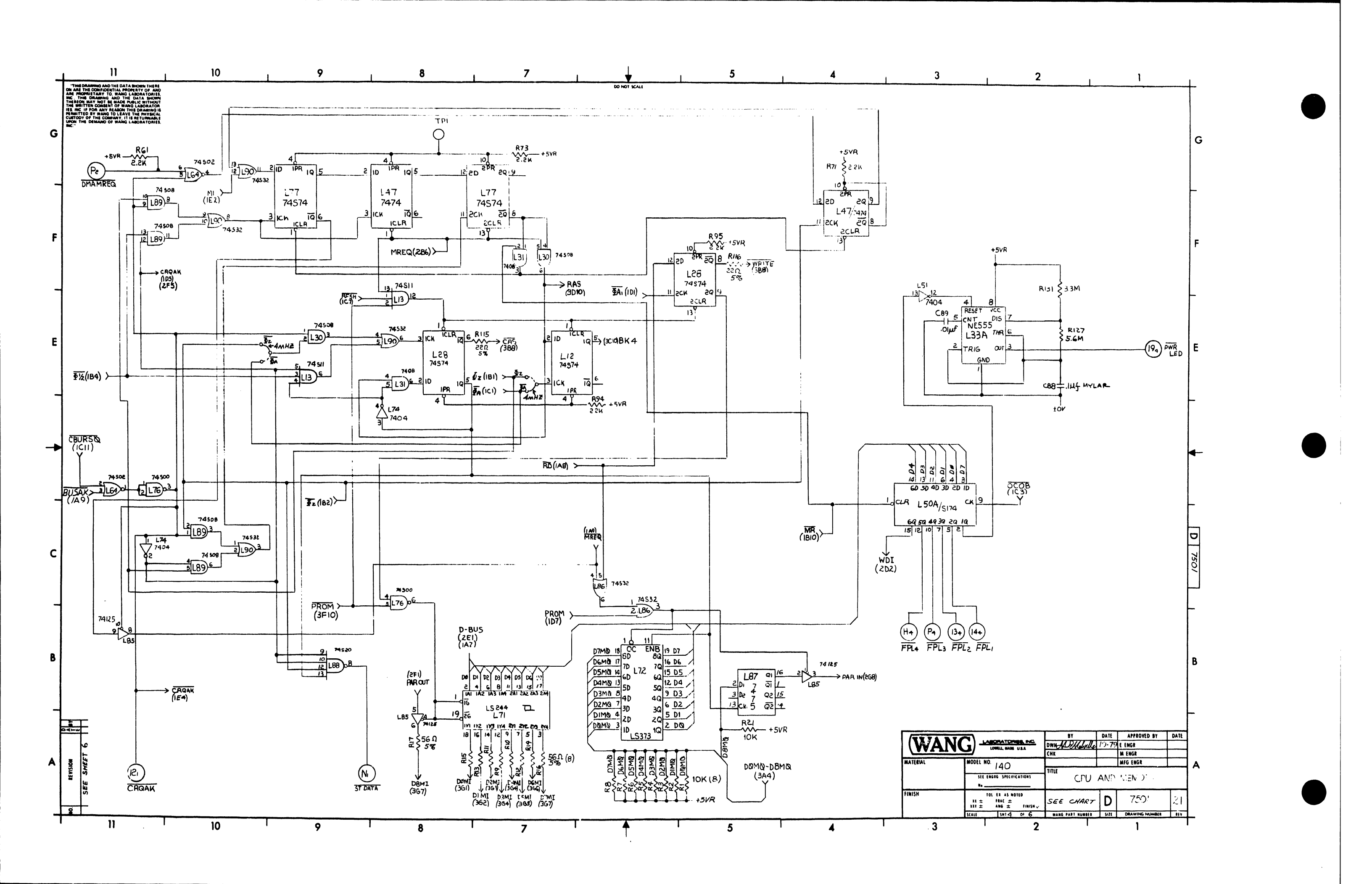

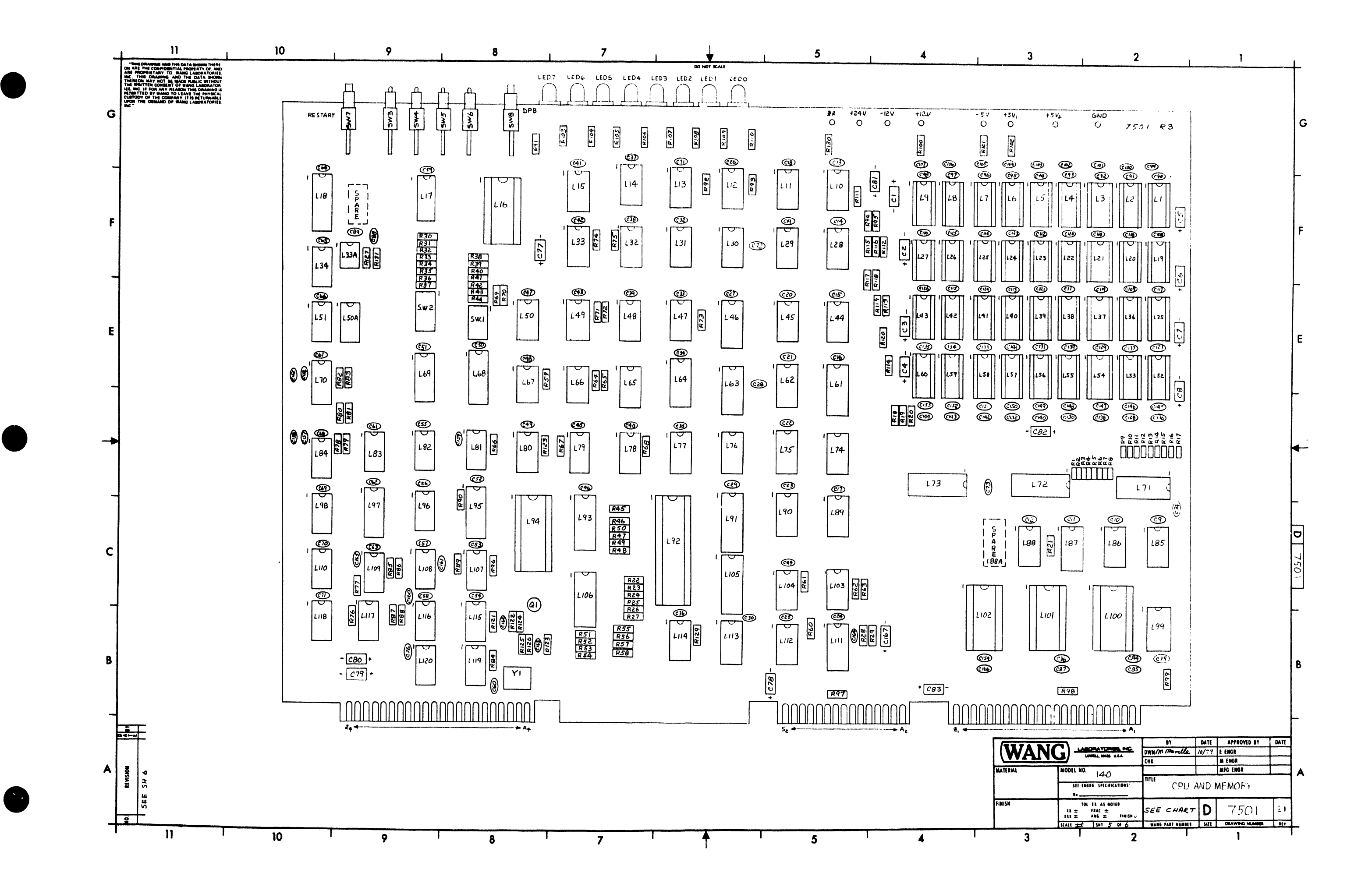

|   | 11 1                                                                                                    | 10                                                                       | 1                                       | 9                                       | 8                                | 7                                                                                                    |                | ↓ I                    | 5                        | , 4                                       | 1                   | 3                    | , 2                                         |
|---|----------------------------------------------------------------------------------------------------|--------------------------------------------------------------------------|-----------------------------------------|-----------------------------------------|----------------------------------|----------------------------------------------------------------------------------------------------|----------------|------------------------|--------------------------|-------------------------------------------|---------------------|----------------------|---------------------------------------------|
| - | "THIS DRAWING AND THE DATA SHOWN THERE<br>ON ARE THE CONFIDENTIAL PROPERTY OF AND<br>ARE PROPRIETARY TO WANG LABORATORIES<br>INC. THIS DRAWING AND THE DATA ELEMENT                                                                                                    | COMPONENT                                                                | TYPE                                    | W.L.T#                                  | LOCATION                         | W.L. PART NO.                                                                                                  | TYPE           | DO NOT SCALL           |                          |                                           | dd                  |                      | -                                           |
|   | THE REON MAY NOT SE MADE PUBLIC WITHOUT<br>THE WRITTEN CONSENT OF WANG LABORATOR<br>IES, INC IF FOR ANY REASON THIS DRAWING IS<br>PERMITTED BY WAND TO LEANE THE DRAWING IS                                                                                                    | QI                                                                       | 5P56551                                 | 375 - 1050                              | L1-5,19-27,35-43,52-             | 60 376-9002 16                                                                                                 | G PIN SKT      |                        |                          |                                           |                     |                      |                                             |
|   | CUSTODY OF THE CUMPANY, IT IS RETURNABLE<br>UPON THE DEMAND OF WAND LABORATORIES,<br>INC                                                                                                    | SWI                                                                      | SWITCH, 5 POS                           | 325 -1501                               | L16,100-102                      | 376-9003 2                                                                                                    | 4PIN SKT       |                        |                          |                                           |                     |                      |                                             |
| G |                                                                                                    | SW3-6 SWI                                                                | SWITCH TOG                              | 325 -0040                               | L92                              | 376-9015 2                                                                                                    | B PIN SKT      |                        |                          |                                           |                     |                      |                                             |
|   |                                                                                                    | 547,8                                                                    | SWITCH, P.B.                            | 325-0041                                |                                  | naar an dagt oor opposite ter opposite aan opposite aan opposite aan opposite aan opposite aan opposite aan op |                |                        | CONNI                    | CONN                                      | e                   | CONN                 | 4                                           |
|   |                                                                                                    | COMPONENT                                                                | TYPE                                    | W.L.I *                                 | LOCATION                         | WL PART NO                                                                                                    | TYPE           | ±0¥                    | - A - + OV               | *•••• <b>6 199</b>                        | 1 tov               | TORO                 | MPEO                                        |
| - | •                                                                                                    | RI-8 21-29,128                                                           | 10h 4W 10%                              | 330-4010                                | LI-9,19-27, 35-43,52             | -60 SEE CHART                                                                                                  | MK4116         | •241/                  | 1) <b>1</b> 2 + 24 V     | •576 B 📕                                  | 2 +5/Ri             | WR                   | RDo                                         |
|   |                                                                                                    | RIB-1 . 114-120124                                                       | 225 Xw 57                               | 330-1023                                | LIU / G II/                      | 376-0198                                                                                                    | 74500          | + 5/8                  |                          | D7 C                                      | 3 DØ                | RESH +C              | -                                           |
|   |                                                                                                    | 520 06 (23                                                               | 21/10/10/10/00                          | 1220 24.2.2                             | L12,28,48,77,16,                 | 119 376-0202                                                                                                   | 74514          |                        | 0 4                      | DG D                                      | 4 · Di              | Mi D                 | 4 - MR                                      |
| F |                                                                                                    | R97. 102                                                                 | 4 74 44 10%                             | 330- 3022                               | L13,114<br>L14, 31,80,103,110,11 | 8 376 0081 74                                                                                                  | 408            |                        | E 5 - DLMMI              | νo D5 - ε                                 | 5 D2                | WAIT E               | Ļ                                           |
| • |                                                                                                    | 5103-110                                                                 | 15 DR 1/4W 10%                          | 330-2015                                | L15,47,70,78,84,108,             | 09 37: 0006 7                                                                                                  | 474            | MMI/0 -                | F &                      | 04 F                                      | 6 · 0:              | F                    |                                             |
|   |                                                                                                    | RI25                                                                     | 1K 4W 10%                               | 330-3010                                | L16                              | 376.0176 7                                                                                                    | 74154          | PAROUT-                | - H 7 - PAR'N            | н                                         | 7                   | FP14 - 1             | •                                           |
|   |                                                                                                    | RIZ6                                                                     | 122 14W 10%                             | 330-1012                                | L18,72,91                        | 376-0310 7                                                                                                    | 413373         |                        | <b>J</b> 8               | C BUSAQ - J                               | 8                   |                      | 5                                           |
| - | 1                                                                                                    | R129                                                                     | 3902 KW 10%                             | 330-2039                                | L29,88<br>L30,89,107             | 376-02-30 7                                                                                                    | 14520          |                        | N 4                      | ¦ K                                       | 9                   | 9C — K               |                                             |
|   |                                                                                                    | RIJC                                                                     | KLC:1 1/4 W 109                         | 330-2022                                | L 32,66,79                       | 376-0092 7                                                                                                    | 742.5          |                        | L 10                     | L .                                       |                     | Ket-M                | 1                                           |
|   |                                                                                                    | RIBI                                                                     | 3.3MR 14W 109                           | 330-6033                                | L 33, 85, 113<br>L 33A           | 376-0324 7                                                                                                    | 74125<br>NE555 | ST DATA                | M "                      |                                           | 12                  | N N                  |                                             |
| Ε |                                                                                                    | CI- 8,77-83                                                              | 1546 20V                                | 300-4022                                | L34,65,86                        | 376-0093                                                                                                    | 7432           | ۵۵                     |                          | DMAMREQ - P                               | 13 - BUSAK          | FPL3 - P             | 3 - FPL 2                                   |
|   |                                                                                                    | C9-76<br>C84-8790-121,123-154,16                                         | -047UF, 50V                             | 300-1966                                | L44,61<br>L46,63,99              | 376-0217 7                                                                                                    | 745157         | A2                     |                          | -12V - R 💻                                | 14121               | D5:) R               | 4 - FPLI                                    |
|   |                                                                                                    | CBB                                                                      | .14f, 50V (1)                           | 300-2213                                | L49                              | 376-0137 7                                                                                                    | 7414           | A4                     | - 5 · A5                 | + 12V 5 🔳                                 | 15 - +12V           | SCHDA2- S            | 5 - SCHDAI                                  |
| _ |                                                                                                    | CB9                                                                      | .01µf, 25V                              | 300-1903                                | 150                              | 376-0003 7                                                                                                    | 7410           | A6 _                   | - T 10 - A7              | · · · · · · · · · · · · · · · · · · ·     |                     | DLNB T               | is - SCSMI                                  |
|   | D. S.                                                                                                    | C155-161, 165                                                            | 47Pf 500V                               | 300-1047                                | 151,74,81,112                    | 376-0010 7                                                                                                    | 7404           | A9                     | - U / - A9               |                                           |                     | CUBSY-U              | - SCSM2                                     |
|   | 12 A                                                                                                    | 10162                                                                    | 680 Pf 500V                             | 300-1680                                | 164                              | 376-0242 7                                                                                                    | 74502          | A10                    | V / All                  |                                           |                     | SC SM4 - V           | 13 - SC SM3                                 |
|   | 1 4 1 0 0 0 0 0 0 0 0 0 0 0 0 0 0 0 0 0                                                                                                    | C164                                                                     | 150Pf 500V                              | 300-1150                                | L68,69                           | 376-0297 7                                                                                                    | 7415240        | - SIA                  | - W .º - AI3             |                                           |                     | -5V                  | PWR LED                                     |
| • |                                                                                                    | C167                                                                     | 3.34+ 15V (7                            | 300-4016                                | L71,73,73,95,10                  | 5 376 0288 7                                                                                                   | 74LS244        | A14 -                  | X 20 A15                 |                                           |                     | +5VA y               | 2/ + 5VR,                                   |
|   | 012                                                                                                    | YI                                                                       | 15.9744 MHZ                             | 321-0022                                | LBZ                              | 376-0296                                                                                                    | 74537          |                        | Y 21<br>7 xi             |                                           |                     | ±0~ Z                | 26 ± 0V                                     |
|   | APEV                                                                                                    | LOCATION                                                                 | TYPE                                    | SPARE                                   | 183                              | 376-0004 7                                                                                                    | 1420<br>7475   |                        | E EC                     |                                           |                     |                      | -<br>                                       |
| - |                                                                                                    | L 30                                                                     | 74508                                   | 1                                       | L90                              | 376-0205                                                                                                    | 74532          |                        |                          |                                           |                     | (                    |                                             |
|   | A 12-51 (0-5- 0) 9 7441 12-7-81 1-6-82                                                                                                    | L33.L85                                                                  | 74/25                                   | 2,1                                     | L92                              | SEE CHART                                                                                                    | ZBOACPU        | +24V (B)2)             | + 24V                    |                                           |                     | MNEMONIC             | COORD.                                      |
|   | A TABA                                                                                                    | L48 74L574 1                                                             | 1                                       | L96                                     | 376-0171 74148                   |                                                                                                    |                |                        |                          |                                           | AUTO RESET          | (IEII)               |                                             |
| c | TO DE DE CAL                                                                                                    | L49.L87                                                                  | 7474                                    | 14 2.1<br>3 77                          | 197                              | 376-0286                                                                                                    | 74LS374        | +121 52 5 + C2 +       | C4 + C5 + C7             | + C78 C9-76 +/2                           | 2V C80-83           | BUSAK                | (1A9)                                       |
| C | 200 + 20 0 - 100 - 100 - | L64                                                                      | 74502                                   | 1                                       | 1100-102                         | SEI CHART                                                                                                    | 2708           | +5VB. BY2              | 20V(T) 20V(T) 20V        | $f = 15uf \cdot 0+7uf, 50V$ (T) $120V(T)$ | 15uf, 20V, (T) (Y4) | CRQAK                | (4A11)                                      |
|   | APPONE APPONE                                                                                                    | L75                                                                      | 74504                                   | 2                                       | L104                             | 376-0194                                                                                                    | 7411           | +JVN(1 (-))-2          |                          |                                           | 77 ]+ +]            | CUBSY                | (461)                                       |
|   | 20 1/1 2 1 1 1 2 1                                                                                                    | L79                                                                      | 7425                                    | 1                                       | Liii                             | 376-0104                                                                                                    | 9602           | ± 0 (2)                |                          | CB + C79                                  | ov(m)               | DLMMI/O              | (145)                                       |
| - |                                                                                                    | L82                                                                      | 74537                                   | 3                                       | L115                             | 376-0045                                                                                                    | 74404          |                        | v(n) 150 1 150 1 150 1 1 | 154 154F<br>20V(T) 20V(T)                 |                     | DLNB                 | (4FII)<br>(4GII)                            |
|   |                                                                                                    | L88                                                                      | 74520                                   | ,                                       | EIRO                             | 378-0008                                                                                                    | 7157           | -5 VR (~4/2)           |                          | -3VR                                      | Ğ                   | DSD                  | (4G2)                                       |
|   | 2.6. T.K. T.K. H.K. F.S.<br>9.9.60 12-15-80 1-5-81 523-84 ++ E1                                                                                                    | L103                                                                     | 7408                                    |                                         |                                  |                                                                                                    | _              | -12V R2 2              | -12V                     |                                           |                     | DSU<br>FPLI-FPL4     | (4G2)                                       |
| B | ER<br>12 10 103                                                                                                    | L115                                                                     | 7404                                    | 4                                       | F.                               | 210 - 200 - 270                                                                                                |                |                        |                          |                                           |                     | ₫AC.                 | (ICI)                                       |
|   | 122 0 0 0 0 0 0 0 0 0 0 0 0 0 0 0 0 0 0                                                                                                    | L114                                                                     | 74574                                   | 1 2                                     | 210 209 41-919-2335-             | 10=209+318                                                                                                    | L94            | L100 L101              | LIOZ                     |                                           |                     | 24<br>24             |                                             |
|   | VISE<br>VISE<br>VISE<br>VISE<br>VISE<br>VISE                                                                                                    | LIZO                                                                     | 7437                                    | <u>;</u>                                | 7501-A 7501 377-034              | 5 377-0368                                                                                                    | 377-0371       | 378-3048-R4 378-2666-R | 5 378-2667-F5            |                                           |                     | 12EC                 |                                             |
| _ | APO APO APO APO APO APO APO APO APO APO                                                                                                    |                                                                          |                                         |                                         | 7501 377-034                     | s                                                                                                    | 377-0371       | 378-2495RI 378-2496-R  | 1 378-2494-KI            |                                           |                     |                      |                                             |
|   | - MEH MEM MEH MEH                                                                                                    | SO. Y.C. 1                                                               | P.Q. A.J A.                             | 92 190, am                              | 800751RAP 7501 377-034           | 5                                                                                                    | 377-0371       | 378- 3047- R5          | 5 378 2 7 R5             |                                           |                     |                      |                                             |
|   | R 2                                                                                                    | 2 J + R                                                                  | 279 1-23-80 2                           | 22-80 9-31-80 4-50 80                   |                                  |                                                                                                    |                |                        | 1                        |                                           |                     | MANC)-               |                                             |
|   | DWR<br>DWR<br>DWR<br>DWR<br>DWR                                                                                                    | PER<br>72<br>11-0<br>11-0<br>11-0<br>11-0<br>11-0<br>11-0<br>11-0<br>11- | 1 134 A                                 | 1972 223                                |                                  |                                                                                                    |                |                        |                          |                                           |                     | AIIO                 | LOWELL MASS USA                             |
| A | PER RIL                                                                                                    | 11 1 1 1 1 1 1 1 1 1 1 1 1 1 1 1 1 1 1                                   | 297 2 2 2 2 2 2 2 2 2 2 2 2 2 2 2 2 2 2 | 1 1 1 1 1 1 1 1 1 1 1 1 1 1 1 1 1 1 1   |                                  |                                                                                                    |                |                        | <u> </u>                 |                                           | MATC:               |                      | NU. 140                                     |
|   | 160.<br>160.<br>160.<br>160.<br>160.<br>160.<br>160.<br>160.                                                                                                    | VISE<br>20.0<br>20.0<br>200:<br>200:<br>200:<br>200:<br>200:             | P.C.                                    | 100 100 100 100 100 100 100 100 100 100 |                                  |                                                                                                    |                |                        |                          |                                           |                     |                      |                                             |
|   | 8 4 8 8 8 8 8 8 8 8 8 8 8 8 8 8 8 8 8 8                                                                                                    | H H A A A A A A A A A A A A A A A A A A                                  | A B B B B B B B B B B B B B B B B B B B | A A A A A A A A A A A A A A A A A A A   |                                  |                                                                                                    |                |                        |                          |                                           | FINIS               | n<br>/ 11 ±<br>111 ± | TOL EX AS NOTED<br>IRAC ±<br>`ANG ± FINISH↓ |
| - | 11 - 10 - 10/- 10/-                                                                                                    | 10<br>10                                                                 | NX MU A                                 | 2/2 0/0 Dr                              |                                  | <u> </u>                                                                                                    | T              | ······                 | E                        |                                           | I                   | SCALE S              | 5 SHT 6 OF 6                                |
|   |                                                                                                    | iv.                                                                      |                                         |                                         | ō                                |                                                                                                    | ·              | T.                     | 5                        | 4                                         |                     | 5                    | Ĺ                                           |

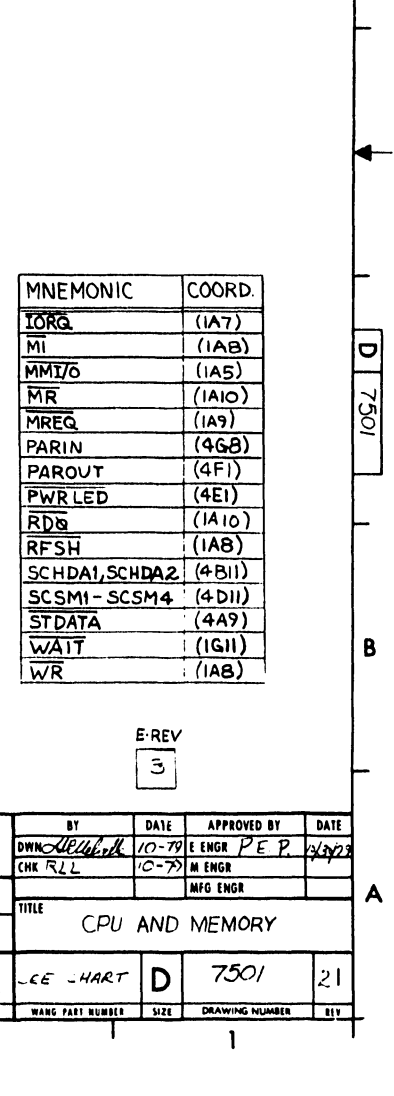

1 1

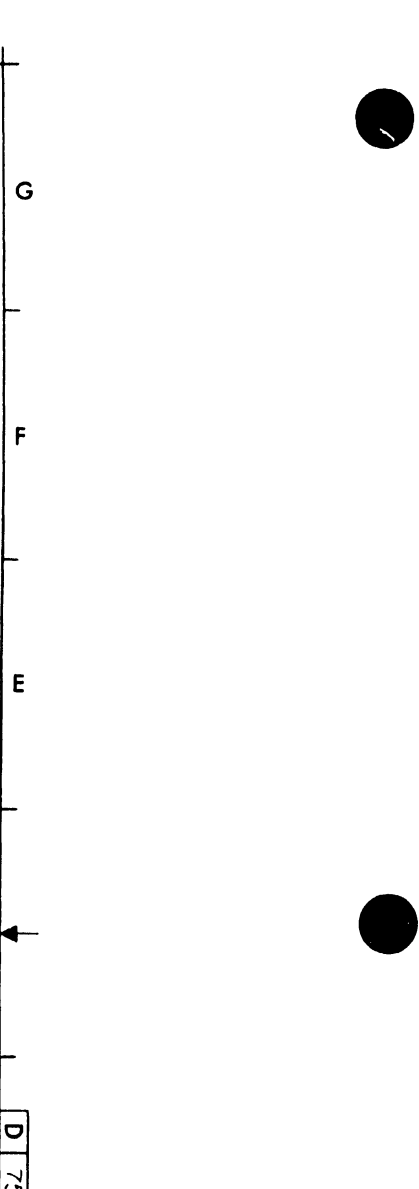

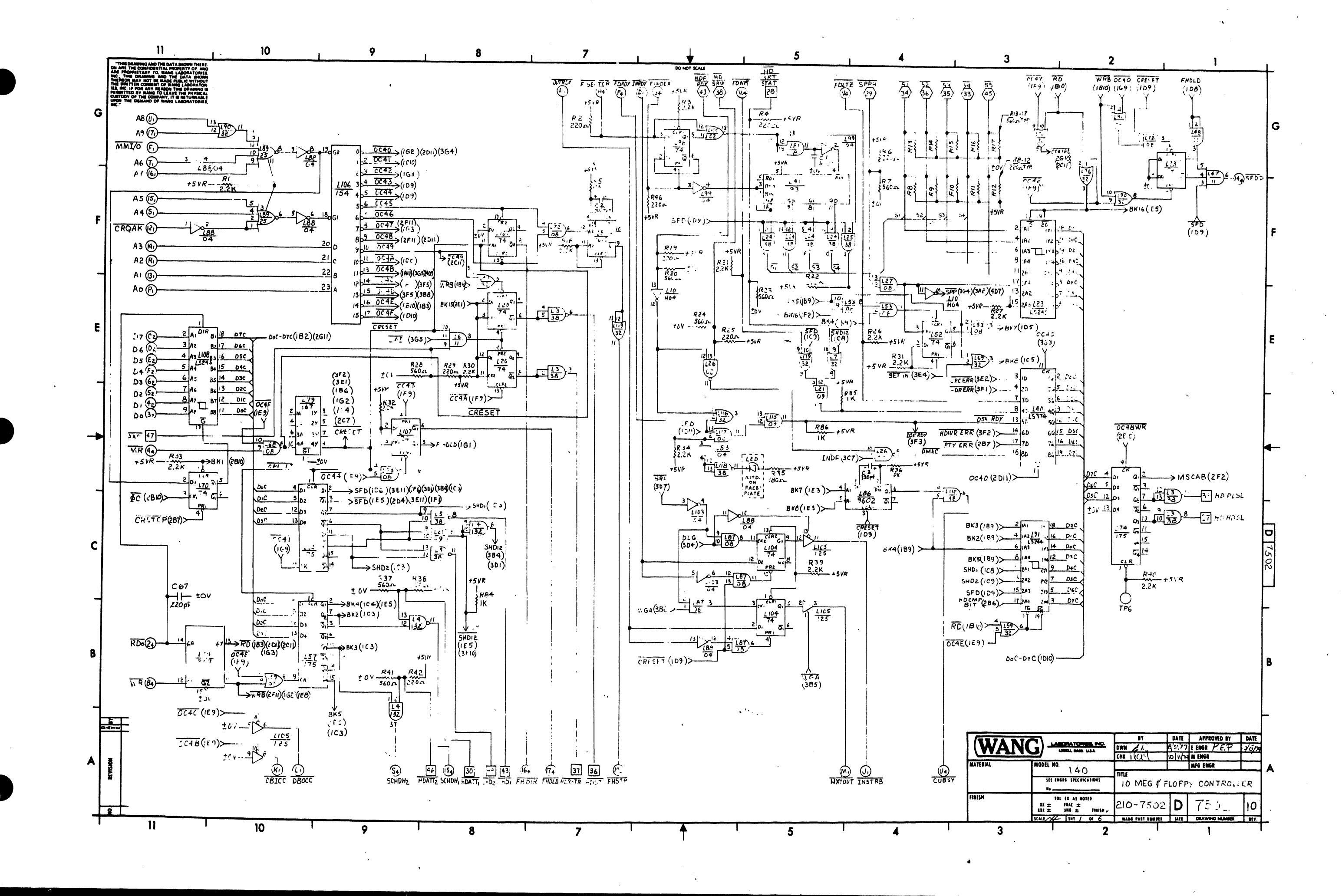

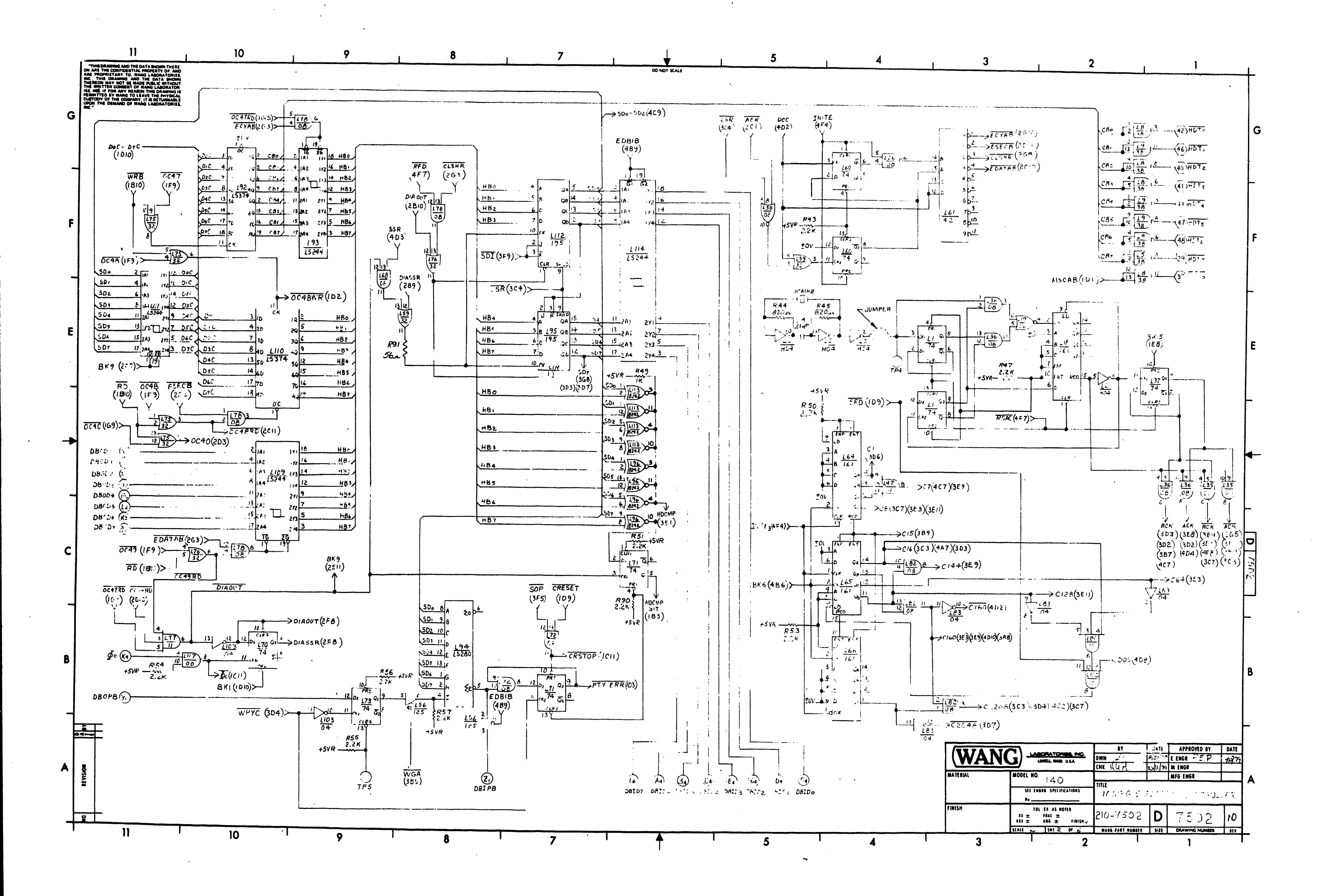

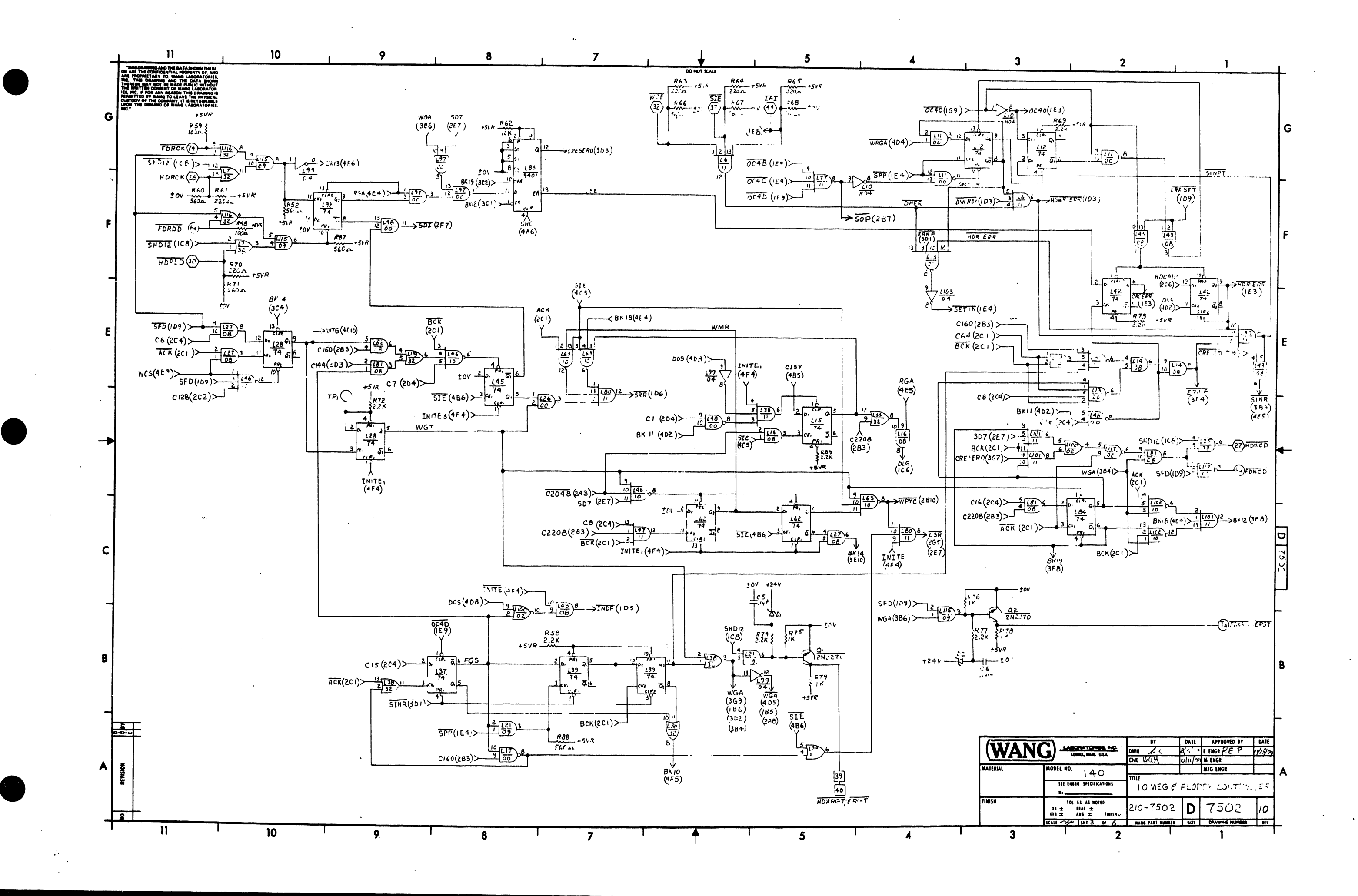

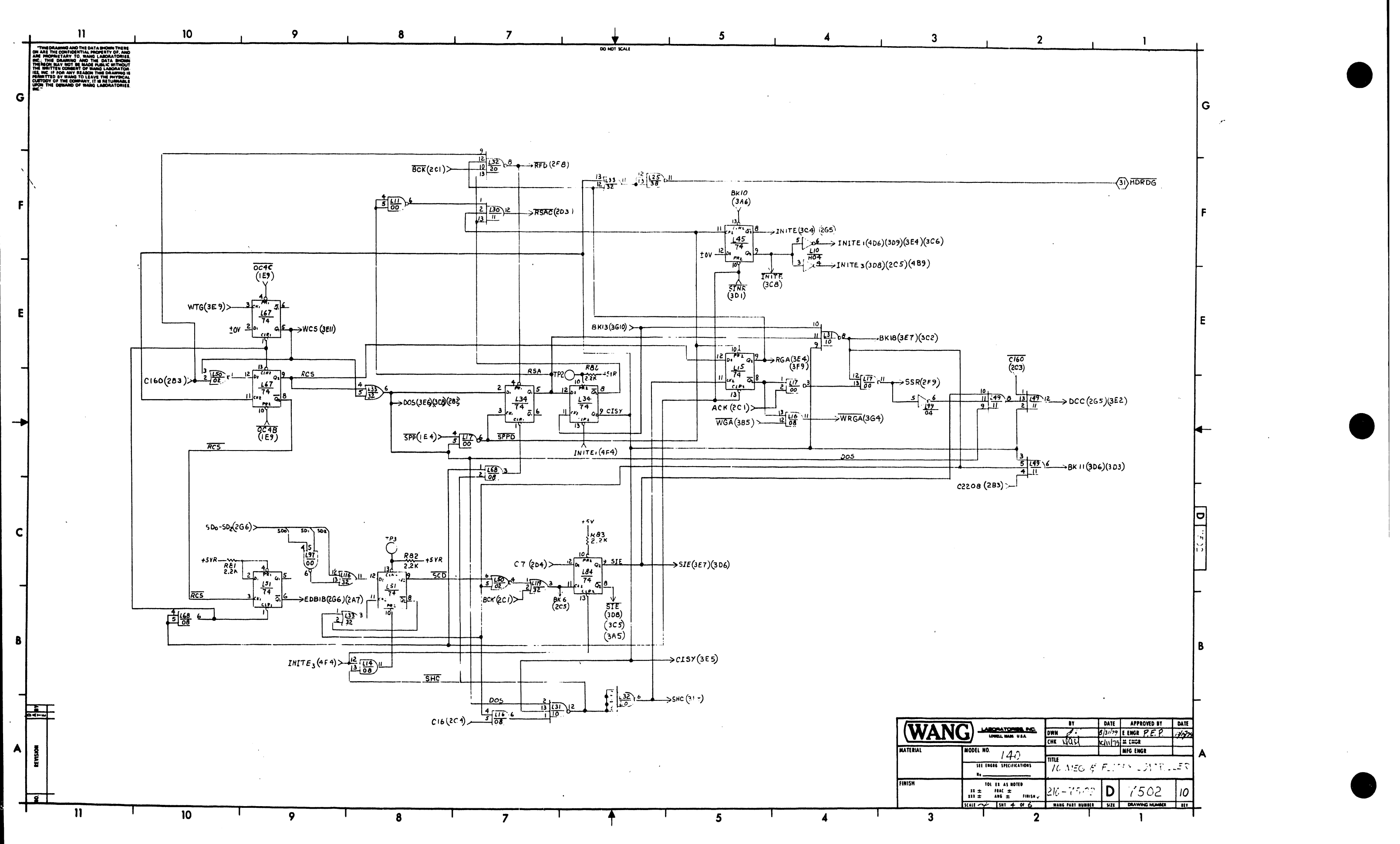

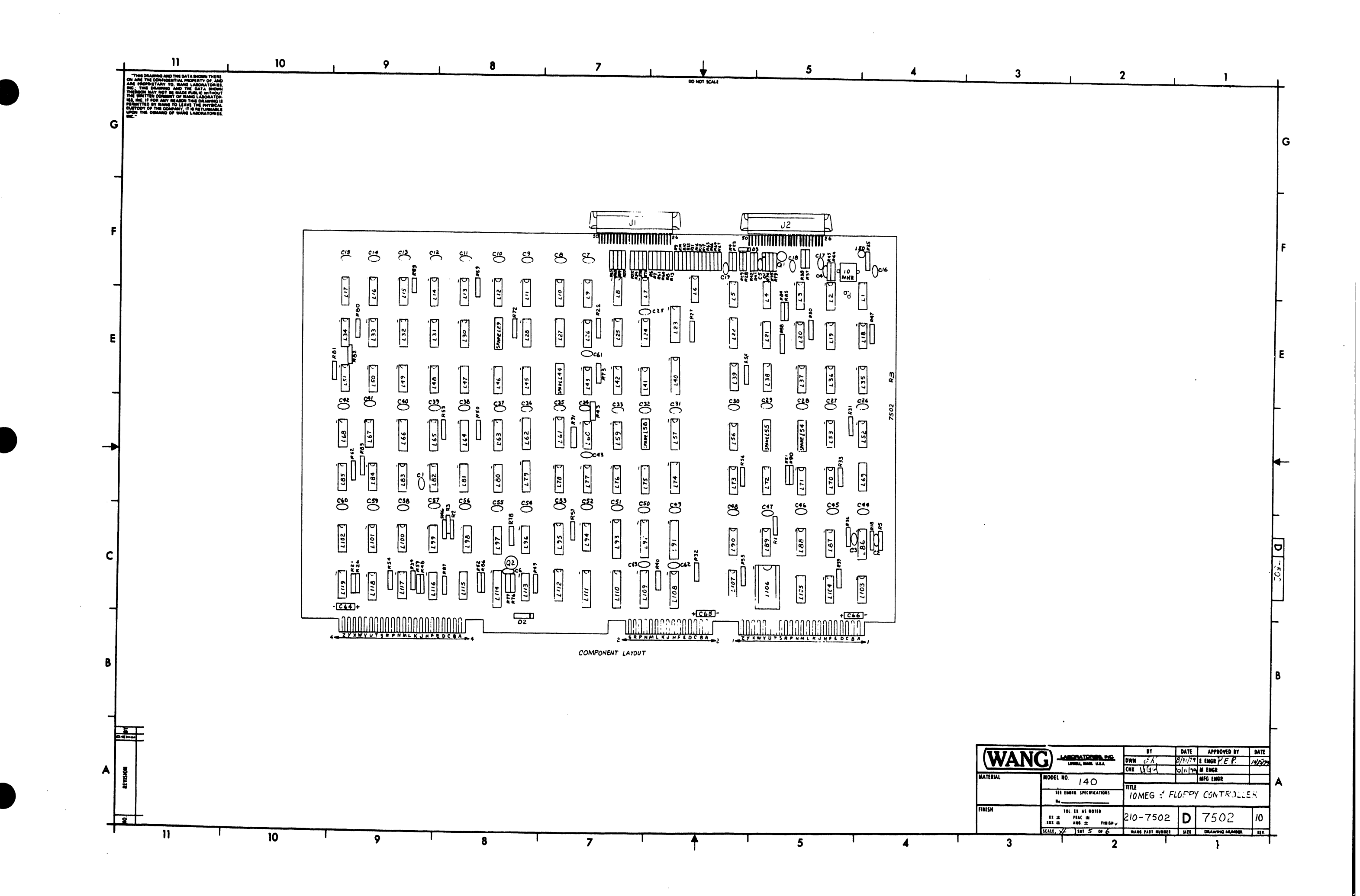

|     | PERMITTED BY WANG TO LEAVE THE PHYSICAL<br>CUSTODY OF THE COMPANY, IT IS RETURNABLE<br>UPON THE DEMAND OF WANG LABORATORIES, |                  |                                         |                                                                                                    |                          |                                        |                           |                |                                       | 2 <b>3 8</b> 4                                                                                                    | CONN 2                                                             |
|-----|----------------------------------------------------------------------------------------------------|------------------|-----------------------------------------|----------------------------------------------------------------------------------------------------|--------------------------|----------------------------------------|---------------------------|----------------|---------------------------------------|----------------------------------------------------------------------------------------------------|--------------------------------------------------------------------|
| G   |                                                                                                    |                  |                                         |                                                                                                    |                          |                                        |                           |                |                                       | 10v - (4)(1 - 10v)                                                                                                    | tov America                                                        |
|     |                                                                                                    |                  |                                         |                                                                                                    |                          |                                        |                           |                |                                       |                                                                                                    | $\begin{array}{c} 1 \\ 1 \\ 1 \\ 1 \\ 1 \\ 1 \\ 1 \\ 1 \\ 1 \\ 1 $ |
|     | LOCATION                                                                                                    | TYPE             | PART NO.                                | COMPONENT                                                                                                   | PART NO.                 | TYPE                                   | MNEMONIC                  | CNORD.         | MNEMONIC COORT                        | TARDY - C +                                                                                                    | $D_6 = (D) \begin{pmatrix} 4 \\ 6 \\ 6 \end{pmatrix} = D_1$        |
| I   | L 1, 12, 15, 20, 28, 34,<br>  37, 39, 42, 45, 51, 52,<br>  60, 62, 67, 70, 73,<br>  84, 94, 104, 107, 71                     | 74 74            | 376-000 <b>6</b>                        | R 1, 3, 18, 21, 27, 27, 27, 27<br>30-34, 39, 40, 43, 4<br>50, 51, 53 - 58, 49, 72<br>77, 80, 81, 82, 83, 83 | 17 <br>17 330-3022<br>18 | .2.2K 14W, 10%                         | <u> Ao - Ag</u>           | IFII<br>IDII   | HDRDD 3F11<br>HURSTR 1A7<br>HDRDG 4F1 | MMI/0 - (F) (F)                                                                                                    | $D_4 - F + D_3$                                                    |
|     | 12,10                                                                                                    | 74H04            | 376-0045                                | R2,4,6,8-12,14                                                                                              | 3 330-2022               | 2200 1/4W 10%                          | CRQAK                     | 1 <i>F11</i>   | HDSRW IG6                             | THETER - (J (B))                                                                                                    |                                                                    |
| _   | 13,5,8,9,24,25,118                                                                                                    | 7438             | 376-0128                                | 63 64, 65, 70, 46                                                                                           |                          |                                        | 01001                     |                | HDST IA7                              | DBOCC - L (10)                                                                                                    | DBODS - (- (0) - DB                                                |
| F   | 211,17,26,35,48,<br>97,117                                                                                                   | 7400             | 376-0002                                | R 5, 36, 62<br>R 7, 13-17, 20, 23<br>24 28 37 41 60, 67                                                     | 330-4010                 | 10K, 1/4W, 10%                         | $\frac{COBSY}{D_0 - D_7}$ | 1 D11<br>1 A10 | HDWCD 3DI                             | MITOUT- (A) (I)<br>N) (2) - CROAK                                                                                                    | DBOD 2 - M (1) - DB<br>DBUD 0 - (1) (2 - DB                        |
|     | 101                                                                                                    | 7411             | 376-0194                                | 68,71,66,87,88,52                                                                                           | , 550-2056               | 50011, part, 10 %                      | DBID-DBIDT                | 2.46           | HD WRT STAT 165                       | $ \begin{array}{c} A^{\circ} - \left( \begin{array}{c} \rho \\ 1 \end{array} \right) - \left( \begin{array}{c} 1 \\ 1 \end{array} \right) - \left( \begin{array}{c} A \\ 1 \end{array} \right) \\ A^{\circ} - \left( \begin{array}{c} \rho \\ 1 \end{array} \right) - \left( \begin{array}{c} 1 \\ 1 \end{array} \right) - \left( \begin{array}{c} A \\ 1 \end{array} \right) \\ A^{\circ} - \left( \begin{array}{c} \rho \\ 1 \end{array} \right) - \left( \begin{array}{c} A \\ 1 \end{array} \right) \\ A^{\circ} - \left( \begin{array}{c} \rho \\ 1 \end{array} \right) - \left( \begin{array}{c} A \\ 1 \end{array} \right) \\ A^{\circ} - \left( \begin{array}{c} \rho \\ 1 \end{array} \right) - \left( \begin{array}{c} A \\ 1 \end{array} \right) \\ A^{\circ} - \left( \begin{array}{c} \rho \\ 1 \end{array} \right) - \left( \begin{array}{c} A \\ 1 \end{array} \right) \\ A^{\circ} - \left( \begin{array}{c} \rho \\ 1 \end{array} \right) - \left( \begin{array}{c} A \\ 1 \end{array} \right) \\ A^{\circ} - \left( \begin{array}{c} \rho \\ 1 \end{array} \right) \\ A^{\circ} - \left( \begin{array}{c} \rho \\ 1 \end{array} \right) \\ A^{\circ} - \left( \left( \begin{array}{c} \rho \\ 1 \end{array} \right) \\ A^{\circ} - \left( \left( \begin{array}{c} \rho \\ 1 \end{array} \right) \\ A^{\circ} - \left( \left( \left( \begin{array}{c} \rho \\ 1 \end{array} \right) \\ A^{\circ} - \left( \left( \left( \left( \left( \left( \left( \left( \left( \left( \left( \left( \left( $ |                                                                    |
| -   | L7, 33, 38, 59, 69,<br>75, 76, 90, 116, 119                                                                                  | 7432             | 376-0093                                | R 3 5<br>R 44,45                                                                                            | 330-2018<br>330-2082     | 1805, 1/4W, 10%                        | DBIPB<br>DBOCC            | 2A8<br>1A10    | INRDY IG6<br>INSTRB IA4               | $\begin{array}{c} A4 \\ A4 \\ A6 \\ A6 \\ A7 \end{array}$                                                                                                    | +12V - 5 5 + 12                                                    |
|     | L13,32                                                                                                    | 7420             | 376-0004                                | R49,75,7678,79,01,85,                                                                                       | 86 330-3010              | 1K. 4W, 10%                            | DBOD-DBOD7                | 2D11           | <b>∮</b> ⊂ 2B11                       | A8 - 0 (7) - A7                                                                                                    |                                                                    |
|     | L14,16, 27,36,<br>43,53,68,72,78,<br>91,92,87                                                                                | 7408             | 376-0081                                | R9/                                                                                                    | 330 - 1056               | 56 2 14W 10%                           | FDITZ                     | 165            | LAI 3G5                               |                                                                                                    |                                                                    |
| E   | LI8 64 65.66                                                                                                    | 74161            | 376-0094                                | CI                                                                                                    | 300-1560                 | 56Cpt, 5001                            | FDRCK                     | 3G11           | MMI/O IGH                             |                                                                                                    |                                                                    |
|     | L19,50,100                                                                                                    | 7402             | 376-0016                                | C3                                                                                                    | 300-1330                 | 330+f,50C.                             | FORDD                     | 3F11           | MR IDII                               | DALPA - Z 22                                                                                                    |                                                                    |
|     | L22,57,74                                                                                                    | 74175            | 376-0119                                | <u>C4</u>                                                                                                   | 300-1903                 | .0145,251                              | FDRDY                     | 1G7            | MXT OUT 1A4                           |                                                                                                    |                                                                    |
|     | 12146 (3 102                                                                                                    | 7415240          | 376-0297                                | C7-63                                                                                                    | 300-1966                 | .C 474f 50V                            | FDWRG /ERGT               | 381            | OUT RDY IGT                           | SIDE SIDE                                                                                                    | ~~~~~                                                              |
| _   | 140.92.110                                                                                                    | 7415374          | 376-0286                                | C66                                                                                                    | 300-4032                 | 1041,35 V 10%(T.)                      | FHDIR                     | IA7            |                                       | SIGNAL -TERMINAL DE                                                                                                    | SIGNATIONS VIEW FROM BOTTOM                                        |
|     | 241                                                                                                    | 7493             | 376-0011                                | C64,65                                                                                                    | 300-4022                 | 154820V TA.                            | FHDLD                     | 147            | RDo IEII                              |                                                                                                    | JI                                                                 |
|     | L56,105                                                                                                    | 74125            | 376-0324                                | C67                                                                                                    | 375-9001                 | TRANSIPAD / CER                        | FHSTP                     | 1A7            |                                       |                                                                                                    | 50 (25)                                                            |
|     | 1 91 97 10911/14                                                                                                    | 7442             | 376-0008                                | Q1,2                                                                                                    | 375-1009                 | 2N2270                                 | FDV. 1                    | 00             | SCHDH   1A8                           | HOT 4                                                                                                    |                                                                    |
| ->  | 179                                                                                                    | 74367            | 376-0176                                | LEDI                                                                                                    | 370-0026                 | AIV5024 RED                            | FSECTOR                   | 1G7            | SCHDH2 A7                             | HOTS -                                                                                                    | 47 22                                                              |
|     | 183,88,103,99                                                                                                    | 7404             | 376-0010                                |                                                                                                    |                          |                                        |                           |                | SFDD IGI                              | HDT -                                                                                                    | 46 21 HD.                                                          |
|     | 185                                                                                                    | 9401             | 376-0440                                | D1,2                                                                                                    | 380-2120                 | EM403                                  | HDATT.                    | IAB            |                                       | 55                                                                                                    | (45) (20)                                                          |
|     | 186                                                                                                    | 9602             | 376-0104                                | XTAL                                                                                                    | 321-0008                 | IONHZ                                  | HDF RDY                   | 166            | SIE 3G6                               | HD FRDY -                                                                                                    | 43 (18)                                                            |
| -   | 194                                                                                                    | 7415280          | 376-0242                                |                                                                                                    |                          |                                        | HDHDSL                    | 101            | SPPH IG4                              | HDTo -                                                                                                    |                                                                    |
|     | 195,112                                                                                                    | 74195            | 376-0097                                | <u></u>                                                                                                    | 350-1045                 | 50 PIN CONN                            | HDPLSL                    | 101            | WCE 3G6                               | HDT3 -                                                                                                    |                                                                    |
|     | L96,113                                                                                                    | 8242             | 376-0040                                |                                                                                                    |                          |                                        | HURCK                     | 1 3FII ]       |                                       | HDT2                                                                                                    |                                                                    |
|     | 1106                                                                                                    | 7415245          | 376-0285                                | 00                                                                                                    |                          |                                        | 03                        |                |                                       | HD SRW -                                                                                                    | (38) (13)                                                          |
| C   | 129                                                                                                    | SPARE            |                                         | (B2) (22)                                                                                                   | 659 6424                 | +                                      |                           |                | LOCATION TYPE SPARES                  | SIE -                                                                                                    | 37 (2) HD                                                          |
|     | 144                                                                                                    | SPARE            |                                         |                                                                                                    | Less Less Less           | ut - 13ut                              |                           |                | 12 T4 H0+ 2                           | 52 -                                                                                                    |                                                                    |
|     | L54                                                                                                    | SPARE            |                                         |                                                                                                    | )                        | ~~~~~~~~~~~~~~~~~~~~~~~~~~~~~~~~~~~~~~ | DED-ED-TT-ED TOV          |                | L4 74132 I                            | <u>51</u>                                                                                                    |                                                                    |
|     | 158                                                                                                    | SPARE            |                                         |                                                                                                    |                          |                                        |                           |                | <u> </u>                              | 54                                                                                                    | 33 8 4                                                             |
|     | 121,115                                                                                                    | 7409             | 376-0085                                | ®_@+                                                                                                    | 244                      | + 15V                                  | 1 25 200                  |                | L19 7402 3                            |                                                                                                    |                                                                    |
|     | L4                                                                                                    | 79132            | 376-0266                                |                                                                                                    | 121                      | L(8, )(2                               | 2)+24V                    |                | L25 7438 I                            | HDRDG -                                                                                                    |                                                                    |
|     |                                                                                                    |                  |                                         |                                                                                                    |                          | BREA                                   | FROM TO                   | 1              | <u>135</u> 7400 2                     | <u>SPrin</u> -                                                                                                    |                                                                    |
|     |                                                                                                    |                  |                                         | K2)14E -                                                                                                    |                          |                                        | 1010 2810                 |                |                                       | HD RCK -                                                                                                    |                                                                    |
| P   |                                                                                                    |                  |                                         |                                                                                                    |                          | 2                                      | 103 194                   |                | L56 74125 2                           | HOWCD -                                                                                                    | 127 (2) + + (2) (13)                                               |
|     |                                                                                                    |                  |                                         |                                                                                                    |                          | 3                                      | 103 159                   |                |                                       |                                                                                                    |                                                                    |
|     |                                                                                                    |                  |                                         |                                                                                                    |                          |                                        | 189 103 165               |                |                                       |                                                                                                    |                                                                    |
|     |                                                                                                    |                  |                                         |                                                                                                    |                          | 6                                      | 486 205                   |                | <u>179</u> 74367 3                    |                                                                                                    |                                                                    |
|     | ETAKIAKIAKIAKI                                                                                                    | 20. 120 12       | N LEO LEO                               | 10K0 10.5                                                                                                   |                          | 7                                      | 1E3 1D5                   |                | L83 7404 I                            |                                                                                                    |                                                                    |
|     | a 17 6.                                                                                                    | 2.79 11: 8.79 11 | 2.4.40364                               | 0 9 3041 4.27.82                                                                                            |                          | 8                                      | 1E3 1C5                   |                | L100 7402 I                           |                                                                                                    |                                                                    |
|     | SE ERE                                                                                                    |                  | 201868 8 1                              |                                                                                                    |                          | 10                                     | 3A6 4F5                   | -              |                                       |                                                                                                    |                                                                    |
|     |                                                                                                    | 5 3 4 2 2 2      | 8-1-1-1-1-1-1-1-1-1-1-1-1-1-1-1-1-1-1-1 | A REAL                                                                                                    |                          | 11                                     | 402 303,306               | ]              |                                       |                                                                                                    | MATERIAL MODEL NO.                                                 |
|     | 1 1 1 1 1 1 1 1 1 1 1 1 1 1 1 1 1 1 1                                                                                        | × 1 9 5 8 9      | 10 10 10 10 10                          | 3 3 4 9 3 8                                                                                                 |                          | 12                                     | 321 3F8                   | 4              | Language in a second of the second    |                                                                                                    | ste twere st                                                       |
|     |                                                                                                    | N.0. 0.0         | 200 X X 200 X X                         | 2 20 0 2 0 4 U                                                                                              |                          | 13                                     | 450 3010<br>304 3E10      |                |                                       |                                                                                                    | No                                                                 |
|     | A C C C C C C C C C C C C C C C C C C C                                                                                      | A A A A A        |                                         | * ~ ~ ~ ~ ~ ~ ~ ~ ~ ~ ~ ~ ~ ~ ~ ~ ~ ~ ~                                                                     |                          | 15                                     | 1EB 2EI                   | 1              |                                       |                                                                                                    | TOL E1 A<br>11 ± 18AC                                              |
|     | 2 00 - 0 N/ m/ d                                                                                                    | ちょ ちょう           | 5 1/2 0/4                               | × 2/4                                                                                                    |                          | 16                                     | 1F2 1E5                   |                |                                       |                                                                                                    | State 74- Ism                                                      |
| - 1 | i n T                                                                                                    | 1/               |                                         | ~ 4                                                                                                    |                          |                                        |                           |                |                                       |                                                                                                    | <b>a</b>                                                           |

T

Т

NIG AND THE DATA SHOWN THERE CONFIDENTIAL PROPERTY OF, AND TARY TO, NAME LABORATORIES, AMMING AND THE DATA BOOM Y NOT BE MADE PUBLIC WITHOUT COMMENT OF WAND 1 ADDRATORY

2 2 2 2

DO NOT SCALE

Ι.

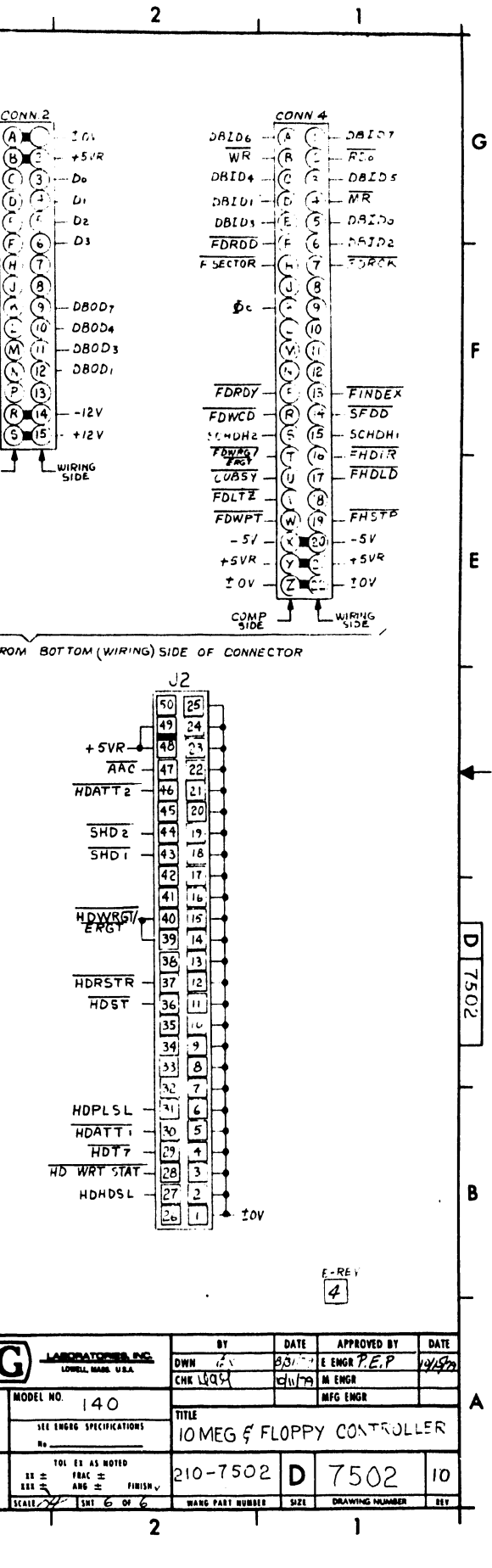

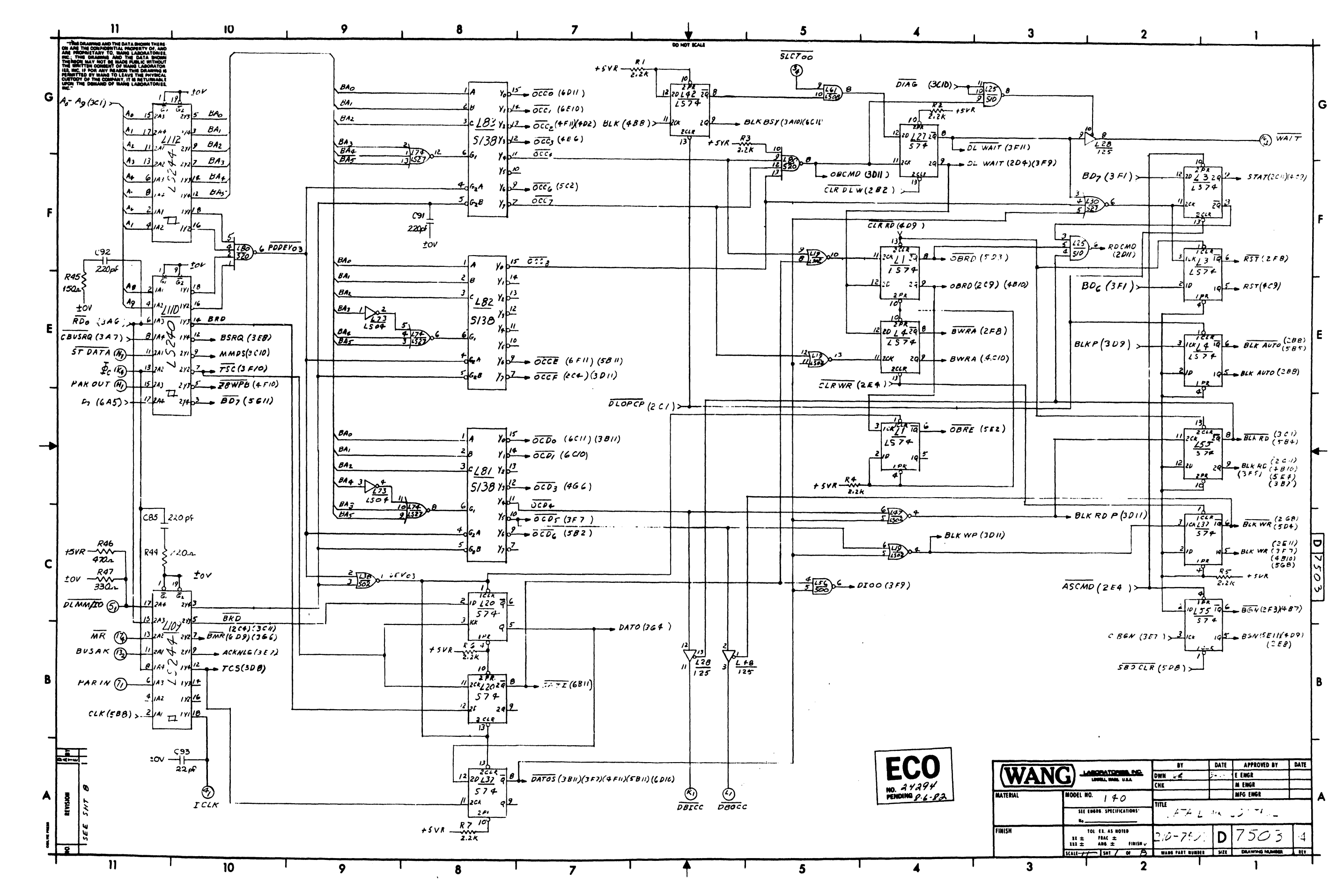

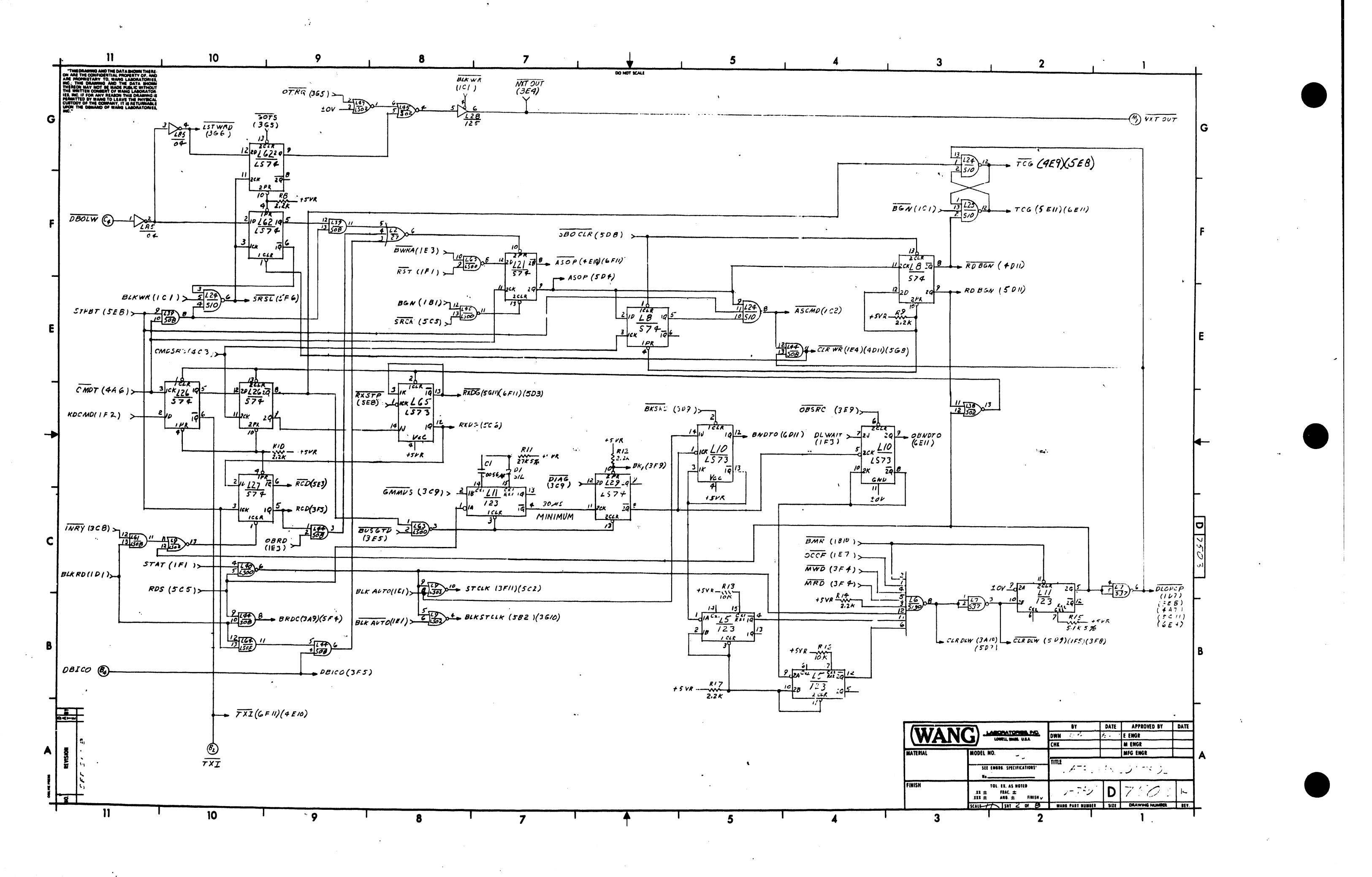

. . .

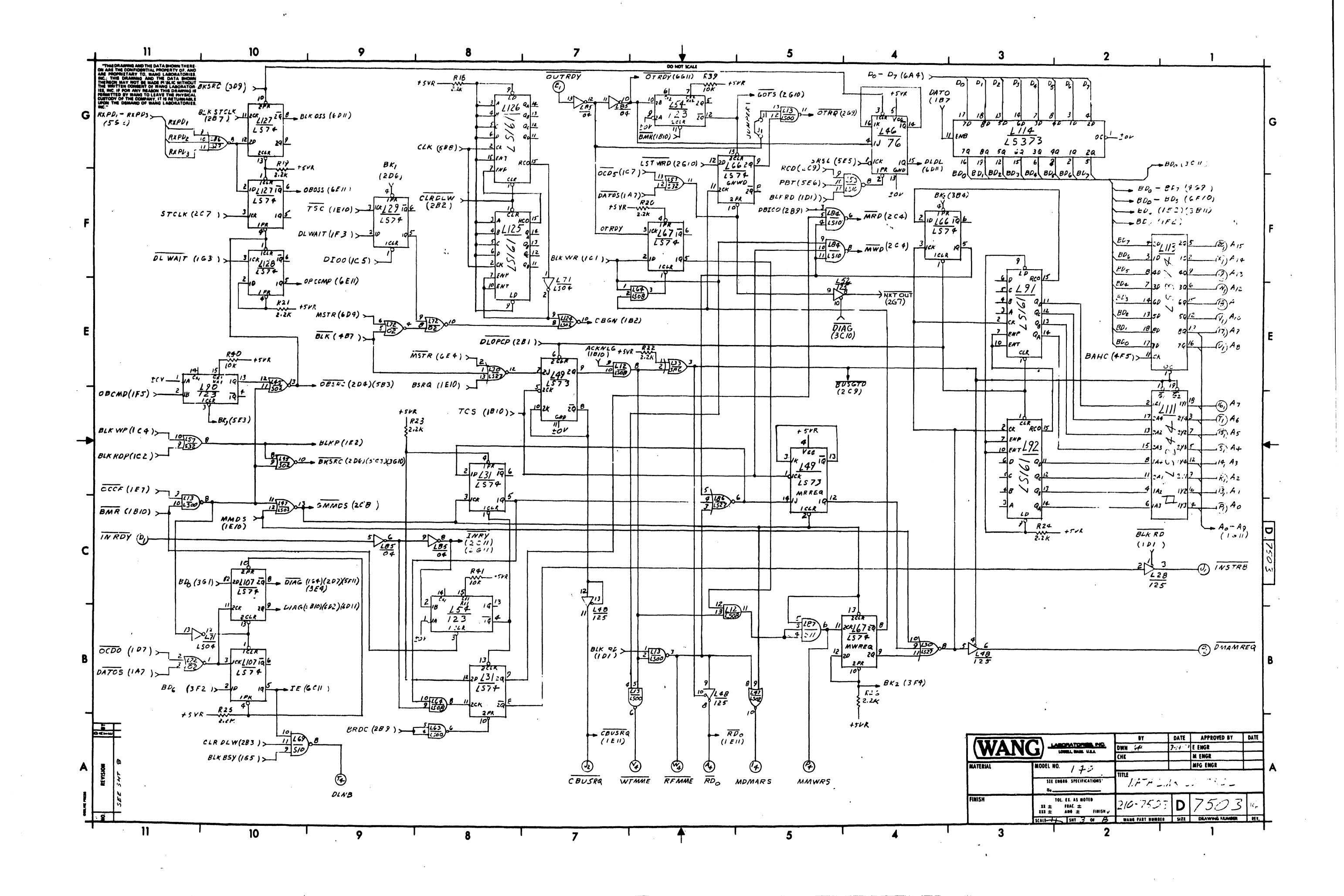

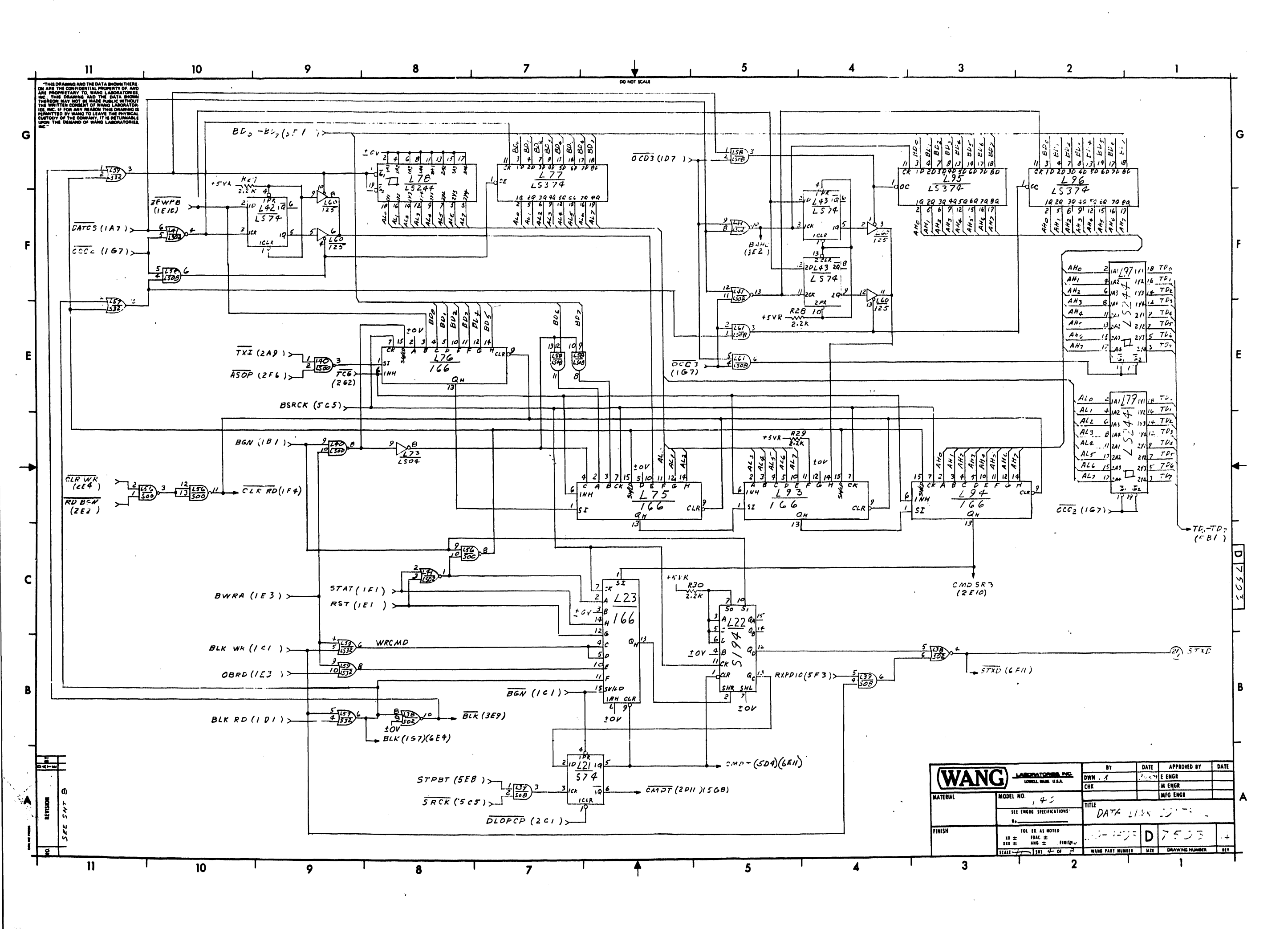

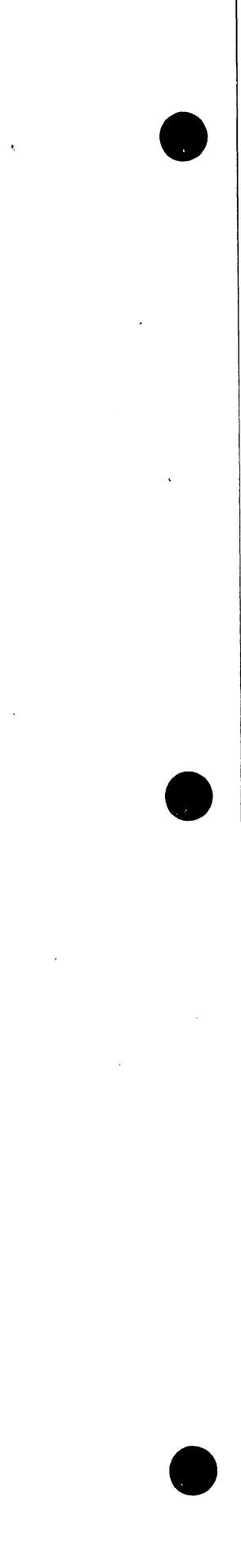

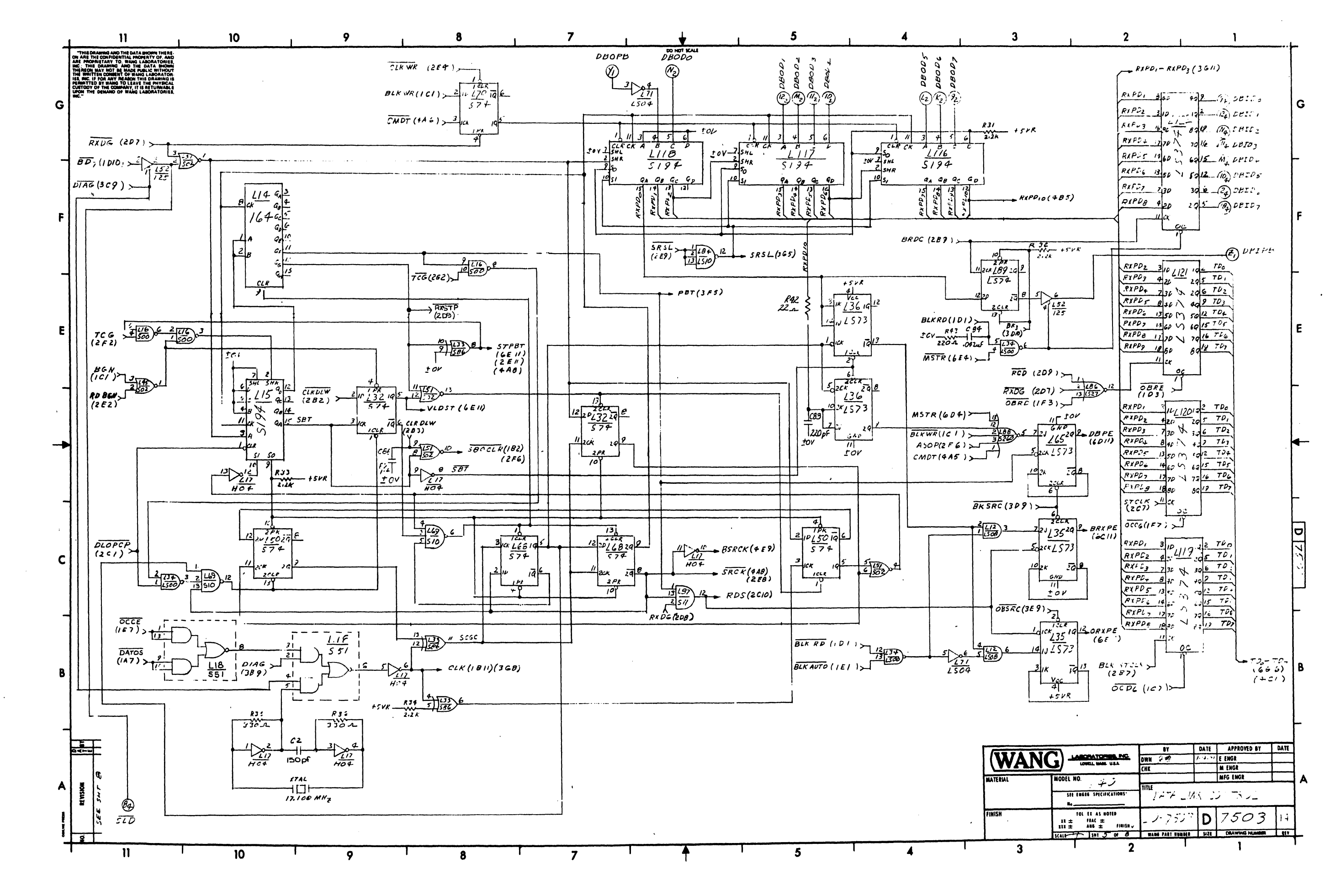

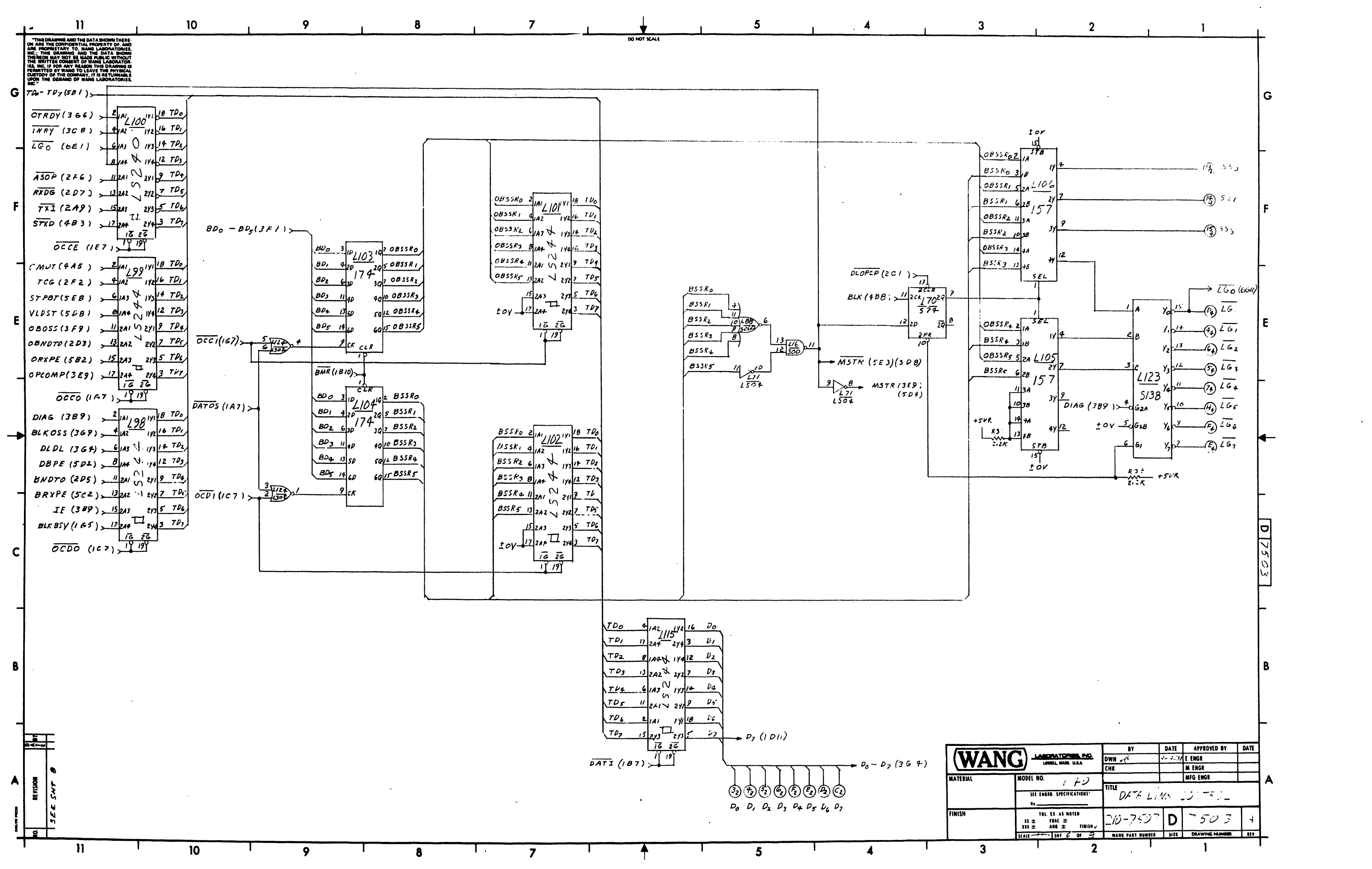

----

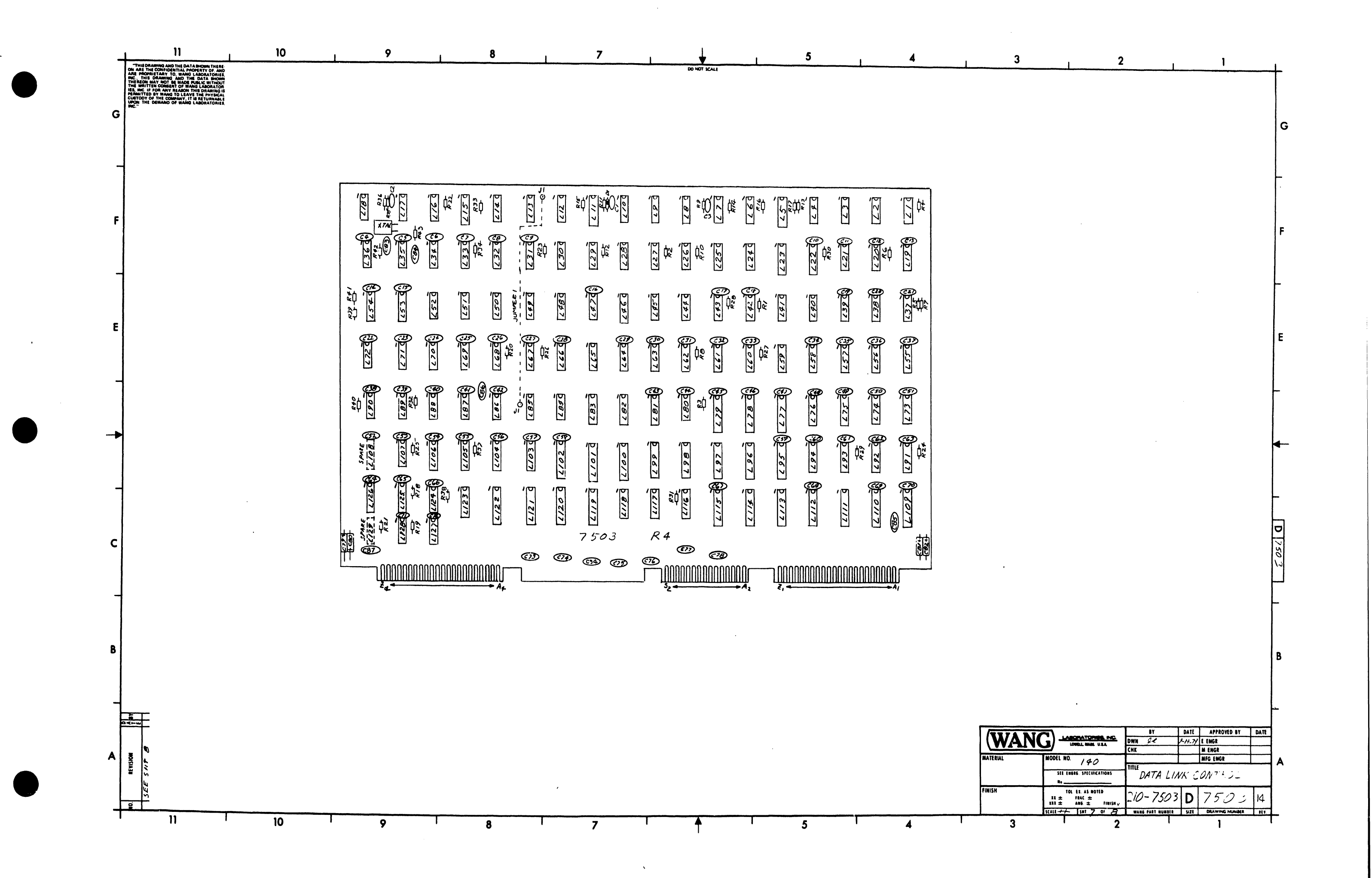

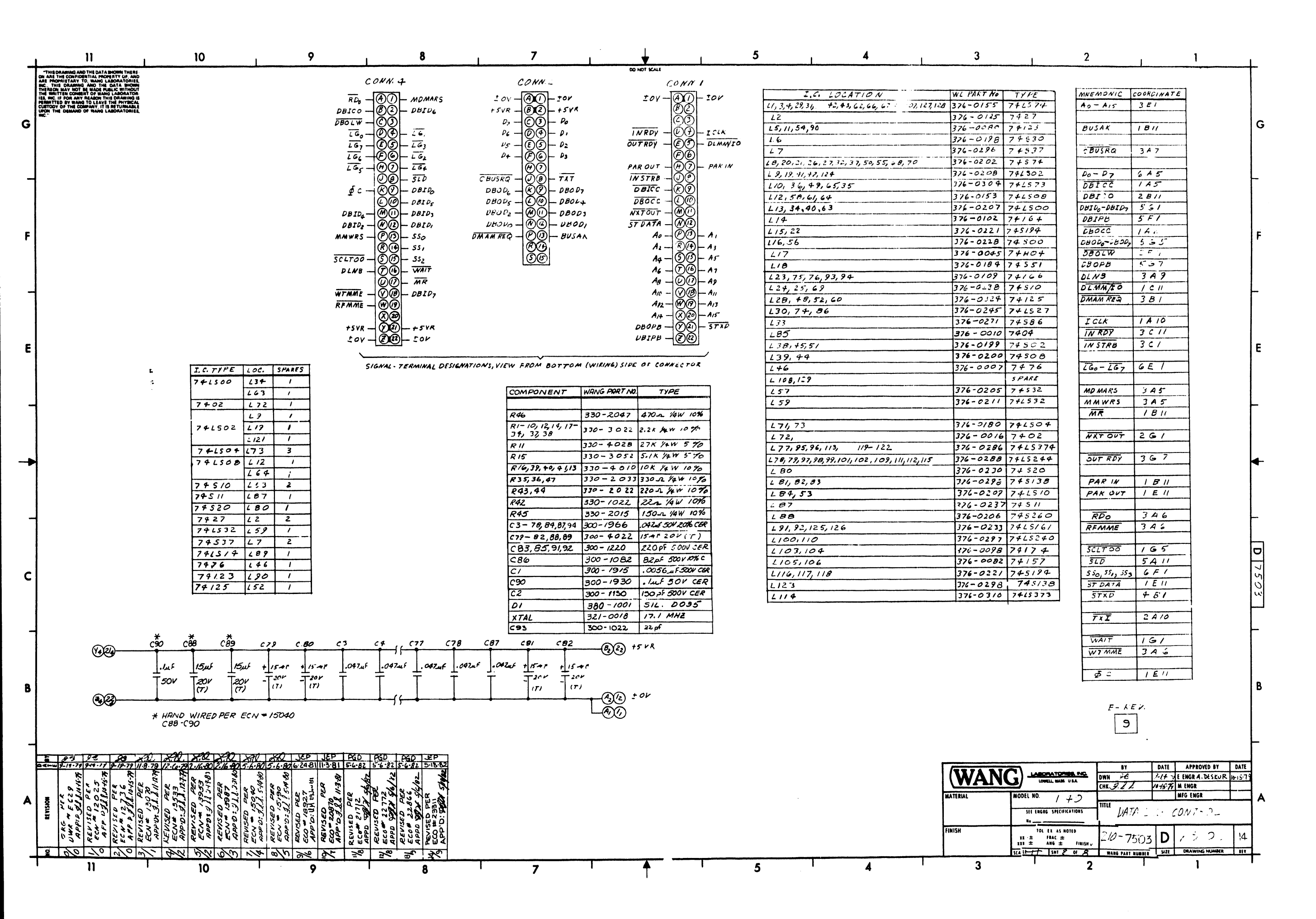

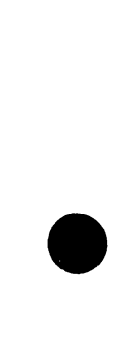

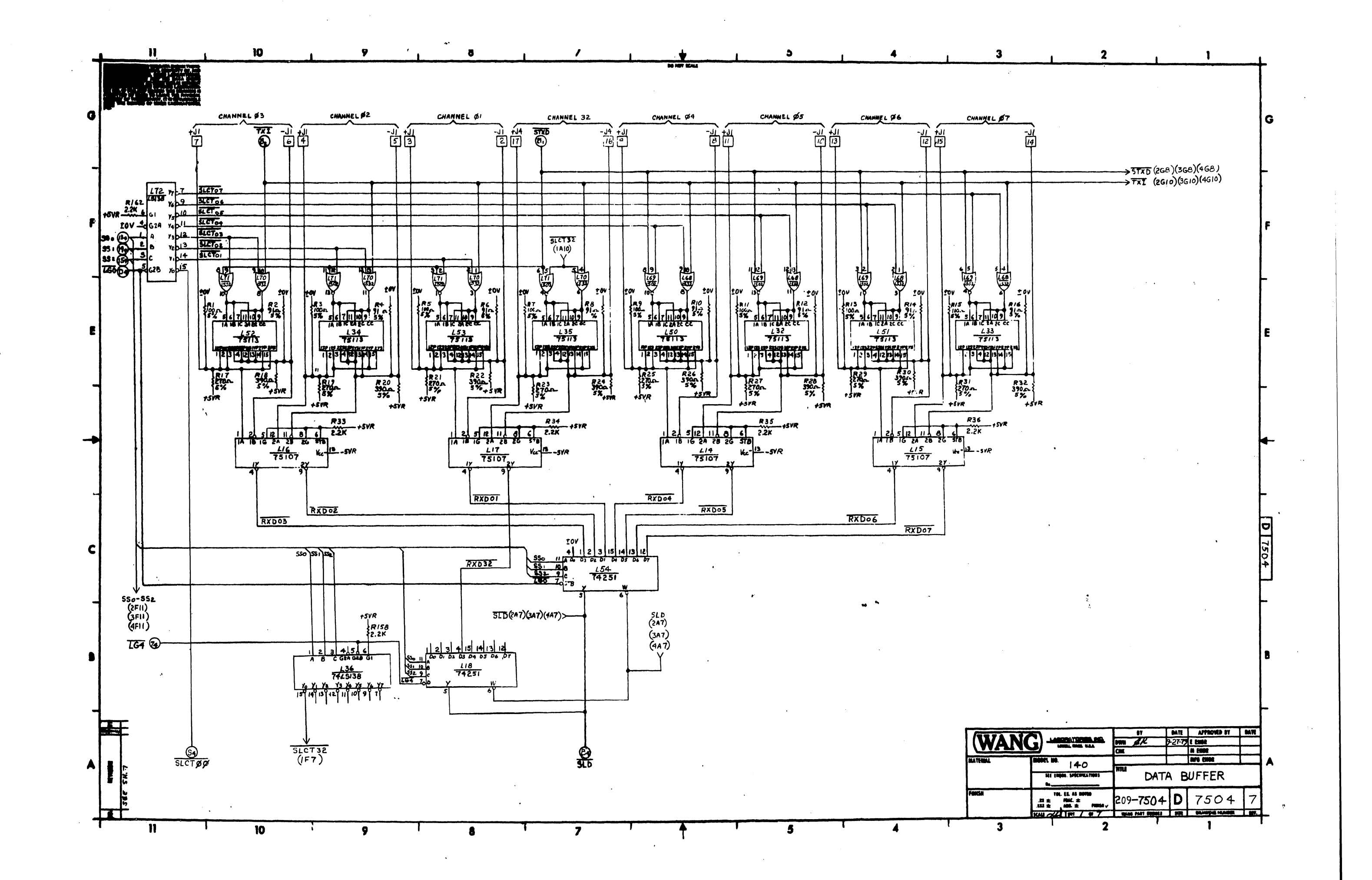

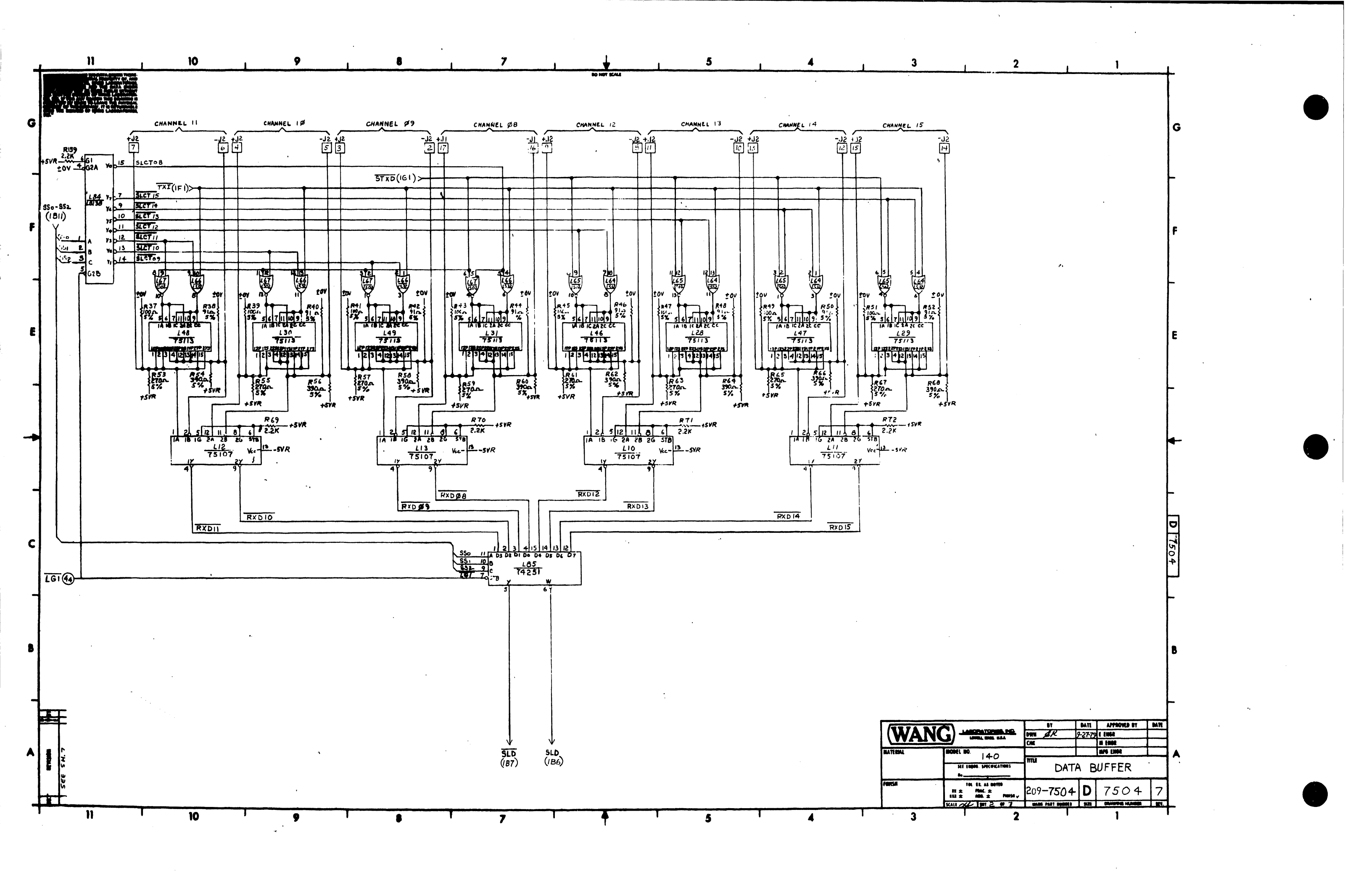

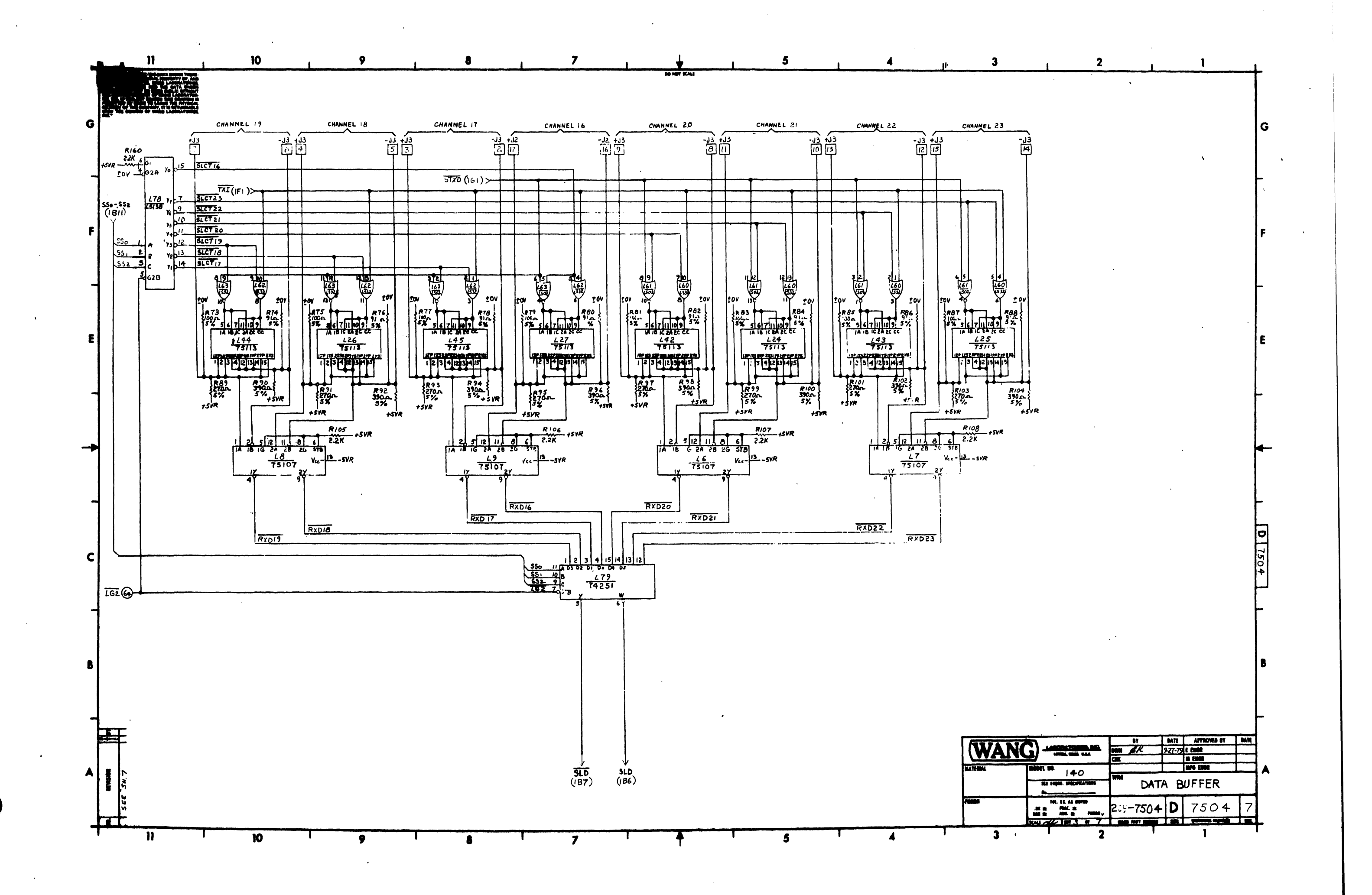

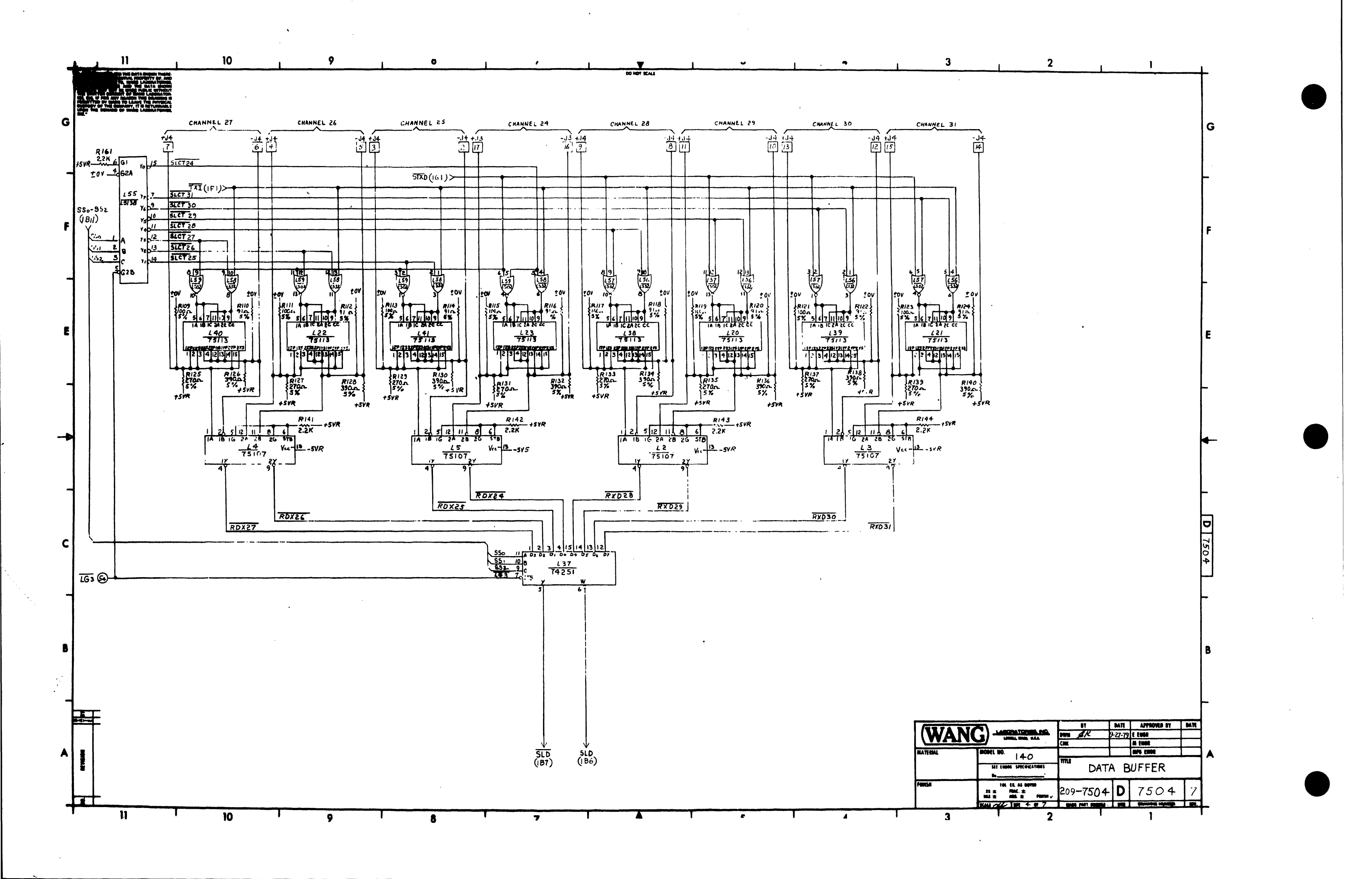

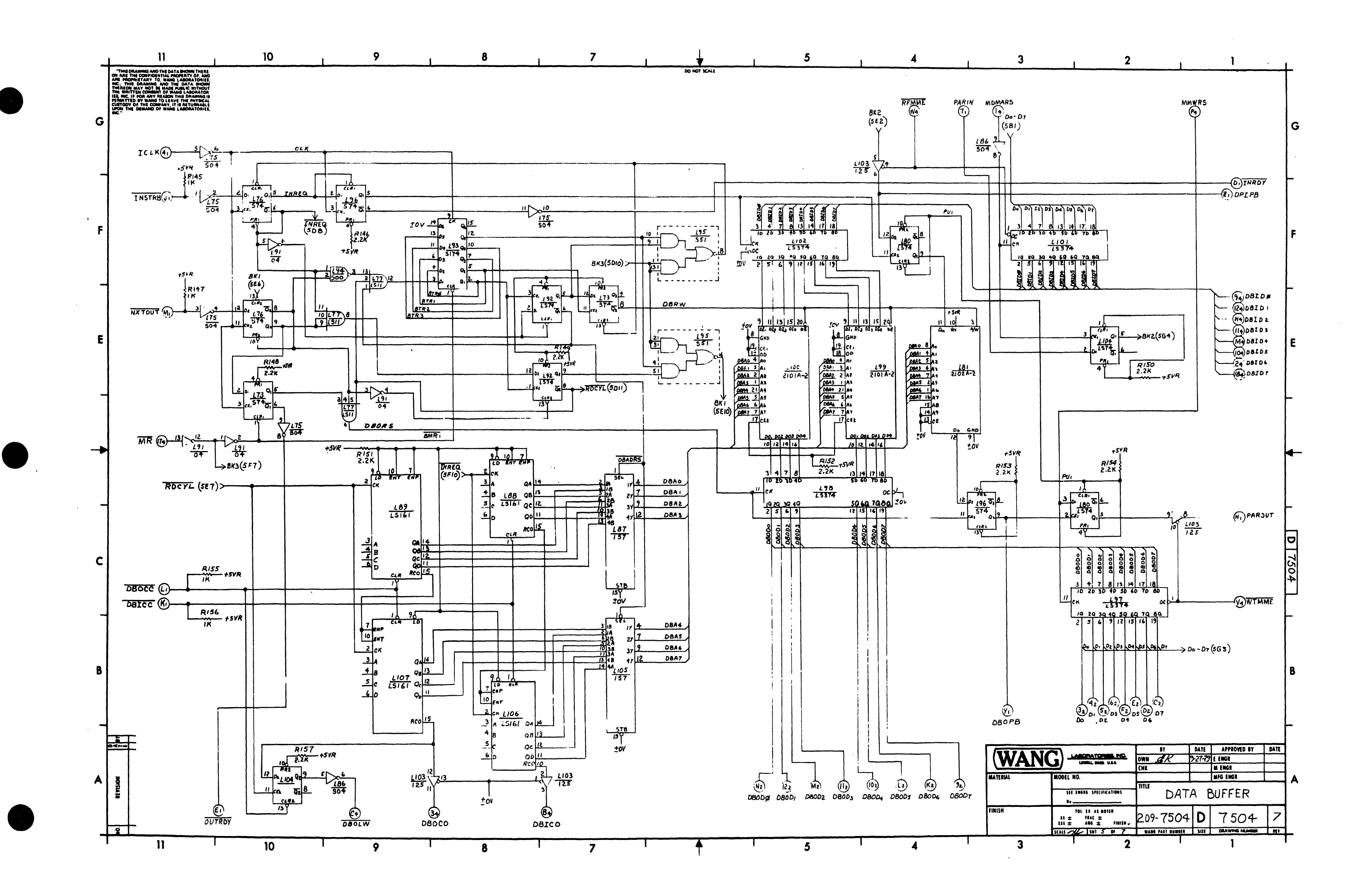

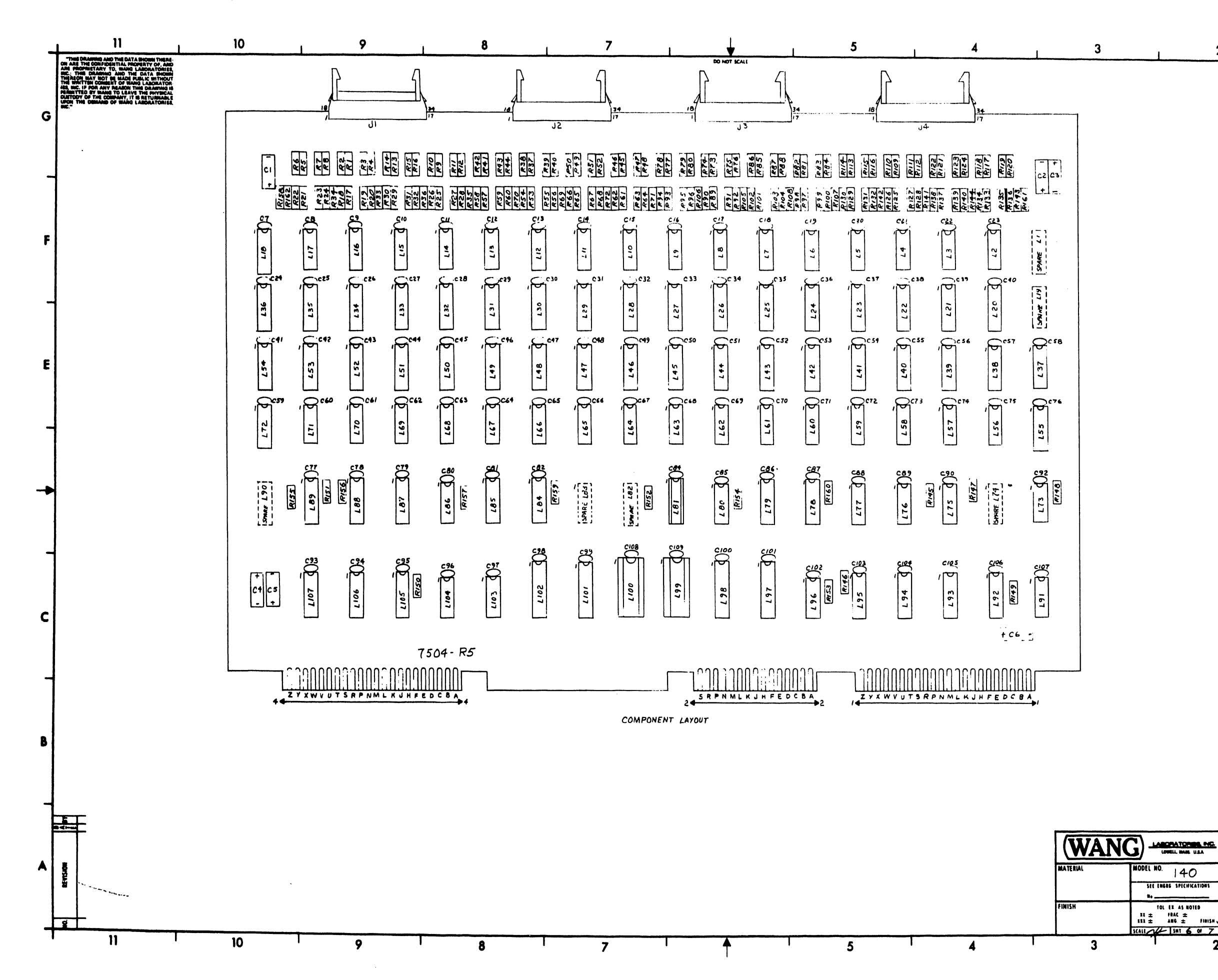

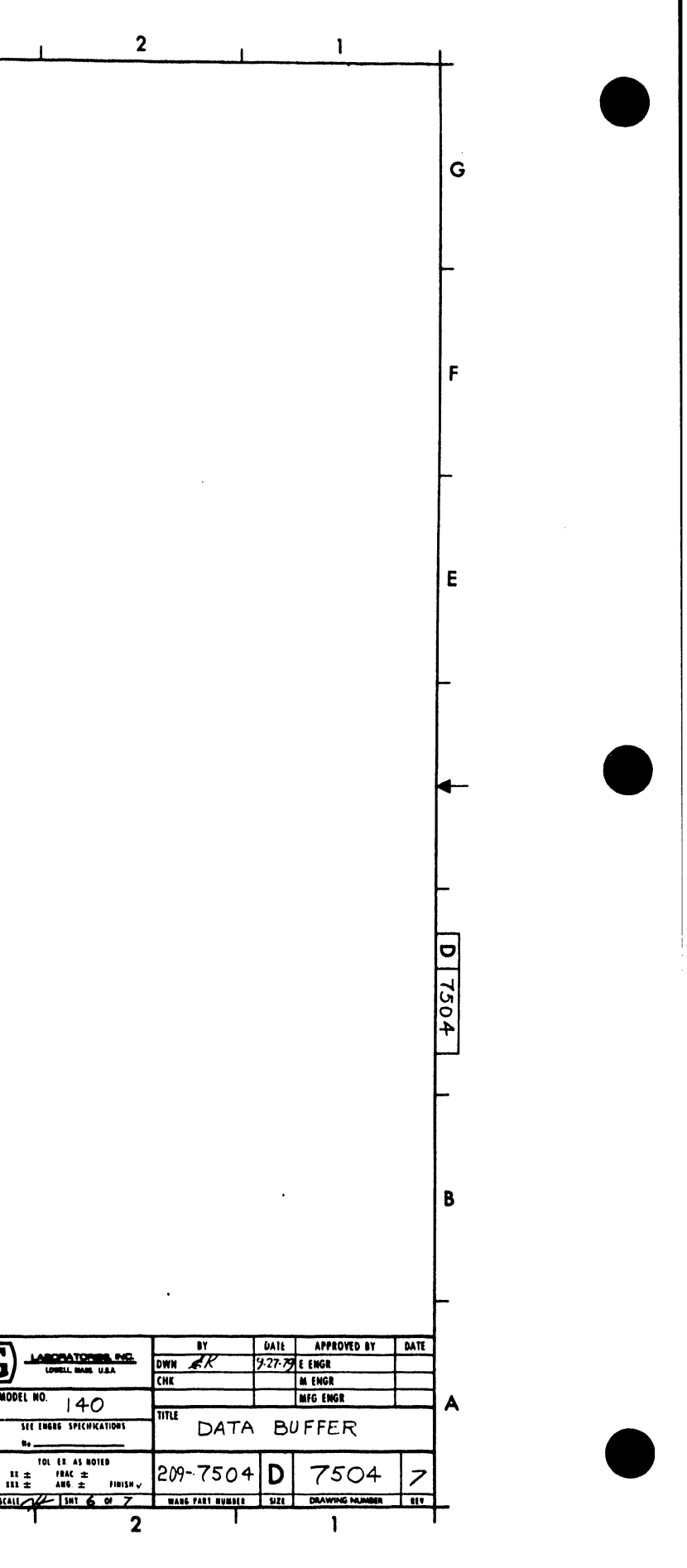

|   | <u> </u>                                                                                                    | 10                                                                                                    | 9                                                                     | 8                                                                         | 7                                                                                                    | , ↓                                                                                           | 5                                                                                                    | . 4 .                                                                    |
|---|----------------------------------------------------------------------------------------------------|----------------------------------------------------------------------------------------------------|-----------------------------------------------------------------------|---------------------------------------------------------------------------|----------------------------------------------------------------------------------------------------|-----------------------------------------------------------------------------------------------|----------------------------------------------------------------------------------------------------|--------------------------------------------------------------------------|
| G | THIS DRAWING AND THE DATA SHOWN THE BE<br>ON ART THE CONFIDENTIAL REPORT TO BE<br>ARE THIS DRAWING AND LADORAL TOHIES<br>THE THIS DRAWING AND LADORAL TOHIES<br>THIS AND ANY THE ADDRAWING THE DRAWING<br>THIS AND ANY THE ADDRAWING THE DRAWING THE<br>CHITCH COMMENT OF WARD LADORATOHES<br>WE'.                                                                                                    |                                                                                                    |                                                                       |                                                                           |                                                                                                    | 00 NOT SCALE                                                                                  | zov - (A) () - zov                                                                                                    | J۱<br>[[] آها                                                            |
|   | COMPONENT<br>R1,3,5,7,9,11,13,15,                                                                                                    | W.I. PART NO. TY                                                                                                    | LOCATION                                                              | W.L. PART NO. TYPE                                                        | MNE MONIC CO                                                                                                    | OORDINATE                                                                                     |                                                                                                    | CHANNEL Ø1 -J1 -[][]                                                     |
| - | 37,3941,43,45,47,<br>49,51,73,75,77,79,<br>61,63,85,67,109,11,<br>113,115,117,119,121,123                                                                                                    | 330-2011 100A                                                                                                    | . 5%<br>L10, 37, 54, 79,85<br>W<br>L20- 35, 38- 53<br>L34 55 72 70.84 | 376-0272 74251<br>376-0256 75//3<br>376-0294 74/5130                      |                                                                                                    |                                                                                               | RUY - 0 + -1CLA<br>RUY - E 5<br>F 6<br>DAULT - W 7 - PARIAN                                                                                                    | Ø2 +JI − 5 22                                                            |
| F | R2,4,6,8,0,12,14,16,<br>38,40,42,44,46,48,<br>50,52,74,76,78,80,<br>82,84,86,88,10,112,                                                                                                    | 330-1092 91A                                                                                                    | 5%<br>U56, 58, 60, 62, 64<br>66, 68, 70<br>L57, 59, 61, 63, 63<br>W   | · 376-0211 741532<br>· 376-0208 741502                                    | 081C0<br>081C0<br>08100-08107                                                                                                    | SB2         FR           5CII         FRS           5A7         0B1           5EI         DB0 |                                                                                                    | Ø3 − IL − EQ<br>Ø3 + II − T EP<br>Ø4 − IL − I                            |
| • | 14,116,118,120,22,124<br>17,19,21,23,25,27,<br>23,91,53,55,57,59,61,<br>63,65,67,69,91,93,95,<br>97,99,401,103,125,127,                                                                                                    | 330-2028 270A                                                                                                    | 5%<br>L73,76,96<br>L86<br>L77<br>L86                                  | 376-0202 74574<br>376-0/97 74504<br>376-0225 7415/1                       | <u><b>DB</b></u> <i>O</i> <u>C</u><br><u>DB</u> <u>O</u> <u>C</u><br><u>DB</u> <u>O</u> <u>D</u> <u>O</u> <u>D</u> <u>B</u> <u>O</u> <u>D</u> <u>7</u><br><u>DB</u> <u>O</u> <u>D</u> <u>W</u> | 5C11 NXT<br>5A8<br>5A5<br>5A9                                                                 | 0059                                                                                                    | Ø4 + J1 → 9 26<br>Ø4 + J1 → 9 26<br>Ø5 - J1 → 10 27                      |
| - | 129,131,133,135,137,139<br>1718,202,22,24,26,20<br>30,32,54,56,58,60,62,<br>64,66,68,70,92,34,96,<br>98,100,102,104,126,128,                                                                                                    | 330-2040 390s<br>M                                                                                                    | L87<br>L87,105<br>L88,89,106,107<br>L91<br>W                          | 376-0082 74/37<br>376-0233 74/57<br>376-0233 74/5/6/<br>376-0010 7404     | DBOPB<br>DPIPB<br>Ic.r<br>TARDY                                                                                                    | 5A3<br>5F1<br>5G11<br>5F1                                                                     | SPACE<br>COMFECT                                                                                                    | 63 [1] 10 +5¢<br>[2] [2] 10- 4¢<br>[3] 10- 4¢<br>[3] [3]                 |
| E | 130,32,134,132,138,140<br>R 33, 34, 35, 36, 69,<br>70, 71, 72,105, 106,<br>107, 108,141,142,143,<br>144,146,148,149,150,                                                                                                    | 330- 3022 2.2K                                                                                                    | L72, 104, 80<br>L73<br>L94<br>L95                                     | 376-0133 741374<br>376-0247 745174<br>376-0228 74500<br>376-0184 74551    | TNSTRB<br>TGo                                                                                                    | 5FII<br>1FII DBC                                                                              |                                                                                                    | Ø7-J1(19-31)<br>Ø7-J1(15-32)<br>Ø8-J1(16-33)                             |
| _ | (13,132,133,14,131,<br>158,153,160,161,162<br>R/45,147,155,156                                                                                                    |                                                                                                    | W L97, 78, 101, 102<br>10% XW L99, 100<br>L03<br>L75                  | 376-0286 74L3374<br>377-0367 2101A-2<br>376-0324 74125<br>376-0045 74 H04 | <u> </u>                                                                                                    | <u>3CII</u><br><u>4CII</u><br>1BII +5                                                         | $\begin{array}{c} 1 \\ \hline \\ \hline \\ \hline \\ \hline \\ \hline \\ \hline \\ \hline \\ \hline \\ \hline \\$                                                                                                    | Channel Ø8 +ji – 🕅 🚱                                                     |
|   | C1-6<br>C7-82,8+90,92-107<br>C108,109                                                                                                    | 300-4022 15492<br>300-1900 .0548<br>300-1930 .144                                                                                                    | 0V(T)<br>12V<br>50V                                                   | SPARES                                                                    | MMWRS<br>MDMARS<br>MR                                                                                                    | 5G1<br>5G3<br>5D11                                                                            | $\begin{array}{c c} D7 & -\hline & \hline & \hline \\ D4 & -\hline & \hline \\ D5 & -\hline \\ \hline \\ \hline \\ D5 & -\hline \\ \hline \\ \hline \\ \hline \\ D5 & -\hline \\ \hline \\ \hline \\ \hline \\ \hline \\ \hline \\ \hline \\ \hline \\ \hline \\ \hline $                                                                                                    |                                                                          |
|   | 11,2,3,4<br>181<br>199,100                                                                                                    | 350-0429 34 PIN<br>376-9002 16 PIN<br>376-9010 22 PIN                                                                                                    | SKT LTS                                                               | TYPE SPARES                                                               | NXTOUT<br>OUTRDY                                                                                                    | 5EII<br>5AIO DB                                                                               | $\begin{array}{c c} D4 & -(F & (6 - D3 \\ \hline \\ \hline \\ \hline \\ \hline \\ \hline \\ \hline \\ \hline \\ \hline \\ \hline \\ $                                                                                                    | 17+J3 - 3 [20]<br>18+J3 - 4 [2]                                          |
| _ |                                                                                                    |                                                                                                    | L86<br>L91<br>L94                                                     | 74 504         4           7404         2           74 500         3      | PARIN<br>PAROUT                                                                                                    | 564         080           5C1         080                                                     | 205 - (L 10 - 0500+<br>202 - (M (1 - 08003<br>200 - (N (2 - 08001)                                                                                                    | 18 -J 3 - 5 22<br>19 -J 3 - 6 23<br>19 +J 3 - 7 24                       |
|   | c7-                                                                                                    | .05mf<br>82,84-90,92-117                                                                                                    |                                                                       |                                                                           | REMME                                                                                                    | 5G4                                                                                           | (5.2)<br>(5.2)<br>(5.2)<br>(5.2)                                                                                                    | 20 - J3 - B<br>20 + J3 - 9<br>26                                         |
| с |                                                                                                    | $\begin{array}{c} c_{\theta 2} \\ c_{\theta 3} \\ c_{\phi 4} \\ c_{\phi 4} \\$ | 10 [52] c 107 + [c1 + [c2 + ] c+ + [c4<br>54] . 147                   |                                                                           | SLD                                                                                                    | 1A10<br>                                                                                      | $\begin{array}{c} \hline CONN.4\\ \hline (A) & \hline 1 \\ \hline (A) & \hline 1 \\ \hline (A) & \hline 1 \\ \hline (A) & \hline 1 \\ \hline (A) & \hline (A) \\ \hline (A) & \hline (A) \\ \hline (A) \\ \hline (A) & \hline (A) \\ \hline (A) \\ \hline (A) \\ \hline (A) \\ \hline (A) \\ \hline (A) \\ \hline (A) \\ \hline (A) \\ \hline (A) \\ \hline (A) \\ \hline (A) \\ \hline (A) \\ \hline (A) \hline \hline (A) \\ \hline (A) \hline \hline (A) \\ \hline (A) \hline \hline (A) \hline \hline \hline (A) \hline \hline \hline (A) \hline \hline \hline \hline (A) \hline \hline \hline \hline (A) \hline \hline \hline \hline \hline (A) \hline \hline \hline$ | 21 - UJ - UD 27<br>21 - UJ - UD 27<br>21 - UJ - UD 27<br>22 - UJ - UD 27 |
| _ | (1)@)———————————————————————————————————                                                                                                    | <b></b>                                                                                                    |                                                                       |                                                                           | 550-552<br>57XD<br>7XI<br>WTMME                                                                                                    | 167<br>160<br>5C1                                                                             | В 23 23 23 23 23 23 23 23 23 23 23 23 23                                                                                                    | 22+J3 - [13] 50)<br>23 - J3 - [4] 31<br>23 +J3 - [15] 32]                |
| в |                                                                                                    |                                                                                                    | u <u></u>                                                             | (X4)209 - 5VR                                                             | CHAN. 1-7, 32                                                                                                    | 163-10<br>263-10<br>363-10                                                                    |                                                                                                    | 24 -13 - 16 33<br>CHANNEL 24 +13 - 17 34                                 |
| - |                                                                                                    |                                                                                                    |                                                                       |                                                                           | CHAN. 29-31                                                                                                    | 4G3-10 D81<br>MM                                                                              | $ \begin{array}{c c} ID4 & -(M^{\circ} (I) & -DBID3 \\ ID2 & -(M^{\circ} (I2) & -DBID1 \\ WRS & -(P) (I3 & -SSp \\ R^{\circ} (I4 & -SS1 \end{array} ) $                                                                                                    |                                                                          |
| - |                                                                                                    | 11 11 12 12 12 10 10 X 10                                                                                                    |                                                                       |                                                                           |                                                                                                    | SLC                                                                                           |                                                                                                    |                                                                          |
| A | 17500<br>1760 PER<br>1760 PER<br>1760 PER<br>1761 PER<br>1761 PER | 2 2 2 2 2 2 2 2 2 2 2 2 2 2 2 2 2 2 2                                                                                                    |                                                                       |                                                                           |                                                                                                    | WTA<br>RFN<br>                                                                                | $ \frac{1}{ME} = (V, (8) - DBID7) \\ \frac{1}{ME} = (W, (9) \\ 5VR = (X = 20)5VR \\ 5VR = (Y = 21) - +5VR $                                                                                                    |                                                                          |
|   | 00000000000000000000000000000000000000                                                                                                    | C REVISE                                                                                                    |                                                                       |                                                                           |                                                                                                    | ± (<br>ç                                                                                      | DV (ZEZ ±OV)<br>NOMP WIRING<br>SIDE SIDE                                                                                                    | FINISM                                                                   |
| Т | 11                                                                                                    | β Σ                                                                                                    | 9 1                                                                   | 8                                                                         | 7                                                                                                    | 4                                                                                             |                                                                                                    | <u>┌───</u>                                                              |

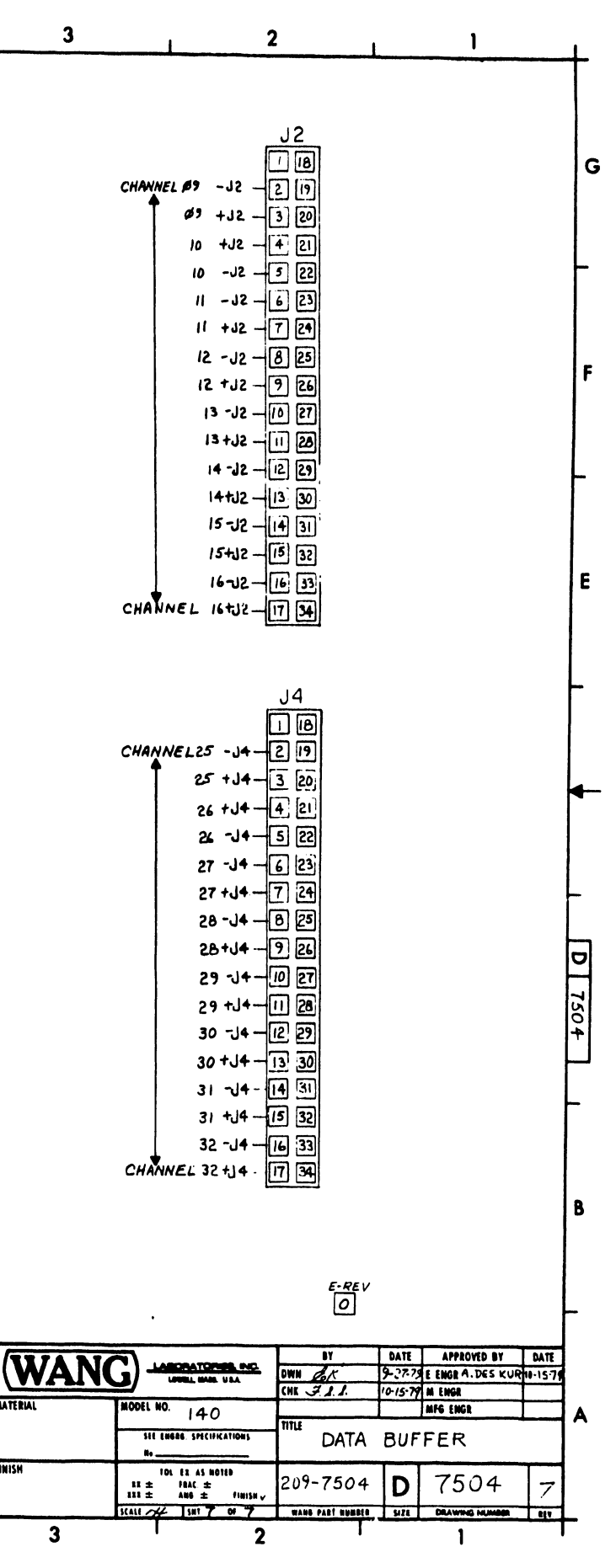

3

•

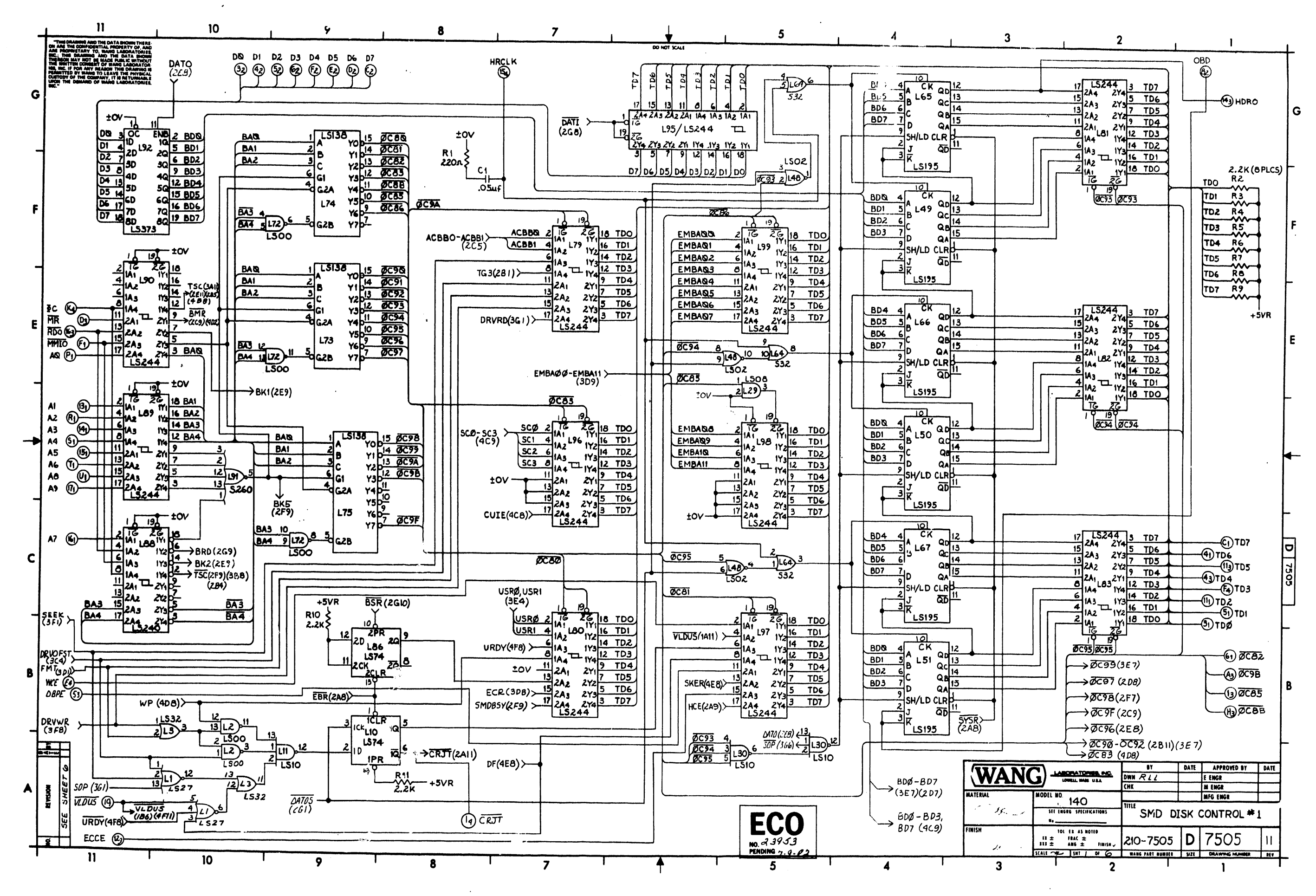

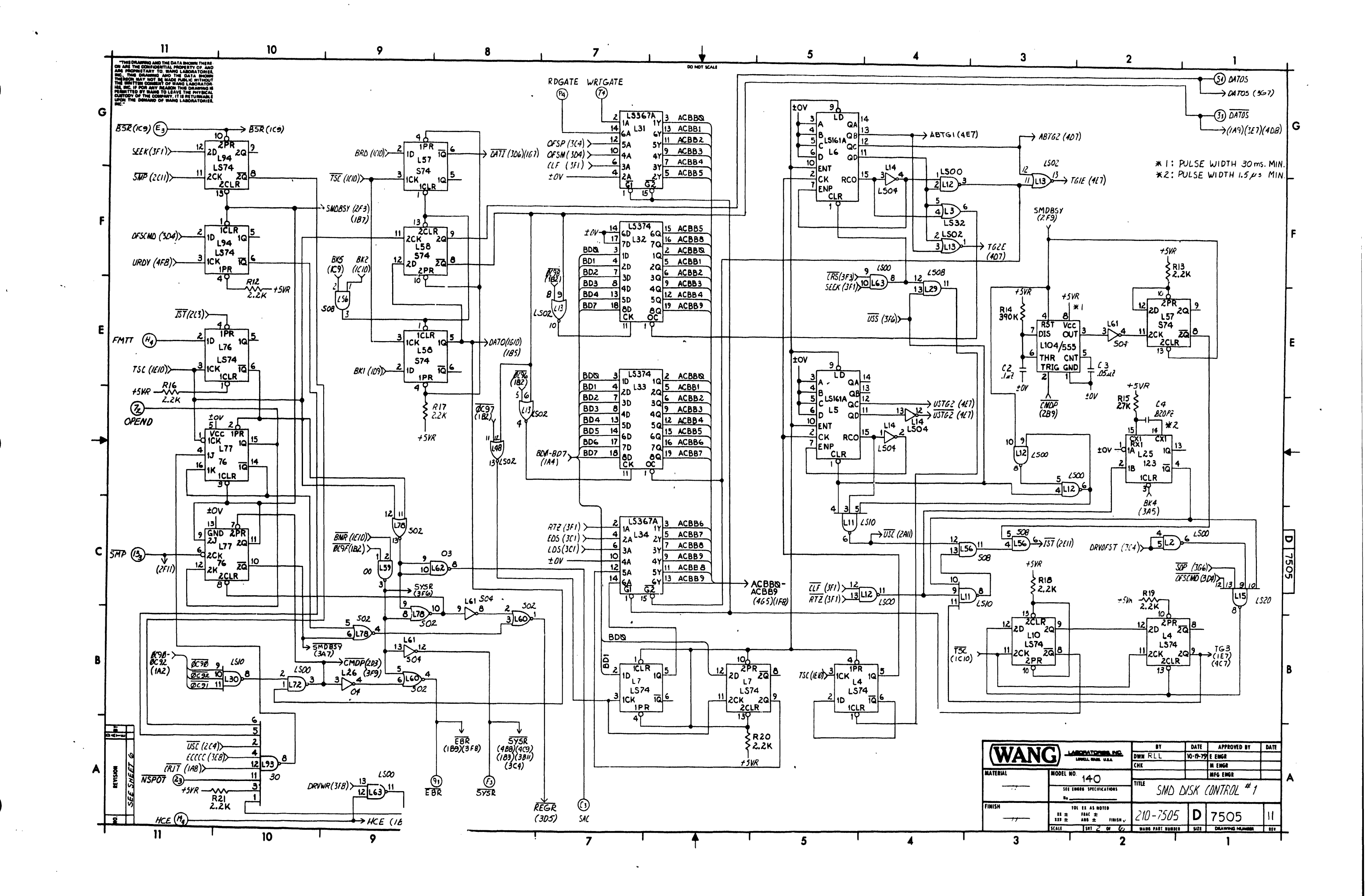

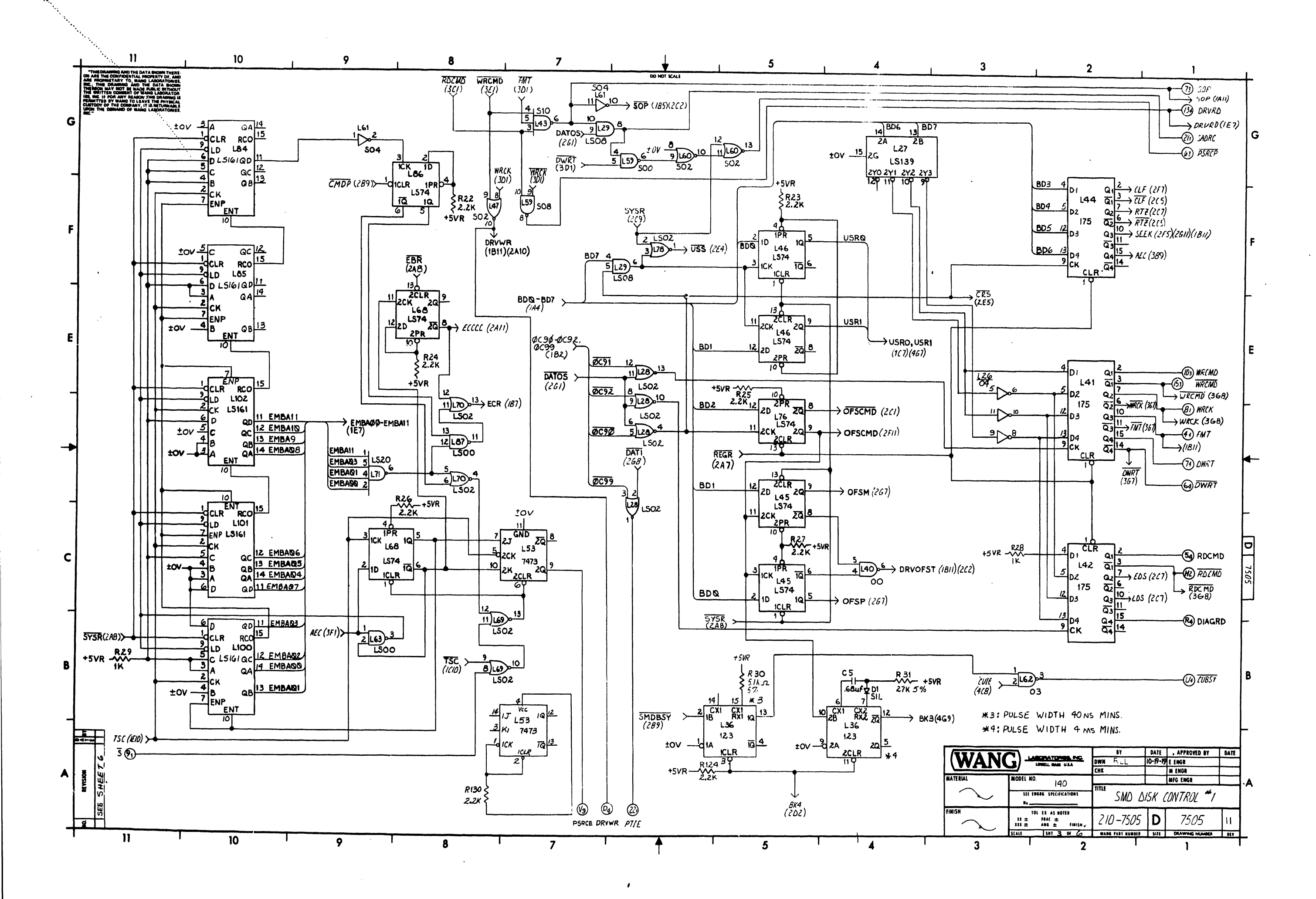

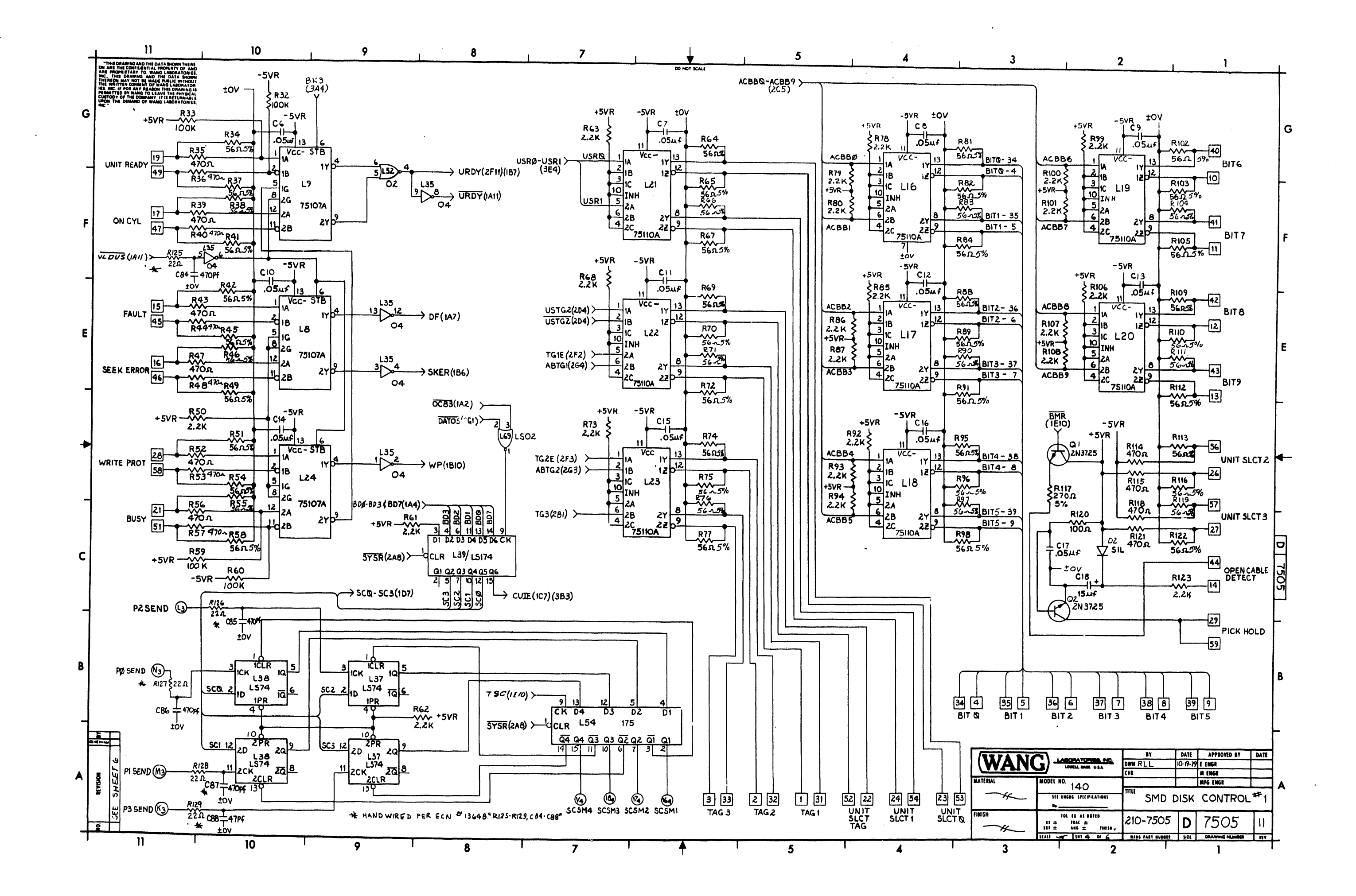

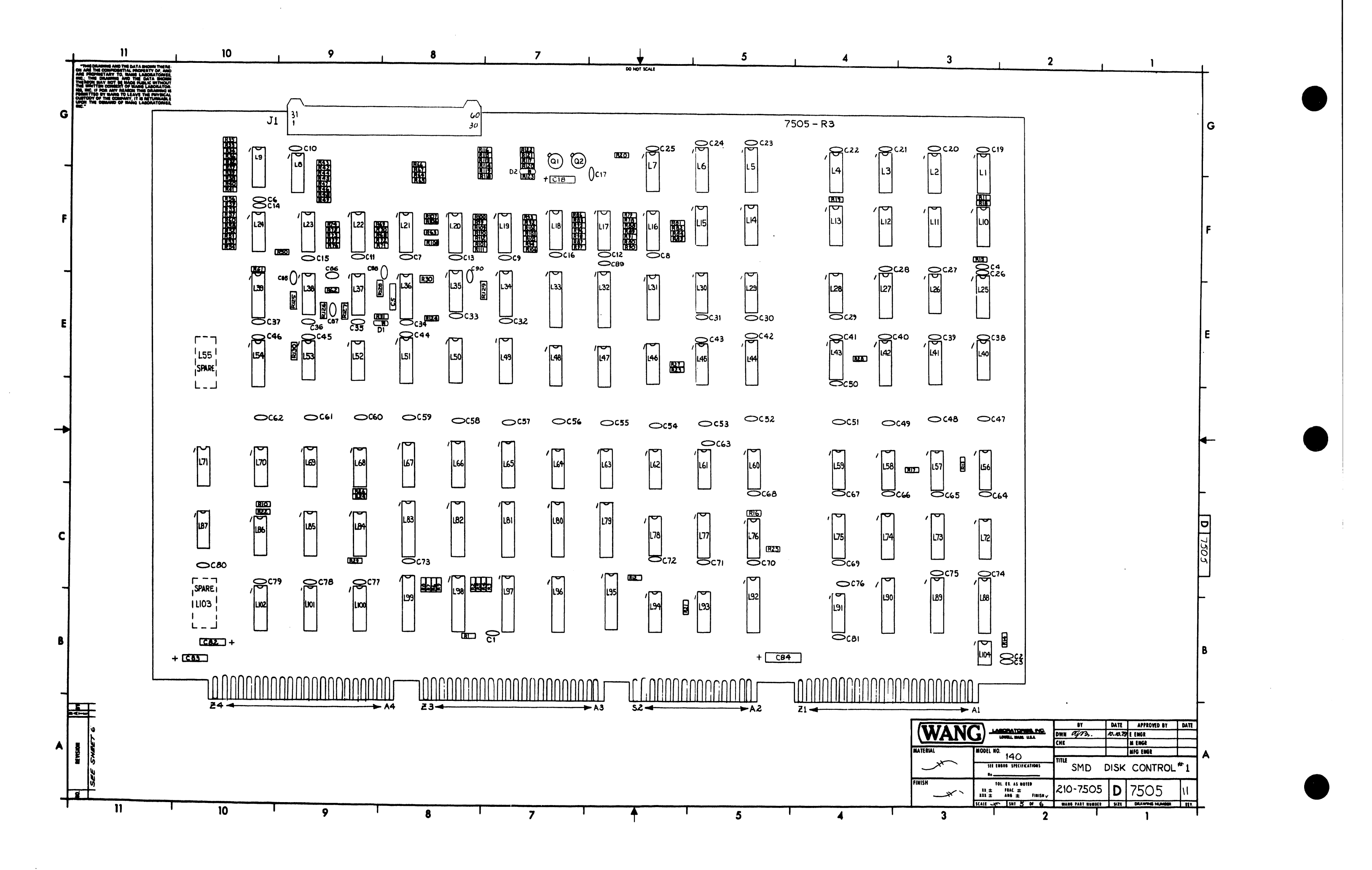

| -   | <b> </b>        | 11                                                                                      |                                         | 10                 | 9                               |                 | 8          | 1 7                  | 1              | Ļ            |                            |         | 5       |                  | 4       |                         | 3       |
|-----|-----------------|-----------------------------------------------------------------------------------------|-----------------------------------------|--------------------|---------------------------------|-----------------|------------|----------------------|----------------|--------------|----------------------------|---------|---------|------------------|---------|-------------------------|---------|
|     | THIS DR.        | ANNIG AND THE DATA MONN THE<br>E CONFIDENTIAL PROPERTY OF.                              | ERE<br>AND                              |                    |                                 |                 |            |                      |                | DO NOT SCA   | -1                         |         | -       |                  |         | l                       |         |
|     | THEREON &       | DRAMING AND THE DATA SHI<br>LAY NOT BE MADE PUBLIC WITH<br>EN CONSENT OF WANG LABORA    | CNN<br>CUT<br>TOR                       |                    |                                 |                 |            |                      |                |              | CONN.3                     |         |         | CONNI            |         |                         |         |
|     | PERMITTED       | FOR ANY READON THIS DRAWN<br>BY WANG TO LEAVE THE PHYSI<br>F THE COMPANY, IT IS RETURNA | 10 18<br>ICAL<br>WILE                   |                    |                                 |                 |            |                      |                | ØC98         | $\Theta$                   |         | 1 ov    | $\odot$          | tov     |                         | TAGL    |
| G   |                 | T. O                                                                                    | 1                                       |                    | r                               |                 |            |                      |                |              | 00                         | NSPOT   |         | B 2              |         |                         |         |
| 0   |                 | 1.C.LOCATION                                                                            | IYPE                                    | W.L. NO.           | COMPONENT                       | TYPE            | W.L.NO.    | MNEMONIC             | COORD.         | SAC          | CO                         | - DATOS | TD7     | 00               | — тор   |                         | 1AG2    |
|     |                 | LI                                                                                      | 741527                                  | 376-0245           | R1                              | 2202 1/4 W 10%  | 330-2022   | AØ-A9                | (1011)         | MR           | <b>MA</b>                  | TD4     |         | MAL              | - TD6   |                         | TAG 3   |
|     |                 | 13                                                                                      | 741532                                  | 376-0207           | 61-63,68,73,78-                 | 2 24 143 4 143  |            | BITØ BITS            | (4B2)(4FI)     | 85R          | <b>E</b>                   | DBPF    |         |                  |         |                         | BIT 0   |
|     |                 | L4,7,10,37,38,45                                                                        | 741574                                  | 376 0217           | 99-101, 106-108                 | 2.2N 1/4W 10%   | 330-3022   | BUSZ                 | (2611)         | SYS D        |                            | 05070   |         |                  |         |                         | BIT )   |
| _   |                 | 46,68,76,86,94                                                                          |                                         | 376-0155           | 123,124,130                     |                 |            | CRJT                 | (461)          | 5151         |                            |         | MMIO    | CO               | ØC 82   |                         | BIT 2   |
|     |                 | 18924                                                                                   | 7473                                    | 376-0005           | R14                             | 390K 1/4W 10%   | 330-5039   | CUBSY                | (381)          | OCBR         | 160                        | 50P     |         | $(\mathfrak{W})$ |         |                         | BIT 3   |
|     |                 | LII, 30                                                                                 | 741510                                  | 376-0146           | R28 29                          | 1K 1/4W 10%     | 330-3010   | DQ - D7              | (169)          | ]            | $\bigcirc$                 |         |         | $\odot$          | - WRCK  |                         | BIT 4   |
| _   |                 | 113,28,48,69,                                                                           | 741502                                  | 37/-0200           | R30                             | 5.1K 1/4W 5%    | 330-3052   | DATOS                | (261)          | P35END-      | K)                         | EBR     |         | K 9              |         |                         | BIT 5   |
| F   |                 | 70,78                                                                                   | 7415.0.4                                | 3/6-0208           | R32,33,59,60                    | 100K 1/4W 10%   | 330- 5010  | DATOS                | (261)          | P25END-      | $\bigcirc$                 | WRCMD   |         | 0.0              | - VLDUS |                         | BIT 6   |
|     |                 | 115 71                                                                                  | 741520                                  | 376-0180           | R34,37,38,41,                   |                 |            | DIAGRD               | (381)          | PISEND       | - M (II)                   | TD5     |         | mm               | TD2     |                         | DI 0    |
|     |                 | L16-23                                                                                  | 75110A                                  | 316-0210           | 51,54,55,58                     | 56.0 1/01/50    |            |                      | (3017          | POSEND       | -<br>M<br>M<br>M<br>M      | ECCE    |         | 80               |         |                         | BIT 7   |
|     |                 |                                                                                         |                                         | 376-0255           | 74-77, 81-84,                   | 565C 14W 5%     | 330-1057   | DRVRD                | (3GI)          | 1            | 00                         | 500     | 10      |                  |         |                         | BIT8    |
|     |                 | 125,36                                                                                  | 74123                                   | 376-0080           | 88-91,95-98,<br>102-105,109-113 |                 |            | DRVWR                | (3A7)          |              |                            |         |         |                  |         |                         | BIT 9   |
|     |                 | 1.27                                                                                    | 7415139                                 | 376 - 0010         | 116,119,122                     |                 |            | DWRT                 | (301)          |              |                            |         | A2      |                  | A3      | OPEN CABLE              | DETECT  |
|     |                 | L29                                                                                     | 741508                                  | 376-0153           | R35,36,39,40,<br>43,44,47,48    | 1070 - Key 1100 | 220 2047   | DWRT                 | (301)          |              | 66                         | WRCMD   | A4      | 55               | A5      |                         | FAULT   |
|     |                 | L31,34                                                                                  | 7415367A                                | 376-0192           | 52,53,56,57,114                 | 41032 74W10%    | 330-2047   | ECCE                 | (1411)         | {            | $\bigcirc \textcircled{0}$ | RDO     | A6      | $\square$        | ••      | SEEK                    | ERROR   |
| E   |                 | L 32,33                                                                                 | 74L5374                                 | 376-0286           | R117                            | 270 A 14W 5%    | 330-202B   | FMT                  | (3DI)          | 1            | $\odot$                    |         | A8      | 100              | A9      |                         | ONCYL   |
|     |                 | 139                                                                                     | 7415174                                 | 376-0159           | RIZO                            | 100 r. 1/4W 10% | 330-2010   | FMTT                 | (2E11)         | PSRCE        | $\otimes$                  |         |         | $\odot$          |         |                         |         |
|     |                 |                                                                                         | 7400                                    | 376-0002           | R125-129                        | 221 1/4W 10%    | 330-/022   | FAULT                | (4E11)         |              | (e) (w)                    |         |         | MM               |         |                         | 05 1 04 |
|     |                 | L43                                                                                     | 74510                                   | 376-019            | CI,6-17,19-81, 89               | .0414F 50V      | 300-1966   | HCE                  | (2A11)         |              | 8<br>8                     |         |         | 00               |         | UNIT                    | READT   |
| -   |                 | L47,60                                                                                  | 74502                                   | 376-0199           | C2                              | 1.4 501         | 300-1030   | HRCLK                | (167)          | •            | 000                        |         |         |                  | C 4000  |                         |         |
|     |                 | L49-51,65-67                                                                            | 74L5195                                 | 376-0248           | (3                              | 014f 25V        | 300-1903   | MMIO                 | (IEII)         | 1            |                            |         |         |                  | - SADRC |                         | BUSY    |
|     |                 | 152                                                                                     | 74.02                                   | 276 0016           | C4                              | 820Pf 500V      | 300 - 1820 | MR                   | (IEI1)         | 1            | 66                         |         |         |                  | PUE     | UNITS                   | .CT TAG |
|     |                 | 156                                                                                     | 74508                                   | 376-0200           | C5                              | .68 Hf 35V (T)  | 300-4011   | NSPOT                | (2A11)         | ]            | CONN.4                     |         |         | CONN.2           |         | UNIT SI                 | .стø —  |
| _   |                 | L57,58                                                                                  | 74574                                   | 376-0202           | CI8,82,83,84                    | 15Hf 20V(T)     | 300-4022   | OBD                  | (IGI)          |              |                            | CRJT    | ± ov —  | $\Theta$         | Iov     | UNITS                   | LCT I   |
|     |                 | L59                                                                                     | 74 500                                  | 376-0228           | <i>C85-8</i> 8,90               | 470pf 500V      | 300-1470   | 0(32                 | (181)          |              | ୲୕ୖଈୄ                      |         | + 5VR   | - a a            | +5VR    |                         |         |
|     |                 | L61                                                                                     | 74504                                   | 376-0197           |                                 | +               |            | 7085                 | (181)          | 1            | 00                         |         |         | 00               | DØ      |                         | 1072    |
|     |                 | 162                                                                                     | 7403                                    | 376-0028           | D1.2                            | SIL             | 380-1001   | ØC9B                 | (181)          | DDV/MC       |                            | 547     | 0, -    |                  |         |                         |         |
|     |                 | 173-75                                                                                  | 7415138                                 | 376-0205           | Q1,2                            | 2N3725          | 375-1027   | ONCYL                | (4FII)         |              |                            | FF11    | 06      |                  | 01      | UNIT                    | SLCT 3  |
| -   |                 | L77                                                                                     | 7476                                    | 376-0007           | JI                              | 60 PIN          | 350-0057   | OPEN CABLE DETEC     | (401)          | WCE          | E                          |         | 05      | E                | D2      | WRITE                   | PROT    |
|     |                 | L79-83.89,90                                                                            | 74L5244                                 |                    | r                               |                 |            | CPEND                | (2011)         | 103          | E                          | DWRT    | 04      | E                | D3      | Pi                      | CK HOLD |
|     |                 | 95-77                                                                                   |                                         | 376-0288           | I.C.LOCATION                    | TYPE            | SPARES     | PICKHOLD             | (481)          | FMTT         | $\Theta$                   | DWRT    | RDCMD - | $  \Theta O  $   | OPEND   |                         |         |
|     |                 | 15,6,84.85,                                                                             | 7415161A                                | 376-0233           | LI                              | 74LS27          | 1          | PSRCE                | (3A7)          |              | Q 8                        |         |         | $\odot$          | OBD     |                         |         |
| C   |                 | 100-102                                                                                 | 7415240                                 | 37(-0297           | L52                             | 7402            | 3          | PSRCP                | (3G1)          | ] <b>₫</b> c | K ()                       |         |         | K9               |         |                         |         |
|     |                 | L91                                                                                     | 745260                                  | 376-0206           | L3                              | 74LS32          | 1          | PTIE                 | (346)          |              |                            |         |         | 00               |         |                         |         |
|     |                 | 192                                                                                     | 74 LS 373                               | 376-0310           |                                 | 741504          | 3          | ROO                  | (1211)         |              | ติติ                       |         |         | ดิด              |         |                         |         |
|     |                 | L93                                                                                     | 7430                                    | 376-0031           | L26                             | 7404            | 2          | RDGATE               | (207)          |              | M                          |         |         |                  |         | +5VR (82)22 (Y4)        | 24      |
|     |                 | L104                                                                                    | NE 555                                  | 376-0126           | 140                             | 7400            | 3          | ŝ                    | (3411)         | RDGATE       |                            | DBABD   |         |                  |         | 000                     | Ŭ .⊥    |
|     |                 | 225                                                                                     |                                         |                    | L43                             | 74510           | 2          | SAC                  | (2A7)          |              |                            |         |         |                  |         | 00000                   | ~ T     |
| ļ.  | R. a            | R. JEP D. S.                                                                            |                                         |                    | L47                             | 74502           | 3          | SADRC                | (361)          | DIAGRD       |                            | HCE     |         | C C C            | ±ον     | / (A) (I) (A2 ) (2) = 4 | 22)     |
| F   | 1-6-02-12-1     | 2 4                                                                                     |                                         |                    | 150                             | JASOR           | +          | SEEK EPPOR           | (4A7)<br>(4E1) | DATOS        | 96                         | HRCLK   |         | (5) (5)          |         |                         |         |
| В   | <u>م مجا</u> لي | 12 5 N 12                                                                               |                                         |                    | 159                             | 74500           |            | STEREROR             | (2011)         | WRTGATE      | $\bigcirc$                 | SCSMI   |         |                  |         |                         | <b></b> |
| Ĕ   | 197             |                                                                                         |                                         |                    | L61                             | 74504           |            | SOP                  | (361)          | CUBSY        | $\odot$                    | SCSM2   |         |                  |         | -5VR (X4                | 29      |
|     | 1200            |                                                                                         |                                         |                    | L62                             | 7403            | 2          | SYER                 | (2A8)          | SCSM4        | $\odot$                    | SCSM3   |         |                  |         |                         |         |
|     | 29 3            |                                                                                         |                                         |                    | L64                             | 74532           | 1          | TAGI - TAG3          | (445)          |              | (m) (m)                    |         | MN      | MONIC            | COORD.  |                         |         |
|     | ua a            | MA BAF BUR                                                                              |                                         |                    | 169                             | 796502          | 1          | TDØ-TD7              | (101)          | - 5VR        | <u>N</u>                   |         | w       | E                | (1811)  |                         |         |
| L L | 200             | 10 20 -2 0                                                                              | <del>20 100</del> ·                     | PD CALL            | 1 1.71                          | 74/520          |            | UNIT SECTO-UNIT SECT | (461)          | + 5.10       |                            | + 5VP   | W       | RCK              | (3DI)   |                         |         |
|     | <               | 2 1022 × 1027 7                                                                         | 18.79 1.8.79                            | 1.8.00 4.2/2 2.2/- | L35                             | 7404            | <u> </u>   | UNIT SLCT TAG        | (444)          | + 5 V        |                            | + 04    | w       | RCMD             | (3E1)   |                         |         |
|     | ~               | 1 1 1                                                                                   | 4.2                                     | 8 8 9              |                                 |                 |            | VLDUS                | (1411)         |              | $\mathbb{C}$               |         | w       | RTGATE           | (267)   | 1                       | 174 NI  |
|     |                 |                                                                                         | 192 - 36 Z                              | 2 2 2 2 2 2 2 2 2  | L2                              | 74.6            | /          | ₽C                   | (1E11)         |              |                            |         | WR      | TE PROT          | (4DII)  |                         |         |
| ~   | VISIO<br>TED    | 10 and 10                                                                               | - 2 - 2 - 2 - 2 - 2 - 2 - 2 - 2 - 2 - 2 | 834 202 202        | L63                             | 142 500         | <u> </u>   | RDCMD                | (3C1)          |              |                            |         |         |                  |         | MATE                    | WL .    |
|     | N N             | Di C Di C                                                                               |                                         | 0-0-0-0-0          |                                 | I               |            | PI JENV, PS SEND     | (4411)         |              |                            |         |         |                  |         | ł                       | ×.      |
|     | N N             | A NOA NOA                                                                               | APP APP                                 | NUL LA LAN         |                                 |                 |            | L                    | <b></b>        | l            |                            |         |         |                  |         | FIMIS                   |         |
| ⊦   | <u>e 80</u>     | 1000                                                                                    |                                         | LANG RUCK          | 4                               |                 |            |                      |                |              |                            |         |         |                  |         |                         | ×       |
| +   | ``              | 11                                                                                      | 1 2 4 21                                | So Z               | L                               |                 |            |                      |                | ·······      |                            |         |         |                  |         |                         |         |
|     |                 | ••                                                                                      |                                         |                    | 9                               | I               | 8          | ' 7                  | I              | <b>†</b>     | I                          | 1       | 5       | I                | 4       | Ĭ                       | 3       |
|     |                 |                                                                                         |                                         |                    |                                 |                 |            |                      |                | •            |                            |         |         |                  |         |                         |         |

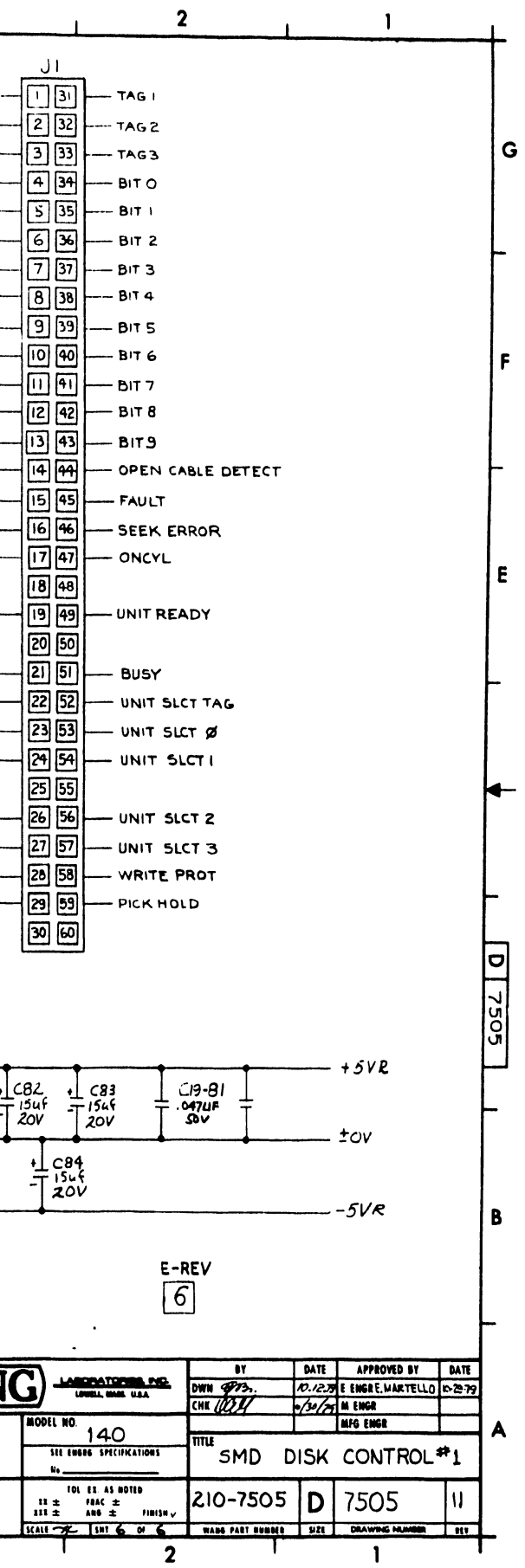

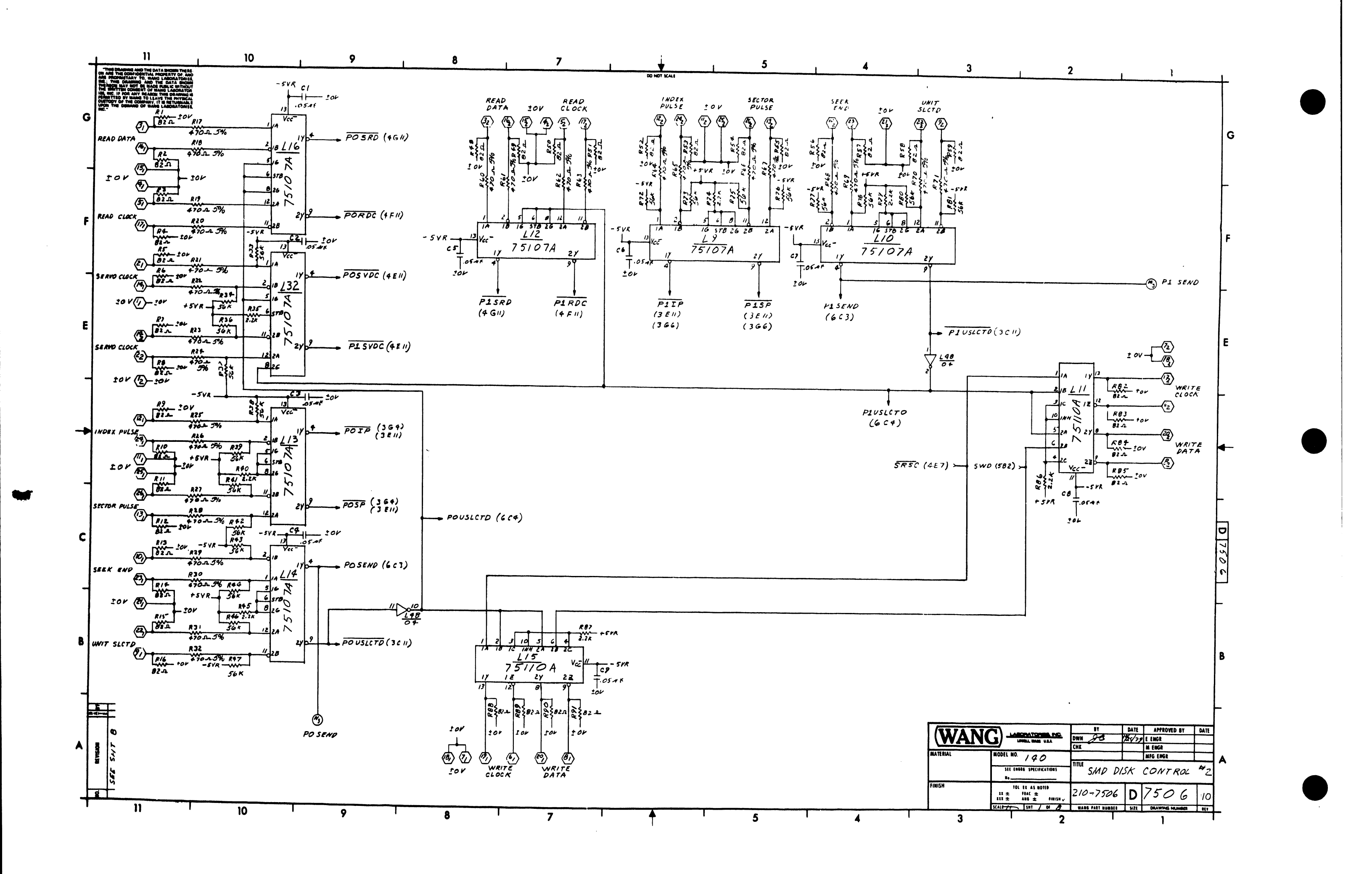

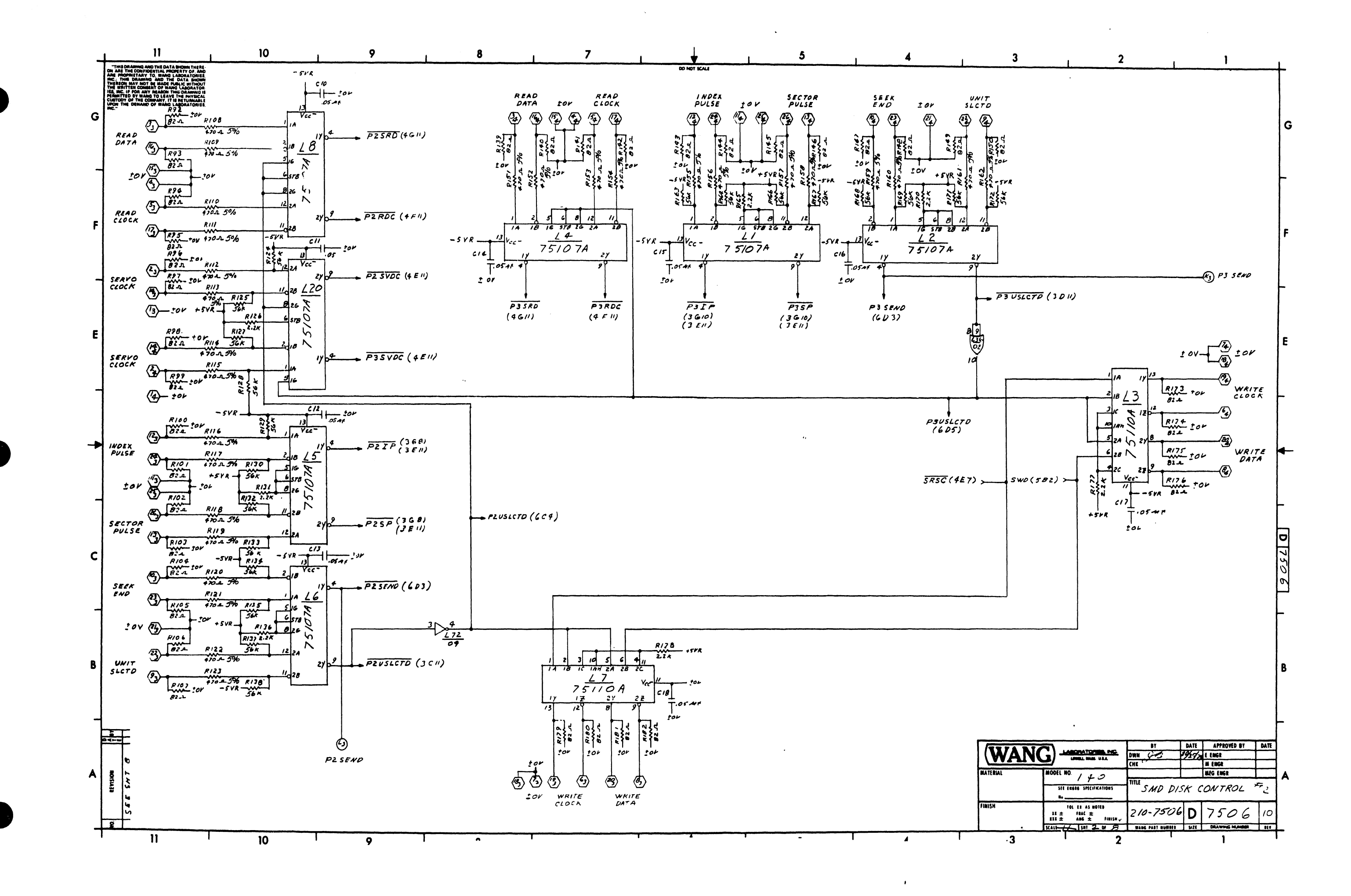

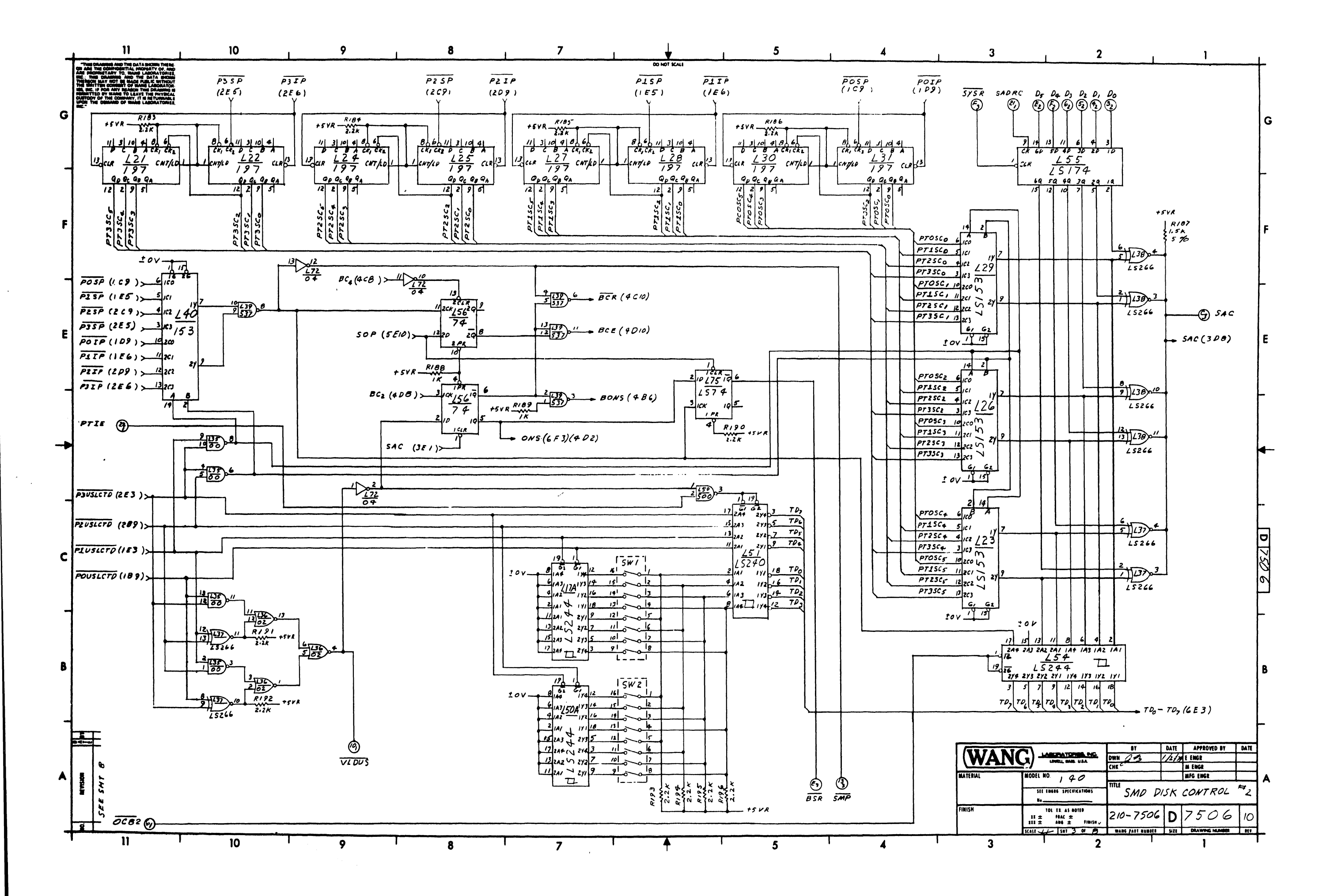

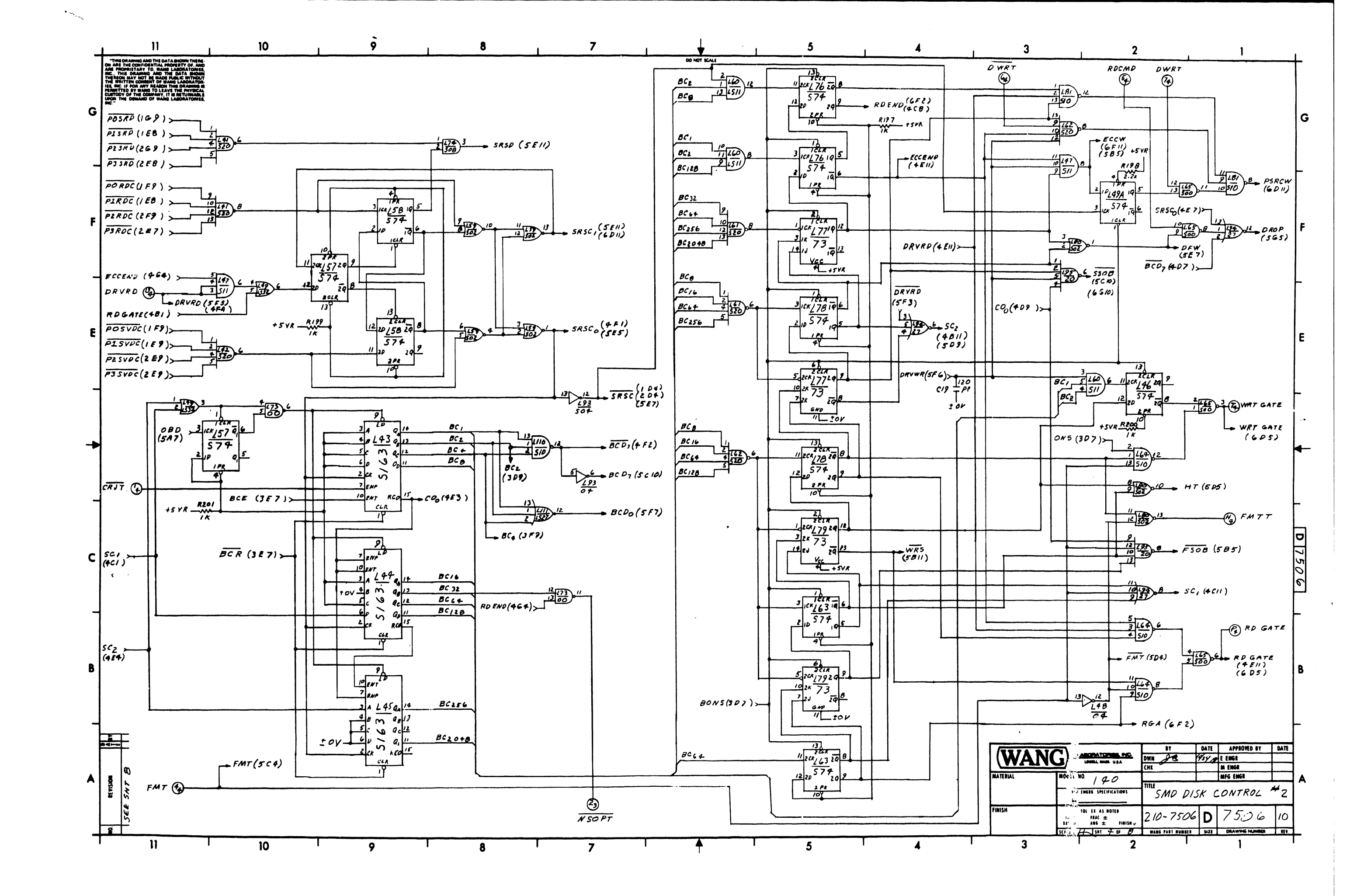
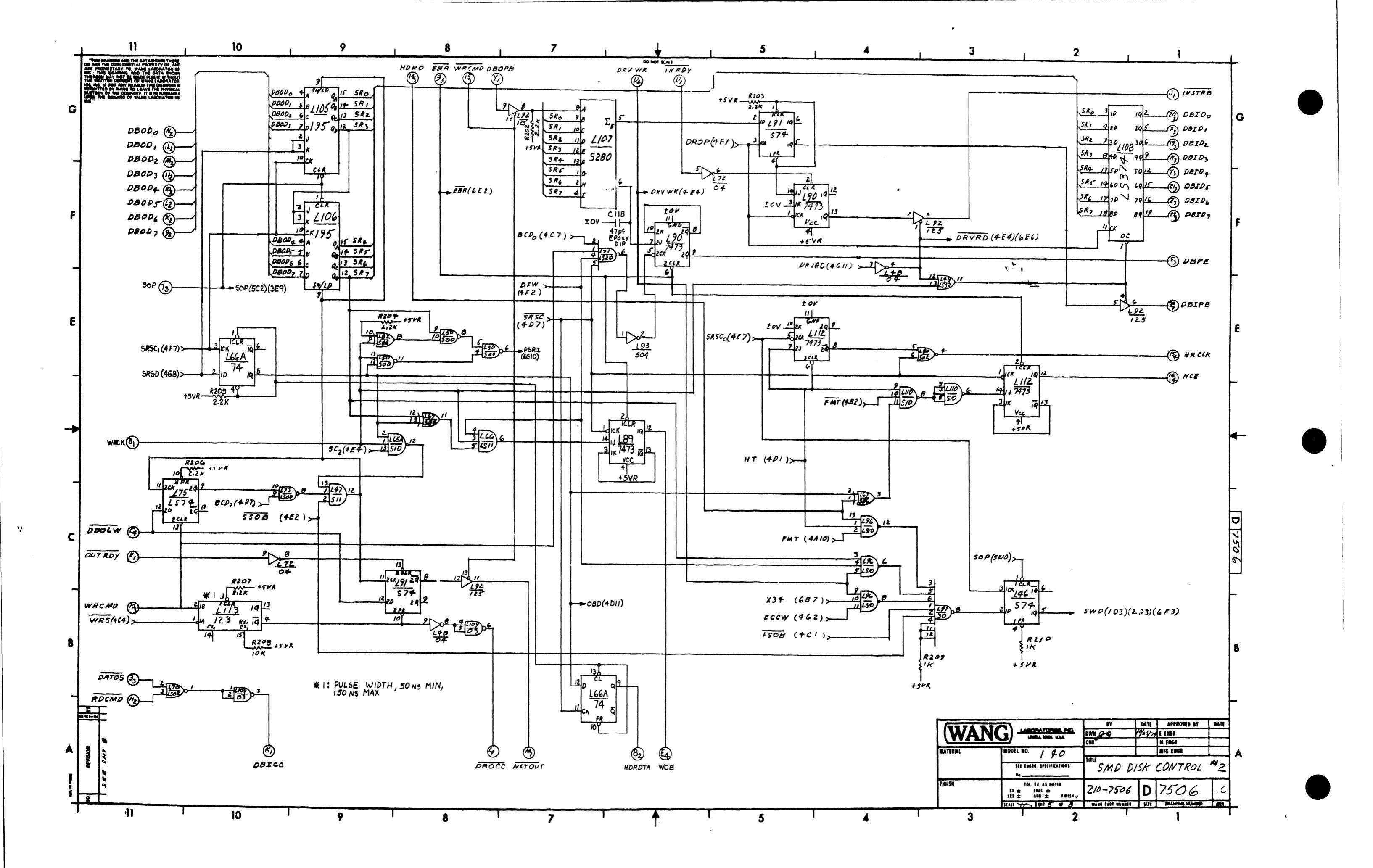

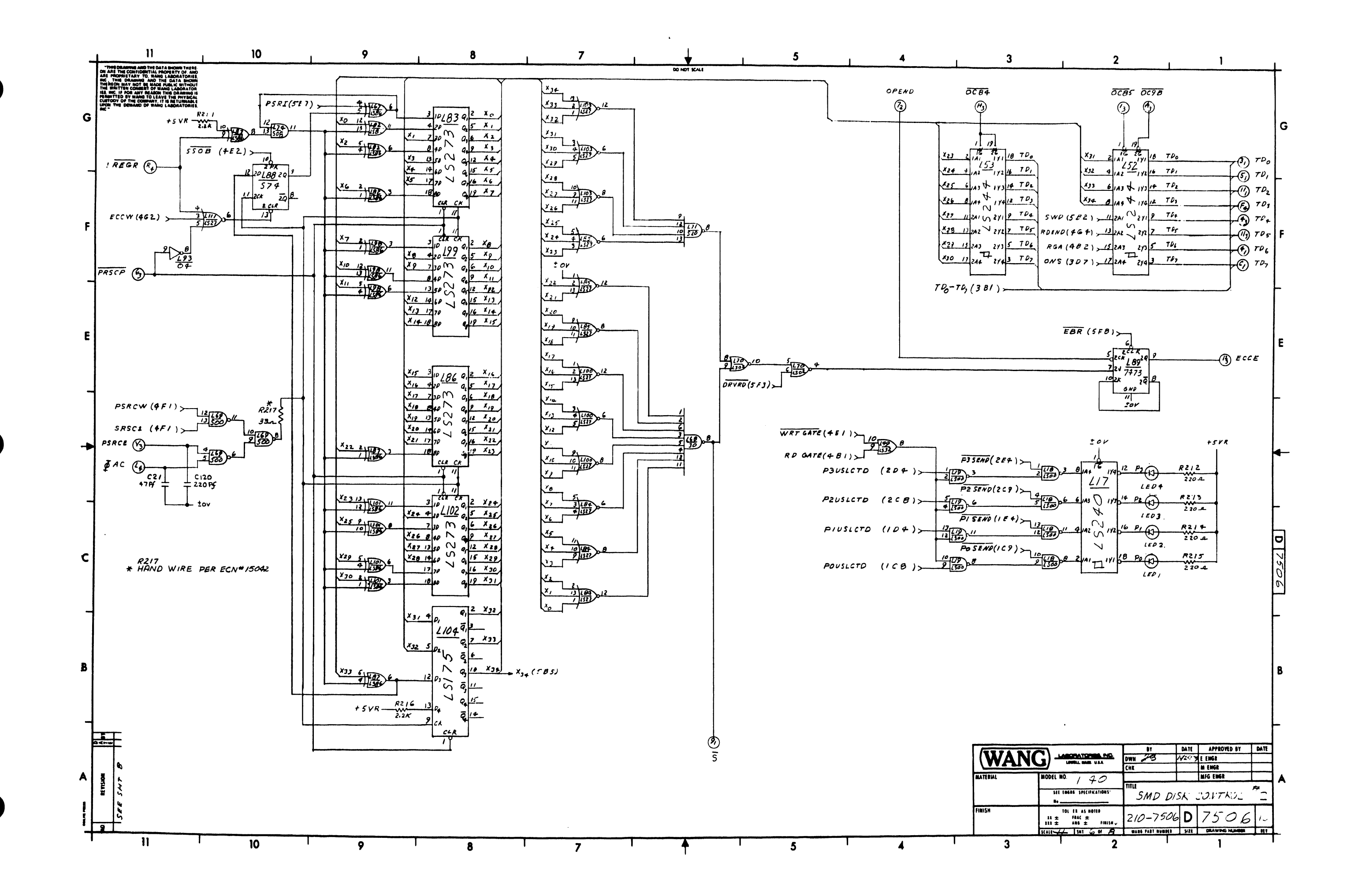

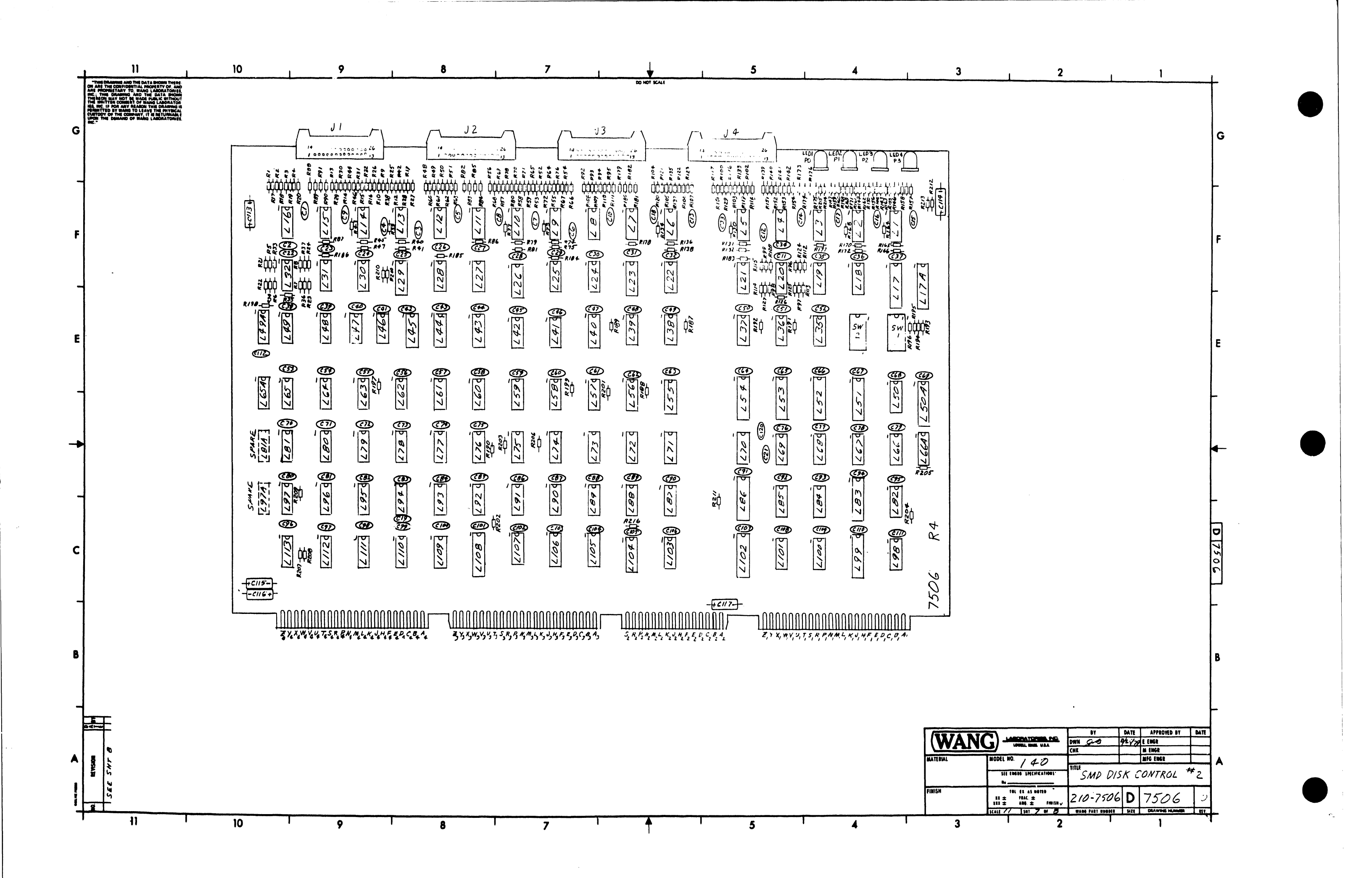

| -  | <u> </u>                                                                                                    | 10                                                                                                    | 9                                                                                                    | <b>8</b>                                                                                                    | 7                                                                                                    | ¥                                                                                                    | 5                                                                                                    | 4                                                                                                    | I                                                                                                | 3                                                                                                    | 2                                                                                                    | <u> </u>                                                                                                    | <u>_</u> .                              |
|----|----------------------------------------------------------------------------------------------------|----------------------------------------------------------------------------------------------------|----------------------------------------------------------------------------------------------------|----------------------------------------------------------------------------------------------------|----------------------------------------------------------------------------------------------------|----------------------------------------------------------------------------------------------------|----------------------------------------------------------------------------------------------------|----------------------------------------------------------------------------------------------------|--------------------------------------------------------------------------------------------------|----------------------------------------------------------------------------------------------------|----------------------------------------------------------------------------------------------------|----------------------------------------------------------------------------------------------------|-----------------------------------------|
| G  | This shares and the bar of a second trains<br>or and the operating that and other of and<br>the operating that and the operating the operating<br>the operating the operating the operating the<br>property of the operating the operating the<br>element to be operating to construct the operating<br>conference of the operating the operating operating<br>conference of the operating the operating operating<br>conference of the operating operating operating operating<br>conference operating operating operating operating<br>conference operating operating operating operating<br>operating operating operating operating operating operating<br>operating operating operating operating operating operating operating<br>operating operating oper                                                                                                    | J V<br>J OV - ()(A) - 5581<br>SERIC C.::(X - (2)(B) - 301<br>READ DATA - (3)(B) - REA<br>20V - (4)(P) - REA<br>READ CLOLK - (5)(B) - 20<br>WRITE CLOCK - (6)(P) - WRI<br>X OV - (7)(D) - WRI<br>WRITE DATA - (8)(2) - 20<br>UNIT SLITD - (2)(2) - UMI | J 2<br>VO CLOCA JOV - (1) (14) - SERVO CLO<br>V SIRIO CLOCA 2013 - 2014<br>VEBATA READ DATA - (2015) - 2014<br>VEBATA READ DATA - (2015) - READ CLOCA<br>V READ CLOCA - (2016) - 2014<br>VE CLOCA - 2014 - 2014<br>VE WRITE CLOCA - (2016) - WRITE DATA<br>V WRITE JATA 2014 - (2017) - UNITE CLOU<br>V WRITE JATA 2014 - 2014<br>V WRITE JATA 2014 - 2014<br>V WRITE JATA - (2017) - UNITE CLOU                                                                                                    | J 3<br>SERVO CLOCK - 2015 - 2017<br>READ DATA - 306 - READ D<br>2017 - 407 - READ C<br>READ CLOCK - 308 - 2017<br>READ CLOCK - 308 - 2017<br>READ CLOCK - 308 | UCR 2014<br>SERVO CLOCK 2017 - 2017<br>SERVO CLOCK 2017 - 2017<br>NATA REAL DATA 3016 - READ<br>LOCK 2017 - 2017<br>READ CLOCK - 3016 - 2017<br>LOCK WAITE CLOCK - 4019 - WRITE<br>DATA 2017 - 720 - WRITE<br>WRITE DATA - 611 - 2017<br>SILCTD UNIT SICTD - 2020 - UNITS                                                                                                    | ВО НОТ КАЛА<br>620A<br>100CA<br>100CA<br>00CV<br>00CV<br>00 | CONN. 4 $(0) = CRUT$ $(0) = CRUT$ $(0) =$ | CONN. 3<br>0009 B - 000<br>BC - 200<br>BC - 200<br>CONN. 3<br>BC - 200<br>CONN. 3<br>CONN. 3<br>CONN. 5<br>CONN. 5<br>CONN | CO<br>55 - 20V - 6<br>557 + 5VR - 6<br>605<br>705<br>705<br>705<br>705<br>705<br>705<br>705<br>7 | $WH 2$ $\overline{(1)} + 5 VR$ $\overline{(2)} + 5 VR$ $\overline{(3)} + P_0$ $\overline{(3)} + P_0$ $\overline{(3)} + P_1$ $\overline{(3)} + P_1$ $\overline{(3)} + V_2$ $\overline{(3)} + V_2$ $\overline{(3)} + V$ | $CONN I$ $1 OV = (R_1) = 1 OV$ $R_2 = 1 OV$ $R_3 = 1 OV$ $R_4 = 1 OV$ $R_5 = 1 OV$ $R_5 = 1 OV$ $R_5 = 1 OV$ $R_5 = 1 OV$ $R_5 = 1 OV$ $R_5 = 1 OV$ $R_5 = 1 OV$ $R_5 = 1 OV$ $R_5 = 1 OV$ $R_5 = 1 OV$ $R_5 = 1 OV$ $R_5 = 1 OV$ $R_5 = 1 OV$ $R_5 = 1 OV$ $R_5 = 1 OV$ $R_5 = 1 OV$ $R_5 = 1 OV$ $R_5 = 1 OV$ | MILMONIC CORFINATE<br>DSR 3A5<br>CAJT 4 PII<br>Do-D5 362<br>QATQS 501<br>imili 5410<br>LEDC-DEDT 561<br>DBUE 541<br>DBUE 541<br>DBUE 5 | G                                       |
| F  |                                                                                                    | 3888 END - (1920) - 588<br>1 OV - (11) 200 - 180<br>1 N DER PULSE - (12) 200<br>580 TOR PULSE - (12) 200 - 380                                                                                                    | K END SEEK END - (IDES) SEEK EM<br>EETPUSE LOV - (IDES) - INGER PU<br>V INGER DUSE - (IDES) - JOU<br>THE MUSE SECTOR MUSE - (IDES) - SECTOR MU                                                                                                    | SEEKEND - (1923) SEEKE<br>SE 2:7 (1)20 - INDEX<br>INDEX PULSE - (1923) - 50<br>SE SECTMANISE - (1920) - SECTM                                                                                                    | MG SEER END - (10)21)- SEER<br>PULSE 201- (11)29)- INDER<br>INDER PULSE - (12)29)- 20M<br>PULSE SECTOR PULSE - (12)29)- SECTOR                                                                                                    | THE A A PULSE                                                                                                    | с-())<br>())<br>())<br>())<br>())<br>())<br>())<br>())                                                                                                    | P2 SEND - ()(0) - WR<br>P1 SEND - (0)(0) - TD<br>R3 SEND - (0)(0) - TD<br>R3 SEND - (0)(0) - TD<br>(0)(0) - TD<br>(0)(0)(0) - TD<br>(0)(0)(0)(0) - TD<br>(0)(0)(0)(0)(0)(0)(0)(0)(0)(0)(0)(0)(0)(                                                                                                    | CMD 18005 - (<br>5 D80D2 - (<br>CE P80D6 - (<br>P<br>R0<br>CMD                                   | D(0 - 0000<br>P0(0 - 0000<br>D(0 - 0000<br>D(0<br>D(0<br>D(0<br>D(0<br>D(0)                                                                                                    | рвосс - (U) - VIDUS<br>#77007 - (0) - 7р2<br>(0)<br>(0)<br>(0)<br>(0)<br>(0)<br>(0)<br>(0)<br>(0)<br>(0)<br>(0)                                                                                                    | DBPE 5 F1<br>DRY RD 4 E 11<br>DRY WR 5 G 6<br>DWRT 4 G 2<br>DWRT 4 G 3<br>ERR 5 G 8<br>ECCE 6 E1                                                                                                    | F                                       |
| -  |                                                                                                    | I.C.<br>74)<br>743<br>744<br>74                                                                                                    | TYPE         LOC         SPARES           00         L73         /           00         L63         /           100         L63         /           100         L63         /           100         L63         /           1000         L63         /           100         L63         /           100         L63         /           100         L63         /           100         L         /           100         L         /           100         L         /           100         L         / | I. C. LOCATION<br>Ly2, 4, 5, 6, 8, 9, 19, 12, 13<br>16, 20, 32<br>Ly7, 11, 15<br>Ly7A, 504, 52, 53, 54<br>Ly7, 57<br>Li8, 19, 19<br>Li8, 19<br>Li8, 19<br>Li8, 24, 26, 27, 20, 30,                                                                                                    | W.L. PAAT N. TYP.<br>141 376-01+6 7510<br>376-0288 7511<br>376-0288 7511<br>376-0288 7452<br>376-0297 7452<br>376-0297 7453<br>376-0297 7453<br>376-0297 7455<br>376-0297 7455<br>376-0297 7455<br>376-0297 7455<br>376-0297 7455<br>376-0297 7455<br>376-0297 7455<br>376-0297 7455<br>376-0297 7455<br>377-0297 7455<br>377-0297 7455<br>377-0297 7457<br>377-0297 7457<br>377-0297<br>377-0297<br>377-0297<br>377-0297<br>377-0297<br>377-0297<br>377-0297<br>377                                    |                                                                                                    | с                                                                                                    | PSRCE - 00<br>PSRCE - 00<br>PSID3 - 00<br>PSID3 - 00<br>PSID4 - 00<br>PSID4 - 00<br>PSID4 - 00<br>PSID4 - 00<br>PSID4 - 00<br>PSID6 - 00<br>PSID6                                                                                                    | [Dz<br>[Po<br>[Ds<br>[D7                                                                         |                                                                                                    | DEOPE - ()(2) - SADR<br>DEIPE - ()(2) - SADR                                                                                                    | FMT         4 A //           FMT         4 C /           HCE         5E1           HDRDTA         5A6           HDRQ         5 6 6           HR CLK         5E /           INDEX PULSE         (1D11) (166           TARDY         56 6                                                                                                    | -<br>-<br>-<br>-<br>Σ                   |
| E  |                                                                                                    | 74<br>74<br>74<br>74                                                                                                    | 504 L93 2<br>508 L74 1<br>510 L81 1<br>510 L65A 2                                                                                                    | 435,73<br>436<br>437,30<br>439                                                                                                    | 376 - 0002 740<br>376 - 0002 740<br>376 - 0016 740<br>576 - 0148 7452<br>376 - 0188 7453                                                                                                    | 2                                                                                                    |                                                                                                    |                                                                                                    |                                                                                                  |                                                                                                    |                                                                                                    | INKUP     5 G b       INSTRA     5 G l       INSTRA     5 G l       INSTRA     5 G l       INSTRA     5 G l       INSTRA     5 G l       INSTRA     5 G l       INSTRA     5 G l       INSTRA     5 G l       INSTRA     5 G l       INSTRA     5 G l       INSTRA     5 G l       INSTRA     5 G l       INSTRA     5 G l                                                                                                    | E                                       |
| -  |                                                                                                    | 74<br>76<br>75                                                                                                    | LS// L66 2<br>520 L42 /<br>L527 L1// /<br>574 L49A /                                                                                                    | L 40<br>L 41, 42, 61, 62<br>L 41, 43, 64, 45<br>L 45, 44, 55<br>L 45, 72<br>L 49<br>L 50, 65, 69                                                                                                    | 376 - 048 74/5<br>376 - 0230 7452<br>376 - 0235 7457<br>376 - 0235 7457<br>376 - 0237 7457<br>376 - 027 745<br>376 - 027 745<br>376 - 0217 7425<br>376 - 0210 7425                                                                                                    | 0<br>3<br>4<br>7<br>7<br>2<br>0                                                                                                    | RI-16,48-59,<br>139-150,173<br>179-162<br>R17-32,60-7<br>151-162<br>R33,34,36-39                                                                                                    | W. L FAI<br>82-85,88-103<br>- 176,<br>330-10E<br>1,108-123,<br>330-204<br>.+-44,46,                                                                                                    | 12 82 4/4W 10 10<br>13 87 470 14W 5 1/2                                                          | M. EM<br>TDo - T<br>UNIT SI                                                                                                    | DNIC COORDINATE<br>D2 6 F 1<br>CTD (1811) (163)<br>(2811) (263)<br>3 A 9                                                                                                    | 0.77         6 6 2           0.77         6 6 2           0.77         7 4 11           0.58         4 6 3           0.68         6 4           0.77         6 6 2           0.77         6 6 2           0.77         6 6 2           0.77         6 6 2           0.77         6 6 4           0.77         7 6 4                                                                                                    |                                         |
| -> |                                                                                                    | 7 f<br>7 f<br>7 f<br>7 f                                                                                                    | L88     /       S86     L67     /       LS86     L87     /       123     L/13     /       LS240     L17     /                                                                                                    | 155<br>159,80<br>160.66<br>164.65A.81,110<br>166A<br>167<br>168.97<br>120                                                                                                    | 376-0159 7415<br>376-0139 7450<br>376-0238 7455<br>376-0238 7457<br>376-0238 7457<br>376-0238 7457<br>376-0237 7458<br>376-0237 7458<br>376-0278<br>376-02788<br>376-0278<br>376-0278<br>376-02788<br>376-0278<br>376-0278 | 74<br>2<br>77<br>0<br>2<br>2<br>2<br>2<br>2                                                                                                    | 47, 72, 73, 75-7<br>124, 125, 127-136,<br>138, 163, 164, 164<br>172<br>R35, 40, 45, 74<br>136, 165, 170, 18<br>196, 189, 202-20<br>2 11, 2 16, 17,                                                                                                    | 8, 80, 81,<br>132 - 135, 137, 330 - 405<br>- 169, 171,<br>1-78, 126, 131,<br>3-78, 6, 190 -<br>330 - 30;<br>178                                                                                                    | G 56K Yaw 1090<br>22 2.2 K Yaw 1096                                                              | WCE<br>WRCM<br>WRCM<br>WRITE<br>WRITE                                                                                                    | 5 4 6<br>5 D 11<br>0 5 B 11<br>0 5 B 20<br>5 G 8<br>CLOCK (A 77)(1 D 1)<br>(247)(2 D 1)<br>DATA (147)(1 D 1)<br>DATA (201)(2 D 1)                                                                                                    | Poster         1 A 9           Pristre         1 F 1           Paster         2 A 9           Paster         2 A 9 <th></th>                                                                                                    |                                         |
| -  |                                                                                                    |                                                                                                    | 5 <b>12</b> /                                                                                                    | L75<br>L77,79,83,90,112<br>L 81/1,97A<br>L 82,87,98,101<br>L 83,86,99,102<br>L 84,85,109,103,111                                                                                                    | 376-0133 7415<br>376-0003 747<br>376-0003 747<br>376-023 7415<br>376-0302 7415<br>376-0302 7415<br>376-0245 7415                                                                                                    | 27<br>27                                                                                                    | R/87<br>R184,109,197,<br>201,209,210<br>R208<br>R212-215<br>R217                                                                                                    | 330 - 301<br>199,2001<br>330 - 30<br>330 - 40<br>330 - 202<br>330 - 103                                                                                                    | 6 1.5K 12W 593<br>10 1K 12W 10%<br>10 10K 12W 10%<br>12 220 A 12W 10%<br>3 33~ 14W 10%           | WRT<br>BAC                                                                                                    | GATE DI                                                                                                    | RO SATE         TO           READ SIGN         (IFII) (IGT)           READ SIGN         (IFII) (IGT)           READ DATA         (IGI) (IGT)           READ DATA         (IGI) (IGT)           READ DATA         (IGI) (IGT)           READ DATA         (IGT) (IGT)           READ DATA         (IGT) (IGT)           READ DATA         (IGT) (IGT)           READ DATA         (IGT) (IGT)           READ DATA         (IGT) (IGT)           READ DATA         (IGT) (IGT)           READ DATA         (IGT) (IGT)                                                                                                    |                                         |
| С  |                                                                                                    |                                                                                                    |                                                                                                    | <u>192</u><br>193<br>194<br>195<br>196<br>106<br>106<br>105                                                                                                    | 176-0314 74/2<br>376-0197 7430<br>376-0197 7430<br>376-0107 7430<br>376-0107 742<br>376-0109 742<br>376-0160 7765<br>376-0160 7765                                                                                                    | 5<br><del>7</del><br>0<br>73                                                                                                    | C1-18,22-11<br>C19<br>C119,120<br>C21<br>C113-117                                                                                                    | 12 300-190<br>700-1/22<br>300-122<br>300-10<br>300-902                                                                                                    | D .05-4F12Y1C(2)<br>D 120PF ((22)<br>D 220Pf SWP((22))<br>L7 47 Pf 500 V((22))<br>2 15 4F20+ (T) |                                                                                                    |                                                                                                    | SADRC         3 G 3           SECTOR FULSE         (1 C II) (1 G 5;<br>(2 C II) (2 G F           SEEK F N D         (1 C II) (1 G 4;<br>(2 C II) (2 G F           SERVO CLOCK         (1 F II) (1 E II)<br>(2 F II) (2 E II)           SAAF         3 A F                                                                                                    | 7506                                    |
| -  |                                                                                                    | 23 <u>C112</u> C113 C11<br><u>.65+F</u> <u>.65+F</u> <u>15+F</u> <u>1</u><br><u>-28+</u> <u>-</u><br>(1)                                                                                                    | 6 C117 (B2C2) + 5VR<br>154F + 154F<br>20V - 20V<br>T<br>(1) T<br>(2) (2) ±0V                                                                                                    | LIO7<br>LIO7<br>LIO9<br>LII3<br>L77                                                                                                    | 376-0246 7452<br>376-0286 7415<br>376-0028 740<br>376-0080 741<br>376-0080 741<br>376-0210 7415                                                                                                    | 80<br>374<br>3<br>23<br>20                                                                                                    | C/18<br>LEDI- 4<br>JI, 2,3,4                                                                                                    | 303-2602<br>370-003<br>350-005                                                                                                    | 47 PF 534 DA 647<br>26 LED RED<br>39 26 PIN COMM                                                 |                                                                                                    |                                                                                                    | 30P 5 E//<br>3758 363                                                                                                    |                                         |
| B  |                                                                                                    | + <u>+</u> 15<br>-<br>2<br>-<br>17<br>-<br>-<br>-<br>-<br>-<br>-<br>-<br>-<br>-<br>-<br>-<br>-<br>-<br>-<br>-<br>-<br>-                                                                                                    | ciis (15 - 5 VR                                                                                                    |                                                                                                    |                                                                                                    |                                                                                                    | <b>5</b> W 1, 2<br>5W 1, 2                                                                                                    | 325-150<br>325-904                                                                                                    | 3 # BAAR ROC. SW.<br>7 SW COPER                                                                  |                                                                                                    |                                                                                                    | E- REV<br>W                                                                                                    |                                         |
|    | Construction<br>Construction<br>Co | 4 10                                                                                                    | () ECN# 1904 (900)<br>() EVILED FR<br>() APPD 2111 (190)<br>() EVILED FR<br>() APPD 9111 (190)<br>() ECC # 1944 (190)<br>() APPD 91 1944                                                                                                    |                                                                                                    |                                                                                                    |                                                                                                    |                                                                                                    |                                                                                                    |                                                                                                  | (WAN)<br>Rateral<br>Finish                                                                                                    | MODEL NO. / 4.0<br>Internal Mark VLA.<br>MODEL NO. / 4.0<br>State and a state<br>Tel La Al Marka<br>II ± MAA ± finitiny<br>Katerre- Int B of B                                                                                                    | ВТ DATE APPROVED BY<br>IN 23 195577 E ENGR A.DESKUR<br>IN 2.2 102557 II ENGR<br>ING ENGR<br>ING ENG<br>ING ENGR<br>ING ENGR<br>IN      | <mark>ВАПТ</mark><br>143071<br>2<br>//Э |
| -  | 11                                                                                                    | 10 2 2                                                                                                    |                                                                                                    | 8                                                                                                    | 7                                                                                                    | <b>A</b>                                                                                                    | 5                                                                                                    | 1 4                                                                                                    | 1                                                                                                | 3                                                                                                    | 2                                                                                                    | 1 1                                                                                                    | i                                       |

| _ |                | <b>G</b>            | ,                 |                 |                   | n               | . 1                   |             | - ↓                                          |          | 1                     | п                                       | 1                                      | 1                                            | -          | n             | 1                             |                                              | <b>O</b> |          |
|---|----------------|---------------------|-------------------|-----------------|-------------------|-----------------|-----------------------|-------------|----------------------------------------------|----------|-----------------------|-----------------------------------------|----------------------------------------|----------------------------------------------|------------|---------------|-------------------------------|----------------------------------------------|----------|----------|
|   | NO. REVISION A |                     |                   |                 |                   |                 |                       |             |                                              |          |                       |                                         |                                        |                                              |            |               |                               |                                              |          |          |
|   | SFE SHEET 4    | SIGNAL              | DATA LIN          | K CATA LIN      | A SMD             | SMD             | R IOMEG               | CPU/        | y SPARE                                      | SPARE    | FLOPP                 | Y REGUR                                 | nore JI                                | JZ                                           | - EL       | J4            | J5                            | 46                                           |          | 10 DAIA  |
|   |                | A0                  | P                 | Pi              | P,                | P,              | PI                    | PI_         | •<br>•                                       | •        |                       | 1                                       | •                                      | 1                                            | <b>I</b> . | 1             | •                             |                                              | 8844     | i<br>i   |
| Ξ |                | A:                  | 131<br>R.         | 131<br>R.       | 13,<br>R,         | 13,<br>         | <u>131</u><br>Ri      | - 13,<br>R  |                                              |          | •••••                 | ·                                       |                                        |                                              | + -        | {             | t                             | •                                            |          | ∦=       |
|   |                | A3                  | 14,               | 14.             | 14,               | 24.             | 14,                   | 141         | •                                            | •        | :                     | 1                                       | •                                      |                                              |            |               |                               |                                              |          | Ì        |
|   |                | <u>A4</u>           | Si Si             | Si Si           | S                 | + <u>s.</u>     | <u>S</u> ,            | 51          | ·                                            |          |                       | - <b> </b>                              |                                        |                                              |            | I             | •                             |                                              |          |          |
|   |                | A6                  | $\frac{131}{T_1}$ | T,              | T1                | 1 1 <u>31</u>   | <u> </u>              |             |                                              |          | •                     |                                         |                                        | -+                                           | <u>+</u>   |               |                               |                                              |          | 1        |
|   |                | <u>A7</u>           | 16,               | 16.             | 16,               | 161             | 16.                   | 161         | ·                                            |          |                       |                                         |                                        |                                              |            | •             | •                             |                                              | 1        |          |
|   |                | A9                  | 171               | .17,            | 17,               | 1 171           |                       | · '''       | ŧ                                            | •        |                       |                                         |                                        |                                              | <b>I</b>   | <b>-</b> · ·· | • • • • • •                   | • •                                          |          |          |
|   |                | A10                 | V,                | V,              | v,                | v.              | V,                    | V.          | • • • • • • • • • • • • • • • • • • • •      | 1        | <b>.</b>              |                                         |                                        |                                              | İ          | •<br>• •      | ۰۱.<br>۱۰۰۰۰۰۰۰۰۰۰۰۰۰۰۰۰۰۰۰۰۰ | • • •                                        |          |          |
| ō |                | A                   | 10.<br>W.         | 101<br>W.       | 18.               | 18i<br>W.       | ' 18.<br>. w.         | . 18.<br>W. | 1                                            | •        | 1                     |                                         |                                        |                                              | }          |               |                               |                                              |          | ١        |
|   |                | A13                 | 19,               | 19.             | 19,               | 12.             | 19.                   | 1 19.       |                                              | <u>†</u> | 1                     |                                         | i                                      |                                              |            | 1             | -                             | 1                                            | 1        |          |
|   |                | A14                 | 1 20              | ×1              | + *               | X1              | X1                    | XI          |                                              |          |                       |                                         |                                        |                                              |            |               | +                             |                                              |          |          |
| _ |                |                     | 201               |                 | 201               | 1 201           | 201                   | 201         |                                              | 1        | ļ .                   | -                                       |                                        | -                                            |            | 1             | 1                             |                                              | 1        |          |
|   |                | AUTORESET           |                   |                 |                   | Ť .             |                       | NE          | • •                                          | ••••     | :                     | 122                                     | 1.                                     |                                              |            | ·             | 1                             |                                              | 1        |          |
|   |                | BUSAK               | 132               | 132             | 132               | 132             | 132                   | 132         | !                                            | 1        | 1                     | + -                                     |                                        |                                              |            |               |                               | +                                            |          |          |
|   |                | BSR                 |                   | 1               | Es                | E3              |                       |             | •<br>• •                                     |          | · i                   | <u> </u>                                | _                                      | ·                                            |            |               | 1                             |                                              |          |          |
| ů |                | CBUSRO              |                   |                 | 1.12              | 1               |                       | -<br>-<br>- | ł                                            | ł        | ł                     | •                                       |                                        | - ···                                        |            | •             | ÷                             | +                                            |          | 0        |
|   |                | CPLFS,              |                   |                 | +                 |                 | 9,                    | 9,          |                                              | •••••    | · • · • · • • • • • • |                                         | •                                      |                                              |            |               | •                             | •                                            |          |          |
|   |                | CPLF52              | +                 | +               | ·                 | •               | 221                   | 22,         | +                                            | :        | :                     | •                                       | 1                                      |                                              |            | •             | • • •                         | •                                            | -        |          |
| - |                | CPLFS4              | <b>_</b>          | 1               | 1                 | 1               | 72                    | 72          | ;<br>;                                       | 1<br>•   | i                     | •                                       | •                                      | :                                            |            | •             | • •                           | •<br>• • • •                                 | 1        | $\vdash$ |
|   |                | CPLFS5              | +                 |                 | +                 | <b>+</b>        | Hz -                  | Hz          | •                                            | •••      | 1<br>• • •            |                                         | •                                      | !                                            |            |               | •                             |                                              | ł        | 1        |
|   |                | CPLFS6<br>CPLFS7    | +                 | 1               | +                 | ·+·- ·          | 211                   | - SO<br>SI  | •                                            |          |                       | -•                                      | •••••••                                |                                              |            |               | !                             | <u>+</u>                                     | 1        |          |
|   |                | CPLFS8              |                   |                 | <b>I</b>          | <b>—</b>        | 111                   | <u> </u>    |                                              | +        | •                     |                                         | •                                      |                                              |            |               | i .                           | ŧ                                            |          |          |
|   |                | CPLFS 9<br>CPLFS 10 | +                 | +               | +                 | +               | 8.                    |             | i                                            |          | :                     | 1.                                      | •<br>••                                | -<br>                                        |            |               |                               | · • · ·                                      | 1        | ∞        |
|   |                | CPLFSII             | 1                 | 1               | 1                 | 1               | 6,                    | 61          |                                              | <b>İ</b> | • · · · ·             | · • · · · · · · · · · · · · · · · · · · |                                        |                                              |            |               | ţ                             | 1                                            | 1        |          |
|   |                | CURSY               | 110               | 110             | 1+                | 14              | 11.4                  | . 114       |                                              | ÷+       |                       | +                                       |                                        | +                                            |            |               |                               |                                              |          | l        |
| 4 |                | CRQAK               | 121               | 121             | 121               | 121             | 121                   | 151         | · · · · · · · · · · · · · · · · · · ·        | 1        | +                     | 1                                       | +                                      | +                                            |            |               | 1                             |                                              | 1        | $\vdash$ |
|   |                |                     | 1 3 -             | 3-              |                   | 1 2.            | +                     | +           | +                                            | +        | <u> </u>              | ·                                       | +                                      |                                              |            |               | <u> </u>                      | _                                            |          | 1        |
|   |                | Di                  | 42                | 42              | 42                | 42              | 42                    | 42          | 1                                            | 1 -      | 1                     | 1                                       | 1                                      | <u>+</u> +                                   |            |               |                               |                                              |          | 1        |
| ~ |                | D2                  | 52                | 52              | 52                | 52              | 52                    | 52          |                                              |          |                       |                                         | <b>_</b>                               |                                              |            |               |                               |                                              |          | 1        |
|   |                | D3<br>D4            | 62<br>F2          | 62<br>F2        | 62<br>F2          | 62<br>F2        | 62<br>Fz              | 62<br>F2    |                                              | +        |                       | - <u>+</u> ·                            | +                                      | -                                            |            |               | <u></u> +                     |                                              |          | 17       |
|   |                | Ds                  | E2                | Ez              | Ez                | Ez              | Ez                    | E2          | · ·                                          |          |                       | 1                                       | <u> </u>                               |                                              |            |               |                               |                                              |          | 1        |
|   |                | D6                  | D2<br>C2          | D2<br>C2        | $\frac{0}{C}$     |                 | D2<br>C3              |             | +                                            |          | +                     |                                         | +                                      |                                              |            |               |                               |                                              |          |          |
|   |                | DATOS               |                   |                 | 33                | 33              |                       |             |                                              |          |                       | 1                                       |                                        |                                              |            |               |                               |                                              |          | $\vdash$ |
|   |                | DATOS               |                   |                 | S4                | S+              |                       | <b>-</b>    | +                                            | <b> </b> | <b> </b>              | <u> </u>                                |                                        | +                                            |            | ·             |                               | l                                            |          |          |
|   |                | DBICO               | B+                | <u>84</u>       | B4                | B4              |                       |             | <u>†</u>                                     |          | <u>+</u>              | +                                       | +                                      |                                              |            |               |                               |                                              |          |          |
|   |                | DBocc               | Li                | <u>L1</u>       | L1<br>20          | Li              | Li                    | ļ           |                                              |          | +                     | <u> </u>                                |                                        | <b>_</b>                                     |            |               | ·                             |                                              | 8        |          |
|   |                | DBODo               | Nz                | N2              | Nz                | NZ              | NZ                    |             | <u></u>                                      | 1        | · -                   | · · · ·                                 |                                        |                                              |            |               |                               | +                                            | 5        |          |
|   | :              | DBODI               | 122<br>M2         | 122<br>M        | 122<br>M2         | 122<br>M        | 122                   | <u> </u>    |                                              | <b> </b> | +                     | <b>_</b>                                | +                                      |                                              |            |               |                               |                                              |          |          |
|   | i              | DBOD3               | 112               | 112             | 112               | 112             | 112                   | 1           | <u>t                                    </u> | 1        |                       | 1                                       | 1                                      |                                              |            |               |                               | t -1                                         |          |          |
|   | 1              | DB0D4               | 102               | 102             | 102               | 102             | 102                   | ļ           | ·                                            |          | <b> </b>              |                                         |                                        | <b></b>                                      |            |               |                               | +                                            |          | $\vdash$ |
|   |                | DBODS               | Kz                | Kz              | - <u>L2</u><br>K2 | K2              | K2                    |             |                                              | 1        | 1                     | <b>-</b>                                | +                                      | 1                                            |            |               |                               | !                                            |          |          |
|   |                | DBODT               | 92                | 92              | 9z                | 92              | 92                    |             |                                              | ļ        |                       | ļ                                       | <b>-</b>                               | <u></u>                                      |            |               |                               |                                              |          |          |
|   |                | DBID                | X3/124            | X3/124          | ×3                | X 3             | X3/D4                 | X3          | 1                                            | +        |                       | +                                       | +                                      | ++                                           |            |               |                               |                                              |          | 5        |
|   |                | DBIDE               | 193/N4            | 193/N4          | 193               | 193             | 193/64                | 193         |                                              | 1        | 1                     |                                         |                                        | 1                                            |            |               |                               |                                              |          |          |
|   |                | DBID3               | 143/114<br>143/M4 | W3/114<br>Y3/M4 | W3<br>Y3          | <u>W3</u><br>Ys | $\frac{W3/E4}{Y3/C4}$ | <u> </u>    | +                                            | <u> </u> | <b>.</b> .            |                                         |                                        | ┥ <u>──</u> ┥                                |            |               |                               | <u>+</u>                                     |          |          |
|   |                | DBIDS               | 213/10+           | 213/104         | 213               | 2/3             | 2/3/34                | 513         |                                              |          |                       |                                         | 1                                      |                                              |            |               |                               | i                                            |          |          |
|   |                | DBID6<br>DBID7      | 23/24             | 223/24          | 223               | 223             | Z3/A4<br>223/14       | 23          |                                              |          |                       |                                         | +                                      | <b>↓ ↓</b>                                   |            |               |                               | 44                                           |          | F        |
|   |                | DBIPB               | Zi                | Ζ,              | Z,                | Ζ,              | 2,                    | <b></b>     | 1                                            | 1        | 1                     | <u> </u>                                | 1                                      |                                              |            |               |                               |                                              |          | 1        |
|   |                | DBOLW               | Ca<br>V.          | Ca<br>Y.        | C4<br>Yi          | C4<br>Y.        | y.                    | ╂────       | +                                            |          | ļ                     | <b>+</b>                                | <b> </b>                               | + - +                                        |            |               |                               | <b>├</b> ───┤                                |          |          |
|   |                | DBPE                |                   |                 | 53                | 53              |                       |             | <u> </u>                                     |          | ļ                     | <u> </u>                                | 1                                      |                                              |            | 1             |                               | <u>†                                    </u> |          | 4        |
|   |                | DIAGRO              | P.                | D.              | R4                | R+              |                       | ļ           |                                              |          |                       | ļ                                       | +                                      | ┟╴╴╺╉                                        |            |               |                               | I                                            |          | 1        |
|   |                | - DLCSe             | Fr                | .F1             |                   |                 |                       |             | 1                                            |          | 1                     | 1                                       |                                        |                                              |            |               |                               | t                                            |          |          |
|   |                | DLCS 3              | H3                | H3              |                   |                 | <b> </b>              | <u> </u>    | <u> </u>                                     |          | <u> </u>              | <b></b> .                               | +                                      | + -                                          |            |               |                               |                                              |          |          |
|   |                | DLCS6               | 113               | 113             |                   |                 | <u></u>               | <u>t</u>    | <u>+</u>                                     |          |                       |                                         | <u> </u>                               | <u>t     </u> †                              | <u> </u>   | +             |                               |                                              |          | Г        |
| ľ | 2              | DLCS7               | 73                | 73              |                   |                 |                       | Į           |                                              | L        |                       |                                         | +                                      |                                              |            |               |                               |                                              |          |          |
|   |                | plcs 9              | 72                | 72              |                   |                 | <u> </u>              | <u>+</u>    | <b> </b>                                     | 1        | <u> </u>              |                                         | <u> </u>                               | <u> </u>                                     |            |               |                               |                                              |          |          |
|   |                | DLCSIO              | Hz                | Hz              |                   |                 | · · · ·               | [           | <u> </u>                                     |          |                       |                                         |                                        | T T                                          | . 1        |               |                               |                                              |          | ω        |
|   |                | DLCS 12             | 10.<br>31         | 10,<br>3,       |                   |                 | +                     | <b> -</b>   | <b> </b>                                     |          |                       |                                         | <u> </u>                               | +                                            |            |               |                               |                                              |          |          |
|   |                | DLCS 13             | C,                | Сі              |                   |                 | 1                     |             | ļ                                            |          | ļ                     |                                         | <b>1</b>                               | <u>                                     </u> |            |               |                               |                                              |          |          |
|   |                | DLCS 14<br>DLCS 15  | 8,<br>22.         | 8,              |                   |                 | <u> </u>              |             |                                              |          |                       |                                         | ł                                      | <u> </u> ·                                   |            |               |                               |                                              |          | L        |
|   |                | DLCS 16             | 143               | 143             |                   |                 | †                     |             |                                              |          |                       |                                         |                                        |                                              |            |               |                               |                                              |          |          |
|   |                | DICS 17             | 133               | 133             |                   |                 | <u> </u>              |             |                                              |          |                       | L                                       |                                        | <u>├</u>                                     |            |               |                               |                                              |          | l        |
|   |                | DLCS 18             | 41                | 43              |                   |                 |                       |             |                                              |          |                       |                                         |                                        |                                              | ·          | - +           |                               |                                              |          |          |
| N |                | DLCS 20             | 23                | 23              |                   |                 |                       |             |                                              |          |                       |                                         |                                        |                                              |            |               |                               |                                              |          | 2,       |
|   |                | DLCS 23             | 174               | 103             |                   |                 |                       |             | - · · -                                      |          |                       |                                         | <u> </u>                               | <u> </u>                                     |            | +             |                               |                                              |          |          |
|   |                | DLCS 25             | 93                | 93              |                   |                 |                       |             |                                              |          |                       |                                         |                                        | L                                            |            |               |                               |                                              |          | 1        |
| _ |                | DLCS 26             | F3<br>E3          | F3<br>E3        |                   |                 |                       |             |                                              |          |                       |                                         | +i                                     |                                              |            | +             |                               |                                              |          | ⊢:       |
|   |                | OLCS 28             | C3                | C3              |                   |                 |                       |             |                                              |          |                       |                                         | • · · · · · · ·                        |                                              |            |               |                               |                                              |          | 1        |
| ł |                | DLCS 29<br>DLCS 30  | A3<br>61          | A3<br>61        |                   |                 |                       |             |                                              |          |                       |                                         | <u> </u>                               |                                              |            |               |                               |                                              |          | ·        |
|   |                | DLCS 31             | 91                | 91.             |                   |                 | <u> </u>              |             |                                              |          |                       |                                         |                                        |                                              |            | 19 M 1        |                               |                                              |          | l        |
|   |                | DLCS 32<br>DLCS 34  | 11.<br>33         | 11, 32          |                   |                 |                       |             |                                              |          |                       |                                         | <u>├</u>                               |                                              | <u></u>    | +             |                               |                                              |          | -        |
|   |                | DLC 5 34            | 63                | 63              |                   |                 |                       |             |                                              |          |                       |                                         |                                        |                                              |            |               |                               |                                              |          | 1        |
|   |                | DLC5 35             | 123               | 153             |                   |                 | I                     |             | L                                            | I I      |                       |                                         | لـــــــــــــــــــــــــــــــــــــ |                                              |            |               | ]                             |                                              |          | 1        |
| - | <u> </u>       | <b></b>             |                   | 1               | 205               | 2 <b>a</b>      |                       |             | 4                                            |          |                       |                                         |                                        |                                              |            | ~             |                               |                                              | ł        | -        |
|   | -              |                     |                   | I               |                   |                 | •                     |             | 1                                            |          |                       |                                         |                                        |                                              |            |               |                               | Ċ                                            | , L      |          |

.

|              |               | •          |            |                                         | n                 | 1            |                                        | .↓          |                | 1                    | m                                     |          | I     |                                        | -11             | 1          |            | G   |
|--------------|---------------|------------|------------|-----------------------------------------|-------------------|--------------|----------------------------------------|-------------|----------------|----------------------|---------------------------------------|----------|-------|----------------------------------------|-----------------|------------|------------|-----|
| O REVISION A | ri i          |            |            |                                         |                   |              |                                        |             |                |                      |                                       |          |       |                                        |                 |            |            |     |
| SEE SHEET 4  | SIGNAL        | DATA       |            | SMD                                     | T. 500            | FLOPPY       | ( c=u/                                 | SPARE       | SPARE          | FLOPPY               | Incuration                            | ,<br>    | 1.12  | 13                                     | 14              | 1.5        | 16         |     |
|              | DLCS 36       | 153        | 153        | T LOWT ROLL                             |                   | TOME         |                                        | •           |                |                      |                                       |          |       |                                        |                 | : 05       |            |     |
|              | DLCS 37       | V.         | V3         | 1                                       |                   | ţ            | 1                                      | •           |                | •                    | 1                                     | :        | 1     | •                                      | • -             | •-         | • •        |     |
|              | DLCS 38       | Ma         | Ma         | 1.                                      | 1                 | •            | 1                                      | •           |                | •                    | •                                     | 1        | •     | •                                      | •               | i          | •          |     |
|              | DLC539        | K3         | K3         | · ·                                     | 1                 | ŧ            | •                                      | •           | -              | :                    | 1                                     | •        | •     | ·••••••••••••••••••••••••••••••••••••• |                 |            |            |     |
|              | DLMMI/0       | 5,         | 5,         | -                                       | 1                 | •            | 5,                                     | •           | •              | !                    | 1                                     | 1        | 1     | •                                      | •               | •          |            |     |
|              | DLNB          | T4         | T4         | -                                       | 1                 | •            | T+                                     | •           | •              | •                    | •                                     |          | •     | •                                      | •               | •          | •          |     |
|              | DMAMREQ       | Pz         | Pz         | Pz                                      | Pz                | PE           | Pz                                     |             | •              |                      | •                                     | !        |       | :                                      |                 | • •        |            |     |
|              | DRVRD         | 1 -        |            | 1 134                                   | 134               | • -          | 1                                      | •           | •              | • •                  | •                                     | 1        | •     | •                                      | •               |            |            | -1  |
|              | DRVWR         | L.         |            | D4                                      | D4                | •            | 1                                      |             |                |                      | i                                     | 1        |       |                                        | -               | •          |            | 1   |
|              | DSU           | T.         |            | 1                                       | i                 | •••          | W4                                     |             |                |                      |                                       |          | •     | •                                      | 51              |            |            |     |
|              | DSU           |            |            | 1                                       | i                 | 1            | R4                                     |             |                |                      |                                       |          | •     |                                        | 10              | 1          | -          |     |
|              | DWRT          |            |            | 74                                      | 74                | 1            |                                        |             |                |                      |                                       |          |       | I                                      | 1               | Τ          |            | 1   |
|              | DWRT          |            |            | 64                                      | 64                |              | 1.<br>1.                               |             | 1.             | 1                    | i                                     |          | 1     |                                        | 1               | 1 -        |            |     |
|              |               | ·          | 1          |                                         | 1.                | 1            | 1                                      |             |                | 1                    | <b>.</b>                              | 1.       | 1     |                                        |                 | _          |            |     |
|              | EBR           |            | +          | 93                                      | 93                | •            |                                        |             |                |                      | Į.                                    | - 1      |       |                                        |                 | _          |            |     |
|              | ECCE          | -+         |            | 123                                     | 123               | ÷            | 4                                      |             | <b>I</b>       | 1                    | 1                                     | !        | 1     | ł                                      | 1               | 1          | ·          | -1  |
|              |               |            | .          | ·                                       | ·                 | ·            | - <b> </b>                             | <b></b>     | -              | :                    | ł                                     | 1        | İ     | +                                      | 1               | 1          | · ·        | -1  |
|              | 75.75         | +          | +          | +                                       | +                 | 1            | +                                      |             | ÷              | L                    | 4                                     | 1        | 1     | · ·                                    | ÷               | ··         | -+         | 4   |
|              | TOLIE         | +          | +          | +                                       | +                 | V4           | +                                      |             | +              |                      | +                                     | <b> </b> | +     | +                                      | -               |            |            | i   |
|              | FDRCK         | - <b> </b> |            | <b>+</b> ·                              | 1                 | 74           | .                                      |             | ;              | i E                  | 1                                     | ł        | ł     | i                                      |                 | +          | -+         | -1  |
|              | FORDD         | 4          | -+         | · • · · · ·                             | 1                 | 14           | 1                                      |             | ŧ              | н                    |                                       |          | 1     | 1                                      | •               | 1          | · + ·      |     |
|              | FONOY         | +          | -+         | +                                       | +                 | P4           | - i                                    |             | ł              | r F                  | •                                     | ·        |       | +                                      | - <b>†</b>      |            |            | 1   |
|              | 50-00-        |            | t          | +                                       | 1 .               | 14/-         | t i                                    |             | ţ · ·          | •                    |                                       |          | ÷     | +                                      |                 |            | +          | -   |
|              | EDWDAT/EDO    |            | +          | · • · · · · · · · · · · · · · · · · · · | · • · · · ·       | T-           | + •                                    |             | •              | · · · <u>-</u> · · · | <b>-</b>                              | •        | • • • | +                                      |                 |            |            | 1   |
|              | FHDIP         | '+         | +          | +                                       | •                 | 164          |                                        |             | :              | . č                  | •                                     | •        | -     | 4                                      | •               | •          | •          | -   |
|              | FHDID         | +          | 1          | 1 .                                     | 1                 | 174          | 1 .                                    |             | •              | M                    | • 1<br>:                              |          | •     | ī                                      | :               | •          | 1          | 1   |
|              | FHSTP         | -+         | -          | 1                                       | 1                 | 1 19-        | • •                                    |             | •              | в                    | • •                                   | • •      | ;     | 1                                      | : .             | •          |            | 1   |
|              | FINDEX        | +          | 1          | <u>+-</u> ·                             | 1                 | 134          | - <b>-</b> - · -                       |             | •              | • – .<br>J           | • •                                   | -        | •     | • · -                                  | • • • • • • • • | ····•      | -+         | 1   |
|              | FMT           | +          | 1          | 4+                                      | 44                |              |                                        |             | : -            | • •                  | • • •                                 |          | 1     |                                        | :               | 1          | -          | 1   |
|              | FMTT          |            | 1          | H4                                      | H4                | •            |                                        |             | • • • •        | • •                  |                                       | •        | 1     | 1                                      | <b>!</b>        |            | 1          |     |
|              | FPLI          |            |            | T                                       |                   |              | 144                                    |             | 1              |                      | •                                     | -        | ••••• | 1                                      | 1 11            | 1          | +          | 1   |
|              | FPL2          | Τ.         |            | 1                                       | 1                 | 1            | 134                                    | -           |                | • -                  |                                       |          |       | <b>+</b>                               | 9               |            |            | 1   |
|              | FPL3          | T          | 1          | <u> </u>                                | 1                 |              | P+                                     |             |                |                      |                                       |          | 1     | 1                                      | 3               | i          |            | 1   |
|              | FPL¢          |            |            |                                         |                   |              | <u>H+</u>                              |             |                |                      |                                       |          |       |                                        | 4               |            |            |     |
|              | FSECTOR       |            |            | L                                       | 1                 | H+           |                                        |             |                | L                    |                                       |          | L     |                                        |                 | 1          |            | ]   |
|              | FSPARE        |            |            | L                                       | 1                 | 184          |                                        |             |                | s.                   |                                       |          | L     |                                        |                 | 1.         |            | 4   |
|              |               |            | +          | <u> </u>                                | <b></b>           | <b>_</b>     | ++                                     |             |                |                      |                                       |          |       | ļ                                      | L               | 1          |            |     |
|              |               | +          | +          | ļ                                       | <b> </b>          | +            | 4                                      | ·           |                |                      |                                       |          | l     | J                                      | <u> </u>        | +          | +          | 4   |
|              | HCE           | ·          | +          | 144                                     | 144               |              | ł                                      |             | +              |                      |                                       |          |       |                                        |                 | - <b> </b> |            | 4   |
|              | HDRO          | +          | +          | 143                                     | 143               | <u> </u>     | ╂                                      |             | +              |                      |                                       |          |       | <b> </b>                               | <b>+</b>        |            |            | -   |
|              | HRCLK         | +          | +          | 154                                     | 154               | +            | <u>↓</u>                               |             | +              |                      | ·                                     |          |       | <b>↓</b> ·                             |                 |            |            | 4   |
|              |               | +          | +          | +                                       |                   |              | ╂╂                                     | <b></b> · · | <b></b>        |                      |                                       |          |       | l                                      | +               |            |            | -   |
|              | TOLK          |            |            |                                         | +                 | +            | +                                      |             | ·              |                      | h                                     |          |       | +                                      | <b>+</b> -      | +          | +          | 1   |
|              | INRDY         |            |            | D.                                      | D.                | D.           | <u> </u>                               |             |                |                      |                                       |          |       | ł                                      | +               | +          | +          | 1   |
|              | INSTRB        |            | 1 1        |                                         |                   |              |                                        |             | <b>††</b>      |                      |                                       | ·        |       | t                                      |                 | +          |            | 1   |
|              | IORQ          | 1 03       | U3         | U <sub>3</sub>                          | U1                | 111          | Uska.                                  |             | [              |                      |                                       |          |       | 1                                      | 1               | +          | 1          | 1   |
|              |               |            |            |                                         |                   |              |                                        |             |                |                      |                                       |          |       | 1                                      | 1               | 1          | 1          | 1   |
|              |               | 1          |            |                                         | 1                 | 1            |                                        |             |                |                      |                                       |          |       | 1                                      |                 | 1          | 1          | 1   |
|              | LGo           | D+         | D+         |                                         |                   | L            |                                        |             |                |                      |                                       |          |       | I                                      | L               | L          | 1          | ] 4 |
|              | LGI           | 4+         | 44         |                                         |                   | · .          |                                        |             | 1              |                      |                                       |          |       | 1                                      |                 | 1          | 1          | 1   |
|              | LG2           | 6+         | 64         |                                         | 1                 | L            |                                        |             |                |                      | I                                     |          |       | i                                      |                 |            |            | ] ] |
|              | LG3           | 54         | 5+         | L                                       | 1                 | ļ            |                                        |             |                |                      |                                       |          |       | 1                                      | L               | 1          | 1          | 1   |
|              | LGA           | 7+         | 74         | ļ                                       | ļ                 | <b></b>      | ∔∔                                     |             | ł ł            |                      |                                       |          |       | <b>.</b>                               | ļ               | <b>.</b>   | 4          | ł   |
|              | LGS           | H4         | H4         | ļ                                       | ł                 | <b> </b>     | ∔∔                                     |             | <b> </b>       |                      |                                       |          |       | <b> </b>                               | <b> </b>        | 4          | +          | 1   |
|              | LGe           | F4         | F+         | <b> </b>                                | <b> </b>          | <b>+</b>     | ╉━╼╼╉                                  |             | <b>⋠</b> ───┤  |                      | ļļ                                    |          |       | l                                      | <b> -</b>       | +          | +          | 1   |
|              | LGT           | E4         |            | ł                                       | ļ                 | ł            | ┟────┤                                 |             | ┟╶──┥          |                      | ·                                     |          |       |                                        | <b> </b>        | +          | +          |     |
|              |               | 1          | +          | <u> </u>                                | <u>}</u>          | +            | <b>┼</b> ───┤                          |             | ┟───┤          |                      |                                       |          |       | ļ                                      | <u> </u>        | +          | +          |     |
|              |               | -          | <b>D</b> . | -                                       |                   | -            | to Int                                 |             | ╂───┤          |                      |                                       |          |       |                                        | <b> </b>        | +          | +          |     |
|              | MDMAADE       | K3         | K3         | K3                                      | 1 13              | <u>⊢ ĸ 3</u> | 15/04                                  |             | <u></u> ╡────┤ |                      |                                       |          |       |                                        | ł               | +          | +          |     |
|              | MUMARS        | 1-14-      | +-'*       | E                                       | E.                | F            | ╋┲╌┽                                   |             | ╉╂             |                      |                                       |          |       |                                        |                 | <u>+</u>   | +          |     |
|              | > MMWDC       | B./Pa      | B1/PA      | t                                       | <del>  ''</del> - | + "'         | ┼╌╌┼                                   |             | <u> </u>       |                      |                                       |          |       |                                        |                 | 1          | +          |     |
|              | MP            | D3/174     | D3/174     | D,                                      | D.                | Delas        | 01/44                                  |             | tt             |                      | · · · · · · · · · · · · · · · · · · · |          |       |                                        |                 | 1          | +          |     |
|              | MREGO         | 173        | 171        | 171                                     | 171               | 173          | 171/14                                 |             |                |                      |                                       |          |       |                                        |                 | <u>+</u>   | 1          |     |
|              | City Contract | 1          | 1          |                                         |                   |              |                                        |             | <u> </u>       |                      | +                                     |          |       |                                        |                 |            | 1          |     |
|              |               | 1          | <u>†</u>   | 1                                       | t                 | t            | <u>†        †        †          </u> † |             | tt             |                      |                                       |          |       |                                        |                 | 1          | 1          |     |
|              | NSOPT         | 1          | 1          | 23                                      | 23                | 1            | tt                                     |             | f †            |                      |                                       |          |       |                                        |                 | 1          |            |     |
|              | NU,           |            |            | 11+                                     | 114               | 11+          | 11+                                    |             |                |                      |                                       |          |       |                                        |                 |            | 1          |     |
|              | NUZ           |            |            | 104                                     | 104               | 10+          | 10+                                    |             |                |                      |                                       |          |       |                                        |                 |            |            |     |
|              | NU3           |            |            | 94                                      | 94                | 94           | 9+                                     |             |                |                      |                                       | 1        |       |                                        |                 | 1          |            |     |
|              | NUt           |            |            | 84                                      | 84                | 8+           | 84                                     |             |                |                      |                                       |          |       |                                        |                 | 1          |            |     |
|              | NUS           |            |            | 124                                     | 124               | 124          | 124                                    |             |                |                      |                                       |          |       |                                        |                 | 1          | 1          |     |
|              | - NUG         | J4         | J+         | J4                                      | + ل               | J+           | J + [                                  |             |                | ]                    |                                       |          |       |                                        |                 | L .        |            |     |
|              | NUT           | ļ          |            | N4 ·                                    | N+                | N4           | N4                                     |             |                | ]                    |                                       |          |       |                                        |                 |            |            |     |
|              | NUB           | 183        | 183        | 183                                     | 183               | 183          | 183                                    |             | Ī              | ]                    | [                                     |          | 1     |                                        |                 | ļ          | <u> </u>   |     |
|              | NXTOUT        | M.         | MI         | · M1                                    | M,                | Mi           | ┢┝                                     |             |                |                      |                                       |          |       |                                        |                 |            | <b> </b>   |     |
|              | -             | <b> </b>   | Į          |                                         |                   |              | <b>├</b> ──── <b>├</b>                 |             |                |                      |                                       |          |       |                                        |                 |            | <b> </b>   |     |
|              |               | +          | <b> </b>   | <u> </u>                                |                   |              | ┟╶╷──┼                                 |             |                |                      |                                       |          |       |                                        |                 | ļ          | <b>↓</b> ↓ |     |
|              | PAC           | 14         | 4          | L4                                      | 10                | 14           | 4                                      |             | ÷              |                      | + -                                   |          |       |                                        |                 |            | <b>↓</b> i |     |
|              | <b>b</b> . 90 | 1 K4       | I K4       | K≠                                      | I K4              | K4           | K+                                     |             |                |                      | 1                                     | 1        | 1     | 1                                      |                 | i          | 1          |     |

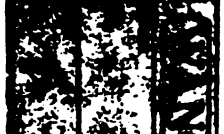

Ξ

õ

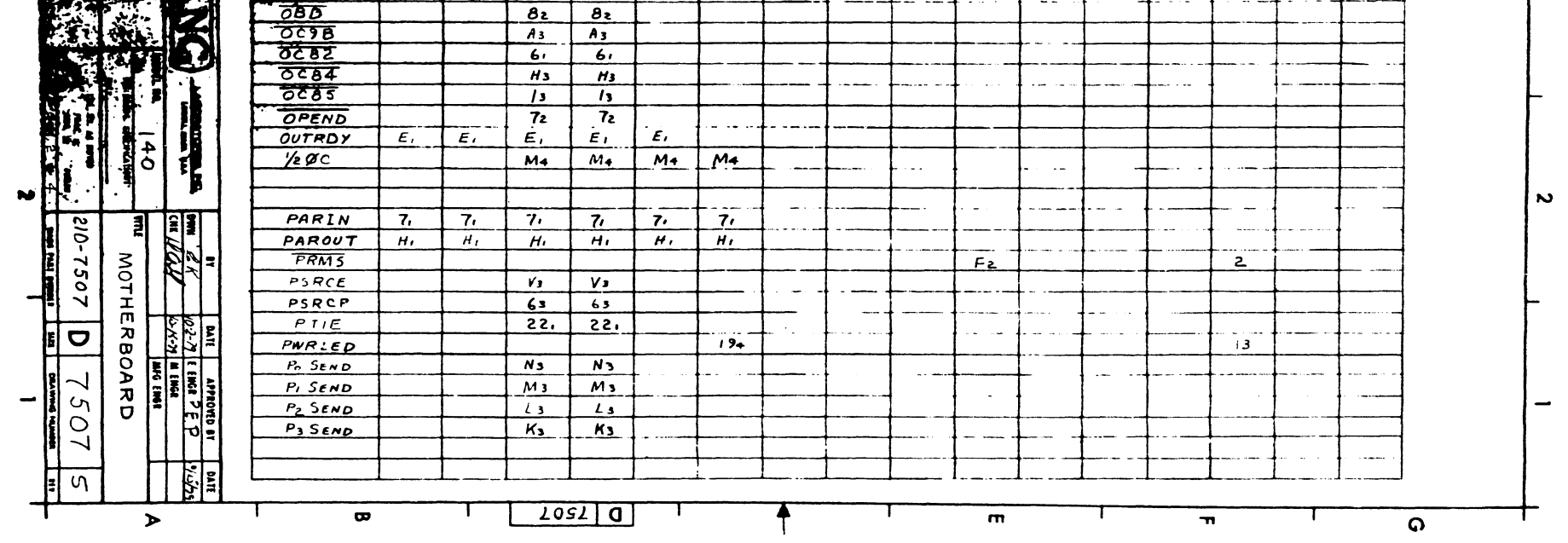

| 100.11 MIL    | 1 09       | 1          | -            |                | n              | ,                    |              | 1                                      |                  | ,          | ш             |                     | ,                                       |                 | -                | ,        |                                               | ନ       |
|---------------|------------|------------|--------------|----------------|----------------|----------------------|--------------|----------------------------------------|------------------|------------|---------------|---------------------|-----------------------------------------|-----------------|------------------|----------|-----------------------------------------------|---------|
| ). REVISION A | 7          |            |              |                |                |                      |              | ¥                                      |                  | - <b>-</b> |               |                     |                                         |                 |                  |          |                                               | 1522017 |
| SFE SHEET 4   | SIGNAL     | DATA LIN   | CONTRALIN    | SMD            | A DAIVE        | PLOPPY<br>IOME       | CPU/         | y SPAR                                 | E SPAR           | E. CONN    | PEGULATO      | R JI                | J2                                      | J3              | J4               | 15       | J6                                            |         |
|               | RD.        | 163/A4     | 163/A4       | 163            | 163            | 163/24               | 16./2        | •<br>•                                 | • •              | -          | 1 -           |                     |                                         |                 | · • · · · ·      | -•       |                                               |         |
|               | RDCMD      |            |              | 54             | 54             |                      |              |                                        | . <b>.</b> .     |            | • •           |                     | _                                       | • • ••••        |                  | -+       |                                               |         |
|               | RDCMP      | -+         | ·+           | HZ<br>Pa       |                | <b></b>              | · :          |                                        |                  |            |               | ÷                   | • • • • • • • • • • • • • • • • • • • • |                 |                  |          |                                               |         |
|               | RESH       |            | S3           | i S,           | 53.            | S:                   | ·S./C.       |                                        |                  | -+         |               | +                   |                                         |                 |                  | ··•••    |                                               |         |
|               | RFMME      | Ns W       | N3/W4        |                | +              |                      |              | •                                      | -                | •          |               | 1                   | • • • • • • • • • • • • • • • • • • • • |                 |                  |          |                                               |         |
|               | <u></u>    |            |              |                |                | • <b>•</b> • • • • • |              | • • • • • • •                          |                  |            |               |                     | • • • • • • • • • • • • • • • • • • • • |                 | - <b>-</b>       | •        |                                               |         |
|               | s s        |            |              | $+\frac{9}{6}$ | + 9.           | •                    | -            | • -                                    | -                | •          | -             | ·                   |                                         |                 |                  |          | • • •                                         | -       |
|               | SARC       | +          | t:           | 21.            | 21.            |                      |              |                                        | •                | •          | ÷             | •                   | •                                       |                 | <b></b>          | • • -    | · • · ·                                       |         |
|               | SCHDA .    | 1          |              | 1              | 1              | 154                  | 154          |                                        | ي است.<br>ساند   | •          |               | 1 ·                 | ···· ···                                | 1               | -                | · · ·    |                                               |         |
|               | SCHDAZ     | ·          |              |                | +              | <u>S4</u>            | <u>S4</u>    |                                        | · · ·            | <b>.</b>   |               | ···                 | •                                       |                 |                  |          | •                                             | -       |
|               | SCSM 1     | - <b>-</b> | · + · ·      | 164            |                | I                    | 16+          | 4                                      |                  | ł          | ł             |                     | · •                                     |                 |                  | -        | 1                                             | 4       |
|               | SCSM3      |            | 1 · · · · ·  | 184            | 184            | 4                    | 184          | 1                                      |                  | 1          |               | <b>h</b>            |                                         | · f · · · · · · | -+               | +        | 1                                             | 4       |
|               | SCSM4      |            | 1            | T V+           | V4             | ÷                    | TV+          | 1                                      | 1                | - <b>†</b> | 1             | ·† · ·              | 1-                                      |                 | 1                |          |                                               | 1       |
|               | SFDD       | <b> </b>   |              |                |                | 144                  |              | !                                      | i                | N          | . <b>.</b> .  |                     |                                         | <b>.</b>        |                  |          |                                               | -       |
|               | SLCTOP     | S+         | S+           | - <u> </u>     |                |                      | 1            | •                                      | •                | :          | · +           | +                   | 1                                       | ļ               |                  |          |                                               | 4       |
|               | SMDS.      | +=+/J3     | 104/ 13      |                | 1 44           |                      |              |                                        |                  | ÷          | -+            |                     | +                                       | +               | - <del> </del> - | 1        | · · ·                                         | 1       |
|               | SMDS       |            |              | 24             | 24             | i                    |              |                                        |                  | •          | -+            |                     | -+                                      | <b>†</b>        | 1 .              | +        | 1                                             |         |
|               | SMD53      | 1          | 1            | Bs             | BS             | •                    |              | 1                                      | 1                |            |               |                     | 1                                       | 1               |                  |          | 1                                             | 1       |
|               | SMD S+     |            |              | 18,            | 83             | •                    | ł            | •                                      | • ·              | •          |               | ·                   |                                         |                 | +                |          |                                               | -       |
|               | SMDS 5     |            |              | J3             |                | ·····                |              | ÷                                      | :<br>• • = =     | <b>.</b>   | · • •         | - •                 |                                         |                 | •                |          |                                               | 4       |
|               | SOP        | +          | +            | 133            | 71             | + -                  |              | •                                      | :                | •          | •             | 1                   | -                                       | Ŧ               |                  | •        | 4                                             | 1       |
|               | SS o       | 134        | 13+          |                | 1              | 1                    | 1            | :                                      | 1                | i          | •             | •                   | :                                       | Ī               | •                | •        | 1                                             | 1       |
|               | SS I       | 144        | 14+          | <u> </u>       | 1              | Į                    | •            | •                                      | •                | Ţ          | ·             | -                   | Ţ                                       | L               | <br>             | •        |                                               | 4       |
|               | SS2        | 15+        | 154          | +              |                | +                    | -            | •                                      | •                |            |               | ·                   |                                         | ÷               | ÷                | 1        | +                                             | 4       |
|               | STATA      | 21.        | N1<br>21     |                | +""            | N,                   | ·+ ··· · ·   | ÷                                      | •                | •          | •             | •                   |                                         |                 | ł                |          |                                               |         |
|               | SYSR       |            |              | F3             | F3             |                      |              | +                                      | 1                |            | -+<br>        | ÷                   | - <b>-</b>                              |                 | 1                | 1        | +                                             |         |
|               |            |            |              | 1              | 1              |                      | ,            | • • · ·                                | 1                | •••        |               |                     | 1                                       | ţ               | 1                |          |                                               | 1       |
|               |            |            |              | <u> </u>       | 4              | +                    |              | ÷                                      | ·<br>•           | - <b>i</b> |               |                     | <b></b>                                 | ļ               | ļ                | į        |                                               | 4       |
|               | TDo<br>TD: |            | +            | 3.             | 31             | .+                   | <del></del>  | +                                      | +                |            | +             | :                   | +                                       |                 | +                |          | +                                             | 4       |
|               | TDz        | +          | +            | +              | + 11           |                      |              | 1                                      |                  |            | +             | · <u>+</u>          | +                                       | <u> </u>        | +                | <u> </u> | +                                             | 1       |
|               | TD 3       |            |              | F+             | F4             | 1                    | 1            | 1                                      | 1                | 1          | 1             | 1                   | T ···                                   |                 | · ·              |          |                                               | 1       |
|               | TD+        |            |              | 43             | 43             | T                    | I            | Ţ                                      | T                |            |               |                     | 1                                       |                 |                  | ľ        |                                               | 1       |
|               | TDS        |            |              | 113            | 113            | +-                   | +            | ·                                      |                  |            |               | <b>_</b>            | <b>_</b>                                |                 | ļ                | <b> </b> | <u>                                      </u> | 4       |
|               | TD2        | +          |              |                | 4,             | +                    | +            | +                                      |                  |            | +             |                     | ł                                       | <u> </u>        | ł                | ł        | +                                             | 1       |
|               | TXI        | 82         | 82           |                | 1              |                      | 1            |                                        | +                | +          | +             | +                   |                                         | t               |                  | t        |                                               | 1       |
|               |            |            |              |                | 1              |                      | 1            | <u> </u>                               | <u> </u>         |            | <u>t</u>      | 1                   |                                         |                 |                  | 1        |                                               |         |
|               |            |            |              |                | 1              | 1                    |              |                                        |                  | 1          | 1             |                     |                                         | I               |                  |          |                                               | 1       |
|               | VLDUS      | <b> </b>   |              | 10,            | 10,            |                      |              | 4                                      | +                |            |               | ·                   | ł                                       | <b> </b>        | <b> </b>         |          |                                               | ł       |
|               |            |            |              | ł              | +              | +                    | +            | +                                      | +                |            | +             |                     | +                                       | 1               | <u> </u>         |          |                                               | {       |
|               | WAIT       | P3/164     | P3/164       | P3             | P,             | P <sub>3</sub>       | P3/E4        |                                        | 1                | +          | 1             | +                   | 1                                       | 1               | 1                | 1        | +                                             |         |
|               | WCE        |            |              | E+             | E4             |                      |              |                                        |                  |            | 1             |                     | 1                                       |                 |                  | I        |                                               |         |
|               | WR         | $T_3$      | <i>T</i> 3   | T3             | 73             | T_5/8+               | T3/8+        | ļ                                      | <b> </b>         | +          |               | <b> </b>            |                                         |                 |                  |          | ļ                                             |         |
|               | WRCK       | <u> </u>   | <u> </u>     | 8.             | 1 8.           | +                    |              | <u>∔</u>                               | +                |            | <u> </u>      | +                   |                                         |                 | +                | +        | <u>↓</u>                                      | 1       |
|               | WRCMD      | 1          |              | 153            | 151            | +                    | +            | +                                      | +                | +          | +             | +                   |                                         |                 |                  |          |                                               | 1       |
|               | WRGATE     |            |              | T4             | T4             | L                    | 1            | L                                      |                  | 1          | 1             | <u> </u>            |                                         |                 |                  | 1        | 1                                             |         |
|               | WTMME      | V4/83      | V4/83        | L              |                |                      | 1            | <u> </u>                               | 1                |            |               | 1                   | L                                       |                 | l                | <b>.</b> | ļ., ,                                         |         |
|               | L SHACT    | <b> </b>   |              | <b> </b>       | <b>-</b>       | ╂                    | <b>+</b> -   | +                                      | - <u> </u>       | +          | 1             | +                   | <b> </b>                                | <b>}</b>        | <b> -</b>        | <u> </u> | +                                             |         |
|               | 6.SVACT>   | t          | <b>†</b>     | + ·            | +              | +                    | +            | <b>_</b>                               | +                | 1          | Z+/27+        | <u> </u>            |                                         |                 |                  | t        | 1                                             |         |
|               | IL.SVACT.  |            |              |                | 1              |                      | 1            | <u> </u>                               | 1                | 1          | 84/24         | 1 -                 | 1                                       |                 |                  | 1        |                                               | i       |
|               | 11.5VACTE  |            | ļ            | ļ              |                |                      | L            |                                        | 1                |            | De/4+         | 8                   |                                         |                 | ļ                |          |                                               | Î       |
|               | 17 VACTI   | <b> </b>   | <del> </del> | <u> </u>       | <del> </del>   | +                    | +            | +                                      | <b>+</b>         |            | 14/164        | 3                   |                                         |                 |                  |          | <u></u> ∔                                     | l       |
|               | TVACT.     | <u> </u>   | <u> </u>     | <u> </u>       | t              | +                    | +            | +                                      | +                | +          | F=16+         | + <del>4</del><br>5 | <u>+</u> -                              |                 |                  |          | <u>├</u>                                      | l       |
|               | 27VACTE    |            |              |                |                |                      |              |                                        | 1                | 1          | J+/84         | 6                   |                                         |                 |                  |          |                                               |         |
|               | +5 REGI    |            |              |                |                |                      |              |                                        |                  |            | B2/22         |                     | 1                                       |                 |                  |          |                                               |         |
|               | +5 REG2    |            | <b> </b>     | ļ              |                |                      | <b>_</b>     | <b> </b>                               | <b> </b>         | <b>_</b>   | C2/32         | <u> </u>            |                                         |                 | L                |          | i                                             |         |
|               | +5VR15     |            |              | <b> </b>       |                |                      | <del> </del> | <b> </b>                               | +                | +          | 12            | +                   | 4                                       |                 |                  |          | <u> </u>                                      |         |
|               | +24 VR     | B1/21      | 8,12,        | B./2.          | B,/2,          | 8,/2,                | B./2.        | +                                      | +                | 14         | H2/72         |                     |                                         |                 |                  |          | i                                             |         |
|               | +12V       | 52/152     | 52/152       | S2/15e         | 52/152         | 52/152               | 52/152       | 527152                                 | 52/152<br>21/221 |            | 52/152        | 1                   |                                         |                 |                  |          |                                               |         |
|               | -12V       | R2/142     | R2/142       | R2 /142        | Rz / 142       | R2/142               | R2/142       | R2/142<br>1,/21,                       | Y/21             |            | R2/142        |                     |                                         |                 |                  |          |                                               |         |
|               | -5V        | X4/20+     | X+/204       | X4/204         | X-1204         | Xa/204               | X 20+        | X+/204                                 | X+/20+           | 13         | A4//4         |                     |                                         |                 |                  |          |                                               |         |
|               |            |            |              |                | <u> </u>       | 82/22                | B>/22        | A2/22                                  | B1/22            | 13         |               |                     |                                         |                 | 14               |          |                                               |         |
|               | +5VR2      | Y+ /21+    | 4/21         | 8.12:          | 8.12.          |                      | c./3.        |                                        |                  | 1          | Dz            |                     |                                         |                 |                  |          | z                                             |         |
|               |            |            |              |                |                |                      |              | L                                      |                  |            |               |                     |                                         |                 |                  |          |                                               |         |
|               | ±ov        | 24/224     | Z+/22+       | 2./22+         | Z+/22+         | 2-/22+               | Z+/22+       | Z+/22+                                 | 2+/22+           | A,1,2,3    | J2/82         |                     |                                         | <u> </u>        | 7                |          | ļļ                                            |         |
|               | h          | A2//2      | A2/12        | A2/12          | A2/12          | A2//2<br>A.11        | A2//2        | A /11                                  | A2/12            | 4 5 6.     | K2/92         |                     |                                         | - 2             | 8                |          |                                               |         |
|               |            | -111       | <u>"'/''</u> | <i>- ۲۳</i>    | + <u>···//</u> | + <i>'''</i>         | f'''''-      | ////////////////////////////////////// | <u>,,,,,,</u>    | 10 11 12   | L+/10+        |                     |                                         | 4               |                  |          |                                               |         |
|               | ·          |            |              |                | 1              |                      | <u> </u>     |                                        | 1                | 1          | M+/114        |                     |                                         |                 |                  |          |                                               |         |
|               |            |            |              |                | 1              | L                    | L            |                                        | ļ                | ļ          | N+/124        |                     |                                         |                 |                  | ]        |                                               |         |
|               | <b> </b>   |            |              |                |                | l                    | <b> </b>     |                                        | <b> </b>         | <u>├</u>   | P+/13+        |                     |                                         |                 |                  |          |                                               |         |
|               |            |            |              |                | <u> </u>       | <u> </u>             | <u> </u>     | <u> </u>                               | <u> </u>         | +          | <u>R4/144</u> |                     |                                         |                 |                  |          |                                               |         |
|               |            |            |              |                |                | <u> </u>             |              |                                        |                  | 1          |               |                     |                                         | -               |                  |          |                                               |         |
| 레 킹_   月      |            |            |              |                | 1              |                      | •            |                                        |                  | ļ          |               |                     |                                         |                 |                  |          |                                               |         |
|               | <b> </b>   |            |              |                | <b></b>        | ł                    | <b> </b>     |                                        |                  | <u>+</u>   |               |                     |                                         |                 |                  |          |                                               |         |
|               | ·          |            |              |                | t              | <b> </b>             |              |                                        | <b>├-</b>        | <b>-</b>   |               |                     | -+                                      |                 | +                | {        |                                               |         |
|               | ł          |            |              |                | t              | <b> </b>             |              |                                        | ł                | +          |               |                     |                                         |                 |                  |          |                                               |         |

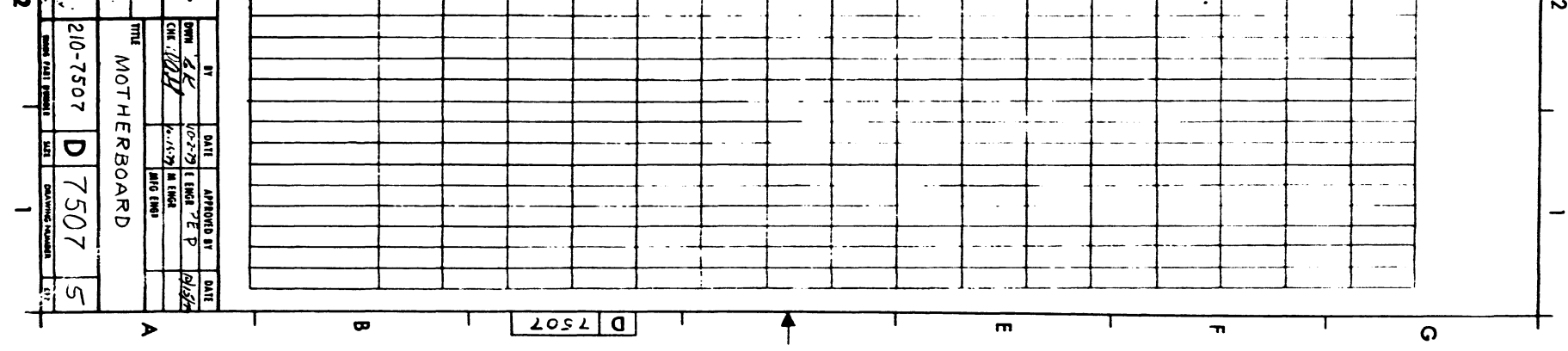

the second second secon

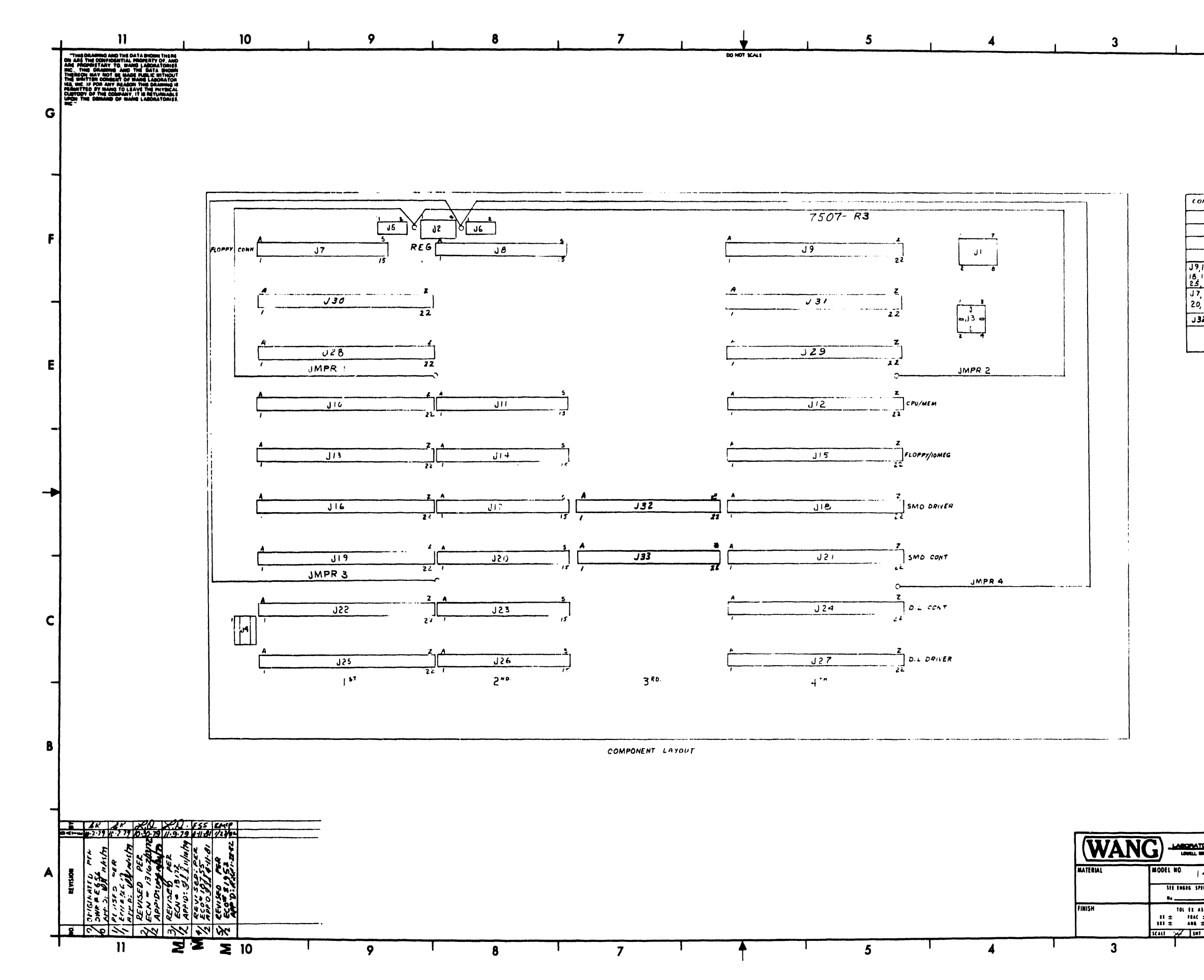

|                                                      |               |                         | G      |
|------------------------------------------------------|---------------|-------------------------|--------|
|                                                      |               |                         |        |
|                                                      |               |                         |        |
|                                                      |               | r                       | ,      |
| CONTPONENT                                           | W.L. PART NO. | TYPE                    |        |
| J2                                                   | 654-1194      | 4 POS. P.C. HEADER      |        |
| J4                                                   | 376-9212      | 14 FIN CAMBION          | F      |
| 1916:213151                                          | 654-1198      | 2905, FIN HEADER        |        |
| 18, 19, 21, 22 2<br>25, 27, 25 - 31                  | 4, 350-0021   | 44PIN CONN.             |        |
| J7, 8, 11, 14, 17,<br>20, 23, 26                     | 350-0011      | 30 PIN CONN.            |        |
| J32, 33                                              | 350-0039      | 44 PIN CONN.            |        |
| ,13                                                  | 654 - 3001    | AMALE CONTACT           | 4      |
|                                                      | 634-2013      | CONN. HUUSING           |        |
|                                                      |               |                         | E      |
|                                                      |               |                         |        |
|                                                      |               |                         |        |
|                                                      |               |                         |        |
|                                                      |               |                         | -      |
|                                                      |               |                         |        |
|                                                      |               |                         |        |
|                                                      |               |                         |        |
|                                                      |               |                         |        |
|                                                      |               |                         |        |
|                                                      |               |                         |        |
|                                                      |               |                         | F      |
|                                                      |               |                         |        |
|                                                      |               |                         |        |
|                                                      |               |                         | Ĥ      |
|                                                      |               |                         | 150    |
|                                                      |               |                         | 1      |
|                                                      |               |                         | μ      |
|                                                      |               |                         |        |
|                                                      |               |                         | F      |
|                                                      |               |                         |        |
|                                                      |               |                         |        |
|                                                      |               |                         | В      |
|                                                      |               |                         | 1      |
|                                                      | E-PEV         |                         |        |
|                                                      | 2             |                         |        |
|                                                      | L             |                         | F      |
|                                                      | Av 1-         |                         |        |
|                                                      | DWN AK 10-1   | 2-79 E ENGR P.E P.      | Nistra |
| DEL NO. 14 C                                         | CHE AR A PO.  | 4-77 M ENGR<br>MFG ENGR | +-1    |
| SEE ENGRE SPECIFICATIONS                             | TITLE         | PHARD                   | ~ ~    |
| h                                                    | MUTHE         |                         | l      |
| TOL EI AS NOTED<br>81 ± FRAC ±<br>81 ± ANG ± FINISH~ | 210-7507      | 7557                    | 5      |
| 11 77 111 4 01 4                                     |               | IZE DRAWING NUMBER      | 111    |
| ' 2                                                  | I             | 1                       |        |

2

1

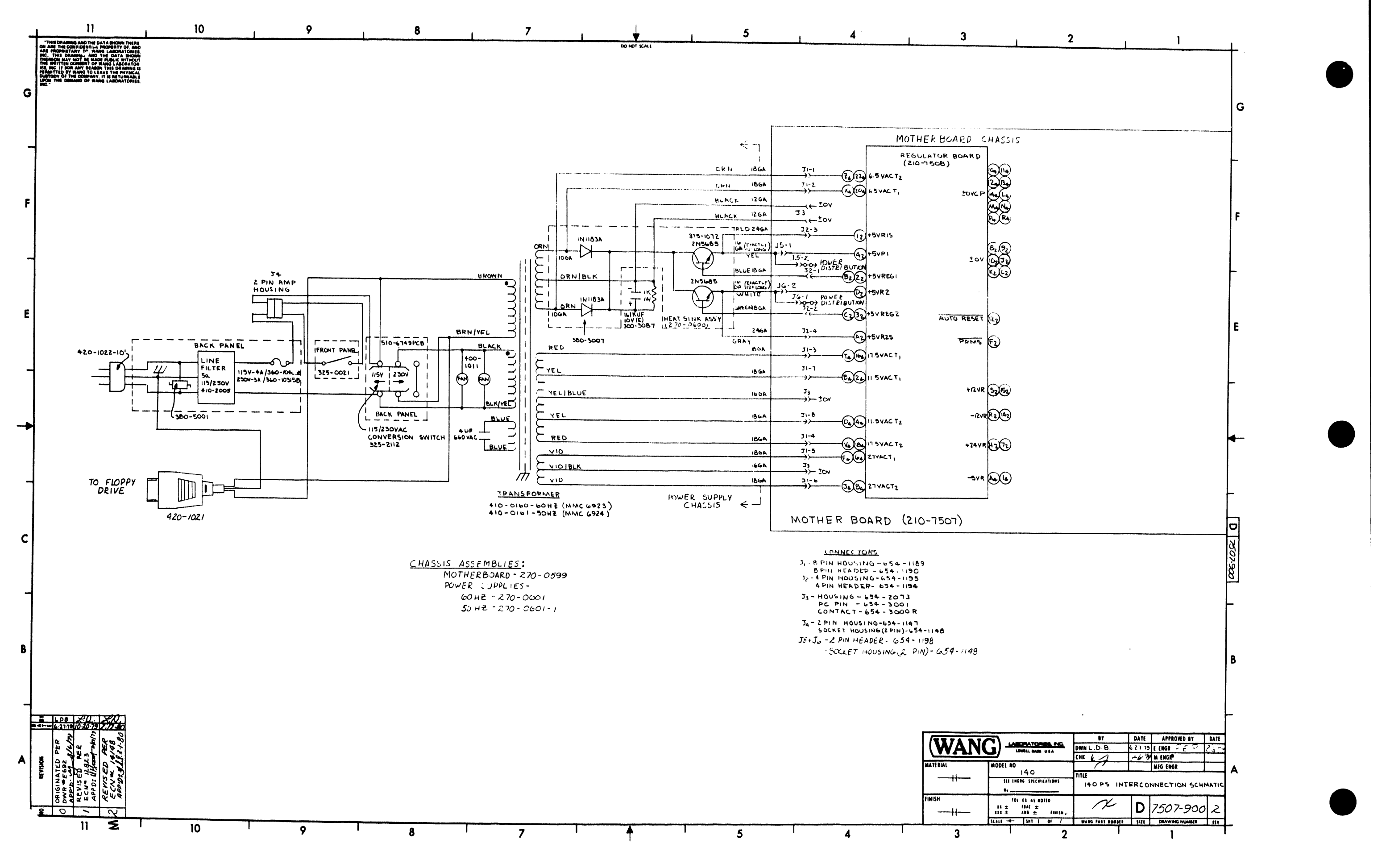

· ·

ì

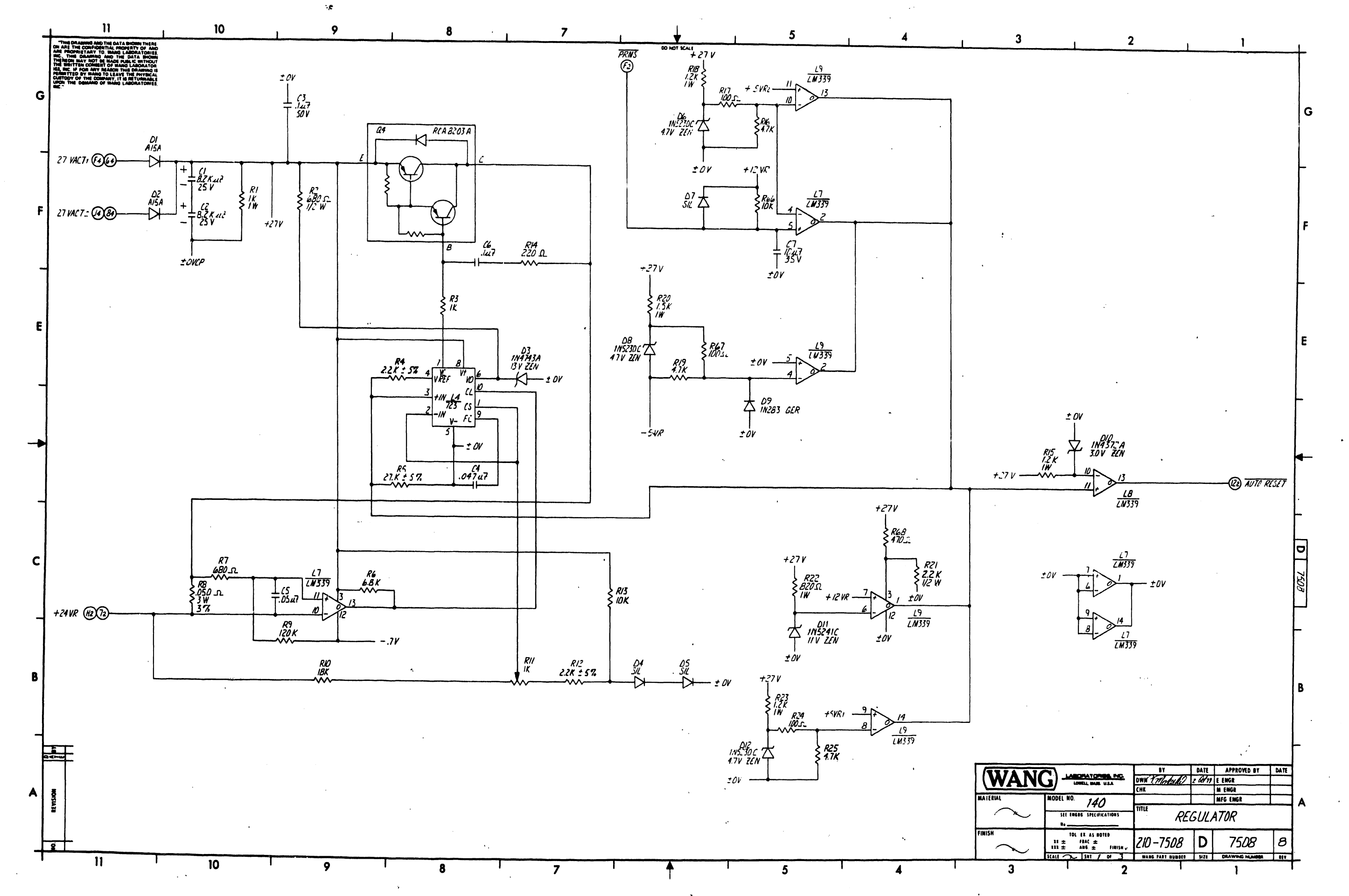

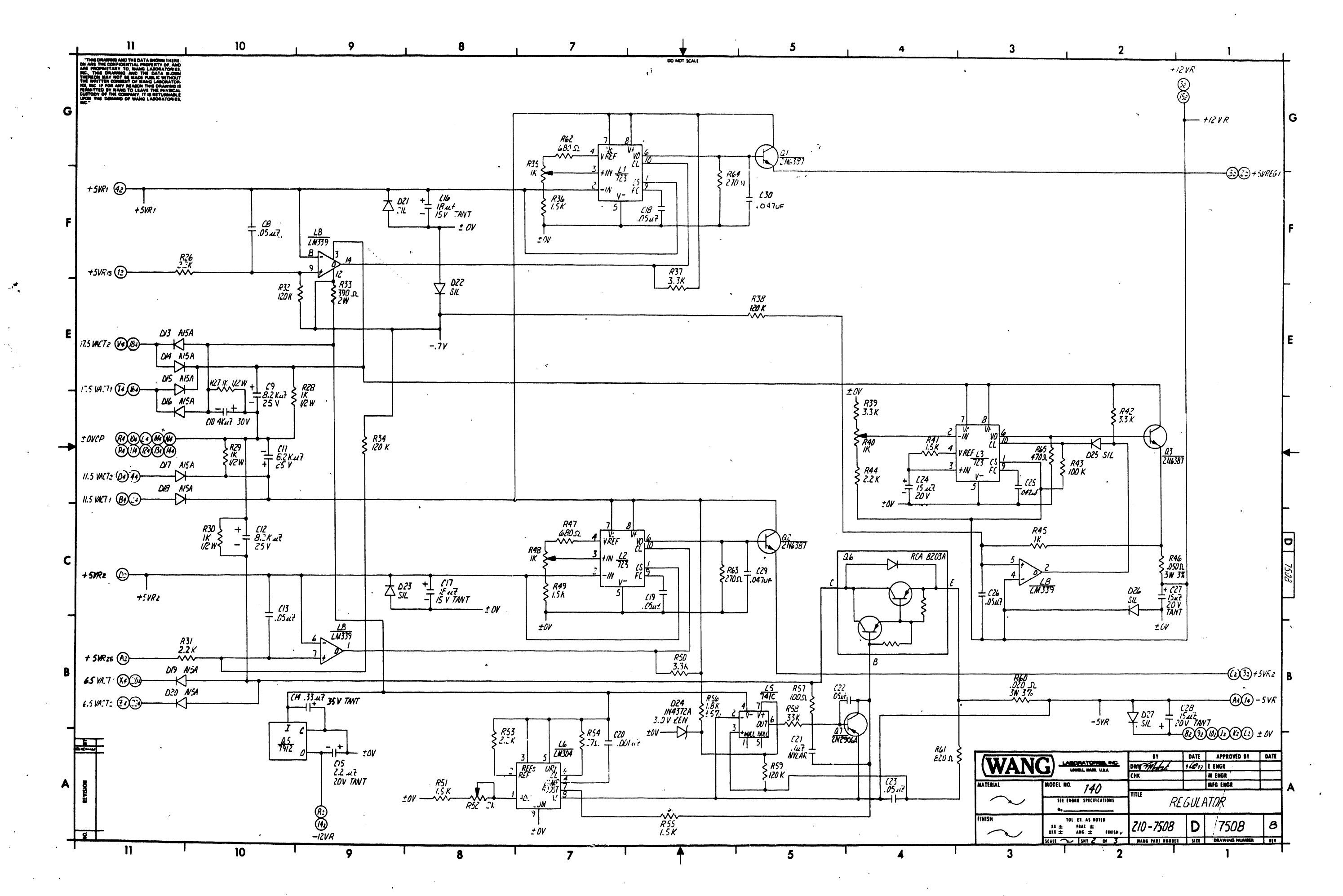

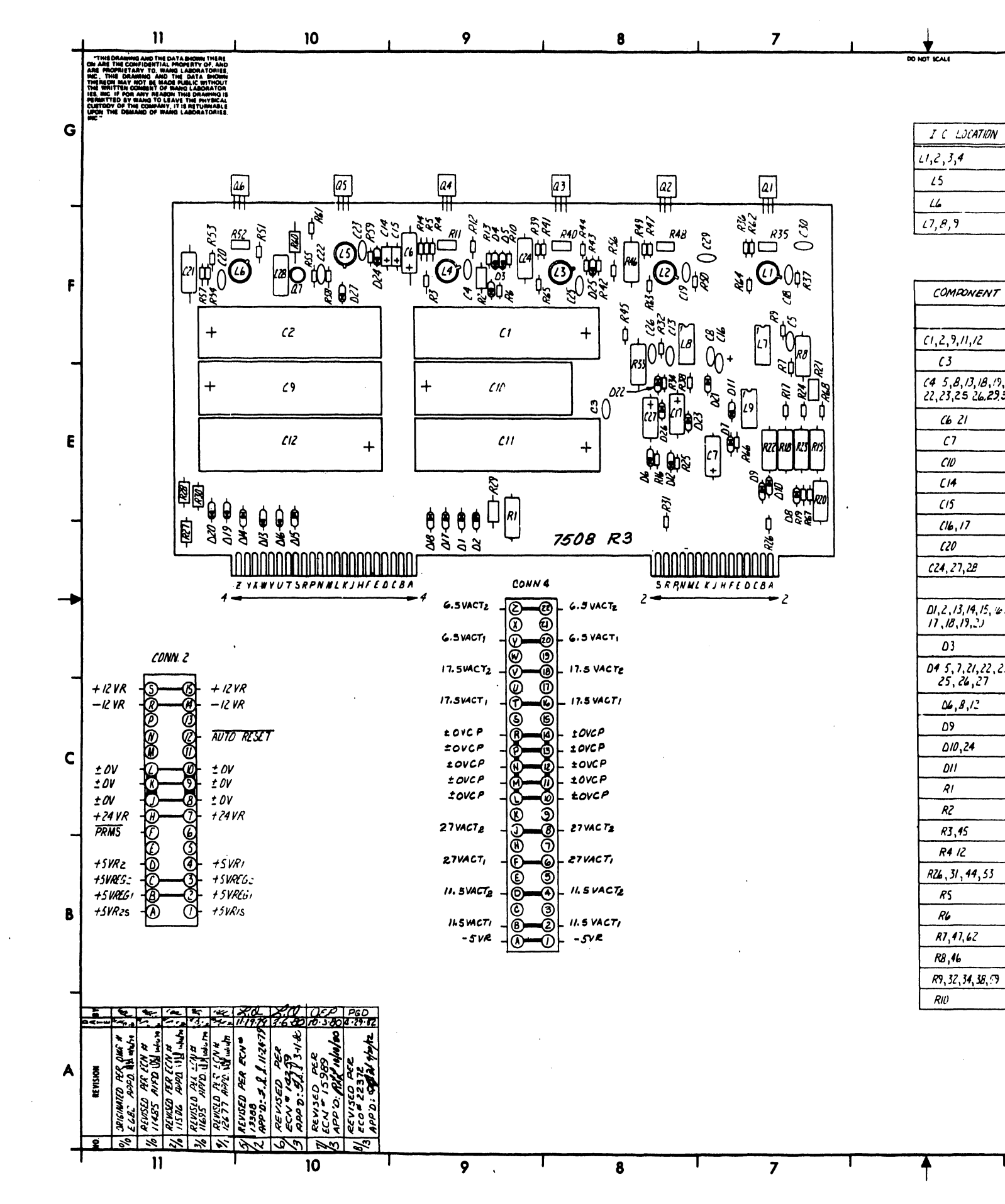

| COMPONENT                        | TYPE               | W.L. PARTAD |
|----------------------------------|--------------------|-------------|
|                                  |                    |             |
| ,2,9,11,12                       | B.2 K MZ 25V ELEC  | 300 - 3068  |
| (3                               | Jul SOV CER        | 300-1930    |
| 5,8,13,18,19,<br>,23,25 26,29,30 | .047uf CER         | 300-1966    |
| C6 21                            | JUT SOY NYLAR      | 300 - 22/3  |
| <i>C</i> 7                       | IDAL? 35V TANT.    | 300-4032    |
| CID                              | 4 K MZ JOVELEC.    | 300 - 3080  |
| [14                              | .33.42 35V TANT.   | 300 - 4008  |
| (15                              | 2.2 u 7 20V TANT.  | 300-4014    |
| (16,17                           | 18 MZ 15 V TANT.   | 300-4018    |
| (20                              | .001 M 2 500 V CER | 300-1906    |
| 24, 27,2E                        | ISAR ZOV TANT.     | 300-4022    |
|                                  |                    |             |
| 1,2,13,14,15,16,<br>1,18,19,2)   | AISA RECTIFIER     | 380-3008    |
| 03                               | IN4743 ZEN.        | 380-2113    |
| 4 5,7,21,22,23,<br>25,26,27      | SIL. DIODE         | 380-1001    |
| 04,8,12                          | INS230C ZEN.       | 380-2048    |
| ۵۶                               | INZB3 GER.         | 380-0001    |
| 010,24                           | IN437ZA ZEN        | 380-2/29    |
| DII                              | INSZAIC ZEN        | 380-2///    |
| RI                               | IK K.R. IW         | 332-3010    |
| RZ                               | 6805 107. 1/2 W    | 331-2068    |
| R3,45                            | IK 109. 1/4 W      | 330-3010    |
| R4 12                            | 2.2K 57. 1/4 N     | 330-3423    |
| 26, 31, 44, 53                   | 2.2K 107. 1/4W     | 330-3022    |
| RS                               | 2.7K 57. 1/4 W     | 330-3028    |
| RL                               | 6.8K 117. 1/4W     | 330-3068    |
| R7,47,62                         | 680 S. 107. 1/4 W  | 330-2068    |
| R8,46                            | .050_0_376 3W      | 3:4-0[33    |
| 89, 32, 34, 38, 59               | 120K 1/4 W         | 330-5012    |

IBK 1/4 W 570

5

330-4019

4

5

W.L NO.

376-0066

376-0074

376-0134

576-0240

TYPE

723

74/C

LM 304

LM339

4

| RII, 35,40,48<br>RI3,66<br>RI4<br>RI5,18,23<br>RI6,19,25<br>RI6,19,25 | 1K WAR<br>10K 107, 1/4 W<br>2205, 107, 1/4 W<br>1.2K 107; 1 W<br>4.7K 107; 1/4 W | 556 -1014<br>330 -4010<br>330 -2022<br>332 - 3012 | AUTO RESET<br>PRMS<br>27 VACT 1 | 101<br>166 |    |
|-----------------------------------------------------------------------|----------------------------------------------------------------------------------|---------------------------------------------------|---------------------------------|------------|----|
| R13,66<br>R14<br>R15,18,23<br>R16,19,25                               | 10K 107, 1/4 W<br>2205, 107, 1/4 W<br>1.2K 107, 1 W<br>4.7K 107, 1/4 W           | 330-4010<br>330-2022<br>332-3012                  | PRMS<br>27 VACT I               | 166        | 1  |
| R14<br>R15,18,23<br>A14,19,25                                         | 2205 10% 1/4 W<br>1.2K 10% 1W<br>4.7K 10% 1W                                     | 330-2022<br>332-30/2                              | 27 VACTI                        |            |    |
| RI5, IB, 23<br>All, 19, 25                                            | 1.2K 107: 1W                                                                     | 332-3012                                          |                                 | 111        |    |
| A16,19,25                                                             | 47× 107. 1/4 W                                                                   |                                                   | 27 VACTE                        | IF 11      |    |
| 017 74 67 67                                                          | 1. IN IVIE 117 H                                                                 | 330-3047                                          | +24VR                           | 1[1]       |    |
| RI1,29,31,61                                                          | 100 S 107. 1/4 W                                                                 | 330-2010                                          | 17.5 VACT 1                     | 2E11       |    |
| R20                                                                   | 1.5K 107% IN                                                                     | 332-3015                                          | 17.5 VACTZ                      | 2[]]       | 1  |
| R21                                                                   | 2.2K 1.97. 1/2 W                                                                 | 331-3022                                          | +12 VR                          | 261        | 1  |
| RZZ                                                                   | 820 A 107: IW                                                                    | 332-2082                                          | 11.5 VASTI                      | 2011       | 1  |
| R27,28,29,30                                                          | 1K 107. 1/2 W                                                                    | 331-3010                                          | 11.5 VACT2                      | 2011       | ]  |
| R 33                                                                  | 390 x 107, 2W                                                                    | 337-2039                                          | 6.5 VACTI                       | 2B//       |    |
| R36,41,49,51, 55                                                      | 1.5K 107. 1/4 N                                                                  | 330-3015                                          | 65 VACT2                        | 2B/1       |    |
| R37,39,42,50                                                          | 3.3K 107. 1/4 W                                                                  | 330 - 3033                                        | +SVREG 1                        | 2F1        | ]  |
| R43                                                                   | 100K 10 % 1/4W                                                                   | 330-50/0                                          | +SVREG2                         | 281        |    |
| R52                                                                   | 2 K VAR                                                                          | 336-1022                                          | +SVR/S                          | 2F11       | ]. |
| R54                                                                   | 27 s 107. 1/4 W                                                                  | 330-1027                                          | +5VR2s                          | 2B11       |    |
| R56                                                                   | 1.8 × 5% 1/4 W                                                                   | 330-3019                                          | +5VR1                           | 2F11       | ]  |
| R58                                                                   | 33K 1273 1/4W                                                                    | 330-4033                                          | +SVR2                           | 2011       | ]  |
| R6(                                                                   | .020 sl 376 3W                                                                   | 334-0032                                          | ± OVCP                          | ZDII       |    |
| Rhi                                                                   | 820 s. 107, 1/4 W                                                                | 33 <i>0 - 20</i> 82                               | ±OV                             | ZAI        |    |
| R63,64                                                                | 270 s 10% 1/4 W                                                                  | 330 - 2027                                        | - 5 VR                          | 281        |    |
| R65 6E                                                                | 470 s. 107. 1/4 W                                                                | 331-2047                                          | -12VR                           | 2A9        |    |
| Q1,2,3                                                                | 2N6387                                                                           | 375-1052                                          |                                 |            |    |
| Q4,6                                                                  | RLA BZOJA                                                                        | 375-1053                                          |                                 |            |    |
| R5                                                                    | 7912 1 L RES.                                                                    | 374_0003                                          |                                 |            |    |
| <i>a</i> 7                                                            | 2N2906A                                                                          | 375-1017                                          |                                 |            |    |
| 11-16                                                                 | INSULATOR                                                                        | 375-9016                                          |                                 |            |    |
| ГЛ                                                                    | TRANSIPAD TO-19                                                                  | 375-9054                                          |                                 |            |    |

2

3

2

3

G

1

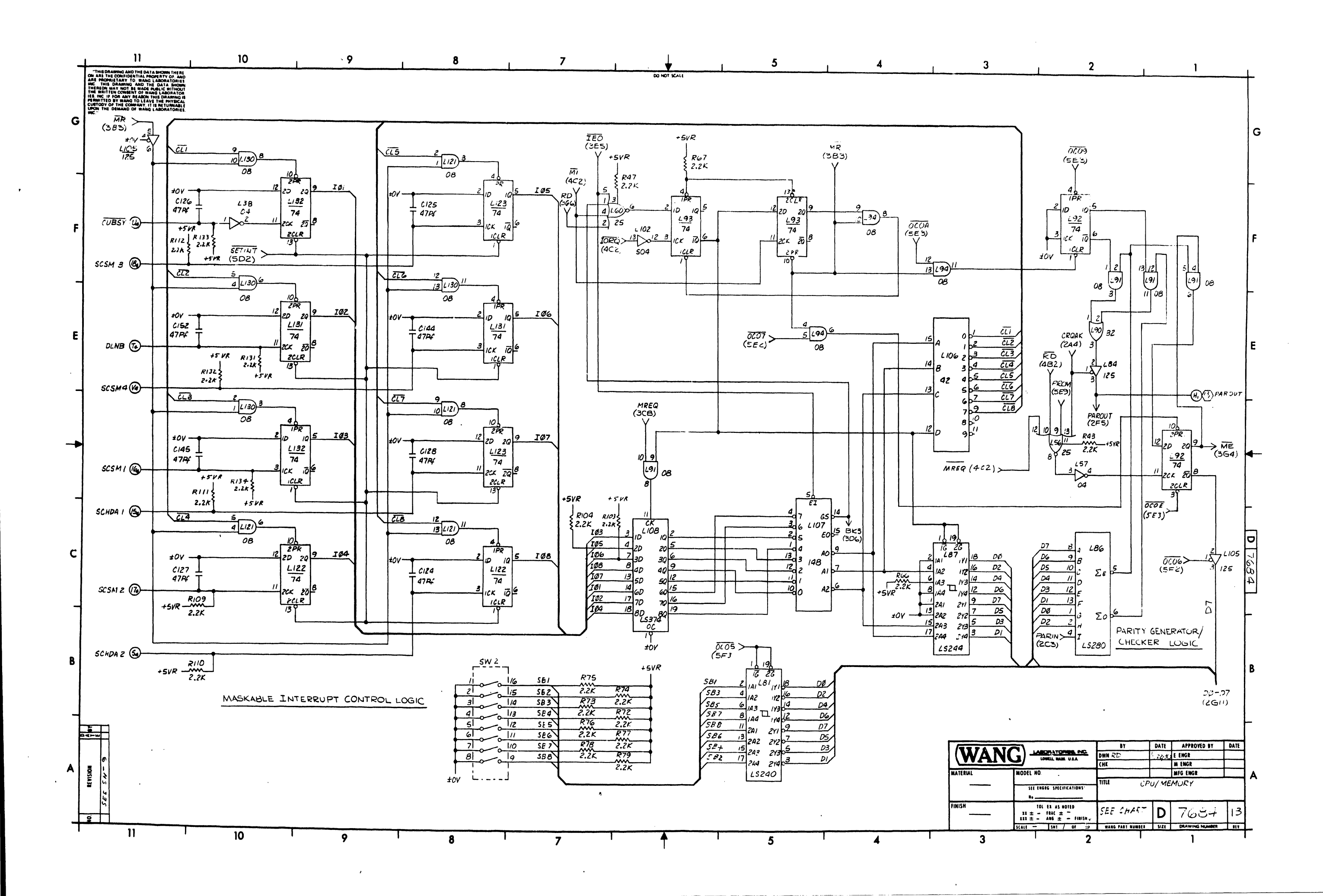

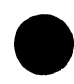

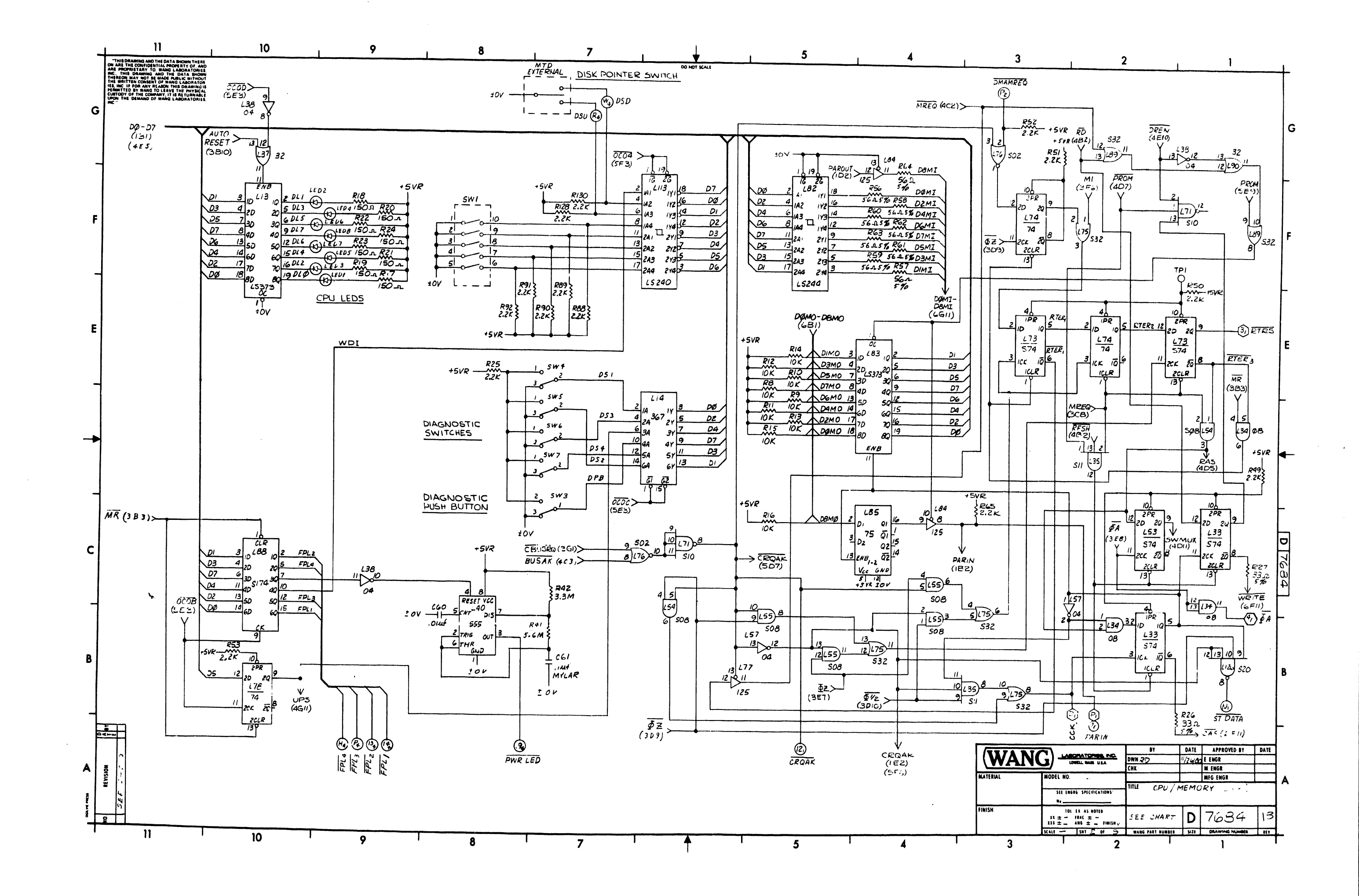

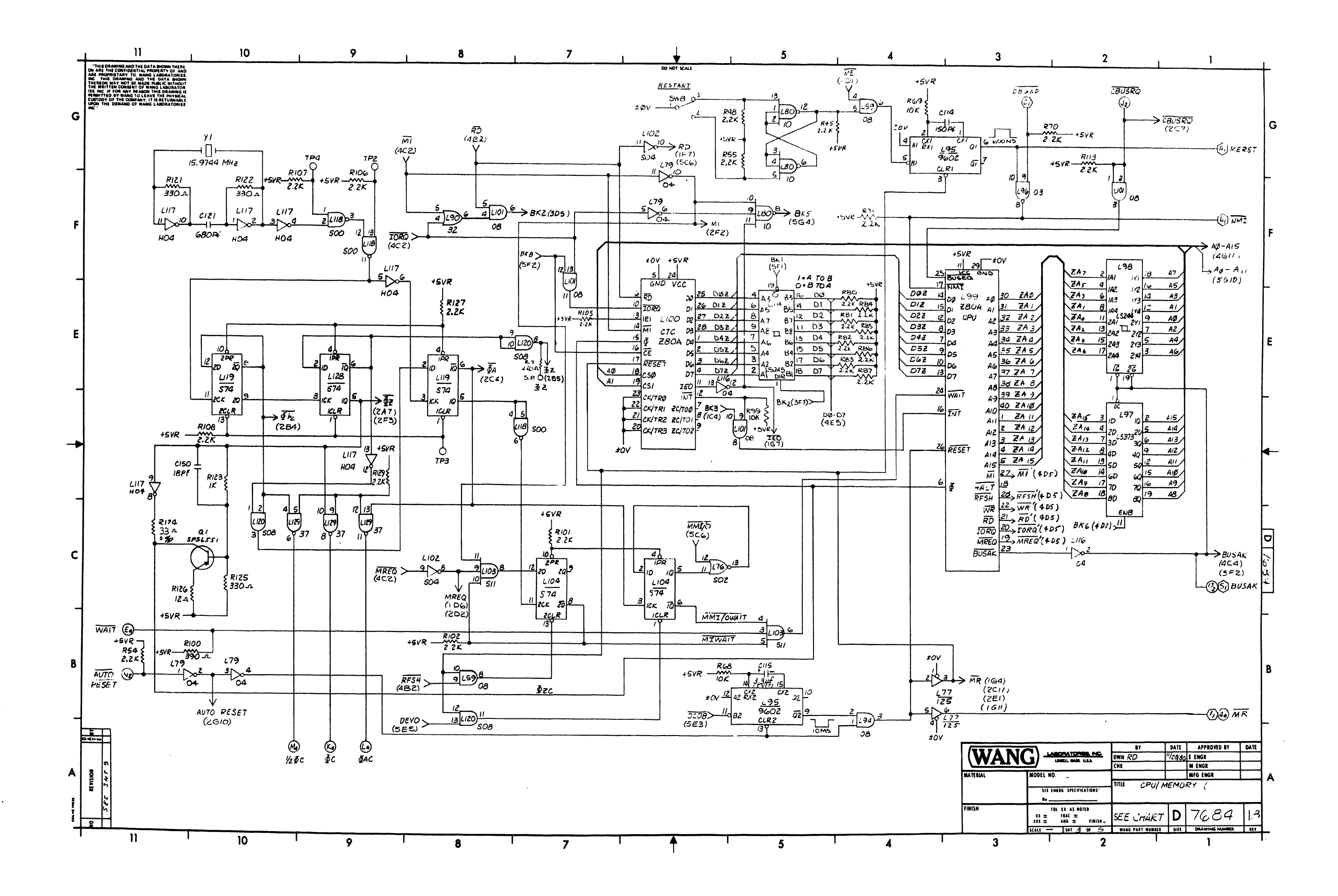

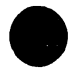

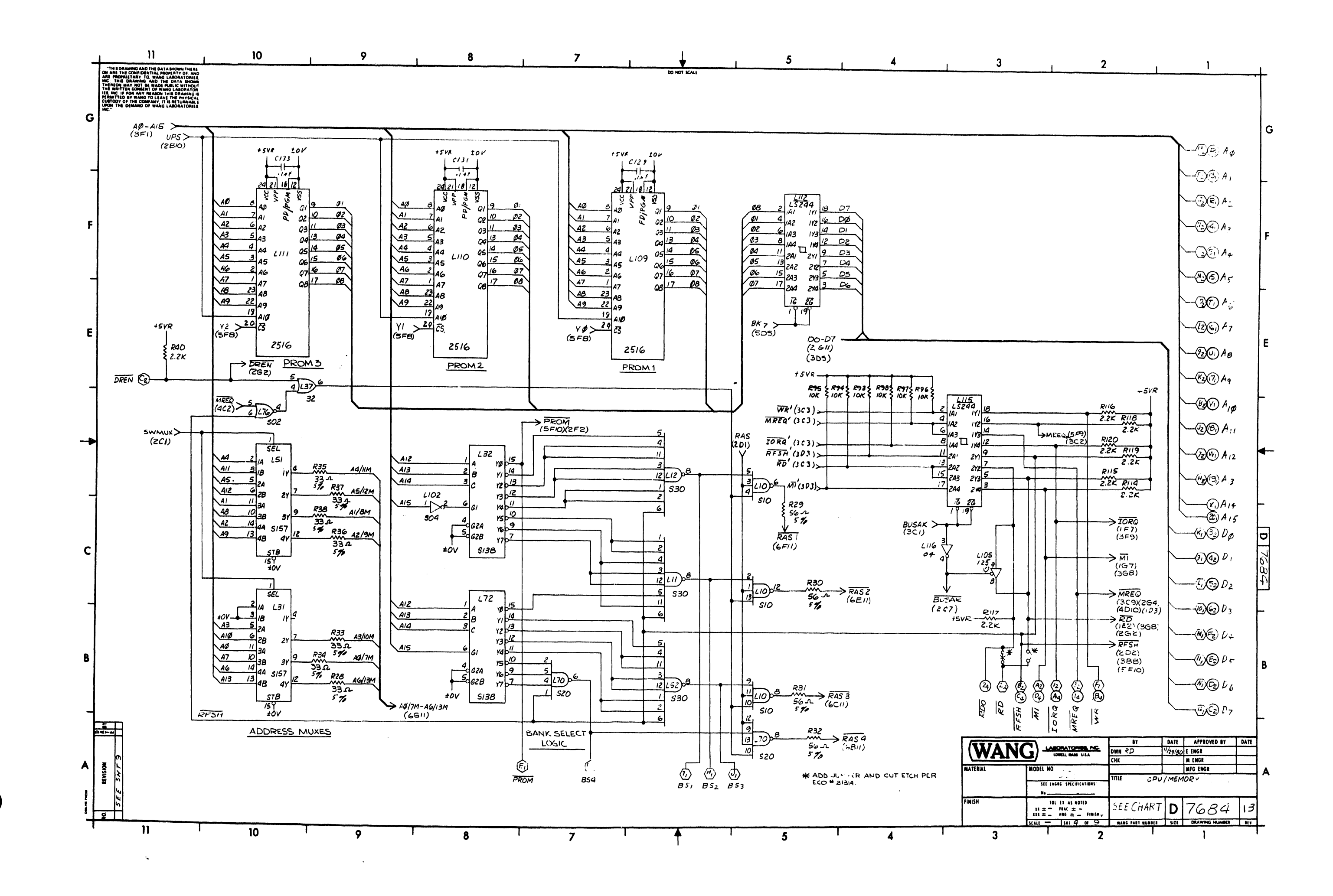

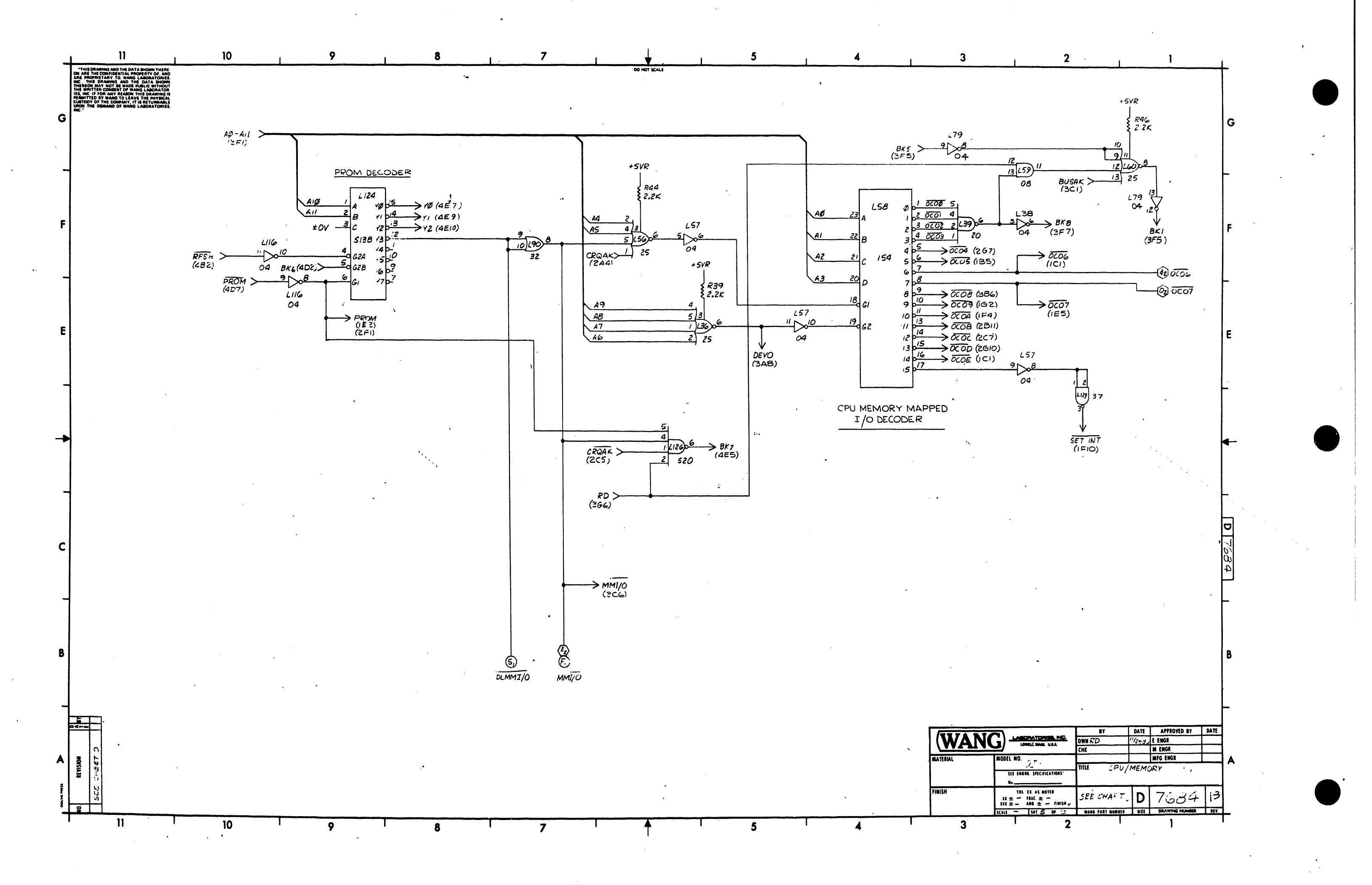

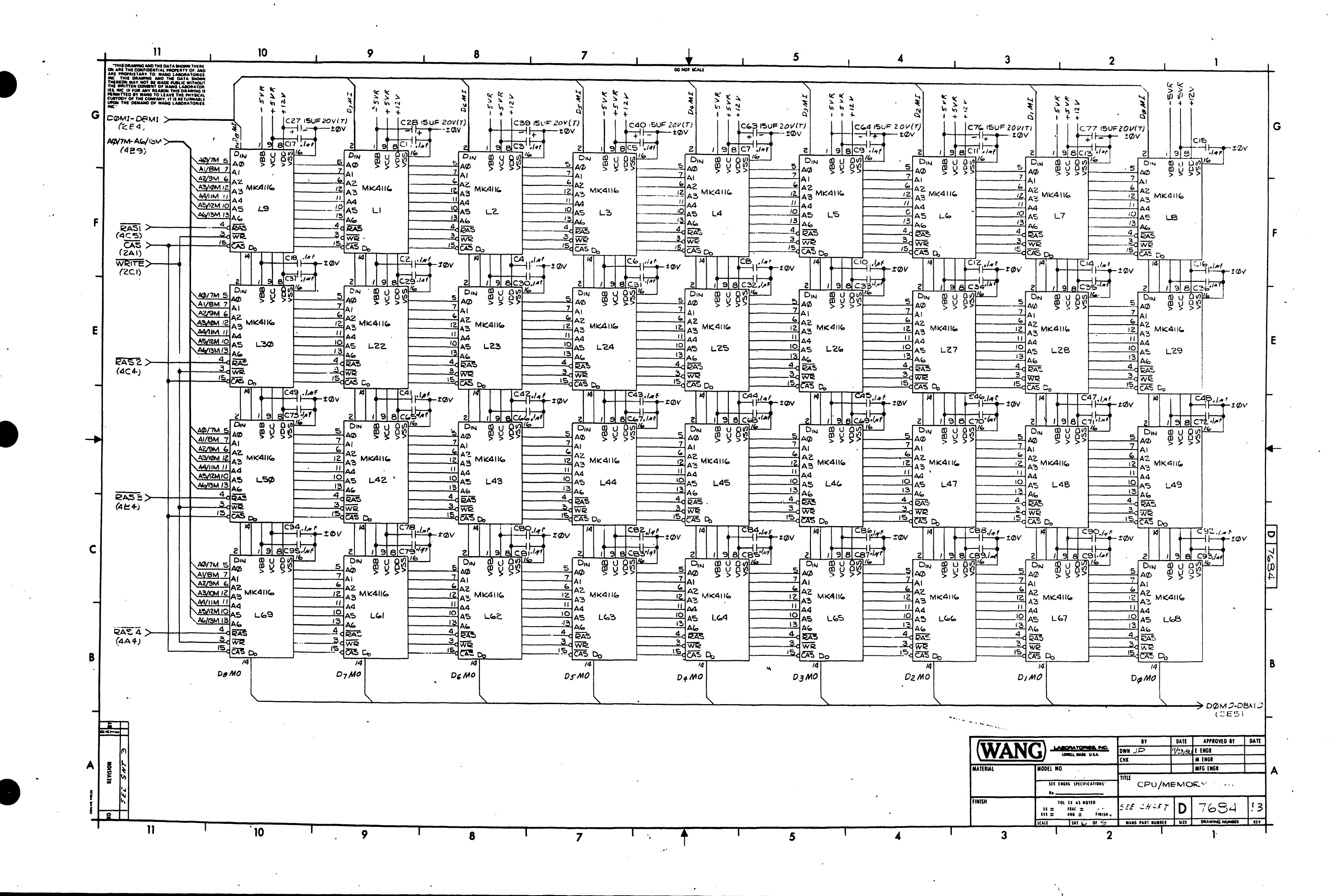

![](_page_306_Figure_0.jpeg)

![](_page_307_Figure_0.jpeg)

| 368 377-0371 378-5002-R2 378-5003-R |
|-------------------------------------|
|                                     |

![](_page_307_Figure_2.jpeg)

A

![](_page_307_Figure_9.jpeg)

Q |

![](_page_307_Figure_60.jpeg)

![](_page_308_Figure_0.jpeg)

|    |    | _ | - |
|----|----|---|---|
|    | -  |   |   |
|    | 5  |   |   |
| 5  | 1  |   |   |
| -  | 1  |   |   |
|    | 1  |   |   |
|    | 4  |   |   |
|    | Ł  |   |   |
|    | 1  |   |   |
|    | 4  |   |   |
|    | L  |   |   |
|    | 1  |   |   |
|    | 4  |   |   |
|    | T  |   |   |
| -  | 1  |   |   |
| ~~ | 4  |   |   |
|    | 1  |   |   |
|    | ٦  |   |   |
|    | 4  |   |   |
|    | Ł  |   |   |
|    | 1  |   |   |
|    | 4  |   |   |
|    | ł  |   |   |
|    | -1 |   |   |
| -  | -  |   |   |
|    | 1  |   |   |
|    | 1  |   |   |
|    | 4  |   |   |
|    | 1  |   |   |
|    | 1  |   |   |
|    | 4  |   |   |
|    |    |   |   |
|    | ٦  |   |   |
|    | -  |   |   |
|    | 1  |   |   |
|    | 1  |   |   |
| _  | 4  |   |   |
|    | 1  |   |   |
|    | ٦  |   |   |
|    | 4  |   |   |
|    |    |   |   |
|    |    |   |   |

| TYPE                                                                                                    |
|----------------------------------------------------------------------------------------------------|
| 4.7 × 4 w 10 40<br>2201 4 w 10 40<br>10× 4 w 10 40<br>150 1 4 w 10 40                                                                                                    |
| 2.2 K 44 W 10 70                                                                                                    |
| 33 £ Y + W 5 %<br>5.6 M Y + W 10 %<br>3.3 M Y + W 10 %<br>5 6 - 1 / + W 5 %<br>3 80 £ Y + W 10 %<br>3 30 £ Y + W 10 %<br>1K Y + W 10 %                                                                                                    |
|                                                                                                    |
| .IAF SOV                                                                                                    |
|                                                                                                    |
| 0474K 50V                                                                                                    |
| ·0474 K 50 V<br>15 N F 204 (T)                                                                                                    |
| •0474 K 50V<br>154 K 204 (T)<br>•0148 254                                                                                                    |
| •047.4 K 50 V<br>15.4 K 20V (T)<br>•01-4 K 25V<br>•1-4 K 25V<br>•1-4 K 50V MYLM                                                                                                    |
| .0474 K 50V<br>154 K 20V (T)<br>.014 F 25V<br>.14 F 50V MYLM<br>150 PF 500 V<br>3.34 K5V (T)                                                                                                    |
| .047.4 ( 50 V<br>15.4 f 20V (T)<br>.01.4 f 25V<br>.1.4 f 50V MYLAA<br>150 PF 500 V<br>3.3.4 f 15V (T)<br>680.PF 500 V                                                                                                    |
| .047.4 ( 50V<br>15.4 f 20V (T)<br>.01.4 f 25V<br>.1.4 f 50V MILM<br>150 Pf 500V<br>3.3.4 f 15V (T)<br>680 Pf 500V<br>47 Pf 500V                                                                                                    |
| .047.4 ( 50V<br>15.4 f 20V (T)<br>.01.4 f 25V<br>.1.4 f 50V MILA<br>150 Pf 500V<br>3.3.4 f 15V (T)<br>500Pf 500V<br>47Pf 500V<br>18Pf                                                                                                    |
| .047.4 K 59V<br>15.4 K 20V (T)<br>.01.4 F 25V<br>.1.4 F 50V MYLM<br>150 PF 500 V<br>150 PF 500 V<br>47 PF 500 V<br>47 PF 500 V<br>18 PK                                                                                                    |
| .047.4 ( 59V<br>15.4 f 20V (T)<br>.01.4 f 25V<br>.1.4 f 50V MYLM<br>150 PF 500 V<br>3.3 4 f 15V (T)<br>680 PF 500 V<br>47 PF 500 V<br>19 PF<br>MV5024 (RED)                                                                                                    |
| .047.4 6 50V<br>15.4 6 20V (T)<br>.01.4 6 20V<br>.1.4 6 50V MILL<br>150 PF 500V<br>3.3.47 5V (T)<br>500 F 500V<br>10 PF<br>10 PF<br>MV 5024 (RED)<br>15.9734 MHa                                                                                                    |
| .047.4 ( 59V<br>15.4 ( 20V (T)<br>.01.4 ( 25V<br>.1.4 ( 50V MIM<br>150 P 500V<br>170 P 500V<br>47 PF 500V<br>18 PF<br>MV5024 (RED)<br>15.974 MHa<br>58 P 5 P05                                                                                                    |
| .047.4 ( 59V<br>15.4 f 20V (T)<br>.014 f 25V<br>.14 f 50V MYLM<br>150 PF 500 V<br>150 PF 500 V<br>47 PF 500 V<br>47 PF 500 V<br>47 PF 500 V<br>18 PF<br>MV 5024 (RED)<br>15.9734 MHa<br>SPS r. 5 POS<br>3 PS 7. 8 POS                                                             |
| .047.4 ( 59V<br>15.4 ( 20V (T)<br>.01.4 ( 25V<br>.1.4 ( 50V MUM<br>150 PF 50V<br>3.3 4 ( 5V (T)<br>380 PF 500V<br>3.3 4 ( 5V (T)<br>380 PF 500V<br>10 PC<br>10 PC<br>10 PC<br>10 PC<br>10 PC<br>10 PC<br>10 SP374 MHa<br>SP57 SP05<br>SPUT, MOM, 90<br>00 FT 50 FT 50 FT<br>10 PC |

| AUTO RESET       3B/1,         BS1       4Ac,         BS2       4Ac,         BS3       4Ac,         BS3       4Ac,         BS3       4Ac,         BS3       4Ac,         BS4       4A7         BUSAK       3C1         CBUSEQ       3G2         CCK       2B2         CRQAK       2A5         CUBSY       1F11         DB6600       363         DX0-D7       4C1         DLNB       1E11         DCMMI/O       5E7         DMAMBEQ       2G7         DSD       2G7         DSU       2G7         DSU       2G7 <th>AUTO RESET         JEI           AUTO RESET         3B/1/4           BS1         4A6           BS2         4A6           BS3         4A6           BS3         4A7           BUSAK         3C1           CBUSEQ         3G2           CCK         2B2           CRGAK         2A5           CUBSEQ         3G2           CCK         2B2           CRGAK         2A5           CUBSY         IFII           DBGAD         3G3           DAO-D7         4C1           DLNB         IEII           DLNB         IEII           DLNB         IEII           DLNB         IEII           DLNB         IEII           DSD         2G7           DSU         2G7           DSU         2G7           DSU         2G7           DSU         2G7           DSU         2G7           DSU         2G7           DSU         2G7           DSU         2G7           DSU         2G7           DSU         2G7           DSU         2G7</th> <th>AQ -AIS         AEI           AUTO RESET         3BII           AUTO RESET         3BII           AUTO RESET         3BII           AUTO RESET         3BII           AUTO RESET         3BII           AUTO RESET         3BII           AUTO RESET         3BII           AUTO RESET         3BII           AUTO RESET         3BII           BS3         4A6           BS4         4A7           BUSAK         3CI           CEBUSEQ         3G2           CCK         2B2           CRGAK         2A5           CUBSY         IFII           DLNB         IEII           DLNB         IEII           DLNB         IEII           DSD         2G7           DSU         2G7           DSU         2G7           DSU         2G7           DSU         2G7           DSU         2G7           DSU         2G7           DSU         2G7           DSU         2G7           DSU         2G7           DSU         2G7           DSU         2G7</th> <th>WN</th> <th>BY</th> <th>DATE</th> <th>APPROVED</th> <th>DY</th>                                                                                       | AUTO RESET         JEI           AUTO RESET         3B/1/4           BS1         4A6           BS2         4A6           BS3         4A6           BS3         4A7           BUSAK         3C1           CBUSEQ         3G2           CCK         2B2           CRGAK         2A5           CUBSEQ         3G2           CCK         2B2           CRGAK         2A5           CUBSY         IFII           DBGAD         3G3           DAO-D7         4C1           DLNB         IEII           DLNB         IEII           DLNB         IEII           DLNB         IEII           DLNB         IEII           DSD         2G7           DSU         2G7           DSU         2G7           DSU         2G7           DSU         2G7           DSU         2G7           DSU         2G7           DSU         2G7           DSU         2G7           DSU         2G7           DSU         2G7           DSU         2G7                                                                                                    | AQ -AIS         AEI           AUTO RESET         3BII           AUTO RESET         3BII           AUTO RESET         3BII           AUTO RESET         3BII           AUTO RESET         3BII           AUTO RESET         3BII           AUTO RESET         3BII           AUTO RESET         3BII           AUTO RESET         3BII           BS3         4A6           BS4         4A7           BUSAK         3CI           CEBUSEQ         3G2           CCK         2B2           CRGAK         2A5           CUBSY         IFII           DLNB         IEII           DLNB         IEII           DLNB         IEII           DSD         2G7           DSU         2G7           DSU         2G7           DSU         2G7           DSU         2G7           DSU         2G7           DSU         2G7           DSU         2G7           DSU         2G7           DSU         2G7           DSU         2G7           DSU         2G7                                                           | WN           | BY           | DATE        | APPROVED | DY |
|----------------------------------------------------------------------------------------------------|----------------------------------------------------------------------------------------------------|----------------------------------------------------------------------------------------------------|--------------|--------------|-------------|----------|----|
| AUTO RESET         SBII,           BS1         4AG           BS2         4AG           BS3         4AG           BS3         4AG           BS3         4AG           BS3         4AG           BS3         4AG           BS4         4A7           BUSAK         3C1           CEUSEQ         3G2           CCK         2B2           CRQAK         2A5           CUBSY         IFII           DBGMO         3G3           DX0-D7         4C1           DLNB         IEII           DLMBI/G         5E7           DMAMEGQ         2G7           DSD         2G7           DSU         2G7           DSU         2G7           DSU         2G7           DSU         2G7           DSU         2G7           DSU         2G7           DSU         2G7           DSU         2G7           DSU         2G7           DSU         2G7           DSU         2G7           DSU         2G7           DSU         2G7 <th>AUTO RESET         JEI           AUTO RESET         3B/1/4           BS1         4A/6           BS2         4A/6           BS3         4A/6           BS3         4A/7           BUSAK         3C1           CBUSEQ         3G2           CCk         2B2           CRGAK         2A5           CUBSEQ         3G2           CCk         2B2           CRGAK         2A5           CUBSY         IFII           DBGNO         3G3           DAO-D7         4C1           DLNB         IEII           DLNB         IEII           DLNB         IEII           DLNB         IEII           DLNB         IEII           DSD         2G7           DSU         2G7           DSU         2G7           DSU         2G7           DSU         2G7           DSU         2G7           DSU         2G7           DSU         2G7           DSU         2G7           DSU         2G7           DSU         2G7           DSU         <td< th=""><th>AQ -AIS         AEI           AUTO RESET         3BII           AUTO RESET         3BII           AUTO RESET         3BII           AUTO RESET         3BII           AUTO RESET         3BII           AUTO RESET         3BII           AUTO RESET         3BII           AUTO RESET         3BII           AUTO RESET         3BII           BS3         4A6           BS4         4A7           BUSAK         3CI           CEBUSEQ         3G2           CCK         2B2           CRGAK         2A5           CUBSY         IFII           DLNB         IEII           DLNB         IEII           DLNB         IEII           DSD         2G7           DSU         2G7           DSU         2G7           DSU         2G7           FPLZ         2A9           FPLZ         2A9           FPLZ         2A9           FPLZ         2A9           FPL3         2A9           FPL3         2A9           FPL3         2A9           FPL4         2A9</th><th></th><th></th><th></th><th></th><th></th></td<></th>      | AUTO RESET         JEI           AUTO RESET         3B/1/4           BS1         4A/6           BS2         4A/6           BS3         4A/6           BS3         4A/7           BUSAK         3C1           CBUSEQ         3G2           CCk         2B2           CRGAK         2A5           CUBSEQ         3G2           CCk         2B2           CRGAK         2A5           CUBSY         IFII           DBGNO         3G3           DAO-D7         4C1           DLNB         IEII           DLNB         IEII           DLNB         IEII           DLNB         IEII           DLNB         IEII           DSD         2G7           DSU         2G7           DSU         2G7           DSU         2G7           DSU         2G7           DSU         2G7           DSU         2G7           DSU         2G7           DSU         2G7           DSU         2G7           DSU         2G7           DSU <td< th=""><th>AQ -AIS         AEI           AUTO RESET         3BII           AUTO RESET         3BII           AUTO RESET         3BII           AUTO RESET         3BII           AUTO RESET         3BII           AUTO RESET         3BII           AUTO RESET         3BII           AUTO RESET         3BII           AUTO RESET         3BII           BS3         4A6           BS4         4A7           BUSAK         3CI           CEBUSEQ         3G2           CCK         2B2           CRGAK         2A5           CUBSY         IFII           DLNB         IEII           DLNB         IEII           DLNB         IEII           DSD         2G7           DSU         2G7           DSU         2G7           DSU         2G7           FPLZ         2A9           FPLZ         2A9           FPLZ         2A9           FPLZ         2A9           FPL3         2A9           FPL3         2A9           FPL3         2A9           FPL4         2A9</th><th></th><th></th><th></th><th></th><th></th></td<>                                                                                                    | AQ -AIS         AEI           AUTO RESET         3BII           AUTO RESET         3BII           AUTO RESET         3BII           AUTO RESET         3BII           AUTO RESET         3BII           AUTO RESET         3BII           AUTO RESET         3BII           AUTO RESET         3BII           AUTO RESET         3BII           BS3         4A6           BS4         4A7           BUSAK         3CI           CEBUSEQ         3G2           CCK         2B2           CRGAK         2A5           CUBSY         IFII           DLNB         IEII           DLNB         IEII           DLNB         IEII           DSD         2G7           DSU         2G7           DSU         2G7           DSU         2G7           FPLZ         2A9           FPLZ         2A9           FPLZ         2A9           FPLZ         2A9           FPL3         2A9           FPL3         2A9           FPL3         2A9           FPL4         2A9                                                   |              |              |             |          |    |
| AUTO RESET         SBII,           BS1         4AG           BS2         4AG           BS3         4AG           BS3         4AG           BS3         4AG           BS3         4AG           BS3         4AG           BS4         4A7           BUSAK         361           CEBUSEQ         3G2           CCK         2B2           CRQAK         2A5           CUBSY         IFII           DBGND         363           DX0-D7         4CI           DLNB         IEII           DLNB         IEII           DSD         2G7           DSD         2G7           DSU         2G7           DSU         2G7           DSU         2G7           DSU         2G7           DSU         2G7           DSU         2G7           DSU         2G7           DSU         2G7           DSU         2G7           DSU         2G7           DSU         2G7           DSU         2G7           DSU         2G7                                                                                                    | AUTO RESET         JEI           AUTO RESET         3B/1/4           BS1         4A/G           BS2         4A/G           BS3         4A/G           BS3         4A/G           BS4         4A/7           BUSAK         3C1           CBUSEQ         3G2           CCk         2B2           CRGAK         2A5           CUBSY         1F11           DBGMO         363           DW-D7         4C1           DLNB         1E11           DLNB         1E11           DLNB         1E11           DLNB         1E11           DLNB         1E11           DSD         2G7           DSU         2G7           DSU         2G7           DSU         2G7           DSU         2G7           DSU         2G7           DSU         2G7           DSU         2G7           DSU         2G7           DSU         2G7           DSU         2G7           DSU         2G7           DSU         2G7           DSU         2G7<                                                                                                    | AØ -AIS         4EI           AUTO RESET         3BII /           BSI         4Ac,           BSI         4Ac,           BSI         563           DLNB         IEII           DLNB         IEII           DLMBI/O         SE7           DREQ         2G7           DSU         2G7           DSU         2G7           DSU         2G7           DSU         2G7 </th <th>L</th> <th>VZØC</th> <th></th> <th>3A10</th> <th></th>                 | L            | VZØC         |             | 3A10     |    |
| AUTO RESET         SBII,           BS1         4AG           BS2         4AG           BS3         4AG           BS3         4AG           BS3         4AG           BS3         4AG           BS3         4AG           BS4         4A7           BUSAK         361           CCL         282           CRQAK         2A5           CUBSY         IFII           DB6MD         363           DX-D7         4CI           DLNB         IEII           DCMMI/O         5E7           DMAMREQ         2G7           DSD         2G7           DSU         2G7           DSU         2G7           DSU         2G7           DSU         2G7           DSU         2G7           DSU         2G7           DSU         2G7           DSU         2G7           DSU         2G7           DSU         2G7           DSU         2G7           DSU         2G7           DSU         2G7           DSU         2G7                                                                                                    | AUTO RESET         JEI           AUTO RESET         3B/1/4           BS1         4A6           BS2         4A6           BS3         4A6           BS3         4A7           BUSAK         3C1           CBUSEQ         3G2           CCK         2B2           CRQAK         2A5           CUBSY         1F11           DBGM0         363           DX-D7         4C1           DLNB         1E11           DMAMDEQ         2G7           DREVI         4E11           DSD         2G7           DSU         2G7           DSU         2G7                                                                                                    | AØ -AIS         AEI           AUTO RESET         3BII,           AUTO RESET         3BII,           BSI         4Ac           BS2         4Ac           BS3         4Ac           BS4         4A7           BUSA         3C1           CBUSEQ         3G2           CCK         2B2           CRQAK         2A5           CUBSY         IFII           DBAND         3G3           DØ-D7         4CI           DLNB         IEII           DLMB         IEII           DLMB         IEII           DLMB         IEII           DLMB         IEII           DLMB         IEII           DLMB         IEII           DLMB         IEII           DLMB         IEII           DLM I/O         SE7           DREU         4E1           DSD         2G7           DSU         2G7           DSU         2G7           DSU         2G7           DSU         2G7           DSU         2G7           DSU         2G7           DSU                                                                                | ۰l           | ØAC          | ·           | 3A9      |    |
| AUTO RESET         SBII           BS1         4AG           BS2         4AG           BS3         4AG           BS3         4AG           BS3         4AG           BS3         4AG           BS3         4AG           BS4         4A7           BUSAK         3C1           CBUSEQ         3G2           CCK         2B2           CRQAK         2A5           CUBSY         IFII           DRGWO         3G3           DX0-D7         4CI           DLNB         IEII           DLNB         IEII           DLNB         IEII           DREN         4EII           DSD         2G7           DSU         2G7           DSU         2G7           DSU         2G7           DSU         2G7           DSU         2G7           DSU         2G7           DSU         2G7           DSU         2G7           DSU         2G7           DSU         2G7           DSU         2G7           DSU         2G7                                                                                                    | AUTO RESET         JEI           AUTO RESET         3B/1/4           BS1         4A6           BS2         4A6           BS3         4A6           BS3         4A7           BUSAK         3C1           CBUSEQ         3G2           CCK         2B2           CRQAK         2A5           CUBSY         IF11           DBGAØ         363           DAFOT         IE11           DINB         IE11           DLNB         IE11           DLNB         IE11           DLNB         IE11           DLMMI/O         SE7           DMAMPEQ         2G7           DSD         2G7           DSD         2G7           DSU         2G7           DSU         2G7           DSU         2G7           DSU         2G7           DSU         2G7           DSU         2G7           DSU         2G7           DSU         2G7           DSU         2G7           DSU         2G7           DSU         2G7           DSU         2G                                                                                                    | AØ -AIS         AEI           AUTO RESET         3BII,           AUTO RESET         3BII,           BSI         4Ac,           BS2         4A4,           BS3         4A4,           BS4         4A7           BUSAK         3C1           CBUSEQ         3G2           CCK         2B2           CRQAK         2A5           CUBSEQ         3G2           CCK         2B2           CRQAK         2A5           CUBSEQ         3G2           CCK         2B2           CRQAK         2A5           CUBSEQ         3G2           CCK         2B2           CRQAK         2A5           CUBSEQ         3G2           CCK         2B2           CRQAK         2A5           DLNB         IEII           DLNB         IEII           DLNB         IEII           DLMBEQ         2G7           DSD         2G7           DSU         2G7           DSU         2G7           DSU         2G7           MEES         2A9           FPL3                                                                           |              | øc           |             | 349      |    |
| AUTO RESET         SBII,           BS1         4AG           BS2         4AG           BS3         4AG           BS3         4AG           BS3         4AG           BS3         4AG           BS3         4AG           BS4         4A7           BUSAK         3C1           CBUSEQ         3G2           CCK         2B2           CRQAK         2A5           CUBSY         IFII           DBGMO         3G3           DX0-D7         4CI           DLMB         IEI           DLMB         IEI           DLMMI/O         5E7           DMAMEGQ         2G7           DSD         2G7           DSU         2G7           DSU         2G7           DSU         2G7           DSU         2G7           DSU         2G7           DSU         2G7           DSU         2G7           DSU         2G7           DSU         2G7           DSU         2G7           DSU         2G7           DSU         2G7 <td>AUTO RESET         JEI           AUTO RESET         3B/1/4           BS1         4A/6           BS2         4A/6           BS3         4A/6           BS3         4A/6           BS3         4A/6           BS4         4A7           BUSAK         3C1           CBUSEQ         3G2           CCk         2B2           CRGAK         2A5           CUBSY         IFII           DBGNO         363           DAO-D7         4C1           DLNB         IEII           DLNB         IEII           DLNB         IEII           DLNB         IEII           DLNB         IEII           DLNB         IEII           DLNB         IEII           DSD         2G7           DSU         2G7           DSU         2G7           DSU         2G7           DSU         2G7           DSU         2G7           DSU         2G7           DSU         2G7           DSU         2G7           DSU         2G7           DSU         <td< td=""><td>AØ -AIS         AEI           AUTO RESET         3BII           AUTO RESET         3BII           AUTO RESET         3BII           AUTO RESET         3BII           AUTO RESET         3BII           AUTO RESET         3BII           AUTO RESET         3BII           AUTO RESET         3BII           AUTO RESET         3BII           BS3         4A6           BS4         4A7           BUSAK         3CI           CEBUSEQ         3G2           CCK         2B2           CRGAK         2A5           CUBSY         IFII           DLAB         IEII           DLNB         IEII           DLNB         IEII           DLNB         IEII           DSD         2G7           DSU         2G7           DSU         2G7           DSU         2G7           DSU         2G7           DSU         2G7           DSU         2G7           DSU         2G7           DSU         2G7           DSU         2G7           DSU         2G7     <td>ļ</td><td>ØA</td><td></td><td>261</td><td></td></td></td<></td> | AUTO RESET         JEI           AUTO RESET         3B/1/4           BS1         4A/6           BS2         4A/6           BS3         4A/6           BS3         4A/6           BS3         4A/6           BS4         4A7           BUSAK         3C1           CBUSEQ         3G2           CCk         2B2           CRGAK         2A5           CUBSY         IFII           DBGNO         363           DAO-D7         4C1           DLNB         IEII           DLNB         IEII           DLNB         IEII           DLNB         IEII           DLNB         IEII           DLNB         IEII           DLNB         IEII           DSD         2G7           DSU         2G7           DSU         2G7           DSU         2G7           DSU         2G7           DSU         2G7           DSU         2G7           DSU         2G7           DSU         2G7           DSU         2G7           DSU <td< td=""><td>AØ -AIS         AEI           AUTO RESET         3BII           AUTO RESET         3BII           AUTO RESET         3BII           AUTO RESET         3BII           AUTO RESET         3BII           AUTO RESET         3BII           AUTO RESET         3BII           AUTO RESET         3BII           AUTO RESET         3BII           BS3         4A6           BS4         4A7           BUSAK         3CI           CEBUSEQ         3G2           CCK         2B2           CRGAK         2A5           CUBSY         IFII           DLAB         IEII           DLNB         IEII           DLNB         IEII           DLNB         IEII           DSD         2G7           DSU         2G7           DSU         2G7           DSU         2G7           DSU         2G7           DSU         2G7           DSU         2G7           DSU         2G7           DSU         2G7           DSU         2G7           DSU         2G7     <td>ļ</td><td>ØA</td><td></td><td>261</td><td></td></td></td<>                                                                                                    | AØ -AIS         AEI           AUTO RESET         3BII           AUTO RESET         3BII           AUTO RESET         3BII           AUTO RESET         3BII           AUTO RESET         3BII           AUTO RESET         3BII           AUTO RESET         3BII           AUTO RESET         3BII           AUTO RESET         3BII           BS3         4A6           BS4         4A7           BUSAK         3CI           CEBUSEQ         3G2           CCK         2B2           CRGAK         2A5           CUBSY         IFII           DLAB         IEII           DLNB         IEII           DLNB         IEII           DLNB         IEII           DSD         2G7           DSU         2G7           DSU         2G7           DSU         2G7           DSU         2G7           DSU         2G7           DSU         2G7           DSU         2G7           DSU         2G7           DSU         2G7           DSU         2G7 <td>ļ</td> <td>ØA</td> <td></td> <td>261</td> <td></td> | ļ            | ØA           |             | 261      |    |
| AUTO RESET         SBII,           BS1         4AG           BS2         4AG           BS3         4AG           BS3         4AG           BS3         4AG           BS3         4AG           BS3         4AG           BS4         4A7           BUSAK         361           CRUSEQ         3G2           CCK         2B2           CRAK         2AG           CRAK         2AG           CRAK         2AG           CRAK         2AG           CRAK         2AG           CRAK         2AG           DLNB         IEII           DLNB         IEII           DLNB         IEII           DLNB         IEII           DLNB         IEII           DSD         2G7           DSU         2G7           DSU         2G7           DSU         2G7           DSU         2G7           DSU         2G7           DSU         2G7           DSU         2G7           DSU         2G7           DSU         2G7                                                                                                    | AUTO RESET         JEI           AUTO RESET         3B/1           BS1         4A/G           BS2         4A/G           BS3         4A/G           BS3         4A/G           BS3         4A/G           BS4         4A7           BUSAK         3C1           CBUSEQ         3G2           CCk         2B2           CRGAK         2A5           CUBSY         IF11           DBGND         363           DVA-D7         4C1           DLNB         IE11           DLNB         IE11           DLNB         IE11           DLNB         IE11           DLNB         IE11           DLNB         IE11           DLNB         IE11           DSD         2G7           DSU         ZG7           DSU         ZG7           DSU         ZG7           DSU         ZG7           DSU         ZG7           DSU         ZG7           DSU         ZG7           DSU         ZG7           DSU         ZG7           DSU         Z                                                                                                    | AØ -AIS         4EI           AUTO RESET         3BII /           BSI         4Ac,           BSI         4Ac,           BSI         563           DAO-D7         4Ci           DLNB         IEII           DLNB         IEII           DLMBI//C         587           DREQ         2G7           DSU         2G7           DSU         2G7           DSU         2G7           MRE         3B                                                                               | Ĺ            |              |             |          |    |
| AUTO RESET         SBII,           BS1         4AG           BS2         4AG           BS3         4AG           BS3         4AG           BS3         4AG           BS3         4AG           BS3         4AG           BS4         4A7           BUSAK         361           CEBUSEQ         3G2           CCK         2B2           CRQAK         2A5           CUBSY         IFII           DB6MD         363           DX-D7         4CI           DLNB         IEII           DLMMI/O         5E7           DMAMPEQ         2G2           DREN         4EII           DSD         2G7           DSU         2G7           DSU         2G7           DSU         2G7           DSU         2G7           DSU         2G7           DSU         2G7           DSU         2G7           DSU         2G7           DSU         2G7           DSU         2G7           MI         4E2           MMIZO         5B7                                                                                                    | AUTO RESET         JEI           AUTO RESET         JBIII,           BSI         4A6           BS2         4A6           BS3         4A6           BS3         4A7           BUSAK         361           CEUSEQ         362           CCK         282           CRGAK         2A5           CUBSY         IFII           DBGMD         363           DX0-D7         4C1           DLNB         IEI           DLMMI/O         5E7           DMAMEG         2G7           DSD         2G7           DSU         2G7           DSU         2G7                                                                                                    | AØ -AIS         4EI           AUTO RESET         3BII,           AUTO RESET         3BII,           BSI         4Ac,           BS2         4A4,           BS3         4A6,           BS4         4A7           BUSAK         3CI           CBUSEQ         3G2           CCK         2B2           CRQAK         2A5           CUBSY         IFII           DBAPD         363           DA-D7         4CI           DLNB         IEII           DLMB I/O         5E7           DMAMEGQ         2G7           DSU         2G7           DSU         2G7           BE3                                                                                        | ſ            | WR           |             | 4B2      |    |
| AUTO RESET         SBII,           BS1         4AG           BS2         4AG           BS3         4AG           BS3         4AG           BS3         4AG           BS3         4AG           BS3         4AG           BS3         4AG           BS3         4AG           BS3         4AG           BS3         4AG           BUSAK         361           CCCK         282           CRQAK         2AS           CUBSY         IFII           DBGMO         363           DX0-D7         4CI           DLNB         IEII           DCMMI/O         5E7           DREQ         2G7           DSD         2G7           DSU         2G7           DSU         2G7           DSU         2G7           DSU         2G7           DSU         2G7           DSU         2G7           DSU         2G7           DSU         2G7           DSU         2G7           DSU         2G7           DSU         2G7                                                                                                    | AUTO RESET         JEI           AUTO RESET         3B/1/4           BS1         4A6           BS2         4A6           BS3         4A6           BS3         4A7           BUSAK         3C1           CBUSEQ         3G2           CCK         2B2           CRQAK         2A5           CUBSY         1F11           DB6M0         363           DX0-D7         4C1           DLMB         1E11           DLMB         1E11           DLMB 1/C         5E7           DMAMEQ         2G7           DSD         2G7           DSU         2G7           DSU         2G7 <td>AØ -AIS         4EI           AUTO RESET         3BII,           AUTO RESET         3BII,           BSI         4Ac           BS2         4Ac           BS3         4Ac           BS4         4A7           BUSA         3C1           CBUSEQ         3G2           CCK         2B2           CRQAK         2A5           CUBSY         IFII           DBGMO         3G3           DM-D7         4CI           DLNB         IEII           DLMB         IEII           DLMB         IEII           DLMB         IEII           DLMB         IEII           DLMB         IEII           DLMB         IEII           DLMB         IEII           DSD         2G7           DSU         2G7           DSU         2G7           DSU         2G7           DSU         2G7           DSU         2G7           DSU         2G7           DSU         2G7           DSU         2G7           DSU         2G7           DSU         <td< td=""><td>t</td><td>WAIT</td><td>F _</td><td>3B11</td><td></td></td<></td>                                                                                                    | AØ -AIS         4EI           AUTO RESET         3BII,           AUTO RESET         3BII,           BSI         4Ac           BS2         4Ac           BS3         4Ac           BS4         4A7           BUSA         3C1           CBUSEQ         3G2           CCK         2B2           CRQAK         2A5           CUBSY         IFII           DBGMO         3G3           DM-D7         4CI           DLNB         IEII           DLMB         IEII           DLMB         IEII           DLMB         IEII           DLMB         IEII           DLMB         IEII           DLMB         IEII           DLMB         IEII           DSD         2G7           DSU         2G7           DSU         2G7           DSU         2G7           DSU         2G7           DSU         2G7           DSU         2G7           DSU         2G7           DSU         2G7           DSU         2G7           DSU <td< td=""><td>t</td><td>WAIT</td><td>F _</td><td>3B11</td><td></td></td<>            | t            | WAIT         | F _         | 3B11     |    |
| AUTO RESET         SBII, 4AG           BS1         4AG           BS2         4AG           BS3         4AG           BS3         4AG           BS3         4AG           BS3         4AG           BS3         4AG           BS4         4A7           BUSAK         361           CCK         2B2           CRQAK         2A5           CUBSY         IF11           DB6M0         363           DX0-D7         4C1           DLNB         IE11           DCMMI/O         5E7           DMAMREQ         2G7           DSD         2G7           DSU         2G7           DSU         2G7           DSU         2G7           DSU         2G7           DSU         2G7           DSU         2G7           DSU         2G7           DSU         2G7           DSU         2G7           DSU         2G7           DSU         2G7           DSU         2G7           DSU         2G7           DSU         2G7 </td <td>AUTO RESET         JEI           AUTO RESET         3B/1/4           BS1         4A6           BS2         4A6           BS3         4A6           BS3         4A7           BUSAK         3C1           CBUSEQ         3G2           CCK         2B2           CRQAK         2A5           CUBSY         1F11           DBGM0         3G3           DX-D7         4C1           DLNB         1E11           DRGM0         3G3           DX-D7         4C1           DLNB         1E11           DLMM 1/0         5E7           DMAMDEQ         2G7           DSD         2G7           DSU         2G7           DSU         2G7           DSU         2G7           DSU         2G7           DSU         2G7           DSU         2G7           DSU         2G7           DSU         2G7           DSU         2G7           DSU         2G7           DSU         2G7           DSU         2G7           DSU         2G</td> <td>AØ -AIS         AEI           AUTO RESET         3B/I           AUTO RESET         3B/I           BS1         4Ac,           BS2         4AG,           BS3         4AG,           BS4         4A7           BUSA         3G1           CBUSEQ         3G2           CCK         2B2           CRQAK         2A5           CUBSEQ         3G2           CCK         2B2           CRQAK         2A5           CUBSEQ         3G2           CCK         2B2           CRQAK         2A5           CUBSEQ         3G2           CCK         2B2           CRQAK         2A5           CUBSEQ         3G2           CCK         2B2           CRQAK         2A5           DLNB         IEII           DLNB         IEII           DLMBTO         SB7           DSD         2G7           DSU         2G7           DSU         2G7           DSU         2G7           DSU         2G7           DSU         2G7           DSU</td> <td>ŀ</td> <td></td> <td></td> <td>1</td> <td>1</td>                                        | AUTO RESET         JEI           AUTO RESET         3B/1/4           BS1         4A6           BS2         4A6           BS3         4A6           BS3         4A7           BUSAK         3C1           CBUSEQ         3G2           CCK         2B2           CRQAK         2A5           CUBSY         1F11           DBGM0         3G3           DX-D7         4C1           DLNB         1E11           DRGM0         3G3           DX-D7         4C1           DLNB         1E11           DLMM 1/0         5E7           DMAMDEQ         2G7           DSD         2G7           DSU         2G7           DSU         2G7           DSU         2G7           DSU         2G7           DSU         2G7           DSU         2G7           DSU         2G7           DSU         2G7           DSU         2G7           DSU         2G7           DSU         2G7           DSU         2G7           DSU         2G                                                                                                    | AØ -AIS         AEI           AUTO RESET         3B/I           AUTO RESET         3B/I           BS1         4Ac,           BS2         4AG,           BS3         4AG,           BS4         4A7           BUSA         3G1           CBUSEQ         3G2           CCK         2B2           CRQAK         2A5           CUBSEQ         3G2           CCK         2B2           CRQAK         2A5           CUBSEQ         3G2           CCK         2B2           CRQAK         2A5           CUBSEQ         3G2           CCK         2B2           CRQAK         2A5           CUBSEQ         3G2           CCK         2B2           CRQAK         2A5           DLNB         IEII           DLNB         IEII           DLMBTO         SB7           DSD         2G7           DSU         2G7           DSU         2G7           DSU         2G7           DSU         2G7           DSU         2G7           DSU                                                                                  | ŀ            |              |             | 1        | 1  |
| AUTO RESET         SBIL         4AG           BS1         4AG           BS2         4AG           BS3         4AG           BS3         4AG           BS3         4AG           BS3         4AG           BS3         4AG           BS4         4A7           BUSAK         3C1           CBUSEQ         3G2           CCK         2B2           CRQAK         2A5           CUBSY         IFII           DBGMO         3G3           DX0-D7         4CI           DLNB         IEII           DLNB         IEII           DLNB         IEII           DLNB         IEII           DREN         4EII           DSD         2G7           DSU         2G7           DSU         2G7           DSU         2G7           DSU         2G7           DSU         2G7           DSU         2G7           DSU         2G7           DSU         2G7           DSU         2G7           DSU         2G7           DSU                                                                                                    | AUTO RESET         JEI           AUTO RESET         3B/1/4           BS1         4A6           BS2         4A6           BS3         4A6           BS3         4A7           BUSAK         3C1           CBUSEQ         3G2           CCK         2B2           CRQAK         2A5           CUBSY         IF11           DBGA0         363           DXADOT         4E1           DLNB         IE11           DLNB         IE11           DLNB         IE11           DLNB         IE11           DLNB         IE11           DLMMI/O         SE7           DMAMEQ         2G7           DSD         2G7           DSU         2G7           DSU         2G7           DSU         2G7           DSU         2G7           DSU         2G7           DSU         2G7           DSU         2G7           DSU         2G7           DSU         2G7           DSU         2G7           DSU         2G7           DSU         2                                                                                                    | AØ -AIS         AEI           AUTO RESET         3B/I           AUTO RESET         3B/I           BS1         4Ac,           BS2         4A4,           BS2         4A4,           BS3         4A4,           BS4         4A7           BUSAK         3C1           CBUSEQ         3G2           CCK         2B2           CRQAK         2A5           CUBSEQ         3G2           CCK         2B2           CRQAK         2A5           CUBSEQ         3G2           CCK         2B2           CRQAK         2A5           CUBSEQ         3G2           CCK         2B2           CRQAK         2A5           CUBSEQ         3G2           CCK         2B2           DLNB         IEII           DLMB I/C         5C7           DSD         2G7           DSU         2G7           DSU         2G7           DSU         2G7           DSU         2G7           DSU         2G7           DSU         2G7           MIT                                                                                  | ł            | STDAT        |             | 2BI      | 1  |
| AUTO RESET       3BII,         BS1       4AG         BS2       4AG         BS3       4AG         BS3       4AG         BS3       4AG         BS3       4AG         BS3       4AG         BS3       4AG         BS3       4AG         BS4       4A7         BUSAK       3C1         CEUSEQ       3G2         CCK       2B2         CRQAK       2AS         CUBSY       IFII         DBGMO       3G3         DX0-D7       4CI         DLNB       IEII         DLMMI/O       5E7         DMAMEGQ       2G7         DSD       2G7         DSU       2G7         DSU       2G7         DSU       2G7         DSU       2G7         DSU       2G7         DSU       2G7         DSU       2G7         DSU       2G7         DSU       2G7         DSU       2G7         DSU       2G7         DSU       2G7         DSU       2G7      <                                                                                                    | AUTO RESET         AEI           AUTO RESET         3B/1/4           BS1         4A/6           BS2         4A/6           BS3         4A/6           BS3         4A/6           BS3         4A/7           BUSAK         3C1           CBUSEQ         3G2           CCk         2B2           CRGAK         2A5           CUBSY         1F11           DBGAD         363           DAO-D7         4C1           DLNB         1E11           DLNB         1E11           DLNB         1E11           DLNB         1E11           DLNB         1E11           DLNB         2G7           DSD         2G7           DSD         2G7           DSU         2G7           DSU         2G7           DSU         2G7           DSU         2G7           DSU         2G7           DSU         2G7           DSU         2G7           DSU         2G7           DSU         2G7           DSU         2G7           DSU         2G                                                                                                    | AØ -AIS         4EI           AUTO RESET         3BII           AUTO RESET         3BII           BSI         4Ac,           BS2         4A4,           BS3         4A4,           BS3         4A4,           BS4         4A7           BUSAK         3C1           CBUSEQ         3G2           CCK         2B2           CRQAK         2A5           CUBSY         IFII           DBRMD         3G3           DX0-D7         4C1           DLNB         IEII           DLMB I/CI         5E7           DREN         4E//           DSD         2G7           DSU         2G7           DSU         2G7           DSU         2G7           DSU         2G7           DSU         2G7           DSU         2G7           DSU         2G7           DSU         2G7           DSU         2G7           DSU         2G7           DSU         2G7           DSU         2G7           DSU         2G7           DSU         2                                                                               | ┢            | SUSN<br>SUSN | 10          | I E II   |    |
| AUTO RESET         SBII,           BS1         4AG           BS2         4AG           BS3         4AG           BS3         4AG           BS3         4AG           BS3         4AG           BS3         4AG           BS4         4A7           BUSAK         361           CRUSEQ         3G2           CCK         2B2           CRAK         2A5           CUBSY         IF11           DBGND         363           DA-D7         4C1           DLNB         IE11           DLNB         IE11           DLNB         IE11           DLNB         IE11           DLNB         IE11           DLNB         IE11           DLNB         IE11           DLMMI70         SE7           DSU         ZG7           DSU         ZG7           DSU         ZG7           DSU         ZG7           DSU         ZG7           DSU         ZG7           ME2         ZA9           FPL3         ZA9           FPL3         ZA9                                                                                                    | AUTO RESET         JEI           AUTO RESET         3B/1/4           BS1         4A/6           BS2         4A/6           BS3         4A/6           BS3         4A/6           BS3         4A/6           BS4         4A7           BUSAK         3C1           CBUSEQ         3G2           CCk         2B2           CRGAK         2A5           CUBSY         1F11           DBGMD         363           D&O-D7         4C1           DLNB         1E11           DLNB         1E11           DLNB         1E11           DLNB         1E11           DLNB         1E11           DLNB         1E11           DLNB         1E11           DSD         2G7           DSU         2G7           DSU         2G7           DSU         2G7           DSU         2G7           DSU         2G7           DSU         2G7           DSU         2G7           DSU         2G7           DSU         2G7           DSU <td< td=""><td>AØ -AIS         4EI           AUTO RESET         3BII /           BSI         4Ac,           BSI         4Ac,           BSI         563           DCCK         2BI           DLNB         IEII           DLNB         IEII           DLMBI/C         5E7           DREQ         2G7           DSU         2G7           DSU         2G7           DSU         2G7           BEL4         2A9&lt;</td><td>ł</td><td><u> </u></td><td></td><td></td><td></td></td<>                                                                                                    | AØ -AIS         4EI           AUTO RESET         3BII /           BSI         4Ac,           BSI         4Ac,           BSI         563           DCCK         2BI           DLNB         IEII           DLNB         IEII           DLMBI/C         5E7           DREQ         2G7           DSU         2G7           DSU         2G7           DSU         2G7           BEL4         2A9<                                                                               | ł            | <u> </u>     |             |          |    |
| AUTO RESET         SBII,           BS1         4AG           BS2         4AG           BS3         4AG           BS3         4AG           BS3         4AG           BS3         4AG           BS3         4AG           BS3         4AG           BS3         4AG           BS3         4AG           BS3         4AG           BS3         4AG           BUSAK         361           CCCK         2B2           CRQAK         2AS           CUBSY         IFII           DBGMO         363           DX0-D7         4CI           DLNB         IEII           DCMMI/O         5E7           DREN         4EII           DSD         2G7           DSU         2G7           DSU         2G7           DSU         2G7           DSU         2G7           DSU         2G7           DSU         2G7           DSU         2G7           DSU         2G7           DSU         2G7           DSU         2G7                                                                                                    | AUTO RESET       3611         AUTO RESET       3611         BS1       4A6         BS2       4A6         BS3       4A6         BS3       4A7         BS4       4A7         BS4       4A7         BS4       4A7         BS4       4A7         BS4       4A7         BS4       4A7         BS4       4A7         BUSAK       3C1         CCK       2B2         CRQAK       2A5         CUBSY       1F11         DB600       363         DX0-D7       4C1         DLNB       1E11         DLNB       1E11         DSD       2G7         DSU       2G7         DSU       2G7         DSU       2G7         DSU       2G7         DSU       2G7         DSU       2G7         DSU       2G7         DSU       2G7         DSU       2G7         DSU       2G7         DSU       2G7         DSU       2G7         DSU       2G7 <tr< td=""><td>AØ -AIS         4EI           AUTO RESET         3BII,           AUTO RESET         3BII,           BSI         4Ac           BS2         4Ac           BS3         4Ac           BS4         4A7           BUSA         3CI           CBUSEQ         3G2           CCK         2B2           CRQAK         2A5           CUBSY         IFII           DR6M0         3G3           DM-D7         4CI           DLNB         IEII           DLNB         IEII           DLMBI/G         5E7           DMAMPEQ         2G7           DSU         2G7           DSU         2G7</td><td>ŀ</td><td>SCON</td><td><u>"</u></td><td></td><td></td></tr<>                                                                                                    | AØ -AIS         4EI           AUTO RESET         3BII,           AUTO RESET         3BII,           BSI         4Ac           BS2         4Ac           BS3         4Ac           BS4         4A7           BUSA         3CI           CBUSEQ         3G2           CCK         2B2           CRQAK         2A5           CUBSY         IFII           DR6M0         3G3           DM-D7         4CI           DLNB         IEII           DLNB         IEII           DLMBI/G         5E7           DMAMPEQ         2G7           DSU         2G7           DSU         2G7                                                                               | ŀ            | SCON         | <u>"</u>    |          |    |
| AUTO RESET       3B/1,         BS1       4AG         BS2       4AG         BS3       4AG         BS3       4AG         BS3       4AG         BS3       4AG         BS3       4AG         BS3       4AG         BS3       4AG         BS3       4AG         BS3       4AG         BS3       4AG         BS3       4AG         BUSAK       361         CCCK       2B2         CRQAK       2A5         CUBSY       IF11         DB6MO       363         DX0-D7       4C1         DLNB       IE11         DLMB       IE11         DLMB       IE11         DLMB       IE11         DSD       2G7         DSU       2G7         DSU       2G7         DSU       2G7         DSU       2G7         DSU       2G7         DSU       2G7         DSU       2G7         DSU       2G7         DSU       2G7         DSU       2G7                                                                                                    | AUTO RESET       3BII         AUTO RESET       3BII         BS1       4A6         BS2       4A6         BS3       4A6         BS3       4A7         BUSAK       3C1         CBUSEQ       3G2         CCK       2B2         CRQAK       2A5         CUBSY       IFII         DBGM0       363         DX-D7       4C1         DLNB       IE11         DMMN/0       5E7         DMAMEQ       2G7         DREV       4E11         DSD       2G7         DSU       2G7         DSU       2G7                                                                                                    | AØ -AIS         AEI           AUTO RESET         3BII /           BSI         4Ac,           BS2         4Ac,           BS2         4Ac,           BS2         4Ac,           BS2         4Ac,           BS2         4Ac,           BS4         4A7           BUSAK         3C1           CBUSEQ         3G2           CCK         2B2           CRQAK         2A5           CUBSY         IFII           DBGNO         363           LW-D7         4C1           DLNB         IE11           DLMB         IE11           DLMB         IE11           DLMB         ZG7           DSD         2G7           DSU         ZG7           DSU         ZG7           DSU         ZG7           DSU         ZG7           DSU         ZG7           DSU         ZG7           DSU         ZG7           DSU         ZG7           DSU         ZG7           DSU         ZG7           DSU         ZG7           DSU         ZG7                                                                                     |              | DC HDA       | 12          | LIBII    |    |
| AUTO RESET       3BIII,         BS1       4AG         BS2       4AG         BS3       4AG         BS3       4AG         BS3       4AG         BS3       4AG         BS3       4AG         BS3       4AG         BS3       4AG         BS4       4A7         BUSAK       3C1         CEUSEQ       3G2         CCK       2B2         CRQAK       2A5         CUBSY       IFII         DBGMO       3G3         DX0-D7       4CI         DLNB       IEII         DLNB       IEII         DLNB       IEII         DSD       2G7         DSU       2G7         DSU       2G7         DSU       2G7         DSU       2G7         DSU       2G7         DSU       2G7         DSU       2G7         DSU       2G7         DSU       2G7         DSU       2G7         DSU       2G7         DSU       2G7         DSU       2G7                                                                                                    | AUTO RESET       3BII         AUTO RESET       3BII         BS1       4A6         BS2       4A6         BS3       4A6         BS3       4A7         BUSAK       3C1         CBUSEQ       3G2         CCK       2B2         CRQAK       2A5         CUBSY       IFII         DBGA0       363         DXAO-D7       4C1         DLNB       IE11         DLMM I/O       5E7         DMAMEEQ       2G7         DSD       2G7         DSD       2G7         DSD       2G7         DSD       2G7         DSD       2G7         DSD       2G7         DSD       2G7         DSD       2G7         DSD       2G7         DSU       2G7         DSU       2G7         DSU       2G7         DSU       2G7         DSU       2G7         DSU       2G7         DSU       2G7         DSU       2G7         DSU       2G7         DSU       2G7 </td <td>AØ -AIS         AEI           AUTO RESET         3BII,           AUTO RESET         3BII,           BSI         4Ac,           BSI         4Ac,           CEBUSEQ         3G2           CCK         2B2           CRAK         2AS           DLNB         IEII           DLNB         IEII           DLNB         ZG7           DSD         2G7           DSU         ZG7           DSU         ZG7           FPL3         &lt;</td> <td><math>\downarrow</math></td> <td>SCHD4</td> <td>1</td> <td>1011</td> <td></td>                                                                                                    | AØ -AIS         AEI           AUTO RESET         3BII,           AUTO RESET         3BII,           BSI         4Ac,           BSI         4Ac,           CEBUSEQ         3G2           CCK         2B2           CRAK         2AS           DLNB         IEII           DLNB         IEII           DLNB         ZG7           DSD         2G7           DSU         ZG7           DSU         ZG7           FPL3         <                                                                           | $\downarrow$ | SCHD4        | 1           | 1011     |    |
| AUTO RESET       3BII,         BS1       4AG         BS2       4AG         BS3       4AG         BS3       4AG         BS3       4AG         BS3       4AG         BS3       4AG         BS3       4AG         BS3       4AG         BS3       4AG         BS3       4AG         BS4       4A7         BUSAK       361         CCUSEQ       3G2         CCK       222         CRGAK       2A5         CUBSY       IFII         DBGND       363         DX-D7       4CI         DLNB       IEII         DLNB       IEII         DSD       2G7         DSU       2G7         DSU       2G7         DSU       2G7         DSU       2G7         DSU       2G7         DSU       2G7         DSU       2G7         DSU       2G7         DSU       2G7         DSU       2G7         MEZ       2A9         FDL3       2A9                                                                                                    | AUTO RESET         AEI           AUTO RESET         3BIII,           BSI         4AG           BS2         4AG           BS3         4AG           BS3         4AG           BS3         4AG           BS4         4A7           BUSAK         3C1           CBUSEQ         3G2           CCk         2B2           CRGAK         2A5           CUBSY         IFII           DBGAD         363           DAO-D7         4C1           DLNB         IEII           DLNB         IEII           DLNB         IEII           DLNB         IEII           DLNB         IEII           DLNB         IEII           DLNB         IEII           DLNB         IEII           DSD         2G7           DSU         2G7           DSU         2G7           DSU         2G7           DSU         2G7           DSU         2G7           DSU         2G7           DSU         2G7           DSU         2G7           DSU         2G                                                                                                    | AØ -AIS         4EI           AUTO RESET         3BII           AUTO RESET         3BII           BSI         4Ac,           BS2         4A4,           BS3         4A4,           BS3         4A4,           BS4         4A7           BUSA         361           CEBUSEQ         362           CCK         282           CRQAK         245           CUBSY         IFII           DBAPD         363           DX0-D7         4C1           DLNB         IEII           DLMB I/CI         5E7           DREN         4E11           DSD         267           DSU         267           DSU         267           DSU         267           DSU         267           DSU         267           DSU         267           DSU         267           DSU         267           DSU         267           DSU         267           DSU         267           DSU         267           DSU         267           MEES                                                                                        | F            |              |             |          |    |
| AUTO RESET       3BIII,         BS1       4AG         BS2       4AG         BS3       4AG         BS3       4AG         BS3       4AG         BS3       4AG         BS3       4AG         BS3       4AG         BS3       4AG         BS4       4A7         BUSAK       361         CCBUSEQ       3G2         CCK       222         CRQAK       2A5         CUBSY       IFII         DBGND       363         DA-D7       4CI         DLNB       IEII         DLNB       IEII         DLNB       IEII         DLNB       IEII         DSD       2G7         DSU       2G7         DSU       2G7         DSU       2G7         DSU       2G7         FDL3       2A9         FDL3       2A9         FDL3       2A9         FDL3       2A9         FDL3       2A9         FDL3       2A9         FDL3       2A9         FDC3       2A9 <td>AUTO RESET       3B/1         AUTO RESET       3B/1         BS1       4A6         BS2       4A6         BS3       4A6         BS3       4A7         BS4       4A7         BS4       4A7         BUSAK       3G2         CCK       2B2         CRQAK       2A5         CUBSY       1F11         DB600       3G3         DX0-D7       4C1         DLNB       1E11         DCMMT/O       5E7         DMAMREQ       2G7         DSD       2G7         DSD       2G7         DSU       2G7         DSU       2A9</td> <td>AØ -AIS         4EI           AUTO RESET         3BII /           BSI         4Ac,           BSI         4Ac,           BSI         5G2           CCk         2B2           CREA         2AS,           DSU         2G7           DSU         2G7           DSU         2G7           DSU         2G7           DSU         2G7           DSU         2G7           BSU         2AS,</td> <td>L</td> <td>RTR</td> <td>5</td> <td>2EI</td> <td></td>                                                                                                    | AUTO RESET       3B/1         AUTO RESET       3B/1         BS1       4A6         BS2       4A6         BS3       4A6         BS3       4A7         BS4       4A7         BS4       4A7         BUSAK       3G2         CCK       2B2         CRQAK       2A5         CUBSY       1F11         DB600       3G3         DX0-D7       4C1         DLNB       1E11         DCMMT/O       5E7         DMAMREQ       2G7         DSD       2G7         DSD       2G7         DSU       2G7         DSU       2A9                                                                                                    | AØ -AIS         4EI           AUTO RESET         3BII /           BSI         4Ac,           BSI         4Ac,           BSI         5G2           CCk         2B2           CREA         2AS,           DSU         2G7           DSU         2G7           DSU         2G7           DSU         2G7           DSU         2G7           DSU         2G7           BSU         2AS,                                                                                        | L            | RTR          | 5           | 2EI      |    |
| AUTO RESET       3BIII,         BS1       4AG         BS2       4AG         BS3       4AG         BS3       4AG         BS3       4AG         BS3       4AG         BS3       4AG         BS3       4AG         BS3       4AG         BS3       4AG         BS3       4AG         BS3       4AG         BS3       4AG         BUSAK       361         CCCK       2B2         CCRQAK       2AS         CUBSY       IFII         DB6MD       363         DX0-D7       4CI         DLNB       IEII         DLNB       IEII         DCMMI70       5E7         DREN       2G7         DSD       2G7         DSU       2G7         DSU       2G7         DSU       2G7         DSU       2G7         DSU       2G7         DSU       2G7         DSU       2G7         ME2       2A9         FPL3       2A9         FPL3       2A9                                                                                                    | AUTO RESET       3BII         AUTO RESET       3BIII         BS1       4A6         BS2       4A6         BS3       4A6         BS3       4A7         BS4       4A7         BS4       4A7         BS4       4A7         BS4       4A7         BS4       4A7         BS4       4A7         BS4       4A7         BUSAK       3C1         CEUSEQ       3G2         CCK       2B2         CRQAK       2A5         CUBSY       1F11         DB6M0       363         DX0-D7       4C1         DLNB       1E11         DLMMI/O       5B7         DREN       4E11         DSD       2G7         DSU       2G7         DSU       2G7         DSU       2G7         DSU       2G7         DSU       2G7         DSU       2G7         DSU       2G7         DSU       2G7         DSU       2G7         DSU       2G7         DSU       2G7                                                                                                    | AØ -AIS         4EI           AUTO RESET         3BII,           AUTO RESET         3BII,           BSI         4Ac           BS2         4Ac           BS3         4Ac           BS4         4A7           BUSA         3CI           CBUSEQ         3G2           CCk.         2B2           CRQAK         2A5           CUBSY         IFII           DBGMQ         3G3           DM-D7         4CI           DLNB         IEII           DLNB         IEII           DLMBI/O         5E7           DMAMREQ         2G7           DSU         2G7           DSU         2G7           DSU         2G7           DSU         2G7           DSU         2G7           DSU         2G7           DSU         2G7           DSU         2G7           DSU         2G7           FPL3         2A9           FPL3         2A9           FPL3         2A9           BE3         4B2           MI705         SB7           MI705                                                                                   | L            | RESI         | 1           | 4B3      |    |
| AUTO RESET       3BIII,         BS1       4AG         BS2       4AG         BS3       4AG         BS3       4AG         BS3       4AG         BS3       4AG         BS3       4AG         BS3       4AG         BS3       4AG         BS4       4A7         BUSAK       3C1         CBUSEQ       3G2         CCK       2B2         CRQAK       2A5         CUBSY       IFII         DBGMO       3G3         DX0-D7       4C1         DLNB       IEII         DLNB       IEII         DLNB       IEII         DSD       2G7         DSU       2G7         DSU       2G7         DSU       2G7         DSU       2G7         DSU       2G7         DSU       2G7         DSU       2G7         DSU       2G7         DSU       2G7         DSU       2G7         DSU       2G7         DSU       2G7         DSU       2G7                                                                                                    | AUTO RESET       3BII         AUTO RESET       3BII         BS1       4A6         BS2       4A6         BS3       4A6         BS3       4A7         BUSAK       3C1         CBUSEQ       3G2         CCK       2B2         CRQAK       2A5         CUBSY       IFII         DBGM0       3G3         DXO-D7       4C1         DLNB       IE11         DREV       4E11         DSD       2G7         DSU       2G7         DSU       2G7                                                                                                    | AØ -AIS         AEI           AUTO RESET         3BII           AUTO RESET         3BII           BSI         4Ac,           BS2         4AG,           BS3         4AG,           BS2         4AG,           BS3         4AG,           BS4         4A7           BUSAK         3C1           CBUSEQ         3G2           CCK         2B2           CRQAK         2A5           CUBSY         IFII           DBGND         363           DW-D7         4CI           DLNB         IEII           DLNB         IEII           DLMB I/CO         SE7           DAMEEQ         2G7           DSD         2G7           DSD         2G7           DSD         2G7           DSU         2G7           DSU         2G7           DSU         2G7           DSU         2G7           DSU         2G7           DSU         2G7           DSU         2G7           DSU         2G7           DSU         2G7           MEES         <                                                                           | L            | RDC          | 2           | 4B3      |    |
| AUTO RESET       3BII,         BS1       4AG         BS2       4AG         BS3       4AG         BS3       4AG         BS3       4AG         BS3       4AG         BS3       4AG         BS3       4AG         BS3       4AG         BS4       4A7         BUSAK       3C1         CBUSEQ       3G2         CCK       2B2         CRGAK       2A5         CUBSY       IFII         DBGND       3G3         DG-D7       4CI         DLNB       IEII         DLNB       IEII         DLNB       IEII         DLNB       IEII         DSD       2G7         DSU       2G7         DSU       2G7         DSU       2G7         DSU       2G7         FPL2       2A9         FPL3       2A9         FPL4       2A9         ME257       3G1         MI       4B2         MRE       3B1         MRE       4B2         NMI       3F1                                                                                                    | AUTO RESET       3BII         AUTO RESET       3BIII         BS1       4AG         BS2       4AG         BS3       4AG         BS3       4AG         BS3       4AG         BS4       4A7         BUSAK       3C1         CBUSEQ       3G2         CCk       2B2         CRGAK       2A5         CUBSY       IFII         DBGND       363         DAO-D7       4C1         DLNB       IEII         DLNB       IEII         DLNB       IEII         DLNB       IEII         DLNB       IEII         DSD       2G7         DSU       2G7         DSU       2G7         DSU       2G7         DSU       2G7         DSU       2G7         DSU       2G7         DSU       2G7         DSU       2G7         DSU       2G7         DSU       2G7         DSU       2G7         DSU       2G7         DSU       2G7         DSU       2G7 <td>AØ -AIS         4EI           AUTO RESET         3BII           AUTO RESET         3BII           BSI         4Ac,           BS2         4A4,           BS3         4A4,           BS3         4A4,           BS4         4A7           BUSA         3C1           CBUSEQ         3G2           CCK         2B2           CRQAK         2A5           CUBSY         IFII           DBAND         3G3           DX0-D7         4C1           DLNB         IEII           DLMB I/CI         5E7           DREN         4E11           DSD         2G7           DSU         2G7           DSU         2G7           FPL2         2A9           FPL3         2A9           FPL3         2A9           FPL3         2A9           FPL3         2A9           FPL3         2A9           FPL4         2A9           MRE3         3B1           MRE4         4B2           NMI         3F1           OCOG         5F1           OCOG</td> <td>ł</td> <td><u>60</u></td> <td></td> <td>483</td> <td></td>                                                                                                    | AØ -AIS         4EI           AUTO RESET         3BII           AUTO RESET         3BII           BSI         4Ac,           BS2         4A4,           BS3         4A4,           BS3         4A4,           BS4         4A7           BUSA         3C1           CBUSEQ         3G2           CCK         2B2           CRQAK         2A5           CUBSY         IFII           DBAND         3G3           DX0-D7         4C1           DLNB         IEII           DLMB I/CI         5E7           DREN         4E11           DSD         2G7           DSU         2G7           DSU         2G7           FPL2         2A9           FPL3         2A9           FPL3         2A9           FPL3         2A9           FPL3         2A9           FPL3         2A9           FPL4         2A9           MRE3         3B1           MRE4         4B2           NMI         3F1           OCOG         5F1           OCOG                                                                               | ł            | <u>60</u>    |             | 483      |    |
| AUTO RESET       3BIII,         BS1       4AG         BS2       4AG         BS3       4AG         BS3       4AG         BS3       4AG         BS3       4AG         BS3       4AG         BS3       4AG         BS3       4AG         BS4       4A7         BUSAK       361         CCBUSEQ       3G2         CCCK       2B2         CRQAK       2A5         CUBSY       IF11         DBGND       363         DA-D7       4C1         DLNB       IE11         DLNB       IE11         DLNB       IE11         DLNB       IE11         DLNB       IE11         DLNB       IE11         DLNB       IE11         DSD       2G7         DSU       2G7         DSU       2G7         FDL3       2A9         FDL3       2A9         FDL3       2A9         MIT       4B2         MMI70       SB7         MR       3B1         MREG       4B2                                                                                                    | AUTO RESET       3BII         AUTO RESET       3BII         BSI       4A6         BS2       4A6         BS3       4A6         BS3       4A7         BS4       4A7         BS4       4A7         BUSAK       3G2         CCK       2B2         CRQAK       2A5         CUBSY       IFII         DB6M0       3G3         DX0-D7       4C1         DLNB       IEII         DCMMI/O       5E7         DMAMREQ       2G7         DSU       2G7         DSU       2A9                                                                                                    | AØ -AIS         4EI           AUTO RESET         3BII /           BSI         4Ac,           BSI         4Ac,           CEBUSEQ         3G2           CCk         2B2           CRQAK         2AF,           DLNB         IEI           DLMBI//O         5B7           DSD         2G7           DSU         2G7           FPLZ         2A9           FPLZ <td< td=""><td></td><td>PWRL</td><td>ED</td><td>248</td><td></td></td<>               |              | PWRL         | ED          | 248      |    |
| AUTO RESET       3BIII,         BSI       4AG         BS2       4AG         BS3       4AG         BS3       4AG         BS3       4AG         BS3       4AG         BS3       4AG         BS3       4AG         BS3       4AG         BS3       4AG         BS3       4AG         BS3       4AG         BS3       4AG         BUSAK       361         CCK       2B2         CRQAK       2AS         CUBSY       IFII         DB6MD       363         DX-D7       4CI         DLNB       IEII         DLMB I/O       5E7         DREN       2G7         DSD       2G7         DSU       2G7         DSU       2G7         DSU       2G7         DSU       2G7         DSU       2G7         DSU       2G7         DSU       2G7         ME2       2A9         FPL3       2A9         FPL4       2A9         MMI/O       5B7 <t< td=""><td>AUTO RESET       3611         AUTO RESET       3611         BS1       4A6         BS2       4A6         BS3       4A6         BS3       4A7         BS4       4A7         BS4       4A7         BUSAK       361         CEUSEQ       362         CCK       282         CRQAK       2A5         CUBSY       1F11         DB6M0       363         DX0-D7       4C1         DLNB       1E11         DMMMI/O       5B7         DREN       4E11         DSD       2G7         DSU       2G7         DSU       2G7</td><td>AØ -AIS         4EI           AUTO RESET         3BII,           AUTO RESET         3BII,           BSI         4Ac           BS2         4Ac           BS3         4Ac           BS4         4A7           BUSA         3CI           CBUSEQ         3G2           CCk.         2B2           CRQAK         2A3           CUSEQ         3G2           CCk.         2B2           CRQAK         2A5           CUBSY         IFII           DBGM0         3G3           D0-D7         4CI           DLNB         IEII           DLNB         IEII           DLNB         IEII           DLNB         IEII           DSD         2G7           DSU         2G7           DSU         2G7           DSU         2G7           DSU         2G7           FPL3         2A9           FPL3         2A9           FPL3         2A9           FPL3         2A9           MI705         5B7           MI         4B2           MMI705</td><td>L</td><td>PRON</td><td>1</td><td>447</td><td></td></t<>                                                                                                    | AUTO RESET       3611         AUTO RESET       3611         BS1       4A6         BS2       4A6         BS3       4A6         BS3       4A7         BS4       4A7         BS4       4A7         BUSAK       361         CEUSEQ       362         CCK       282         CRQAK       2A5         CUBSY       1F11         DB6M0       363         DX0-D7       4C1         DLNB       1E11         DMMMI/O       5B7         DREN       4E11         DSD       2G7         DSU       2G7         DSU       2G7                                                                                                    | AØ -AIS         4EI           AUTO RESET         3BII,           AUTO RESET         3BII,           BSI         4Ac           BS2         4Ac           BS3         4Ac           BS4         4A7           BUSA         3CI           CBUSEQ         3G2           CCk.         2B2           CRQAK         2A3           CUSEQ         3G2           CCk.         2B2           CRQAK         2A5           CUBSY         IFII           DBGM0         3G3           D0-D7         4CI           DLNB         IEII           DLNB         IEII           DLNB         IEII           DLNB         IEII           DSD         2G7           DSU         2G7           DSU         2G7           DSU         2G7           DSU         2G7           FPL3         2A9           FPL3         2A9           FPL3         2A9           FPL3         2A9           MI705         5B7           MI         4B2           MMI705                                                                                 | L            | PRON         | 1           | 447      |    |
| AUTO RESET         SBII,           BSI         4AG           BS2         4AG           BS3         4AG           BS3         4AG           BS3         4AG           BS3         4AG           BS3         4AG           BS3         4AG           BS3         4AG           BS3         4AG           BS3         4AG           BS3         4AG           BS3         4AG           BS4         4A7           BUSAK         361           CCCK         2B2           CRQAK         2A5           CUBSY         IFII           DB600         363           DX0-D7         4CI           DREN         4EI           DSD         2G7           DREN         4EI           DSD         2G7           DSU         2G7           DSU         2G7           DSU         2G7           DSU         2G7           DSU         2G7           DSU         2G7           DSU         2G7           DSU         2G7 <tr< td=""><td>AUTO RESET       3611         AUTO RESET       3811         BS1       4A6         BS2       4A6         BS3       4A6         BS3       4A7         BUSAK       361         CBUSEQ       362         CCK       282         CRQAK       2A5         CUBSY       1F11         DBGM0       363         DXADD7       1E11         DLNB       1E11         DLNB       1E11         DLNB       1E11         DLNB       1E11         DLNB       1E11         DLNB       1E11         DLNB       1E11         DLNB       1E11         DSD       2G7         DSU       2G7         DSU       2G7         DSU       2G7         DSU       2G7         DSU       2G7         DSU       2G7         DSU       2G7         DSU       2G7         DSU       2G7         DSU       2G7         BU3       2A9         FPLZ       2A9         MMI70       5B7<td>AØ -AIS         AEI           AUTO RESET         3BII,           AUTO RESET         3BII,           BSI         4Ac,           BS2         4AG,           BS2         4AG,           BS3         4AG,           BS4         4A7           BUSAK         3CI           CBUSEQ         3G2           CCK         2B2           CRQAK         2A5           CUBSY         IFII           DBGNO         363           LØ-D7         4CI           DLNB         IEII           DLMB         IEII           DLMB         ZG7           DSD         2G7           DSU         ZG7           DSU         ZG7           DSU         ZG7           DSU         ZG7           DSU         ZG7           DSU         ZG7           DSU         ZG7           FPL3         ZA9           FPL4         ZA9           FPL3         ZA9           FPL4         ZB9           MEES7         3G1           MI         4B2           MI         B</td><td>L</td><td>PARO</td><td>UT</td><td>IEI</td><td></td></td></tr<>                                                                                                    | AUTO RESET       3611         AUTO RESET       3811         BS1       4A6         BS2       4A6         BS3       4A6         BS3       4A7         BUSAK       361         CBUSEQ       362         CCK       282         CRQAK       2A5         CUBSY       1F11         DBGM0       363         DXADD7       1E11         DLNB       1E11         DLNB       1E11         DLNB       1E11         DLNB       1E11         DLNB       1E11         DLNB       1E11         DLNB       1E11         DLNB       1E11         DSD       2G7         DSU       2G7         DSU       2G7         DSU       2G7         DSU       2G7         DSU       2G7         DSU       2G7         DSU       2G7         DSU       2G7         DSU       2G7         DSU       2G7         BU3       2A9         FPLZ       2A9         MMI70       5B7 <td>AØ -AIS         AEI           AUTO RESET         3BII,           AUTO RESET         3BII,           BSI         4Ac,           BS2         4AG,           BS2         4AG,           BS3         4AG,           BS4         4A7           BUSAK         3CI           CBUSEQ         3G2           CCK         2B2           CRQAK         2A5           CUBSY         IFII           DBGNO         363           LØ-D7         4CI           DLNB         IEII           DLMB         IEII           DLMB         ZG7           DSD         2G7           DSU         ZG7           DSU         ZG7           DSU         ZG7           DSU         ZG7           DSU         ZG7           DSU         ZG7           DSU         ZG7           FPL3         ZA9           FPL4         ZA9           FPL3         ZA9           FPL4         ZB9           MEES7         3G1           MI         4B2           MI         B</td> <td>L</td> <td>PARO</td> <td>UT</td> <td>IEI</td> <td></td>                                                                                                    | AØ -AIS         AEI           AUTO RESET         3BII,           AUTO RESET         3BII,           BSI         4Ac,           BS2         4AG,           BS2         4AG,           BS3         4AG,           BS4         4A7           BUSAK         3CI           CBUSEQ         3G2           CCK         2B2           CRQAK         2A5           CUBSY         IFII           DBGNO         363           LØ-D7         4CI           DLNB         IEII           DLMB         IEII           DLMB         ZG7           DSD         2G7           DSU         ZG7           DSU         ZG7           DSU         ZG7           DSU         ZG7           DSU         ZG7           DSU         ZG7           DSU         ZG7           FPL3         ZA9           FPL4         ZA9           FPL3         ZA9           FPL4         ZB9           MEES7         3G1           MI         4B2           MI         B                                                                               | L            | PARO         | UT          | IEI      |    |
| AUTO RESET       3BII,         BS1       4AG         BS2       4AG         BS3       4AG         BS3       4AG         BS3       4AG         BS3       4AG         BS3       4AG         BS3       4AG         BS3       4AG         BS4       4A7         BUSAK       3C1         CBUSEQ       3G2         CCk       2B2         CRGAK       2AS         CUBSY       IFII         DBGND       3G3         DXO-D7       4Ci         DLNB       IEII         DLMMB       IEII         DLMM I/O       5E7         DREN       4E11         DSD       2G7         DSU       2G7         DSU       2G7         DSU       2G7         DSU       2G7         DSU       2G7         DSU       2G7         DSU       2G7         DSU       2G7         FDL3       2A9         FDL3       2A9         FDL4       2A9         MMI/C       5B7 <td>AUTO RESET         AEI           AUTO RESET         3BIII,           BSI         4AG           BS2         4AG           BS3         4AG           BS3         4AG           BS3         4AG           BS4         4A7           BUSAK         3C1           CBUSEQ         3G2           CCK         2B2           CRGAK         2A5           CUBSY         IFII           DBGAD         363           DAO-D7         4C1           DLNB         IEII           DLNB         IEII           DLNB         IEII           DLNB         IEII           DLNB         IEII           DLNB         IEII           DLNB         IEII           DLNB         IEII           DSD         2G7           DSU         2G7           DSU         2G7           FPL2         2A9           FPL2         2A9           FPL3         2A9           FPL4         2A9           ME257         3G1           MI         4B2           MR         <t< td=""><td>AØ -AIS         AEI           AUTO RESET         3BII,           AUTO RESET         3BII,           BSI         4Ac,           BS2         4A4,           BS3         4A4,           BS4         4A7           BUSA         3G2           CCK         2B2           CRQAK         3G2           CCK         2B2           CRQAK         2A5           CUBSEQ         3G2           CCK         2B2           CRQAK         2A5           CUBSEQ         3G2           CCK         2B2           CRQAK         2A5           CUBSEQ         3G2           DLNB         IEII           DLNB         IEII           DLNB         IEII           DLMMIZO         SE7           DSD         2G7           DSU         2G7           DSU         2G7           DSU         2G7           FPL3         2A9           FPL3         2A9           FPL4         2A9           MIT         4B2           MMIZO         SB7           MREQ</td><td>L</td><td>PARIN</td><td>1</td><td>2B2</td><td></td></t<></td>                                                                                                    | AUTO RESET         AEI           AUTO RESET         3BIII,           BSI         4AG           BS2         4AG           BS3         4AG           BS3         4AG           BS3         4AG           BS4         4A7           BUSAK         3C1           CBUSEQ         3G2           CCK         2B2           CRGAK         2A5           CUBSY         IFII           DBGAD         363           DAO-D7         4C1           DLNB         IEII           DLNB         IEII           DLNB         IEII           DLNB         IEII           DLNB         IEII           DLNB         IEII           DLNB         IEII           DLNB         IEII           DSD         2G7           DSU         2G7           DSU         2G7           FPL2         2A9           FPL2         2A9           FPL3         2A9           FPL4         2A9           ME257         3G1           MI         4B2           MR <t< td=""><td>AØ -AIS         AEI           AUTO RESET         3BII,           AUTO RESET         3BII,           BSI         4Ac,           BS2         4A4,           BS3         4A4,           BS4         4A7           BUSA         3G2           CCK         2B2           CRQAK         3G2           CCK         2B2           CRQAK         2A5           CUBSEQ         3G2           CCK         2B2           CRQAK         2A5           CUBSEQ         3G2           CCK         2B2           CRQAK         2A5           CUBSEQ         3G2           DLNB         IEII           DLNB         IEII           DLNB         IEII           DLMMIZO         SE7           DSD         2G7           DSU         2G7           DSU         2G7           DSU         2G7           FPL3         2A9           FPL3         2A9           FPL4         2A9           MIT         4B2           MMIZO         SB7           MREQ</td><td>L</td><td>PARIN</td><td>1</td><td>2B2</td><td></td></t<>                                                                                                    | AØ -AIS         AEI           AUTO RESET         3BII,           AUTO RESET         3BII,           BSI         4Ac,           BS2         4A4,           BS3         4A4,           BS4         4A7           BUSA         3G2           CCK         2B2           CRQAK         3G2           CCK         2B2           CRQAK         2A5           CUBSEQ         3G2           CCK         2B2           CRQAK         2A5           CUBSEQ         3G2           CCK         2B2           CRQAK         2A5           CUBSEQ         3G2           DLNB         IEII           DLNB         IEII           DLNB         IEII           DLMMIZO         SE7           DSD         2G7           DSU         2G7           DSU         2G7           DSU         2G7           FPL3         2A9           FPL3         2A9           FPL4         2A9           MIT         4B2           MMIZO         SB7           MREQ                                                                               | L            | PARIN        | 1           | 2B2      |    |
| AUTO RESET         SBII,           BSI         4AG           BS2         4AG           BS3         4AG           BS3         4AG           BS3         4AG           BS3         4AG           BS3         4AG           BS4         4A7           BUSAK         361           CEBUSEQ         3G2           CCK         222           CRQAK         2A5           CUBSY         IFII           DBGND         363           DX-D7         4CI           DLNB         IEII           DLNB         IEII           DLNB         IEII           DLNB         IEII           DLNB         IEII           DLNB         IEII           DSD         2G7           DSU         2G7           FDL3         2A9           FDL3         2A9           FDL3         2A9           FDL3         2A9           FDL3         2A9           FDL3         2A9           ME257         3G1           MI1         4B2           MMI70         5B7<                                                                                                    | AUTO RESET         AEI           AUTO RESET         3B/1/,           BSI         4A/G           BS2         4A/G           BS3         4A/G           BS3         4A/G           BS4         4A7           BS4         4A7           BUSAK         3G2           CCK         2B2           CRQAK         2A5           CUBSY         IF11           DB6M0         3G3           DX0-D7         4C1           DLNB         IE11           DLNB         IE11           DLMMI/O         5E7           DMAMPEQ         2G7           DSU         2G7           DSU         2G7           DSU         2G7           DSU         2G7           DSU         2G7           DSU         2G7           DSU         2G7           DSU         2G7           DSU         2G7           DSU         2G7           ME2         3B1           ME257         3G1           MI         4B2           MME         3B1           MRE         3B1<                                                                                                    | AØ -AIS         4EI           AUTO RESET         3BII,           AUTO RESET         3BII,           BSI         4Ac,           BS2         4A4,           BS3         4Ac,           BS3         4A4,           BS4         4A7           BUSA         3C1           CBUSEQ         3G2           CCK         2B2           CRQAK         2A5           CUBSY         IFII           DBGAD         3G3           DX-D7         4C1           DLNB         IE11           DLMB I/C         5B7           DREN         4E11           DSD         2G7           DSU         2G7           DSU         2G7           DSU         2G7           DSU         2G7           DSU         2G7           DSU         2G7           DSU         2G7           DSU         2G7           FDL3         2A9           FDL3         2A9           FDL4         2A9           ME         3BI           MRE         3BI           MRE                                                                                        |              |              |             |          |    |
| AGTO RESET         SBII,           BS1         4AG           BS2         4AG           BS3         4AG           BS3         4AG           BS3         4AG           BS3         4AG           BS3         4AG           BS3         4AG           BS3         4AG           BS3         4AG           BS3         4AG           BS3         4AG           BS3         4AG           BS3         4AG           BUSAK         361           CCK         2B2           CRQAK         2AS           CRQAK         2AS           CRQAK         2AS           CBSY         IFII           DB600         363           DX0-D7         4CI           DSD         2G7           DSU         2G7           DSU         2G7           DSU         2G7           DSU         2G7           DSU         2G7           GSU         2A9           FPL1         2A9           ME257         3G1           MI         4B2      <                                                                                                    | AUTO RESET         AEI           AUTO RESET         3BIII,           BSI         4A6           BS2         4A6           BS3         4A6           BS3         4A7           BS4         4A7           BS4         4A7           BUSAK         3C1           CBUSEQ         3G2           CCK         2B2           CRQAK         2A5           CUBSY         IFII           DB6M0         3G3           DX0-D7         4C1           DLNB         IEII           DLNB         IEII           DLNB         IEII           DLNB         IEII           DREN         4EII           DSD         2G7           DSU         2G7           DSU         2G7           FPL1         2A9           FPL2         2A9           FPL3         2A9           FPL4         2A9           IORQ         4B2           ME257         3G1           MI         4B2           MMIO         5B7           MR         3B1           MEEQ         4                                                                                                    | AØ -AIS         4EI           AUTO RESET         3BII,           AUTO RESET         3BII,           BSI         4Ac           BS2         4Ac           BS3         4Ac           BS4         4A7           BUSA         3CI           CBUSEQ         3G2           CCK         2B2           CRQAK         2A5           CUBSY         IFII           DBGMQ         3G3           DX0-D7         4CI           DLNB         IEII           DLNB         IEII           DLNB         IEII           DLNB         IEII           DLNB         IEII           DSD         2G7           DSU         2G7           DSU         2G7           DSU         2G7           FPL3         2A9           FPL3         2A9           FPL3         2A9           FPL4         2A9           MI70         SB7           MI70         SB7           MI         4B2           MIT         3F1           OCO6         SF1                                                                                                    | L            | 000          | 7           | 5E1      |    |
| AUTORESET         SBIL,           BSI         4AG           BS2         4AG           BS3         4AG           BS3         4AG           BS3         4AG           BS3         4AG           BS3         4AG           BS3         4AG           BS3         4AG           BS3         4AG           BS3         4AG           BS3         4AG           BS3         4AG           BS3         4AG           BS4         4A7           BUSAK         361           CCCK         282           CRQAK         2A5           CUBSY         IF11           DB6MD         363           DX0-D7         4C1           DREN         4E1           DSD         2G7           DSU         2G7           DSU         2G7           DSU         2G7           DSU         2G7           FPL2         2A9           FPL3         2A9           FPL4         2A9           IORG         4B2           ME257         3G1                                                                                                    | AUTO RESET       3611         AUTO RESET       3811,         BS1       4A6         BS2       4A6         BS3       4A6         BS3       4A7         BUSAK       361         CBUSEQ       362         CCK       282         CRQAK       2A5         CUBSY       1F11         DB6M0       363         DX0-D7       4C1         DLNB       1E11         DLMMI/O       5E7         DMAMEQ       267         DREV       4E11         DSD       2G7         DSU       2G7         DSU       2G7         ME2       3B1         ME257       3G1                                                                                                    | AØ -AIS         AEI           AUTO RESET         3BII,           AUTO RESET         3BII,           BSI         4Ac,           BS2         4A4           BS2         4A4           BS3         4A6           BS4         4A7           BUSAK         3C1           CBUSRQ         3G2           CCK         2E2           CRQAK         2A5           CUBSY         IFII           DBGMD         363           D&O-D7         4C1           DLNB         IE11           DLMB         IE11           DLMB         IE11           DLMB         IE11           DLMB         IE11           DLMB         IE11           DLMB         IE11           DLMB         IE11           DLMB         IE11           DSD         2G7           DSU         2G7           DSU         2G7           FPL2         2A9           FPL3         2A9           FPL4         2A9           IORQ         4B2           MI         4B2           MRE                                                                               | L            | 0006         |             | 5F1      |    |
| AUTORESET     3BII,       BSI     4AG       BS2     4AG       BS3     4AG       BS3     4AG       BS3     4AG       BS3     4AG       BS3     4AG       BS3     4AG       BS3     4AG       BS3     4AG       BS3     4AG       BS4     4A7       BUSAK     3CI       CCK     2B2       CCK     2B2       CRQAK     2AS       CUBSY     IFII       DBGMO     3G3       DX0-D7     4CI       DLNB     IEII       DLMBI/O     5E7       DMAMEQ     2G7       DSD     2G7       DSU     2G7       DSU     2G7       DSU     2G7       DSU     2G7       DSU     2G7       DSU     2G7       DSU     2G7       DSU     2G7       DSU     2G7       DSU     2G7       DSU     2G7       MEQ     4B2       ME2S7     3GI       MI     4B2       MME     3BI       MRE     3BI       MRE     3BI <tr< td=""><td>AUTO RESET     4E1       AUTO RESET     3B/11       BS1     4A6       BS2     4A6       BS3     4A6       BS3     4A6       BS3     4A7       BUSAK     3C1       CBUSEQ     3G2       CCK     2B2       CRQAK     2A5       CUBSY     1F11       DBGA0     363       DXO-D7     4C1       DLNB     1E11       DLMB 1/0     5E7       DREN     4E11       DSD     2G7       DSU     2G7       DSU     2G7       BSU     4B2       ME2S7     3G1       MIT     4B2       MMI     3F1</td><td>AØ -AIS         AEI           AUTO RESET         3BII,           AUTO RESET         3BII,           BSI         4Ac,           BS2         4AG,           BS3         4AG,           BS4         4A7           BUSA         3G2           CCK         2B2           CRQAK         3G2           CCK         2B2           CRQAK         2A5           CUBSEQ         3G2           CCK         2B2           CRQAK         2A5           CUBSEQ         3G2           CCK         2B2           CRQAK         2A5           CUBSEQ         3G2           CCK         2B2           CRQAK         2A5           CUBSEQ         3G2           DLNB         IEII           DLNB         IEII           DLMBI/O         SE7           DSD         2G7           DSU         2G7           DSU         2G7           FPL3         2A9           FPL3         2A9           FPL4         2A9           MEES7         3G1           MRE</td><td>Ľ</td><td></td><td></td><td></td><td></td></tr<>                                                                                                    | AUTO RESET     4E1       AUTO RESET     3B/11       BS1     4A6       BS2     4A6       BS3     4A6       BS3     4A6       BS3     4A7       BUSAK     3C1       CBUSEQ     3G2       CCK     2B2       CRQAK     2A5       CUBSY     1F11       DBGA0     363       DXO-D7     4C1       DLNB     1E11       DLMB 1/0     5E7       DREN     4E11       DSD     2G7       DSU     2G7       DSU     2G7       BSU     4B2       ME2S7     3G1       MIT     4B2       MMI     3F1                                                                                                    | AØ -AIS         AEI           AUTO RESET         3BII,           AUTO RESET         3BII,           BSI         4Ac,           BS2         4AG,           BS3         4AG,           BS4         4A7           BUSA         3G2           CCK         2B2           CRQAK         3G2           CCK         2B2           CRQAK         2A5           CUBSEQ         3G2           CCK         2B2           CRQAK         2A5           CUBSEQ         3G2           CCK         2B2           CRQAK         2A5           CUBSEQ         3G2           CCK         2B2           CRQAK         2A5           CUBSEQ         3G2           DLNB         IEII           DLNB         IEII           DLMBI/O         SE7           DSD         2G7           DSU         2G7           DSU         2G7           FPL3         2A9           FPL3         2A9           FPL4         2A9           MEES7         3G1           MRE                                                                             | Ľ            |              |             |          |    |
| AUTORESET     3BII,       BSI     4AG       BS2     4AG       BS3     4AG       BS3     4AG       BS3     4AG       BS3     4AG       BS3     4AG       BS3     4AG       BS3     4AG       BS3     4AG       BS3     4AG       BS4     4A7       BUSAK     3G1       CCK     2B2       CRQAK     2A5       CUBSY     IFII       DBGMD     3G3       DXO-D7     4Ci       DLNB     IEII       DLNB     IEII       DLNB     IEII       DLNB     IEII       DLNB     IEII       DLNB     IEII       DLNB     IEII       DLNB     IEII       DLNB     IEII       DSD     2G7       DSU     2G7       DSU     2G7       FPLZ     2A9       FPL3     2A9       FPL4     2A9       IORQ     4B2       MMI/O     5B7       MRE     3B1       MREQ     4B2                                                                                                    | AUTO RESET       4E1         AUTO RESET       3BII 4         BS1       4A6         BS2       4A6         BS3       4A6         BS3       4A7         BUSAK       3C1         CBUSPQ       3G2         CCK       2B2         CRGAK       2A5         CUBSY       1F11         DBGAD       363         DAO-D7       4C1         DLNB       1E11         DLMB       1E11         DLNB       1E11         DLNB       1E11         DLNB       1E11         DLNB       1E11         DLNB       1E11         DLNB       1E11         DLNB       1E11         DLNB       1E11         DLNB       2G7         DSD       2G7         DSU       2G7         FPL1       2A9         FPL2       2A9         FPL3       2A9         FPL4       2A9         ME257       3G1         MI       4B2         ME25       3B1         ME26       4B2 </td <td>AØ -AIS         4EI           AUTO RESET         3BII,           AUTO RESET         3BII,           BSI         4Ac,           BS2         4A4,           BS3         4A4,           BS3         4A4,           BS4         4A7           BUSA         3G1           CBUSEQ         3G2           CCK         2B2           CRQAK         2A5           CUBSEQ         3G2           CCK         2B2           CRQAK         2A5           CUBSEQ         3G2           CCK         2B2           CRQAK         2A5           CUBSEQ         3G2           DLNB         IEII           DLNB         IEII           DLMMI/O         5E7           DREN         4E1           DSD         2G7           DSU         2G7           FPLZ         2A9           FPLZ         2A9           FPL3         2A9           FPL4         2A9           MEES7         3G1           MI         4B2           MREQ         4B2  </td> <td>L</td> <td>IMA</td> <td></td> <td>3F!</td> <td></td>                                                                                                    | AØ -AIS         4EI           AUTO RESET         3BII,           AUTO RESET         3BII,           BSI         4Ac,           BS2         4A4,           BS3         4A4,           BS3         4A4,           BS4         4A7           BUSA         3G1           CBUSEQ         3G2           CCK         2B2           CRQAK         2A5           CUBSEQ         3G2           CCK         2B2           CRQAK         2A5           CUBSEQ         3G2           CCK         2B2           CRQAK         2A5           CUBSEQ         3G2           DLNB         IEII           DLNB         IEII           DLMMI/O         5E7           DREN         4E1           DSD         2G7           DSU         2G7           FPLZ         2A9           FPLZ         2A9           FPL3         2A9           FPL4         2A9           MEES7         3G1           MI         4B2           MREQ         4B2                                                                                            | L            | IMA          |             | 3F!      |    |
| AUTORESET       3BII,         BSI       4AG         BS2       4AG         BS3       4AG         BS3       4AG         BS3       4AG         BS4       4A7         BUSAK       3C1         CBUSEQ       3G2         CCK       2B2         CRGAK       2A5         CUBSY       IFII         DBGND       363         DX-D7       4CI         DLNB       IEII         DLMMI/O       5E7         DMAMEEQ       2G?         DSU       2G7         DSU       2G7         DSU       2G7         DSU       2G7         DSU       2G7         DSU       2G7         DSU       2G7         DSU       2G7         DSU       2G7         DSU       2G7         FDL3       2A9         FDL3       2A9         FDL4       2A9         ME257       3G1         MI       4B2         MMI/O       5B7         ME       3B1                                                                                                    | AUTO RESET       4E1         AUTO RESET       3B11,         BS1       444,         BS2       4A4,         BS3       4A4,         BS3       4A4,         BS3       4A4,         BS4       4A7,         BUSAK       361         CBUSEQ       3G2         CCK       2B2         CRQAK       2A5         CUBSY       IFI1         DB6MD       363         DA-D7       4C1         DLNB       IE11         DLNB       IE11         DLNB       IE11         DLNB       IE11         DLNB       IE11         DLNB       IE11         DSD       2G7         DSU       2G7         DSU       2G7         DSU       2G7         FPL3       2A9         FPL3       2A9         FPL4       2A9         IORQ       4B2         ME257       3G1         MI       4B2         MMI/O       5B7         MR       3B1                                                                                                    | AØ -AIS         4EI           AUTO RESET         3BII /           BSI         4AG           BSI         4AG           CEBUSEQ         3G2           CCK         2B2           CRQAK         2AS           DLNB         IEII           DLNB         IEII           DLNB         IEII           DSD         2G7           DSU         2G7           DSU         2G7      <                                                                                             | t            |              |             |          |    |
| AUTO RESET         3BII,           BSI         4AG           BS2         4AG           BS3         4AG           BS3         4AG           BS3         4AG           BS3         4AG           BS3         4AG           BS4         4A7           BUSAK         361           CEBUSEQ         3G2           CCK         2B2           CRQAK         2A5           CUBSY         IFII           DBGND         363           DA-D7         4CI           DLNB         IEII           DLNB         IEII           DLNB         IEII           DLNB         IEII           DLNB         IEII           DLNB         IEII           DLNB         IEII           DSD         2G7           DSU         2G7           DSU         2G7           FPL3         2A9           FPL3         2A9           FPL4         2A9           ME         3BI                                                                                                    | AUTO RESET     AEI       AUTO RESET     3BIII,       BSI     4AG       BS2     4AG       BS3     4AG       BS4     4A7       BS4     4A7       BS4     4A7       BS4     4A7       BS4     4A7       BS4     4A7       BS4     4A7       BS4     4A7       BUSAK     3G2       CCK     2B2       CRQAK     2A5       CUBSY     IFII       DB6M0     3G3       DX0-D7     4C1       DLNB     IEII       DLNB     IEII       DLNB     IEII       DLNB     IEII       DSD     2G7       DSU     ZG7       DSU     ZG7       DSU     ZG7       DSU     ZA9       FPL3     ZA9       FPL3     ZA9       IORQ     4B2       ME257     3G1       MI     4B2       MMI/ZO     SB7                                                                                                    | A@ -AIS         4EI           AUTO RESET         3BII,           AUTO RESET         3BII,           BSI         4Ac           BS2         4Ac           BS3         4Ac           BS4         4A7           BUSA         3CI           CBUSEQ         3G2           CCK         2B2           CRQAK         2A5           CUBSY         IFII           DR6MD         3G3           DX0-D7         4CI           DLNB         IEII           DLNB         IEII           DLNB         IEII           DLNB         IEII           DLNB         IEII           DLNB         IEII           DLNB         IEII           DLNB         IEII           DSD         2G7           DSU         2G7           DSU         2G7           FPL3         2A9           FPL3         2A9           FPL4         2A9           ME257         3GI           MI         4B2           MMI/O         5B7           MMI/O         3B1                                                                                            | F            | MREQ         |             | 4B2      |    |
| AUTORESET         SBII,           BSI         4AG           BS2         4AG           BS3         4AG           BS3         4AG           BS3         4AG           BS3         4AG           BS3         4AG           BS3         4AG           BS3         4AG           BS3         4AG           BS4         4A7           BUSAK         361           CCK         2B2           CRQAK         2A5           CUBSY         IFII           DB6MD         363           DX0-D7         4CI           DLNB         IEII           DLNB         IEII           DLNB         IEII           DCMMI/O         5E7           DREN         4EII           DSD         2G7           DSU         2G7           DSU         2G7           DSU         2G7           DSU         2G7           FPL3         2A9           FPL3         2A9           FPL4         2A9           IORG         4B2           MEES7         3GI                                                                                                    | AUTO RESET     AEI       AUTO RESET     3BIII,       BS1     4A6       BS2     4A6       BS3     4A6       BS3     4A6       BS3     4A7       BS4     4A7       BS4     4A7       BS4     4A7       CBUSEQ     3G2       CCK     2B2       CRQAK     2A5       CUBSY     IFII       DB6M0     363       DX0-D7     4C1       DLNB     IEII       DLNB     IEII       DLMMI/O     5B7       DREN     4E11       DSD     2G7       DSU     2G7       DSU     2G7   <                                                                                                    | AØ -AIS         AEI           AUTO RESET         3BII,           AUTO RESET         3BII,           BSI         4Ac,           BS2         4A4           BS3         4Ac,           BS3         4Ac,           BS4         4A7           BUSAK         3C1           CBUSEQ         3G2           CCK         2B2           CRQAK         2A5           CUBSY         IFII           DBGMD         363           DX0-D7         4C1           DLNB         IEII           DLMB         IEII           DLMB         IEII           DLMM I/O         5E7           DREV         4E1           DSD         2G7           DSU         2G7           FPLZ         2A9           FPL3         2A9           FPL4         2A9           IORG         4B2           MEES7         3G1           MI         4B2                                                                                                    | F            | MP           |             | 3BI      |    |
| AUTORESET     3BII,       BSI     4AG       BS2     4AG       BS3     4AG       BS3     4AG       BS3     4AG       BS3     4AG       BS3     4AG       BS3     4AG       BS4     4A7       BUSAK     3G1       CEUSEQ     3G2       CCK     2B2       CRQAK     2A5       CUBSY     IFII       DBGMO     3G3       DX0-D7     4CI       DLNB     IEII       DLMBI/O     5E7       DMAMEQ     2G7       DSD     2G7       DSU     2G7       DSU     2G7       DSU     2G7       FPLZ     2A9       FPLZ     2A9       FPL3     2A9       FPL4     2A9       IORQ     4B2       MEEST     3G1       MIT     4B7                                                                                                    | AUTO RESET     4E1       AUTO RESET     3B11,       BS1     4A6       BS2     4A6       BS3     4A6       BS3     4A6       BS3     4A7       BUSAK     3C1       CBUSRQ     3G2       CCK     2B2       CRQAK     2A5       CUBSY     1F11       DBGM0     3G3       DXO-D7     4C1       DLNB     1E11       DREV     4E11       DSD     2G7       DSU     2G7       DSU     2G7       FPL2     2A9       FPL3     2A9       FPL4     2A9       IORQ     4B2       MEEST     3G1                                                                                                    | AØ -AIS         AEI           AUTO RESET         3BII,           AUTO RESET         3BII,           BSI         4Ac,           BS2         4Ac,           BS3         4Ac,           BS4         4A7           BUSAK         3CI           CBUSRQ         3G2           CCK         2B2           CRQAK         2A5           CUBSY         IFII           DBGNO         363           LW-D7         4CI           DLNB         IEII           DLMM I/O         5E7           DREN         4EII           DSD         2G7           DSU         2G7           FPL1         2A9           FPL2         2A9           FPL3         2A9           FPL4         2A9           FPL3         2A9           FPL4         2A9           FPL3         2A9           FPL4         2A9           FPL5         3G1                                                                                                    | F            | MM177        | ;           | 587      |    |
| AUTORESET     3BII,       BSI     4AG       BS2     4AG       BS3     4AG       BS3     4AG       BS4     4A7       BUSAK     3C1       CBUSEQ     3G2       CCk     2B2       CRQAK     2A5       CUBSY     IFII       DBGAD     3G3       DXO-D7     4Ci       DLNB     IEII       DLNB     IEII       DREV     4EII       DSD     2G7       DSU     2G7       FPLI     2A9       FPL3     2A9       FPL4     2A9       IORQ     4B2                                                                                                    | AUTO RESET         AEI           AUTO RESET         3BIII,           BS1         4AG           BS2         4AG           BS3         4AG           BS3         4AG           BS3         4AG           BS4         4A7           BUSAK         3C1           CBUSEQ         3G2           CCK         2B2           CRGAK         2A5           CUBSY         IF11           DBGND         363           D&O-D7         4C1           DLNB         IE11           DLNB         IE11           DLNB         IE11           DLNB         IE11           DLNB         IE11           DLNB         IE11           DLNB         IE11           DSD         2G7           DSU         2G7           DSU         2G7           FPL1         2A9           FPL2         2A9           FPL3         2A9           FPL4         2A9           IORQ         4B2           MEPS7         3G1                                                                                                    | AØ -AIS         4EI           AUTO RESET         3BII,           BSI         4Ac,           BSI         4Ac,           BS2         4Ac,           BS3         4Ac,           BS4         4A7           BUSA         3C1           CBUSEQ         3G2           CCK         2B2           CRQAK         2A5           CUBSY         IFII           DBGWD         3G3           DX0-D7         4CI           DLNB         IEII           DLMB I/EII         DLMB I/EII           DLMB I/CO         5E7           DREN         4EII           DSD         2G7           FPLI         2A9           FPL3         2A9           FPL4         2A9           IORQ         4B2           MEPSI         3G1                                                                                                    | t            | MI           | ·           | 4R-      |    |
| AUTORESET         3BII,           BSI         4AG           BS2         4AG           BS3         4AG           BS3         4AG           BS3         4AG           BS3         4AG           BS3         4AG           BS4         4A7           BUSAK         361           CEBUSEQ         3G2           CCK         222           CRGAK         2A5           CUBSY         IFII           DBGND         363           DX0-D7         4CI           DLNB         IEII           DLNB         IEII           DLNB         IEII           DLNB         IEII           DLNB         IEII           DSD         2G7           DSU         2G7           DSU         2G7           FDL3         2A9           FDL3         2A9           FDL4         2A9           IORQ         4B2                                                                                                    | AUTO RESET         AEI           AUTO RESET         3BII,           BSI         4AG           BS2         4AG           BS3         4AG           BS4         4A7           BS4         4A7           BS4         4A7           BUSAK         3C1           CBUSEQ         3G2           CCK         2B2           CRQAK         2A5           CUBSY         IFII           DB6000         363           DX0-D7         4C1           DLNB         IEII           DLNB         IEII           DLNB         IEII           DLNB         IEII           DLNB         IEII           DLNB         IEII           DLNB         IEII           DSD         2G7           DSU         2G7           FDL3         ZA9           FPL3         ZA9           FPL4         ZA9           IORQ         4B2                                                                                                    | AØ -AIS         4EI           AUTO RESET         3BII,           BSI         4Ac           BS2         4Ac           BS3         4Ac           BS3         4Ac           BS4         4A7           BUSA         3CI           CBUSEQ         3G2           CCK         2B2           CRQAK         2A5           CUBSY         IFII           DBAPD         363           DX0-D7         4CI           DLNB         IEII           DLMB I/O         5E7           DMANDEQ         2G7           DSU         2G7           DSU         2G7           FPL3         2A9           FPL4         2A9           FDL3         2A9                                                                                                    | ŀ            | MEDS         | 7           | 3GI      |    |
| AUTO RESET         SBII,           BSI         4AG           BS2         4AG           BS3         4AG           BS3         4AG           BS3         4AG           BS3         4AG           BS3         4AG           BS4         4A7           BUSAK         361           CBUSEQ         3G2           CCK         2B2           CRQAK         2A5           CUBSY         IFII           DBGND         363           DM-D7         4CI           DLNB         IEII           DLNB         IEII           DLNB         IEII           DLNB         IEII           DLNB         IEII           DLNB         IEII           DLNB         IEII           DREV         4EII           DSU         2G7           DSU         2G7           FPL3         2A9           FPL3         2A9           FPL4         2A9                                                                                                    | AUTO RESET         AEI           AUTO RESET         3BII,           BSI         4A6           BS2         4A6           BS3         4A6           BS3         4A6           BS3         4A7           BS4         4A7           BUSAK         362           CCK         282           CRQAK         2A5           CUBSY         1F11           DB6M0         363           DX0-D7         4C1           DLNB         1E11           DLMMI/O         5E7           DMAMREQ         2G7           DSU         2G7           DSU         2G7           FPLI         2A9           FPL3         2A9           FPL4         2A9                                                                                                    | AØ -AIS         AEI           AUTO RESET         3BII,           AUTO RESET         3BII,           BSI         4AG           BS2         4AG           BS3         4AG           BS3         4AG           BS3         4AG           BS4         4A7           BUSAK         3C1           CBUSEQ         3G2           CCK         2B2           CRQAK         2A5           CUBSY         IFII           DBGAØ         3G3           DØ-D7         4CI           DLNB         IEII           DLNB         IEII           DLNB         IEII           DREN         2G7           DRU         2G7           FPLI         2A9           FPL3         2A9           FPL4         2A9                                                                                                    | ŀ            |              | •           | 402      |    |
| AUTO RESET         SBII,           BSI         4AG           BS2         4AG           BS3         4AG           BS3         4AG           BS3         4AG           BS3         4AG           BS3         4AG           BS4         4A7           BUSAK         361           CBUSEQ         3G2           CCK         2B2           CRQAK         2A5           CUBSY         IFII           DB6000         363           DX0-D7         4CI           DLNB         IEII           DLMM I/O         5E7           DMAMEEQ         2G?           DREV         4EII           DSD         2G7           DSU         2G7           FPL1         2A9           FPL2         2A9           FPL3         2A9           FPL4         2A9                                                                                                    | AUTO RESET         AEI           AUTO RESET         3BII,           BSI         4A6           BS2         4A6           BS3         4A6           BS3         4A6           BS3         4A7           BS4         4A7           BUSAK         362           CCK         282           CRQAK         2A5           CUBSY         1F11           DB6M0         363           DX0-D7         4C1           DLNB         1E11           DLMMI/O         5E7           DREN         4E7           DSD         2G7           DSU         2G7           DSU         2G7           FDL1         2A9           FDL3         2A9           FDL4         2A9                                                                                                    | AØ -AIS         AEI           AUTO RESET         3BII,           AUTO RESET         3BII,           BSI         4AG           BS2         4AG           BS3         4AG           BS3         4AG           BS3         4AG           BS4         4A7           BUSAK         3C1           CBUSEQ         3G2           CCK         2B2           CRQAK         2A5           CUBSY         IFII           DBGAØ         3G3           DØ-D7         4CI           DLNB         IEII           DLNB         IEII           DLNB         IEII           DLNB         IEII           DLNB         IEII           DLNB         IEII           DLNB         IEII           DREQ         ZG?           DRU         ZG7           DSU         ZG7           DSU         ZG7           FELI         ZA9           FEL3         ZA9           FEL4         ZA9                                                                                                    | +            | 1064         |             | ARO      | •  |
| AGTO RESET         3BII,           BS1         4AG           BS2         4AG           BS3         4AG           BS3         4AG           BS3         4AG           BS3         4AG           BS3         4AG           BS4         4A7           BUSAK         361           CCK         2B2           CRQAK         2A5           CUBSY         IF11           DBGMO         363           DX0-D7         4C1           DLNB         IE11           DLNB         IE11           DLMMI/O         5E7           DMAMREQ         2G7           DSU         2G7           DSU         2G7           FPLI         2A9           FPLZ         2A9                                                                                                    | AUTO RESET         AEI           AUTO RESET         3BIII,           BS1         4A6           BS2         4A6           BS3         4A6           BS3         4A7           BS4         4A7           BS4         4A7           BS4         4A7           BS4         4A7           BS4         4A7           BS4         4A7           BS4         4A7           BS4         4A7           BS4         4A7           BUSAK         3C1           CEUSEQ         3G2           CCK         2B2           CRQAK         2A5           CUBSY         1F11           DB6M0         363           DX0-D7         4C1           DLNB         1E11           DLMB1/0         5B7           DREN         4E11           DSD         2G7           DSU         2G7           DSU         2G7           DSU         2G7           FDL1         2A9           FPL2         2A9                                                                                                    | AØ -AIS         AEI           AUTO RESET         3BII (           BSI         4Ac,           BS2         4Ac,           BS3         4Ac,           BS3         4Ac,           BS4         4A7           BUSA         3C1           CBUSEQ         3G2           CCK         2B2           CRQAK         2A5           CUBSY         IFII           DBGMO         363           DW-D7         4C1           DLNB         IE11           DLNB         IE11           DLMM I/O         5E7           DREV         4E11           DSD         2G7           DSU         2G7           FPLZ         2A9           FPLZ         2A9                                                                                                    | L            | FPL4         | -           | 645      |    |
| AUTO RESET         3BII,           BS1         4A6           BS2         4A6           BS3         4A6           BS4         4A7           BUSAK         361           CBUSRQ         3G2           CCK         2B2           CRQAK         2A5           CUBSY         IFII           DBGWD         363           DX0-D7         4C1           DLNB         IE11           DLMM I/O         5E7           DREV         4E11           DSD         2G7           DSU         2G7           FPL1         2A9           FPL2         2A9                                                                                                    | AUTO RESET         AEI           AUTO RESET         3BIII,           BSI         4A6           BS2         4A6           BS3         4A6           BS3         4A6           BS4         4A7           BUSAK         3C1           CBUSEQ         3G2           CCK         2B2           CRGAK         2A5           CUBSY         IFII           DBGA0         363           DX0-D7         4C1           DLNB         IEII           DLMB         IEII           DLNB         IEII           DLNB         IEII           DLNB         IEII           DLNB         IEII           DLNB         IEII           DLNB         IEII           DLNB         IEII           DSD         2G7           DSU         2G7           FPLI         2A9           FPLZ         2A9                                                                                                    | AØ -AIS         4EI           AUTO RESET         3BII,           AUTO RESET         3BII,           BSI         4Ac,           BS2         4Ac,           BS3         4Ac,           BS4         4A7           BUSAK         3CI           CBUSRQ         3G2           CCK         2B2           CRQAK         2A5           CUBSY         IFII           DBGNO         363           LW-D7         4CI           DLNB         IEII           DLMM I/O         SE7           DREN         4EII           DSD         2G7           DSU         2G7           FPL1         2A9           FPL2         ZA9                                                                                                    | L            | FPL          | 3           | 2A9      |    |
| AUTO RESET         3BII,           BS1         4AG           BS2         4AG           BS3         4AG           BS3         4AG           BS3         4AG           BS3         4AG           BS4         4A7           BUSAK         3C1           CBUSEQ         3G2           CCk         2B2           CRQAK         2A5           CUBSY         IFII           DBGMO         3G3           DXO-D7         4Ci           DLNB         IEII           DLMM I/O         5E7           DREV         4E'I           DSD         2G7           DSU         2G7           FPLI         2A9                                                                                                    | AUTO RESET         AEI           AUTO RESET         3BII,           BSI         4AG           BS2         4AG           BS3         4AG           BS4         4A7           BS4         4A7           BS4         3G2           CCK         2B2           CRQAK         2A5           CUBSQ         3G2           CCK         2B2           CRQAK         2A5           CUBSY         IFII           DBGND         363           DX-D7         4C1           DLNB         IEII           DLMMI/O         5E7           DREV         4E11           DSD         2G7           DSU         2G7           DSU         2G7                                                                                                    | AØ -AIS         AEI           AUTO RESET         3BII /           BSI         4Ac           BS2         4Ac           BS3         4Ac           BS3         4Ac           BS4         4A7           BUSA         3C1           CBUSEQ         3G2           CCK         2B2           CRQAK         2A5           CUBSY         1F11           DBGAD         3G3           DX0-D7         4C1           DLNB         1E11           DLMMI/O         5E7           DMANEQQ         2G7           DSU         2G7           FPLI         2A9                                                                                                    | F            | FPL2         |             | 249      |    |
| AUTO RESET         3BII,           BSI         4AG           BS2         4AG           BS3         4AG           BS3         4AG           BS3         4AG           BS3         4AG           BS3         4AG           BS4         4A7           BUSAK         361           CCBUSEQ         3G2           CCK         2B2           CRQAK         2A5           CUBSY         IF11           DBGAND         363           DX0-D7         4C1           DLNB         IE11           DLNB         IE11           DLNB         IE11           DLNB         IE11           DLNB         IE11           DLNB         IE11           DLNB         IE11           DLMM I/O         SE7           DREV         4E11           DSD         2G7           DSU         2G7                                                                                                    | AUG-AID         AEI           AUTO RESET         3BIII,           BSI         4AG           BS2         4AG           BS3         4AG           BS4         4A7           BS4         4A7           BS4         3G2           CCK         2B2           CRQAK         2A5           CUBSY         IFII           DB6MD         3G3           DX0-D7         4C1           DLMB         IEII           DLMMI/O         5E7           DMAMEEQ         2G7           DSU         2G7                                                                                                    | AØ -AIS         AEI           AUTORESET         3BII,           AUTORESET         3BII,           BSI         4AG           BS2         4AG           BS3         4AG           BS3         4AG           BS4         4A7           BUSAK         3C1           CBUSEQ         3G2           CCK         2B2           CRQAK         2A5           CUBSY         IFII           DBGND         363           DX0-D7         4CI           DLNB         IEII           DLMMI/O         5E7           DREN         4EII           DSD         2G7           DSU         2G7                                                                                                    | F            | FPLI         |             | 2A9      |    |
| AGTO RESET         3BIL,           BS1         4AG           BS2         4AG           BS3         4AG           BS3         4AG           BS3         4AG           BS3         4AG           BS3         4AG           BS4         4A7           BUSAK         361           CCK         2B2           CRQAK         2A5           CUBSY         IF11           DB6MD         363           DX0-D7         4C1           DLMB         IE11           DLMB / IE1         DLMM I/O           DREN         4E11           DREN         4E7           DSD         2G7           DSU         2G7                                                                                                    | AUTO RESET         AEI           AUTO RESET         3BII,           BSI         4A6           BS2         4A6           BS3         4A6           BS3         4A6           BS4         4A7           BUSAK         3C1           CBUSEQ         3G2           CCK         2B2           CEQAK         2A5           CUBSY         IFII           DBGM0         363           DX0-D7         4C1           DLNB         IE11           DLMB I/O         5E7           DMAMREQ         2G7           DSU         2G7                                                                                                    | AØ -AIS         AEI           AUTORESET         3BII,           AUTORESET         3BII,           BSI         4AG           BS2         4AG           BS3         4AG           BS3         4AG           BS4         4A7           BUSAK         3C1           CBUSEQ         3G2           CCK         2B2           CRQAK         2A5           CUBSY         IFII           DBGMO         3G3           DØ-D7         4CI           DLNB         IEII           DLMMI/O         5E7           DMAMEQ         2G?           DREN         4EII           DSD         2G7           DSU         2G7                                                                                                    | F            |              |             |          |    |
| AUTORESET         3BII,           BSI         4AG           BS2         4AG           BS3         4AG           BS3         4AG           BS3         4AG           BS3         4AG           BS4         4A7           BUSAK         3G2           CCK         2B2           CRQAK         2A5           CUBSY         IFII           DBGM0         3G3           DX0-D7         4CI           DLMB         IEII           DLMMI/O         5B7           DMAMEGQ         2G7                                                                                                    | AUTO RESET 3811,<br>AUTO RESET 3811,<br>BS1 446<br>BS2 446<br>BS3 446<br>BS3 446<br>BS4 447<br>BUSAK 361<br>CBUSEQ 3G2<br>CCK 282<br>CRQAK 245<br>CUBSY 1F11<br>DBGMD 363<br>DX6-D7 4C1<br>DLNB 1E11<br>DLNB 1E11<br>DLNB 1 | AW -AIS         AEI           AUTORESET         3BII           AUTORESET         3BII           BSI         4Ac,           BS2         4Ac,           BS3         4Ac,           BS4         4A7           BUSAK         3C1           CBUSEQ         3G2           CCK         2B2           CRQAK         2A5           CUBSY         IFII           DBGMO         363           DW-D7         4CI           DLNB         IEII           DLMM I/O         5E7           DREU         4E'I           DSD         2G7                                                                                                    | F            | DSU          |             | 2G7      |    |
| AUTORESET         3BII,           BS1         4AG           BS2         4AG           BS3         4AG           BS4         4A7           BUSAK         3G2           CCK         2B2           CRQAK         2AG           CUBSQ         3G2           CCK         2B2           CRQAK         2AG           DBSY         IFII           DBGWD         3G3           DX0-D7         4C1           DLNB         IE11           DLMMI/O         SE7           DRAMEEQ         2G?           DREV         4E11                                                                                                    | AUG-AID         4E1           AUTO RESET         3BII,           BS1         4AG           BS2         4AG           BS3         4AG           BS4         4A7           BUSAK         3C1           CBUSRQ         3G2           CCK         2B2           CRQAK         2A5           CUBSY         IF11           DBGMD         363           DX0-D7         4C1           DLNB         IE11           DLMMI/O         5E7           DREV         4E11                                                                                                    | A@ -AIS         AEI           AUTO RESET         3BII,           BSI         4Ac           BS2         4Ac           BS3         4Ac           BS4         4A7           BUSA         3G2           CCK         2B2           CRQAK         2A5           CUBSEQ         3G2           CCK         2B2           CRQAK         2A5           CUBSEQ         363           DA-D7         4C1           DLNB         1E11           DLMMI/O         5E7           DMAMREQ         2G7           DREV         4E11                                                                                                    | Γ            | DSD          | >           | 2G7      |    |
| AUTORESET         3BII,           BS1         4AG           BS2         4AG           BS3         4AG           BS4         4A7           BUSAK         3C1           CBUSEQ         3G2           CCK         2B2           CRGAK         2A5           CUBSY         IFII           DBGAD         3G3           DXO-D7         4Ci           DLNB         IEII           DLMM I/O         5E7           DMAMEEQ         2G*                                                                                                    | AUG-AID         4E1           AUTO RESET         3BII,           BSI         4AG           BS2         4AG           BS3         4AG           BS4         4A7           BS4         4A7           BS4         3G2           CCK         2B2           CRGAK         2A5           CUBSY         IFII           DBGND         363           DX0-D7         4CI           DLNB         IEII           DLNB         IEI           DMAMEGQ         2G*                                                                                                    | AUFORIZE         AUTORESET         AEI           AUTORESET         3BII,           AUTORESET         3BII,           BSI         4Ac           BS2         4Ac           BS3         4Ac           BS4         4A7           BUSA         3C1           CBUSEQ         3G2           CCK         2B2           CRQAK         2A5           CUBSY         IFII           DBGAD         3G3           DX0-D7         4CI           DLNB         IEI           DLMBI/G         5E7           DMAMEEQ         2G*                                                                                                    |              | DRE          | J I         | 4E11     |    |
| AUTORESET         3BII,           BSI         4AG           BS2         4AG           BS3         4AG           BS4         4A7           BUSAK         361           CBUSEQ         3G2           CCK         2B2           CRQAK         2A5           CUBSY         IFII           DBGND         363           DW-D7         4C1           DLMB         IE11           DLMM 1/0         5E7                                                                                                    | AUTO RESET 3811,<br>AUTO RESET 3811,<br>BS1 446<br>BS2 446<br>BS3 446<br>BS4 447<br>BUSAK 361<br>CBUSEQ 362<br>CCK 282<br>CCK 282<br>CCK 282<br>CCK 282<br>CCK 363<br>D86M0 363<br>D6-D7 4C1<br>DLNB 1E11<br>DLMM 1/0 587                                                                                                    | AØ -AIS         AEI           AUTORESET         3BII,           AUTORESET         3BII,           BSI         4AG           BS2         4AG           BS3         4AG           BS4         4A7           BUSAK         3C1           CBUSEQ         3G2           CCK         2B2           CRQAK         2A5           CUBSY         IFII           DBGND         3G3           DX-D7         4C1           DLNB         IE11           DLMB/70         5E7                                                                                                    |              | DMAMR        | EQ          | 2G?      |    |
| BSI         4AG           BSI         4AG           BS2         4AG           BS3         4AG           BS3         4AG           BS4         4A7           BUSAK         3C1           CBUSEQ         3G2           CCK         2B2           CRQAK         2A5           CUBSY         IFII           DBGM0         3G3           DX0-D7         4CI           DLNB         IEII                                                                                                    | AUTO RESET 3811,<br>AUTO RESET 3811,<br>BS1 446<br>BS2 446<br>BS3 446<br>BS3 446<br>BS4 447<br>BUSAK 361<br>CBUSEQ 3G2<br>CCK 282<br>CRQAK 245<br>CUBSY 1F11<br>DBGMD 363<br>DX0-D7 4C1<br>DLNB 1E11                                                                                                    | AU - AIS         AEI           AUTO RESET         3BII,           BSI         4AG           BS2         4AG           BS3         4AG           BS4         4A7           BUSAK         3C1           CBUSRQ         3G2           CCK         2B2           CRQAK         2A5           CUBSY         IFII           DBGMO         3G3           DM-D7         4CI           DLNB         IEII                                                                                                    | Γ            | DLMMI        | 70          | 5E7      |    |
| BSI         4AG           BSI         4AG           BSZ         4AG           BS3         4AG           BS4         4A7           BUSAK         3G1           CBUSEQ         3G2           CCK         2B2           CRQAK         2A5           CUBSY         1F11           DBGND         363           DXA-D7         4C1                                                                                                    | AUTO RESET         AEI           AUTO RESET         3BII,           BSI         4AG           BS2         4AG           BS3         4AG           BS4         4A7           BUSAK         3G2           CCK         2B2           CRQAK         2A5           CUBSY         1F11           DBGND         3G3           DXA-D7         4C1                                                                                                    | A@-AIS         AEI           AUTORESET         3BII,           BSI         4Ac,           BS2         4Ac,           BS3         4Ac,           BS4         4A7           BUSA         3C1           CBUSRQ         3G2           CCK         2B2           CRQAK         2A5           CUBSY         IFII           DBGNO         363           LØ-D7         4CI                                                                                                    | Γ            | DLNE         | 3           | IEII     |    |
| BSI         4AG           BSI         4AG           BS2         4AG           BS3         4AG           BS4         4A7           BUSAK         3G2           CCK         2B2           CRQAK         2A5           CUBSY         1F11           DBGMD         3G3                                                                                                    | AUTO RESET         AEI           AUTO RESET         3BII,           BSI         4AG           BS2         4AG           BS3         4AG           BS4         4A7           BUSAK         3CI           CBUSRQ         3G2           CCK         2B2           CRQAK         2A5           CUBSY         IFII           DBGMD         3G3                                                                                                    | AUTO RESET         AEI           AUTO RESET         3BII,           BSI         4Ac,           BS2         4Ac,           BS3         4Ac,           BS4         4A7           BUSA         3C1           CBUSEQ         3G2           CCK         2B2           CRQAK         2A5           CUBSY         1F11           DBGAD         3G3                                                                                                    | Γ            | DO-DO        | 7           | 401      |    |
| BSI         4AG           BSI         4AG           BSZ         4AG           BSZ         4AG           CBUSRQ         3G2           CCK         2BZ           CRQAK         2AS           CUBSY         IFII                                                                                                    | AUTORESET         AEI           AUTORESET         3BII,           BSI         4AG           BS2         4AG           BS3         4AG           BS4         4A7           BUSAK         3CI           CBUSEQ         3G2           CCK         2B2           CRQAK         2A5                                                                                                    | AU - AIS         AEI           AUTO RESET         3BII /           BSI         4AG           BS2         4AG           BS3         4AG           BS4         4A7           BS4         3G2           CCUSEQ         3G2           CCK         2B2           CRQAK         2A5                                                                                                    | t            | DBGND        | ·           | 363      |    |
| BSI         4AG           BSI         4AG           BS2         4AG           BS3         4AG           BS4         4A7           BUSAK         361           CBUSEQ         3G2           CCK         2B2           CDAK         2AS                                                                                                    | AUTO RESET         AEI           AUTO RESET         3BII,           BSI         4AG           BS2         4AG           BS3         4AG           BS4         4A7           BS4         3G2           CBUSEQ         3G2           CCK         2B2           CDAK         2A5                                                                                                    | AU - AIS         AEI           AUTO RESET         3BII /           BSI         4AG           BS2         4AG           BS3         4AG           BS4         4A7           BUSAK         3CI           CBUSEQ         3G2           CCK         2B2                                                                                                    | F            | CURS         | <b>₽</b> -1 | FIL      |    |
| BSI         4Ac           BSI         4Ac           BS2         4Ac           BS3         4Ac           BS4         4A7           BS4         4A7           CBUSEQ         362           CCK         262                                                                                                    | AUTO RESET         AEI           AUTO RESET         3BII,           BSI         4A6           BS2         4A6           BS3         4A6           BS4         4A7           BUSAK         3C1           CBUSEQ         3G2           CCK         2B2                                                                                                    | AUTORESET         AEI           AUTORESET         3BII,           BSI         4AG           BS2         4AG           BS3         4AG           BS4         4A7           BUSAK         3C1           CBUSEQ         3G2           CCK         2B2                                                                                                    | -            | CPOA         | ĸ I         | 245      |    |
| BS1 446<br>BS2 446<br>BS2 446<br>BS3 446<br>BS4 447<br>BUS4K 361                                                                                                    | AUTO RESET 3BIL,<br>AUTO RESET 3BIL,<br>BS1 446<br>BS2 446<br>BS3 446<br>BS4 447<br>BUSAK 361                                                                                                    | A@ -AIS         AEI           AUTO RESET         3BII,           BSI         4AG           BS2         4AG           BS3         4AG           BS4         4A7           BUSAK         3C1                                                                                                    | F            | CCK          | -04         | 282      |    |
| BS1 446<br>BS2 446<br>BS2 446<br>BS3 446<br>BS4 447<br>BUS4K 361                                                                                                    | AUTORESET         4E1           AUTORESET         3B11,           BS1         4A6           BS2         4A6           BS3         4A6           BS4         4A7           BUSAK         3C1                                                                                                    | A@-AIS         4E1           AUTORESET         3B11,           BS1         4Ac,           BS2         4Ac,           BS3         4Ac,           BS4         4A7           BUSAK         3C1                                                                                                    | ┝            | CDUEF        | 5           | 362      |    |
| AUTOREDET         3BIT           BS1         4AG           BS2         4AG           BS3         4AG           BS4         4A7                                                                                                    | AUTORESET         4E1           AUTORESET         3B11,           BS1         4A6           BS2         4A6           BS3         4A6           BS4         4A7                                                                                                    | AØ -AIS 4EI<br>AUTORESET 3BII,<br>BSI 4AG<br>BS2 4AG<br>BS3 4AG<br>BS4 4A7                                                                                                    | L            | BUSA         | K           | 361      |    |
| BS1 446<br>BS2 446<br>BS3 446                                                                                                    | AUTO RESET         4E1           AUTO RESET         3B11,           BS1         4A6           BS2         4A6           BS3         4A6                                                                                                    | AQ - AIS         4EI           AUTO RESET         3BII /           BSI         4AG           BS2         4AG           BS3         4AG                                                                                                    | L            | BS4          | 1           | 447      |    |
| BS1 446<br>BS2 446                                                                                                    | AUTORESET 3BII,<br>BSI 446<br>BSZ 446                                                                                                    | AØ-AIS 4EI<br>AUTORESET 3BII,<br>BSI 4AG<br>BS2 4AG                                                                                                    | L            | BSE          | 5           | 4A6      |    |
| BSI 446                                                                                                    | AUTORESET 3BIL,<br>BSI 446                                                                                                    | AØ-AIS 4EI<br>AUTORESET 3BII,<br>BSI 446                                                                                                    | Γ            | BSZ          | 2           | 4A6      |    |
| AUTORESET 3BIL                                                                                                    | AUTORESET 3BIL                                                                                                    | AUTORESET 3BIL,                                                                                                    | $\vdash$     | BSI          |             | 446      |    |
|                                                                                                    | AUTO AEI                                                                                                    | AØ -AI5 4EI                                                                                                    | ť            | AUTORE       | SET         | 3811     |    |

E-REV 

|                                             | BY             | DATE    | APPROVED BY     | DATE  |  |  |  |  |
|---------------------------------------------|----------------|---------|-----------------|-------|--|--|--|--|
| ANDRATORIES MC.                             | DWN T          | 1/22/80 | E ENGR Am Derne | 7/5/n |  |  |  |  |
| LOWELL, MARE VIX                            | CHK 11 Yrant   | SMACH   | M ENGR          |       |  |  |  |  |
| 0.                                          |                |         | MFG ENGR        |       |  |  |  |  |
| ENGRG SPECIFICATIONS                        | CPU MEMORY (   |         |                 |       |  |  |  |  |
| TOL ET AS NOTED<br>FRAC ±<br>ANG ± FINISH , | SEE 1945       | 7 D     | 7684            | 14    |  |  |  |  |
| SHT DOF 7                                   | WANG PART NUMB | I SIZE  | DRAWING NUMBER  | 8EV   |  |  |  |  |
| 2                                           |                |         | 1               |       |  |  |  |  |

![](_page_309_Figure_0.jpeg)

![](_page_310_Figure_0.jpeg)

![](_page_311_Figure_0.jpeg)

|    | .11                                                                                                    | ĨÕ                                    | × 1                                         | 9                | . 8    | Β.,          |                                | 7                |            |                  |                   | 5          |                | 4                |                 | 3                   |          |
|----|----------------------------------------------------------------------------------------------------|---------------------------------------|---------------------------------------------|------------------|--------|--------------|--------------------------------|------------------|------------|------------------|-------------------|------------|----------------|------------------|-----------------|---------------------|----------|
|    | "THIS DRAWNIG AND THE DATA BHOWN THERE<br>ON ARE THE COMPORENTIAL PROPERTY OF AND<br>ARE FROMENTARY TO WANG LABORATORIES<br>INC. THIS DRAWNIG AND THE DATA SHOWN<br>THEREON MAY NOT BE HADE AUGULT WITHOUT<br>THE WINITTEN COMMUNITOR WHIG LABORATOR<br>THE WINITEN COMMUNITOR WHIG LABORATOR                                                                                                    |                                       |                                             |                  |        |              |                                | 1                |            | DO NOT SCALE     | CONN 1.           | <u></u>    | ·····          |                  |                 |                     |          |
|    | PERMITTED BY WANG TO LEAVE THE PHYSICAL<br>CUSTODY OF THE COMPANY, IT IS RETURNABLE<br>UPON THE DEMAND OF WANG LABORATORIES,                                                                                                    |                                       | COMPONENT                                   | TYPE WLP         | ART NO | MERST        | -00                            | - MR             |            | Mī -             | $(\underline{O})$ | - IORQ     |                | •                |                 |                     |          |
| G  | Hec."                                                                                                    |                                       | R1,5,8,17,25,<br>27,29,31,33<br>35,37,39,41 | 6. 1/4W 5% 330   | - 1057 | +12V<br>1 OV |                                | - +12V<br>- RTRS |            | AFSH -<br>DREN - | - B &             | RD<br>MREQ |                |                  |                 |                     |          |
|    | IC LOCATION TYPE                                                                                                    | W.L. PART NO.                         | R2-4,6,64,7,4, 2                            | .2K 1/4W 10% 330 | - 3022 | CCK          | $ \overline{0}$ $\overline{0}$ | - 3A             |            | 0007 -           | - OG              | - 0006     |                | •                |                 |                     |          |
|    | L2-6, 50 coner                                                                                                    | 376-0324                              | R9-15,18,22 3                               | 31 /4W 5% 330    | -1034  | PROM         | - © (5)                        | - BUSAK          |            | MMI/C -          | - E C             |            |                |                  |                 |                     |          |
|    | 82,80, 81 SPACE                                                                                                    |                                       | R19, 26, 28, 30, 32, 34, 36, 38, 1          | OK 1/4W 109 330  | - 40/0 | WR           | -E                             | - NMI            |            |                  | ĒĞ                |            |                |                  |                 |                     |          |
|    | 41-49,58-66 MK4116                                                                                                    | SEE CHART                             | 40                                          |                  |        | 852          | $-\overline{0}$                | - BS,            |            | A13 -            | ĐÕ                | - A12      |                |                  |                 |                     |          |
|    | 16,17,19,20, 7474<br>33,34,70 7474                                                                                                    | 376-0006                              | C1-8,28,28A-286,                            |                  |        | BS3          | -00                            | - BS4 '          |            | A11 -            | ୲ଁଁ               | - AIO      |                |                  |                 |                     |          |
|    | L18,69 7402                                                                                                    | 376-0016                              | 30,59-65,75,75A,<br>77,77A-77C,78, 0        | 47µf,50V 300-    | 1966   | DO           | $-\mathbf{k}$                  | - 01             |            | A9 -             | RÕ                | - AB       |                |                  |                 |                     |          |
| F  | L21 7400                                                                                                    | 376-0002                              | 784-781,79-91,93                            |                  |        | - D2         | -00                            | - 03             |            | A7 _             | ŌĞ                | — A6       | <i>*</i> .     |                  |                 |                     |          |
|    | L22 7403<br>L23.40 745/0                                                                                                    | 376-0028                              | <i>C10-27, 31-39,</i><br>41-58,66-74,       | uf 500 200       | - 1830 | 04           | $\neg \odot \oslash$           | - 05             |            | A5               | @@                | — A4       |                |                  | • •             |                     |          |
|    | 135,67,71,98 7432                                                                                                    | 376-0093                              | 95-98                                       | AF 300 300       | - 1930 | D6           |                                | - 07             |            | A3 –             | 100               | A2         |                |                  |                 |                     |          |
|    | L36,37 7427                                                                                                    | 376-0125                              | C9, 20, 29, 40, 15                          | AF 200(T) 300    | -4022  | PAR IN       | - @®                           | PAR OUT          |            | AI -             | ÐØ                | AO         |                |                  |                 |                     |          |
|    | L39 74174                                                                                                    | 376-0081                              | 0770                                        | OPF NOT          | LOADED | +5VR         |                                | +5VR             |            | -5VR -           | R                 | 5 V R      |                |                  |                 | •                   |          |
|    | L51 74511                                                                                                    | 376-0237                              | C78J 2                                      | 20 PF 500V NOT   | LOADED | ÍOV          | -00                            | - tov            | •          | ±ov -            | SU                | — tov      |                |                  |                 |                     |          |
|    | 152 7486                                                                                                    | 376-0036                              |                                             |                  |        |              |                                |                  |            |                  | L                 |            |                | 1                |                 |                     |          |
| E  | L54,85,38 74508                                                                                                    | 376-0200                              |                                             |                  |        |              |                                |                  |            |                  |                   |            |                |                  |                 |                     |          |
|    | L56 7405                                                                                                    | 376-0029                              |                                             |                  |        |              | ų ·                            |                  |            |                  |                   |            |                |                  |                 |                     |          |
|    | L57,74 74574                                                                                                    | 376-0202                              | 7400 L21                                    | OCATION SPARES   | AO-A5  | 2B11         |                                |                  |            |                  |                   |            |                |                  |                 |                     |          |
|    | 89,90,96 7415244                                                                                                    | 376-0288                              | 7402 L18                                    | . 2              | A6-A13 | 2C11         |                                |                  |            |                  |                   |            |                |                  |                 |                     |          |
| ٦  | L76,9/ 74L537<br>L78 7475                                                                                                    | 3 376-03/0                            | 7403 L22                                    | 2                | BS1-BS | 4 1F11       |                                |                  |            |                  |                   |            |                |                  |                 |                     |          |
|    | L66A,66B 745157                                                                                                    | 376-0217                              | 7405 L56                                    | 4                | DUSAN  | 2011         |                                |                  |            |                  |                   |            |                |                  |                 |                     |          |
|    | 183,93 74532                                                                                                    | 376-0205                              |                                             |                  | CCK    | 1F11         |                                |                  |            |                  |                   |            |                |                  |                 |                     |          |
|    | 186 74195                                                                                                    | 376-0119                              | 74508 123                                   | 3                | DREN   | 2F1<br>2F1   |                                |                  |            |                  |                   |            |                |                  |                 |                     |          |
|    | 187,88 TMS 2708                                                                                                    | SEE CHART                             | 74510 140                                   | 1                | T TA   | 1F11         |                                |                  |            |                  |                   |            |                |                  |                 |                     |          |
|    | L94 7420                                                                                                    | 376-0004                              | 7474 17                                     | 0 1              | IORG   | 1F11         |                                | 210 = 209 +      | 377 OR 378 |                  |                   |            |                |                  |                 |                     |          |
|    | L97 74LSI38                                                                                                    | 376-0294                              | 7486 L52                                    |                  | MERST  | 2D11         | 210                            | 209              | 1-49,58-66 | 187              | 188               |            |                |                  |                 |                     |          |
| 4  |                                                                                                    |                                       | 7427 L36                                    | 1                | MMT/0  | 2B11         | 7685-A                         | 7685             | 377-0345   | 378-3064 3       | 78-3065           |            | +12V (B1)(21)- |                  | +12V            |                     |          |
|    | 11-15,24-32, 16 PIN SKT.                                                                                                    | 376-9002                              | 7432 L98                                    | 2                | ·MR    | 2B11         |                                |                  |            |                  |                   |            | 00             | C29              |                 |                     | •        |
|    | 187,88 24 PIN SKT                                                                                                    | 376-9003                              | 74532 L93                                   | 1                | MREQ.  | 1G11         |                                |                  |            |                  |                   |            |                | 20V(T) -         |                 |                     |          |
|    | .e                                                                                                    |                                       | 7475 L78                                    | 1                | NMT    | 261          |                                |                  |            |                  |                   |            |                | tov              | 20,59-65,75,7   | - 28G,<br>5A,77-91, |          |
| 4  |                                                                                                    |                                       |                                             |                  |        | 2011         | •                              |                  |            |                  |                   |            |                |                  | /7A-77C,78A-7   | 181,93              |          |
|    |                                                                                                    |                                       | 74125 L92                                   | 2                | 0.00   | 2D11         |                                |                  |            |                  |                   |            | +5VR (R1)141-  | <b>-</b>         | -+-1-+          | +5VR                |          |
|    | ,                                                                                                    |                                       |                                             | •                | PAR IN | 1 1 1 1      |                                |                  |            |                  |                   |            |                | C94 ⊥+<br>I5wf ⊤ | .047.47 .047.47 |                     |          |
| -  |                                                                                                    |                                       | ,                                           |                  | PROM   | 2011         |                                |                  |            |                  |                   | ±ov (      | MENENERCI-     | 20V(T) -         |                 | †0V                 |          |
|    |                                                                                                    |                                       |                                             |                  | RD     | 2011         |                                |                  |            |                  |                   |            |                |                  |                 | •                   |          |
|    |                                                                                                    |                                       | ••                                          |                  | RESH   | 2011         |                                |                  |            |                  |                   |            |                |                  |                 |                     |          |
|    |                                                                                                    |                                       |                                             |                  | ·WR    | 2011         |                                |                  |            |                  |                   |            | -5VR(R2142)-   | 000 -            |                 |                     |          |
| ╹│ |                                                                                                    |                                       |                                             |                  |        |              |                                |                  |            |                  |                   |            |                | 154F T+          |                 |                     |          |
|    |                                                                                                    |                                       |                                             |                  |        |              |                                |                  |            |                  |                   |            | ٢              | 20V(т) I<br>±OV  |                 |                     |          |
| _  |                                                                                                    |                                       |                                             |                  |        |              |                                |                  |            |                  |                   |            |                | - •              |                 |                     |          |
| 4  | ×                                                                                                    |                                       |                                             |                  |        |              |                                |                  |            |                  |                   |            |                |                  |                 |                     |          |
| Ę  | A Guilly AS LACKE                                                                                                    | CARA AND NE                           | P KMY KMP .                                 | JEP              |        |              |                                |                  |            |                  |                   |            |                |                  |                 |                     |          |
| ſ  | 8 2 2 2 8 K                                                                                                    | B . B                                 | 381 2/24/12 8/4/12 9                        | 15 BZ            | •      |              |                                |                  |            |                  |                   |            |                |                  | Г               | ATTA NT             |          |
|    | La La La La La La La La La La La La La L                                                                                                    | S S S S S S                           | 6 4 4 A 4 6 0                               |                  | ,      |              |                                |                  |            |                  |                   |            | ·              |                  |                 | WAN                 | <u> </u> |
| ^  | NSIO OF ALL AND ALL AND ALL AN |                                       |                                             | 5                |        |              |                                |                  |            |                  |                   |            |                |                  | <b>W</b>        | ATERIAL             | MODE     |
| Į. |                                                                                                    |                                       | DUN ON THE                                  |                  |        |              |                                |                  |            |                  |                   |            |                |                  |                 | •                   |          |
| Ĭ  | A C C C C C C C C C C C C C C C C C C C                                                                                                    | A A A A A A A A A A A A A A A A A A A | APE                                         |                  |        |              |                                |                  |            |                  |                   |            |                |                  | FI              | INISH               | +        |
| 4  | 8 08 29 m                                                                                                    | - 01 72 3                             | 2 1/10 00/4                                 | し<br>し<br>く<br>の |        |              |                                |                  |            | •                |                   |            |                |                  |                 |                     | 111      |
| 1  | 11 1                                                                                                    | 10                                    | 1                                           | •                |        | Г            |                                | 7                |            |                  |                   | 5          |                | 4                |                 | 3                   |          |

![](_page_312_Figure_1.jpeg)

## END